## **Panasenic**

# **KX-T336 SYSTEM**

## System Reference Manual Vel. 2

Panasonic Company Division of Matsushita Electric Corporation of America One Panasonic Way, Secaucus, New Jersey 07094

Panasonic Company (West) of America, Division of Matsushita Electric Corporation of America 6550 Katella Avenue, Cypress, California 90630

Panasonic Sales Company ("PSC"), Division of Matsushita Electric of Puerto Rico, Inc. San Gabriel Industrial Park, 65th Infantry Avenue, KM 9.5, Carolina, P. R. 00630

> KX - A220 PQQX6485YA Q069101053M

Printed in Japan

` )

## Contents

| Vol. 1 |            |    |                                                                                  |
|--------|------------|----|----------------------------------------------------------------------------------|
|        | Section 1  |    | System Outline                                                                   |
|        | Section 2  |    | Installation                                                                     |
|        | Section 3  |    | System Features and Operation                                                    |
|        | Section 4  |    | Station Features and Operation<br>Proprietary Integrated Telephone System (PITS) |
|        | Section 5  |    | Station Features and Operation<br>Single Line Telephone (SLT)                    |
|        | Section 6  |    | Station Features and Operation<br>Attendant Console (ATT)                        |
|        |            |    |                                                                                  |
| Vol. 2 | Section 7  |    | Preparation for Programming and Maintenance<br>VT220 and Compatibles             |
|        | Section 8  |    | Preparation for Programming and Maintenance<br>Dumb Type Terminal                |
|        | Section 9  |    | System Programming<br>VT220 and Compatibles                                      |
|        | Section 10 |    | System Programming<br>Dumb Type Terminal                                         |
|        | Section 11 |    | System Programming<br>Proprietary Integrated Telephone System (PITS)             |
|        | Section 12 |    | Station Programming<br>Proprietary Integrated Telephone System (PITS)            |
|        | Section 13 |    | Station Programming<br>Attendant Console (ATT)                                   |
|        | Section 14 |    | Maintenance<br>VT220 and Compatibles                                             |
|        | Section 15 |    | Maintenance<br>Dumb Type Terminal                                                |
|        | Section 16 |    | Backup Utility-On-Site                                                           |
|        | Section 17 |    | Backup Utility-Remote Location                                                   |
|        | Section 18 | -* | Abbreviations                                                                    |
|        | Section 19 |    | Index                                                                            |

)

)

Section 7

## Preparation for Programming and Maintenance

(

(

Į.

VT220 and Compatibles

### (Section 7)

## Preparation for Programming and Maintenance

## VT220 and Compatibles

#### Contents

9**3**9

(---

 $\mathcal{N}_{\mathcal{C}}$ 

|   |         |                                              | Page           |
|---|---------|----------------------------------------------|----------------|
| A | Introdu | iction                                       | 7-A-1          |
|   | 1 00    | On-Site Administration                       | 7-A-1          |
|   | 2 00    | System Administration from a Remote Location | 7-A-2          |
|   | 3.00    | Mode Structure                               | 7-A-3          |
|   | 4 00    | Lavout of Screen                             | 7-A-4          |
|   | 5.00    | Correspondence between Setting Screen and    |                |
|   | 0.00    | Explanation Table                            | 7-A-6          |
|   |         |                                              |                |
| В | Pre-en  | tering Mode                                  | 7-B-1          |
|   | 1.00    | Initial Screen                               | 7-B-1          |
|   | 2.00    | Installation Screen                          | 7-B-2          |
|   | 3.00    | Password Entry Screen                        | 7-B-4          |
|   | 4.00    | Date and Time Set Up Screen                  | 7-B-5          |
|   | 5.00    | Main Menu Screen                             | 7-B-6          |
|   | 6.00    | Operating Flow Chart                         | 7-B-7          |
| с | Menu    | Screen                                       | 7-C-1          |
|   | 1.00    | Introduction                                 | 7-C-1          |
|   | 2.00    | Operation of Switching Screens               | 7-C-2          |
|   | 3.00    | Returning to Previous Screen                 | 7-C-3          |
|   | 4.00    | Programming Main Menu                        | 7-C-4          |
|   | 5.00    | Test Main Menu                               | 7-C-6          |
|   | 6.00    | Monitor Main Menu                            | 7 <b>-</b> C-6 |
|   | 7.00    | Print Out                                    | 7-C-7          |
|   | 8.00    | Change Password                              | 7-C-7          |
|   | 9.00    | Change Date and Time                         | 7-C-8          |
|   | 10.00   | Backup Utility                               | 7-C-8          |
|   | 11.00   | Restart                                      | 7-C-9          |
|   | 12.00   | Exit                                         | 7-C-9          |
| D | Printin | g Out                                        | 7-D-1          |
| Ε | Chang   | ing Password                                 | 7-E-1          |
| F | Chang   | ing Date and Time                            | 7-F-1          |
| G | Return  | ning to Initial Screen                       | 7-G-1          |
|   | 1 00    | E vit                                        | 7-6-1          |
|   | 1.00    | CALL                                         | 7-G-1          |
|   | 2.00    |                                              | 7-0-1          |

|   |        |                                                                              | Page           |
|---|--------|------------------------------------------------------------------------------|----------------|
| Н | Key Fu | Inctions                                                                     | 7-H-1          |
|   | 1.00   | Moving Cursor by $\uparrow$ $\downarrow$ $\leftarrow$ $\rightarrow$ TAB B.S. | 7-H-1          |
|   | 2.00   | Command Execution by RETURN or ENTER                                         | 7-H-1          |
|   | 3.00   | Returning to Previous Menu Screen by PF2                                     | 7-H-2          |
|   | 4.00   | Entry of Value by SPACE or Directly                                          | 7-H-3          |
|   | 5.00   | Storage of Set Value by PF4                                                  | 7-H-4          |
|   | 6.00   | Advancing to Next Screen by NEXT                                             | 7-H-5          |
|   | 7.00   | Returning to Previous Screen by PREV                                         | 7-H-6          |
|   | 8.00   | Cancelling Set Value by PF3                                                  | 7-H-7          |
|   | 9.00   | Concluding Function Mode by CTRL + C                                         | 7-H-7          |
|   | 10.00  | Key Operation Table for Various Terminals                                    | 7-H-8          |
| 1 | Operat | ion of Function Keys                                                         | 7-l-1          |
|   | 1.00   | Relation between Function Keys and Screens                                   | 7-I-1          |
|   | 2.00   | Features Assigned to Function Keys                                           | 7-I-1          |
|   | 3.00   | Function Mode                                                                | 7-1-2          |
| J | Execut | tion of Function Modes                                                       | 7-J-1          |
|   | 1.00   | COMMON (F1) and EXIT (F7)                                                    | 7-J-1          |
|   | 2.00   | SHOW LV (Show Level)                                                         | 7- <b>J</b> -2 |
|   | 3.00   | CHG LV (Change Level)                                                        | 7-J-3          |
|   | 4.00   | INS (In Service)                                                             | 7-J-5          |
|   | 5.00   | OUS (Out of Service)                                                         | 7-J-7          |
|   | 6.00   | REMOVE                                                                       | 7-J-9          |
|   | 7.00   | INDEX                                                                        | 7-J-11         |
|   | 8.00   | COPY                                                                         | 7-J-13         |
|   | 9.00   | READ                                                                         | /-J-16         |
|   | 10.00  | HRD CPY (Hard Copy)                                                          | 7-J-18         |
|   | 11.00  | AUTO CNF (Automatic Configuration)                                           | 7-J-19         |
|   | 12.00  | SET Function (F8)                                                            | 7-J-20         |

(

(

(

## A. Introduction

### 1.00 On-Site Administration

#### Description

You can administer the system programming and maintenance of the system using a VT220 (100), Compatibles. For details about communication parameters, refer to Section 9-D-7.00 "Communication Interface."

#### System Security

For security reasons, access to the administration capabilities of the system is controlled by a password. To prevent an unauthorized person from learning the password, the password characters are not displayed when they are entered.

#### Password

To gain access to the system administration feature, a valid password (four-digit, alphanumeric characters\*) must be entered. To be recognized by the system, a password must be entered exactly as stored in memory. Factory programmed eight passwords are provided from the first to fourth levels for on-site operation and the first to fourth levels for operation from a remote location.

The followings are the functions available to each password level.

The 1st Level : To access to all levels The 2nd Level : To set system level parameters. The 3rd Level : To set port level parameters. The 4th Level : To read parameters only.

When you log in to the system using the first level password, you can execute all functions, but are increasingly restricted when entering levels 2, 3 and 4.

Passwords are originally factory programmed, but may be changed when logging in to the system by entering the first level password. Refer to Section 7-E "Changing Password."

\* Alphanumeric characters ASCII codes except special codes (DEL, ESC etc.) But entering "/" "~" are not available, because these characters cannot be displayed on the LCD of PITS.

Both uppercase and lowercase characters can be recognized by the system.

#### Successful Login

When you enter the correct password, the terminal displays the Main Menu screen from which you can select administration functions. By selecting an item from the Main Menu, you enter a system programming area and can access specific system parameters and features. 6

**(**. .

## 2.00 System Administration from a Remote Location

#### Description

From a remote location, you can execute system programming, diagnosis and traffic measurements using a VT220 (100), Compatibles. For details about communication parameters, refer

to Section 9-D-7.00 "Communication Interface."

#### Conditions

- RMT card (Modem) must be installed in the system and register the telephone number of modem in the System-Operation "Remote Directory Number" (FDN: three or four digits) for accessing the remote administration feature. For the assignment of Remote Directory Number, refer to Section 9-D-1.02 "Operation (2/3)."
- For remote access, a data terminal and modem are required at a remote location.
- Factory programmed four types of password from the first to fourth levels for remote operation are provided. Passwords are originally factory programmed, but may be changed at any time. (Refer to Section 7-E "Changing Password.")
- You can execute remote system administration during on-line communication mode only. But when you load the system programming data from a remote location, the system shifts to offline communication mode automatically. Refer to Section 17-B-2.02 "Loading Procedure" for further information.
- Starting up system administration from a remote location can be done only in Dumb mode, so to enter VT mode, press CTR key + V key simultaneously at the dumb mode initial screen.

#### Operation

Starting up system administration from a remote location can be done in the following ways:

- Dial "Remote Directory Number" using Direct Inward System Access (DISA) feature. For further information about "Remote Directory Number," refer to Section 9-D-1.02 "Operation (2/3)."
   For further information about DISA feature, refer to Section 3-D-2.02 "Direct Inward System Access (DISA)."
- Program DID feature so that the incoming telephone number is converted to the "Remote Directory Number."
   For further information about DID feature, refer to Section 3-D-2.03 "Direct Inward Dialing (DID)."
- Assign that a call from a remote-location can access the Remote Administration feature automatically using DIL (1:1) feature.
   For further information about DIL (1:1) feature, refer to Section 3-D-2.01 "Direct In Line (DIL)."
- Remote access by operator transfer The call from a remote location can be made on any trunk into the system, and be answered by the operator.

The call is then placed on hold and the Remote Directory Number of the system dialed is received. The operator transfers the call after receiving the modem answer tone. The caller at a remote location will then hear the modem answer tone and can proceed with sign-on. Refer to Section 4-F-1.05 "Unscreened Call Transfer to Remote," for further information.

When the system administrator at a remote location accesses the system remote administration feature, the following message appears on the display of operator's telephone if display is provided:

#### 1234: RMT Access

After you log in to the system from a remote location, you can operate the system in the same way as if you were on-site.

Only one system administration terminal can be connected to the system at a time.

## 3.00 Mode Structure

The administration using VT compatible terminal consists of the following modes.

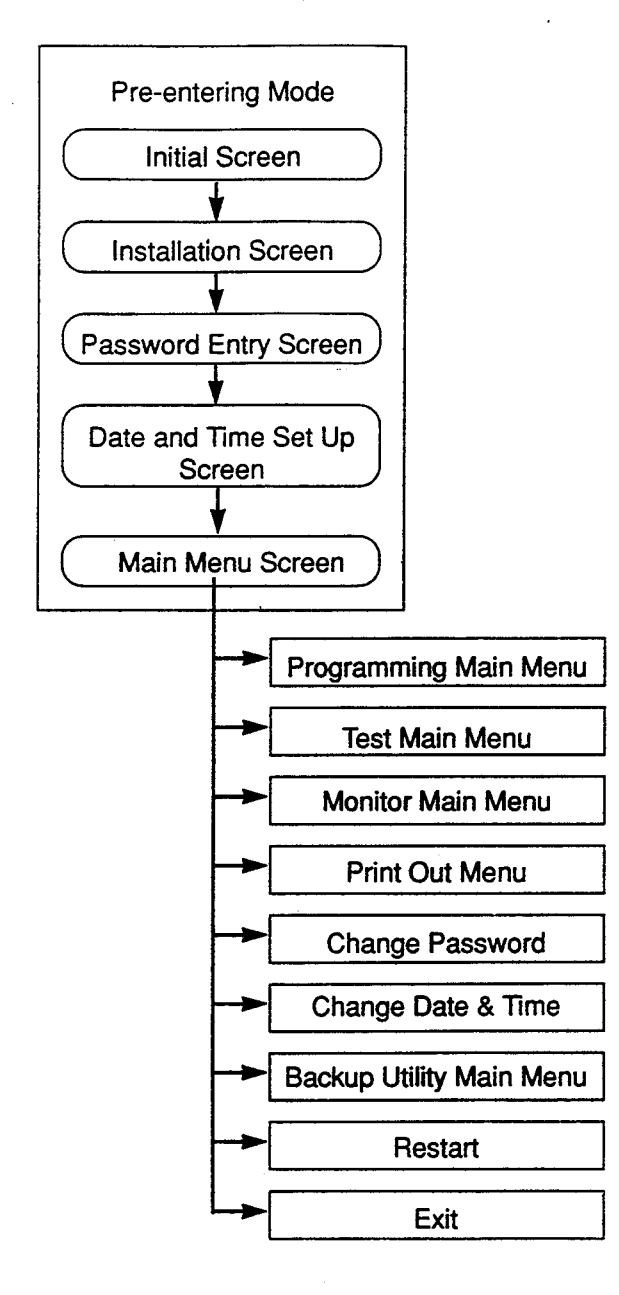

#### Pre-entering Mode

Consists of five screens starting from Start Screen through Main Menu Screen. For further details, refer to Section 7-B "Preentering Mode."

#### **Programming Main Menu**

Consists of 10 submenu screens and allows you to administer system-wide programming parameters.

For further details, refer to Section 7-C-4.00 "Programming Main Menu."

#### **Test Main Menu Screen**

Enables you to test the cards, ports, PIT's and Attendant Consoles in on-line communication mode.

For further details, refer to Section 7-C-5.00 "Test Main Menu."

#### Monitor Main Menu

Consists of three menus and allows you to see error log, device status and traffic measurements. For further details, refer to Section 7-C-6.00 "Monitor Main Menu."

#### **Print Out Menu**

Allows you to print out the system programming parameters and traffic information. For further details, refer to Section 7-C-7.00 "Print Out."

#### **Change Password**

Enables you to change the password for "On Site" and "Remote." For further details, refer to Section 7-C-8.00 "Change Password."

#### **Change Date & Time**

Enables you to change the date and time. For further details, refer to Section 7-C-9.00 "Change Date and Time."

#### Backup Utility Main Menu

Consists of two submenus, and enables you to save or load the system programming data and attendant console database.

For further details, refer to Section 7-C-10.00 "Backup Utility."

#### Restart

Functions same as if you press the RESET button.

For further details, refer to Section 7-G-2.00 "Restart."

#### Exit

Enables you to return to the initial screen. For further details, refer to Section 7-G-1.00 "Exit."

## 4.00 Layout of Screen

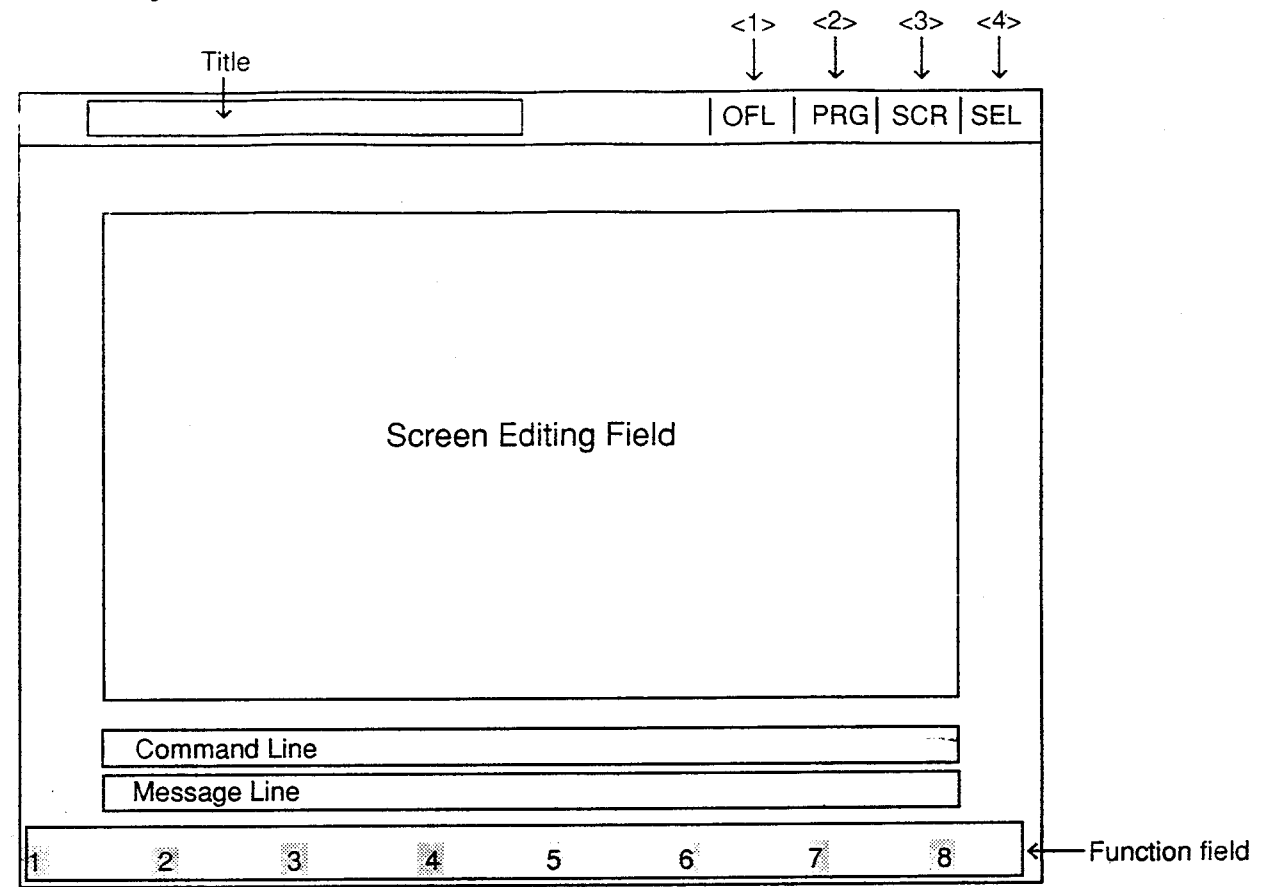

<1> Displays On-line or Off-line communication mode.

| Display | Mode     |  |  |
|---------|----------|--|--|
| ONL     | On-line  |  |  |
| OFL     | Off-line |  |  |

<2> Displays the stage selected in the main menu screen.

| Display | Stage              |
|---------|--------------------|
| PRG     | Programming        |
| TST     | Test               |
| MON     | Monitor            |
| PRT     | Print Out          |
| PSW     | Change Password    |
| D&T     | Change Date & Time |
| BCK     | Backup Utility     |

<3> Displays whether the cursor is in the Screen Editing Field or in the Command Line.

| Display | Location             |
|---------|----------------------|
| SCR     | Screen Editing Field |
| LIN     | Command Line         |

<4> Displays the entry method, select or direct.

| Display | Entry Method              |  |  |
|---------|---------------------------|--|--|
| SEL     | Select value by space key |  |  |
| DIR     | Enter value directly      |  |  |

#### Title

Displays the title of the programming screen.

#### Screen Editing Field

Used for displaying or entering data.

#### **Command Line**

When pressing the menu number or function key, displays the messages to execute the function.

#### Message Line

Displays messages such as error messages in programming.

#### **Function Field**

Displays each function key.

## 5.00 Correspondence between Setting Screen and Explanation Table

When there are some assigning items in the screen, the explanation table describes the items in detail.

#### <Example> Configuration-System Assignment screen

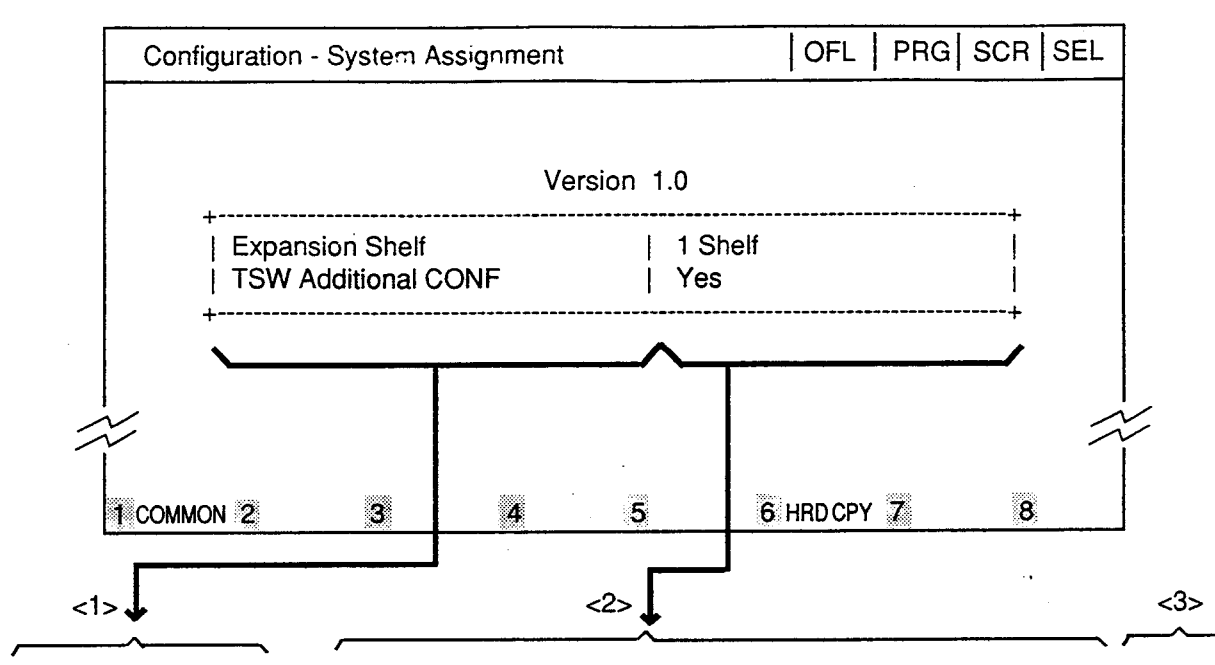

| Assigning Items Default |               | Selection of Value                                                                                                    | Reference                                    |
|-------------------------|---------------|----------------------------------------------------------------------------------------------------|----------------------------------------------|
| Expansion Shelf         | Automatic set | No : expansion shelf not installed<br>1 Shelf : expansion shelf 1 available<br>2 Shelves : both expansion shelves 1 and 2<br>available | 1-E-2.00<br>-=:                              |
| TSW Additional CONF     | Automatic set | Yes : conference expansion card installed<br>No : conference expansion card not installed                                              | 4-G-5.01<br>4-G-5.02<br>5-E-1.00<br>6-H-1.00 |

The relationship between the screen and the explanation table is shown by the arrows above.

<1> Shows the assigning items which depend on the screen items.

<2> Shows the optional and default values.

١

- <3> Shows the reference for the assigning items.
  - For example, interprets "4-G-11.00" as follows. "4" indicates section number, "G" indicates subsection number and "11.00" indicates title number.

## **B.** Pre-entering Mode

### 1.00 Initial Screen

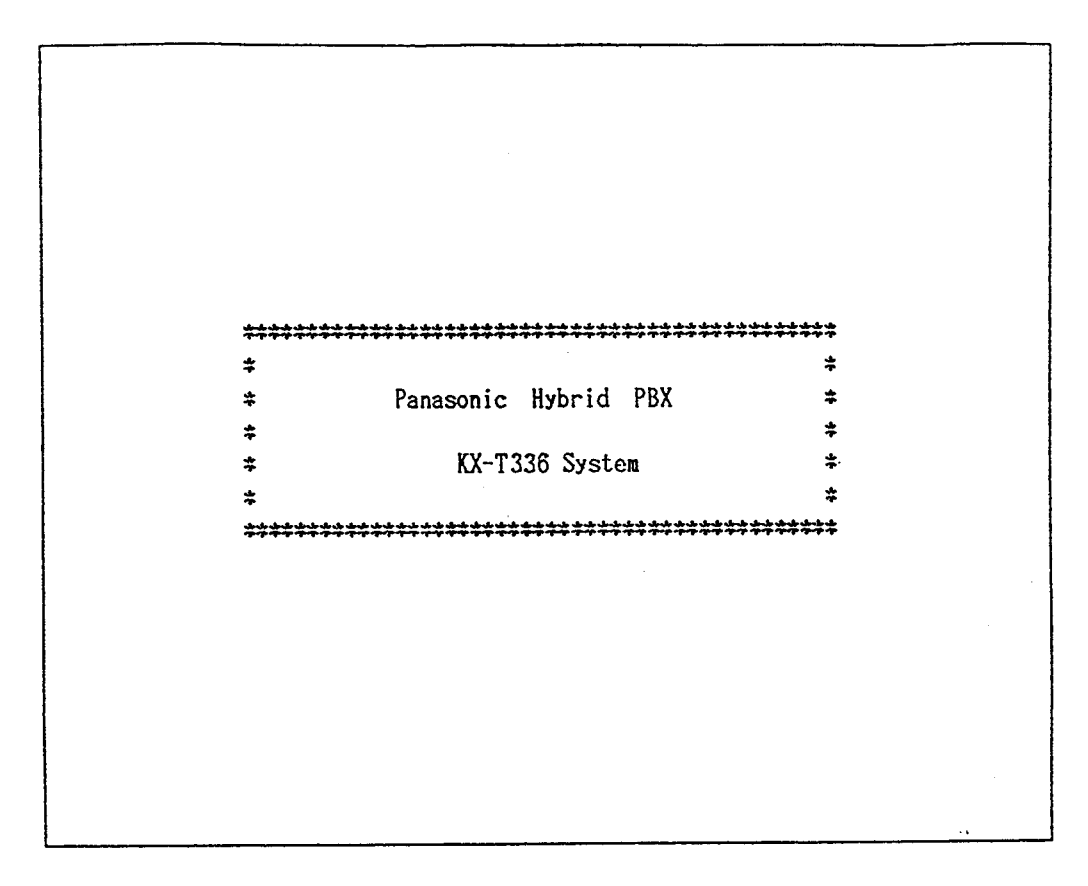

. . . . .

#### Summary

. .

This screen is displayed first when administration is activated.

To conclude this screen and advance to the next screen, press the RETURN key.

## 2.00 Installation Screen

| << Customer & Installation Data >><br>Customer Name :                                                              |                        |  |         |    |       |  |
|----------------------------------------------------------------------------------------------------|------------------------|--|---------|----|-------|--|
|                                                                                                    |                        |  |         |    |       |  |
| Phone No.                                                                                                    | :                      |  |         |    |       |  |
| Modem No.                                                                                                    | :                      |  |         |    |       |  |
| Customer Contact                                                                                                   | :                      |  |         |    |       |  |
| Date of Installation                                                                                               | :                      |  |         |    |       |  |
| Unit ID                                                                                                    | :                      |  |         |    |       |  |
| Installers Name                                                                                                    | :                      |  |         |    |       |  |
| Programmers Name                                                                                                   | :                      |  |         |    |       |  |
| << System Password >>                                                                                              |                        |  |         |    |       |  |
| Protection Level 1                                                                                                 | :                      |  |         |    |       |  |
| Protection Level 2                                                                                                 | :                      |  |         |    |       |  |
| Protection Level 3                                                                                                 | :                      |  |         |    |       |  |
| Protection Level 4                                                                                                 | :                      |  |         |    |       |  |
| Protection Level 1<br>Protection Level 2<br>Protection Level 3<br>Protection Level 4<br>ents: Panasonic Hybrid PBX | :<br>:<br>:<br>Install |  |         |    |       |  |
|                                                                                                    |                        |  | E HRD C | PY | INCOM |  |

#### Summary

)

A screen for setting various data relating to the installation of the system, and for setting system passwords.

This screen does not appear when administration data has already been assigned in on-line mode or if you start up the system when CPU Operation Switch (Mode) is set to 0 to 4 and 8 to 9. Refer to Section 2-F-2.00 "CPU Rotary-Switch Features" for details.

To advance to the next screen without any entry, press the PF2 key.

For storing the entered parameters, press the PF2 or the PF4 key. For storing operation, refer to Section 7-H "Key Functions."

| Assigning Items                                    | Default | Selection of Value                 |
|----------------------------------------------------|---------|------------------------------------|
| <customer &="" data="" installation=""></customer> |         |                                    |
| Customer Name                                      |         | Up to 32 letters, numbers or marks |
| Location                                           |         | Up to 64 letters, numbers or marks |
| Phone No.                                          |         | Up to 16 letters, numbers or marks |
| Modem No.                                          |         | Up to 16 letters, numbers or marks |
| Customer Contact                                   | blank   | Up to 32 letters, numbers or marks |
| Date of Installation                               |         | Up to 16 letters, numbers or marks |
| Unit ID                                            |         | Up to 8 letters, numbers or marks  |
| Installers Name                                    |         | Up to 32 letters, numbers or marks |
| Programmers Name                                   |         | Up to 32 letters, numbers or marks |

Continued

Continued

| Assigning Items               | Defaurt | Selection of Value                                  |  |  |
|-------------------------------|---------|-----------------------------------------------------|--|--|
| <system password=""></system> |         |                                                     |  |  |
| Protection Level 1            | LVL 1   |                                                     |  |  |
| Protection Level 2            | LVL 2   | Four digits consisting of letters, numbers or marks |  |  |
| Protection Level 3            | LVL 3   |                                                     |  |  |
| Protection Level 4            | LVL 4   |                                                     |  |  |
| Comments                      | blank   | Up to 70 letters, numbers or marks                  |  |  |

### 3.00 Password Entry Screen

| Welcome to the Panasonic Hybrid PBX Version 1.0 |   |
|-------------------------------------------------|---|
| System Administration                           |   |
| ON-LINE PROCESS                                 |   |
|                                                 |   |
| PASSWORD: 畫                                     |   |
|                                                 |   |
|                                                 | : |

#### Sumarry

The screen is for entering passwords which is necessary to enter into system administration mode. Enter the passwords which are assigned in System Password "Protection level 1 to 4" of the installation.

To prevent an unauthorized person from learning the password, the password characters are not displayed when they are entered.

Displays ON-LINE PROCESS screen in on-line mode, and OFF-LINE PROCESS screen in off-line mode.

The above screen appears when the system is in on-line mode.

If no characters are entered within 30 seconds after this screen is displayed, the display returns to the initial screen.

When you enter the correct password and press the RETURN key, the terminal displays the nextscreen.

| Date & Time Set Up           | OFL         | LIN   DIR |
|------------------------------|-------------|-----------|
|                              |             |           |
|                              |             |           |
|                              |             |           |
|                              |             |           |
| Set Date & Time              |             |           |
|                              |             |           |
| Date and Time : '99 JAN. 1 F | RI 12:00 AM |           |
|                              |             |           |
|                              |             |           |
|                              |             |           |
|                              |             |           |
|                              |             |           |

## 4.00 Date and Time Set Up Screen

#### Summary

A screen for setting the date and time.

This screen may not appear depending on the setting of the CPU rotary switch. For setting of the CPU rotary switch, refer to Section 2-F-2.00 "CPU Rotary-Switch Features."

Enter "Year," "Day," "Hour" and "Minute" directly and select "Month," "Day of the Week,"

AM/PM" by pressing the space key.

To advance to the next screen without entering the data, press the PF2 key.

To store the entered data, press the PF2 or PF4 key.

For the storing operation, refer to Section 7-H "Key Functions."

| Assigning Items   | Default | Selection of Value                                  |
|-------------------|---------|-----------------------------------------------------|
| Year              | 99      | Last two digits of the year                         |
| Month             | JAN     | JAN/FEB/MAR/APR/MAY/JUN/JUL/AUG/SEP/<br>OCT/NOV/DEC |
| Day               | 1       | 1 to 31 : day                                       |
| Day of the week   | FRI     | SUN/MON/TUE/WED/THU/FRI/SAT                         |
| Hour              | 12      | 1 to 12 : hour                                      |
| Minute            | 00      | 00 to 59 : minute                                   |
| Morning/Afternoon | АМ      | AM: morning<br>PM: afternoon/evening                |

## 5.00 Main Menu Screen

| Main Menu |     |                                                                                                    |                                 |    | OFL | LIN   DIR |
|-----------|-----|----------------------------------------------------------------------------------------------------|---------------------------------|----|-----|-----------|
|           |     | 1. Progra<br>2. Test<br>3. Monito<br>4. Print<br>5. Change                                               | noming<br>or<br>Out<br>Password |    |     | ++        |
|           |     | <ol> <li>Change</li> <li>Change</li> <li>Change</li> <li>Backup</li> <li>Restar</li> <li>Exit</li> </ol> | a Date & Tim<br>Utility<br>t    | 1¢ |     |           |
| >         |     |                                                                                                    |                                 |    |     |           |
| COMMON    | No. |                                                                                                    |                                 |    |     | 8         |

#### Summary

By selecting an item from the Main Menu, you enter a system programming area and can access specific system parameters and features. To select an item from the Main Menu, just type the number of the item you want followed by the return key.

٠.

<u>-</u>

| Menu               | Number | Reference |
|--------------------|--------|-----------|
| Programming        | 1      | 7-C-4.00  |
| Test               | 2      | 7-C-5.00  |
| Monitor            | 3      | 7-C-6.00  |
| Print Out          | 4      | 7-C-7.00  |
| Change Password    | 5      | 7-C-8.00  |
| Change Date & Time | 6      | 7-C-9.00  |
| Backup Utility     | 7      | 7-C-10.00 |
| Restart            | 8      | 7-C-11.00 |
| Exit               | 9      | 7-C-12.00 |

## 6.00 Operating Flow Chart

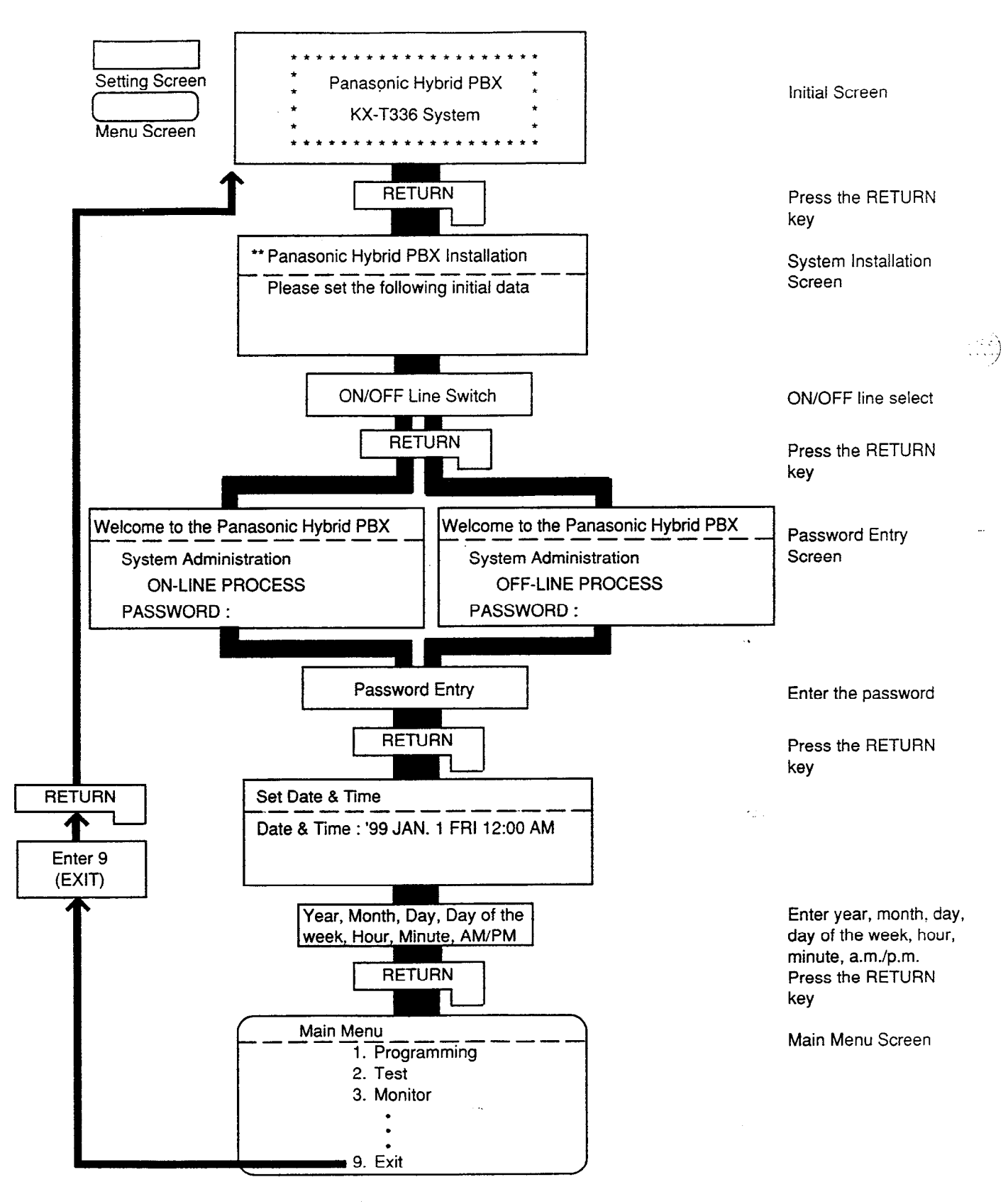

## C. Menu Screen

## 1.00 Introduction

Enables you to assign or change system programming data by selecting the required screen. This section explains the procedures for starting from the menu screen through the programming main menu screen, to the sub menu screen.

بالأسيين

# 2.00 Operation of Switching Screens

#### (A) Operation

Type the item number on the screen. Then press the RETURN key to advance to the next screen.

#### (B) Example

The illustration below shows the procedures for selecting a programming screen, starting from the Main Menu screen.

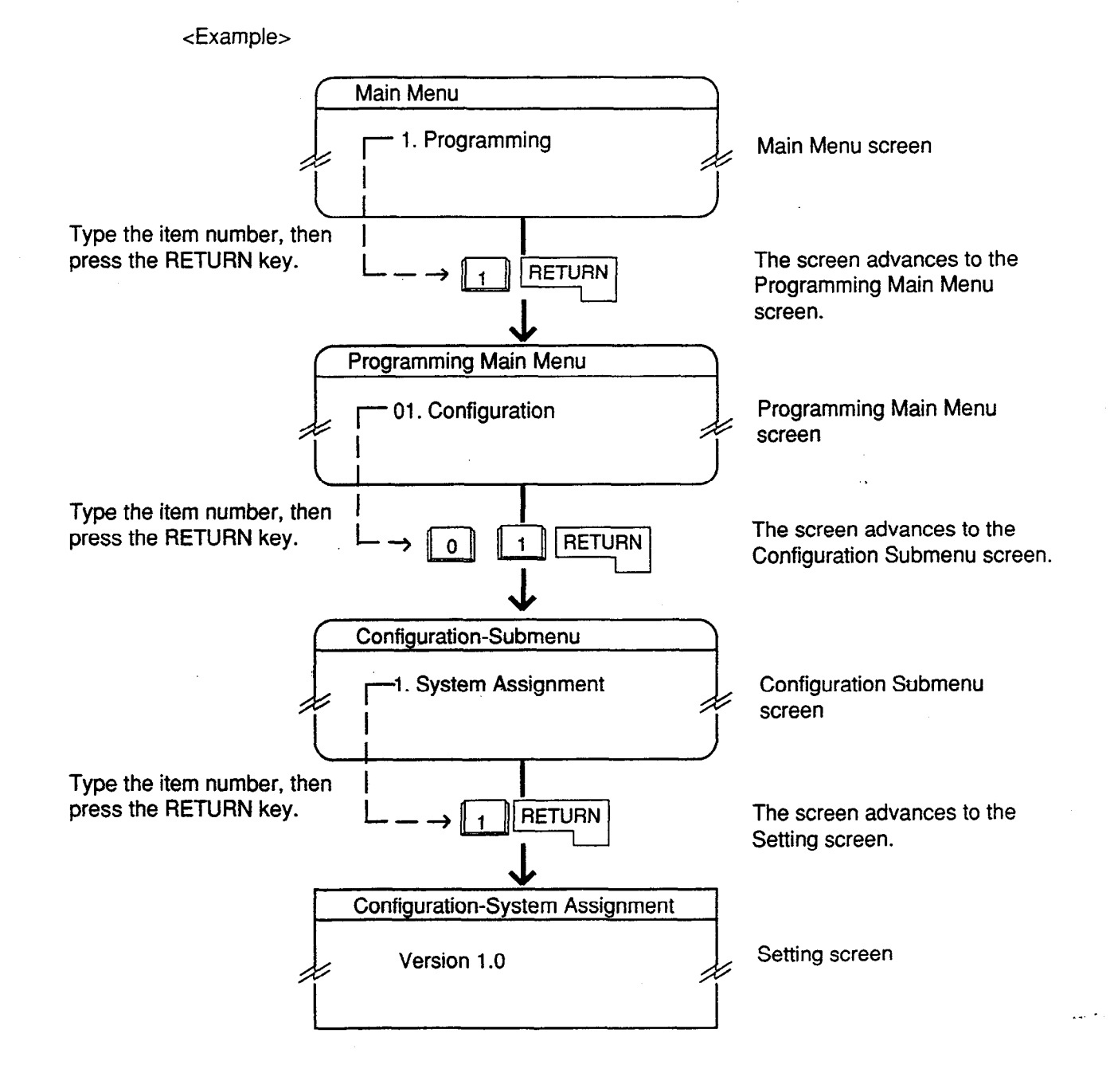

## 3.00 Returning to Previous Screen

To return to the previous screen, press the PF2 key.

The illustration below shows the operation, staring from the Setting Screen and returning to the Main Menu screen.

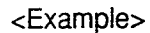

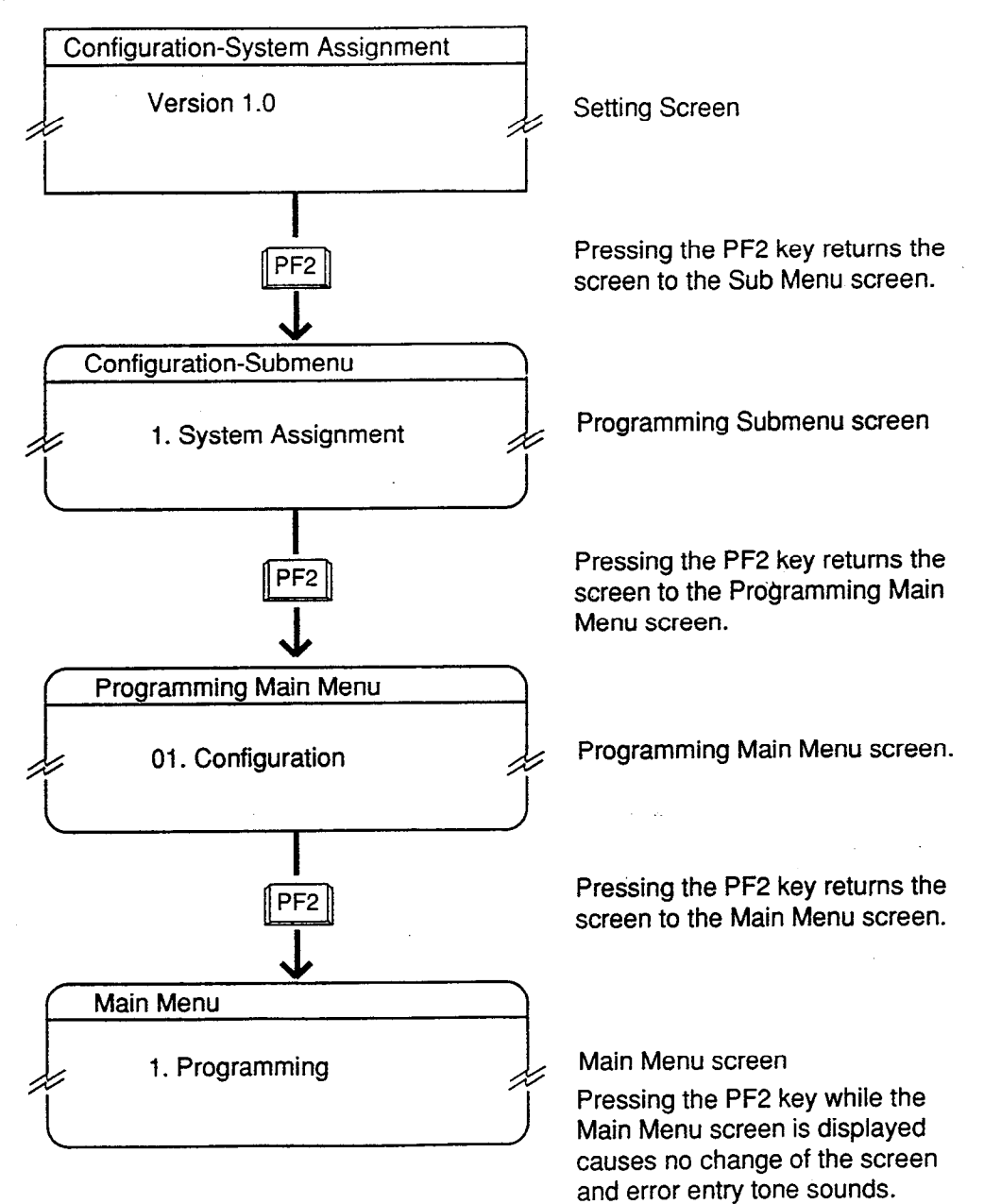

## 4.00 Programming Main Menu

Type "1" and press the RETURN key in the Main Menu screen then the Programming Main Menu is displayed on the screen. The illustration below shows the submenu screens and the setting screens of Programming Main Menu.

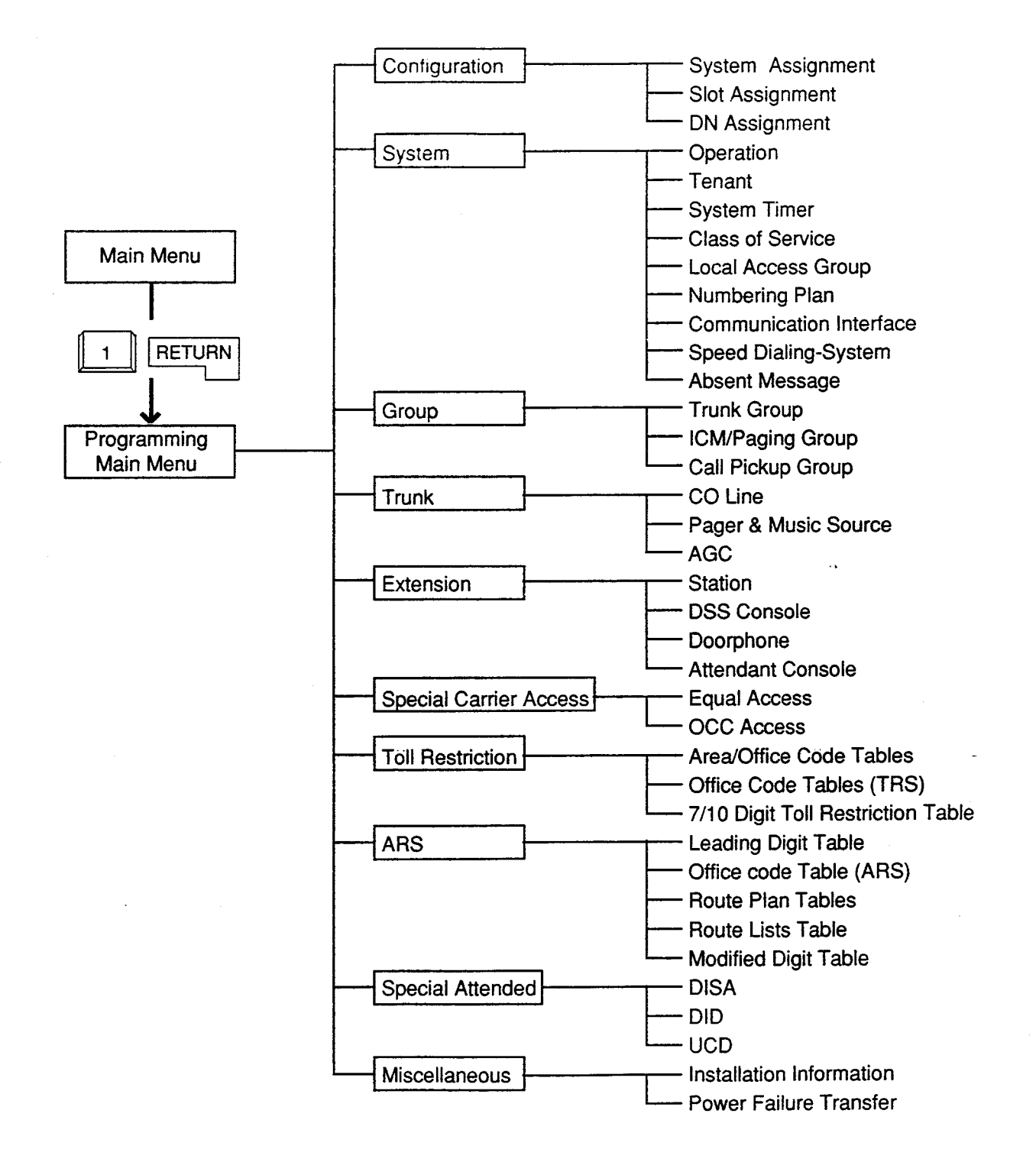

#### Configuration

Assigns the data concerning cards, slots and DNs (directory numbers). For further details, refer to Section 9-C "Configuration Screen."

#### System

Assigns the elemental data common to the whole system.

For further details, refer to Section 9-O "System Screen."

#### Group

Assigns the data for trunk groups, ICM paging groups and pickup groups. For further details, refer to Section 9-E "Group Screen."

#### Trunk

ł

١

Assigns various parameters for CO lines, external pagers and music sources or tenant number for AGC (Automatic Gain Control). Refer to Section 9-F "Trunk Screen."

#### Extension

Assigns the parameters for each extension, DSS consoles, Doorphones and Attendant consoles. Refer to Section 9-G "Extension Screen."

#### **Special Carrier Access**

Assigns available trunk groups and parameters necessary for making Equal Access or OCC (Other Common Carrier) Access calls. Refer to Section 9-H "Special Carrier Access Screen."

#### **Toll Restriction**

Assigns parameters for Toll Restriction. Refer to Section 9-I "Toll Restriction Screen."

#### **Automatic Route Selection**

Assigns the parameters for Automatic Route Selection. Refer to Section 9-J "Automatic Route Selection Screen."

#### **Special Attended**

Assigns parameters for effectuating DISA (Direct Inward System Access) and DID (Direct Inward Dialing) features, and parameters on UCD (Uniform Call Distribution) feature. Refer to Section 9-K "Special Attended Screen."

#### Miscellaneous

Assigns the installation information and cards for effectuating Power Failure Transfer. Refer to Section 9-L "Miscellaneous Screen."

### 5.00 Test Main Menu

Type "2" and press the RETURN key in the Main Menu screen, then the Test Main Menu is displayed on the screen. This menu consists of three submenus as illustrated below.

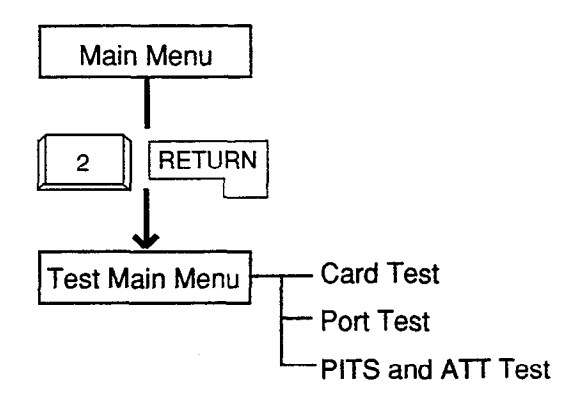

#### Card Test

Verifies the card conditions and enables you to detect whether troubles are caused by a card or telephone instruments.

#### Port Test

Verifies the port conditions and enables you to detect troubles when telephone instruments don't function well while card condition is good.

#### PITS and ATT Test

Verifies the conditions of PITS and the Attendant Console (ATT) and enables you to detect troubles when telephone instruments don't function well while card condition is good.

For further details of testing, refer to Section 14-F "Functional Test by Entering Commands."

### 6.00 Monitor Main Menu

Type "3" and press the RETURN key in the Main Menu screen, then the Monitor Main Menu is displayed on the screen.

The illustration below shows the submenu screen and the setting screens.

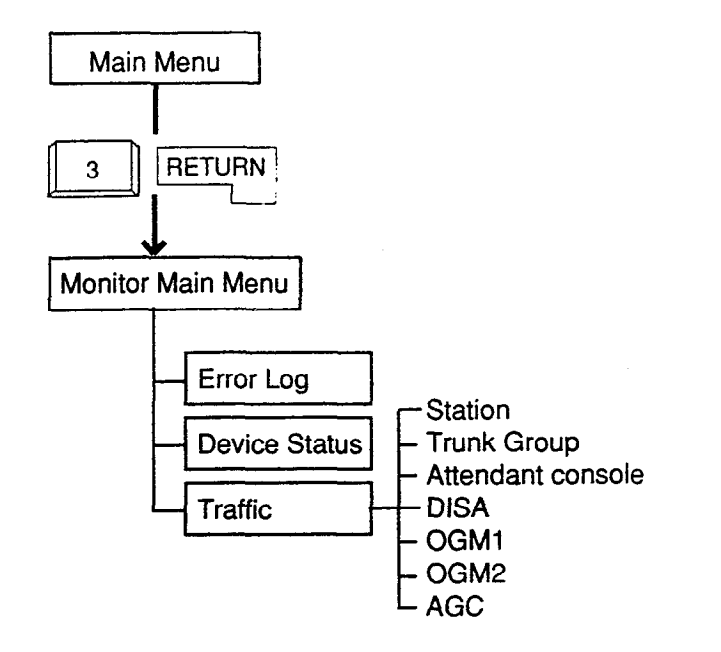

#### Error Log

Displays up to 15 major and minor alarms and up to 15 light alarms.

For further details, refer to Section 14-G-2.00 "Error Log screen."

#### **Device Status**

Displays the status of the system, cards, ports and the conference trunk. For further details, refer to Section 14-G-3.00 "Device Status screen."

#### Traffic

Displays traffic measurements of extensions, trunk groups, attendant consoles and resources (DISA, OGM1, OGM2, AGC). For further details, refer to Section 14-G-4.00 "Traffic Submenu screen."

## 7.00 Print Out

Type "4" and press the RETURN key in the Main Menu screen, then the Print Out Menu screen is displayed on the screen.

This screen consists of the following three setting screens.

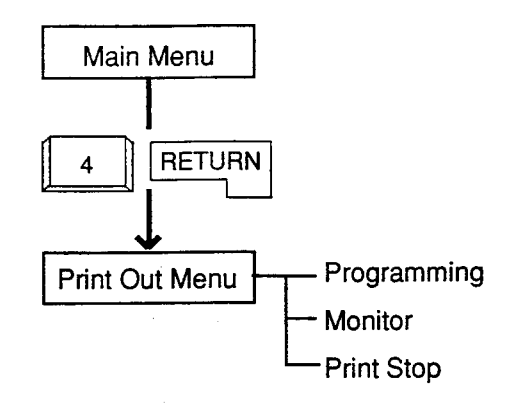

#### Programming

Programming Main Menu for printing out appears on the screen.

#### Monitor

Monitor Main Menu for printing out appears on the screen.

#### Print Stop

Enables you to stop printing.

For further details of printing out operations, refer to Section 7-D "Printing Out."

### 8.00 Change Password

Type "5" and press the RETURN key in the Main Menu screen, then the Change Password screen is displayed on the screen.

Allows you to change passwords for "On-Site operation" and "Remote operation" respectively. For further details, refer to Section 7-E "Changing Password."

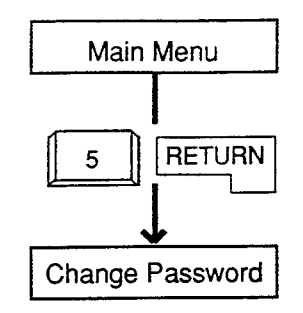

### 9.00 Change Date and Time

Type "6" and press the RETURN key in the Main Menu screen, then the Change Date & Time screen is displayed which is same as the Date & Time Set Up screen in pre-entering mode. However, you can change the date and time anytime in this screen.

For further details, refer to Section 7-F "Changing Date and Time."

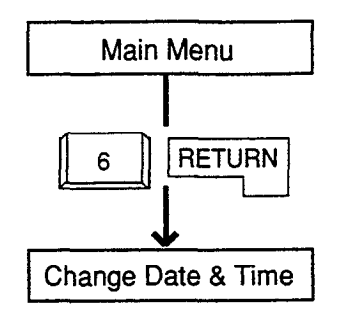

0

## **10.00 Backup Utility**

Type "7" and press the RETURN key in the Main Menu screen, then the Backup Utility Main Menu is displayed on the screen.

The illustration below shows the submenu screens and the setting screens.

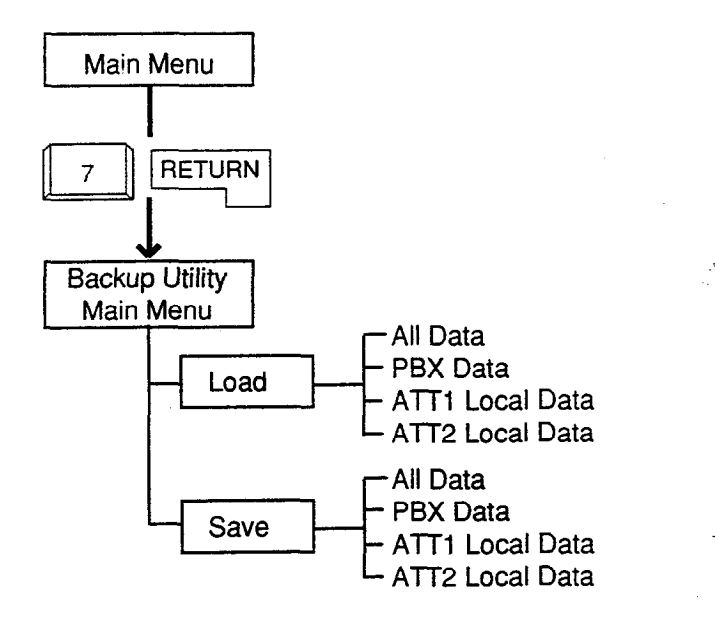

#### Load

Loading the system programming data and attendant console database from backup device to the system can be done during off-line mode only.

#### Save

Saving the system programming data and attendant console database from the system to the backup device can be done during on-line mode as well as off-line mode.

For further details of Backup Utility, refer to Section 16 "Backup Utility-On Site."

## 11.00 Restart

ì

Type "8" and press the RETURN key in the Main Menu screen initializes the system and the initial screen is displayed, the result is the same as if you press the RESET button.

For further details, refer to Section 7-G-2.00 "Restart."

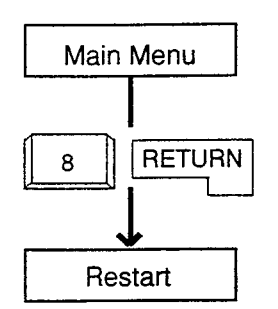

## 12.00 Exit

Type "9" and press the RETURN key in the Main Menu screen, then the initial screen is displayed. Refer to Section 7-G-1.00 "Exit."

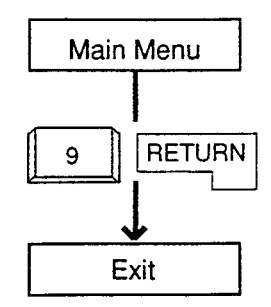

## **D.** Printing Out

#### Description

Enables you to print parameters of programming and monitor.

"System-Operation", SMDR should be assigned to "Yes."

Refer to Section 9-D-1.02 "Operation (2/3)" for the assignment of SMDR.

Connect your printer to SIO#2 port on the main unit of the system.

Refer to Section 9-D-7.00 "Communication Interface" for information about communication parameters.

#### Operation

1. When the following Print Out Menu screen appears, type "1" for Programming submenu screens.

Type "2" for Monitor submenu screens, and "3" for stop printing. When you want to stop printing, return to this screen and type "3."

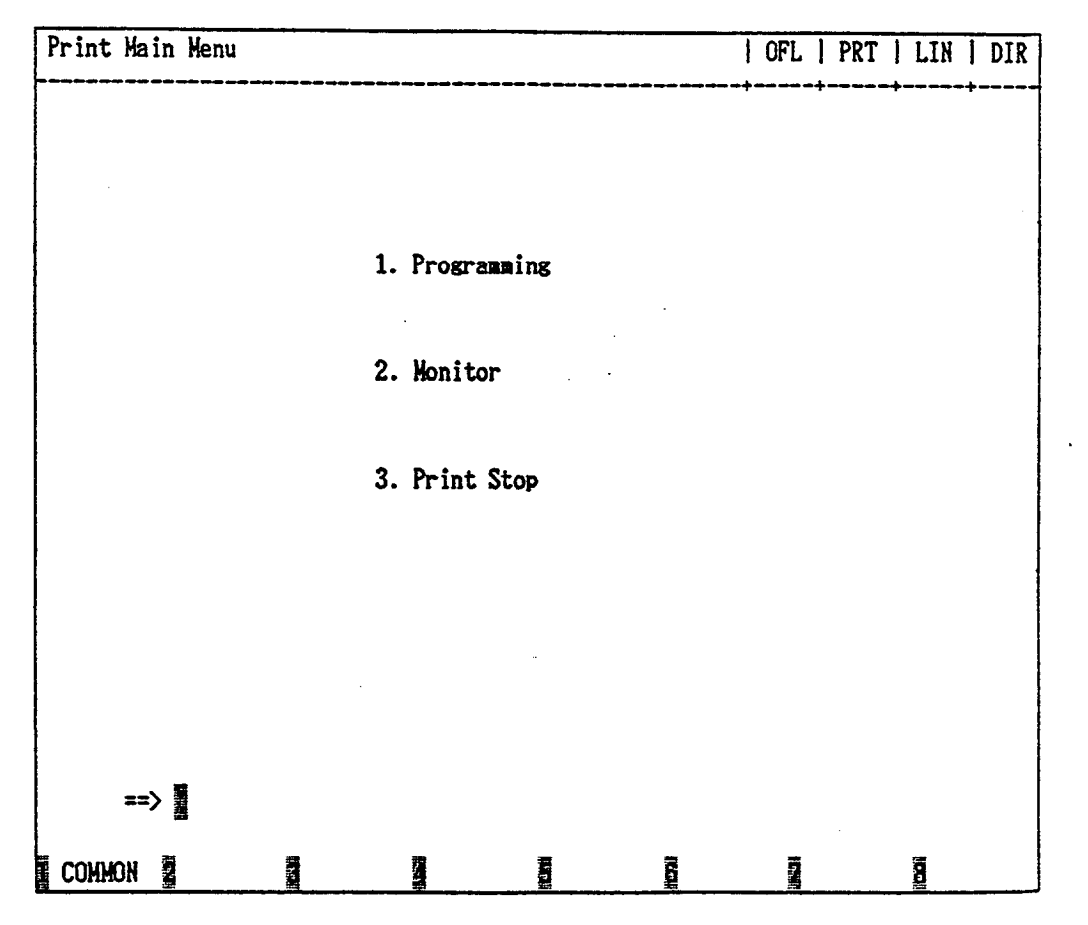

For example, when you select 11", the following Print Out Menu screen appears.

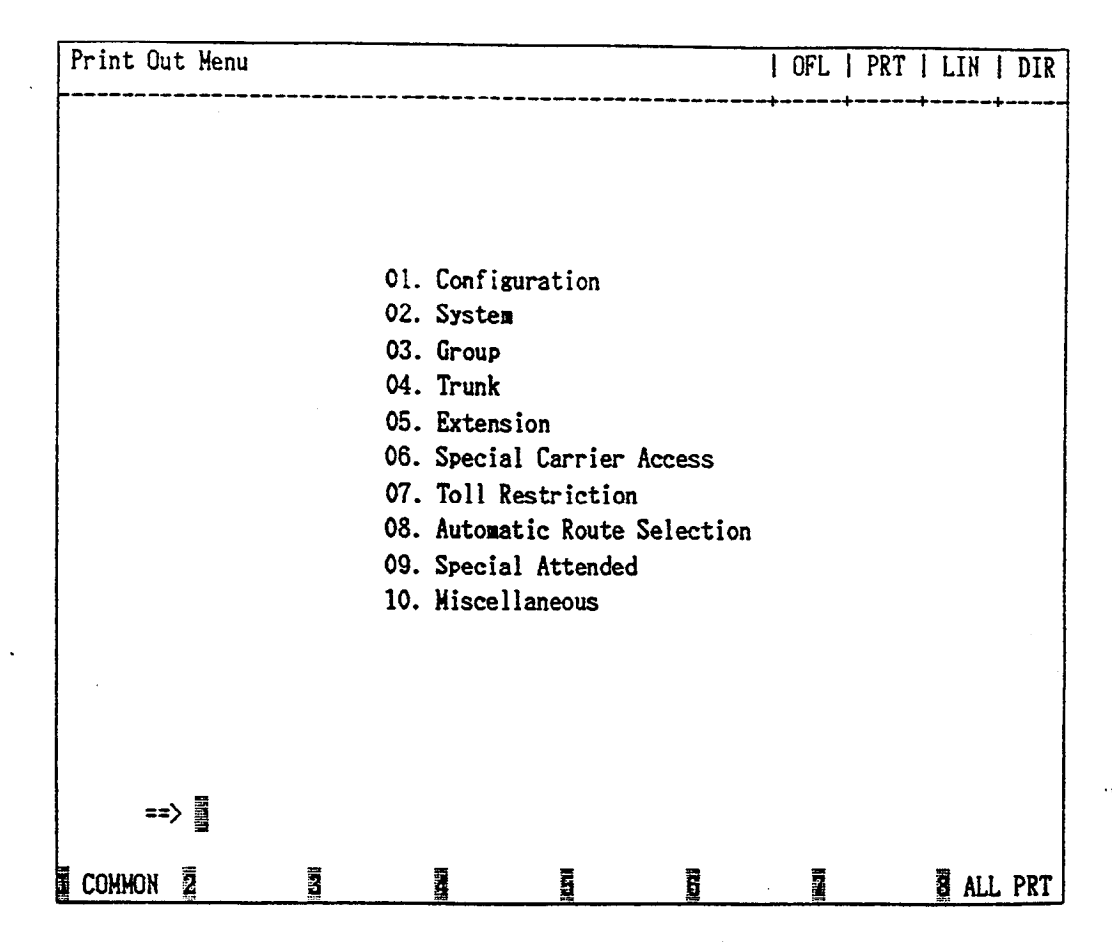

2-1 When you want to print all programming,

2-2 When you want to print each of the screen, press the key of the desired screen and the RETURN key. The submenu screen appears. Note : In the following programming submenu screens, specifying the screen number is available.

- Class of Service
   ==> Class of Service No. (01-32) =
- Trunk Group
   ==> Trunk Group No. (01-16) =
- CO Line
   => Trunk Equipment No. (Physical No.) =
- Station
   ==> Station Equipment No. (Physical No./DNxxxx) =

1.1

- DSS Console
   ==> Station Equipment No. (Physical No.) =
- Equal Access
   ==> Equal Access No. (1-4) =
- OCC Access
   ==> OCC Access No. (1-4) =
- Area/Office Code Table (TRS)
   ==> Area/Office Code Table No. (1-8) =
- Office Code Table (TRS)
   ==> Office Code Table No. (01-64) =
- Office Code Table (ARS)
   ==> Office Code Table No. (01-32) =
- Route Plan Table
   => Route Plan Table No. (01-32) =

## E. Changing Password

#### Description

Enables you to change passwords for "On Site" and "Remote."

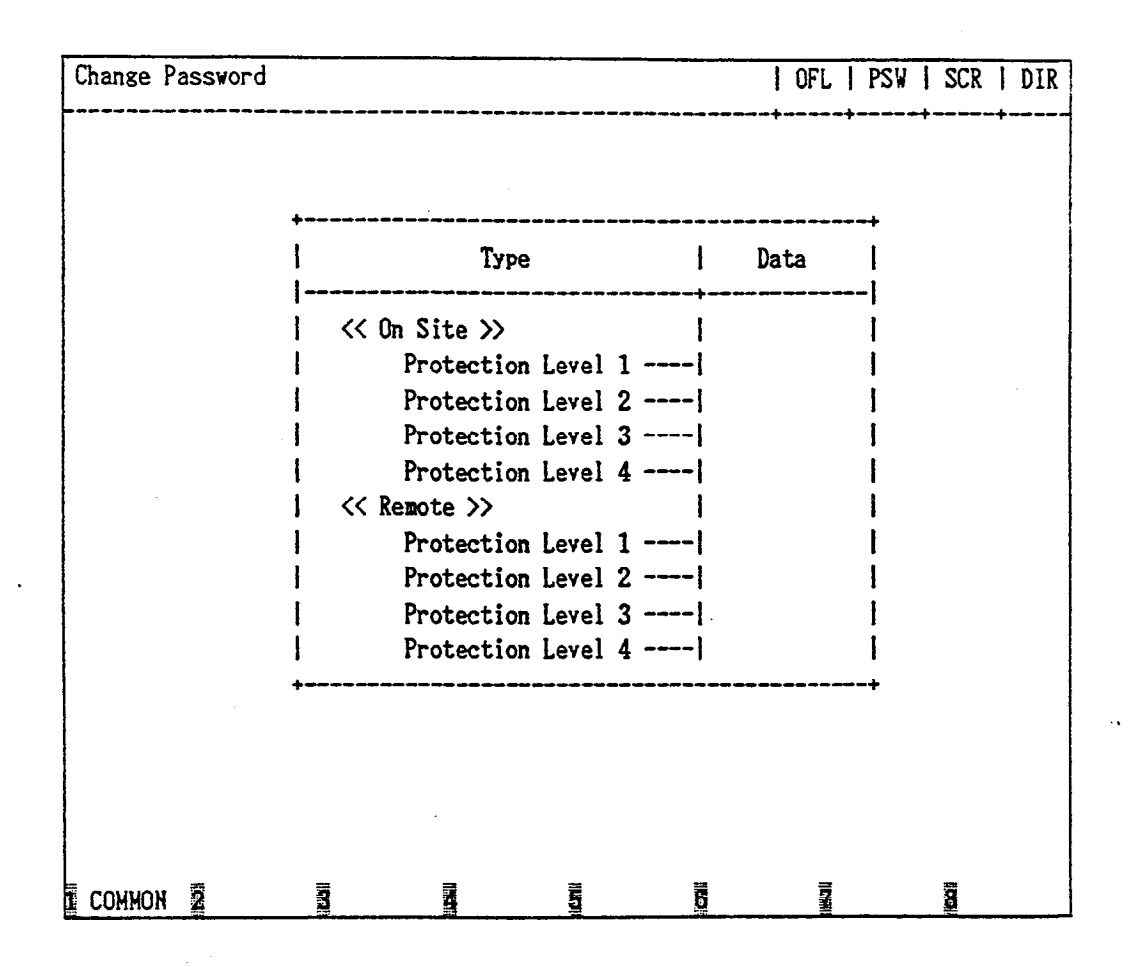

#### Operation

Enter four digit alphanumeric characters for each password if you want to change the factory setting default value. Default values are as follows:

| Items                                                                                                    | Default                      | Items                                                                                                    | Default                      |
|----------------------------------------------------------------------------------------------------|------------------------------|----------------------------------------------------------------------------------------------------|------------------------------|
| <on site=""><br/>Protection Level 1<br/>Protection Level 2<br/>Protection Level 3<br/>Protection Level 4</on> | LVL1<br>LVL2<br>LVL3<br>LVL4 | <remote><br/>Protection Level 1<br/>Protection Level 2<br/>Protection Level 3<br/>Protection Level 4</remote> | LVL1<br>LVL2<br>LVL3<br>LVL4 |

## F. Changing Date and Time

#### Description

Allows you to change the date and time.

| Change Date & Tim | e          |           |            |         | OFL  | D&T | SCR   | DIR |
|-------------------|------------|-----------|------------|---------|------|-----|-------|-----|
|                   |            |           |            | ·       |      |     |       |     |
|                   |            |           |            |         |      |     |       |     |
|                   |            |           |            |         |      |     |       |     |
|                   |            |           |            |         |      |     |       |     |
|                   |            | Set Date  | e & Time   |         |      |     |       |     |
|                   |            |           |            |         |      |     |       |     |
|                   | Date and T | ime : '99 | JAN. 1 FRI | 12:00   | AM   |     |       |     |
|                   |            |           |            |         |      |     |       |     |
|                   |            |           |            |         |      |     |       |     |
|                   |            |           |            |         |      |     |       |     |
|                   |            |           |            |         |      |     |       |     |
| Common 2          |            |           |            | E HRD C | PY Z |     | Keidi |     |

#### Operation

Enter "Year", "Day", "Hour" and "Minute" directly and select "Month", "Day of the Week", "AM/PM" by pressing the space key. For the input value, refer to the table below.

| Assigning items   | Default | Selection of Value                              |
|-------------------|---------|-------------------------------------------------|
| Year              | 99      | last two digits of the year                     |
| Month             | JAN     | JAN/FEB/MAR/APR/MAY/JUN/JUL/AUG/SEP/OCT/NOV/DEC |
| Day               | 1       | 1 to 31 : day                                   |
| Day of the week   | FRI     | SUN/MON/TUE/WED/THU/FRI/SAT                     |
| Hour              | 12      | 1 to 12 : hour                                  |
| Minute            | 00      | 00 to 59 : minute                               |
| Morning/Afternoon | AM      | AM: morning<br>PM: afternoon/evening            |

# G. Returning to Initial Screen

## 1.00 Exit

#### Description

Allows you to return to the initial screen and displays the screen below.

| Panasonic Hybrid PBX<br>KX-T336 System | ******<br>*<br>*<br>*<br>* |
|----------------------------------------|----------------------------|
| Panasonic Hybrid PBX<br>KX-T336 System | *<br>*<br>*                |
| KX-T336 System                         | *<br>*                     |
| KX-T336 System                         | *                          |
|                                        |                            |
|                                        | +                          |
| *******                                | ም ትጥ ጉጥ ት                  |
|                                        |                            |
|                                        |                            |
|                                        |                            |
|                                        |                            |
|                                        |                            |
|                                        |                            |

## 2.00 Restart

#### Description

Allows you to initialize the system.

#### Operation

When you execute Restart, the following message appears at the bottom of the screen.

Are you sure? (Y: yes/N: no)

Type "Y," and press the RETURN key to restart. If you do not want to restart the system, type "N," and press the RETURN key.

## H. Key Functions

## 1.00 Moving Cursor by

 $\uparrow \downarrow \longleftarrow \longrightarrow \mathsf{TAB} \mathsf{B.S}$ 

The cursor () is displayed in reverse video on the screen and indicates the position for entering the setting values.

You can move the cursor only in the entry field. You can move the cursor as follows.

| : Moves the cursor to the previo |
|----------------------------------|
|----------------------------------|

- ↑ : ↓ :
  - : Moves the cursor to the next line.
- - : Moves the cursor to left.
  - : Moves the cursor to right.
- TAB : Moves the cursor to the beginning of the next field or to the beginning of the field.

B.S : Moves the cursor to left while deleting the displayed character.

## 2.00 Command Execution by RETURN or ENTER

To store the entered data in the line mode or in the function mode, press the RETURN key or the ENTER key.

## 3.00 Retruning to Previous Menu Screen by PF2

To return to the previous menu screen, press the PF2 key.

When no data has been entered:

)

Returns to the previous menu screen

When data has been entered, but not stored by pressing the PF4:

- The following message appears at the bottom of the screen.
  - Parameter Save OK? (Y:yes/ N:no/ C:cancel)

- To store entered data, enter "Y" and press the RETURN key. Not to save, enter N, then press the RETURN key. The screen returns to the previous screen.
- To cancel the entered data, enter "C," then press the RETURN key. The screen does not change.

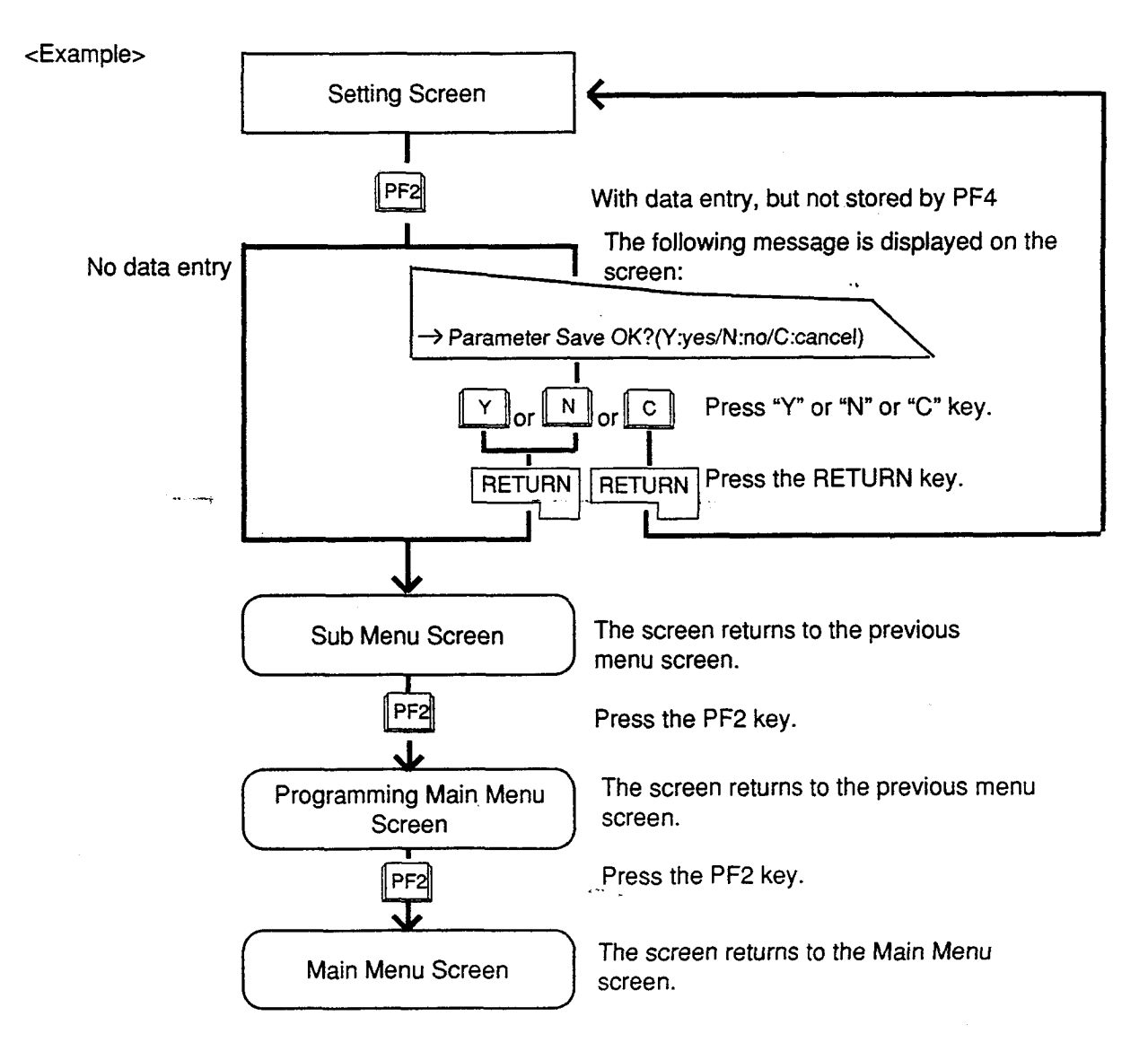

## 4.00 Entry of Value by SPACE or Directly

Entering the value directly or selecting it by pressing the SPACE key is available. When "SEL" (Select Input) is displayed at the right end on the top line, pressing the SPACE key enables you to select the desired value from factory programmed parameters.

When the screen displays "DIR" (Direct Input), enter the appropriate parameters directly.

#### <Example>

1. (SEL) Select Input by SPACE key

In System-Operation (2/3) screen, the first item is System Administration Device. To select the desired device from the four options: VT220/ Dumb/ATT1/ATT2, press the SPACE key. One of the four options is displayed in the following order.

→VT220 Dumb ATT1 ATT2

- 2. (DIR) Direct Input
- 1) After entering "Yes" for SMDR, move the cursor to Page Length field.
  - The display "SEL" changes to "DIR."
- 2) Enter the appropriate number directly from 4 to 99 for Page Length .

When storing the entered data, press the PF2 or PF4 key.

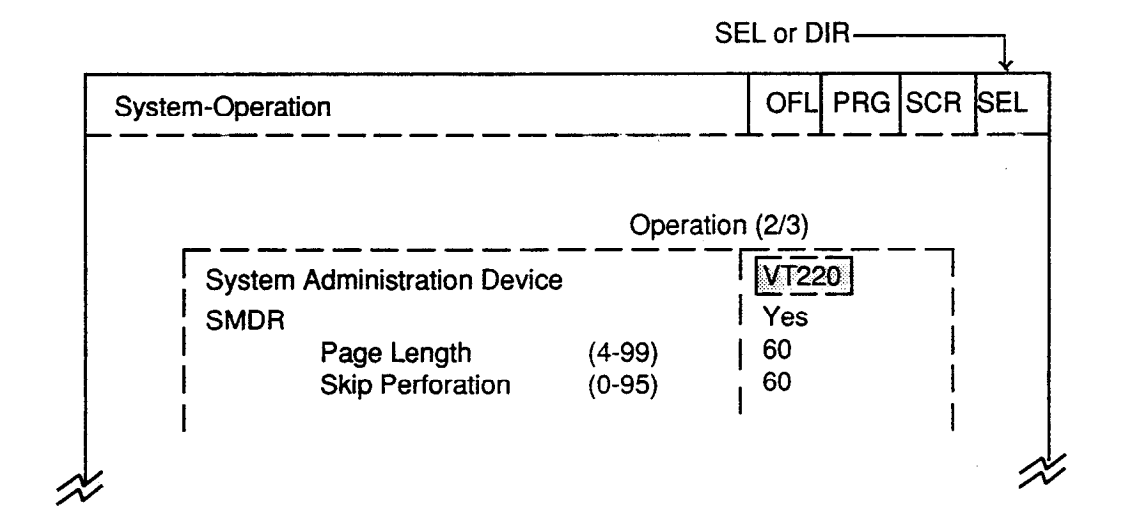
## 5.00 Storage of Set Value by PF4

Storing the entered data

1. Press the PF4 key.

l

• The following message appears at the bottom of the screen:

Parameter Save OK?(Y:yes/N:no/C:cancel)

- Press "Y" key when storing the entered data.
   Press "N" key when not storing the entered data.
   Press "C" key to cancel the entered data.
- 3. Press the RETURN key.

#### <Example>

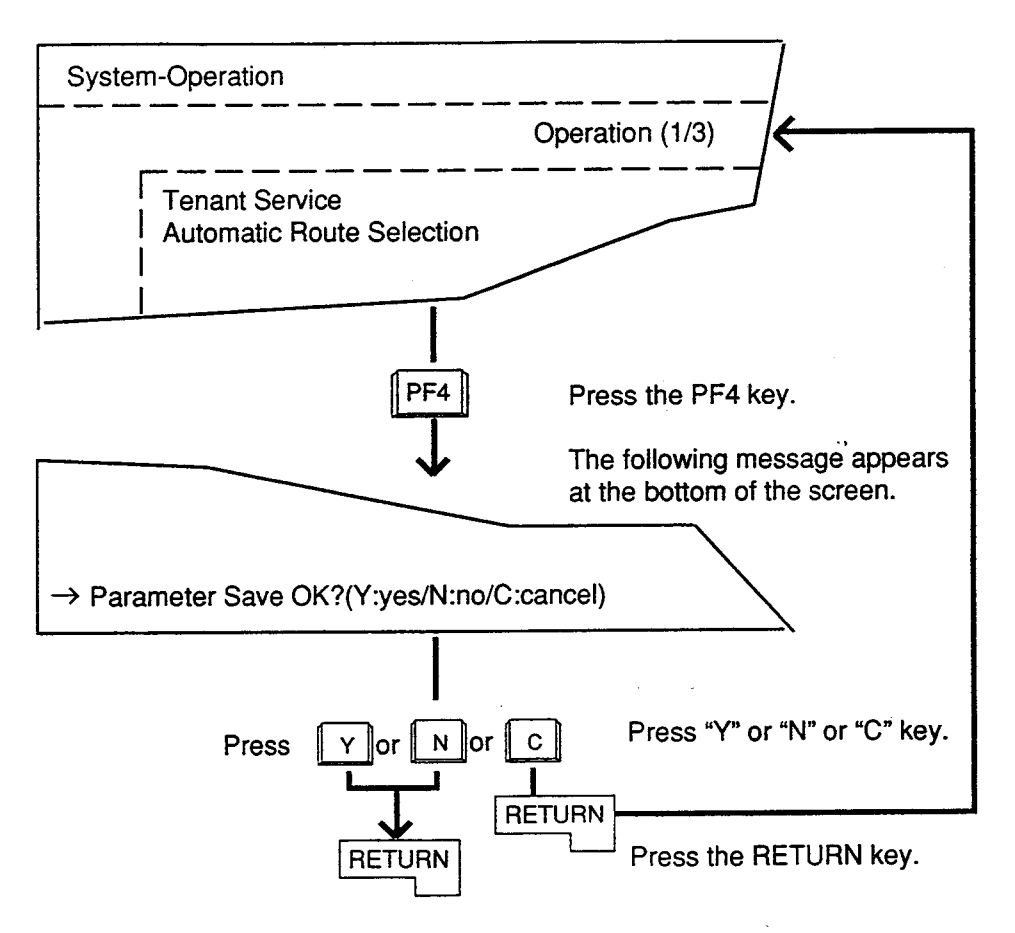

# 6.00 Advancing to Next Screen by NEXT

To advance to the next page of the same setting screen, press the NEXT key.

When no data has been entered:

· Advances to the next page.

When data has been entered, but not stored by PF4:

• The following message appears at the bottom of the screen.

Parameter save OK? (Y:yes/N:no/C:cancel)

- To save the entered data, enter "Y," then press the RETURN key. Not to save the entered data, enter "N," then press the RETURN key. The screen advances to the next screen.
- To cancel the entered parameters, press
   "C" key, then press the RETURN key. The screen does not change.

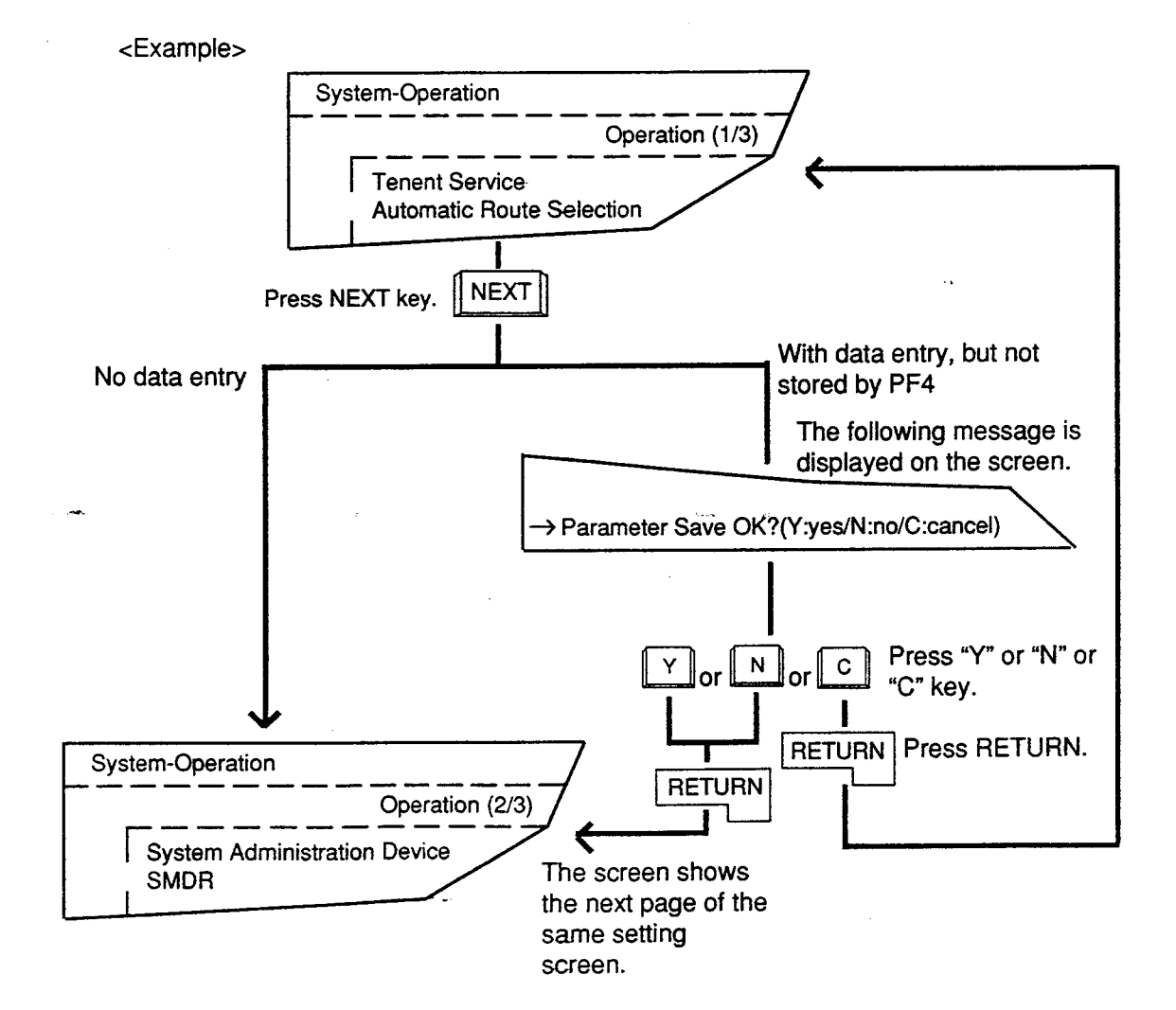

## 7.00 Returning to Previous Screen by PREV

To return to the previous page of the same setting screen, press the PREV key.

When no data has been entered:

Returns to the previous page.

When data has been entered, but not stored by PF4 key:

• The following message appears at the bottom of the screen.

Parameter Save OK ? (Y:yes/N:no/C:cancel)

- To store the entered data, enter "Y" and not to store, enter "N." Pressing the RETURN key causes the screen to return to the previous page.
- 2) To cancel the entered parameters, press "C" key, then the RETURN key. The screen does not change.

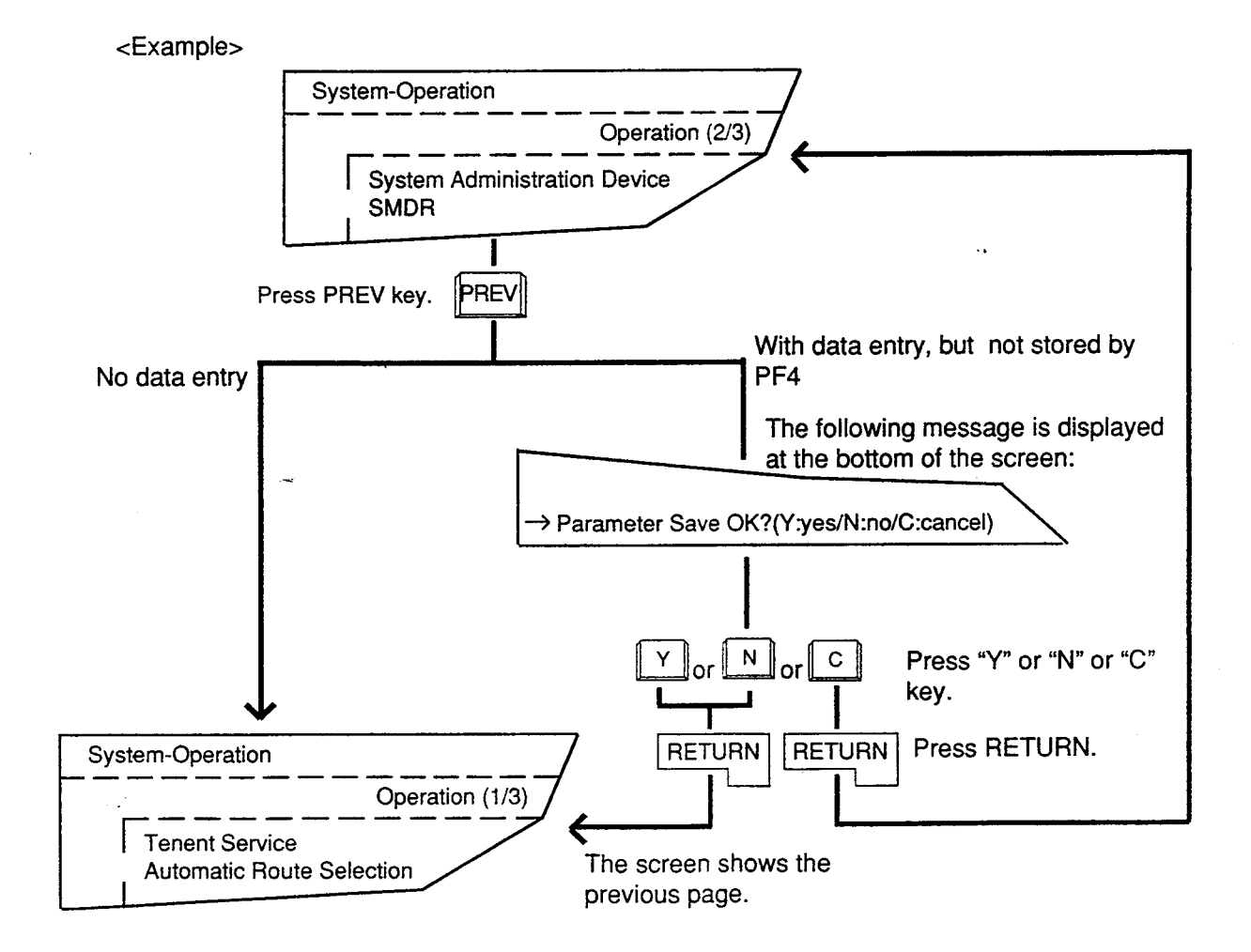

## 8.00 Canceling Set Value by PF3

To cancel the set values, move the cursor to the value to be canceled by using "TAB," "  $\uparrow$ ," "  $\downarrow$ ," " $\leftarrow$ ," " $\rightarrow$ ," keys etc. Then press the PF3 key. The results are as follows:

- Canceling DIR data: becomes blank
- Canceling SEL data : default value appears on that position.

To change the entered values, move the cursor on that value, then enter the new value.

## 9.00 Concluding Function Mode by CTRL+C

For concluding the function mode, press CTRL + C keys simultaneously. For details about the function mode, refer to Section 7-I-3.00 "Function Mode."

## 10.00 Key Operation Table for Various Terminals

, ý

| FUNCTIONS                           | VT220           | VT100      | Attendant Console |
|-------------------------------------|-----------------|------------|-------------------|
| (1) To previous screen              | PREV / PF1 + 1  | PF1 + ↑    |                   |
| (2) To next screen                  | NEXT / PF1 + ↓  | PF1 + ↓    | [EMU] + PF1, []   |
| (-)                                 |                 |            | EMU + PF1 , ↓     |
| (3) Ending                          | PF2             | PF2        | EMU + PF2         |
| (4) Canceling value                 | PF3             | PF3        | EMU + PF3         |
| (5) Canceling command               | CTRL + C        | CTRL + C   | CTRL + C          |
| (6) Data storage                    | PF4             | PF4        | EMU + PF4         |
| (7) Command execution               | RETURN / ENTER  | RETURN     | RETURN            |
| (8) Output stop                     | CTRL + S        | CTRL + S   |                   |
| (9) Output Start                    | CTRL + Q        | CTRL + Q   |                   |
| (10) Function key                   | PF1 PF8<br>or   | PF1+1PF1+8 | PF1 PF8<br>or     |
|                                     | PF1 + 1 PF1 + 8 |            | PF1 + 1 PF1 + 8   |
| (11) Mode change                    | CTRL + V        | CTRL + V   | CTRL + V          |
| (12) To previous<br>selection value | CTRL + U        | CTRL + U   | CTRL + U          |

## I. Operation of Function Keys

## 1.00 Relation between Function Keys and Screens

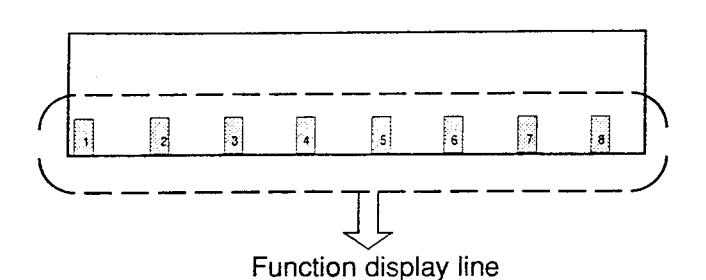

Numbers 1, 2, ---- 8 displayed in the function field correspond to the function key 1, function key 2, ----, function key 8 respectively. In the following explanations, F1 stands for function key 1, F2 stands for function key 2 and so on.

Usable function keys may change depending on the selected screen. For unavailable function keys, "space" appears in the function field.

<Example>

In the System-Numbering Plan screen, the following display appears in the function field.

| 3 | 4 | 5 | 6 HRDCPY 2 | 8 |
|---|---|---|------------|---|

In this case, F1 is assigned to COMMON feature. F2 is assigned to INDEX feature. F6 is assigned to HRDCPY feature.

and F3, F4, F5, F7 and F8 are assigned to no feature.

## 2.00 Features Assigned to Function Keys

Features assigned to function keys are shown in the drawing below. For details, refer to Section 7-J "Execution of

Function." Function keys : COMMON F 1 (Common for SHOW LV, CHG LV, INS, OUS, REMOVE, EXIT) : SHOW LV F 1 (Show Level) : CHG LV 2 (Change Level) : INS F (In Service) Features OUS 5 • assigned to (Out of Service) the function keys : REMOVE (Remove) F6 EXIT (Exit) Screen -DeP= Ndav INDEX 2 (Index) COPY (Copy) READ (Read) HRD CPY F 6 (Hard Copy) AUTO CONF F7 (Automatic Configuration) : SET 8 (Set)

1. 4. 4. J

## 3.00 Function Mode

Pressing the function key creates a prompt at the bottom of the screen. The prompt that appears on the screen is called "Function Mode."

• When pressing the following function keys, the prompts below are displayed.

| Function key | Prompt   |
|--------------|----------|
| F1 COMMON    | CMD>     |
| F2 INDEX     | INDEX>   |
| F3 COPY      | COPY>    |
| F4 READ      | READ>    |
| F7 AUTO CNF  | AUTOCNF> |
| F8 SET       | SET>     |

- In function mode, the follwoing keys are not available: NEXT, PREV, PF2 and PF4.
- To conclude function mode, press the EXIT (F7) key. Pressing CTRL and C keys simultaneously also concludes function mode or other modes such as SHOW LV, CHG LV and so on.

## J. Execution of Function Modes

## 1.00 COMMON (F1) and EXIT (F7)

#### Description

When you want to execute the functions SHOW LV (Show Level), CHG LV (Change Level), INS (In Service), OUS (Out of Service) and REMOVE (Remove), press the COMMON (F1) key. Pressing the EXIT (F7) key allows you to conclude the function mode.

#### Operation

Entering into COMMON mode

- 1. Press the F1 key. F1
  - The prompt (CMD>) appears and function mode is established. The cursor is flashing and you can choose a desired function from functions displayed on the function field as follows.

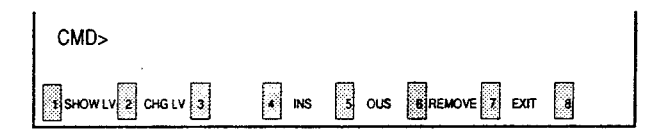

Concluding the function mode

- 1. Press the F7 key. F7
  - The function mode is concluded.

#### Condition

Available for all the setting screens and all the menu screens.

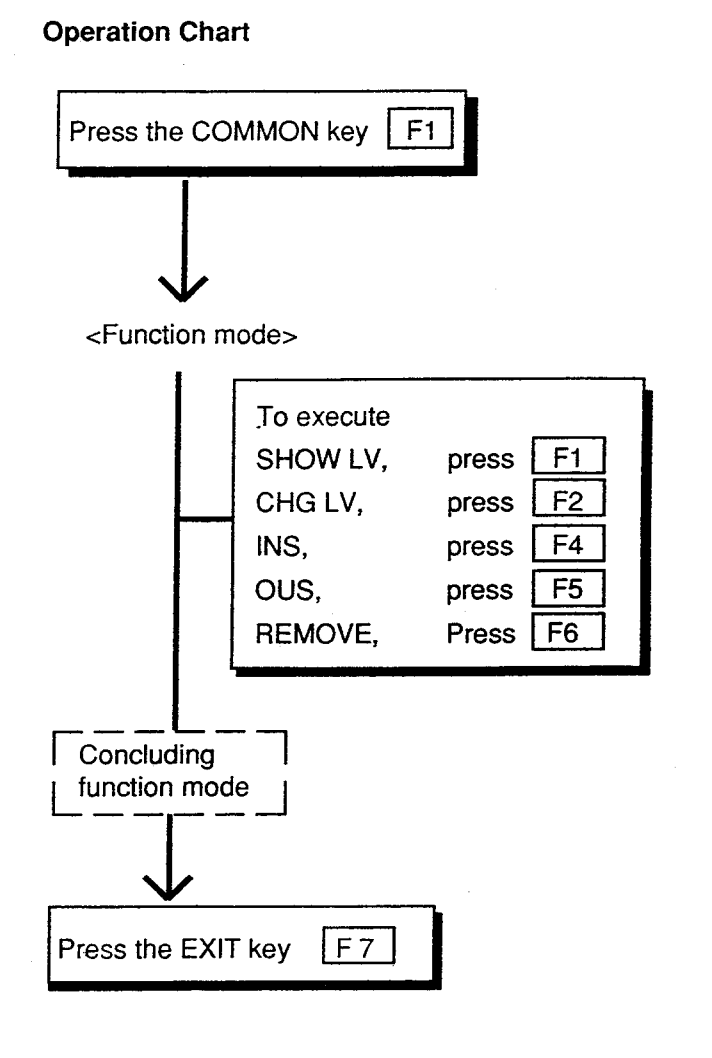

## 2.00 SHOW LV (Show Level)

#### Description

Enables you to confirm the current password level by pressing the SHOW LV (F1) key after entering the COMMON mode.

#### Operation

Press the F1 key.

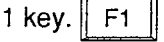

• The screen shows the current password level.

| CMD > | •••••C | urrent Lev | /el 4 🗍 |   |   |   |   |  |
|-------|--------|------------|---------|---|---|---|---|--|
| t     | 2      | 3          | 4       | 5 | 6 | 7 | 8 |  |

## Operation Chart

#### Conditions

Press the EXIT (F7) key to return to COMMON mode.

When back in COMMON mode, executing other COMMON mode functions is possible.

SHOW LV is available for all the menu screens and the setting screens.

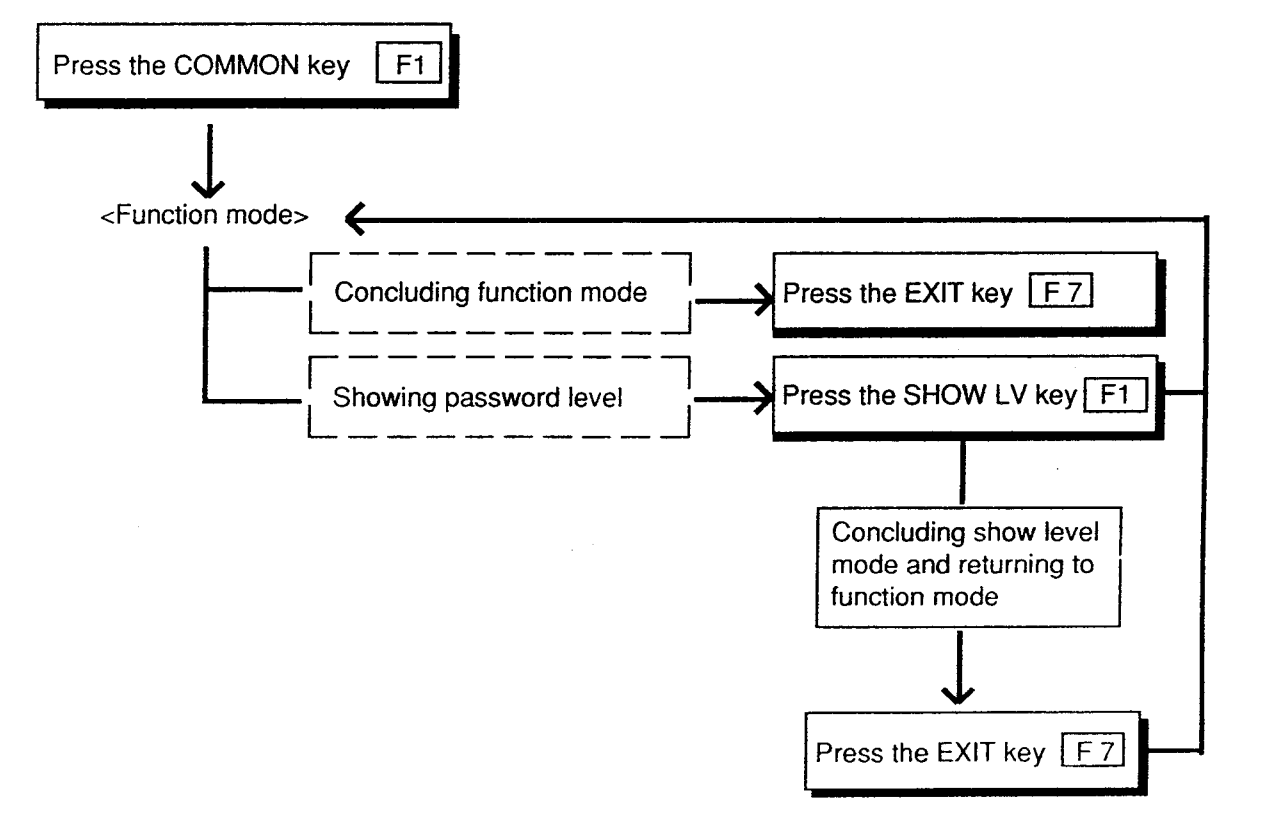

## 3.00 CHG LV (Change Level)

#### Description

Enables you to raise or lower the current password level by pressing the CHG LV (F2) key after entering COMMON mode.

| COMMON 2 CHG LV 3 | 4 INS | 5 OUS | 6 REMOVE 7 EXIT | 8 |
|-------------------|-------|-------|-----------------|---|

#### Operation

Ł

Raising a password level

1. Press the F2 key. || F2

| CMD | CMD > Enter Password (Current Level 4) = |   |   |   |   |        |   |  |  |  |
|-----|------------------------------------------|---|---|---|---|--------|---|--|--|--|
| •   | 2                                        | 3 | • | 5 | 6 | 7 EXIT | 8 |  |  |  |

2. Enter 4-digit new password (one level higher than current level).

| CMD | CMD > Enter Password (Current Level 4) = |   |   |   |   |        |   |  |  |
|-----|------------------------------------------|---|---|---|---|--------|---|--|--|
| 0   | 2                                        | 3 | 4 | 5 | 6 | 7 Ехіт | 8 |  |  |

· To prevent an unauthorized person from learning the password, the password characters are not displayed when they are entered.

| 3. Pr | ess the    | e RET   | URN        | key.     | RETU | RN      |   |
|-------|------------|---------|------------|----------|------|---------|---|
| CMD : | > Enter Pa | assword | (Current I | Level 3) | =    |         |   |
|       | 2          | ε       | 4          | 5        | 6    | 7 E XII | В |

· When newly entered password is allowed by the system, " \*\*\*\*\*OK " appears and new password level is displayed.

#### Conditions

Password level can be raised one by one as follows:  $4 \rightarrow 3 \rightarrow 2 \rightarrow 1$ 

To lower the current password level, simply press the RETURN key when "CMD>Enter Password (Current Level 1)=" is displayed. By every pressing of the RETURN key, password

level is lowerd one by one as follows:  $1 \rightarrow 2 \rightarrow 3$  $\rightarrow 4$ 

To return to the COMMON mode from the change level mode, press the EXIT (F7) key.

The Change Level function is available for all the menu screens and the setting screens.

1

#### **Operation Chart**

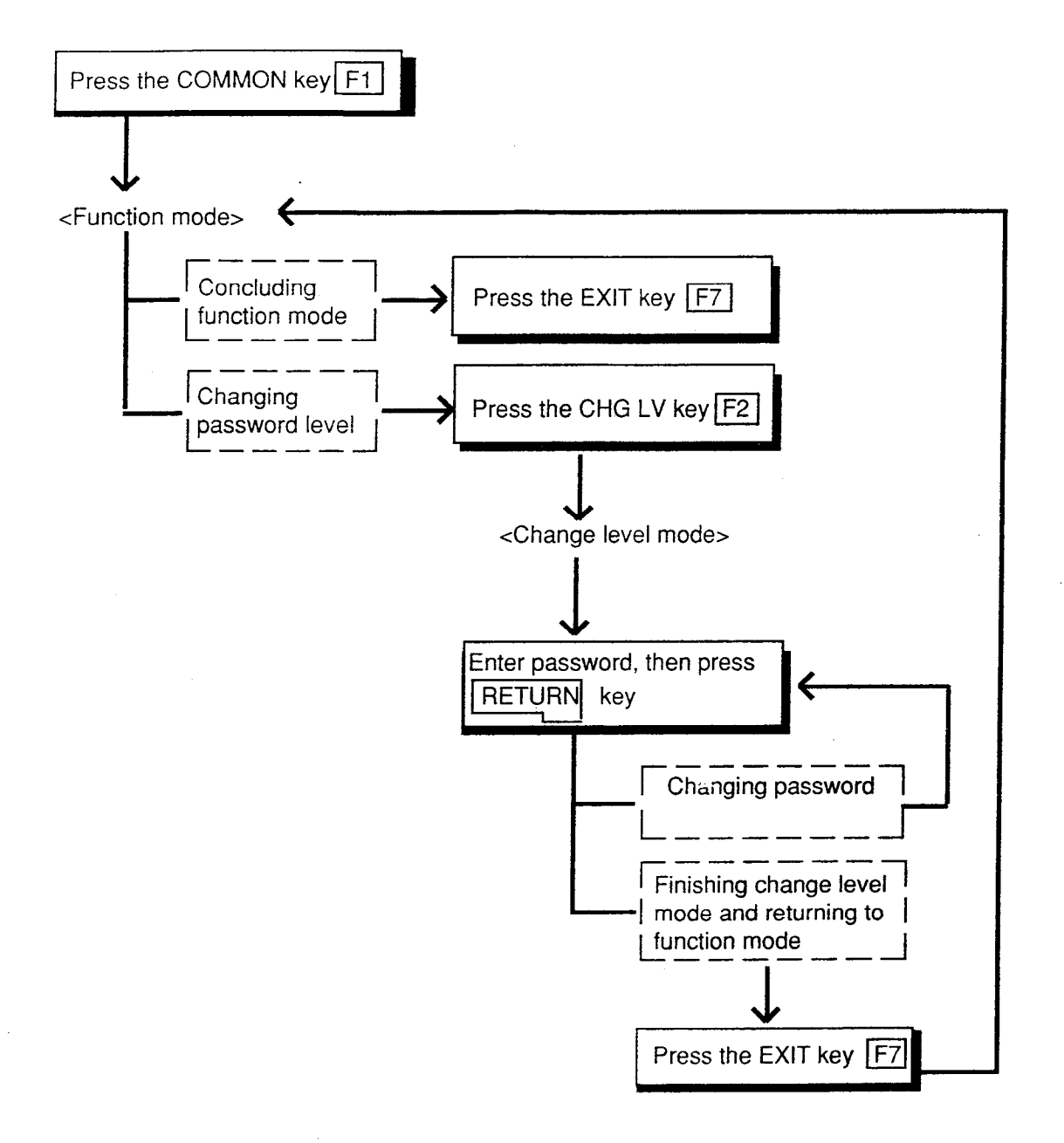

7-J-4

## 4.00 INS (In Service)

#### Description

Allows you to change the status of shelves, cards and ports from "Out of Service" to "In Service" in the following screen, after pressing the COMMON (F1) key.

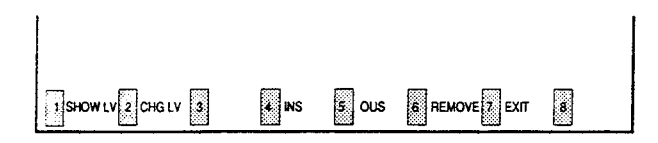

#### Operation

<Example>

Changing the status of station (physical number 2158) from "Out of Service" to "In Service."

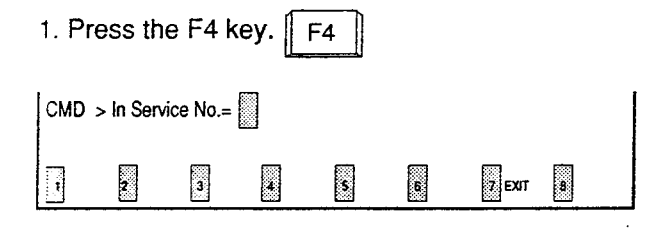

#### 2. Enter the physical number of the station "2158."

|        |                 |           | 2      |        | 1 | 5      | 8 |  |
|--------|-----------------|-----------|--------|--------|---|--------|---|--|
| СМД    | > In Serv       | vice No.= | 2158   |        |   |        |   |  |
|        | 2               | 3         | •      |        | đ | 7 EXIT | 8 |  |
|        |                 |           |        |        |   |        |   |  |
| 3. Pre | ess th          | e RET     | 'URN I | key. F |   | N      |   |  |
| CMD    | > In Serv<br>OK | ice No.=2 | 2158   |        |   |        |   |  |
| 1      | 2               | 3         | 4      |        | 6 | 7 EXIT | 8 |  |

• "\*\*\*\*\* OK" appears when the station (physical number: 2158) becomes "In-Service."

#### Conditions

The system should be in on-line communication mode.

For changing lower device such as station, port etc.. to "In Service," upper device such as card and shelf should be In Service beforehand.

The table below shows the devices to be changed to "In Service" and their Entry numbers.

| Elements         | Entry numbers                      |
|------------------|------------------------------------|
| Shelf            | physical number (1 to 3)           |
| Card             | physical number (101 to 315)       |
| Port             | physical number (1011 to 3158)     |
| Station          | extension directory number         |
|                  | (DNxxxx: three or four digits), or |
|                  | physical number (1011 to 3158)     |
| Attendant        | A1, A2 or Port number (1011 to     |
| Console          | 3158)                              |
| DTMF Receiver    | Rxxxy                              |
|                  | xxx : card physical number         |
|                  | y: 1 for DTMF Receiver 1           |
|                  | 2 for DTMF Receiver 2              |
| Conference Trunk | Basic conference trunk number      |
|                  | CFBxx (xx : 01 to 08)              |
|                  | Optional conference trunk number   |
|                  | CFOyy (yy : 01 to 64)              |

If it is impossible to execute the "In Service" operation, one of the following error messages appears on the screen.

The error message types depend on the situation.

\*\*\*\*\* ERROR : Illegal parameter

- \*\*\*\*\* ERROR : Not installed
- \*\*\*\*\* ERROR : Diagnostic failure
- \*\*\*\*\* ERROR : Invalid status

For details about the error messages, refer to Section 9-M "Error Message Tables." To repeat the "In Service" operation, repeat from STEP 2.

To return to the COMMON mode, press the EXIT (F7) key.

#### **Operation Chart**

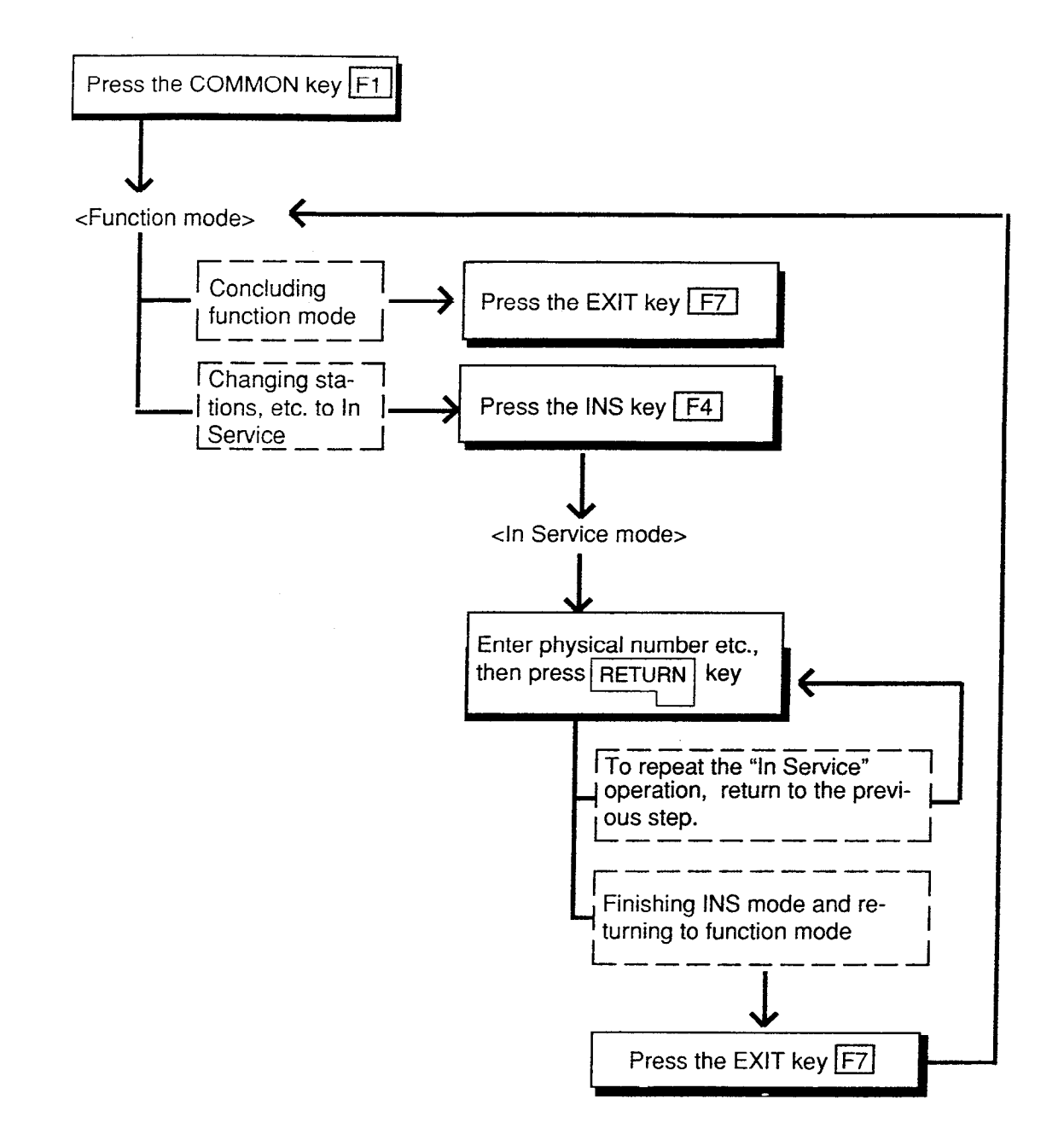

## 5.00 OUS (Out of Service)

#### Description

Allows you to change the status of shelves, cards and ports from "In Service" to "Out of Service" as shown below after pressing the COMMON (F1) key.

| SHOW LV 2 CHG LV 3 | 4 INS | s ous | 6 REMOVE 7 EXIT | B |
|--------------------|-------|-------|-----------------|---|

#### Operation

,

<Example>

Changing the status of the station (physical number 2158) from "In Service" to "Out of Service."

1. Press the F5 key. F5

| CMD | > Out of | Service N | lo.= |   |   |        |   |  |
|-----|----------|-----------|------|---|---|--------|---|--|
|     | 2        | 3         | ŀ    | 5 | 8 | 7 EXIT | 8 |  |

2. Enter the physical number of the station "2158."

|     |         |           | 2          |          | 1 | 5      | 8 |
|-----|---------|-----------|------------|----------|---|--------|---|
| сом | MON > C | ut of Ser | vice No. = | - 2158 🛛 | ] |        |   |
| •   | 2       | 3         | 4          | 5        | 6 | 7 EXIT | 8 |
|     |         |           |            |          |   |        |   |

3. Press the RETURN key. RETURN

| CMD | > Out of<br>• OK | Service N | lo. = 215 | 8 |   |        |   |  |
|-----|------------------|-----------|-----------|---|---|--------|---|--|
| [1] | 2                | 3         | •         | 5 | 6 | 7 EXII | 8 |  |

• "\*\*\*\*\* OK" appears when the station (physical number 2185) becomes "Out of Service."

#### Conditons

The system should be in on-line communication mode.

Devices to be changed to "Out of Service" and their entry numbers are as same as that of "In Service." Refer to Section 7-J-4.00 "INS (In Service)."

When setting the shelf or card to "Out of Service," their lower device such as stations & ports become "Out of Service" simultaneously.

If it is impossible to set "Out of Service", one of the following error messages appears on the screen. A type of error message depends on the situation.

\*\*\*\*\*Error : Illegal parameter \*\*\*\*\*Error : No installed \*\*\*\*\*Error : Diagnostic failure \*\*\*\*\*Error : Invalid status

For details about the error messages, refer to Section 9-M "Error Messsage Tables."

To repeat the "Out of Service" operation, repeat from STEP 2.

To return to COMMON mode, press the EXIT (F7) key.

#### **Operation Chart**

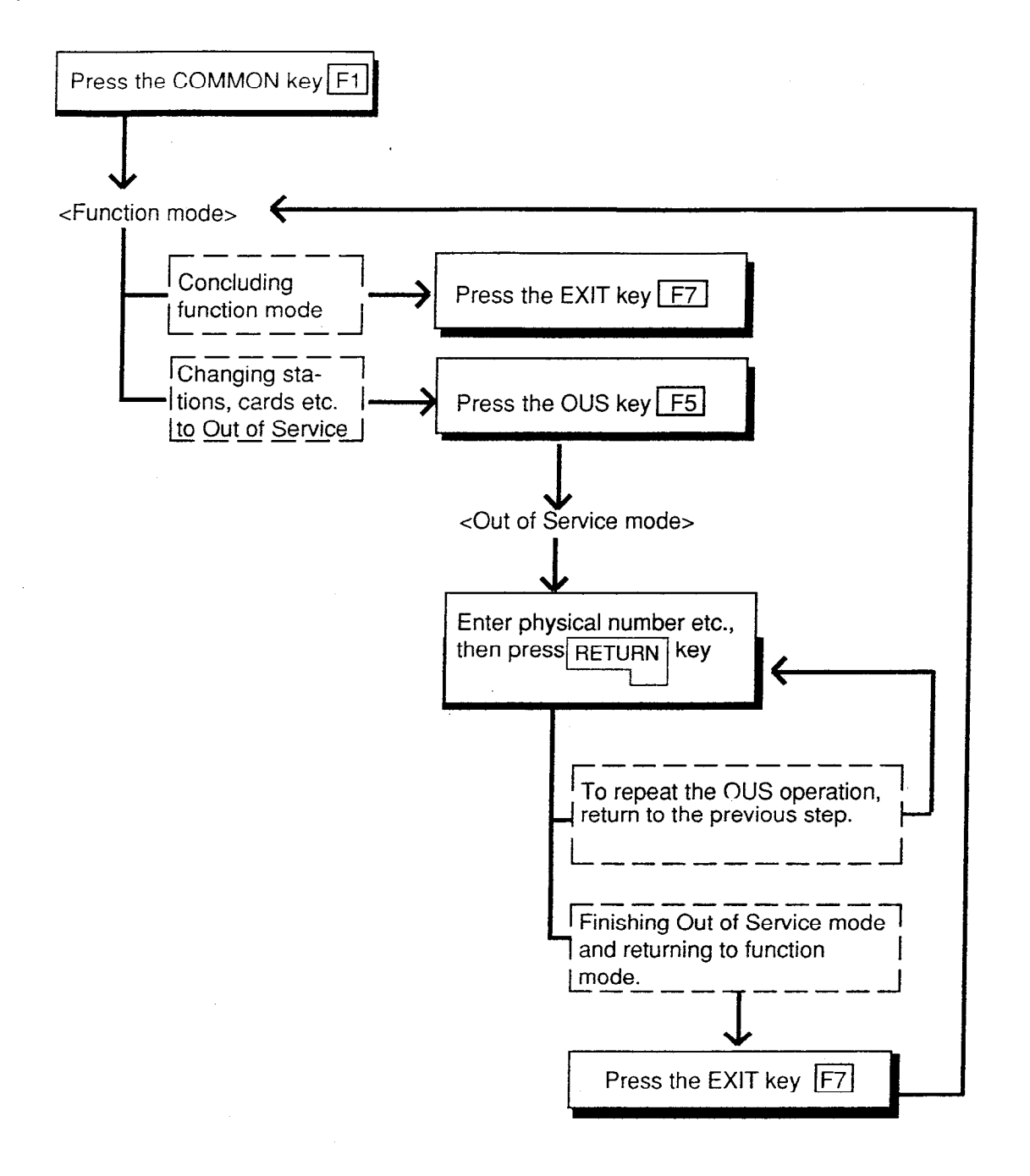

## 6.00 REMOVE

#### Description

Enables you to delete the stored data by specifying the devices. This operation should be done before actually removing the devices. This function is available in the screen where "REMOVE" is displayed on the function field.

#### Operation

#### <Example>

Remove the programming data of an extension with physical number 1011.

7

ъ

| 1.   | Press     | the F1    | key.       | F1       |        |        |   |  |
|------|-----------|-----------|------------|----------|--------|--------|---|--|
|      |           | 1         | 8          | <b>.</b> |        |        | M |  |
| SHON | WLV 2 CHG |           | 4_IN\$     | 5 OUS    | 6 REA  |        |   |  |
| 2.   | Press     | the F6    | key.       | F6       |        |        |   |  |
| CMD> | Remove    | e Port No | o. (Physic | al No./D | N xxxx | /Ax)=  |   |  |
| T    | 2         | 3         | •          | 5        | 6      | 7 EXIT | 8 |  |
|      |           |           |            |          |        |        |   |  |

#### 3. Enter the physical number 1011.

|     |        |          |          |           | 0       | 1        |   | 1 |
|-----|--------|----------|----------|-----------|---------|----------|---|---|
| CMD | >Remov | e Port N | o. (Phys | ical No./ | DN xxxx | /Ax)=101 | 1 |   |
| []  | 2      | 3        | 4        | 5         | 6       | 7 EXIT   | 8 |   |
| 4.  | Press  | the RI   | ETURI    | N key.    | RETI    | JRN      |   |   |

| CMD>     | Remov<br>*OK | e Port N | o. (Phys | ical No./ | DN xxxx | /Ax)=1011 |   |
|----------|--------------|----------|----------|-----------|---------|-----------|---|
| <b>1</b> | 2            | 3        | 4        | s         | 6       | 7 E XI I  | 8 |

• When the message below appears, the programming data of physical number 1011 is deleted without failure.

#### Conditions

The system should be in On-line communication mode.

The specified terminal should be "Out of Service" or "Fault."

When it is impossible to execute "REMOVE" operation, one of the following error messages appears on the screen. The error message type depends on the situation.

\*\*\*\*\*ERROR : Illegal parameter \*\*\*\*\*ERROR : Parameter is not consecutive set \*\*\*\*\*ERROR : Not installed \*\*\*\*\*ERROR : Invalid status \*\*\*\*\*ERROR : Parameter is empty

For details about the error messages, refer to Section 9-M "Error Message Tables."

į

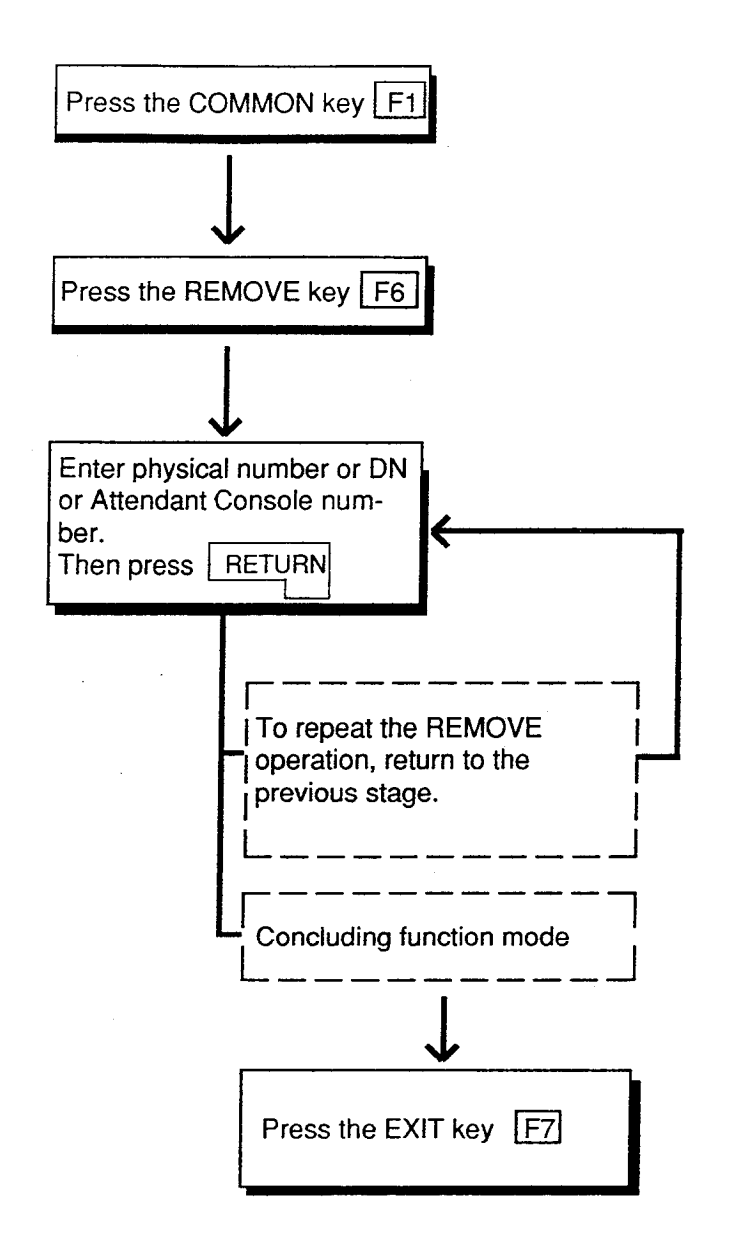

7-J-10

## 7.00 INDEX

#### Description

Enables you to enter the desired screen immediately without using the NEXT or PREV key.

#### Operation

#### <Example>

Entering the Class of Service No.=32 screen.

The current screen is Class of Service (COS) No.=01

|                                       | Syste  | m-Clas | s of Se | ervice     |   |   |  |  |  |  |
|---------------------------------------|--------|--------|---------|------------|---|---|--|--|--|--|
| Class of Service (COS) No. = 01 (1/2) |        |        |         |            |   |   |  |  |  |  |
| 6                                     |        |        |         |            |   |   |  |  |  |  |
| •                                     |        |        |         |            |   | 7 |  |  |  |  |
|                                       |        |        |         |            | _ |   |  |  |  |  |
|                                       | 3 COPY | A READ | s       | 6 HRDCPY 7 | 8 |   |  |  |  |  |

1. Press the F2 key. F2

| INDEX | X>Class | of Servi | ice No. ( | 01-32)= |   |       |   |  |
|-------|---------|----------|-----------|---------|---|-------|---|--|
| 0     | 2       | 3        | 4         | 5       | 6 | ТЕХІТ | 8 |  |

2. Enter COS number 32 that you want to enter.

|   |        |              |           |           |          | [       | 3       | 2       | ] |
|---|--------|--------------|-----------|-----------|----------|---------|---------|---------|---|
|   | INDE   | X>Class      | of Servic | ce No. (0 | )1-32)=3 | 32 🗌    |         |         |   |
|   |        | 2            | 3         | 4         | 5        | 6       | 7 EXIT  | 8       |   |
|   | 3. Pr  | ess the      | e RET     | URN I     | key. [   | RETU    | RN      |         | _ |
|   |        |              | Syste     | em Cla    | ss of S  | Service |         |         |   |
|   |        |              | Clas      | s of Se   | ervice ( | COS)    | No. = 3 | 2 (1/2) |   |
| / | Ŷ      |              |           |           |          |         |         | 2       | F |
|   | 1 COMM | KON Z IPRJEX | 3 CUPY    | 4 READ    | \$       | вни     | CPY 7   | 8       |   |

• COS No.=32 screen appears, and the function mode is finished automatically.

#### **Operation Chart**

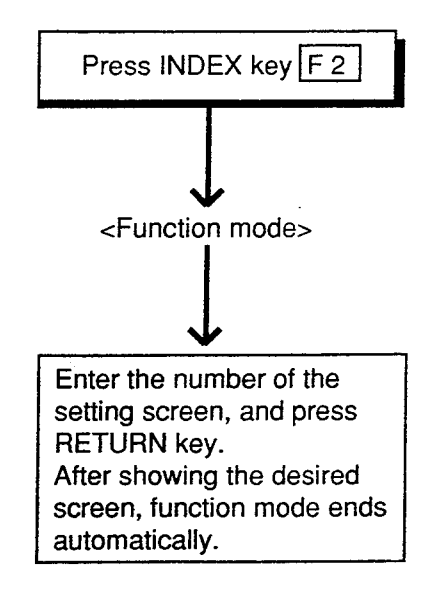

#### Condition

If "INDEX" operation cannot be executed, one of the following error messages appears on the screen.

A type of error message depends on the situation.

- \*\*\*\*\*Error : Illegal parameter
- \*\*\*\*\*Error : Not installed
- \*\*\*\*\*Error : Please save data
- \*\*\*\*\*Error : Parameter is empty

For details about the error messages, refer to Section 9-M "Error Message Tables."

In the screen, Toll Restriction "Area/Office Code Table," both Area/Office Code Table number and Entry number must be entered after depressing the INDEX (F2) key.

| INDEX>Area/O | ffice Coo | de Table | e No. (1-6 | 8)=2 🗌 Entry (2 | 00-999)= |
|--------------|-----------|----------|------------|-----------------|----------|
|              | 3 COPY    | 4        | 5          | 6 HRD CPY 7     | 8        |

The example below shows the procedures to display the screen of Entry 251 of Area/Office code Table No.2.

1. Enter the Area/Office code table number 2.

| INDE | X>Area/ | Office C | ode Tab | ie No. (1 | -8)=2 | Entry (2 | 00-999)= |
|------|---------|----------|---------|-----------|-------|----------|----------|
|      | 2       | 3        | 4       | 6         | 6     | 7 EXIT   | 8        |

Enter 251 after moving the cursor to the Entry position by using → key

|      |          |          |         |           | 2        | 5                    |          |
|------|----------|----------|---------|-----------|----------|----------------------|----------|
| INDE | X>Area/( | Office C | ode Tab | le No. (1 | -8)=2 Ei | ntr <b>y (200</b> -9 | 999)=251 |
| •    | 2        | 3        | 4       |           |          | TIK3                 |          |

3. Press the RETURN key. RETURN

|   |                                        |      |           | L             |     |           |  |  |  |  |
|---|----------------------------------------|------|-----------|---------------|-----|-----------|--|--|--|--|
|   | Toll Restriction-Ar                    | ea/C | Office    | Code Tal      | ble |           |  |  |  |  |
|   | Area/Office Code Table No.=2 Entry=251 |      |           |               |     |           |  |  |  |  |
|   | CODE L, I                              | PL,  | <u>oc</u> |               |     |           |  |  |  |  |
|   | 250                                    | Y,   | 16        |               |     | ĺ         |  |  |  |  |
|   | 251                                    | Y,   | 16        |               |     | $\lambda$ |  |  |  |  |
| / | Ý                                      |      |           |               |     | 7         |  |  |  |  |
|   |                                        |      |           |               |     |           |  |  |  |  |
|   | 1 CORDAN 2 INDEX 3 COPY 4              | 5    | e         | HROCPY 7      | 8   |           |  |  |  |  |
|   |                                        |      | 1         | <u>) – 10</u> |     |           |  |  |  |  |

• Area/Office Code Table No.=2 Entry=251 screen appears and the function mode finishes automatically.

#### Reference

The INDEX function is available for the screen listed below. For the input values, refer to Section 9 "System Programming (VT)."

- System-Class of Service (1/2) (2/2)
- System-Numbering Plan (1/8) to (8/8)
- System-Speed Dialing-System
- Group-Trunk Group (1/2) (2/2)
- Trunk-CO Line
- Extension-Station (1/3) (2/3) (3/3)
- Extension-DSS Console (1/3) (2/3) (3/3)
- Toll Restriction-Area/Office Code Table
- Toll Restriction-Office Code Tables
- Automatic Route Selection-Leading Digit Table
- Automatic Route Selection-Office Code Table
- Automatic Route Selection-Route Plan Tables
- Automatic Route Selection-Route List Table

## 8.00 COPY

#### Description

This function enables you to copy the desired system programming data from specified screen to multiple screens at a time, and is available in the screens where COPY is displayed in the function field.

#### Operation

#### <Example>

Copying the data in System "Class of Service" No.01 to COS No.30 through No.32

|                |         | Syst              | em-Cla    | iss of S         | Service |          |          |    |
|----------------|---------|-------------------|-----------|------------------|---------|----------|----------|----|
|                |         | CI                | ass of S  | Servic           | e (COS  | ) No. =  | 01 (1/   | 2) |
| $\dot{\gamma}$ |         |                   |           |                  |         |          |          | ×  |
|                |         |                   |           |                  |         |          |          |    |
| нсом           |         | ix is con         | ry 4 READ | 5                | 6 HRD   | сру 7    | 8        |    |
|                |         |                   | ſ         |                  |         |          |          |    |
| 1. P           | ress th | ne F3 I           | key. [    | F3               |         |          |          |    |
| COPY           | />COS N | <b>lo</b> . (01-3 | 2)=       | $\rightarrow$ CO | S= -    |          |          |    |
|                | চিই     | <b>—</b>          |           |                  | 888     | <b>E</b> | <b>1</b> |    |
| 1              | 2       | 3                 | 4         | 5                | 6       | 7 ΕΧΠ    | 8        |    |
|                |         |                   |           |                  |         | <i>(</i> |          |    |
| 2. E           | nter th | e origi           | nal CC    | DS nu            | mber,   | 01       |          | 1  |
| COPY           | SCOS N  | lo. (01-3         | 2)=01     | ] →c             | OS No.= |          |          |    |
|                |         | _                 | _         | ,<br>            |         | _        | _        |    |
|                | 2       | 3                 | •         | 5                | 6       | 7 EXIT   | 8        |    |
|                |         |                   |           |                  |         |          |          |    |

 Move the Cursor to the first COS No. position to be copied by using →. Then enter the COS number, 30.

|       |        | ,        |        |       | L      |        |   |
|-------|--------|----------|--------|-------|--------|--------|---|
| COPY> | COS No | . (01-32 | )=01 - | → cos | No.=30 |        |   |
|       | 2      | 3        | 4      | 5     | 6      | 7 EXIT | 8 |

 Move the cursor to the last COS No. position to be copied by using . Then enter the COS number, 32

|      |        |           |         |                   |          |        | المستعمد |
|------|--------|-----------|---------|-------------------|----------|--------|----------|
| COPY | SCOS N | ło. (01-3 | 2)=01 - | $\rightarrow$ cos | S No.=30 | 0-32   |          |
|      |        |           |         |                   |          |        |          |
|      |        | L         | 4       | s                 | 6        | 7 Exir | 8        |
|      |        | kf        | L       |                   | 11       |        |          |

5. Press the RETURN key. RETURN

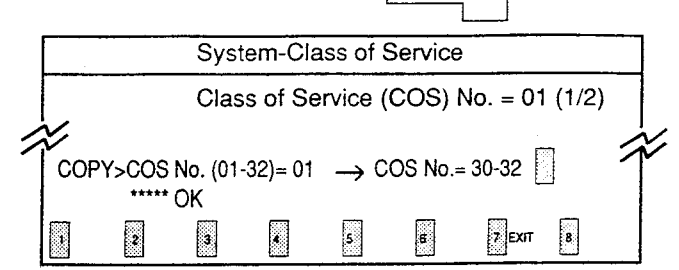

- The message below appears when the original data of COS No.=01 is properly copied to COS No.=30 through 32
   \*\*\*\*\*OK
- Press the EXIT (F7) key to finish this mode.

#### Conditions

To copy the original to only one destination, enter the same destination number in the first and last positions. In this case, READ function is useful.

)

#### <Example>

| Copying          | COSI      | No.=0' | 1 int | to COS No. 02 | 2 |
|------------------|-----------|--------|-------|---------------|---|
| COPY>COS No      | . (01-32) | )=01 → | CO    | S No.= 02-02  |   |
|                  | -         |        |       |               |   |
| 1 COMMON 2 INDEX | 3 COPY    | 4 READ | 5     | 6 HRD CPY 7   | 8 |

Enter the destination numbers in ascending order. To repeat the "COPY" operation, repeat from step 2. Then press the RETURN key.

If the COPY operation is unsuccessful, one of the error messages below appears. Error message types depend on the situation.

> \*\*\*\*\*Error : Illegal parameter \*\*\*\*\*Error : Not installed

For details about the Error messages, refer to Section 9-M "Error Message Tables."

In the Toll Restriction "Area/Office Code Table," "TABLE" and "ENTRY" appear in the function display line as below after pressing the COPY (F3) key.

For copying the whole table, press the TABLE (F1) key and for copying entries in the same table, press the ENTRY (F2) key.

| COPY> |   |   |    |        |   |
|-------|---|---|----|--------|---|
|       | 3 | 4 | Ba | 7 EXIT | 8 |

Copying the whole Table

| Depr | ess th | e F1 k    | æy.    | F1                  |        |        |   |  |
|------|--------|-----------|--------|---------------------|--------|--------|---|--|
| COPY | >Table | No. (1-8) | = [] - | $\rightarrow$ Table | e No.= | -      |   |  |
|      | 2      | 3         | 4      | 5                   | 6      | 7 EXIT | 8 |  |

Copying Entry

| Depr | ess th    | e F2 k   | æy.      | F2                |          |        |   |  |
|------|-----------|----------|----------|-------------------|----------|--------|---|--|
| COPY | '>Entry N | lo. (200 | -999)= [ | $] \rightarrow E$ | ntry No. |        |   |  |
| ŀ    | 2         | 3        |          | 5                 | ε        | 7 ЕХІТ | 8 |  |

#### Reference

The Copy function is available in the following screens.

For the input values, refer to Section 9 "System Programming (VT)."

- System-Class of Service (1/2) (2/2)
- Toll Restriction-Area/Office Code Table
- Toll Restriction-Office Code Tables
- Automatic Route Selection-Leading Digit Table
- Automatic Route Selection-Office Code Table
- Automatic Route Selection-Route Plan Tables
- Automatic Route Selection-Route List Table

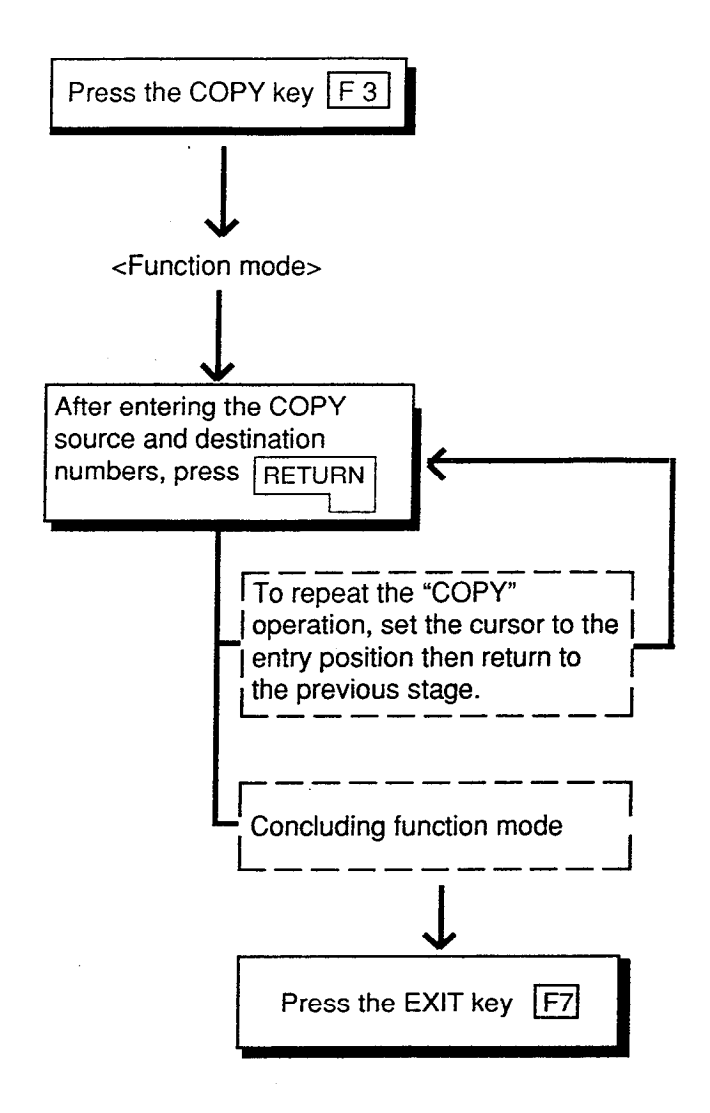

### 9.00 READ

#### Description

This function enables you to copy the desired system programming data from specified screen into the currety displayed screen quickly. This is available in the screens where READ is displayed in the function field.

#### Operation

<Example>

Copying the system programming data of "Class of Service (COS) No.=01" into "COS No.=32."

The current screen is Class of Service (COS) No.=32.

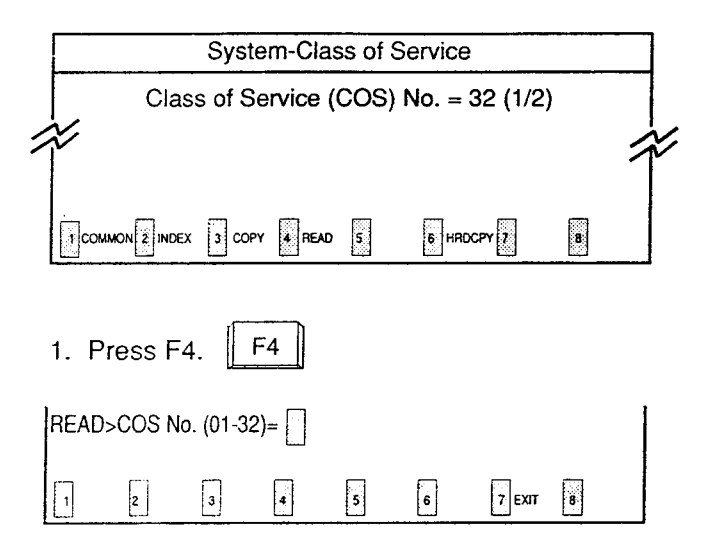

#### 2. Enter the COS number 01 to copied.

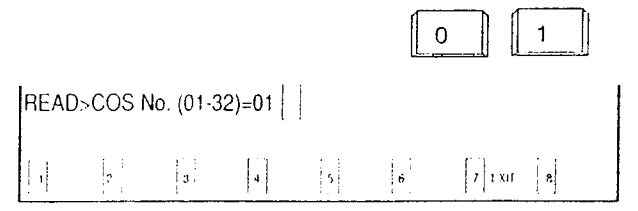

3. Press the RETURN key. RETURN

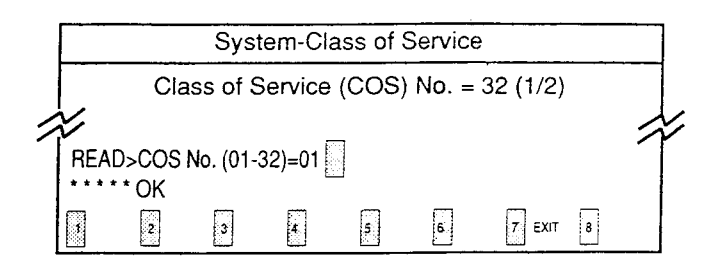

 The message below appears when the stored data of COS No.=01 is copied properly to COS No.=32.

\* \* \* \* \* OK

#### Conditions

To repeat "READ" operation, repeat from step 2.

When READ operation is unsuccessful, one of the following error messages appears on the screen: Error message types depend on the situation.

\*\*\*\*\* Error : Illegal parameter \*\*\*\*\* Error : Not installed

For details about the error messages, refer to Section 9-M "Error Message Tables."

To store the copied data, press PF4 or PF2. To conclude this mode, press the EXIT (F7) key.

#### Reference

The READ function is available in the screens listed below. For the input values, refer to Section 9 "System Programming (VT)."

- System-Class of Service (1/2) (2/2)
- Group-Trunk Group (1/2) (2/2)
- Trunk-CO Line
- Extension-Station (1/3) (2/3) (3/3)
- Extension-DSS Console (1/3) (2/3) (3/3)
- Automatic Route Selection-Route Plan Tables

#### **Operation Chart**

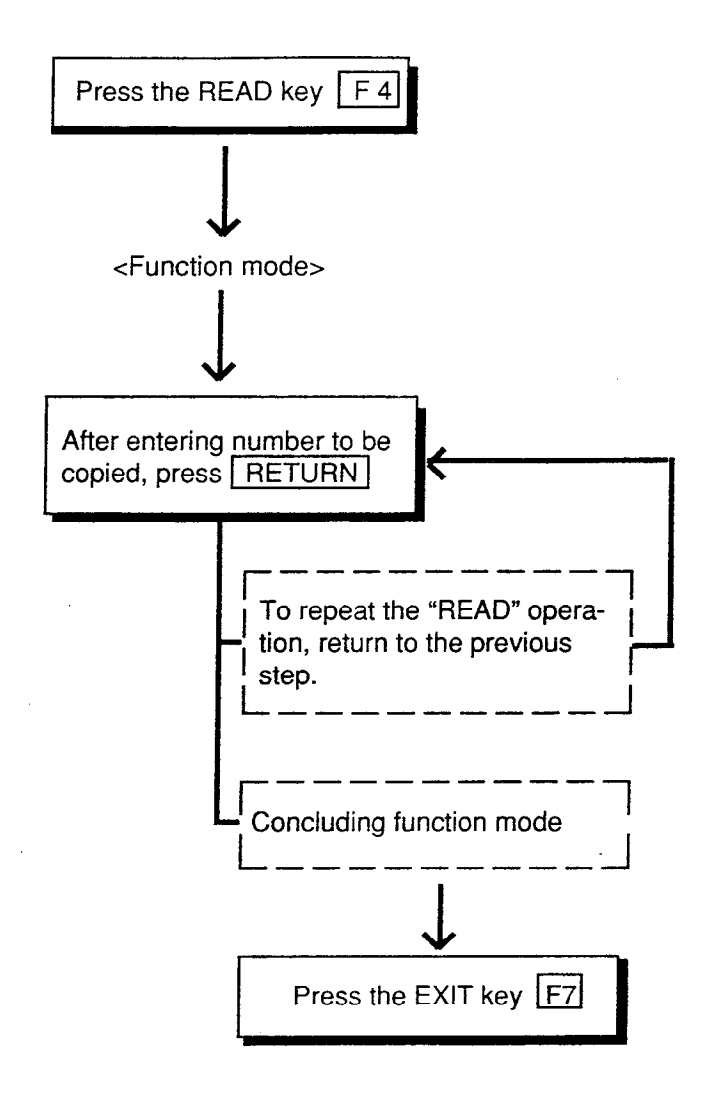

## 10.00 HRD CPY (Hard Copy)

#### Description

When an output device such as printer provided with RS-232C interface etc., is connected to the system, it is possible to print out the data on the screen.

Refer to Section 9-D-7.00 "Communication Interface" for further information about communication parameters.

This function is available in the screens displaying HRD CPY on the function field.

|   |    | Exten | sion - S | Station |                        |   |   |
|---|----|-------|----------|---------|------------------------|---|---|
| / | E. |       |          |         |                        | 1 | / |
|   |    | 3     | • READ   | 5       | 8 HRD CPY 7 AUTO CNF 8 |   |   |

#### Operation

- 1. Press the F6 key. F6
  - All data displayed on the screen is printed out.

#### Condition

When HRD CPY operation is unsuccessful, one of the following error messages appears on the screen.

An error message type depends on the situation.

\*\*\*\*\*ERROR : Printer is not ready \*\*\*\*\*ERROR : Service Violation

For details about the error contents, refer to Section 9-M "Error Message Tables."

#### Reference

The HRD CPY operation is available in the System Installation screen and all setting screens.

1.8 1.8 1

# 11.00 AUTO CNF (Automatic Configuration)

#### Description

This function sets the telephone type and DSS consoles automatically. This function is available in the screens where AUTO CNF is displayed in the function field.

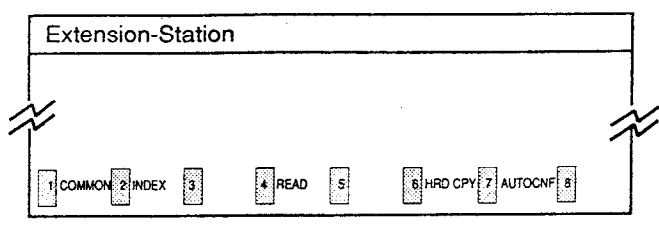

#### Operation

#### <Example>

When the Telephone Type is set to PITS in Extention-Station screen and actually SLT telephone is connected.

- 1. Press the F7 key. F7
  - The following message appears at the bottom of the screen.

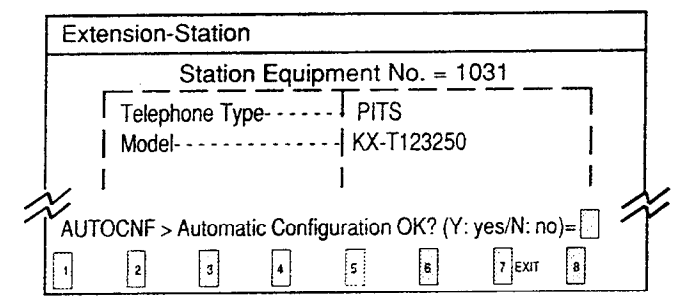

2. Press "Y" key to execute AUTO CNF.

Press "N" key not to execute AUTO CNF.

N

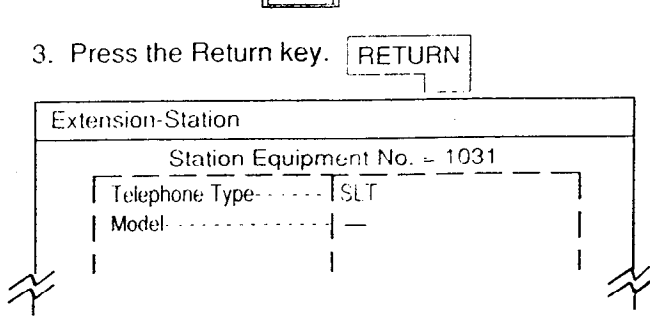

Telephone Type changes to SLT automatically.

#### **Operation Chart**

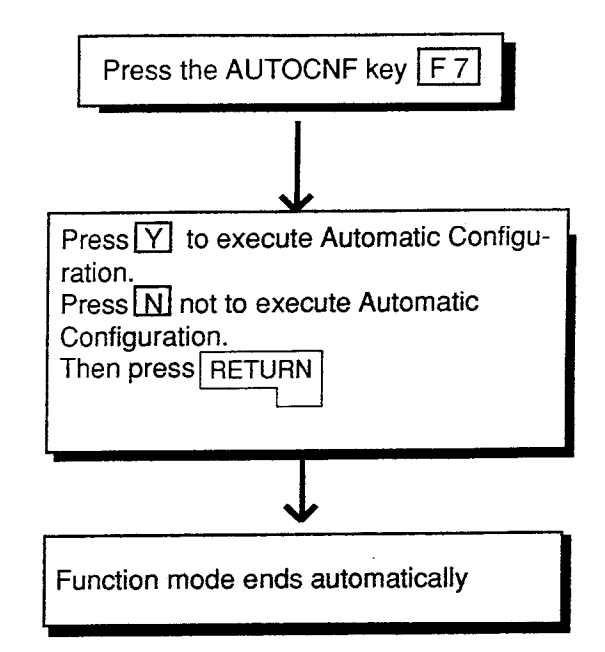

#### Condition

When Automatic Configuration operation fails, one of the following error messages appears on the screen.

An error message type depends on the situation.

\*\*\*\*\*ERROR : Illegal parameter \*\*\*\*\*ERROR : Not installed \*\*\*\*\*ERROR : Diagnostic failure

For details of the error contents, refer to Section 9-M "Error Message Tables."

#### Reference

The AUTO CNF function is available in the following setting screens.

- Extension-Station (1/3)
- Extension-DSS Console (1/3)

## 12.00 SET Function (F8)

#### Description

Enables you to add or delete office codes without moving the cursor to the code position. It also enables you to designate wide range of codes. This function is effective in the "Toll Restriction-Office Code Tables" and "Automatic Route Selection-Office Code Tables."

#### Operation

<Example 1>

Adding office code 200 in Toll Restriction Office Code Table

- Toll Restriction-Office Code Table Toll Restriction-Office Code Table Office Code Table No.=01 (1/4) Office Code Table No.=01 (1/4) 2 Hundred Office code 2 Hundred Office code 00,01,02,03 --- 09 01,02,03 --- 09 10, 11, 12, 13 --- 19 11, 12, 13 --- 19 20, 21, 22, 23 --- 29  $\mathcal{X}$ Office code 200 is added 3 COPY 4 5 6 HRD CPY 7 8 SET COMMON 5 INDEX
  - "00" appears on the screen and Office code 200 is added. Also the message below appears to show that the code 200 is added properly:
     \*\*\*\*\* OK

1. Press the F8 key. F8

SET>Set Office code No. (200-999) (Y.yes/N:no)

Adding office code 200

2. Enter the office code number 200.

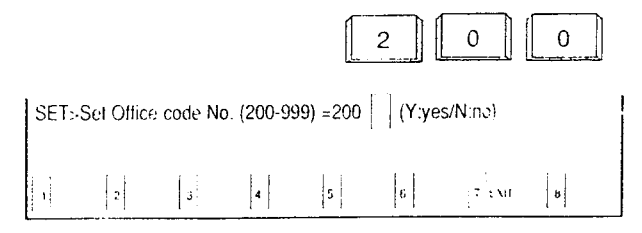

Move the cursor to the right by using "→", and depress Y.

| SET> | Set Office | e code No | o. (200-99 | 99) =200 | (Y:yes/N: | по) Ү 📋 |   |  |
|------|------------|-----------|------------|----------|-----------|---------|---|--|
|      | 2          | 3         | 4          | 5        | 6         | 7 EXIT  | 8 |  |

4. Press the RETURN key. RETURN

<Example 2>

Deleting Office code 220 in Toll Restriction Office Code Table

1. Press the F8 key. F8

| SET> | Set Office | e code No | o. (200-99 | 99) 🚺 (Y | :yes/N:no | )      |   |  |
|------|------------|-----------|------------|----------|-----------|--------|---|--|
| •    | 2          | 3         | 4          | 5        | 6         | 7 EXIT | 8 |  |

2. Enter the office code number 220.

|     |              |          |            |          | 2     | 2       | 0 |  |
|-----|--------------|----------|------------|----------|-------|---------|---|--|
| SEI | 「>Set Office | e code N | o. (200-99 | 99) =220 | (Y:ye | s/N:no) |   |  |
|     | 2            | 3        | 4          | 5        | 6     | 7 EXIT  | 8 |  |

3. Move the cursor to the right by using " $\rightarrow$  ", and press N. N

| SET: | Set Offic | e code N | o. (200-99 | 99) =200 | (Y:yes/N: | ino) N 🗍 |   |  |
|------|-----------|----------|------------|----------|-----------|----------|---|--|
|      | 2         | 3        | đ          | 5        | 6         | 7 EXIT   | 8 |  |

RETURN 4. Press the RETURN key.

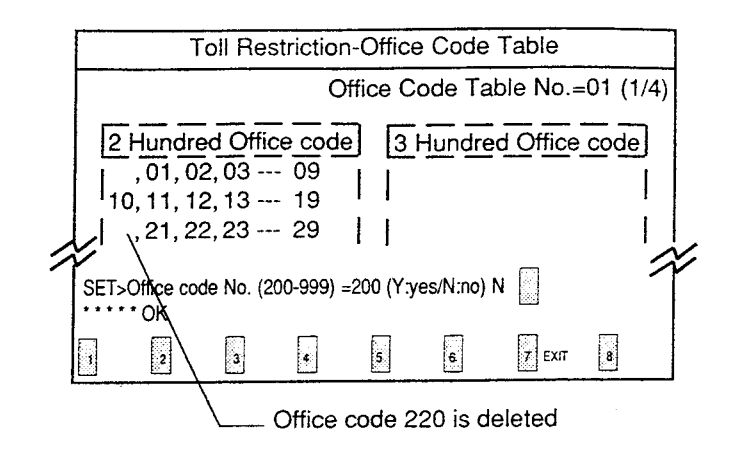

 Office code 220 is deleted and " " (blank) appears on the screen. Also the following message shows that code 220 is deleted properly: \*\*\*\*\* ÓK

#### Conditions

When the SET operation is unsuccessful, the following error message appears:

\*\*\*\*\* ERROR: Illegal parameter

For details of the error contents, refer to Section 9-M "Error Message Tables."

It is also possible to designate wide range of office code by using N, P, X instead of the number:

- N: 2 to 9
- P:0,1
- X : 0 to 9

For example, then designating the office codes 200 through 209, enter : 20X

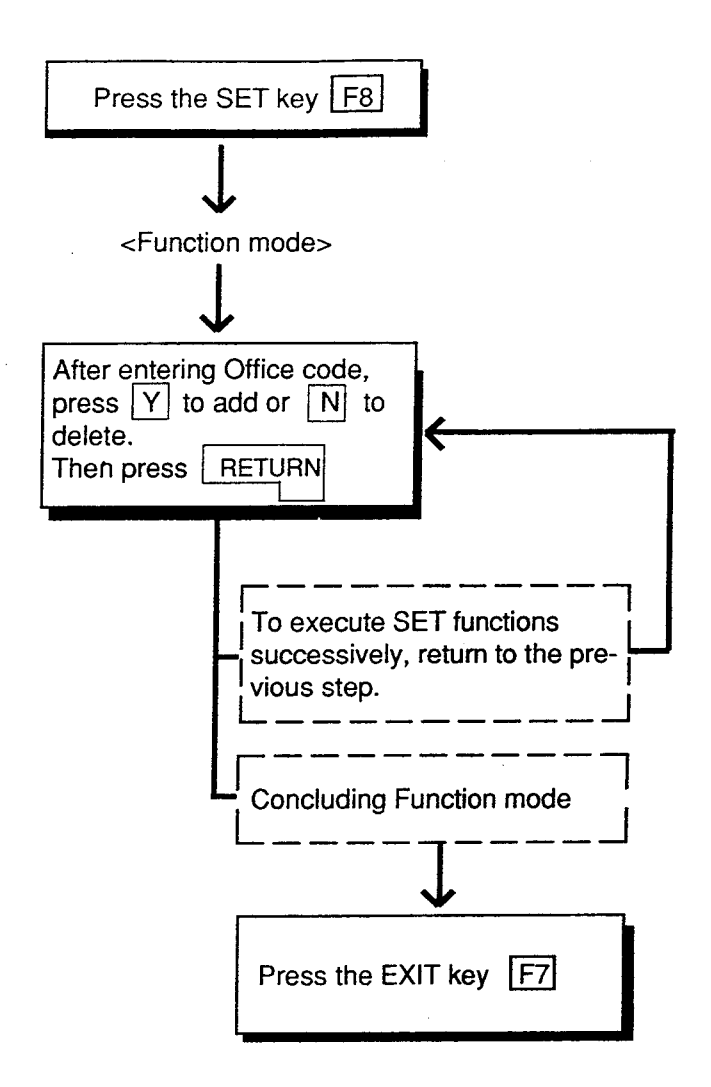

Section 8

# **Preparation for Programming and Maintenance**

**Dumb Type Terminal** 

(Section 8)

## Preparation for Programming and Maintenance

## Dumb Type Terminal

### Contents

|   |                                                                    | Page                                                                                   |
|---|--------------------------------------------------------------------|----------------------------------------------------------------------------------------|
| Α | Introduction                                                       | 8-A-1                                                                                  |
|   | <ol> <li>1.00 On-Site Administration</li></ol>                     | 8-A-1<br>8-A-2<br>8-A-3<br>8-A-4                                                       |
| В | Entering/Finishing a Mode                                          | 8-B-1                                                                                  |
|   | <ul> <li>1.00 Entering a Mode</li></ul>                            | 8-B-1<br>8-B-2<br>8-B-2<br>8-B-3<br>8-B-3<br>8-B-3<br>8-B-5<br>8-B-5<br>8-B-5<br>8-B-5 |
| C | Fixed Key Operation                                                | 8-0-1                                                                                  |
| D | Input Format-General                                               | 8-D-1                                                                                  |
|   | 1.00       Programming Mode         2.00       Operation Mode      | 8-D-1<br>8-D-4                                                                         |
| Ε | Function Commands                                                  | 8-E-1                                                                                  |
|   | 1.00 \$ EOD<br>2.00 \$ J Item Number<br>3.00 \$ CLR<br>4.00 \$ CPY | 8-E-1<br>8-E-1<br>8-E-2<br>8-E-3<br>8-E-4                                              |
|   | 6.00 \$ CNF                                                        | 8-E-5                                                                                  |

.

| F | Maintananaa Command                                                                                                    | Page<br>8-F-1                                               |
|---|----------------------------------------------------------------------------------------------------|-------------------------------------------------------------|
| ſ | 1.00 Change Level (CHL)         2.00 Show Level (SHL)         3.00 In Service (INS)         4.00 Out of Service (OUS)         5.00 Remove (REM)         6.00 Print Out (PRT) | 8-F-1<br>8-F-1<br>8-F-2<br>8-F-3<br>8-F-3<br>8-F-3<br>8-F-4 |
| G | <ul> <li>7.00 Set Date and Time (SDT)</li> <li>Help Function</li> <li>1.00 Programming Mode</li> </ul>                                                                       | 8-G-1<br>8-G-1                                              |
|   | 2.00 Operation Mode                                                                                                    | 0-0-1                                                       |

## A. Introduction

## 1.00 On-Site Administration

#### Description

You can administer the system programming and maintenance of the system using a Dumb terminal.

For details about communication parameters, refer to Section 9-D-7.00 "Communication Interface."

#### System Security

For security reasons, access to the administration capabilities of the system is controlled by a password. To prevent an unauthorized person from learning the password, the password characters are not displayed when they are entered.

#### Password

To gain access to the system administration feature, a valid password (four-digit, alphanumeric characters\*) must be entered. To be recognized by the system, the password must be entered exactly as stored in memory. Factory programmed eight passwords are provided from the first to fourth levels for on-site operation and the first to fourth levels for operation from a remote location.

The followings are the functions available to each password level.

The 1stLevel : To access to all levels.The 2ndLevel : To set system level parameters.The 3rdLevel : To set port level parameters.The 4thLevel : To read parameters only.

When you log in to the system using the first level password, you can execute all functions, but are increasingly restricted when entering the levels 2, 3 and 4.

Passwords are originally factory programmed, but may be changed when logging in to the system by entering the first level password. Refer to Section 7-E "Changing Password."

\* Alphanumeric characters

ASCII codes except special codes (DEL, ESC etc.) But entering "/" "~" are not available, because these characters cannot be displayed on the LCD (Liquid Crystal Display) of a PITS. Both uppercase and lowercase characters can be recognized by the system.

#### Successful Login

When you enter the correct password, the terminal displays the Main Menu screen from which you can select administration functions. By selecting an item from the Main Menu, you enter a system programming area and can access specific system parameters and features.

## 2.00 System Administration from a Remote Location

#### Description

From a remote location, you can execute system programming, diagnosis and traffic measurements using a Dumb terminal.

For details about communication parameters, refer to Section 9-D-7.00 "Communication Interface."

#### Conditions

- RMT card (Modem) must be installed in the system and register the telephone number of modem in the System-Operation "Remote Directory Number" (FDN: 3 or 4 digits) for accessing the remote administration feature. For further information about "Remote Directory Number," refer to Section 10-C-4.00 "Operation (OPR)."
- For remote access, a data terminal and modem are required at a remote location.
- Factory programmed 4 types of password from 1st to 4th level for remote operation are provided. Passwords are originally factory programmed, but may be changed at any time. Refer to Section 8-F-1.00 "Change Level (CHL).
- You can execute remote system administration during on-line communication mode only. But when you load the system programming data from a remote location, the system shifts to offline communication mode automatically. Refer to Section 17-B-2.02 "Loading Procedure" for details.
- Starting up system administration from a remote location can be done only in Dumb mode.

#### Operation

Starting up system administration from a remote location can be done in the following ways:

- Dial "Remote Directory Number" using Direct Inward System Access (DISA) feature.
   For further information about DISA feature, refer to 3-D-2.02 "Direct Inward System Access (DISA)."
- Program DID feature so that the incoming telephone number is converted to the "Remote Directory Number."
   For further information about DID feature, refer to Section 3-D-2.03 "Direct Inward Dialing."
- Assign that a call from a remote-location can access the Remote Administration feature" automatically using DIL (1:1) feature.
   For further information about DIL (1:1) feature, refer to Section 3-D-2.01 "Direct In Line (DIL)."
- Remote access by operator transfer The call from a remote location can be made on any trunk into the system, and be answered by the operator.

The call is then placed on hold and the Remote Directory Number of the system dialed is received. The operator transfers the call after receiving the modem answer tone. The caller at a remote location will then hear the modem answer tone and can proceed with sign-on. Refer to Section 4-F-1.05 "Unscreened Call Transfer to Remote" for further information.

When the system administrator at a remote location accesses the system remote administration feature, the following message appears on the display of operator's telephone if display is provided.

#### 1234:RMT Access

After you log in to the system from a remote location, you can operate the system in the same way as if you were on-site. Only one system administration terminal can access the system at a time.

## 3.00 Mode Structure

Administration employing a dumb terminal consists of the following four modes:

- Initial mode
- Pre-entering mode
- Programming mode
- Operation mode

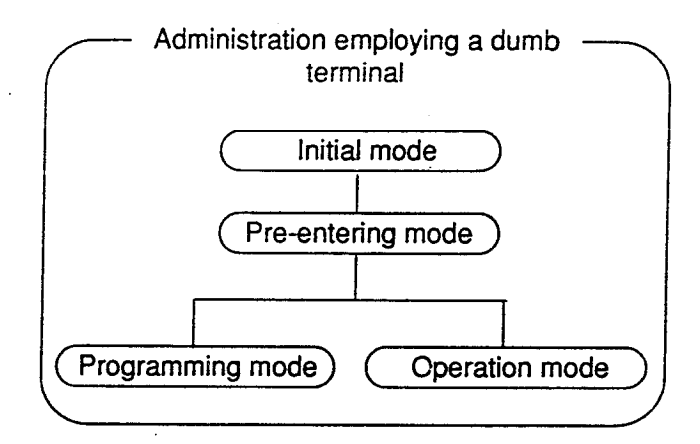

When entering a mode except Initial mode, the prompt depending on the mode appears on the display. That is, the displayed prompt shows the current mode.

The table below shows the mode and the prompt displayed on the screen:

| Mode              | Prompt  |
|-------------------|---------|
| Pre-entering mode | ; >     |
| Programming mode  | ; PRG > |
| Operation mode    | ; OPE > |

## 4.00 Correspondence between Input Format and Explanation Table

The following example shows the relation between the input format and the explanation table.

#### Input Format

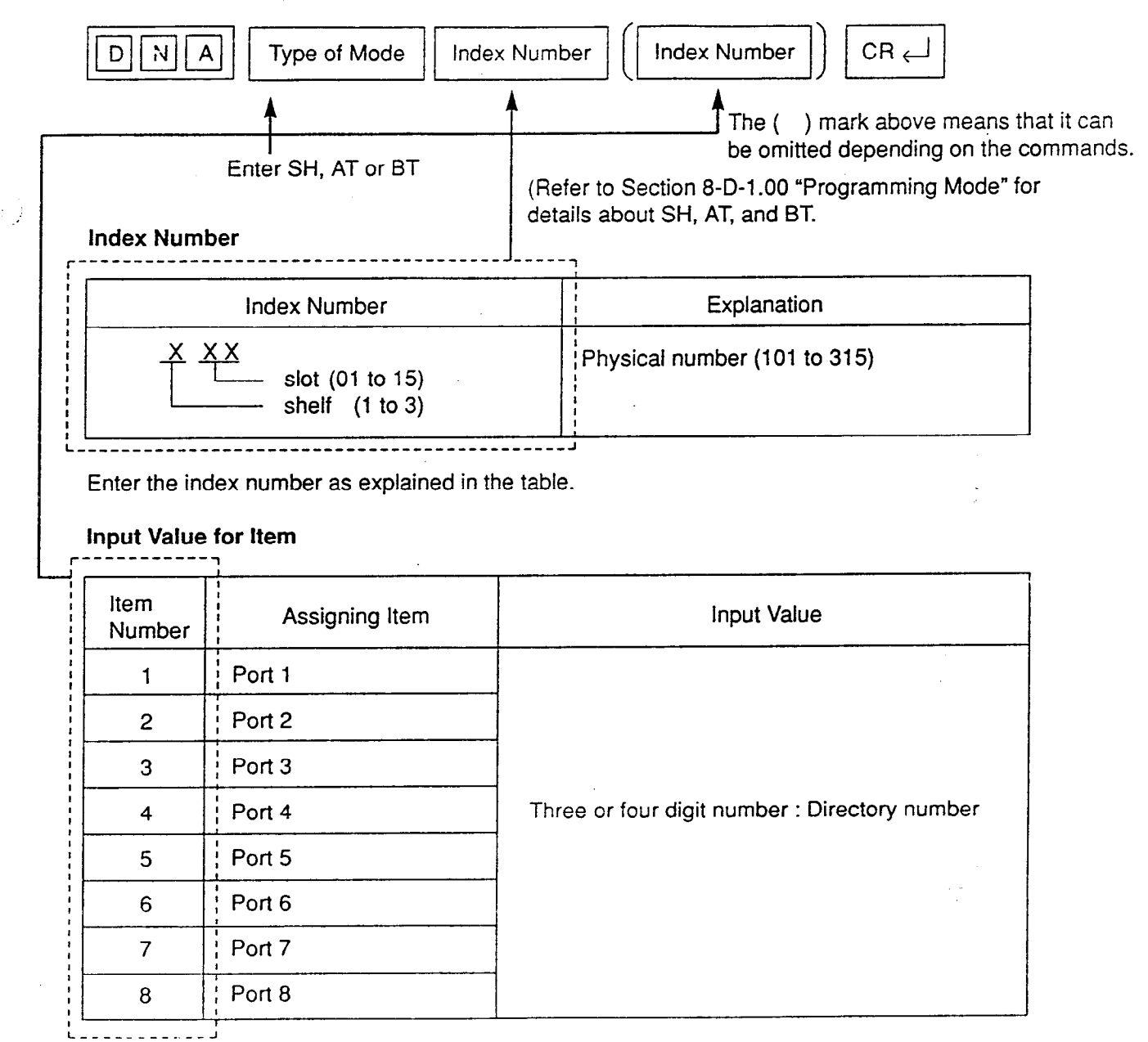

Enter the item number depending on the assigning items.

When the assigning item appears, enter the value explained in "Input Value" of the table.

For example, if you assign DN of Port 1, enter Item Number 1 and when Port 1 appears, enter three or four-digit number.
# **B.** Entering/Finishing a Mode

### 1.00 Entering a Mode

#### 1.01 Initial Mode

The mode before going into the Pre-entering mode is defined as "Initial mode."

Entering the password level four (forced password) in the "Initial mode" advances the mode to "Preentering mode." The following flow chart illustrates the procedures for advancing the mode from "Initial mode" to "Pre-entering mode."

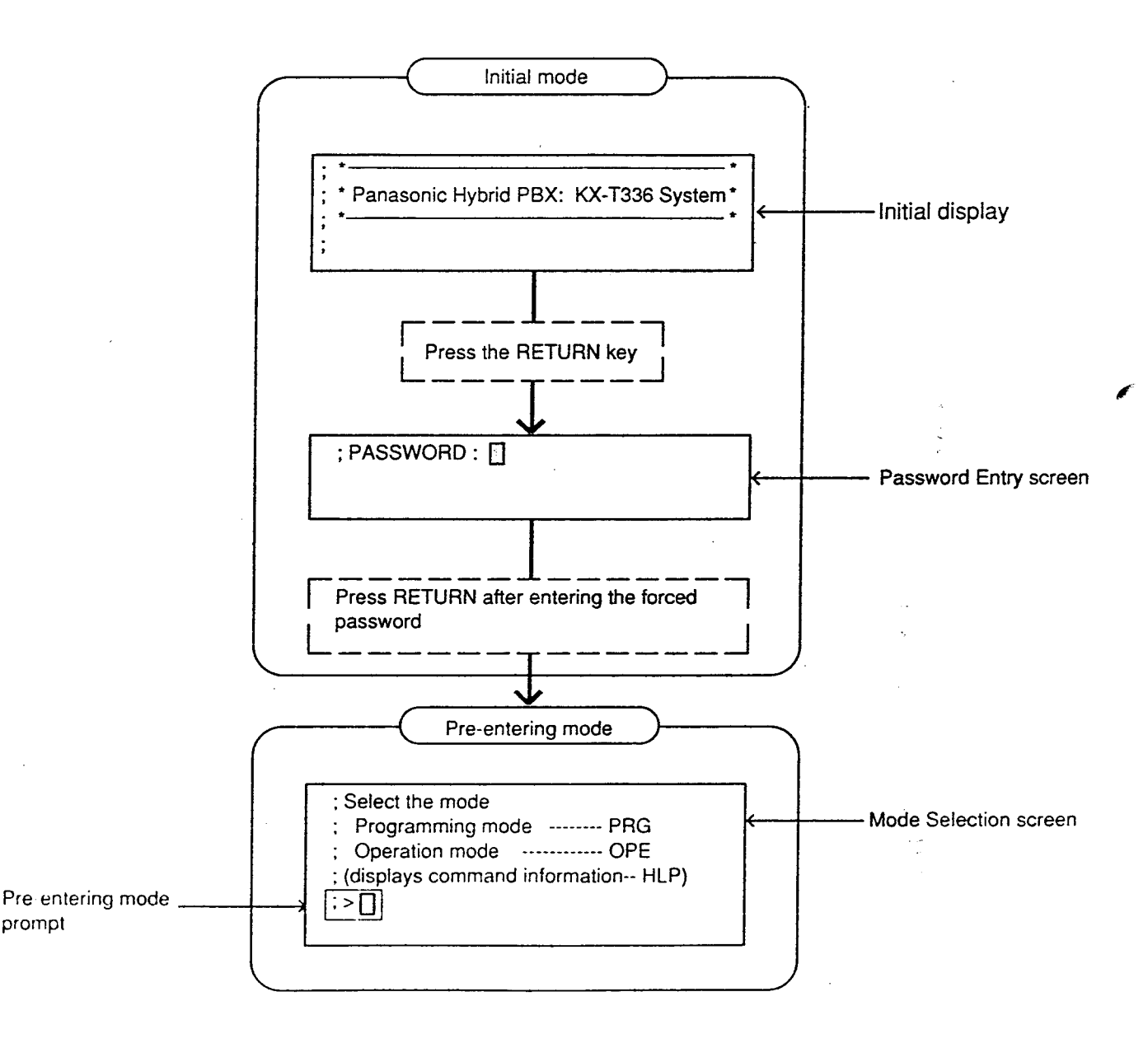

Note : To prevent an unauthorized person from learning the password, the password characters are not displayed when they are entered.

#### 1.02 Pre-entering Mode

The mode before going into the Programming mode or Operation mode is defined as "Preentering mode," that is, for entering the "Programming mode" or "Operation mode."

#### 1.03 Programming Mode

This mode is used to assign or change the system programming data.

The flow chart below illustrates the procedures for advancing the mode from "Pre-entering mode" to "Programming mode."

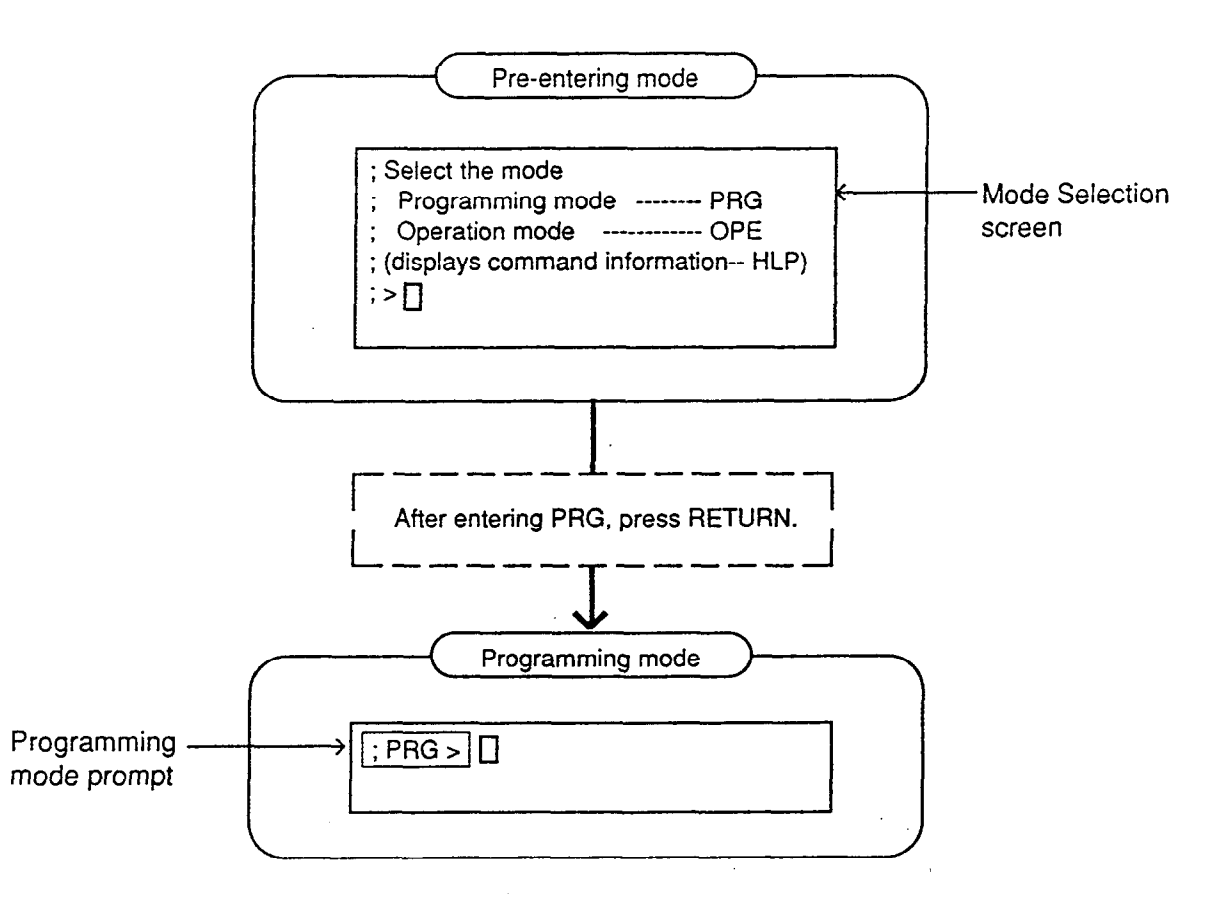

For details about operation in the Programming mode, refer to Section 8-D "Input Format-General" and Section 10 "System Programming (Dumb Type Terminal)."

#### 1.04 Operation Mode

This mode is for confirming and changing the password level, system maintenance and monitor etc. except the programming for the system data.

The following flow chart illustrates the procedures for advancing the mode from "Pre-entering mode" to "Operation mode."

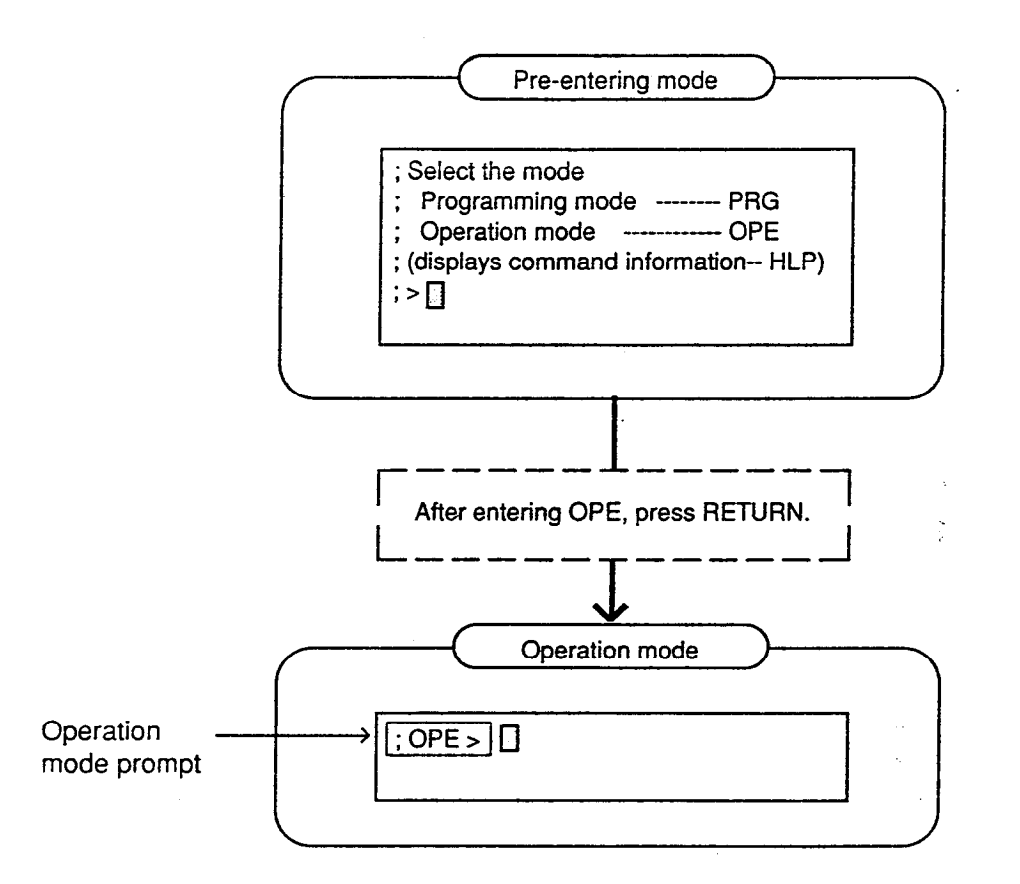

For details about operation in the Operation mode, refer to Section 8-E-2.00 "Operation Mode."

### 1.05 Changing the Current Mode

It is possible to change "Programming mode" to "Operation mode" and vice versa.

The flow charts show the procedures.

Changing Programming mode to Operation mode

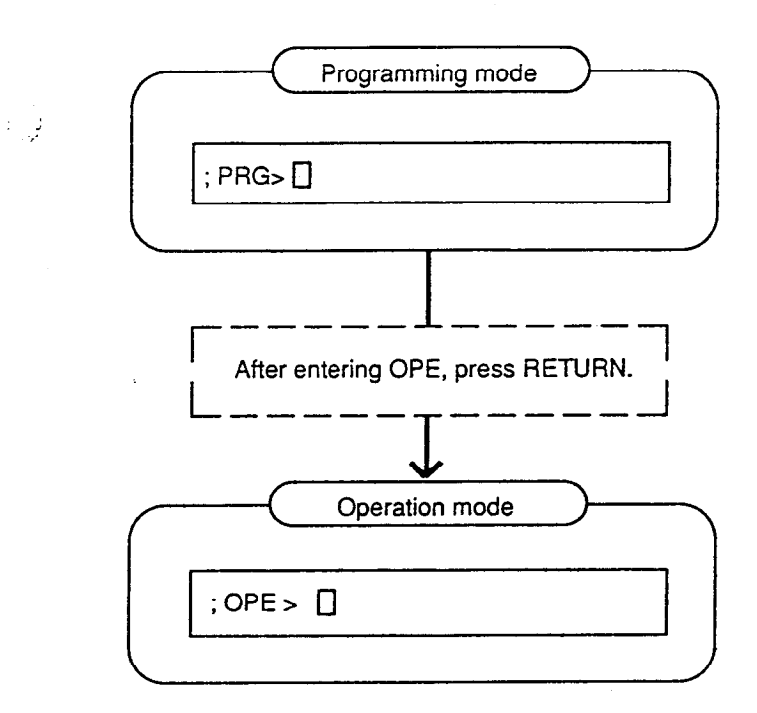

The system prompt changes from PRG> to OPE>.

The current mode now is the Operation Mode.

Changing Operation mode to Programming mode

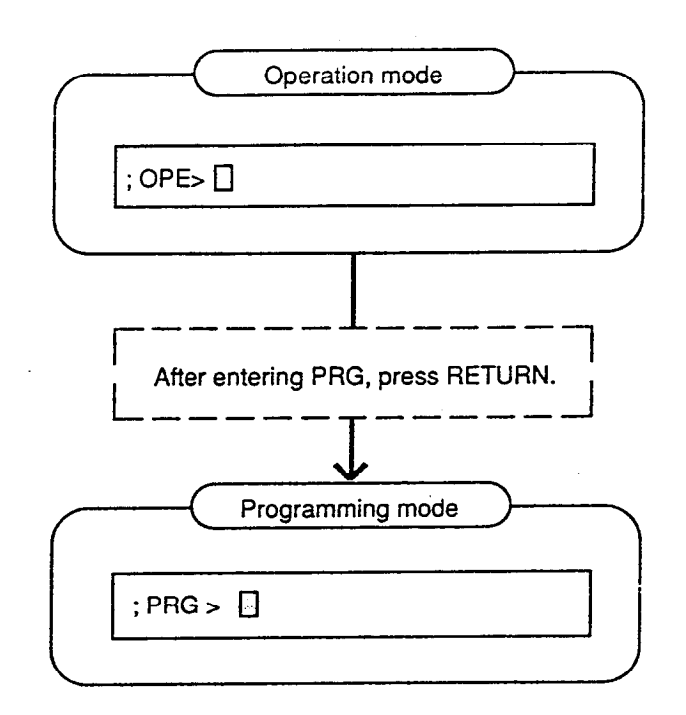

The system prompt changes from OPE> to PRG>.

The current mode now is the Programming Mode.

## 2.00 Finishing a Mode

### 2.01 EXIT

The flow chart below shows how to conclude the Programming mode or the Operation mode and return to the Initial mode.

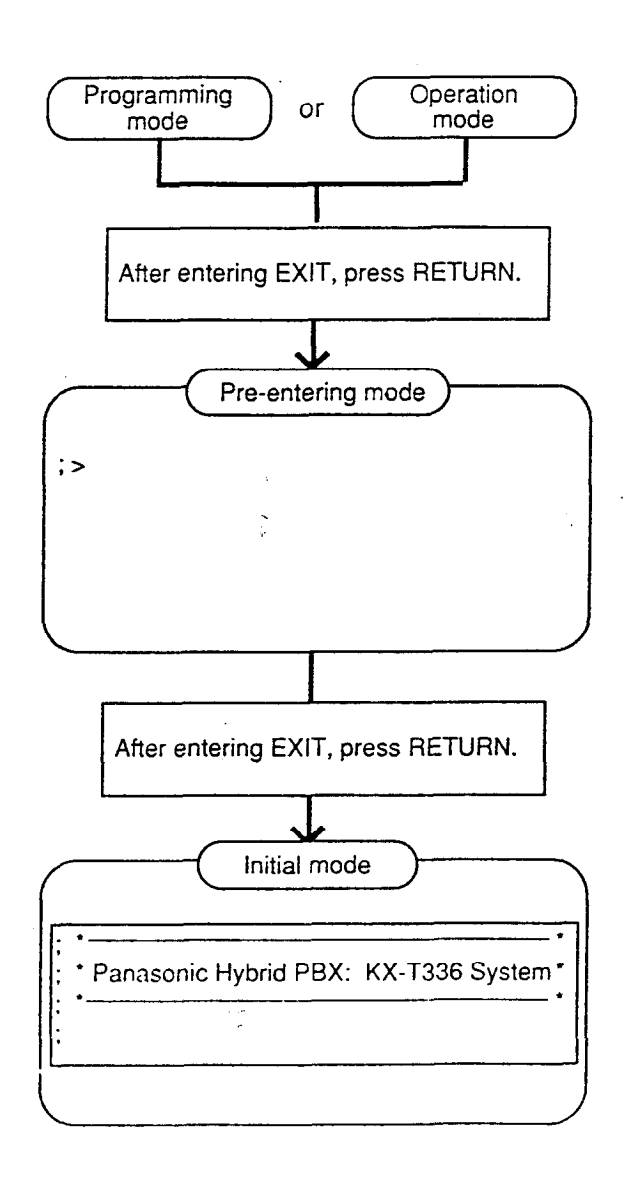

### 2.02 Restart

#### Description

Initializes the whole system. Same condition as the RESET button is pressed. (Password level : One)

#### Input Format

; OPE > RST ←

## 3.00 Flow Chart for Changing Modes

The procedure for changing modes is illustrated below:

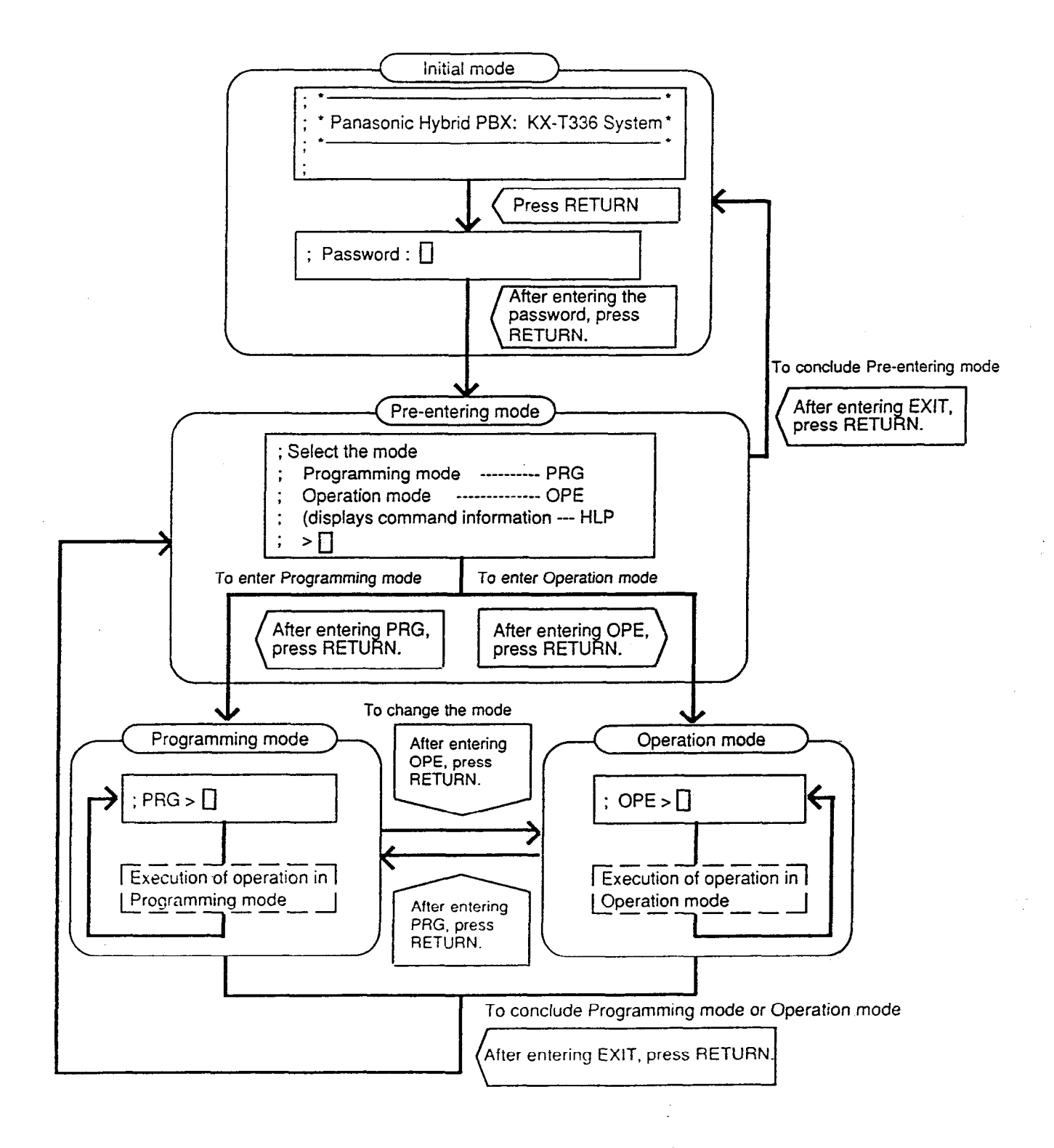

# C. Fixed Key Operation

| BS<br>Moves the cursor one character left and deletes the character in that position.                                                                 |
|----------------------------------------------------------------------------------------------------|
| Function command key used for concluding AT or BT mode with characters (\$EOD) or (\$CPY) etc. For details, refer to Section 8-E "Function Commands." |
| In BT mode, entered between indexes as a delimiter.                                                                                                   |
| In BT mode, entered between items as a delimiter.                                                                                                    |
| When entering characters such as names and locations etc., used for identifying them.                                                                 |
| CTRL + C<br>Cancels an operation during programming.                                                                                                  |
| CTRL       +       S         Stops scrolling information on the screen to let you view it.                                                            |
| CTRL + Q<br>Resumes screen scrolling.                                                                                                    |
| CTRL + V<br>Changes the mode to VT mode.                                                                                                    |
| Repeats the execution of the last entered command.                                                                                                    |
| Cancels the command line and displays the prompt                                                                                                    |

# **D. Input Format-General**

## 1.00 Programming Mode

#### Input Format-General

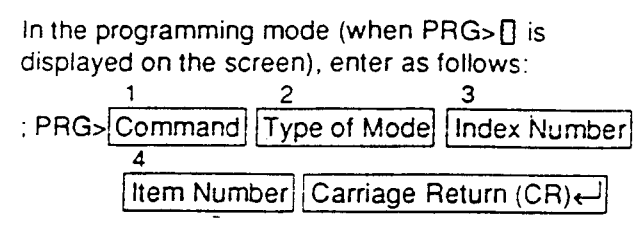

Note: Be sure to enter one space between the items.

The  $(\leftarrow)$  in the followings indicates pressing the RETURN key.

#### <Example>

Displaying "Operation (OPR)" command, SMDR (Index number 2, Item number 02)

Enter as follows: ; PRG>OPR SH 2 02 (

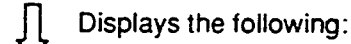

: INDEX=2 ; 02 : SMDR ; PRG> []

 $\rightarrow$ 

Y

#### 1. Commands

The following programming commands are available in the programming mode. Enter a command depending on a programming. For further information about programming, refer to Section 10 "System Programming-Dumb Type Terminal."

| Programming                   | Command |
|-------------------------------|---------|
| System Assignment             | SYA     |
| Slot Assignment               | SLA     |
| DN Assignment                 | DNA     |
| Operation                     | OPR     |
| lenant                        |         |
| System Limer                  |         |
| Class of Service 1            |         |
| Class of Service 2            |         |
| Numbering Plan                |         |
| Communication Interface       |         |
| Speed Dialing System          | SPD     |
| Absent Messane                | ARS     |
| Trunk Group 1                 | TG1     |
| Trunk Group 2                 | TG2     |
| ICM/Paging Group              | IPG     |
| Call Pickup Group             | CPG     |
| CO Line                       | COL     |
| External Pager                | PAG     |
| Music Source                  | MUS     |
| Auto Gain Control             | AGC     |
| Extension                     | EXT     |
| DSS Console                   | DSS     |
| DN Button Assignment          | DNK     |
| PF Button Assignment          | PFK     |
| DSS Button Assignment         | DSK     |
| Attendent Cancele             |         |
| Attendant Console             |         |
| Equal Access                  | FOU     |
| OCC Access                    |         |
| Toll Restriction 1            | TR1     |
| Toll Restriction 2            | TR2     |
| Toll Restriction 3            | TR3     |
| Automatic Route Selection 1   | AR1     |
| Automatic Route Selection 2   | AR2     |
| Automatic Route Selection 3   | AR3     |
| Automatic Route Selection 4   | AR4     |
| Automatic Route Selection 5   | AR5     |
| DISA                          | DIS     |
| DISA Code                     | DIC     |
| DISA Password                 |         |
|                               |         |
|                               |         |
| Information                   | INF     |
| Power Failure Transfer        | PET     |
| Change Password               | CHG     |
| CPC Detect Time-Outgoing      | CPC     |
| Automatic Busy-out Count      | ABC     |
| World Select 1                | WS1     |
| World Select 2                | WS2     |
| World Select 3                | WS3     |
| Voice Mail Directory number   | VMD     |
| Mail Box Number               | MBN     |
| Speed Dialing Boundary        | SPB     |
| Account Code Verified         | ACV     |
| Account Code Entry on Long    | ACL     |
| Distance Calls                |         |
| CU Access Instantly           |         |
| Night Answer Group            | NAG     |
| Waiting Second Dial Topo      | WSD     |
| Training occorrig Dial Tome 1 | 1130    |

#### 2.Type of Mode

Three types of Show type, Auto type and Batch type are available.

#### 1) Show Type-SH

Enables you only to read the preset data. The preset data cannot be changed by this type.

#### <Example>

Displaying the data in System Assignment

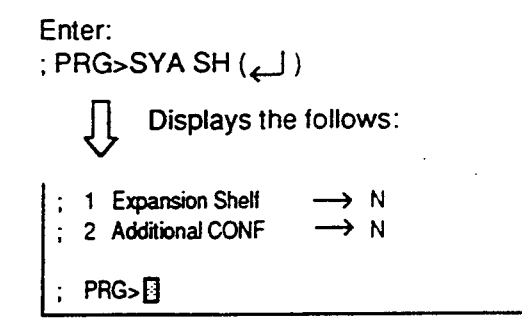

2) Auto Type-AT

Enables you to show or edit the data in an interactive format.

Showing the data

Each item appears one by one by every pressing of the RETURN key.

#### Editing the data

If you do not want to change the data, press the RETURN key when ; INPUT>>[] is displayed. If you want to change the data, enter the appropriate values after ; INPUT>>[], then press the RETURN key.

To save the data after changing it, be sure to enter \$EOD after ; INPUT>> [], then press the RETURN key.

<Example>

Changing the data in System Assignment

Enter: ; PRG>SYA AT (لے )

To change N to Y, enter Y  $( \downarrow )$ .

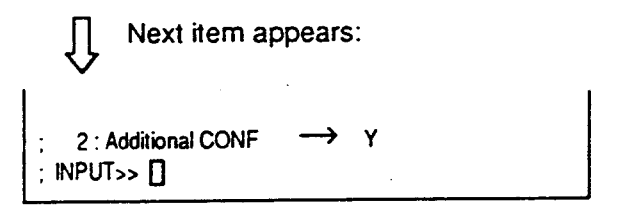

To save the data of item 1, enter \$EOD (لله):

Concludes AT mode PRG>

#### 3) Batch Type-BT

Enables you to edit the data in batch processing.

Entry of data by batch type

- Enter comma (,) between items.
- Enter slash (/) between indexes.
- Enter only comma (,) or slash (/) when not entering the parameter.
   The date of the parameter is not changed.
- To conclude BT mode in the middle of entry, enter \$EOD after the entry of comma (,) or slash (/).

<Example 1>

Entering External Pager (PAG) in Batch type mode

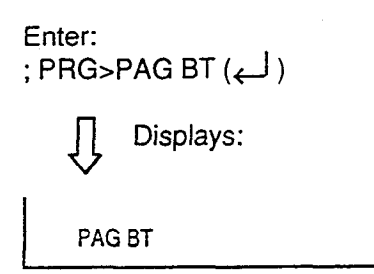

Enter the appropriate numbers and letters:

Concluds Batch type mode

; PRG 🛛

<Example 2>

Concluding entry in the middle of the entry of operation (OPR) in the Batch type mode

Enter the appropriate data and cocludes in the middle:

Y, Y, 2, 2 \$EOD (←)

Concludes Batch type mode

PRG 🛛

3. Index Number

Enter the index number if required. For the commands without indexes and the commands which can omit the index numbers, entry of index number is not necessary. Refer to the list below.

When the index number is omitted, Item number should be also omitted.

(Commands without indexes) SYA, TIM, LAG, NBP, ABS, ATT, TR3, INF, WS1, WS2, WS3

(Commands possible to omit the Index number) SLA, COM, CPG, PAG, MUS, DPH, DIC, DIP, DID, UC1, UC2, PFT

#### 4. Item Number

Enter when you want to specify an item number. Possible to be omitted in all commands.

### 2.00 Operation Mode

#### Input Format-General

In the operation mode (when ; OPE> ] is displayed on the screen), enter as follows:

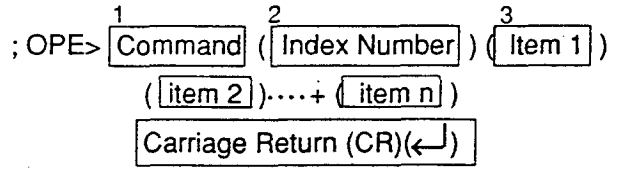

Note: Be sure to enter one space between the items.

The (-) in the followings indicates pressing the RETURN key.

#### <Example>

Displaying the first half of Traffic Information (Index number 1)

#### Enter:

; OPE>TFD 1 1 ( (

 $\int$  The following information appears:

| Traffic Information - Station (1/2) |       |         |         |         |                |        |
|-------------------------------------|-------|---------|---------|---------|----------------|--------|
| Feb. 22 1990                        |       |         |         |         |                |        |
| Start Timeg                         | :00AM | 10:00AM | 11:00AM | 12:00AM | 1:00AM         | 2:00AM |
| Incoming Calls                      | 498   | 637     | 590     | 120     | 803            | 760    |
| Answer Calls                        | 360   | 503     | 476     | 88      | 711            | 662    |
| Outgoing Calls -                    | 405   | 602     | 555     | 103     | 763            | 731    |
| Completed Calls -                   | 241   | 430     | 411     | 48      | 509            | 500    |
| ccs                                 | 723   | 811     | 780     | 230     | 998            | 889    |
| Start Time3                         | :00PM | 4:00PM  | 5:00PM  | 6:00PM  | 7:00 <b>PM</b> | 8:00PM |
| Incoming Calls                      | 632   | 721     | 611     | 598     | 420            | 311    |
| Answer Calls                        | 531   | 603     | 482     | 440     | 289            | 192    |
| Outgoing Calls                      | 600   | 654     | 600     | 531     | 301            | 191    |
| Completed Calls -                   | 442   | 488     | 503     | 461     | 188            | 119    |
| CCS                                 | 800   | 830     | 762     | 750     | 680            | 620    |
|                                     |       |         |         |         |                |        |

.

1. Commands

The following operation commands are available in Operation mode. Enter a command depending on an operation.

| Operation                  | Command |
|----------------------------|---------|
| Test                       | TST     |
| System Maintenance Monitor | SYM     |
| In Service                 | INS     |
| Out of Service             | OUS     |
| Remove                     | REM     |
| Error Log Display          | ERR     |
| Traffic Display            | TFD     |
| Print Out                  | PRT     |
| Set Date and Time          | SDT     |
| System Programming Data    | LOD     |
| and Attendant Console      |         |
| Database Load              |         |
| System Programming Data    | SAV     |
| and Attendant Console      |         |
| Database Save              |         |
| Change Level               | CHL     |
| Show Level                 | SHL     |
| Restart                    | RST     |

#### 2. Index Number

When the command is provided with indexes, enter the index number. For the command without indexes or the command which is able to omit the index number, entry of Index number is not necessary.

- (Commands without indexes) SDT, LOD, SAV, CHL, RST
- (Command which is able to omit the index number) PRT
- 3. Item 1 to item n

Enter the value depending on the item. Do not enter the item number for the command without items.

(Commands without items) SYM, PRT, CHL, SHL, RST

#### Reference

: ;

For details about the following commands, refer to:

| TST               | Section 15-E-3.00 "TST command (Test)                                                                                                    |
|-------------------|----------------------------------------------------------------------------------------------------|
| SYM<br>ERR<br>TFD | Section 15-F-1.00 "SYM command (System<br>Maintenance Monitor)<br>Section 15-D-1.02 "Error Log"<br>Section 15-F-2.00 "TFD command (Traffic<br>Display)"        |
| SAV<br>LOD        | Section 16-B-4.01 "Saving Procedure"<br>Section 17-B-2.01 "Saving Procedure"<br>Section 16-B-4.02 "Loading Procedure"<br>Section 17-B-2.02 "Loading Procedure" |
| RST               | Section 8-B-2.02 "Restart"                                                                                                    |

## **E.** Function Commands

In Auto type (AT) and Batch type (BT) modes of Programming mode, the following function commands are used for ending the modes, copying data and so on.

For details about types of modes, refer to Section 8-D-1.00 "Programming Mode."

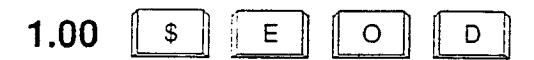

• In AT mode

After storing data, concludes AT mode. Enter this command after "INPUT<<[]" is displayed.

• In BT mode

Concludes BT mode in the middle of entry. Be sure to enter this command after comma (,) or slash (/).

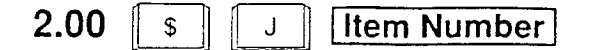

In AT mode, this command enables you to read the desired item immediately.

This function is effective for all the commands provided with items.

<Example>

Reading Operation command Index 1, Item 17. (FDN for General Operator Call)

If the following is already displayed:

| ; INDEX=1<br>; 01 : Tenant Service<br>; INPUT>> [] | → Y |  |
|----------------------------------------------------|-----|--|
| Û                                                  |     |  |
| Enter:                                             |     |  |

| 4017 14    | - /                       |   |
|------------|---------------------------|---|
| Û          | Displays:                 |   |
|            |                           | 1 |
| 1          | e -                       |   |
| ; 17 : FDN | for General Operator Call |   |
| 1          |                           |   |
| ; INPUT>>  | · []                      |   |

Every pressing of the RETURN key displays the next item. After the last item is displayed, the first item is displayed by pressing the RETURN key.

## 3.00 \$ C L R

Clears data (no data setting) in AT and BT modes. This function is effective for the following item numbers of the respective command.

To execute the clearing function, make sure to enter \$EOD after \$CLR.

| Command       | Item number                 |
|---------------|-----------------------------|
| OPR (Index 2) | 13, 14, 17                  |
| TNN           | 04 to 19                    |
| LAG           | 03 to 18                    |
| NBP           | 01 to 87                    |
| SPD           | 2                           |
| ABS           | 07 to 16                    |
| TG1           | 02                          |
| TG2           | 10 to 25                    |
| COL           | 2                           |
| EXT           | 05, 06                      |
| DNK           | 04, 09, 14, 19, 24, 29, 34, |
|               | 39, 44, 49, 54              |
| PFK           | 02, 04, 06, 08, 10, 12, 14, |
|               | 16, 18, 20, 22, 24, 26, 28, |
|               | 30, 32                      |
| DSK           | 02, 04, 06, 08, 10,, 64     |
| EQU           | 02, 07, 09, 11              |
| 000           | 02, 07, 09, 11              |
| AR2           | 001                         |
| AR3           | 01 to 32                    |
| AR4           | 01 to 14                    |
| AR5           | 2                           |
| DIP           | 1 10 8                      |
| DID           | 3                           |
| INF           |                             |
| PFT           | 1,2                         |

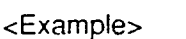

Clearing "Operation" Index 2, Item 13 Start Time of Traffic Measurement.

In AT mode

Enter as follows: ; PRG>OPR AT 2 13 (↔)

Displays the following:

: INDEX=2
: 13 : Start Time of Traffic Measurement → 09:00A
: INPUT>> □

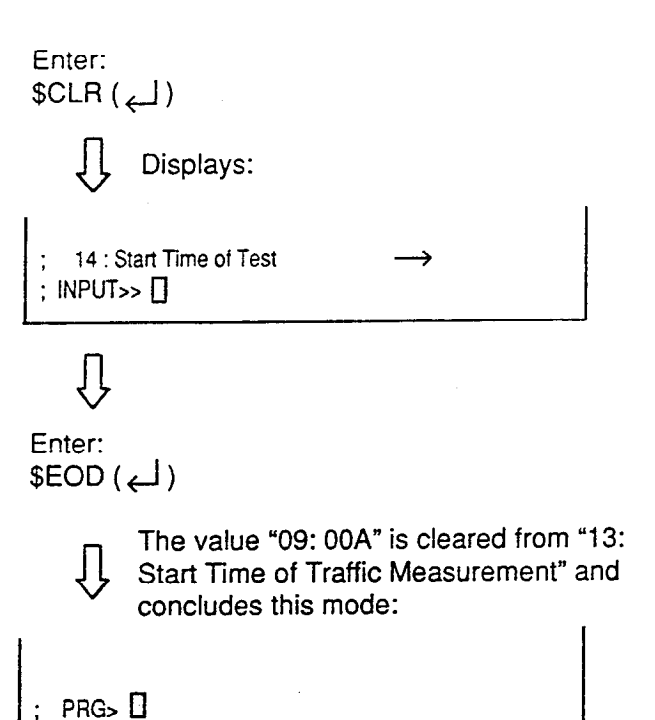

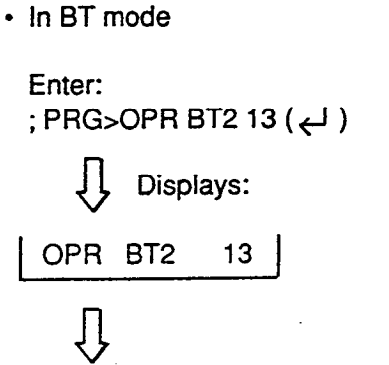

Enter \$CLR ( لے ) The value of item 13 is cleared.

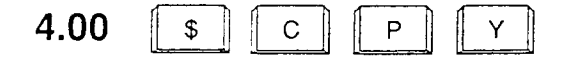

In AT and BT modes, copies the setting data. This function is effective for the following index numbers of the respective command.

| Command | Index number               |
|---------|----------------------------|
| CS1     | 01 to 32                   |
| CS2     | 01 to 32                   |
| TR1     | 1 to 8                     |
|         | or Entry number 200 to 999 |
| TR2     | 01 to 64                   |
| AR1     | 200 to 999                 |
| AR2     | 01 to 32                   |
| AR3     | 01 to 32                   |
| AR4     | 01 to 64                   |

\* See Note on the next page.

#### Input Format

 $\begin{array}{c} \text{$CPY XXX XXX-XXX}\\ \hline \downarrow & \downarrow & \downarrow\\ <1> & <2> & <3> \end{array}$ 

<1> Enter the index number of copy source data.

<2> <3> Enter the fisrt and last index numbers.

Note: Enter the index numbers in ascending order. If you want to copy the source data to one destination, enter the same index numbers into <2> and <3>.

In AT mode, enter \$CPY when the first item is displayed. Copying is unavailable after the entry of another item.

#### <Example>

Copying the data of "Class of Service No.1" to "Class of Service No.2."

In AT mode

```
Enter:
; PRG>CS1 AT 01 ( لے )
```

Displays:

; Class of Service No. 01 01:Toll Restriction Level (Day) -→ 08 INPUT>>

↓ Enter: \$CPY 01 02-02 (↓ )

CS No.1 is copied to No.2 and displays like the following:

; Class of Service No. 01 ; 01:Toll Restriction Level (Day) → 08 ; INPUT>> []

In BT (Batch type) mode

Enter: ; PRG>CS1 BT 01 ( لے )

Displays:

CS1 BT01

 $\hat{\Gamma}$ 

Enter: \$CPY 01 02-02 ( ) The data of "Class of Service No.1" is copied to that of No.2

Note: In TR1 command, copying by the Index number or the entry number is available. In this case, the input format is as follows:

\$CPY 1 or 2 XXX XXX-XXX

Enter 1 to copy by the entry number. Enter 2 to copy by the index number.

<Example>

Copying data of entry number 200 to entry numbers 201 through 900, enter as follows:

\$CPY 1 200 201-900

by Entry number

Copying data of Index numbers 1 to Index number 2 through 8, enter as follows:

\$CPY 2 1 2-8

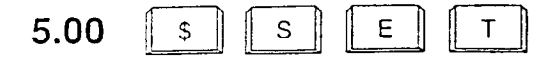

In AT and BT modes, used for the entry numbers 200 through 999 in TR 2 and AR2 commands, to set "Y" or "N" to all the entry numbers that you designated.

Input Format \$SET

| SET | XXX | Y/N          |
|-----|-----|--------------|
|     | Ţ   | $\mathbf{T}$ |
|     | <1> | <2>          |

<1> Enter the Entry number that you want to set. When you want to designate multiple numbers, use N, P, X.

> N: designates 2 through 9 P: 0 and 1 X: 0 through 9.

#### <Example>

When specifying 200 through 209, enter: 20X

When specifying 200 through 999, enter: NXX

When specifying 200, 300, 400, ..., 800, 900, enter:

#### N00

<2> Set "Y" or "N".

In AT mode, enter the number while the first item is displayed.

\$SET is ineffective after entering another item.

#### <Example>

Setting all the entry numbers in the Index number 1 of AR2 to "N."

Y

• In AT mode

Л

## Enter:

: PRG>AR2 AT 01 (↔)

, Displays:

; Office Code Table No. 01 : 001 : Area code : INPUT>> 🛛

Enter: SET NXX N ( )All the entry numbers are set to "N" and displays: ; Office Code Table No. 01 ; 001 : Area code  $\rightarrow N$ : INPUT>

In BT (Batch type) mode

Enter: ; PRG>AR2 BT 02 ( لے)

, Displays:

AR2 BT 02

Û

Enter: \$SET NXX N (بل ) All the entry numbers are set to "N."

6.00 \$ С Ν F

Used in AT mode, and sets the Telephone Type of the extension and DSS consoles automatically.

#### <Example>

When the telephone type of DN 103 is set to "2" (PITS) and actually connected telephone type is "1" (SLT).

Enter: ; PRG>EXT AT DN 103 (싄 ) Û Displays: 01 : Telephone Type 2 ; ; INPUT >> 🔲 Û Enter: \$CNF Telephone Type changes to "1" Û automatically and displays: ; 01 : Telepho ; INPUT >> 01 : Telephone Type 1

## F. Maintenance Command

## 1.00 Change Level (CHL)

#### Description

Allows you to change the password level. (Password level : Four or higher)

#### Input Format

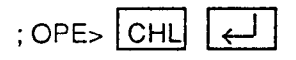

After pressing the RETURN key and "= 🔄" appears, enter the password. However, the password characters are not displayed when they are entered.

### 2.00 Show Level (SHL)

#### Description

Allows you to confirm the current password level. (Password level : Four or higher)

#### Input Format

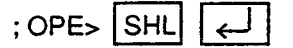

## 3.00 In Service (INS)

#### Description

Allows you to change the status of shelves, cards, ports and stations from "Out of Service" to "In Service."

The system should be in on-line communication mode.

For changing lower devices such as stations and ports etc. to "In Service," upper devices such as

cards and shelves should be "In Service" already. (Password level : Two or higher) For further information about In Service, refer to Section 15-C-1.01 "INS (In Service) command."

#### Input Format

; OPE> INS Item Number  $\leftarrow$ 

| Device            | Item Number                        | Explanation                                                                                                    |
|-------------------|------------------------------------|----------------------------------------------------------------------------------------------------|
| Shelf             | 1 to 3                             | Physical number<br>1: Basic Shelf<br>2: Expansion Shelf 1<br>3: Expansion Shelf 2                                                                                                    |
| Card              | 101 to 315                         | Physical number<br>101 to 112: Service Cards in the Basic Shelf<br>201 to 215: Service Cards in the Expansion Shelf 1<br>301 to 315: Service Cards in the Expansion Shelf 2                                                                                        |
| Port              | 1011 to 3158                       | Physical number<br>1011 to 1128: Port number assigned to Service Cards in<br>the Basic Shelf<br>2011 to 2158: Port number assigned to Service Cards in<br>the Expansion Shelf 1<br>3011 to 3158: Port number assigned to Service Cards in<br>the Expansion Shelf 2 |
| Station           | DNXXXX<br>or<br>1011 to 3158       | Extension directory number (XXXX: three or four digit number)<br>Physical number                                                                                                    |
| Attendant Console | A1 or A2<br>1011 to 3158           | Attendant Console number<br>Port physical number                                                                                                    |
| DTMF Receiver     | Rxxxy                              | xxx:card physical number (101 to 315)<br>y:1 or 2                                                                                                    |
| Conference Trunk  | CFBxx(01 to 08)<br>CFOyy(01 to 64) | Basic conference trunk number<br>Optional conference trunk number                                                                                                    |

### 4.00 Out of Service (OUS)

#### Description

Allows you to change the status of cards, ports and stations from "In Service" to "Out of Service." The system should be in on-line communication mode.

When setting the shelves or cards to "Out of Service," then lower devices, such as stations, ports etc. become "Out of Service" automatically. (Password level : Two or higher) For further information about Out of Service, refer to Section 15-C-1.02 "OUS (Out of Service) command."

#### Input Format

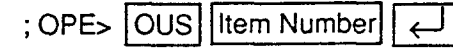

Item numbers are same as those listed in 3.00 "In Service (INS)" on the previous page.

### 5.00 Remove (REM)

#### Description

7

Enables you to delete the stored system programming data by specifying stations, Attendant

Consoles and so on.

The system should be in on-line communication mode.

Specified terminal must be in Out of Service. (Password level:one) Before you detach the installed devices, remove the system programming data of associated device using this command.

#### Input Format

; OPE> REM Item Number

| Device            | Item Number                    | Explanation                                                                      |
|-------------------|--------------------------------|----------------------------------------------------------------------------------|
| Port              | 1011 to 3158                   | Physical number                                                                  |
| Station           | DN XXXX<br>or<br>1011 to 3158  | Extension directory number (XXXX: three or four digit number)<br>Physical number |
| Attendant console | A1 or A2<br>or<br>1011 to 3158 | Attendant Console number<br>Physical number                                      |

### 6.00 Print Out (PRT)

#### Description

You can print out the system programming data, system status, error log, and traffic information respectively by entering one of the print out commands described in the following Input Format.

#### Input Format

- 1. Printing out the system programming data associated with all commands of programming mode.
  - ; OPE> PRT ( )
- 2. Printing out the system programming data by specifying a command name.

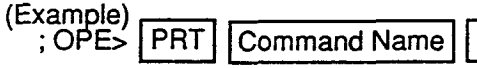

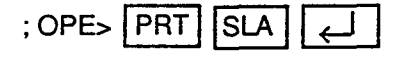

Printing out the data by specifying the index number.

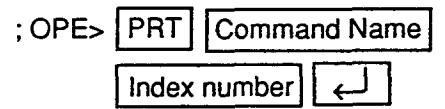

(Example)

| ; OPE> | PRT | TFD | 1 to 7 | لم<br>الم                   |
|--------|-----|-----|--------|-----------------------------|
| ; OPE> | PRT | EXT | DN100  | $\left[ \downarrow \right]$ |

4. Stopping the print out.

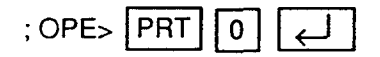

## 7.00 Set Date and Time (SDT)

#### Description

Allows you to set the date and time

#### Input Format

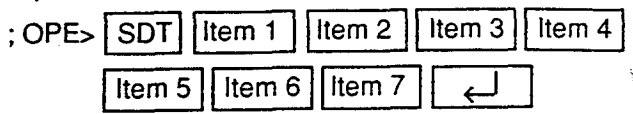

÷.,

All items from 1 through 7 must be entered.

| ltem | Assigning Item | Input Value                                                                                            |
|------|----------------|----------------------------------------------------------------------------------------------------|
| 1    | Year           | XX: last two digits of the year                                                                        |
| 2    | Month          | 01 to 12: Jan. through Dec.                                                                            |
| 3    | Day            | 01 to 31                                                                                               |
| 4    | Week           | 1 : Sunday<br>2 : Monday<br>3 : Tuesday<br>4 : Wednesday<br>5 : Thursday<br>6 : Friday<br>7 : Saturday |
| 5    | Hour           | 01 to 12                                                                                               |
| 6    | Minute         | 00 to 59                                                                                               |
| 7    | AM/PM          | 1: a.m.<br>2: p.m.                                                                                     |

For only reading the preset data, enter ;

OPE>SDT ←

1

# G. Help Function

### 1.00 Programming Mode

#### Description

Used to display brief instructions and a list of commands available in the Programming Mode.

#### Input Format

; PRG> HLP (

#### Display

| ; PRG>HLP <cr></cr>                      |                                     |
|------------------------------------------|-------------------------------------|
| : << Command + Type + (Index) + (Item N  | 40.) >>                             |
| ; Command are.                           |                                     |
| ; SYASystem Assignment                   | SLASlot Assignment                  |
| ; DNADN Assignment                       | OPR Operation                       |
| ; TNNTenant                              | TIMSystem Timer                     |
| ; CS1Class of Service (1/2)              | CS2 Class of Service (2/2)          |
| ; LAGLocal Access Group                  | NBPNumbering Plan                   |
| ; COM Communication Interface            | SPD Speed Dialing-System            |
| ; ABSAbsent Message                      | TG1Trunk Group (1/2)                |
| : TG2Trunk Group (2/2)                   | IPGICM/Paging Group                 |
| ; CPG Call Pickup Group                  | COLCO Line                          |
| : PAGExternal Paging                     | MUS Music Source                    |
| ; AGCAGC                                 | EXTStation                          |
| : DSSDSS Console                         | DNKStation DN-Key Assignment        |
| ; PFKStation/DSS PF-key Assignmen        | t DSKStation/DSS DSS-Key Assignment |
| : DPHDoorphone                           | ATT Attendant Console               |
| ; AOP Attendant Que Priority             | EOU Equal Access                    |
| ; OCC OCC Access                         | TR1 TRS Area/Office Code Table      |
| : TR2 TRS Office Code Tables             | TR3TRS 7/10 Digit Table             |
| ; AR1 ARS Leading Digit Table            | AR2 ARS Office Code Tables          |
| ; AR3 ARS Route Plan Tables              | AR4ARS Route List Table             |
| ; AR5 ARS Modified Digit Table           | DISDISA                             |
| ; DICDISA Code                           | DIPDISA Password                    |
| ; DIDDID                                 | UC1UCD (1/2)                        |
| ; UC2UCD (2/2)                           | INFInstallation Information         |
| ; PFT Power Failure Transfer             | CHG Change Password                 |
| ;Type are                                |                                     |
| ; SHShow Type ATAuto Advance S<br>; PRG> | Set Type BTBatch Set Type           |

#### (Note)

The following commands are available in the Programming Mode, however, not displayed in the HELP screen above.

| CPC | SPB |
|-----|-----|
| ABC | ACV |
| WS1 | ACL |
| WS2 | CAI |
| WS3 | NAG |
| VMD | PRD |
| MBN | WSD |

## 2.00 Operation Mode

#### Description

Used to display brief instructions and a list of commands available in the Operation Mode.

#### Input Format

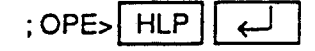

#### Display

#### :OPE>HLP<CR> :<< Command + (Index) + (Item No.1) + (Item No.2) + ---- + (Item No.n) >>

| an annumer a fundari a fundari |                               |
|--------------------------------|-------------------------------|
| Command are                    |                               |
| TST Test                       | SYMSystem Maintenance Monitor |
| INS in Service                 | OUS Out of Service            |
| REM Remove                     | ERRDisplay Error Log          |
| TFD Traffic Display            | PRTPrint Out                  |
| SDTSet Date and Time           | LODInitial Program Load       |
| SAV Program Data Save          | CHL Change Level              |
| SHI Show Level                 | RSTRestart                    |
| OPES                           |                               |
|                                |                               |

8-G-1 (30393) Section 9

,

)

)

# System Programming

VT220 and Compatibles

|  | (Section | 9) |
|--|----------|----|
|--|----------|----|

# System Programming

## VT220 and Compatibles

### Contents

|   |              |                             | Page    |
|---|--------------|-----------------------------|---------|
| Α | Introdu      | ction                       | 9-A-1   |
|   |              |                             |         |
| В | Constru      | uction of Programming Mode  | 9-B-1   |
| с | Configu      | uration Screen              | 9-C-1   |
|   |              |                             | 0.04    |
|   | 1.00         | System Assignment           | 9-0-1   |
|   | 2.00         | Slot Assignment             | 9-0-3   |
|   | 3.00         | DN Assignment               | 9-C-6   |
| D | System       | n Screen                    | 9-D-1   |
|   | 1.00         | Operation                   | 9-D-1   |
|   | 1.00         | 1 01 Operation (1/3)        | 9-D-1   |
|   |              | 1 02 Operation (2/3)        | 9-D-7   |
|   |              | 1 0.3 Operation (3/3)       | 9-D-11  |
|   | 2 00         | Tenant                      | 9-D-14  |
|   | 3.00         | System Timer                | 9-D-18  |
|   | 4 00         | Class of Service            | 9-D-22  |
|   | 4.00         | 4 01 Class of Service (1/2) | 9-D-22  |
|   |              | 4.02 Class of Service (2/2) | 9-D-27  |
|   | 5.00         |                             | 9-D-31  |
|   | 6.00         | Numbering Plan              | 9-D-33  |
|   | 0.00         | 6.01 Numbering Plan (1/9)   | 9-D-33  |
|   |              | 6.02 Numbering Plan (2/9)   | 9-D-36  |
|   |              | 6.03 Numbering Plan (3/9)   | 9-D-40  |
|   |              | 6.04 Numbering Plan (4/9)   | 9-D-44  |
|   |              | 6.05 Numbering Plan (5/9)   | 9-D-48  |
|   |              | 6.06 Numbering Plan (6/9)   | 9-D-52  |
|   |              | 6.07 Numbering Plan (7/9)   | 9-D-56  |
|   |              | 6.08 Numbering Plan (8/9)   | 9-D-59  |
|   |              | 6.09 Numbering Plan (9/9)   | 9-D-63  |
|   | 7 00         | Communication Interface     | 9-D-65  |
|   | 8.00         | Speed Dialing-System        | 9-D-68  |
|   | 0.00<br>0 00 | Absent Message              | 9-D-70  |
|   | 5.00         | Absent Mossuge              | • - · · |
| Ε | Group        | Screen                      | 9-E-1   |
|   | 1.00         | Trunk Group                 | 9-E-1   |
|   |              | 1.01 Trunk Group (1/2)      | 9-E-1   |
|   |              | 1.02 Trunk Group (2/2)      | 9-E-9   |
|   | 2.00         | ICM/Paging Group            | 9-E-12  |
|   | 3.00         | Call Pickup Group           | 9-E-14  |

|   |         |                                   | Page          |
|---|---------|-----------------------------------|---------------|
| F | Trunk   | Screen                            | 9-F-1         |
|   | 1.00    | CO Line                           | 9-F-1         |
|   | 2.00    | Pager and Music Source            | 9-F-5         |
|   | 3.00    | AGC                               | 9- <b>F-8</b> |
| G | Extens  | ion Screen                        | 9-G-1         |
|   | 1.00    | Station                           | 9-G-1         |
|   |         | 1.01 Station (1/3)                | 9-G-1         |
|   |         | 1.02 Station (2/3)                | 9-G-7         |
|   |         | 1.03 Station (3/3)                | 9-G-12        |
|   | 2.00    | DSS Console                       | 9-G-15        |
|   |         | 2.01 DSS Console (1/3)            | 9-G-15        |
|   |         | 2.02 DSS Console (2/3)            | 9-G-18        |
|   |         | 2.03 DSS Console (3/3)            | 9-G-21        |
|   | 3.00    | Doorphone                         | 9-G-24        |
|   | 4.00    | Attendant Console                 | 9-G-27        |
|   |         | 4.01 Attendant Console (1/2)      | 9-G-27        |
|   |         | 4.02 Attendant Console (2/2)      | 9-G-30        |
| Н | Specia  | Il Carrier Access Screen          | 9-H-1         |
|   | 1.00    | Equal Access                      | 9-H-1         |
|   | 2.00    | OCC Access                        | 9-H-5         |
| ł | Toll Re | estriction Screen                 | 9-l-1         |
|   | 1.00    | Area/Office Code Tables           | 9-I-1         |
|   | 2.00    | Office Code Tables                | 9-1-4         |
|   | 3.00    | 7/10 Digit Toll Restriction Table | 9-1-6         |
| J | Autom   | atic Route Selection Screen       | 9-J-1         |
|   | 1.00    | Leading Digit Table               | 9-J-1         |
|   | 2.00    | Office Code Tables                | 9-J-3         |
|   | 3.00    | Route Plan Tables                 | 9-J-6         |
|   | 4.00    | Route Lists Table                 | 9-J-9         |
|   | 5.00    | Modified Digit Table              | 9-J-13        |

ì

્રે

|   |                      |                                                                                                    | Page                                      |
|---|----------------------|----------------------------------------------------------------------------------------------------|-------------------------------------------|
| к | Specia               | I Attended Screen                                                                                                    | 9-K-1                                     |
|   | 1.00<br>2.00<br>3.00 | DISA<br>DID<br>UCD<br>3.01 UCD (1/2)<br>3.02 UCD (2/2)                                                               | 9-K-1<br>9-K-5<br>9-K-7<br>9-K-7<br>9-K-9 |
| L | Miscel               | aneous Screen                                                                                                    | 9-L-1                                     |
|   | 1.00<br>2.00         | Installation Information<br>Power Failure Transfer Assignment                                                        | 9-L-1<br>9-L-3                            |
| М | Error N              | lessage Tables                                                                                                    | 9-M-1                                     |
|   | 1.00<br>2.00         | Error Messages Related to the Assigning Items<br>in the Same Screen<br>Error Messages Related to the Assigning Items | 9- <b>M</b> -1                            |
|   |                      | in the Other Screens                                                                                                 | 9-M-2                                     |
|   | 3.00                 | Other Error Messages                                                                                                 | 9-M-7                                     |

# **A. Introduction**

•. )

)

١

This section provides system programming using VT compatible terminals. Before starting system programming, Section 7 "Preparation for Programming and Maintenance (VT220 and Compatibles)" must be read. This section provides the basic operations required for system programming.

Programming consists of 10 submenu screens and each submenu consists of various setting screens.

The setting screens are used to assign or change various parameters concerning the system administration such as Tenant, Class of Service, Numbering Plan and so on.

The setting screens should be programmed in order of "First Set," "Second Set" and "Third Set" which is illustrated in "Construction of Programming Mode" on the following page. If you program a screen in the second set before setting the first-set screens, an error message will appear. For example, if you program "Extension" before programming "Configuration-DN Assignment," an error message is displayed.

In this section, each setting screen is explained using a screen and an explanation table.

# **B.** Construction of Programming Mode

Password Level

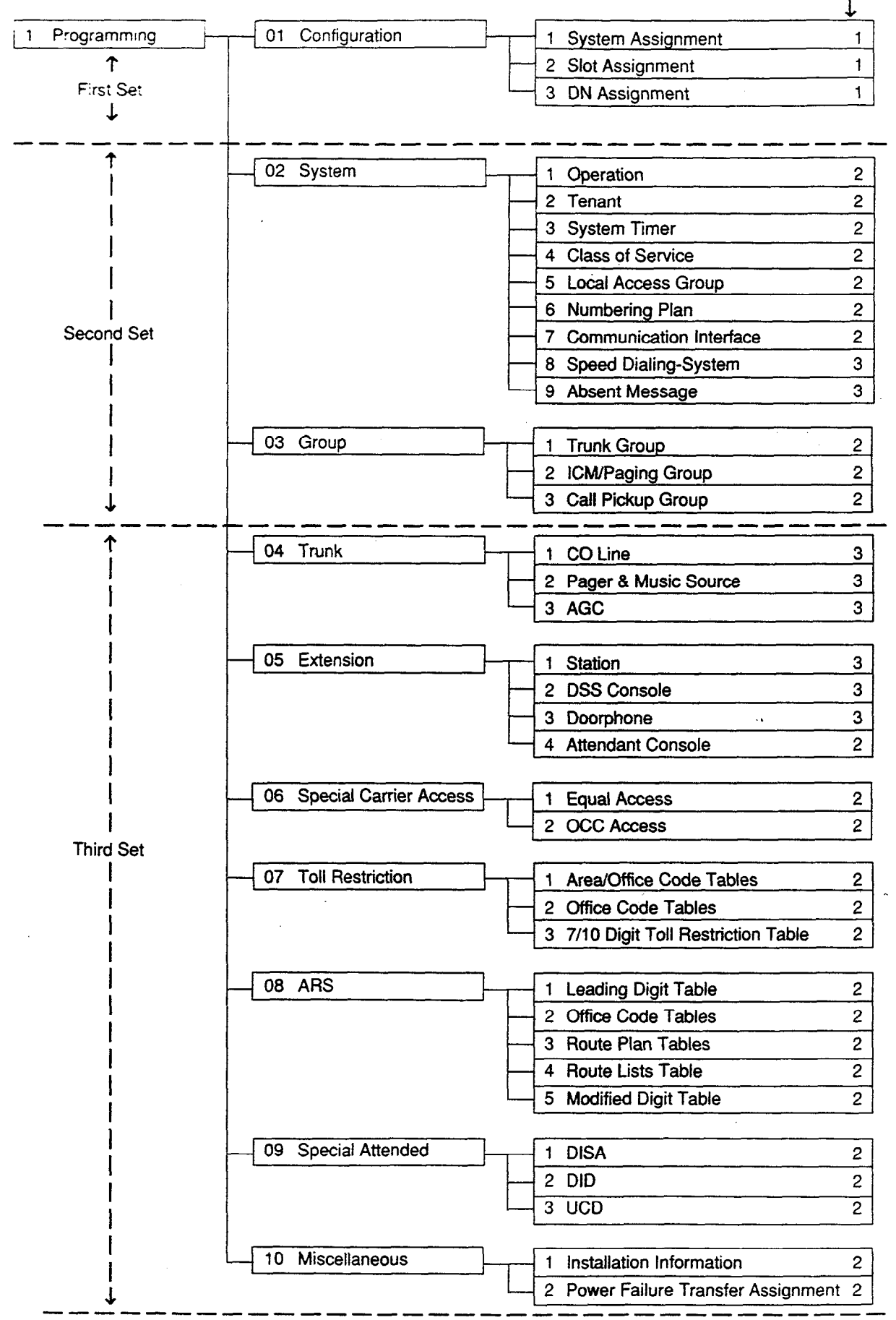

# C. Configuration Screen

## 1.00 System Assignment

| Configuration ~ System Assignment        | OFL   PRG   SCR   SEL  |
|------------------------------------------|------------------------|
| Version 1                                | 1.0                    |
| Expansion Shelf<br>  TSV Additional CONF | -  1 Shelf  <br>-  Yes |
| +                                        | •••••••••••••          |
|                                          |                        |
|                                          |                        |
|                                          |                        |
|                                          |                        |
| COMMON 22 23 25 25                       | B HRD CPY B B          |

#### Summary

• )

\_\_\_)

This screen is used to configure the system for:

- Expansion shelf (1, or both 1 and 2)
  T-SW Conference Expansion Card

To expand the conference trunks, T-SW Conference Expansion Card (KX-T336104) must be installed. (Password level : One)

۰,

| Assigning Items     | Default       | Selection of Value                                                                                                    | Reference                                                |
|---------------------|---------------|----------------------------------------------------------------------------------------------------|----------------------------------------------------------|
| Expansion Shelf     | Automatic set | No : expansion shelf not installed<br>1 Shelf : expansion shelf 1 available<br>2 Shelves : both expansion shelves 1 and 2<br>available | 1-E-2.00                                                 |
| TSW Additional CONF | Automatic set | Yes : conference expansion card installed<br>No : conference expansion card not installed                                              | 4-G-5.00<br>4-G-6.00<br>5-E-1.00<br>6-H-1.00<br>6-H-2.00 |

#### Description of Assigning Items

| Expansion Shelf     | Enables the expansion shelf 1 when set to "1 Shelf" and both expansion shelves 1 and 2 when set to "2 Shelves." |
|---------------------|----------------------------------------------------------------------------------------------------|
| TSW Additional CONF | Enables the expansion of conference trunks when set to "Yes."                                                   |

#### Conditions

None

#### Function

.

The following functions appear on the function line of this setting screen.

| 3 | • | 5 | 6 HRD CPY 7 | 8 |  |
|---|---|---|-------------|---|--|

COMMON (SHOW LV, CHG LV, INS, OUS, REMOVE, EXIT) and HRD CPY keys are available in this setting screen. For operation, refer to Section 7–I "Operation of Function Keys."

ţ.

**.** .

## 2.00 Slot Assignment

| Configura | ation  |     | Slot   | As | signment  |       |   |      | OFL       |   | PRG   | SC | RIS  | EL |
|-----------|--------|-----|--------|----|-----------|-------|---|------|-----------|---|-------|----|------|----|
| +         |        |     |        | ~+ |           |       |   |      | •• ••••   | - |       |    |      | -+ |
| Basic     | FS 01  | 1   | PLC    | 1  | Expansion | FS 01 | 1 | PLC  | Expansion |   | FS 01 | 1  | LCOT | 1  |
| Shelf     | FS 02  | I   | PLC    |    | Shelf 1   | FS 02 |   | PLC  | Shelf 2   |   | FS 02 |    | LCOT | I  |
| -         | FS 03  | I   | PLC    | ļ  | 1         | FS 03 | I | PLC  | 1         | 1 | FS 03 | 1  | LCOT | I  |
|           | FS 04  |     | PLC    |    | I         | FS 04 | I | PLC  |           | I | FS 04 | 1  | LCOT | I  |
|           | FS 05  | 1   | PLC    | 1  | 1         | FS 05 | 1 | PLC  |           | I | FS 05 |    | LCOT | I  |
|           | FS 06  | ł   | PLC    | 1  | 1         | FS 06 | I | PLC  |           | I | FS 06 | ļ  | LCOT | 1  |
|           | FS 07  |     | PLC    |    | 1         | FS 07 | I | PLC  |           | 1 | FS 07 | ļ  | LCOT | ļ  |
|           | FS 08  | I   | PLC    |    | I         | FS 08 | I | PLC  | I         |   | FS 08 | 1  | LCOT | I  |
|           | FS 09  | I   | PLC    |    | I         | FS 09 | I | PLC  |           | I | FS 09 | 1  | LCOT |    |
|           | FS10   | 1   | PLC    | 1  |           | FS 10 | I | PLC  |           | I | FS 10 | I  | LCOT | 1  |
|           | FS 11  | I   | PLC    | I  |           | FS 11 | 1 | PLC  |           | I | FS 11 | I  | LCOT | 1  |
|           | FS 12  | 1   | PLC    | ł  | 1         | FS 12 | I | LCOT |           | I | FS 12 | 1  | LCOT |    |
|           | BS 01  | 1   | CPU    | I  | 1         | FS 13 | ł | LCOT | 1         | } | FS 13 | 1  | ATLC |    |
|           | BS 02  | I   | OHCA   | I  | 1         | FS 14 | 1 | LCOT | 1         | I | FS 14 | ł  | DPH  | I  |
|           | BS 03  | I   | TSV    | 1  | 1         | FS 15 | 1 | LCOT | 1         | l | FS15  |    | RMT  | 1  |
| +         |        |     |        | -+ |           |       |   |      | +         | - | **    |    |      | -+ |
| FS: Fre   | æ Slot | , E | SS: Ba | si | c Slot    |       |   |      |           |   |       |    |      |    |
|           |        |     |        |    |           |       |   |      |           |   |       |    |      |    |
|           |        |     |        |    |           |       |   |      |           |   |       |    |      |    |
| COMMON    |        |     | 50     |    |           | 5     |   |      | HRD CPY   |   |       |    |      |    |

#### Summary

)

Assigns the type of service cards, inserted in the free slots in the basic and expansion shelves.

(Password level : One)

...

| Assigning Items           | Default       | Selection of Value                                                                                                    | Reference                                               |
|---------------------------|---------------|----------------------------------------------------------------------------------------------------|---------------------------------------------------------|
| Basic Shelf FS (01 to 12) | Automatic set | Blank : Not assigned         PLC : Proprietary Integrated Telephone         System Line Circuit card         HLC : Hybrid Line Circuit card         SLC : Single Line Telephone Circuit card         SLC : SLC card with Message Waiting         LCOT : Loop Start Central Office Trunk card         LCOT : R-LCOT card         GCOT : Ground Start Central Office Trunk card         DID : Direct Inward Dialing card         AGC : Automatic Gain Control card         DISA : Direct Inward System Access card         OPX : Off Premise Extension card         ATLC : Attendant Console Line Circuit card         DPH : Door Phone Circuit card | 1-A-5.00<br>1-E-1.00<br>to 2.00<br>1-E-7.00<br>to 21.00 |

Continued

| Assigning Items                 | Default       | Selection of Value                                                     | Reterence                       |
|---------------------------------|---------------|------------------------------------------------------------------------|---------------------------------|
| Basic Shelf BS (02)             | Automatic set | Blank : Not assigned<br>OHCA : T-SW Off-Hook Call Announcement<br>card | 1-A-5.00<br>1-E-1.00<br>to 2.00 |
| Expansion Shelf 1 FS (01 to 15) | Automatic set | Same as Basic Shelf FS                                                 | 1-E-7.00<br>to 21.00            |
| Expansion Shelf 2 FS (01 to 15) | Automatic set | Same as Basic Shelf FS                                                 |                                 |

#### **Description of Assigning Items**

| Basic Shelf FS (01 to 12)       | basic shelf.                                                                              |
|---------------------------------|-------------------------------------------------------------------------------------------|
| Basic Shelf BS (02)             | Used to utilize the T-SW OHCA card or not.                                                |
| Expansion Shelf 1 FS (01 to 15) | Defines the type of card installed in the free slots (01 to 15) of the expansion shelf 1. |
| Expansion Shelf 2 FS (01 to 15) | Defines the type of card installed in the free slots (01 to 15) of the expansion shelf 2. |

#### Conditions

The cursor does not move to BS01 and BS03. In BS02, assignable value is OHCA or Blank.

If no CO trunk card (LCOT, GCOT, DID) is assigned, "Trunk-CO Line" screen cannot be selected.

If no Extension card (PLC, SLC, HLC, OPX) is assigned, "Extension-Station" screen cannot be selected.

If AGC card is not assigned, "Trunk-AGC" screen cannot be selected.

If DPH card is not assigned, "Extension-Doorphone" screen cannot be selected.

If ATLC card is not assigned, "Extension-Attendant Console" screen cannot be selected.

If DISA card is not assigned, "Special Attended-DISA" screen cannot be selected.

If DID card is not assigned, "Special Attended-DID" screen cannot be selected.

When assigning a card, the card status is Out of Service (OUS). When utilizing the card, the card status should be set to In Service (INS).

For In Service (INS) and Out of Service (OUS), refer to Section 7-J-4.00 "INS (In Service)" and Section 7-J-5.00 "OUS (Out of Service)."

For confirming whether the card status is INS or OUS, refer to Section 14-G-3.02 "Card Status screen."

When deleting (selecting blank) or changing the pre-assigned card type, the conditions should be the followings:

- The card status is OUS or Fault.
- All of the port data has been deleted.

However, if there exist port data, it is possible to change the cards as follows:

- PLC card  $\longleftrightarrow$  HLC card
- SLC card  $\longleftrightarrow$  HLC card

Deleting the ATLC card will be an error if there is one of the following assignments:

- "Group-Trunk Group", Incoming Mode (Day) is set to "ATT." Intercept Routing (Day) is set to "ATT."
- "Extension-Doorphone", Doorphone Call Assignment is set to "ATT."

Deleting the DISA card will be an error if there is one of the following assignments:

 "Group-Trunk Group", Incoming Mode (Day) is set to "DISA." Incoming Mode (Night) is set to "DISA."

Deleting the HLC, SLC, LCOT or GCOT card will be an error if there is the following assignment to the slot to be deleted:

- Miscellaneous-Power Failure Transfer Assignment.
- . See Section 1-A-5.00 "Service Cards Description" for installing the cards in combination.

<Card type display>

· "SLC" is displayed:

When SLC card (KX-T96174) or SLC card with Message Waiting (KX-T96175) is inserted.

 "LCOT" is displayed: When LCOT card (KX-T96180) or R-LCOT card (KX-T96183) is inserted.

#### Function

The following functions appear on the function line of this setting screen.

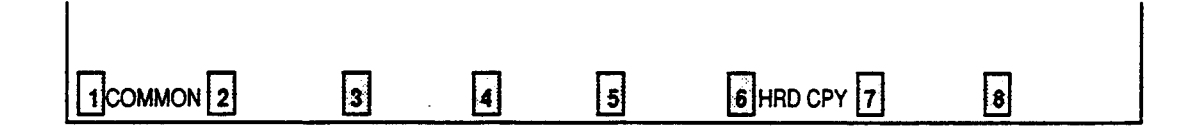

COMMON (SHOW LV, CHG LV, INS, OUS, REMOVE, EXIT) and HRD CPY keys are available in this setting screen.

For operation, refer to Section 7-I "Operation of Function Keys."

## 3.00 DN Assignment

| Co  | onf igu | r 2 | ation |   | - DN | A | ssign   | e | nt  |   |    |       |    |     |          | OFL   | PF | GI | SC  | R [ | DIR  |
|-----|---------|-----|-------|---|------|---|---------|---|-----|---|----|-------|----|-----|----------|-------|----|----|-----|-----|------|
|     |         |     |       |   |      |   |         |   |     |   |    |       |    |     |          | •     | •  |    |     | ·   |      |
| +-  |         |     |       |   |      |   | <b></b> |   |     |   |    |       |    |     |          |       |    |    |     |     | +    |
| ł   | Slōt    | ł   | SLC   | ł | PLC  | 1 | HLC     | I | OPX | I | -  |       | -  | I   | -        | 1 -   |    | -  |     | -   | 1    |
| 1   | No.     |     | 101   | 1 | 102  | 1 | 103     | 1 | 104 | 1 | -  | 1     | -  |     | -        | -     | i  | -  | 1   | -   | <br> |
|     | Port    | 1   | DN    | 1 | DN   | 1 | DN      | 1 | DN  | I | DN | I     | DN |     | DN       | I DN  | I  | DN | 1   | DN  |      |
| 1   | 1       | 1   | 2101  | 1 | 3101 | 1 | 4101    |   | 501 | 1 | -  | +<br> | -  |     | -        | -     |    | -  |     | -   |      |
| I   | 2       | I   | 2102  | ł | 3102 | I | 4102    | 1 | 502 | I | -  | 1     | -  | I   | ~        | 1 -   | 1  | -  | 1   | -   | 1    |
| ł   | 3       | 1   | 2103  | ł | 3103 | I | 4103    | ł | 503 | 1 | -  | 1     | -  | - 1 | -        | -     | ł  | -  | - 1 | -   | - 1  |
| 1   | 4       | I   | 2104  | 1 | 3104 | I | 4104    | I | 504 | I | -  | - 1   | -  |     | -        | -     | 1  | -  | - 1 | -   | 1    |
| ł   | 5       | 1   | 2105  | I | 3105 | ł | 4105    | 1 | -   | I | -  | 1     | -  | ł   | -        | -     | 1  | -  | I   | -   | 1    |
| I   | 6       | ł   | 2106  | 1 | 3106 | 1 | 4106    | ł | -   | ł | -  | 1     | -  | I   | -        | -     | 1  | -  | ł   | -   | ł    |
| 1   | 7       | I   | 2107  | I | 3107 | 1 | 4107    | I | •   | 1 | -  | 1     | -  | 1   | -        | -     | 1  | -  |     | -   | ł    |
| 1   | 8       | I   |       | I | 3108 | ł | 4108    | I | -   | I | -  | I     | -  | I   | -        | -     |    | -  | 1   | -   | I    |
| +-  |         |     | ***** |   |      |   |         |   |     |   |    |       |    |     | <b>_</b> |       |    |    |     |     | +    |
|     |         |     |       |   |      |   |         |   |     |   |    |       |    |     |          |       |    |    |     |     |      |
|     |         |     |       |   |      |   |         |   |     |   |    |       |    |     |          |       |    |    |     |     |      |
|     |         |     |       |   |      |   |         |   |     |   |    |       |    |     |          |       |    |    |     |     |      |
| ē ( | COMHO)  | I   | 2     |   | 3    |   |         |   | 1   |   | 5  |       |    | 5   | HRD      | CPY 💈 |    |    | 8   |     |      |

#### Summary

Assigns a DN (directory number) to each extension port. Four DN Assignment screens are provided. (Password level : One)

| Assigning Items | Default                                   | Selection of Value                              | Reference |
|-----------------|-------------------------------------------|-------------------------------------------------|-----------|
| DN              | 100 to 387 in<br>physical number<br>order | Three or four numeric digits : directory number | 3-B-2.00  |

#### Description of Assigning Item

DN

Assigns a default directory number to every port of installed extension cards.

#### Conditions

If no Extension card (PLC, SLC, HLC, OPX) is assigned, DN assignment screen will not be displayed.

#### Function

. )

}

The following functions appear on the function line of this setting screen.

|            |   |   | · |             |   |  |
|------------|---|---|---|-------------|---|--|
| 1 COMMON 2 | 3 | 4 | 5 | 6 HRD CPY 7 | 8 |  |

COMMON (SHOW LV, CHG LV, INS, OUS, REMOVE, EXIT) and HRD CPY keys are available in this setting screen. For operation, refer to Section 7–I "Operation of Function Keys."

and the second second

۰.

# D. System Screen

## 1.00 Operation

### 1.01 Operation (1/3)

|                | QD            | eration (1 | /3)       |       |               |       |
|----------------|---------------|------------|-----------|-------|---------------|-------|
| +              |               |            |           |       |               | <br>ŀ |
| Tenant Service | ;             |            | Yes       |       |               |       |
| Automatic Rout | te Selection  |            | Yes       |       |               |       |
| Numbering Plan | }             |            | Flex      |       |               | 1     |
| Privacy on DN  | Кеу           |            | Yes       |       |               | 1     |
| Restriction Le | evel - Operat | or         | 06        |       |               | l –   |
| Restriction Le | evel - Intern | ational -  | 05        |       |               |       |
| Home Dialing H | Plan          |            | Туре-А    |       |               | 1     |
| DSS Operation  | Mode          | [          | With Tran | nsfer |               | 1     |
| Busy Tone      |               |            | Tone-1    |       |               | I     |
| Held Call Rem  | inder         |            | Yes       |       |               |       |
| Beep Tone for  | Bsy-ovr/Brg-  | ·in        | Yes       |       |               | l     |
| External Pagin | ng 1 , 2      |            | Yes , Yes | s     |               | 1     |
| External Music | c Source 1 ,  | 2          | Yes , Yes | s     |               | 1     |
| Idle Line Pret | ference       |            | DN        |       |               | I     |
| FDN for Genera | al Operator ( | all        | 1234 , 5  | 678   |               | l     |
| +              |               |            |           |       | · · · · · · · | <br>+ |

#### Summary

Assigns elemental data common to the whole system, such as Tenant Service, Automatic Route Selection, etc., through the first SystemOperation screen. This is the first of three screens. (Password level : Two or higher)

٠.

| Assigning Items            | Default | Selection of Value                                                                                                    | Reference                                    |
|----------------------------|---------|----------------------------------------------------------------------------------------------------|----------------------------------------------|
| Tenant Service             | No      | No : Tenant Service is unavailable<br>Yes : Tenant Service enabled                                                                        | 3-B-4.00                                     |
| Automatic Route Selection  | No      | Yes : Automatic Route Selection enabled<br>No : Automatic Route Selection is unavailable                                                  | 3-C-2.00<br>4-C-3.01<br>5-A-1.01<br>6-D-1.01 |
| Numbering Plan             | Fixed 1 | Flex : feature numbers can be changed<br>Fixed 1 : feature numbers are set to Default 1<br>Fixed 2 : feature numbers are set to Default 2 | 3-B-1.00                                     |
| Privacy on DN Key          | Yes     | No : barge in allowed (privacy disabled)<br>Yes : barge in disallowed (privacy enabled)                                                   | 4-G-1.00<br>4-G-2.00<br>4-G-3.00             |
| Restriction Level-Operator | 01      | 01 to 16 : the restriction level for a telephone company operator call                                                                    | 3-C-1.05                                     |
|                                 | ·             |                                                                                                    |                                                                                                    |
|---------------------------------|---------------|----------------------------------------------------------------------------------------------------|----------------------------------------------------------------------------------------------------|
| Assigning Items                 | Default       | Selection of Value                                                                                                    | Reference                                                                                                    |
| Restriction Level-International | 01            | 01 to 16 : the restriction level for an international call                                                                                                    | 3-C-1.05                                                                                                    |
| Home Dialing Plan               | Туре-А        | $\begin{array}{c} \mbox{Type-A}: \\ \mbox{local call} & 1+NPA+NXX+XXX \\ \mbox{local call} & NXX+XXXX \\ \mbox{Type-B}: \\ \mbox{long distance call} & NPA+NXX+XXXX \\ \mbox{local call} & NNX+XXXX \\ \mbox{Type-C}: \\ \mbox{long distance call} & 1+NPA+NXX+XXXX \\ \mbox{local call} & NNX+XXXX \\ \mbox{local call} & NNX+XXXX \\ \mbox{local call} & NXX, NNX: Office code \\ \mbox{local call} & NXX, NXX: 0 \\ \mbox{local call} & NXX, NXX: 0 \\ \mbox{local call} & NXX, NXX \\ \mbox{local call} & NXX, NXX \\ \mbox{local call} & NXX, NXX \\ \mbox{local call} & NXX, NXX \\ \mbox{local call} & NXX, NXX \\ \mbox{local call} & NXX, NXX \\ \mbox{local call} & NXX, NXX \\ \mbox{local call} & NXX, NXX \\ $ | 3-C-1.02<br>3-C-1.04<br>3-C-1.06<br>3-C-1.07<br>3-C-2.00                                                                                                 |
| DSS Operation Mode              | With Transfer | With Transfer : hold and transfer<br>Without Transfer : disconnect and call                                                                                                    | 4-1-12.01                                                                                                    |
| Busy Tone                       | Tone-2        | Tone-1 : busy tone 1<br>Tone-2 : busy tone 2                                                                                                    | 3-B-14.00                                                                                                    |
| Held Call Reminder              | Yes           | Yes : Held Call Reminder is enabled.<br>No : Held Call Reminder is not enabled.                                                                                                    | 3-E-2.00                                                                                                    |
| Beep Tone for Bsy-ovr / Brg-in  | Yes           | Yes : overriding with beep tone<br>No : overriding without beep tone                                                                                                    | 3-B-15.00<br>4-C-7.00<br>5-A-5.00<br>6-D-4.00                                                                                                    |
| External Paging 1, 2            | Yes, Yes      | Yes : using external pager 1, 2<br>No : not using external pager 1, 2                                                                                                    | 2-D-1.00<br>3-B-8.02<br>3-D-2.04<br>4-D-4.00<br>4-H-1.03<br>4-H-1.04<br>4-H-2.00<br>5-B-2.00<br>5-F-1.03<br>5-F-1.04<br>5-F-2.00<br>6-I-1.03<br>6-I-1.04 |

.

)

|                               |          | Co                                                                                                    | ontinued                                                                         |
|-------------------------------|----------|----------------------------------------------------------------------------------------------------|----------------------------------------------------------------------------------|
| Assigning Items               | Default  | Selection of Value                                                                                             | Reference                                                                        |
| External Music Source 1, 2    | Yes, Yes | Yes : using external music source 1, 2<br>No : not using external music source 1, 2<br>4<br>4<br>5<br>6        | 2-D-2.00<br>3-E-1.00<br>4-H-2.00<br>4-I-4.00<br>5-F-2.00<br>6-I-2.00             |
| Idle Line Preference          | DN       | DN: Off-hook selects an idle line by DN4CO: Off-hook selects an idle line by CO1                               | 4-C-1.02<br>12-C-4.00                                                            |
| FDN for General Operator Call | blank    | Three or four numeric digits : floating directory<br>number for general operator call 1, 2<br>3<br>3<br>4<br>5 | 3-B-3.00<br>3-D-2.02<br>3-D-2.03<br>3-D-2.05<br>3-D-2.06<br>4-F-2.00<br>5-D-2.00 |

)

)

| Tenant Service                      | Enables or disables the Tenant Service feature.                                                                                                    |
|-------------------------------------|----------------------------------------------------------------------------------------------------|
| Automatic Route Selection           | Enables or disables the ARS (Automatic Route Selection) feature.                                                                                                    |
| Numbering Plan                      | Selects the type of numbering plan; The user can assign the desired feature numbers or use the default setting 1 or 2.                                                                                                    |
| Privacy on DN Key                   | Determines whether or not a PITS telephone user is allowed to barge in on an existing conversation on a PDN, SDN or SCO button.                                                                                                    |
| Restriction Level-Operator          | Assigns the restriction level for calls to the telephone company operator from an extension.                                                                                                    |
| Restriction Level-<br>International | Assign the restriction level for international calls from an extension.                                                                                                    |
| Home Dialing Plan                   | Selects the home dialing plan. This setting applies to ARS, EQA and OCC calls.                                                                                                    |
| DSS Operation Mode                  | When "With Transfer" is selected, allows the DSS console operator to transfer the CO call to an extension user by simply pressing the associated DN•DSS button on the DSS console.<br>When "Without Transfer" is selected the CO call is disconnected when the DN•DSS button is pressed. |
| Busy Tone                           | Selects busy tone 1 or 2. Busy tone 2 has a unique pattern allowing users with automatic release SLT's an extended amount of time to enter codes when encountering a busy party.                                                                                                    |
| Held Call Reminder                  | When assigned to Yes, the system reminds the user that there is a call on hold. When disabled there is no reminder tone given to the user. In either case the call will be disconnected after 30 minutes if it is not retreived.                                                         |
| Beep Tone for Bsy-ovr/<br>Brg-in    | If "Yes" is selected, a beep tone will be heard when executing Busy<br>Override or Barge-in. If "No" is selected, there will not be any tone<br>heard when Busy Override or Barge-in is executed.                                                                                        |
| External Paging 1, 2                | Assigns external pagers 1 and 2.                                                                                                    |
| External Music Source 1, 2          | Assigns external music sources 1 and 2                                                                                                    |
| Idle Line Preference                | This assignment applies to a PITS telephone when "Idle Line Preference-<br>Calling" is assigned on it. If "DN" is selected, an idle DN button is auto-<br>matically seized by simply going off-hook, and an idle CO button is seized<br>automatically if "CO" is selected.               |
| FDN for General<br>Operator Call    | Assigns the FDN (Floating Directory Number) for General Operator Call.<br>This is used for the following attendant-seeking calls: DID, DISA, Call<br>Forwarding and Overflowed UCD calls.<br>There are two entries to allow for two tenants.                                             |

.

| Conditions                 |                                                                                                    |
|----------------------------|----------------------------------------------------------------------------------------------------|
| Tenant Service             | If "No" is selected, some setting screens do not appear. Also some as-<br>signing items display "," which indicates programming is impossible.                                                                                                 |
|                            | Setting screens which do not appear are:<br>"System-Tenant"<br>"Group-ICM/Paging Group"                                                                                                    |
|                            | Assigning items which indicate "" and cannot be programmed are:<br>"Group-Trunk Group", Tenant<br>"Trunk-Pager & Music Source", Tenant<br>"Trunk-AGC", Tenant<br>"Extension-Doorphone", Tenant<br>"Special Attended-DISA", Tenant              |
| Automatic Route Selection  | If set to "No," it is impossible to program "Special Attended-DISA", ARS Override ("" is displayed).                                                                                                    |
| Numbering Plan             | If set to "Flex," "System-Numbering Plan" is changeable.                                                                                                    |
| Home Dialing Plan          | Dialing Plan must be selected depending on the type of the area where this system is installed.                                                                                                    |
| Held Call Reminder         | If set to "No," Held Call Reminder does not function. However, program-<br>ming the following items is possible:<br>"System-System Timer", Held Call Reminder/Held Call Reminder<br>(ATT)<br>"Extension-Attendant Console", Held Call Reminder |
| External Paging 1, 2       | If set to "No," Paging through External Pagers does not function.<br>However, it is possible to program the items below:<br>"System-Class of Service", External Paging 1/2<br>"System-Numbering Plan", External Paging/External Paging Answer  |
|                            | If either or both of the External Paging 1/2 are assigned to "No", the following item cannot be programmed ("" appears on the item):<br>"Trunk-Pager & Music Source", External Pager-Tone/BGM                                                  |
| External Music Source 1, 2 | If either or both of the External Music Source 1/2 are assigned to "No," the following item cannot be programmed ("—" appears on the item):<br>"Trunk-Pager & Music Source", Music Source-For Use                                              |
|                            | If "No" is selected for all the four items of External Music Source 1/2, Ex-<br>ternal Paging 1/2, the following screen does not appear:<br>"Trunk-Pager & Music Source"                                                                       |
| When pressing the NEXT k   | ey, this screen changes as follows:                                                                                                    |

Operation (1/3) Operation (2/3) (3/3)

Pressing the PREV key changes the screen in reverse order.

### Function

)

)

The following functions appear on the function line of this setting screen.

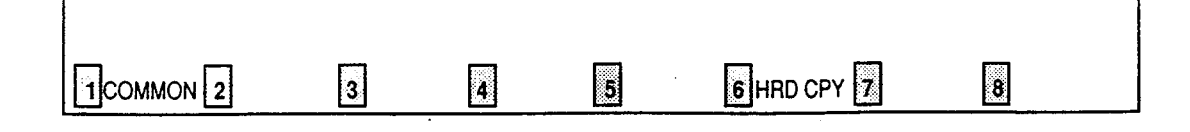

COMMON (SHOW LV, CHG LV, INS, OUS, REMOVE, EXIT) and HRD CPY keys are available in this setting screen. For operation, refer to Section 7–I "Operation of Function Keys."

-

# 1.02 Operation (2/3)

| <b>Pq</b> 0                                       | eration (2/3) |          |          |        |     |  |
|---------------------------------------------------|---------------|----------|----------|--------|-----|--|
| <b>♣==&gt;</b> ================================== | ****          |          |          |        | +   |  |
| System Administration Devic                       | ce VT2        | 220      |          |        | ļ   |  |
| SMDK                                              | Yes           | 3        |          |        | 1   |  |
| Page Length (4-99)                                | 6(            | )        |          |        | 1   |  |
| Skip Perf (0~95)                                  | 0             |          |          |        | ļ   |  |
| Uutgoing Duration Log                             | A             | II Call  |          |        |     |  |
| I Incoming Duration Log                           | Ye            | ×S       |          |        | ł   |  |
| Attendant Duration                                | Se            | eparate  |          |        | 1   |  |
| Special Carrier Name                              | ! De          | efault   |          |        | 1   |  |
| Print Secret Dial                                 | Ye            | es<br>v  | v        |        | 1   |  |
| Error Log/Programming/Trai                        | Tic   Ye      | es, les, | Ies      |        |     |  |
| Start Time of Traffic Measure                     | urement -1 12 | :00 AM   |          |        |     |  |
| Start Time of Test                                | 1 12          | :00 AM   |          |        | !   |  |
| Remote Directory Number                           | 123           | 34       |          |        | l   |  |
| i Remote Alarm                                    | Yes           | 3        |          |        | 1   |  |
| Destination Address                               | 12            | 23456789 | 01234567 | 890123 | 456 |  |
| +                                                 |               |          |          |        | +   |  |

## Summary

Assigns elemental data common to the whole system, such as System Administration Device, SMDR (Station Message Detail Recording), parameters for SMDR, etc., through the second System-Operation screen. (Password level : Two or higher)

٠.

| · · · · · · · · · · · · · · · · · · · |                  |                                                                                                    |                      |
|---------------------------------------|------------------|----------------------------------------------------------------------------------------------------|----------------------|
| Assigning Items                       | Default          | Selection of Value                                                                                                 | Reference            |
| System Administration<br>Device       | Automatic<br>set | VT220 : VT100/VT220 Terminal<br>Dumb : Dumb Terminal<br>ATT 1 : Attendant Console 1<br>ATT 2 : Attendant Console 2 | 1-A-3.00             |
| SMDR                                  | No               | No : not using SMDR (Station Message<br>Detail Recording )<br>Yes : using SMDR                                     | 3-F-1.00<br>9-D-7.00 |
| Page Length (4 to 99)                 | blank            | 4 to 99 : page length (number of lines)                                                                            | 3-F-1.00             |

..

|                                      | ······                                                 |                                                                                                    |                                                                        |
|--------------------------------------|--------------------------------------------------------|----------------------------------------------------------------------------------------------------|------------------------------------------------------------------------|
| Assigning Items                      | Default                                                | Selection of Value                                                                                                    | Reference                                                              |
| SMDR ( cont.)<br>Skip Perf (0 to 95) | blank                                                  | 0 to 95: how many lines to skip<br>• Note : in case of printing out system data :<br>(page length)– (skip perforation)≧ 23<br>in case of printing out call processing<br>information :<br>(page length)– (skip perforation)≧ 6<br>in case of printing out error log<br>(page length)– (skip perforation)≧ 4 | 3-F-1.00                                                               |
| Outgoing Duration Log                | blank                                                  | No : outgoing calls not printed<br>All Call : print all outgoing calls<br>Toll Only : print outgoing toll calls only                                                                                                    | 3-F-1.00                                                               |
| Incoming Duration Log                | blank                                                  | No : incoming calls not printed<br>Yes : print all incoming calls                                                                                                    | 3-F-1.00                                                               |
| Attendant Duration                   | blank                                                  | Separate : charge call duration to Attendant<br>Console<br>Summary : charge call duration to destination                                                                                                    | 3-F-1.00                                                               |
| Special Carrier Name                 | blank                                                  | Default : print default name; OC 1-4,<br>EQ1-4<br>User Name: print user's name<br>Dial No. : print dialed number                                                                                                    | 3-F-1.00                                                               |
| Print Secret Dial                    | blank                                                  | No : not printed<br>Yes : print the secret dial numbers                                                                                                    | 3-F-1.00<br>4-I-5.00<br>6-J-3.00                                       |
| Error Log /Programming/<br>Traffic   | blank                                                  | No : do not print out these items<br>Yes : print each item                                                                                                    | 3-F-1.00<br>7-D<br>14-D-1.02<br>14-G<br>15-D-1.02                      |
| Start Time of Traffic<br>Measurement | blank                                                  | 1 to12 : hour<br>00 to 59 : minute<br>AM/PM : a.m. / p.m.                                                                                                    | 14-G-4.00<br>15-F-2.00                                                 |
| Start Time of Test                   | blank                                                  | 1 to12 : hour<br>00 to 59 : minute<br>AM/PM : a.m. / p.m.                                                                                                    | 14-D-1.01<br>15-D-1.01                                                 |
| Remote Directory Number              | 399 :for "with<br>RMT"<br>blank : for<br>"without RMT" | Three or four numeric digits: Floating Directory<br>Number for the<br>remote mainte-<br>nance port                                                                                                    | 3-B-3.00<br>4-F-1.05<br>5-D-1.03<br>6-G-1.05<br>14-B-2.00<br>15-B-2.00 |
| Remote Alarm                         | No                                                     | No : not providing Remote Alarm<br>Yes : providing Remote Alarm                                                                                                    | 14-D-1.05<br>15-D-1.05                                                 |
| Destination Address                  | blank                                                  | Maximum 26 numeric digits : telephone (modem)<br>number of the destination for Remote Alarm                                                                                                    | _                                                                      |

١

)

)

| System Administraion<br>Device | Assigns the terminal device to be used for setting system administration data.                                                                                                    |
|--------------------------------|----------------------------------------------------------------------------------------------------|
| SMDR                           | Enables or disables SMDR (Station Message Detail Recording).                                                                                                    |
| Page Length (4~99)             | Assigns the printer page length (number of lines).                                                                                                    |
| Skip Perf (0~95)               | Determines the number of lines to be skipped and the number of lines to be<br>printed on each page. The number of lines to skip is simply the number<br>specified in this parameter. The number of lines printed is the difference<br>between the page length number and the skip perforation number.<br>If system data is being printed the difference must be equal to or greater<br>than 23 to allow one full screen to be printed on each page. If SMDR data<br>is being printed the difference must be equal to or greater than six to allow<br>the header and at least one line of SMDR data to be printed. |
| Outgoing Duration Log          | Determines which types of outgoing calls will be printed, if any.                                                                                                    |
| Incoming Duration Log          | Determines if incoming calls will be printed or not.                                                                                                    |
| Attendant Duration             | Determines whether the attendant or the destination will be charged with<br>the time for an attendant handled call. If "Separate" is selected, there will be<br>two lines of SMDR for every attendant handled and transferred call.                                                                                                    |
| Special Carrier Name           | Assigns the special carrier name type to be printed out.                                                                                                    |
| Print Secret Dial              | Determines if secret dial numbers will be printed out.                                                                                                    |
| Error Log /Programming/        | Determines if error logs will be printed out.                                                                                                    |
| Iranic                         | Determines if programming data is printed out.                                                                                                    |
|                                | Determines if traffic measurement data is printed out.                                                                                                    |
| Start Time of Traffic          | Assigns the starting time for traffic measurement.                                                                                                    |
| Start Time of Test             | Assigns starting time of the self- test. The system must be idle for the test to be performed.                                                                                                    |
| Remote Directory Number        | Assigns a floating directory number for the remote maintenance port.<br>If "RMT" is not preset in the "Configuration-Slot Assignment" screen, the<br>default value is blank.                                                                                                    |
| Remote Alarm                   | If this option is enabled alarms will be automatically sent to the telephone number in the destination address.                                                                                                    |
| Destination Address            | The destination telephone number for remote alarms.                                                                                                    |

d.

#### Conditions

SMDR

If set to "No," the following items cannot be programmed ("---" appears on the items).

"System-Operation", Page Length (4~99) Skip Perf (0~95) Outgoing Duration Log Incoming Duration Log Attendant Duration Special Carrier Name Print Secret Dial Error Log/Programming/Traffic

Remote Directory Number

To assign this item, RMT card is necessary.

Remote Alarm Destination Address If "RMT" is not assigned in the "Configuration-Slot Assignment" screen, these items cannot be programmed ("----" appears on the items). If Remote Alarm is set to "Yes," Destination Address can be programmed. If Remote Alarm is set to "No," Destination Address displays "----" and cannot be programmed.

To select this screen, press the NEXT key in the "System-Operation (1/3)" screen.

### Function

)

The following functions appear on the function line of this setting screen.

| 3 | 4 | 5 | 6 HRD CPY 7 | 8 |  |
|---|---|---|-------------|---|--|

COMMON (SHOW LV, CHG LV, INS, OUS, REMOVE, EXIF) and HRD CPY keys are available in this setting screen.

For operation, refer to Section 7-I "Operation of Function Keys."

# 1.03 Operation (3/3)

| Operator 1        |                                          | A T T:1       | (Туре: No   | .) |
|-------------------|------------------------------------------|---------------|-------------|----|
| Operator 2        | · · · · · · · · · · · · · · · · · · ·    | E X T:1234    | 4 (Туре: No | .) |
| Night Service     | + NON (Dow Nich                          | Manuai        | AE . AA DV  |    |
| AULO SCAPT IIME   | : THE. (Day, Night<br>: THE. (Day, Night | t)   08:00 AM | . 05:00 PM  |    |
|                   | : WED. (Day, Night                       | t)   08:00 AH | ; 05:00 PM  |    |
|                   | : THU. (Day, Nigh                        | t)   08:00 AM | , 05:00 PM  |    |
|                   | : FRI. (Day, Nigh                        | t)   08:00 AM | , 05:00 PM  |    |
|                   | : SAT. (Day, Night                       | t)   :        | , :         |    |
|                   | : SUN. (Day, Nigh                        | t)   :        | , :         |    |
| Valking COS Pass  | word                                     | 0123          |             |    |
| lata: System on T | <br>Sonant 1                             |               |             |    |

### Summary

Assigns elemental data common to the whole system, such as setting terminal type for operators, parameters for Night Service etc., through the third System-Operation screen. (Password level : Two or higher)

• •

| Assigning Items | Default                                                     | Selection of Value                                                                                                    | Reference |
|-----------------|-------------------------------------------------------------|----------------------------------------------------------------------------------------------------|-----------|
| Operator 1      | ATT1 : for "with<br>ATLC"<br>EXT100 : for<br>"without ATLC" | None / EXT / ATT : terminal type<br>None : no operator<br>EXT : setting an extension to Operator 1<br>ATT : setting Attendant Console to Operator1<br>Number: assign number when terminal type is<br>set to "EXT" or "ATT"<br>blank : when terminal type is set to "None"<br>Three or four digit DN :<br>when terminal type is set to "EXT"<br>1 or 2 : when terminal type is set to "ATT,"<br>select Attendant Console 1 or 2 | 3-B-5.00  |
| Operator 2      | ATT 2 : for "with<br>ATLC"<br>None : for<br>"without ATLC"  | Same as Operator 1.                                                                                                    | 3-B-5.00  |

|                                                                                                    |         |                                                                                                    | Continued                                   |
|----------------------------------------------------------------------------------------------------|---------|----------------------------------------------------------------------------------------------------|---------------------------------------------|
| Assigning Items                                                                                                    | Default | Selection of Value                                                                                                    | Reference                                   |
| Night Service                                                                                                    | Manual  | Manual : an operator can set day or night<br>service<br>Auto : automatic change                                                                                                    | 3-B-8.00<br>4-l-1.00<br>5-G-1.00<br>6l-1.00 |
| Auto Start Time<br><u>: MON. (Day, Night)</u><br><u>: TUE. (Day, Night)</u><br><u>: WED. (Day, Night)</u><br><u>: THU. (Day, Night)</u><br><u>: FRI. (Day, Night)</u><br><u>: SUN. (Day, Night)</u> | blank   | 1 to 12 : hour<br>00 to 59 : minute<br>AM / PM : a.m. / p.m.<br>blank : if "blank" is assigned for a day or<br>days, the previously assigned values<br>are maintained for the days until<br>other values are set for another day. |                                             |
| PITS Programming<br>Password                                                                                                    | 1234    | Four numeric digits : password<br>Majarlance Telephone = COS                                                                                                    | 6-J-9.00<br>11-C-1.00                       |
| Walking COS Password                                                                                                    | blank   | Four numeric digits: password                                                                                                    | 4-C-9.00<br>5-A-7.00<br>11-C-8.00           |

••

1

.

)

9-D-12

2°2%

|    | Operator 1                                                                                                    | Assigns the terminal device for operator 1.<br>If selecting "EXT" for the terminal type, be sure to assign the directory<br>number beforehand.                                                                                                    |
|----|----------------------------------------------------------------------------------------------------|----------------------------------------------------------------------------------------------------|
|    | Operator 2                                                                                                    | Same as Operator 1.                                                                                                    |
|    | Night Service                                                                                                    | If this is set to "Manual," the operator 1 must dial the feature number for<br>"Night Mode Set" for night service or "Night Mode Cancel" for day service.<br>If this is set to "Auto," the system will switch the day and night modes at<br>the programmed time each day. The operator 1, however, can override<br>the auto setting by dialing the feature number for "Night Service Manual<br>Mode Set." To restore the auto mode, the operator 1 must dial the feature<br>number for "Night Service Manual Mode Cancel." |
|    | Auto Start Time<br>: MON. (Day, Night)<br>: TUE. (Day, Night)<br>: WED. (Day, Night)<br>: THU. (Day, Night)<br>: FRI. (Day, Night)<br>: SUN. (Day, Night) | Assigns automatic change-over time for each day of the week for<br>Day/Night Service.                                                                                                    |
|    | PITS Programming<br>Password                                                                                                    | Assigns the password for PITS system programming. This password is used when a PITS allowed to program by COS wishes to change PITS system programming or an Attendant Console wishes to perform CO verify.                                                                                                    |
|    | Walking COS Password                                                                                                    | Assigns the password for Walking COS. Walking COS allows a user to temporarily change the COS of another extension to that of the user's extension. This is generally used for making toll calls from a toll restricted telephone.                                                                                                    |
| Co | onditions                                                                                                    |                                                                                                    |
|    | Operator 1<br>Operator 2                                                                                                    | This system can accommodate up to two Attendant Consoles.<br>When Tenant Service is employed and if two Attendant Consoles are<br>assigned to tenant 1, no Attendant Console operator can be assigned to<br>tenant 2.<br>If only one Attendant Console is accommodated, it must be always<br>assigned to Operator 1.                                                                                                    |
|    | To select this screen, pres                                                                                                    | s the NEXT key in the "System-Operation (2/3)" screen.                                                                                                    |
|    |                                                                                                    |                                                                                                    |

### Function

The following functions appear on the function line of this setting screen.

| 1 COMMON 2 | 3 | 4 | 5 | 6 HRD CPY 7 | 8 |  |
|------------|---|---|---|-------------|---|--|

COMMON (SHOW LV, CHG LV, INS, OUS, REMOVE, EXIT) and HRD CPY keys are available in this setting screen.

For operation, refer to Section 7-I "Operation of Function Keys."

# 2.00 Tenant

| Operator 1 (Tenant  | 2)                 | ATT:1      | (Type:No.) |  |
|---------------------|--------------------|------------|------------|--|
| Operator 2 (Tenant  | 2)                 | E X T:1234 | (Type:No.) |  |
| Night Service (Tens | int 2)             | Manual     |            |  |
| Auto Start Time :   | MON. (Day, Night)  | 08:00 AH , | 05:00 PM   |  |
| :                   | TUE. (Day, Night)  | 08:00 AM , | 05:00 PM   |  |
| :                   | WED. (Day, Night)  | 08:00 AM , | 05:00 PM   |  |
| :                   | THU.(Day,Night)    | 08:00 AM , | 05:00 PM   |  |
| :                   | FRI. (Day, Night)  | 08:00 AH,  | 05:00 PM   |  |
| :                   | SAT. (Day, Night)  | : ,        | :          |  |
| :                   | SUN. (Day, Night)  | ;          | :          |  |
| PITS Programming Pa | assword (Tenant 2) | 1232       |            |  |
| Valking COS Passwor | rd (Tenant 2)      | 0123       |            |  |
| Inter-Tenant Callin | ng                 | Yes        |            |  |
| Speed Dialing - Sys | stem Boundary      | 100        |            |  |
| Call Park Boundary  |                    | 10         |            |  |
| Message Waiting Bo  | undary             | 250        |            |  |
| Absent message boun | ndary              | 10         |            |  |

### Summary

)

)

Assigns parameters for tenant 2, such as terminal type for operators, method of changing Night Service, password for PITS programming etc.. Also assigns boundaries for functions, such as Speed Dialing, Call Park etc., which are split between tenant 1 and tenant 2. (Password level : Two or higher)

••

| Assigning Items       | Default | Selection of Value                                                                                                    | Reference            |
|-----------------------|---------|----------------------------------------------------------------------------------------------------|----------------------|
| Operator 1 (Tenant 2) | None    | None / EXT /ATT: terminal type<br>None : no operator<br>EXT : setting an extension to Operator 1<br>ATT : setting Attendant Console to Operator 1<br>Number: Assign number when terminal type is<br>set to "EXT" or "ATT"<br>blank : when terminal type is set to "None"<br>Three or four digit DN:<br>when terminal type is set to "EXT"<br>1 or 2 : when terminal type is set to "ATT,"<br>selects Attendant Console 1 or 2 | 3-B-4.00<br>3-B-5.00 |

| Assigning Items                                                                                                    | Default | Selection of Value                                                                                                    | Reference                                     |
|----------------------------------------------------------------------------------------------------|---------|----------------------------------------------------------------------------------------------------|-----------------------------------------------|
| Operator 2 (Tenant 2)                                                                                                    | None    | Same as Operator 1                                                                                                    | 3-B-4.00<br>3-B-5.00                          |
| Night Service (Tenath 2)                                                                                                    | Manual  | Manual : manual change<br>Auto : automatic change                                                                                                    | 3-B-4.00<br>3-B-8.00<br>4-I-1.00              |
| Auto Start Time<br>: MON. (Day, Night)<br>: TUE. (Day, Night)<br>: WED. (Day, Night)<br>: THU. (Day, Night)<br>: FRI. (Day, Night)<br>: SAT. (Day, Night)<br>: SUN. (Day, Night) | blank   | 1 to 12 : hour<br>00 to 59 : minute<br>AM / PM : a.m. / p.m.<br>blank : if "blank" is assigned for a day or days,<br>the previously assigned values are<br>maintained for the days until other<br>values are set for another day. | 5-G-1.00<br>6-J-1.00                          |
| PITS Programming Password<br>(Tenant 2)                                                                                                    | blank   | Four numeric digits of numbers : password                                                                                                    | 3-B-4.00<br>6-J-9.00<br>11-C-1.00             |
| Walking COS Password<br>(Tenant 2)                                                                                                    | blank   | Four numeric digits of numbers : password                                                                                                    | 3-B-4.00<br>4-C-9.00<br>5-A-7.00<br>11-C-8.00 |
| Inter - Tenant Calling                                                                                                    | No      | Yes : Inter-Tenant Calling is available<br>No : Inter-Tenant Calling is unavailable                                                                                                    | 3-B-4.00                                      |
| Speed Dialing - System<br>Boundary                                                                                                    | 200     | 000 to 200 : boundary number000 : tenant 2 only can use all the codes200 : tenant 1 only can use all the codes                                                                                                    | 3-B-4.00<br>4-C-4.02<br>5-A-2.02<br>6-D-2.01  |
| Call Park Boundary                                                                                                    | 20      | <ul> <li>00 to 20 : boundary number</li> <li>00 : tenant 2 only can use all call park areas</li> <li>20 : tenant 1 only can use all call park areas</li> </ul>                                                                    | 3-B-4.00<br>4-E-5.01<br>5-C-4.01<br>6-F-3.00  |
| Message Waiting Boundary                                                                                                    | 500     | <ul> <li>000 to 500 : boundary number</li> <li>000 : tenant 2 only can use the whole capacity</li> <li>500 : tenant 1 only can use the whole capacity</li> </ul>                                                                  | 3-B-4.00<br>4-1-8.00<br>5-G-6.00<br>6-J-4.00  |
| Absent Message Boundary                                                                                                    | 16      | 06 to16: boundary number06: tenant 2 only can use all the numbers16: tenant 1 only can use all the numbers                                                                                                    | 3-B-4.00<br>4-1-7.00<br>5-G-5.00              |

)

| Operator 1 (Tenant 2)                                                                                                    | Assigns a terminal device for operator 1.                                                                                                    |  |  |  |  |
|----------------------------------------------------------------------------------------------------|----------------------------------------------------------------------------------------------------|--|--|--|--|
| Operator 2 (Tenant 2)                                                                                                    | Assigns a terminal device for operator 2.                                                                                                    |  |  |  |  |
| Night Service (Tenant 2)                                                                                                    | If this is set to "Manual," an operator must dial the feature number for<br>"Night Mode Set" for night service or "Night Mode Cancel" for day service.<br>If this is set to "Auto," the system will switch the day and night modes at<br>the programmed time each day. An operator, however, can overrride the<br>auto setting by dialing the feature number for "Night Service Manual<br>Mode Set." To restore the auto mode, the operator must dial the feature<br>number for "Night Service Manual Mode Cancel." |  |  |  |  |
| Auto Start Time<br>: MON. (Day, Night)<br>: TUE. (Day, Night)<br>: WED. (Day, Night)<br>: THU. (Day, Night)<br>: FRI. (Day, Night)<br>: SUN. (Day, Night) | Assign automatic change-over time for each day of the week for Day/Night Service.                                                                                                    |  |  |  |  |
| PITS Programming<br>Password (Tenant 2)                                                                                                    | Assigns the password for PITS programming. This password is used when a PITS allowed to program by COS wishes to change system pro-<br>gramming or an attendant console wishes to perform CO verify.                                                                                                    |  |  |  |  |
| Walking COS Password<br>(Tenant 2)                                                                                                    | Assigns the password for Walking COS. Walking COS allows a user to temporarily change the COS of another station to that of the user's station. This is generally used for making toll calls from a toll restricted telephone.                                                                                                    |  |  |  |  |
| Inter-Tenant Calling                                                                                                    | If this option is set to "Yes" then calling is allowed between extensions in different tenants. However, it is not possible for an operator to transfer calls to an extension in another tenant. If this option is set to "No" then no inter tenant calling is allowed.                                                                                                    |  |  |  |  |
| Speed Dialing-System<br>Boundary                                                                                                    | Assigns tenant-boundary number for Speed Dialing ( the last number of the codes that tenant 1 can use).                                                                                                    |  |  |  |  |
| Call Park Boundary                                                                                                    | Assigns tenant-boundary number for Call Park (the last number that Tenant 1 can use).                                                                                                    |  |  |  |  |
| Message Waiting<br>Boundary                                                                                                    | Assigns tenant-boundary quantity for Message Waiting (the largest quantity that tenant 1 can use).                                                                                                    |  |  |  |  |
| Absent message<br>boundary                                                                                                    | Assigns tenant-boundary number for Absent Message (the last number that tenant 1 can use).                                                                                                    |  |  |  |  |

### Conditions

This screen does not appear if "System-Operation". Tenant Service is assigned to "No."

Operator 1 (Tenant 2) Operator 2 (Tenant 2)

Speed Dialing-System Boundary/Call Park Boundary/Message Waiting Boundary/Absent Message Boundary This system can accommodate up to two Attendant consoles. If two Attendant Consoles are assigned to tenant 1, no Attendant consoles can be assigned to tenant 2.

If Tenant Service is available, the following items can be split between tenant 1 and tenant 2. The boundaries are to set tenant-boundary numbers. The last number that tenant 1 can use must be assigned in each boundary for the functions below:

Speed Dialing-System Call Park-System Message Waiting Absent Message

#### <Example>

Up to 200 speed dialing codes can be programmed for the system. If you wish to assign 150 codes to tenant 1 and 50 codes to tenant 2, enter "150" in Speed Dialing-System Boundary.

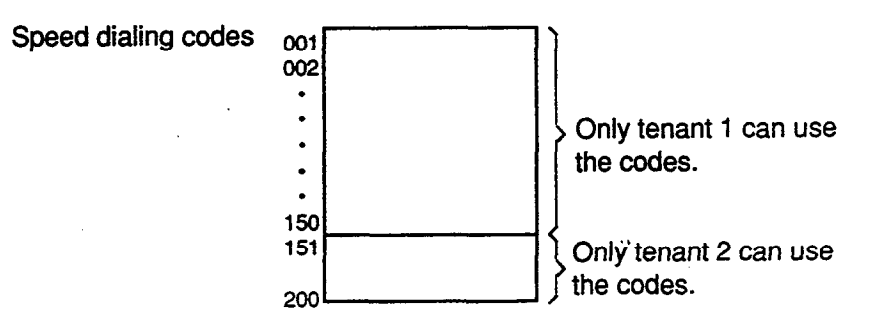

If tenant 1 uses no code and tenant 2 uses 200 codes, enter "000."

#### Function

The following functions appear on the function line of this setting screen.

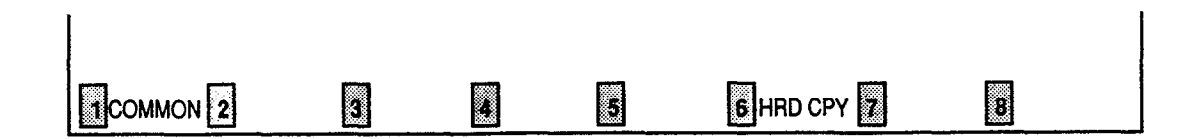

COMMON (SHOW LV, CHG LV, INS, OUS, REMOVE, EXIT) and HRD CPY keys are available in this setting screen. For operation, refer to Section 7–I "Operation of Function Keys."

# 3.00 System Timer

.

•

)

| - 1 | Held Call Reminder                    | 60   | second(s)  | (15~240) | ł |
|-----|---------------------------------------|------|------------|----------|---|
|     | Held Call Reminder (ATT)              | 60   | second (s) | (15~240) | 1 |
|     | Transfer Recall                       | 30   | second(s)  | (15~240) | 1 |
|     | Pickup Dial Waiting                   | 1    | second(s)  | (1~5)    | 1 |
| 1   | External First Digit Time-Out         | 10   | second(s)  | ( 5~120) | I |
| ]   | External Interdigit Time-Out          | 5    | second(s)  | ( 3- 15) | 1 |
|     | External Interdigit Time-Out (PBX)    | 1 5  | second(s)  | ( 3- 10) | ł |
| 1   | Toll Restriction Guard Time-Out       | l 10 | second(s)  | ( 0~ 25) | 1 |
| 1   | Call Forwarding - No Answer Time-Out  | 15   | second(s)  | ( 5~ 60) | I |
| 1   | Intercept Routing Time-Out (System) - | 60   | second(s)  | (15-240) | 1 |
| 1   | Intercept Routing Time-Out (DISA)     | 30   | second(s)  | (15-240) | I |
| 1   | Attendant Overflow Time               | 60   | second(s)  | (15~240) | I |
| ł   | SMDR Duration Time                    | 10   | second(s)  | ( 0~ 15) | 1 |

### Summary

Executes time-setting on various system timers. (Password level : Two or higher)

| Assigning Items          | Default | Selection of Value  | Reference                                                             |
|--------------------------|---------|---------------------|-----------------------------------------------------------------------|
| Held Call Reminder       | 60      | 15 to 240 : seconds | 3-B-10.00<br>3-E-2.00                                                 |
| Held Call Reminder (ATT) | 60      | 15 to 240 : seconds | 3-B-10.00<br>3-E-2.00                                                 |
| Transfer Recall          | 30      | 15 to 240 : seconds | 3-B-10.00<br>3-E-3.00<br>4-F-1.01<br>5-D-1.01<br>6-G-1.01<br>6-G-1.02 |
| Pickup Dial Waiting      | 1       | 1 to 5 seconds      | 3-B-10.00<br>5-A-2.04                                                 |

Continued

. ..

| Assigning Items                        | Default | Selection of Value | Reference                                                                         |
|----------------------------------------|---------|--------------------|-----------------------------------------------------------------------------------|
| External First Digit Time-Out          | 10      | 5 to 120 : seconds | 3-B-10.00<br>3-B-12.00<br>3-F-12.00<br>10-C-58.00<br>10-C-61.00                   |
| External Interdigit Time-Out           | 5       | 3 to 15 : seconds  | 3-B-10.00<br>3-B-12.00                                                            |
| External Interdigit Time-Out<br>(PBX)  | 5       | 3 to 10 : seconds  | 3-B-10.00<br>3-B-12.00                                                            |
| Toll Restriction Guard Time-<br>Out    | 10      | 0 to 25 : seconds  | 3-B-10.00                                                                         |
| Call Forwarding-No Answer<br>Time-Out  | 15      | 5 to 60 : seconds  | 3-B-10.00<br>3-D-2.05<br>3-D-2.06<br>4-F-2.03<br>4-F-2.04<br>5-D-2.03<br>5-D-2.04 |
| Intercept Routing Time-Out<br>(System) | 60      | 15 to 240: seconds | 3-B-10.00<br>3-F-5.00<br>6-J-12.00                                                |
| Intercept Routing Time-Out<br>(DISA)   | 30      | 15 to 240: seconds | 3-B-10.00<br>3-D-2.02<br>3-F-5.00                                                 |
| Attendant Overflow Time                | 60      | 15 to 240: seconds | 3-B-10.00<br>3-D-1.03<br>6-G-2.00<br>6-G-7.00<br>10-C-53.00                       |
| SMDR Duration Time                     | 5       | 0 to 15 : seconds  | 3-B-10.00<br>3-F-1.00<br>4-A-4.03                                                 |

.

-----

-

.....

••

)

-

| Held Call Reminder                      | Sets the time for Held Call Reminder for extensions. When this timer expires the extension is alerted that there is a call held for an extended period of time                                                                                                    |
|-----------------------------------------|----------------------------------------------------------------------------------------------------|
| Held Call Reminder (ATT)                | Sets the time for Held Call Reminder for the Attendant Console. When this timer expires the Attendant is rung to indicate an extended hold.                                                                                                    |
| Transfer Recall                         | Sets the time for Transfer Recall on both extensions and Attendant consoles.                                                                                                    |
| Pickup Dial Waiting                     | Sets the waiting time for Pickup Dialing. The pickup dialing time gives the user an opportunity to dial digits prior to the automatic dialing taking place.                                                                                                    |
| External First Digit<br>Time-Out        | Sets the maximum time allowed between CO dial tone or pseudo dial tone and the Time-Out first digit dialed.                                                                                                    |
| External Interdigit<br>Time-Out         | Sets the maximum time allowed between digits on a CO call. This timer does not apply for CO operator calls.                                                                                                    |
| External Interdigit<br>Time-Out (PBX)   | Sets the maximum time between dialed digits ( Behind PBX).                                                                                                    |
| Toll Restriction Guard<br>Time-Out      | Sets the time limit between dialing digits for CO operator calls. This prevents a user from attempting to defeat toll restriction.                                                                                                    |
| Call Forwarding-No<br>Answer Time-Out   | Sets the Call Forwarding-No Answer timer.                                                                                                    |
| Intercept Routing Time-<br>out (System) | Sets the time limit for Intercept Routing (System). This timer is used<br>when an incoming CO call (DIL 1:1, DID, TAFAS or night answer and so<br>on) is not answered. Call forward no answer will override this timer if an<br>extension has enabled Call Forwarding-No Answer Time-Out. |
| Intercept Routing Time-<br>Out (DISA)   | Sets the time limit for Intercept Routing (DISA). This is used when a DISA destination does not answer.                                                                                                    |
| Attendant Overflow Time                 | Sets the overflow time for the Attendant Console. When this timer expires, a call will be routed to the overflow destination.                                                                                                    |
| SMDR Duration Time                      | Determines the length of the SMDR duration timer. This timer starts when the system has sent all the digits to the Central Office.                                                                                                    |

### Conditions

Held Call Reminder Held Call Reminder (ATT) If these items are programmed however "System-Operation" Held Call Reminder is not set to "Yes," Held Call Reminder does not function.

### Function

The following functions appear on the function line of this setting screen.

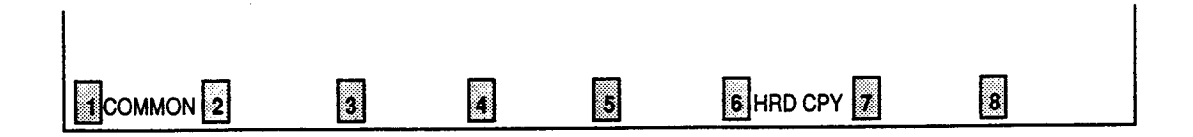

COMMON (SHOW LV, CHG LV, INS, OUS, REMOVE, EXIT) and HRD CPY keys are available in this setting screen. For operation, refer to Section 7–I "Operation of Function Keys."

÷

-

# 4.00 Class of Service 4.01 Class of Service (1/2)

| Toll Restrict<br>Toll Restrict<br>Max. Dialing<br>Call Forward<br>Do Not Distun<br>CO Forward M<br>CO Transfer | tion Level<br>tion Level<br>Digits<br>ing / Do No<br>rb Override<br>ode                                                 | (Day)<br>(Night)<br>t Disturb -                                                                                                    | <br> <br>                                                                                                    | <b>5</b> 1<br>02<br>7<br>Yes | -<br> <br> <br> |                                                                                                    |
|----------------------------------------------------------------------------------------------------|----------------------------------------------------------------------------------------------------|----------------------------------------------------------------------------------------------------|----------------------------------------------------------------------------------------------------|------------------------------|-----------------|----------------------------------------------------------------------------------------------------|
| Toll Restrict<br>Max. Dialing<br>Call Forward<br>Do Not Distur<br>CO Forward M<br>CO Transfer                  | tion Level<br>Digits<br>ing / Dc No<br>rb Override<br>ode                                                               | (Night)<br>t Disturb ·                                                                                                    | <br>                                                                                                    | 02<br>7<br>Yes               | <br> <br>       |                                                                                                    |
| Hax. Dialing<br>Call Forward<br>Do Not Distur<br>CO Forward H<br>CO Transfer                                   | Digits<br>ing / Do No<br>rb Override<br>ode                                                                             | t Disturb                                                                                                    | <br>                                                                                                    | 7<br>Yes                     | 1               |                                                                                                    |
| Call Forward<br>Do Not Distur<br>CO Forward He<br>CO Transfer 1                                                | ing / Do No<br>rb Override<br>ode                                                                                       | t Disturb                                                                                                    |                                                                                                    | Yes                          | 1 I             |                                                                                                    |
| Do Not Distur<br>CO Forward Ho<br>CO Transfer 1                                                                | rb Override<br>ode                                                                                                    |                                                                                                    |                                                                                                    |                              | •               |                                                                                                    |
| CO Forward H<br>CO Transfer                                                                                    | ode                                                                                                    |                                                                                                    |                                                                                                    | Yes                          | i               |                                                                                                    |
| CO Transfer                                                                                                    |                                                                                                    |                                                                                                    |                                                                                                    | Yes                          | 1               |                                                                                                    |
|                                                                                                    | Hode                                                                                                    |                                                                                                    |                                                                                                    | Yes                          | 1               |                                                                                                    |
| Forced Accou                                                                                                   | nt Code Mod                                                                                                    | e                                                                                                    |                                                                                                    | Yes                          | I               |                                                                                                    |
| BSS/OHCA                                                                                                    |                                                                                                    |                                                                                                    |                                                                                                    | Yes                          | 1               |                                                                                                    |
| BSS/OHCA Den                                                                                                   | y                                                                                                    |                                                                                                    |                                                                                                    | Yes                          | I               |                                                                                                    |
| Executive Bu                                                                                                   | sy Override                                                                                                    |                                                                                                    |                                                                                                    | Yes                          | 1               |                                                                                                    |
| Executive Bu                                                                                                   | sy Override                                                                                                    | Deny                                                                                                    |                                                                                                    | Yes                          | 1               |                                                                                                    |
| Station Lock                                                                                                   |                                                                                                    |                                                                                                    | !                                                                                                    | Yes                          | 1               |                                                                                                    |
| Walking Stat                                                                                                   | ion                                                                                                    |                                                                                                    |                                                                                                    | Yes                          | 1               |                                                                                                    |
| Maintenance                                                                                                    | Capability                                                                                                    |                                                                                                    |                                                                                                    | Yes                          | 1               |                                                                                                    |
| ARS/Local Ac                                                                                                   | cess                                                                                                    |                                                                                                    |                                                                                                    | W/ RSTR                      | 1               |                                                                                                    |
|                                                                                                    | *****                                                                                                    | #                                                                                                    |                                                                                                    |                              | •               |                                                                                                    |
|                                                                                                    | BSS/OHCA<br>BSS/OHCA Den<br>Executive Bu<br>Executive Bu<br>Station Lock<br>Valking Stat<br>Haintenance<br>ARS/Local Ac | BSS/OHCA<br>BSS/OHCA Deny<br>Executive Busy Override<br>Executive Busy Override<br>Station Lock<br>Valking Station<br>Haintenance Capability<br>ARS/Local Access | BSS/OHCA<br>BSS/OHCA Deny<br>Executive Busy Override<br>Executive Busy Override Deny<br>Station Lock<br>Valking Station<br>Haintenance Capability<br>ARS/Local Access | BSS/OHCA                     | BSS/OHCA        | BSS/OHCA Yes  <br>BSS/OHCA Deny Yes  <br>Executive Busy Override Yes  <br>Executive Busy Override Deny Yes  <br>Station Lock Yes  <br>Valking Station Yes  <br>Haintenance Capability Yes  <br>ARS/Local Access W/ RSTR |

### Summary

Sets parameters for toll restriction level, maximum dialing digits, Call Forwarding, Do Not Disturb, Do Not Disturb Override, etc., in the first System-Class of Service screen, which consists of 32 groups, each of which has two screens. (Password level : Two or higher)

| Assigning Items                      | Default                          | Selection of Value                                                                                   | Reference                                                                |
|--------------------------------------|----------------------------------|----------------------------------------------------------------------------------------------------|--------------------------------------------------------------------------|
| Toll Restriction Level (Day)         |                                  | 01 to16 : toll restriction level (Day)                                                               | 3-B-6.00<br>3-C-1.00                                                     |
| Toll Restriction Level (Night)       |                                  | 01 to16 : toll restriction level (Night)                                                             | 3-B-6.00<br>3-C-1.00                                                     |
| Max. Dialing Digits<br>そのす C.O CA44S | Refer to<br>Table of<br>Defaults | 2 to 255 : possible to dial the [input value0: no limit to the number of diale1: internal calls only | le-1] digits 3-B-6.00<br>d digits                                        |
| Call Forwarding / Do Not<br>Disturb  |                                  | Yes : Call Forwarding / DND is ava<br>No : Call Forwarding / DND is una                              | ilable 3-B-6.00<br>vailable 4-D-6.00<br>4-F-2.00<br>5-B-4.00<br>5-D-2.00 |

| Assigning Items                 | Default              | Selection of Value                                                                                                    | Reference                        |
|---------------------------------|----------------------|----------------------------------------------------------------------------------------------------|----------------------------------|
| Do Not Disturb Override         |                      | Yes : DND Override is available<br>No : DND Override is unavailable                                                        | 3-B-6.00<br>4-C-8.00<br>5-A-6.00 |
| CO Forward Mode                 |                      | Yes : Call Forwarding to CO is available<br>No : Call Forwarding to CO is unavailable                                      | 3-B-6.00<br>4-F-2.05<br>5-D-2.05 |
| CO Transfer Mode                |                      | Yes : Call Transfer to CO is available<br>No : Call Transfer to CO is unavailable                                          | 3-B-6.00<br>4-F-1.03<br>4-G-6.00 |
| Forced Account Code Mode        |                      | No : Account codes not required for outgoing<br>CO calls<br>Yes : User must enter an account code for<br>outgoing CO calls | 3-B-6.00<br>4-1-2.00<br>5-G-2.00 |
| BSS / OHCA                      | Table of<br>Defaults | No : Override is unavailable<br>Yes : Override is available                                                                | 3-B-6.00<br>4-C-5.04<br>4-C-5.05 |
| BSS / OHCA Deny                 |                      | No : Override Deny is impossible<br>Yes : Override Deny is possible                                                        | 3-B-6.00<br>4-D-2.03             |
| Executive Busy Override         |                      | No : Executive Busy Override is unavailable<br>Yes : Executive Busy Override is available                                  | 3-B-6.00<br>4-C-7.00<br>5-A-5.00 |
| Executive Busy Override<br>Deny |                      | Yes : Executive Busy Override Deny is available<br>No : Executive Busy Override Deny is<br>unavailable                     | 3-B-6.00<br>4-D-5.00<br>5-B-3.00 |
| Station Lock                    | · , :                | No : Station Lock is unavailable<br>Yes : Station Lock is available                                                        | 3-8-6.00<br>4-1-9.00<br>5-G-7.00 |
| Walking Station                 |                      | No : Walking Station is impossible<br>Yes : Walking Station is possible                                                    | 3-B-6.00<br>3-F-3.00             |
| Maintenance Capability          |                      | Yes : PITS system programming is possible<br>No : PITS system programming is impossible                                    | 3-B-6.00<br>11-A<br>11-C         |
| ARS/Local Access                |                      | W/RSTR : ARS/Local Access is restricted =1<br>No RSTR : no restriction =2<br>No ACCS : calling is impossible               | 3-B-6.00<br>3-C-1.01<br>3-C-1.02 |

T When an extension user attempts to make an outside call by "Local Trunk Dial Access" or "Automatic Route Selection (ARS)," available trunks are determined by both Local Hunt Sequence and "System-Class of Service", Trunk Group Access.

9-D-23 (40993)

# Table of Defaults

| Assigning Items                     | COS 01 | COS 02 | COS 03 to<br>31 | COS 32  |
|-------------------------------------|--------|--------|-----------------|---------|
| Toll Restriction<br>Level ( Day )   | 01     | 01     | 01              | 16      |
| Toll Restriction<br>Level ( Night ) | 01     | 01     | 01              | 16      |
| Max. Dialing Digits                 | 0      | 0      | 0               | 0       |
| Call Forwarding<br>/ Do Not Disturb | Yes    | Yes    | Yes             | No      |
| Do Not Disturb<br>Override          | Yes    | No     | No              | No      |
| CO Forward Mode                     | Yes    | No     | No              | No      |
| CO Transfer Mode                    | Yes    | No     | No              | No      |
| Forced Account<br>Code Mode         | No     | No     | No              | No      |
| BSS / OHCA                          | Yes    | Yes    | Yes             | No      |
| BSS / OHCA Deny                     | No     | No     | No              | No      |
| Executive Busy<br>Override          | Yes    | No     | No              | No      |
| Executive Busy<br>Override Deny     | No     | No     | No              | No      |
| Station Lock                        | No     | No     | No              | No      |
| Walking Station                     | No     | No     | No              | No      |
| Maintenance<br>Capability           | Yes    | No     | No              | No      |
| ARS/Local Access                    | W/RSTR | W/RSTR | W/RSTR          | No Accs |

.

)

| Toll Restriction Level (Day)        | Sets toll restriction level (day).                                                                                         |
|-------------------------------------|----------------------------------------------------------------------------------------------------|
| Toll Restriction Level (Night)      | Sets toll restriction level (night).                                                                                       |
| Max. Dialing Digits                 | Sets the maximum number of digits which can be dialed for a CO call.                                                       |
| Call Forwarding / Do Not<br>Disturb | Assigns whether Call Forwarding / Do Not Disturb is possible or not.                                                       |
| Do Not Disturb Override             | Assigns Do Not Disturb Override .                                                                                          |
| CO Forward Mode                     | Assigns whether Call Forwarding to CO is possilbe or not .                                                                 |
| CO Transfer Mode                    | Assigns whether Call Transfer to CO is possible or not.                                                                    |
| Forced Account Code Mode            | Assigns whether entering Account Code in outgoing CO calls is necessary or not.                                            |
| BSS/OHCA                            | Assigns whether BSS (Busy Station Signaling) and OHCA (Off<br>Hook Call Announcement) are possible or not.                 |
| BSS/OHCA Deny                       | Assigns whether BSS / OHCA Deny is possible or not .                                                                       |
| Executive Busy Override             | Assigns whether Executive Busy Override is possible or not.                                                                |
| Executive Busy Override<br>Deny     | Assigns whether Executive Busy Override Deny is available or not.                                                          |
| Station Lock                        | Assigns whether Electronic Station Lock is possible or not.                                                                |
| Walking Station                     | Assigns whether Walking Station is possible or not.                                                                        |
| Maintenance Capability              | Enables the maintenance capability of PITS sets to perform operations such as time and date set, station name change, etc. |
| ARS/Local Access                    | Assigns whether ARS/Local Access is restricted or not.                                                                     |

### Conditions

When pressing the NEXT key, this screen changes as follows:

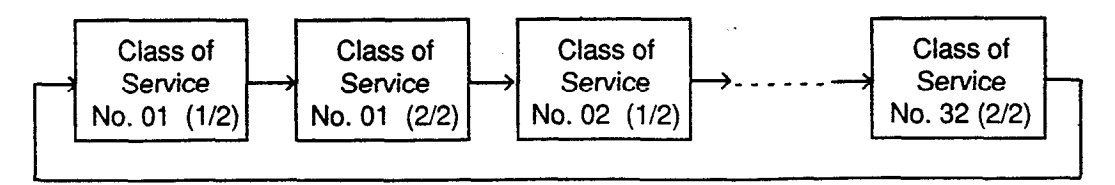

Pressing the PREV key changes the screen in reverse order.

### Function

}

)

The following functions appear on the function line of this setting screen.

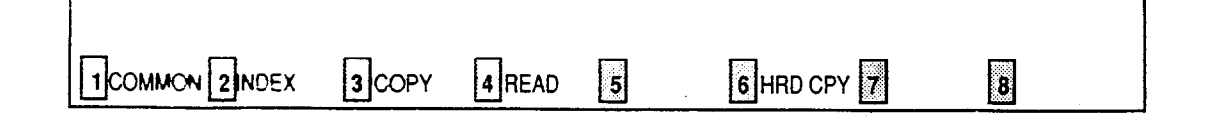

COMMON (SHOW LV, CHG LV, INS, OUS, REMOVE, EXIT) and HRD CPY keys are available in all setting screens. Other function keys such as INDEX, COPY and READ are also available in this setting screen. The operation of function keys are described in Section 7–I "Operation of Funciton Keys." Only messages are provided here.

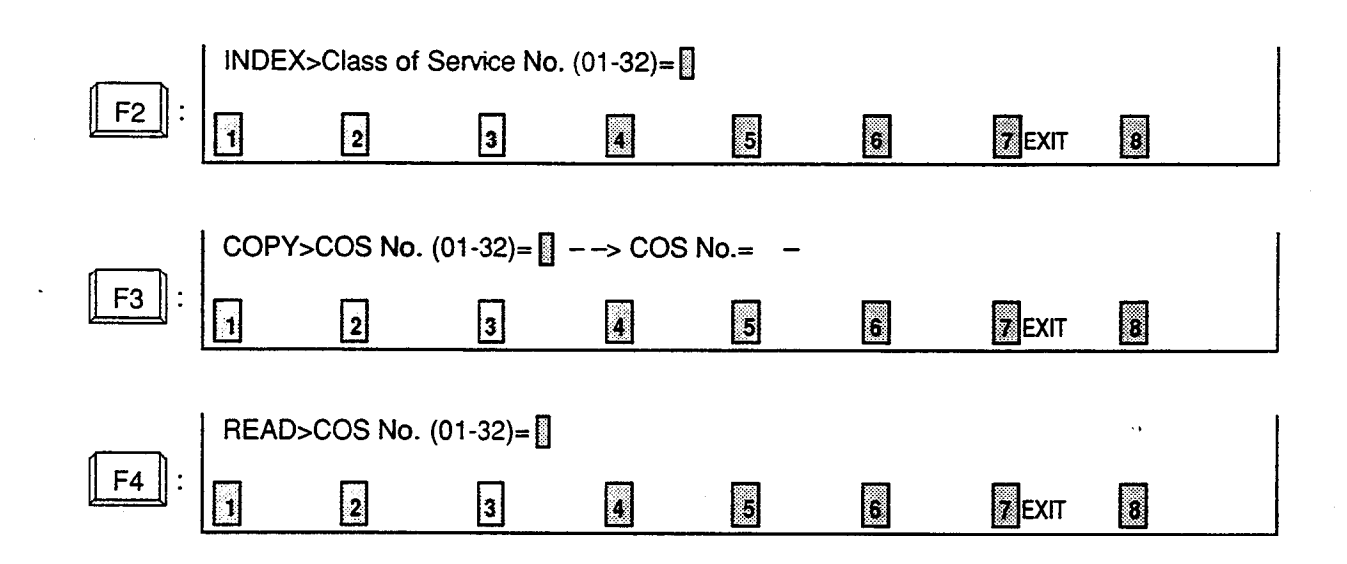

# 4.02 Class of Service (2/2)

| Trunk Group       Trunk Group 01       Y       Trunk Group 09       Y         Access       Trunk Group 02       Y       Trunk Group 10       Y         Trunk Group 03       Y       Trunk Group 11       Y         Trunk Group 04       Y       Trunk Group 12       Y         Trunk Group 05       Y       Trunk Group 13       Y         Trunk Group 06       Y       Trunk Group 14       Y         Trunk Group 07       Y       Trunk Group 15       Y         Trunk Group 08       Y       Trunk Group 16       Y         Trunk Group 08       Y       Trunk Group 16       Y         Trunk Group 08       Y       Trunk Group 16       Y         Special Carrier       EQA 1       Y       EQA 3       N       OCC 1       N       OCC 3       N         Access       EQA 2       Y       EQA 4       N       OCC 2       N       OCC 4       N         Station Paging       PAG 1       Y       PAG 3       Y       PAG 5       Y       PAG 8       Y         External Paging       External Paging 1       Y       PAG 6       Y       PAG 8       Y                                                                                                    |                   | Class of Service (COS) No. = 01 (2/2 | +<br>2)      | ++ <b></b> · |
|----------------------------------------------------------------------------------------------------|-------------------|--------------------------------------|--------------|--------------|
| Access       I Trunk Group 02       Y       I Trunk Group 10       Y         I Trunk Group 03       Y       I Trunk Group 11       Y         I Trunk Group 04       Y       I Trunk Group 12       Y         I Trunk Group 05       Y       I Trunk Group 13       Y         I Trunk Group 05       Y       I Trunk Group 13       Y         I Trunk Group 06       Y       I Trunk Group 14       Y         I Trunk Group 07       Y       I Trunk Group 15       Y         I Trunk Group 08       Y       I Trunk Group 16       Y         I Trunk Group 08       Y       I Trunk Group 16       Y         I Trunk Group 08       Y       I Trunk Group 16       Y         I Trunk Group 08       Y       I Trunk Group 16       Y         I Trunk Group 08       Y       I Trunk Group 16       Y         I Trunk Group 08       Y       I Trunk Group 16       Y         I Special Carrier       EQA 1       Y       EQA 3       N       OCC 1       N       OCC 3       N         Access       I EQA 2       Y       I PAG 3       Y       I PAG 6       Y       I PAG 8       Y         I Access       I PAG 2       Y       I P                                                                                                    | <br>  Trunk Group | I Trunk Group 01 I Y I Trun          | k Group 09   | <br>  Y      |
| Image: Station Paging       Image: Trunk Group 03       Y       Image: Trunk Group 11       Y         Image: Station Paging       Image: Trunk Group 03       Y       Image: Trunk Group 12       Y         Image: Trunk Group 05       Y       Image: Trunk Group 13       Y         Image: Trunk Group 05       Y       Image: Trunk Group 13       Y         Image: Trunk Group 06       Y       Image: Trunk Group 14       Y         Image: Trunk Group 07       Y       Image: Trunk Group 15       Y         Image: Trunk Group 08       Y       Image: Trunk Group 16       Y         Image: Trunk Group 08       Y       Image: Trunk Group 16       Y         Image: Trunk Group 08       Y       Image: Trunk Group 16       Y         Image: Trunk Group 08       Y       Image: Trunk Group 16       Y         Image: Trunk Group 08       Y       Image: Trunk Group 16       Y         Image: Trunk Group 08       Y       Image: Trunk Group 16       Y         Image: Trunk Group 08       Y       Image: Trunk Group 16       Y         Image: Trunk Group 08       Y       Image: Trunk Group 16       Y         Image: Trunk Group 08       Y       Image: Trunk Group 16       Y         Image: Trunk Group 17 <td< td=""><td>Access</td><td>  Trunk Group 02   Y   Trunk</td><td>k Group 10</td><td>ÍÝ</td></td<>                                                                                                    | Access            | Trunk Group 02   Y   Trunk           | k Group 10   | ÍÝ           |
| Image: Special Carrier       Image: Special Carrier       I | j                 | Trunk Group 03   Y   Trunk           | k Group 11   | ΙY           |
| Image: Special Carrier       Image: Special Carrier       I | 1                 | Trunk Group 04   Y   Trunk           | k Group 12   | ΙY           |
| Image: Station Paging       Image: Station Paging       Image: Station Pa          |                   | Trunk Group 05   Y   Trunl           | k Group 13   | ΙY           |
| Image: Special Carrier       EQA 1       Y       Y       Image: Special Carrier       EQA 1       Y       EQA 3       N       OCC 1       N       OCC 3       N         Special Carrier       EQA 1       Y       EQA 3       N       OCC 1       N       OCC 3       N         Access       EQA 2       Y       EQA 4       N       OCC 2       N       OCC 4       N         Station Paging       PAG 1       Y       PAG 3       Y       PAG 5       Y       PAG 7       Y         Access       PAG 2       Y       PAG 4       Y       PAG 6       Y       PAG 8       Y         External Paging       External Paging 1       Y       External Paging 2       Y                                                                                                    | 3                 | Trunk Group 06   Y   Trunk           | k Group 14   | Y            |
| Image: Special Carrier       EQA 1   Y   EQA 3   N   OCC 1   N   OCC 3   N   Access         Image: Special Carrier       EQA 1   Y   EQA 3   N   OCC 1   N   OCC 3   N   Access         Image: Special Carrier       EQA 2   Y   EQA 4   N   OCC 2   N   OCC 4   N   OCC 4   N   OCC 4   N   OCC 4   N   OCC 4   N   OCC 4   N   OCC 4   N   OCC 4   N   OCC 4   N   OCC 4   N   Access         Image: Special Carrier       Image: Special Carrier       Image: Special Carrier         Image: Special Carrier       Image: Special Carrier       Image: Special Carrier         Image: Special Carrier       Image: Special Carrier       Image: Special Carrier         Image: Special Carrier       Image: Special Carrier       Image: Special Carrier         Image: Special Carrier       Image: Special Carrier       Image: Special Carrier         Image: Special Carrier       Image: Special Carrier       Image: Special Carrier         Image: Special Carrier       Image: Special Carrier       Image: Special Carrier         Image: Special Carrier       Image: Special Carrier       Image: Special Carrier         Image: Special Carrier       Image: Special Carrier       Image: Special Carrier         Image: Special Carrier       Image: Special Carrier       Image: Special Carrier         Image: Special Carrier       Image: Special Carrier       Image: Special Carrier         Image: Special Carrier       Image: Special Carrier <td>1</td> <td>  Trunk Group 07   Y   Truni</td> <td>k Group 15</td> <td>i Y</td>                                           | 1                 | Trunk Group 07   Y   Truni           | k Group 15   | i Y          |
| Special Carrier       EQA 1       Y       EQA 3       N       OCC 1       N       OCC 3       N         Access       EQA 2       Y       EQA 4       N       OCC 2       N       OCC 4       N         Station Paging       PAG 1       Y       PAG 3       Y       PAG 5       Y       PAG 7       Y         Access       I       PAG 2       Y       I       PAG 4       Y       I       PAG 7       Y         Access       I       PAG 2       Y       I       PAG 4       Y       I       PAG 8       Y         I       External Paging       I       Y       I       External Paging 2       I       Y                                                                                                    |                   | i irunk uroup vo j i j iruni         | x uroup 10   | I            |
| Access       I EQA 2   Y   EQA 4   N   OCC 2   N   OCC 4   N         Station Paging       PAG 1   Y   PAG 3   Y   PAG 5   Y   PAG 7   Y         Access       I PAG 2   Y   PAG 4   Y   PAG 6   Y   PAG 8   Y         Access       I PAG 2   Y   PAG 4   Y   PAG 6   Y   PAG 8   Y         External Paging   External Paging 1   Y   External Paging 2   Y                                                                                                    | Special Carrier   | EQAILY EQA3 N OCC 1                  | IN LOCC      | 3   N        |
| Station Paging       PAG 1       Y       PAG 3       Y       PAG 5       Y       PAG 7       Y         Access       I       PAG 2       Y       I       PAG 6       Y       I       PAG 8       Y         Image: Station Paging       Image: Station Paging       Image: Station Paging       Image: Station Paging       Y       Image: Station Paging       Y       Image: PAG 7       Y         Image: Station Paging       Image: PAG 2       Y       Image: PAG 7       Y       Image: PAG 7       Y         Image: Station Paging       Image: PAG 2       Y       Image: PAG 7       Y       Image: PAG 7       Y         Image: Station Paging       Image: PAG 7       Y       Image: PAG 7       Y       Image: PAG 7       Y         Image: Station Paging       Image: PAG 7       Y       Image: PAG 7       Y       Image: PAG 7       Y         Image: Station Paging       Image: PAG 7       Y       Image: PAG 7       Y       Image: PAG 7       Y         Image: PAG 7       Image: PAG 7       Y       Image: PAG 7       Y       Image: PAG 7       Y         Image: PAG 7       Image: PAG 7       Y       Image: PAG 7       Y       Image: PAG 7       Y         Image:                                                                                                    | Access            | EQA 2 Y EQA 4 N OCC 2                | IN OCC       | 4   N        |
| Access   PAG 2   Y   PAG 4   Y   PAG 6   Y   PAG 8   Y<br>                                                                                                    | Station Paging    | PAG 1   Y   PAG 3   Y   PAG 5        | Y PAG        | 7   Y        |
| External Paging   External Paging 1   Y   External Paging 2   Y                                                                                                    | Access            | I PAG 2   Y   PAG 4   Y   PAG 6      | I Y   PAG    | 8   Y        |
| ***************************************                                                                                                    | External Paging   | External Paging 1   Y   Extern       | nal Paging 2 | i Y          |
| · · ·                                                                                                    | +                 |                                      |              |              |
|                                                                                                    |                   |                                      |              |              |

## Summary

The second screen of the Sytem-Class of Service screen sets the trunk groups available for access and so on. (Password level : Two or higher)

• •

| Assigning Items                                     | Default | Selection of Value                                                                     | Reference                                                                        |
|-----------------------------------------------------|---------|----------------------------------------------------------------------------------------|----------------------------------------------------------------------------------|
| Trunk Group Access<br>Trunk Group (01 to16)         | Yes     | Y : trunk group available for access<br>N : trunk group unavailable for access         | 3-B-6.00<br>3-C-1.01<br>3-C-1.03<br>4-C-3.01<br>4-C-3.02<br>5-A-1.01<br>5-A-1.02 |
| Special Carrier Access<br>EQA (1 to 4) OCC (1 to 4) | No      | N : special carrier unavailable for access<br>Y : special carrier available for access | 3-B-6.00<br>3-C-1.04<br>4-C-3.03<br>5-A-1.03                                     |

••

| Assigning Items                       | Default | Selection of Value                                                                   | Reference                                                                        |
|---------------------------------------|---------|--------------------------------------------------------------------------------------|----------------------------------------------------------------------------------|
| Station Paging Access<br>PAG (1 to 8) | Yes     | N : paging group unavailable for access<br>Y : paging group available for access     | 3-B-6.00<br>4-H-1.01<br>4-H-1.02<br>4-H-1.04<br>5-F-1.01<br>5-F-1.02<br>5-F-1.04 |
| External Paging (1 and 2)             | Yes     | N : not available to access external pager<br>Y : available to access external pager | 3-B-6.00<br>4-H-1.03<br>4-H-1.04<br>5-F-1.03<br>5-F-1.04                         |

)

| Trunk Group Access<br>Trunk Group (01 to 16)       | When set to "Yes," the associated trunk group is available during direct trunk group access. When set to "No" the trunk group is not available during direct trunk group access.                                                                                                    |
|----------------------------------------------------|----------------------------------------------------------------------------------------------------|
| Special Carner Access<br>EQA (1 to 4) OCC (1 to 4) | When set to "Yes" the Equal Access trunk group and OCC Access trunk group are available during virtual trunk group access. When set to "No," the Equal Access trunk group and OCC access trunk groups are not available during virtual trunk group access.                                                                                                    |
| Station Paging Access<br>PGA (1 to 8)              | Assigns which paging groups are available for access.                                                                                                    |
| External Paging (1 and 2)                          | Assigns which external pagers are available for access.                                                                                                    |
| Conditions                                         |                                                                                                    |
| Special Carrier Access                             | If "Y" is selected but if "Special Carrier Access-Equal Access", Service<br>and "Special Carrier Access-OCC Access", Service are set to "No,"<br>Special Carrier Access via virtual trunk group access does not work.<br>It is administrable to activate or deactivate the EQU access and/or OCC<br>access features on a system-wide basis.<br>Refer to Section 10-C-52 "World Select 2 (WS2)" for further information. |
| Station Paging Access                              | If an extension does not belong to the same tenant as the paging groups assigned to "Y," the extension cannot access the paging groups.                                                                                                    |
| External Paging                                    | If "Y" is selected but if "System-Operation" External Paging 1/2 is set to<br>"No," paging through external pagers is impossible. If an extension<br>belongs to the different tenant from the tenant of the External Paging 1<br>or 2 assigned to "Y," the extension cannot access the external pager.                                                                                                    |

To select this screen, press the NEXT key in the "System-Class of Service (1/2)" screen.

Pressing the TAB key moves the cursor as follows:

| Trunk Group     | i Trunk Group 01   💻 i Trunk Group 0 | 9   Y     |
|-----------------|--------------------------------------|-----------|
| Access          | Trunk Group 02   Y ] Trunk Group 1   | 0   Y     |
|                 | Trunk Group 03 / Y   Trunk Group 1   | 1   Y     |
|                 | Trunk Group 04   Y   Trunk Group 1   | 2 i Y     |
|                 | Trunk Group 05 /   Y   Trunk Group 1 | .3 IY     |
|                 | Trunk Group 06   Y   Trunk Group 1   | 4 IY      |
|                 | Trunk Group 07   Y   Trunk Group 1   | .5 IY     |
|                 | Trunk Group 98   Y   Trunk Group 1   | 6 Y       |
| Special Carrier | EQA 1   EQA 3   N   OCC 1   N        | OCC 3   H |
| Access          | I EQA 2   Y   EQA 4   N   OCC 2   N  | OCC 4   N |
| Station Paging  | I PAG 1   PAG 3   Y   PAG 5   Y      | PAG 7 1 Y |
| Access          | I PAG 2   Y PAG 4   Y   PAG 6   Y    | PAG 8   Y |
| External Paging | :   External Paging 1                | ng 2   Y  |
|                 |                                      |           |

00.00.

### Function

)

The following funcitons appear on the function line of this setting screen.

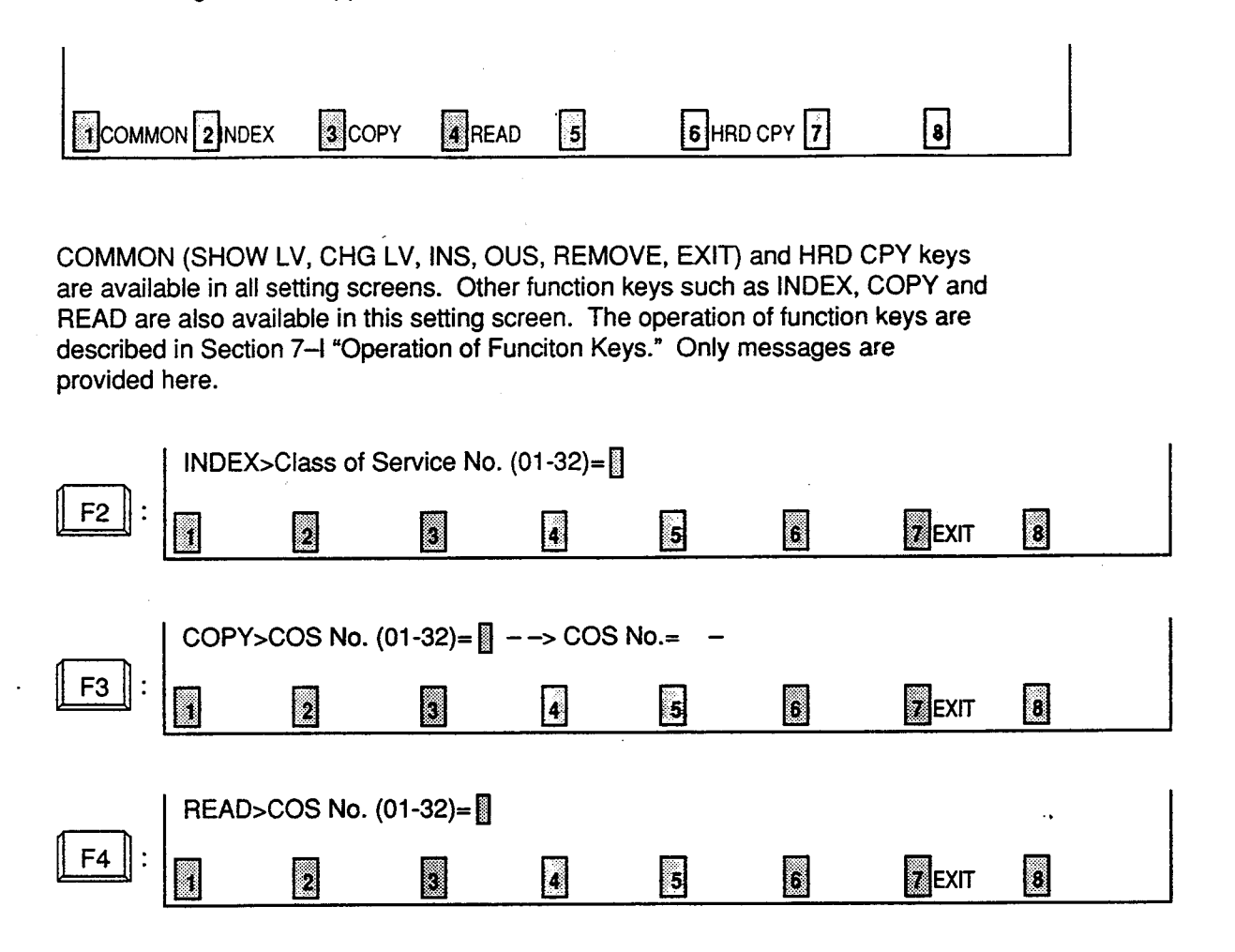

Dial 9 Arrass

# 5.00 Local Access Group

|       | Toll Restri | ction L | evel     | ļ  |   | 08 |   |      |          |    |   |   |
|-------|-------------|---------|----------|----|---|----|---|------|----------|----|---|---|
|       | Toll Restri | ction 1 | able     |    |   | 4  |   |      |          |    |   |   |
| Local | Access      | Hunt    | Sequence | 01 |   | 06 |   | Hunt | Sequence | 09 |   | + |
| Trur  | nk Group    | ł       |          | 02 | I | 16 | l |      |          | 10 | 1 | I |
| Hur   | nt Sequence | 1       |          | 03 | I | 01 | I |      |          | 11 | 1 | ļ |
|       |             | 1       |          | 04 | ł | 03 | I |      |          | 12 | 1 | l |
| Ente  | er Trunk    | I       |          | 05 | I | 05 | I |      |          | 13 | 1 | I |
| Gr    | roup Number | 1       |          | 06 | 1 |    | ł |      |          | 14 | I |   |
|       | (01 ~ 16)   | 1       |          | 07 | 1 |    | ł |      |          | 15 | 1 | I |
|       |             | 1       |          | 08 |   |    |   |      |          | 16 |   | 1 |

### Summary

Assigns toll restriction level and Area/Office Code Table number for outgoing CO calls and the hunting sequence for selecting idle trunk groups after automatic access to an idle CO line. (Password level : Two or higher)

. .

| Assigning Items                                               | Default | Selection of Value                                    | Reference                                    |
|---------------------------------------------------------------|---------|-------------------------------------------------------|----------------------------------------------|
| Toll Restriction Level                                        | 16      | 01 to 16 : restriction level                          | 3-C-1.01<br>3-C-1.02                         |
| Toll Restriction Table                                        | 1       | 1 to 8 : restriction table number                     |                                              |
| Local Access<br>Trunk Group Hunt Sequence<br>Hunt Sequence 01 | 01      | 01 to 16 : trunk group number<br>blank : not assigned | 3-C-1.01<br>4-C-3.01<br>5-A-1.01<br>6-D-1.01 |
| Hunt Sequence (02 to 16)                                      | blank   | Same as Hunt Sequence 01                              |                                              |

| Toll Restriction Level                                                | Assigns the toll restriction level. This is used during toll restriction to determine if calls will be allowed (if Extension toll restriction level is equal to or greater than local access toll restriction level) or whether they must pass through toll restriction checking. |
|-----------------------------------------------------------------------|----------------------------------------------------------------------------------------------------|
| Toll Restriction Table                                                | Assigns the Area code/Office code toll restriction table number.<br>This table is used during 3/6 digit toll restriction.                                                                                                    |
| Local Access<br>Trunk Group Hunt Sequence<br>Hunt Sequence (01 to 16) | Determines the trunk group hunt sequence to be used when<br>placing a CO call using local access. The sequence is used by<br>both tenants but trunk groups will be skipped if they do not belong to<br>the same tenant as the caller.                                             |

### Conditions

None

ി

)

### Function

The following functions appear on the function line of this setting screen.

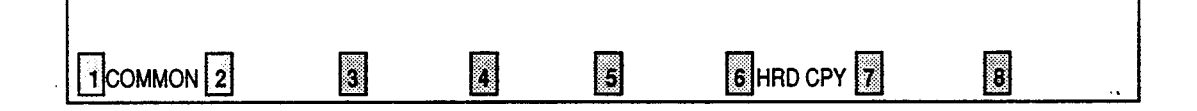

COMMON (SHOW LV, CHG LV, INS, OUS, REMOVE, EXIT) and HRD CPY keys are available in this setting screen. For operation, refer to Section 7–I "Operation of Function Keys."

# 6.00 Numbering Plan 6.01 Numbering Plan (1/9)

|     |                                                                                                    | +-  |     | •     | ,     | •          |
|-----|----------------------------------------------------------------------------------------------------|-----|-----|-------|-------|------------|
| +   | Numbering Plan (1/9)                                                                                                 |     |     |       |       | •          |
| No. | Feature                                                                                                    | DG1 | DG2 | DG3   | DG4   | 1          |
| 1   | 1st Hundred Block Extension                                                                                          | 1   |     | -     | - 1   | 1          |
| 2   | 2nd Hundred Block Extension                                                                                          | 21  |     | -     | - 1   | j          |
| 3   | 3rd Hundred Block Extension                                                                                          | 3   |     | -     | - 1   | l          |
| 4   | 4th Hundred Block Extension                                                                                          | 1   |     | -     | -     | I          |
| 5   | 5th Hundred Block Extension                                                                                          | I I |     | -     | . –   | I          |
| 6   | 6th Hundred Block Extension                                                                                          | I I |     | -     | í –   | 1          |
| 7   | 7th Hundred Block Extension                                                                                          | . 1 | 1   | -     | -     | l          |
| 8   | 8th Hundred Block Extension                                                                                          | i 1 | ł   | -     | - 1   | ł          |
| 9   | 9th Hundred Block Extension                                                                                          | I I |     | 1 - 1 | -     | I          |
| 10  | 10th Hundred Block Extension                                                                                         | i I |     | -     | -     | i          |
| 11  | 11th Hundred Block Extension                                                                                         | í I | 1   | -     | - 1   |            |
| 12  | 12th Hundred Block Extension                                                                                         | 1   | 1   | i - I |       |            |
| +   | ۔<br>ان بڑی کہ جے سو کی براے کی ورا کچ وہ خو وہ براے کہ براج جے میں وہ براے کی اور اور اور اور اور اور اور اور اور ا |     |     |       | p (in | <b>€</b> - |
|     |                                                                                                    |     |     |       |       |            |
|     |                                                                                                    |     |     |       |       |            |
|     |                                                                                                    |     |     |       |       |            |
|     |                                                                                                    |     | _   |       |       |            |

### Summary

The first screen of the System-Numbering Plan screen sets the extension numbers for first through 12th Hundred Block Extension groups. (Password level : Two or higher)

. .

| Assigning Items                             | Default | Selection of Value                                                                                                    | Reference            |
|---------------------------------------------|---------|----------------------------------------------------------------------------------------------------|----------------------|
| 1st Hundred Block Extension                 | 1       | 0 to 0: set "DG1" and leave "DG2" black when the                                                                              | 3-B-1.00<br>3-B-2.00 |
| 2nd Hundred Block Extension                 | 2       | extension numbers are to be composed of<br>three digits, and set both "DG1" and "DG2"<br>when the extension numbers are to be |                      |
| 3rd Hundred Block Extension                 | 3       |                                                                                                    |                      |
| 4th through 12th Hundred Block<br>Extension | blank   | composed of four digits.                                                                                                    |                      |

1st through 12th Hundred Block Extension Assigns the leading one or two digits for extension DN (Directory Number). If the leading digit is not programmed the DN assignment is not possible.

### Conditions

"System-Numbering Plan" setting cannot be changed if "System-Operation", Numbering Plan is set to "Fixed 1" or "Fixed 2." If "Flex" is selected, this setting is changeable.

When entering "DG 1" to "DG 4," the cursor does not advance nor return automatically. Use the  $\rightarrow$  and  $\leftarrow$  keys to move the cursor. The BS key cannot be used in this screen.

In any other setting screens than this screen, if you enter some data and press the NEXT or PREV key without storing the data, the message "\*\*\*\*\*\* Parameter Save OK ? >" appears on the screens. However, this screen advances or returns without displaying the message.

Data storage is executed by the PF 4 (Memory) key or the PF 2 (End) key for all the nine screens at the same time, not respectively as other screens. Logical check is also performed according to the following logic:

Extension numbers are three or four digits and the leading one or two digits are assigned in "Numbering Plan (1/9) and (2/9)" screens. Feature numbers may be one, two, three or four digits. Those numbers assigned in Numbering Plan screens cannot include the same number assigned to other feature number as the part or whole of it. For example, if the digit "2" is assigned to the feature number for "Trunk Group 01-08 Access" and another digits "21" is assigned for "Trunk Group 09-16 Access," it is checked at the time of data storage. Similarly, "35" and "351" cannot be present at the same time.

It is possible to store "0" through "9," "\*," "#," as the feature numbers. However, if "\*" or "#" is included in the feature numbers, those features are not accessed by the rotary telephone extensions.

1st to 12th Hundred Block Extension

)

Extension numbers cannnot include "\*" and "#."

### Function

The following functions appear on the function line of this setting screen.

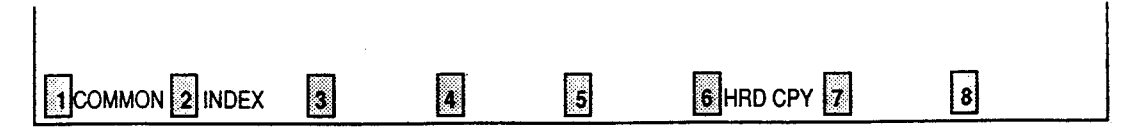

COMMON (SHOW LV, CHG LV, INS, OUS, REMOVE, EXIT) and HRD CPY keys are available in all setting screens. INDEX key is also available in this screen. The operation of function keys are described in Section 7–I "Operation of Function Keys." Only a message is provided here.

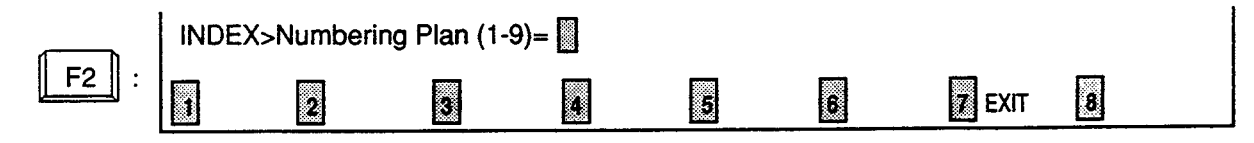

# 6.02 Numbering Plan (2/9)

| •          | Numbering Plan (2/9          | 9)    |     |     |     |   |     |       |        |
|------------|------------------------------|-------|-----|-----|-----|---|-----|-------|--------|
| No.        | Feature                      |       | DG1 |     | DG2 |   | )G3 | I DG4 |        |
| -13        | 13th Hundred Block Extension | +<br> |     | -+- |     |   |     | +     | - <br> |
| 14         | 14th Hundred Block Extension |       |     | I   |     | I | -   | - 1   | 1      |
| 15         | 15th Hundred Block Extension |       |     | 1   |     | 1 | -   | -     | 1      |
| 16         | 16th Hundred Block Extension | !     |     | 1   |     | 1 | -   | -     | 1      |
| 17         | Operator Call (General)      |       | 0   | I   |     | I |     | l     | 1      |
| 1 18       | Operator Call (Specific)     |       | -   | ļ   |     | ļ |     | !     | 1      |
| 19         | ARS/Local CO Line Access     | !     | 9   | Ţ   |     | ļ |     | 1     | ļ      |
| 20         | Trunk Group 01-08 Access     |       | 8   | ļ   | 1   | ļ |     |       | ļ      |
| 21         | Trunk Group 09-16 Access     |       | ð   | ļ   | 2   | 1 |     | 1     | 1      |
| 1 22 1     | Trunk Group 17-24 Access     | !     | ð   | ł   | 3   | 1 |     | 1     | 1      |
| 1 23 1     | Speed Dialing - System       |       | Ŧ   |     | 1   |   |     | 1     | 1      |
| 1 24 1     | Speed Dialing - Station      |       | Ŧ   | I   | Z   | 1 |     | 1     | ŀ      |
| <b>+</b> - |                              |       |     |     |     |   |     |       |        |
|            |                              |       |     |     |     |   |     |       |        |
|            |                              |       |     |     |     |   |     |       |        |

# Summary

)

The second screen of the System-Numbering Plan screen sets the numbers for 13th through 16th Hundred Block Extension groups and functions 17 to 24.

(Password level : Two or higher)

| Assigning Items              | Default | Selection of Value                                | Reference                                                |
|------------------------------|---------|---------------------------------------------------|----------------------------------------------------------|
| 13th Hundred Block Extension |         | 0 to 9 · sot "DG1" and leave "DG2" blank when the | 3-B-1.00<br>3-B-2.00                                     |
| 14th Hundred Block Extension | blank   | extension numbers are to be composed of           | 0 0 2.00                                                 |
| 15th Hundred Block Extension | DIANK   | when the extension numbers are to be              |                                                          |
| 16th Hundred Block Extension |         | composed of four aigns.                           |                                                          |
| Operator Call (General)      | 0       |                                                   | 3-B-1.00                                                 |
| Operator Call (Specific)     | blank   | numbers, and the * and # symbols.                 | 4-C-10.00<br>5-A-8.00                                    |
| ARS/Local CO Line Access     | 9       |                                                   | 3-B-1.00<br>3-C-2.00<br>4-C-3.01<br>5-A-1.01<br>6-D-1.01 |

| Assigning Items          | Detault | Selection of Value                                                          | Reference                                    |
|--------------------------|---------|-----------------------------------------------------------------------------|----------------------------------------------|
| Trunk Group 01-08 Access | 81      |                                                                             | 3-B-1.00<br>4-C-3.02                         |
| Trunk Group 09-16 Access | 82      |                                                                             | 5-A-1.02<br>6-D-1.02                         |
| Trunk Group 17-24 Access | 83      | Enter from one to four digits composed of numbers, and the * and # symbols. | 3-B-1.00<br>4-C-3.03<br>5-A-1.03<br>6-D-1.03 |
| Speed Dialing-System     | *1      |                                                                             | 3-B-1.00<br>5-A-2.02                         |
| Speed Dialing-Station    | *2      | Enter from one to four digits composed of numbers, and "*."                 | 3-B-1.00<br>5-A-2.01                         |
| 13th through 16th Hundred Block<br>Extension | Assigns the leading one or two digits for extension DN (Directory Number). If the leading digit is not programmed the DN assignment is not possible.                      |
|----------------------------------------------|----------------------------------------------------------------------------------------------------|
| Operator Call (General)                      | Assigns the feature number for general operator calling. Calls will always arrive at an Attendant Console if it is connected to the system.                               |
| Operator Call (Specific)                     | Assigns the feature number for specific operator calling. The required operator is specified by dialing the feature number and "1" for operator 1 and "2" for operator 2. |
| ARS/Local CO Line Access                     | Assigns the feature number for Automatic Route Selection or local access.                                                                                                 |
| Trunk Group 01-08 Access                     | Assigns the feature number for Individual Trunk Group Dial Access (01 to 08).                                                                                             |
| Trunk Group 09-16 Access                     | Assigns the feature number for Individual Trunk Group Dial Access (09 to 16).                                                                                             |
| Trunk Group 17-24 Access                     | Assigns the feature number for the specified EQA or OCC Trunk Group Access.                                                                                               |
| Speed Dialing-System                         | Assigns the feature number for Speed Dialing-System.                                                                                                    |
| Speed Dialing-Station                        | Assigns the feature number for Speed Dialing-Station.                                                                                                    |

#### Conditions

)

Refer to "Numbering Plan (1/9)."

13th to 16th Hundred Extension numbers cannnot include "\*" and "#." Block Extension

Speed Dialing-Station

This feature number cannot include "#."

....

#### Function

The following functions appear on the function line of this setting screen.

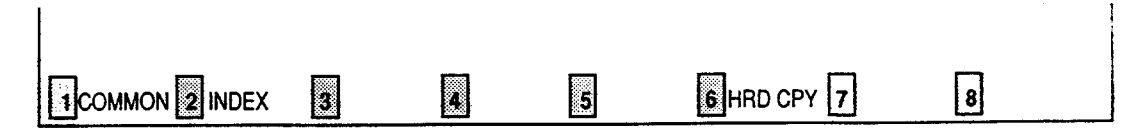

COMMON (SHOW LV, CHG LV, INS, OUS, REMOVE, EXIT) and HRD CPY keys are available in all setting screens. INDEX key is also available in this screen. The operation of function keys are described in Section 7–I "Operation of Function Keys." Only a message is provided here.

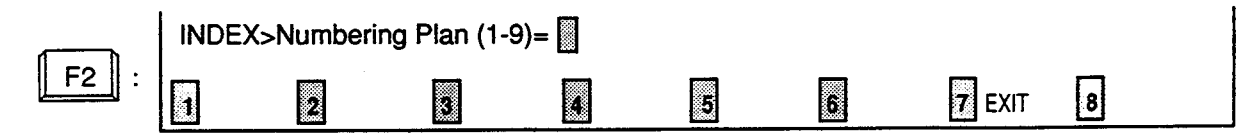

## 6.03 Numbering Plan (3/9)

| Numboning Plan (2/0)         | <b>`</b> | -   |     |     | -          |
|------------------------------|----------|-----|-----|-----|------------|
| Numbering Flan (3/9)         | )<br>    |     |     |     |            |
| No.  Feature                 | DG       | 11  | DG2 | DG3 | DG4        |
| 25   Doorphone Call (1~4)    | -  4     |     | 0   |     | 1          |
| 26   External Paging         | -  4     | ł   | 1   | 1   | 1          |
| 27   Station Paging          | -  4     | 1   | 2   | ł   | 1          |
| 28   External Paging Answer  | -] 4     | 1   | 3   | F   | 1          |
| 29   Station Paging Answer   | -  4     |     | 4   | 1   | 1          |
| 30   Night Answer 1          | -  4     |     | 5   | 1   | 1          |
| 31   Night Answer 2          | -  4     |     | 6   | ł   | 1          |
| 32   Dial Call Pickup        | -1 4     | 1   | 7   | 1   |            |
| 33   Directed Call Pickup    | -  4     | 1   | 8   | ł   | I          |
| 34   Hold Extension Retrieve | -  4     | 1   | 9   | 1   | <b>.</b> ] |
| 35   Redial                  | -  #     | 1   | 3   | ]   | 1          |
| 36   External Feature Access | -  5     | 1   | 0   | 1   | 1          |
|                              |          |     |     |     |            |
|                              |          |     |     |     |            |
|                              |          |     |     |     |            |
| · · · · · ·                  |          |     |     |     |            |
|                              | ת חונ    | CDV |     |     | 淵          |

## Summary

)

)

The third screen of the System-Numbering Plan screen sets the feature numbers for functions 25 to 36.

(Password level : Two or higher)

| Assigning Items      | Default | Selection of Value                                         | Reference                                                                        |
|----------------------|---------|------------------------------------------------------------|----------------------------------------------------------------------------------|
| Doorphone Call (1~4) | 40      |                                                            | 3-B-1.00<br>4-G-7.00<br>5-E-2.00<br>6-H-4.00                                     |
| External Paging      | 41      | Enter one to four digits composed of numbers, *,<br>and #. | 3-B-1.00<br>4-H-1.03<br>4-H-1.04<br>5-F-1.03<br>5-F-1.04<br>6-I-1.03<br>6-I-1.04 |

Continued

....

-

|                         |         | (                                              | Continued       |
|-------------------------|---------|------------------------------------------------|-----------------|
| Assigning Items         | Default | Selection of Value                             | Reference       |
| Station Paging          | 42      |                                                | 3-B-1.00        |
| Station 1 aging         | 74      |                                                | 4-H-1.01        |
|                         |         |                                                | 4-H-1.02        |
|                         |         |                                                | 4-H-1.04        |
|                         |         |                                                | 5-F-1.01        |
|                         |         |                                                | 5-F-1.02        |
|                         |         |                                                | 5-F-1.04        |
|                         |         |                                                | 6-1-1.01        |
|                         |         |                                                | 6-1-1.02        |
|                         |         |                                                | 6-1-1.04        |
| External Paging Answer  | 43      |                                                | 3-B-1.00        |
| Externari aging Answer  |         |                                                | 4-H-1.03        |
|                         |         |                                                | 4-H-1.04        |
|                         |         |                                                | 5-F-1.03        |
|                         |         |                                                | 5-F-1.04        |
| Station Paging Answer   | 44      | Enter one to four digits composed of numbers * | 3-B-1.00        |
|                         | 1 44    | and #                                          | 4-H-1.01        |
|                         |         |                                                | 4-H-1.02        |
|                         |         |                                                | 4-H-1.04        |
|                         |         |                                                | 5-F-1.01        |
|                         |         |                                                | 5-F-1.02        |
|                         |         |                                                | 5-F-1.04        |
| Night Answer 1          | 45      |                                                | 3-B-1.00        |
| ingrit / monor /        |         |                                                | 3-B-8.02        |
|                         |         |                                                | 3-D-2.04        |
| Night Answer 2          | 46      |                                                | 4-D-4.00        |
|                         |         |                                                | <b>4-I-1.01</b> |
|                         |         | · · ·                                          | 5-B-2.00        |
|                         |         |                                                | 5-G-1.01        |
| Dial Call Pickup        | 47      |                                                | 3-B-1.00        |
|                         |         |                                                | 4-D-3.01        |
|                         |         |                                                | 5-B-1.01        |
| Directed Call Pickup    | 48      |                                                | 3-B-1.00        |
|                         |         |                                                | 4-D-3.02        |
|                         |         |                                                | 5-B-1.02        |
| Hold Extension Retrieve | 49      |                                                | 3-B-1.00        |
|                         |         |                                                | 4-E-4.00        |
|                         |         | 4                                              | 5-C-3.00        |
| Redial                  | *3      |                                                | 3-B-1.00        |
|                         |         |                                                | 5-A-2.03        |
| External Feature Access | 50      |                                                | 3-B-1.00        |
|                         |         |                                                | 4-G-9.00        |
|                         |         |                                                | 5-E-3.00        |

~

.)

•

)

| Doorphone Call (1~4)    | Assigns the feature number for Doorphone calling. After dialing the feature number, dial 1 to 4 to specify the required doorphone.                                                                 |
|-------------------------|----------------------------------------------------------------------------------------------------|
| External Paging         | Assigns the feature number for External Paging. After dialing the feature number, dial 0, 1, 2, or $\star$ (all extensions and external paging)                                                    |
| Station Paging          | Assigns the feature number for Internal Paging. After dialing the feature number, dial the paging group number (1 to 8), 0 to page all internal zones and $*$ for all internal and external zones. |
| External Paging Answer  | Assigns the feature number for External Paging Answer. After dialing the feature number, dial 1 (for pager 1) or 2 (for pager 2)                                                                   |
| Station Paging Answer   | Assigns the feature number for Station Paging Answer.                                                                                                    |
| Night Answer 1          | Assigns the feature number for Night Answer 1. This feature number is used to answer calls assigned to UNA 1 in night service or TAFAS 1 in day service.                                           |
| Night Answer 2          | Assigns the feature number for Night Answer 2. This feature number is used to answer calls assigned to UNA 2 in night service or TAFAS 2 in day service                                            |
| Dial Call Pickup        | Assigns the feature number for Dial Call Pickup. This allows a user to pickup a call arriving at an extension in the same pickup group.                                                            |
| Directed Call Pickup    | Assigns the feature number for Directed Call Pickup (General). This allows an extension user to pickup a call ringing at any extension in the same tenant.                                         |
| Hold Extension Retrieve | Assigns the feature number for Hold Retrieving. This allows an extension user to retrieve a call held at another extension in the same tenant.                                                     |
| Redial                  | Assigns the feature number for Redial. This is used by an SLT to redial the last CO number.                                                                                                    |
| External Feature Access | Assigns the feature number for sending a switchhook flash to a host PBX or Centrex service.                                                                                                    |

## Conditions

Same as the "Numbering Plan (1/9)."

#### Function

The following functions appear on the function line of this setting screen.

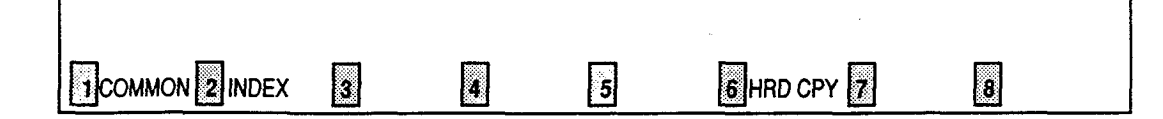

COMMON (SHOW LV, CHG LV, INS, OUS, REMOVE, EXIT) and HRD CPY keys are available in all setting screens. INDEX key is also available in this screen. The operation of function keys are described in Section 7–I "Operation of Function Keys." Only a message is provided here.

|      | INDEX> | Numbering | Plan (1-9)= |   |   |   |        |   |
|------|--------|-----------|-------------|---|---|---|--------|---|
| F2 : | 1      | 2         | 3           | 4 | 5 | 6 | 7 EXIT | 8 |

## 6.04 Numbering Plan (4/9)

| No   Festure                          | 1 DG |     | 2 I D | 63   D | 1GA |
|---------------------------------------|------|-----|-------|--------|-----|
| +                                     | +    | +   | +     | +      |     |
| 37   Account Code                     | #    | #   | I     | 1      |     |
| 38   Hold                             | 5    | 1 1 | Ì     | Ì      |     |
| 39   Hold Retrieve                    | 5    | 2   | 1     | ļ      |     |
| 40   Call Park - System               | 5    | 3   | 1     | ł      |     |
| 41   Call Park Retrieve - System      | 5    | 4   | 1     | I      |     |
| 42   Call Park - Station              | 1 5  | 5   | I     | 1      |     |
| 43   Call Park Retrieve - Station     | 5    | 6   | I     | 1      |     |
| 44   Call Forwarding - All Call Set   | *    | +   |       | 2      |     |
| 45   Call Forwarding - Busy Set       | #    | #   |       | 3      |     |
| 46   Call Forwarding - No Answer Set  | *    | *   | 1     | 4      |     |
| 47   Call Forwarding - to Trunk       | #    | #   |       | 5      |     |
| 48   Call Forwarding - Busy/No Answer | Ŧ    | 1 7 | 1 (   | 6      |     |
| +                                     |      |     |       |        |     |
|                                       |      |     |       |        |     |

## Summary

٦

)

The fourth screen of the System-Numbering Plan sets the feature numbers for function 37 to 48. (Password : Two or higher)

| Assigning Items            | Default | Selection of Value                                 | Reference                        |
|----------------------------|---------|----------------------------------------------------|----------------------------------|
| Account Code               | *#      |                                                    | 3-B-1.00<br>4-I-2.00<br>5-G-2.00 |
| Hold                       | 51      |                                                    | 3-B-1.00                         |
| Hold Retrieve              | 52      | Enter one to four digits consisting of numbers, *, | 0.0.00                           |
| Call Park-System           | 53      | and #.                                             | 3-B-1.00<br>4-E-5.01             |
| Call Park Retrieve-System  | 54      |                                                    | 5-C-4.01                         |
| Call Park-Station          | 55      |                                                    | 3-B-1.00                         |
| Call Park Retrieve-Station | 56      |                                                    | 4-E-5.02<br>5-C-4.02             |

Continued

:

|                                   |         | (                                                              | Continued                        |
|-----------------------------------|---------|----------------------------------------------------------------|----------------------------------|
| Assigning Items                   | Default | Selection of Value                                             | Reference                        |
| Call Forwarding-All Call Set      | **2     |                                                                | 3-B-1.00<br>4-F-2.01<br>5-D-2.01 |
| Call Forwarding-Busy Set          | **3     | Enter one to four digits consisting of numbers,*,<br>and #.    | 3-B-1.00<br>4-F-2.02<br>5-D-2.02 |
| Call Forwarding-No Answer Set     | **4     |                                                                | 3-B-1.00<br>4-F-2.03<br>5-D-2.03 |
| Call Forwarding-to Trunk          | **5     | Enter from one to four digits consisting of numbers and *.     | 3-B-1.00<br>4-F-2.05<br>5-D-2.05 |
| Call Forwarding-Busy/No<br>Answer | **6     | Enter from one to four digits consisting of numbers, *, and #. | 3-B-1.00<br>4-F-2.04<br>5-D-2.04 |

÷

)

•

)

| Account Code                                                                                                    | Assigns the feature number for entering account codes which may be forced or optional depending on system programming.                                                                                                    |
|----------------------------------------------------------------------------------------------------|----------------------------------------------------------------------------------------------------|
| Hold                                                                                                    | Assigns the feature number for Hold. This is used by an SLT to place a caller on hold.                                                                                                    |
| Hold Retrieve                                                                                                    | Assigns the feature number for retrieving Hold. This is used by an SLT to retrieve a held call.                                                                                                    |
| Call Park-System                                                                                                    | Assigns the feature number for Call Park-System. This is used by any extension user to park a call in one of twenty system call park zones.                                                                                                    |
| Call Park Retrieve-System                                                                                                    | Assigns the feature number for retrieving a call parked by Call Park-<br>System.                                                                                                    |
| Call Park-Station                                                                                                    | Assigns the feature number for Call Park-Station. This is used by any extension user to park a call in that extension's call park zone.                                                                                                    |
| Call Park Retrieve-Station                                                                                                    | Assigns the feature number for retrieving a call parked by Call Park-<br>Station.                                                                                                    |
|                                                                                                    | A to the first second as far Oall Featuration of all calls                                                                                                    |
| Call Forwarding-All Call Set                                                                                                    | Assigns the feature number for Call Forwarding of all calls.                                                                                                    |
| Call Forwarding-All Call Set                                                                                                    | Assigns the feature number for Call Forwarding of all calls.<br>Assigns the feature number for Call Forwarding of calls to busy<br>extensions.                                                                                                    |
| Call Forwarding-All Call Set<br>Call Forwarding-Busy Set<br>Call Forwarding-No Answer<br>Set                                                                  | Assigns the feature number for Call Forwarding of all calls.<br>Assigns the feature number for Call Forwarding of calls to busy<br>extensions.<br>Assigns the feature number for Call Forwarding of calls to no answer<br>extensions.                                                                                                    |
| Call Forwarding-All Call Set<br>Call Forwarding-Busy Set<br>Call Forwarding-No Answer<br>Set<br>Call Forwarding-to Trunk                                      | <ul> <li>Assigns the feature number for Call Forwarding of all Calls.</li> <li>Assigns the feature number for Call Forwarding of calls to busy extensions.</li> <li>Assigns the feature number for Call Forwarding of calls to no answer extensions.</li> <li>Assigns the feature number for setting the destination of Call Forwarding-No Answer to an outside party.</li> </ul>                                                                                                    |
| Call Forwarding-All Call Set<br>Call Forwarding-Busy Set<br>Call Forwarding-No Answer<br>Set<br>Call Forwarding-to Trunk<br>Call Forwarding-Busy/No<br>Answer | <ul> <li>Assigns the feature number for Call Forwarding of all Calls.</li> <li>Assigns the feature number for Call Forwarding of calls to busy extensions.</li> <li>Assigns the feature number for Call Forwarding of calls to no answer extensions.</li> <li>Assigns the feature number for setting the destination of Call Forwarding-No Answer to an outside party.</li> <li>Assigns the feature number for Call Forwarding of calls to extensions which are in busy or no answer status.</li> </ul> |

## Conditions

Refer to "Numbering Plan (1/9)."

| Call Forwarding-to Trunk | This feature number cannot include "#." |
|--------------------------|-----------------------------------------|
|--------------------------|-----------------------------------------|

#### Function

The following functions appear on the function line of this setting screen.

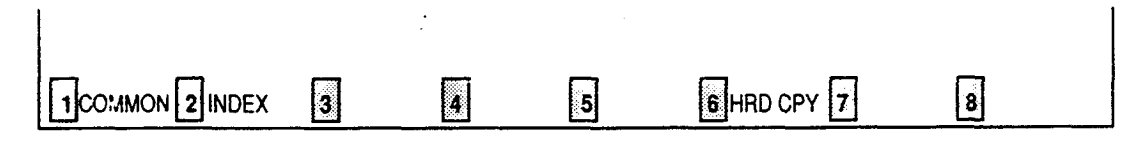

COMMON (SHOW LV, CHG LV, INS, OUS, REMOVE, EXIT) and HRD CPY keys are available in all setting screens. INDEX key is also available in this screen. The operation of function keys are described in Section 7–I "Operation of Function Keys." Only a message is provided here.

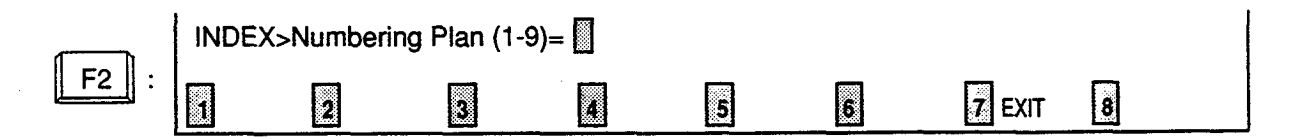

## 6.05 Numbering Plan (5/9)

| No.  Feature     |                      |          | DG1 | DG2 | DG3             | DG4 |
|------------------|----------------------|----------|-----|-----|-----------------|-----|
| 49   Do Not Dist | turb Set             | ·        | *   | #   | 1               | •   |
| 50   Call Forwar | rding/Do Not Disturb | Cancel - | #   | #   | 11              | ł   |
| 51   Dial Call   | Pickup Deny Set      | 1        | 6   | 1   | #               | I   |
| 52   Dial Call   | Pickup Deny Cancel – |          | 6   | 1   | #               | 1   |
| 53   Call Waitin | ng Set               |          | 6   | 2   | #               | 1   |
| 54   Call Waitin | ng Cancel            |          | 6   | 2   | #               | l   |
| 55   BSS/OHCA D  | eny Set              |          | 6   | 3   | #               | I   |
| 56   BSS/OHCA D  | eny Cancel           |          | 6   | 3   | #               | 1   |
| 57   Busy Overr  | ide Deny Set         |          | 6   | 4   | 1 *             | 1   |
| 58   Busy Overr  | ide Deny Cancel      |          | 6   | 4   | #               |     |
| 59   Data Line   | Security Set         |          | 6   | 5   | #               | 1   |
| 60   Data Line   | Security Cancel      |          | 6   | 5   | #               | ł   |
|                  |                      |          |     |     | - <del></del> - |     |
|                  |                      |          |     |     |                 |     |

#### Summary

)

The fifth screen of the System-Numbering Plan screen, constructed with nine screens, sets feature numbers for executing or canceling various functions. (Password level : Two or higher)

.

• •

| Assigning Items                          | Default | Selection of Value                                        | Reference                                                                      |
|------------------------------------------|---------|-----------------------------------------------------------|--------------------------------------------------------------------------------|
| Do Not Disturb Set                       | **1     |                                                           | 3-B-1.00<br>4-D-6.00<br>5-B-4.00                                               |
| Call Forwarding/Do Not<br>Disturb Cancel | ##0     | Enter one to four digits composed of numbers,*,<br>and #. | 3-B-1.00<br>4-D-6.00<br>4-F-2.01<br>to 2.05<br>5-B-4.00<br>5-D-2.01<br>to 2.05 |
| Dial Call Pickup Deny Set                | 61*     |                                                           | 3-B-1.00<br>4-D-3.03<br>5-B-1.03                                               |
| Dial Call Pickup Deny Cancel             | 61#     |                                                           |                                                                                |

Continued

| Assigning Items           | Default | Selection of Value                                        | Reference                        |
|---------------------------|---------|-----------------------------------------------------------|----------------------------------|
| Call Waiting Set          | 62 -    |                                                           | 3-B-1.00<br>4-D-7.00<br>5-B-5.00 |
| Call Waiting Cancel       | 62#     |                                                           |                                  |
| BSS/OHCA Deny Set         | 63 -    | Enter one to four digits composed of numbers,*,<br>and #. | 3-B-1.00<br>4-D-2.03             |
| BSS/OHCA Deny Cancel      | 63#     |                                                           |                                  |
| Busy Override Deny Set    | 64 ~    |                                                           | 3-B-1.00                         |
| Busy Override Deny Cancel | 64#     |                                                           | 5-B-3.00                         |
| Data Line Security Set    | 65*     |                                                           | 3-B-1.00<br>4-1-6.00             |
| Data Line Security Cancel | 65#     |                                                           | 5-G-4.00                         |

| Do Not Disturb Set                       | Assigns the feature number for Do Not Disturb Set.                                                                                                    |
|------------------------------------------|----------------------------------------------------------------------------------------------------|
| Call Forwarding/Do Not<br>Disturb Cancel | Assigns the feature number for Call Forwarding /Do Not Disturb Cance:                                                                                                    |
| Dial Call Pickup Deny Set                | Assigns the feature number for Dial Call Pickup Deny Set. This above<br>an extension user to prohibit other extensions from answering calls<br>arriving at his extension.                                                                                                    |
| Dial Call Pickup Deny<br>Cancel          | Assigns the feature number for Dial Call Pickup Deny Cancel.                                                                                                    |
| Call Waiting Set                         | Assigns the feature number for Call Waiting Set. This allows an extension user to hear a call waiting tone when another call arrives during an existing call.                                                                                                    |
| Call Waiting Cancel                      | Assigns the feature number for Call Waiting Cancel.                                                                                                    |
| BSS / OHCA Deny Set                      | Assigns the feature number for BSS/OHCA Deny Set.                                                                                                    |
| BSS / OHCA Deny<br>_Cancel               | Assigns the feature number for BSS/OHCA Deny Cancel. BSS/OHCA<br>Deny Cancel is used when the called extension is off-hook. BSS and<br>OHCA allows a call to be made using the ICM button. BSS sets green<br>240 wink on the called party's ICM button while OHCA allows Hands-free<br>Answerback to PITS KX-T7130, KX-T123230D or KX-T123235. |
| Busy Override Deny Set                   | Assigns the feature number for Busy Override Deny Set. Enabling this feature prevents other extensions from using Executive Busy Override on this extension.                                                                                                    |
| Busy Override Deny<br>Cancel             | Assigns the feature number for canceling Busy Override Deny.                                                                                                    |
| Data Line Security Set                   | Assigns the feature number for setting data communication mode.<br>When set this feature prevents any call progress tones from being sent<br>to the extension.                                                                                                    |
| Data Line Security Cancel                | Assigns the feature number for canceling data communication mode.                                                                                                    |

## Conditions

ો

• )

.

Same as the "Numbering Plan (1/9)."

#### Function

· \_ · · ·

The following functions appear on the function line of this setting screen.

| 1 COMMON 2 INDEX | 3 | 4 | 5 | 6HRD CPY 7 | 8 |  |
|------------------|---|---|---|------------|---|--|

COMMON (SHOW LV, CHG LV, INS, OUS, REMOVE, EXIT) and HRD CPY keys are available in all setting screens. INDEX key is also available in this screen. The operation of function keys are described in Section 7-I "Operation of Function Keys." Only a message is provided here.

|      | INDEX> | Numbering I | Plan (1-9)= |   |   |   |        |   |
|------|--------|-------------|-------------|---|---|---|--------|---|
| F2 : | 4      | 2           | 3           | 4 | 5 | 6 | 7 EXIT | 8 |

ny str

## 6.06 Numbering Plan (6/9)

| No.  Feature                    | DG1 | DG2 | DG3          | DG4 |
|---------------------------------|-----|-----|--------------|-----|
|                                 | ++  | +   | +            | .+  |
| 61   Pickup Dialing Programming | 6   |     |              | 1   |
| 62   Fickup Dialing Set         | 1 6 |     | 1 7          | 1   |
| 63   Pickup Dialing Cancel      | I B |     | #<br>        | 1   |
| 64   Absent Message Set         | #   |     | 1            | 1   |
| 65   Absent Message Cancel      | #   |     |              | 1   |
| 66   Timed Reminder Confirm     | *   | 5   | 10           | 1   |
| 67   Timed Reminder Set         | *   | 5   |              | ł   |
| 68   Timed Reminder Cancel      | #   | 5   |              | 1   |
| 69   Voice Calling Mode Set     | 6   | 17  | *            | 1   |
| 70   Voice Calling Mode Cancel  | 6   | 17  | <b>  #</b> _ |     |
| 71   Voice Calling Deny Set     | 6   |     | #            | 1   |
| 72 Voice Calling Deny Cancel    | 6   | Ō   | ] #          | 1   |
|                                 |     |     |              |     |
|                                 |     |     |              |     |

## Summary

)

.

)

The sixth screen of the System-Numbering Plan sets the feature numbers for executing or canceling various functions. (Password level : Two or higher)

| Assigning Items            | Default         | - Selection of Value                                  | Reference                        |
|----------------------------|-----------------|-------------------------------------------------------|----------------------------------|
| Pickup Dialing Programming | 660             | Enter one to four digits consisting of numbers and *. | 3-B-1.00<br>5-A-2.04             |
| Pickup Dialing Set         | 66 <del>×</del> |                                                       |                                  |
| Pickup Dialing Cancel      | 66#             |                                                       |                                  |
| Absent Message Set         | *4              | Enter one to four digits consisting of numbers, $*$ , | 3-B-1.00<br>4-I-7.00             |
| Absent Message Cancel      | #4              | and #.                                                | 5-G-5.00                         |
| Timed Reminder Confirm     | *50             |                                                       | 3-B-1.00<br>4-I-3.00             |
| Timed Reminder Set         | *51             |                                                       | 3-B-1.00<br>4-I-3.00<br>5-G-3.00 |

| <b></b>                   |                 |                                                    | <u>Continue</u> d                |
|---------------------------|-----------------|----------------------------------------------------|----------------------------------|
| Assigning Items           | Default         | Selection of Value                                 | Peference                        |
| Timed Reminder Cancel     | #5              |                                                    | 13-3-1.00<br>143.00<br>15-G-3.00 |
| Voice Calling Mode Set    | 67*             | Enter one to four digits consisting of numbers, *, | 3-B-1 00                         |
| Voice Calling Mode Cancel | 67#             |                                                    | 4-0-0.00                         |
| Voice Calling Deny Set    | 68 <del>×</del> |                                                    | 3-B-1.00                         |
| Voice Calling Deny Cancel | 68#             |                                                    | 4-0-2.02                         |

| Pickup Dialing Programming | Pickup Dialing is a feature of SLT telephones which allows automatic calling when going off-hook. This feature allows the extension user to program the number to be called.                                                                       |
|----------------------------|----------------------------------------------------------------------------------------------------|
| Pickup Dialing Set         | This feature number enables Pickup Dialing.                                                                                                    |
| Pickup Dialing Cancel      | This feature number cancels Pickup Dialing.                                                                                                    |
| Absent Message Set         | Assigns the feature number for setting Absent Message. This is used<br>by a user when he wants to inform callers of the reason he is away<br>from his desk. The message will only appear on PITS equipped with<br>display or Attendant Consoles.   |
| Absent Message Cancel      | Assigns the feature number for canceling Absent Message.                                                                                                    |
| Timed Reminder Confirm     | Assigns the feature number for confirming the time set by Timed Reminder. This feature is available only for PITS equipped with display.                                                                                                    |
| Timed Reminder Set         | Assigns the feature number for setting Timed Reminder.                                                                                                    |
| Timed Reminder Cancel      | Assigns the feature number for canceling Timed Reminder.                                                                                                    |
| Voice Calling Mode Set     | Assigns the feature number for setting Voice Calling Mode. This is set<br>at the calling extension. Voice calling uses the ICM button to make an<br>announcement through the speaker of the called extension when the<br>called extension is idle. |
| Voice Calling Mode Cancel  | Assigns the feature number for canceling Voice Calling Mode. This sets signal alerting.                                                                                                    |
| Voice Calling Deny Set     | Assigns the feature number for setting Voice Calling Deny. This is set<br>by the called extension to deny voice calling.                                                                                                    |
| Voice Calling Deny Cancel  | Assigns the feature number for canceling Voice Calling Deny.                                                                                                    |

~

## Conditions

. )

Refer to "Numbering Plan (1/9)."

Pickup Dialing Programming This feature number cannot include "#."

### Function

The following functions appear on the function line of this setting screen.

. . .

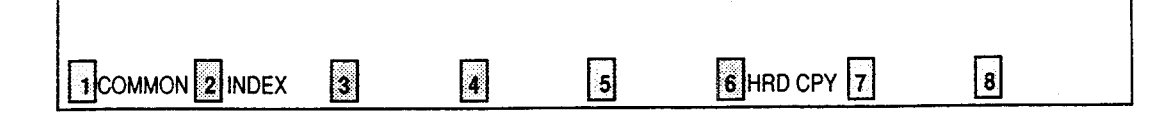

COMMON (SHOW LV, CHG LV, INS, OUS, REMOVE, EXIT) and HRD CPY keys are available in all setting screens. INDEX key is also available in this screen. The operation of function keys are described in Section 7-I "Operation of Function Keys." Only a message is provided here.

|      | INDEX>Numbering Plan (1-9)= |   |   |   |   |   |        |   |  |
|------|-----------------------------|---|---|---|---|---|--------|---|--|
| F2 : | 1                           | 2 | 3 | 4 | 5 | 6 | 7 EXIT | 8 |  |

## 6.07 Numbering Plan(7/9)

|                                          | /9) |     |     |      |        |
|------------------------------------------|-----|-----|-----|------|--------|
| No.   Feature                            | 1   | DG1 | DG2 | I DG | 3   DC |
| 73   Speed Dialing - Station Programming | l   | 6   | =   | 1    |        |
| 74   Station Lock Set                    |     | *   | 6   | I    | 1      |
| 75   Station Lock Cancel                 |     | #   | 6   | 1    | 1      |
| 76   Walking COS Set                     |     | #   | 7   | I    |        |
| 77   Walking COS Cancel                  |     | Ħ   | 7   |      | I      |
| 78   Walking Station Set                 |     | *   | 8   | I    | ļ      |
| 79   Walking Station Cancel              |     | ŧ   | 8   | 1    | 1      |
| 80   Hessage Set                         |     | #   | 9   | 1    | 1      |
| 81   Message Cancel                      |     | #   | 19  | 1    | I      |
| 82   Station Program Clear               |     | #   | #   | #    | ļ      |
| 83   Message Waiting Reply               |     | 5   | 7   | -    |        |
| 84   (Reserve)                           | 1   | -   | -   | -    | -      |

#### Summary

)

The seventh screen of the System-Numbering Plan sets feature numbers for executing or canceling various functions. (Password level : Two or higher)

| Assigning Items                      | Default | Selection of Value                                           | Reference            |
|--------------------------------------|---------|--------------------------------------------------------------|----------------------|
| Speed Dialing-Station<br>Programming | 6*      | 6*                                                           |                      |
| Station Lock Set                     | *6      |                                                              | 3-B-1.00             |
| Station Lock Cancel                  | #6      | Enter one to four digits consisting of numbers, *,<br>and #. | 5-G-7.00             |
| Walking COS Set                      | *7      |                                                              | 3-B-1.00<br>4-C-9.00 |
| Walking COS Cancel                   | #7      |                                                              | 5-A-7.00             |
| Walking Station Set                  | *8      |                                                              | 3-B-1.00<br>3-F-3.00 |

Continued

|                        |         | · · · · · · · · · · · · · · · · · · ·                     | Continued                                    |
|------------------------|---------|-----------------------------------------------------------|----------------------------------------------|
| Assigning Items        | Default | Selection of Value                                        | Reference                                    |
| Walking Station Cancel | #8      |                                                           | 3-B-1.00<br>3-F-3.00                         |
| Message Set            | *9      |                                                           | 5-G-6.00                                     |
| Message Cancel         | #9      | Enter one to four digits consisting of numbers, *, and #. | 3-B-1.00<br>4-I-8.00<br>5-G-6.00<br>6-J-4.00 |
| Station Program Clear  | ###     |                                                           | 3-B-1.00<br>4-I-10.00<br>5-G-8.00            |
| Message Waiting Reply  | 57      |                                                           | 5-G-6.00                                     |

••

•

.

- 1. <u>1</u>.

. ج

| Speed Dialing-Station<br>Programming | Assigns the feature number for setting Speed Dialing to SLT(Single Line Telephone).                                                                                                    |
|--------------------------------------|----------------------------------------------------------------------------------------------------|
| Station Lock Set                     | Assigns the feature number for setting Electronic Station Lock. When set the extension user cannot place outgoing CO calls from that extension.                                               |
| Station Lock Cancel                  | Assigns the feature number for canceling Electronic Station Lock Out.                                                                                                    |
| Walking COS Set                      | Assigns the feature number for setting Walking COS. This allows an extension user to temporarily change the COS of an extension to that of another extension.                                 |
| Walking COS Cancel                   | Assigns the feature number for canceling Walking COS.                                                                                                    |
| Walking Station Set                  | Assigns the feature number for starting to move a telephone set to another location.                                                                                                    |
| Walking Station Cancel               | Assigns the feature number for canceling the moved extension.                                                                                                    |
| Message Set                          | Assigns the feature number for setting Message Waiting indication.<br>This feature number is available only for SLT's not for PITS's.                                                         |
| Message Cancel                       | Assigns the feature number for canceling Message Waiting indication.                                                                                                    |
| Station Program Clear                | Assigns the feature number for clearing data assigned by other feature numbers, such as Call Forwarding/Do Not Disturb/Timed Reminder, etc                                                    |
| Message Waiting Reply                | Assigns the feature number for replying the Message Waiting Indication set<br>by other extensions.<br>This feature number is available only for a Single Line Telephone with<br>MESSAGE lamp. |

### Conditions

Same as the "Numbering Plan (1/9)."

### Function

)

The following functions appear on the function line of this setting screen.

| COMMON 2 INDEX | 3 | 4 | 5 | 6 HRD CPY | 8 |  |
|----------------|---|---|---|-----------|---|--|

COMMON (SHOW LV, CHG LV, INS, OUS, REMOVE, EXIT) and HRD CPY keys are available in all setting screens. INDEX key is also available in this screen. The operation of function keys are described in Section 7-I "Operation of Function Keys." Only a message is provided here.

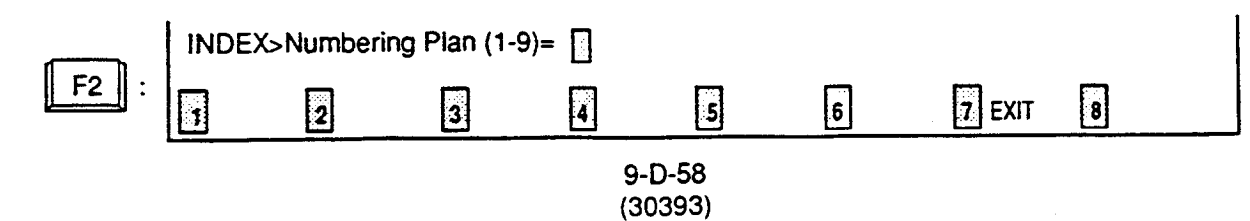

## 6.08 Numbering Plan (8/9)

|          | Numbering Plan (8/9)             |           |     |     |     |   |     |   |     |   |  |
|----------|----------------------------------|-----------|-----|-----|-----|---|-----|---|-----|---|--|
| No.      | Feature                          | 1         | DG1 | 1 0 | )G2 | 1 | DG3 | 1 | DG4 | + |  |
| 1 85 1   | Night Node Set                   | -+.<br>-1 | 7   |     | 0   | 1 | \$  | 1 |     | 1 |  |
| 1 86 1   | Night Hode Cancel                | -1        | 7   | I   | 0   | I | #   | ł |     | ł |  |
| 1 87 1   | Night Service Manual Hode Set    | -         | 7   | 1   | 1   | 1 | \$  | I |     | I |  |
| 88       | Night Service Hanual Hode Cancel | -1        | 7   | 1   | 1   | I | #   | 1 |     | Ł |  |
| 891      | Flexible Night Service           | -1        | 7   | Ł   | 2   | 1 |     | I |     | ł |  |
| 90       | Remote Station Lock Set          | -1        | 7   | Ł   | 3   | ł | #   | 1 |     | 1 |  |
| 91       | Remote Station Lock Cancel       | -1        | 7   | 1   | 3   | ł | #   | 1 |     | ł |  |
| ۲92I     | Remote DND Set                   | -1        | 7   | 1   | 4   | 1 | #   | 1 |     | 1 |  |
| 93       | Remote DND Cancel                | -1        | 7   | Ŀ   | -4  | I | #   | I |     | I |  |
| 94       | Remote FWD Cancel                | -1        | 7   | I   | 5   | I |     |   |     | I |  |
| 95       | Remote FVD Cancel - One Time     | -1        | 7   |     | 6   | 1 |     | 1 |     | I |  |
| 1961     | BGM Throuth External Paging      | -1        | 7   | ļ   | 7   | I |     | I |     | I |  |
| <b>*</b> |                                  |           |     |     |     |   |     |   |     |   |  |

## Summary

The eighth screen of the System-Numbering Plan sets feature numbers for executing or canceling various functions. (Password level : Two or higher)

|                                     |                 |                                                    | Reference                                    |
|-------------------------------------|-----------------|----------------------------------------------------|----------------------------------------------|
| Night Mode Set                      | 70 <del>*</del> |                                                    | 3-B-8.05                                     |
| Night Mode Cancel                   | 70#             |                                                    | 5-G-1.03                                     |
| Night Service Manual Mode<br>Set    | 71 <del>*</del> | Enter one to four digits consisting of numbers, *, | 3-B-1.00<br>4-I-1.03<br>5-C-1.03             |
| Night Service Manual Mode<br>Cancel | 71#             | and #.                                             | 6-J-1.02                                     |
| Flexible Night Service              | 72              |                                                    | 3-B-1.00<br>3-B-8.03<br>4-I-1.02<br>5-I-1.02 |
|                                     |                 |                                                    | 6-J-1.01                                     |

Continued

هر.

|                                |                 |                                                    | Continued                                    |
|--------------------------------|-----------------|----------------------------------------------------|----------------------------------------------|
| Assigning Items                | Default         | Selection of Value                                 | Reference                                    |
| Remote Station Lock Set        | 73 <del>*</del> |                                                    | 3-B-1.00<br>4-l-11.00                        |
| Remote Station Lock Cancel     | 73#             |                                                    | 5-G-9.00<br>6-J-5.00                         |
| Remote DND Set                 | 74 <del>×</del> |                                                    |                                              |
| Remote DND Cancel              | 74#             | Enter one to four digits consisting of numbers, *, |                                              |
| Remote FWD Cancel              | 75              |                                                    |                                              |
| Remote FWD Cancel-<br>One Time | 76              |                                                    |                                              |
| BGM Through External<br>Paging | 77              |                                                    | 3-B-1.00<br>4-H-2.00<br>5-F-2.00<br>6-I-2.00 |

• 2 -

. .

.)

| Night Mode Set                      | Assigns the feature number for setting Night mode manually (for operator 1 only). This is used when night mode is set to "Manual."        |
|-------------------------------------|----------------------------------------------------------------------------------------------------|
| Night Mode Cancel                   | Assigns the feature number for setting Day mode manually (for operator 1 only).                                                           |
| Night Service Manual Mode<br>Set    | Assigns the feature number for starting Night Service mode manually (for operator 1 only). This is used when night mode is set to "Auto." |
| Night Service Manual Mode<br>Cancel | Assigns the feature number for starting Night Service mode automati-<br>cally (for operator 1 only).                                      |
| Flexible Night Service              | Assigns the feature number for setting an answering point in Night mode (for operator 1 only).                                            |
| Remote Station Lock Set             | Assigns the feature number for setting Electronic Station Lock to extensions (for operators 1 and 2 only).                                |
| Remote Station Lock<br>Cancel       | Assigns the feature number for unlocking extensions (for operators 1 and 2 only).                                                         |
| Remote DND Set                      | Assigns the feature number for setting Do Not Disturb to extensions (for operators 1 and 2 only).                                         |
| Remote DND Cancel                   | Assigns the feature number for canceling Do Not Disturb for extensions (for operators 1 and 2 only).                                      |
| Remote FWD Cancel                   | Assigns the feature number for canceling Call Forwarding-No Answer for extensions (for operators 1 and 2 only).                           |
| Remote FWD Cancel-<br>One Time      | Assigns the feature number for canceling Call Forwarding-No Answer for extensions only once (for operators 1 and 2 only).                 |
| BGM Through External Paging         | Assigns the feature number for sending BGM (background music) through External Pager (for operator 1 only).                               |

۶

## Conditions

.

Same as the "Numbering Plan (1/9)."

#### Function

 $\tau \gg$ 

)

The following functions appear on the function line of this setting screen.

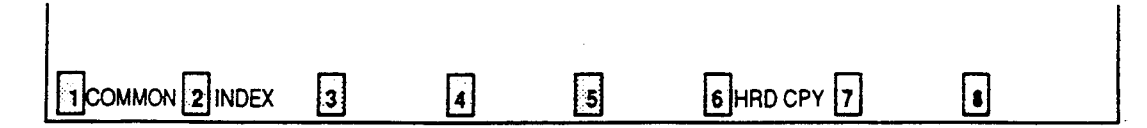

COMMON (SHOW LV, CHG LV, INS, OUS, REMOVE, EXIT) and HRD CPY keys are available in all setting screens. INDEX key is also available in this screen. The operation of function keys are described in Section 7-I "Operation of Function Keys." Only a message is provided here.

•

|             | INDEX> | Numbering | Plan (1-9)= |   |   |        |   |
|-------------|--------|-----------|-------------|---|---|--------|---|
| <b>F2</b> : |        | 2         | 3           | 5 | 6 | 7 EXIT | 8 |

## 6.09 Numbering Plan(9/9)

|      | Numbering Plan (9/9)          |       |     |         |        |
|------|-------------------------------|-------|-----|---------|--------|
| No.  | Feature                       | DG1 i | DG2 | DG3     | DG4    |
| 97   | Busy Out Trunk                | 7     | 8   | \$      |        |
| 98   | Unbusy Trunk                  | 7     | 8   | #       | I      |
| 99 I | OGM Record                    | 7     | 9   | 1       |        |
| 100  | OGM Playback                  | 7     | 9   | 2       |        |
| 101  | UCD Log In                    | *     | 0   |         |        |
| 102  | UCD Log Out                   | *     | 0   | 1       | ļ      |
| 103  | Remote Timed Reminder Confirm | 7     | \$  | 0       | ļ      |
| 104  | Remote Timed Reminder Set     |       | *   |         |        |
| 105  | Remote Timed Reminder Cancel  |       | Ŧ   | 1       | [<br>1 |
|      | (Keserve)                     | ~     | -   | -<br>   | 1 -    |
|      | (Keserve)                     | -     | -   | ] -     | ] _    |
| 1001 |                               |       |     | 1 -<br> |        |
|      |                               |       |     |         |        |
|      |                               |       |     |         |        |

## Summary

The ninth screen of the System-Numbering Plan sets feature numbers for executing or canceling

various functions. (Password level : Two or higher)

| Assigning Items               | Default          | Selection of Value | Reference |
|-------------------------------|------------------|--------------------|-----------|
| Busy Out Trunk                | 78 <del>×</del>  |                    | 3-B-1.00  |
| Unbusy Trunk                  | 78#              |                    | 6-J-10.00 |
| OGM Record                    | 791              |                    | 3-B-1.00  |
| OGM Playback                  | 792              |                    | 6-J-8.00  |
| UCD Log In                    | *0               | *, and #.          | 3-B-1.00  |
| UCD Log Out                   | #0               |                    | 5-B-6.00  |
| Remote Timed Reminder Confirm | 7 <del>×</del> 0 |                    | 6-J-13.00 |
| Remote Timed Reminder Set     | 7 <del>*</del> 1 |                    |           |
| Remote Timed Reminder Cancel  | 7#               |                    |           |

| Busy Out Trunk                   | Assigns the feature number for manually putting a trunk into busy status (for operator 1 only).                                                            |
|----------------------------------|----------------------------------------------------------------------------------------------------|
| Unbusy Trunk                     | Assigns the feature number for canceling Busy Out Trunk (for operator 1 only).                                                                             |
| OGM Record                       | Assigns the feature number for recording OGM (for operator 1 only).                                                                                        |
| OGM Playback                     | Assigns the feature number for playback of OGM (for operator 1 only).                                                                                      |
| UCD Log In                       | Assigns the feature number for setting extensions to UCD (Uniform Call Distribution) service.                                                              |
| UCD Log Out                      | Assigns the feature number for removing extensions from UCD service.                                                                                       |
| Remote Timed Reminder<br>Confirm | Assigns the feature number for confirming the time set by Remote Timed Reminder.                                                                           |
|                                  | This feature is available for the Operator 1 and 2 at the Attendant Con-<br>soles only.                                                                    |
| Remote Timed Reminder<br>Set     | Assigns the feature number for setting Remote Timed Reminder.<br>This feature is available for the Operator 1 and 2 at the Attendant Con-<br>soles only.   |
| Remote Timed Reminder<br>Cancel  | Assigns the feature number for canceling Remote Timed Reminder.<br>This feature is available for the Operator 1 and 2 at the Attendant Con-<br>soles only. |
|                                  |                                                                                                    |

#### Conditions

Same as the "Numbering Plan (1/9)."

### Function

The following functions appear on the function line of this setting screen.

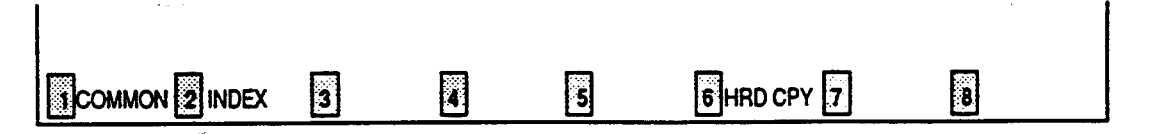

-----

COMMON (SHOW LV, CHG LV, INS, OUS, REMOVE, EXIT) and HRD CPY keys are available in all setting screens. INDEX keys is also available in this screen. The operation of function keys are described in Section 7-I "Operation of Function Keys." Only a message is provided here.

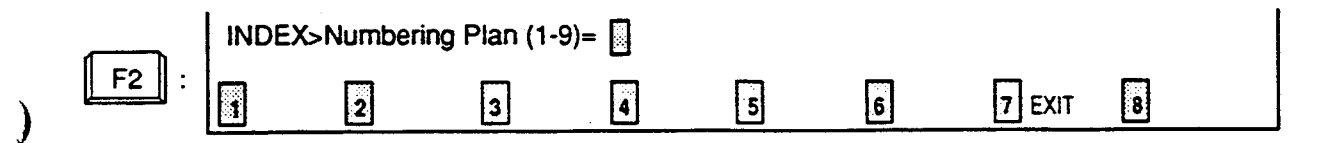

## 7.00 Communication Interface

| Item                                    | SIO #1<br>  (Terminal)              | SIO<br>  (SM                          | #2   R<br>DR)   (M                      | enote  <br> <br> oden)              |   |
|-----------------------------------------|-------------------------------------|---------------------------------------|-----------------------------------------|-------------------------------------|---|
| NL-code<br>  Baud Rate<br>  Vord Length | 200 baud<br>  1200 baud<br>  7 bits | <cr+ <br>  1200<br/>  7 bit</cr+ <br> | LF>   <c<br>baud   12<br/>ts   8</c<br> | <br>R+LF>  <br>000 baud  30<br>bits | ઝ |
| Parity<br>  Stop Bit                    | Mark<br>  1 bit                     | Hark<br>  1 bit                       | t   1                                   | en NonEl<br>bit                     |   |

### Summary

Assigns parameters for the RS-232 C ports and Modern (Modulator and Demodulator). (Password level : Two or higher)

....

| Assigning Items | Default                                           | Selection of Value                                                                            | Reference                          |
|-----------------|---------------------------------------------------|-----------------------------------------------------------------------------------------------|------------------------------------|
| NL-Code         | <cr+lf></cr+lf>                                   | <cr+lf> : Carriage Return and Line Feed<br/><cr> : Carriage Return</cr></cr+lf>               | 2-D-3.00<br>3-F-1.00               |
| Baud Rate       | 1200 : for<br>SIO#1,2<br>300 : for<br>Remote      | 110/150/300/600/1200/2400/4800/9600 :<br>Baud rate for SIO<br>300/1200 : Baud rate for Remote | 15-B-2.00<br>15-B-2.00<br>16<br>17 |
| Word Length     | 7 bits : for<br>SIO#1,2<br>8 bits : for<br>Remote | 7 bits/8 bits: number of bits for SIO<br>6 bits/7 bits/8 bits: number of bits for Remote      |                                    |

Continued

• •

Continued

.

| Assigning Items | Default                                       | Selection of Value                                                             | Reference                                            |
|-----------------|-----------------------------------------------|--------------------------------------------------------------------------------|------------------------------------------------------|
| Parity          | Mark : for<br>SIO#1,2<br>None : for<br>Remote | None/Mark/Space/Even/Odd : Parity for SIO<br>None/Even/Odd : Parity for Remote | 2-D-3.00<br>3-F-1.00<br>14-B-2.00<br>15-B-2.00<br>16 |
| Stop Bit        | 1 bit                                         | 1 bit/2 bits : Stop bit for SIO<br>1 bit/1.5 bits/2 bits : Stop bit for Remote | 17                                                   |

-)

.

)

.....

--

| NL-Code     | Assigns the New Line code, for Carriage Return, for SIO #1 (Terminal),<br>SIO #2 (SMDR : Station Message Detail Recording) and Remote (MODEM).                                                                                                    |
|-------------|----------------------------------------------------------------------------------------------------|
| Baud Rate   | Assigns the Baud rate for SIO #1, SIO #2 and Remote. The baud rate is the number of bits transmitted per second between this system and the device.                                                                                                    |
| Word Length | Assigns the data length for SIO #1, SIO #2 and Remote. The data length is the number of bits required per character.                                                                                                    |
| Parity      | Assigns the type of Parity check for SIO #1, SIO #2 and Remote. Mark and space means that there is a fixed polarity parity bit for each character. Even and odd means that the number of bits including the parity bits is even or odd. (1,3,5,7,9 etc. is odd 2,4,6,8, etc. is even) |
| Stop Bit    | Assigns the number of Stop bit for SIO #1, SIO #2 and Remote. Stop bits are used to signal the end of a character and that the next bit received is the start bit of the next character.                                                                                              |

#### Conditions

It is possible to change assigning items in "System-Communication Interface" while On-site administration or Remote administration is performed or SMDR is being printed out. New setting becomes effective when those operation modes are finished.

#### Function

.

The following functions appear on the function line of this setting screen.

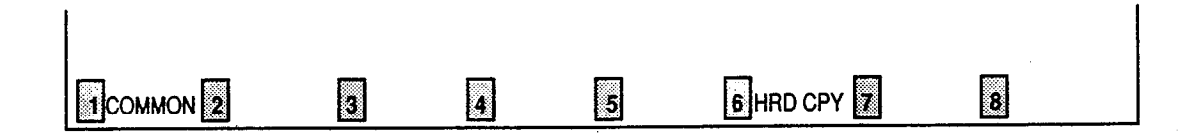

COMMON (SHOW LV, CHG LV, INS, OUS, REMOVE, EXIT) and HRD CPY keys are available in this setting screen. For operation, refer to Section 7-1 "Operation of Function Keys."

## 8.00 Speed Dialing - System

| S                                        | ys                          | ste <b>n</b> | -   | Spee | ed  | Dialing - Sys | stem      |            |    |     | OFL     | PRG    | SCR    | DIR   |
|------------------------------------------|-----------------------------|--------------|-----|------|-----|---------------|-----------|------------|----|-----|---------|--------|--------|-------|
|                                          | System Speed Dial No. = 001 |              |     |      |     |               |           |            |    |     | •       | -      | •      |       |
|                                          | +-                          |              |     |      |     |               |           |            |    | + < | (Туре>  |        |        |       |
|                                          | I                           | No.          | 1   | Туре | 1   | I             | Dial      |            |    | ł   | 00:NORM | AL     |        |       |
|                                          | -                           |              | -+- |      | -+- |               |           |            |    | ·   | 01:Rest | rictio | n Leve | el-01 |
|                                          | I                           | 001          | 1   | QO   | 1   | 123456789012  | 3456      |            |    |     | 02:Rest | rictio | n Lev  | el-02 |
|                                          | ł                           | 002          | I   | 01   | ł   | 1234567890123 | 34567     |            |    | 1   | 03:Rest | rictio | n Leve | el-03 |
|                                          | I                           | 003          | ł   | 01   | 1   | 123456789012  | 345678    |            |    | 1   | 04:Rest | rictio | n Lev  | el-04 |
|                                          | ł                           | 004          | I   | 01   | I   | 2345678901234 | 1567890   |            |    | 1   | 05:Rest | rictio | n Lev  | el-05 |
|                                          | I                           | 005          | I   | 01   | ł   | 123456789012  | 345678901 | 2          |    | 1   | 06:Rest | rictio | n Lev  | el-06 |
|                                          | Ł                           | 006          | I   | 02   | 1   | 123456789012  | 3         |            |    |     | 07:Rest | rictio | n Lev  | el-07 |
| 1                                        | I                           | 007          | 1   | 02   | I   | 123456789012  | 345678901 |            |    | 1   | 08:Rest | rictio | n Lev  | el-08 |
|                                          | 1                           | 800          | 1   | 02   | 1   | 1234567       |           |            |    | 1   | 09:Rest | rictio | n Lev  | el-09 |
|                                          | 1                           | 009          | 1   | 02   | 1   | 123456789123  | 456       |            |    | 1   | 10:Rest | rictio | n Lev  | el-10 |
|                                          | 1                           | 010          | 1   | 09   | I   | 123456789012  | 34567     |            |    | 1   | 11:Rest | rictio | n Lev  | el-11 |
|                                          | 1                           | 011          | 1   | 09   | 1   | 123456789012  | 3456789   |            |    |     | 12:Rest | rictic | n Lev  | el-12 |
|                                          | I                           | 012          | I   | 09   | 1   | 123456789012  |           |            |    | 1   | 13:Rest | rictio | n Lev  | el-13 |
|                                          | 1                           | 013          | ł   | 09   | 1   | 123456789012  | 34567890  |            |    | 1   | 14:Rest | rictio | on Lev | el-14 |
|                                          | Ì                           | 014          | 1   | 16   | I   | 123456789012  | 345678901 | 2345678901 | 12 | 1   | 15:Rest | rictio | on Lev | el-15 |
| 1                                        | +-                          |              |     |      |     |               |           |            |    | -+  | 16:Rest | rictio | on Lev | el-16 |
|                                          |                             |              |     |      |     |               |           |            |    |     |         |        |        |       |
|                                          |                             |              |     |      |     |               |           |            |    |     |         |        |        |       |
| an an an an an an an an an an an an an a | C                           | OHHON        |     | INDE | X   | 3             |           |            | Đ  | HRD | CPY     |        | 8      |       |

## Summary

··· -)

)

Assigns toll restriction levels and speed dialing codes for Speed Dialing. There are 15 screens provided for Speed

Dialing-System.

(Password level : Three or higher)

• •

| Assigning Items | Default | Selection of Value                                                                                                    | Reference                                                |
|-----------------|---------|----------------------------------------------------------------------------------------------------|----------------------------------------------------------|
| Туре            | 00      | <ul> <li>00 : checked against the system toll restriction feature</li> <li>01 to 16 : first checked against toll restriction level of extension users.</li> </ul>   | 4-C-4.02<br>5-A-2.02<br>6-D-2.01                         |
| Dial            | blank   | Maximum 32 digits composed of numbers, *, #<br>and marks below:<br>P (Pause)<br>F (Flash)<br>- (Hyphen)<br>[ (Start of secret dialing)<br>] (End of secret dialing) | 4-C-4.02<br>4-I-5.00<br>5-A-2.02<br>6-D-2.01<br>6-J-3.00 |

No. Speed dialing codes appear on the CRT screen.

Type Assigns the toll restriction level for each of the speed dialing codes.

Dial Assigns the actual digits to be dialed including numbers,\*, #, P, F, -, [,]. There is a maximum of 32 digits. For hiding the digits, surround them with brackets []. The dialed digits are not appeared on the display of PITS (if provided) and SMDR call record.

#### Conditions

If "System-Operation", Tenant Service is set to "Yes," 200 speed dialing codes can be split between tenant 1 and tenant 2. To split them, "System-Tenant", Speed Dialing-System Boundary must be executed.

#### Function

The following functions appear on the function line of this setting screen.

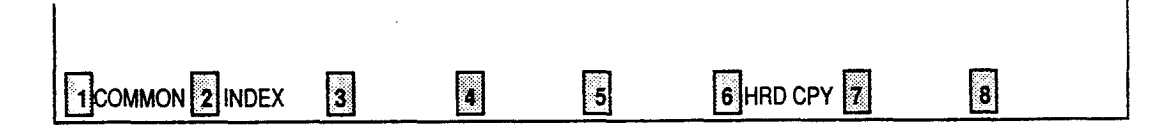

COMMON (SHOW LV, CHG LV, INS, OUS, REMOVE, EXIT) and HRD CPY keys are available in all setting screens. INDEX key is also available in this screen. The operation of function keys are described in Section 7-I "Operation of Function Keys." Only a message is provided here.

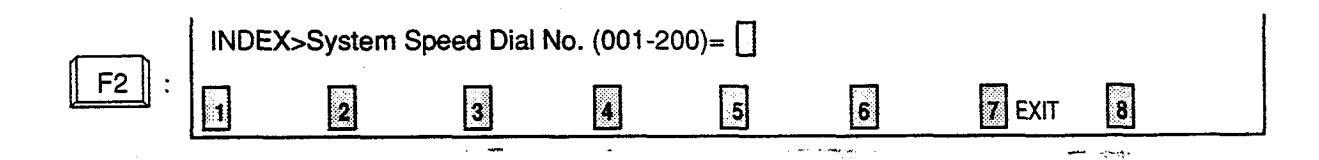

# 9.00 Absent Message

| - | Fixed Hessage        | Flexible     | e Message |  |
|---|----------------------|--------------|-----------|--|
|   | 1   Vill Return Soon | 7   Gone Nev | v York    |  |
|   | 2 Gone Home          | 81           | 1         |  |
|   | 3 In a Heeting       | 9            |           |  |
|   | 4   Back at XX:XXXX  | 10           | 1         |  |
|   | 5 Out Until XX/XX    | 11           | 1         |  |
|   | 6 At Ext XXXX        | 12           |           |  |
|   | -   -                | 13           | 1         |  |
|   |                      | 14           | I         |  |
|   | -   -                | 15           |           |  |
|   | -   -                | 16           | 1         |  |
|   | +                    | ***********  |           |  |

## Summary

)

Sets absent messages. (Password level : Three or higher)

| Assigning Items            | Default       | Selection of Value                                                                                                    | Reference            |
|----------------------------|---------------|----------------------------------------------------------------------------------------------------|----------------------|
| Fixed Message (1 to 6)     | all displayed | Fixed messages which cannot be changed<br>% : enter these at extensions                                                          | 4-I-7.00<br>5-G-5.00 |
| Flexible Message (7 to 16) | blank         | Flexible message<br>A maximum of 16 digits composed of characters,<br>numbers, and up to five %<br>% : enter these at extensions |                      |

| Fixed Message (1 to 6)      | Fixed messages to be displayed on a PITS telephone with the display.<br>These messages cannot be changed by system programming.<br>Extension user can set the desired one to his or her PITS telephone set.<br>If the message assigned contains parameters, these should be entered<br>by the extension user.                |
|-----------------------------|----------------------------------------------------------------------------------------------------|
| Flexible Message (07 to 16) | Assigns variable messages to be displayed on a PITS telephone with<br>the display. These messages can be assigned and changed by system<br>programming. Extension user can set the desired one to his or her<br>PITS telephone and if the message contains any parameters, these<br>should be entered by the extension user. |

#### Conditions

If "System-Operation", Tenant Service is assigned to "Yes," 10 flexible messages (7 to 16) can be split between tenants 1 and 2. To split them, "System-Tenant", Absent Message Boundary is used. Six fixed messages cannnot be split between tenants. They are used by both tenants in common.

A flexible message in use by an extension user cannot be changed or deleted. If you attempt, the changed data cannot be saved and the following error message appears on the screen.

\*\*\*\*\* ERROR: Some extensions are using that message.

#### Function

The following functions appear on the function line of this setting screen.

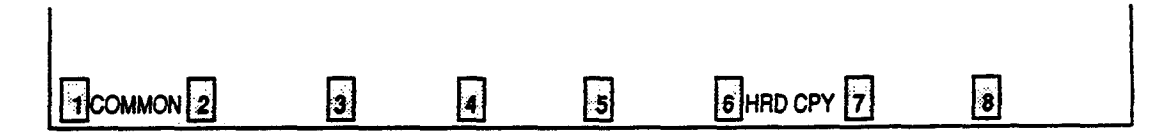

COMMON (SHOW LV, CHG LV, INS, OUS, REMOVE, EXIT) and HRD CPY keys are available in this setting screen.

Anto

For operation, refer to Section 7-I "Operation of Function Keys."

# E. Group Screen

# 1.00 Trunk Group

## 1.01 Trunk Group(1/2)

| Trunk Group No. = 01 $(1/2)$                   |      |            |   |  |
|------------------------------------------------|------|------------|---|--|
| +                                              |      |            | + |  |
| Туре  DDD                                      |      |            |   |  |
| Name                                           |      |            | 1 |  |
| Tenant   1                                     |      |            | 1 |  |
| Incoming/Outgoing  Incoming Only               |      |            |   |  |
| Incoming Mode (Day)  DIL 1:1                   |      |            | 1 |  |
| Incoming Mode (Night)   FLEXIBLE               |      |            | 1 |  |
| Intercept Routing (Day) -  A T T (Type:N       | o.)  |            | 1 |  |
| Intercept Routing (Night)   E X T:5002 (Type:N | lo.) |            | 1 |  |
| Toll Restriction Level  01                     |      |            | 1 |  |
| Toll Restriction Table  3                      |      |            |   |  |
| Dialing Plan  Type-A                           |      |            | 1 |  |
| CO-CO Duration Limit  3 minute(s) (1           | -64) |            |   |  |
| Disconnect Time 1.5 second(s)                  |      |            | I |  |
| Pause Time 3.5 second(s)                       |      | <b>4</b> 4 | 1 |  |
| Hook Switch Flash Time  None                   |      |            | 1 |  |
| +                                              |      |            | + |  |
|                                                |      |            |   |  |
|                                                |      |            |   |  |

#### Summary

)

The Group-Trunk Group screen consists of 16 groups, each of which includes two screens. This screen is the first screen used to assign various

1.1.1

data for trunk groups. (Password level : Two or higher)

...

| Assigning Items   | Default  | Selection of Value                                                                                                    | Reference                                                            |
|-------------------|----------|----------------------------------------------------------------------------------------------------|----------------------------------------------------------------------|
| Туре              | DDD / /  | DDD: Direct Distance DialingFEX: Foreign ExchangeWATS : Wide Area Telecommunication ServicePVL: Private LinePBX: Behind PBXDID: Direct Inward Dialing | 3-B-7.05<br>3-C-1.01<br>3-C-1.03<br>3-C-4.00<br>3-D-2.03<br>3-D-2.07 |
| Name              | CO       | A maximum of three digits consisting of charac-<br>ters, numbers and marks : Trunk group name                                                         | 3-B-7.05                                                             |
| Tenant            | blank    | 1 or 2 : tenant number                                                                                                    | 3-B-7.05<br>3-B-4.00                                                 |
| Incoming/Outgoing | Both-Way | Incoming Only : for Incoming calls only<br>Outgoing Only : for Outgoing calls only<br>Both-Way : for both                                             | 3-B-7.05                                                             |

Continued

Continuec

| Assigning Items           | Default                                                       | Selection of Value                                                                                                    | Reference                                                                        |
|---------------------------|---------------------------------------------------------------|----------------------------------------------------------------------------------------------------|----------------------------------------------------------------------------------|
| Incoming Mode (Dav)       | ATT: for<br>"with ATLC"<br>DIL 1:1 :<br>for "without<br>ATLC" | <ul> <li>ATT : placing calls to the Attendant Console</li> <li>DIL 1:1 : placing calls by Direct In Line 1:1</li> <li>DIL 1:N : placing calls by Direct In Line 1:N</li> <li>DISA : placing calls by Direct Inward</li> <li>System Access</li> <li>TAFAS 1 : placing calls by Trunk Answer from</li> <li>Any Station-1</li> <li>TAFAS 2 : placing calls by Trunk Answer from</li> <li>Any Station-2</li> </ul> | 3-B-7.05<br>3-D-1.00<br>3-D-2.01<br>3-D-2.02<br>3-D-2.04<br>4-D-4.00<br>5-B-2.00 |
| Incoming Mcde (Night)     | FLEXIBLE                                                      | Day Mode : placing calls in Day mode<br>FIXED : placing calls to a Fixed destination<br>FLEXIBLE : placing calls to a Flexible destination<br>DISA : placing calls by Direct Inward<br>System Access                                                                                                    | 3-B-7.05<br>3-B-8.00                                                             |
| Intercept Routing (Day)   | None                                                          | (Type)<br>None : not intercepting<br>ATT : transferring to Attendant Console<br>EXT : transferring to an extension                                                                                                    | 3-B-7.05<br>3-F-5.00<br>3-F-6.00                                                 |
|                           |                                                               | <ul> <li>(No.) : setting is unnecessary if "None" is<br/>selected for type</li> <li>Directory number: if "EXT" is selected for type</li> </ul>                                                                                                    |                                                                                  |
| Intercept Routing (Night) | None                                                          | (Type)<br>None : not intercepting<br>EXT : transferring to an extension                                                                                                    |                                                                                  |
|                           |                                                               | <ul> <li>(No.) : if "None" is selected for type,<br/>setting is unnecessary</li> <li>Directory number: when "EXT" is selected for type</li> </ul>                                                                                                    |                                                                                  |
| Toll Restriction Level    | 16                                                            | 01 to 16: toll restriction level                                                                                                    | 3-B-7.05<br>3-C-1.03                                                             |
| Toll Restriction Table    | 1                                                             | 1 to 8 : area office code table                                                                                                    | 3-B-7.05<br>3-C-1.03<br>9-I-1.00                                                 |

.

Continued
Continued

| Assigning Items Defau  |                                                                                                    | Selection of Value                                                                                                    | Reference                                                                                                    |  |
|------------------------|----------------------------------------------------------------------------------------------------|----------------------------------------------------------------------------------------------------|----------------------------------------------------------------------------------------------------|--|
| Dialing Plan           | None<br>Frain<br>Frain<br>Fra | Type-A :<br>long distance call 1-NPA+NXX+XXXX<br>local can NXX+XXXX<br>Type-B :<br>long distance call NPA+NXX+XXXX<br>local call NNX+XXXX<br>Type-C :<br>long distance call 1+NPA +NXX+XXXX<br>1+ NNX+XXXX<br>local call NNX+XXXX<br>local call NNX+XXXX<br>None : no Toll Restriction<br>(NPA: Area code NXX, NNX: Office code<br>XXXX: Subscriber number<br>N: 2 to 9 P: 0,1 A: 0 to 9 X : 0 to 9) | 3-B-7.05<br>3-C-1.00<br>3-C-2.00                                                                                      |  |
| CO-CO Duration Limit   | 10                                                                                                    | 1 to 64 : CO-CO duration limit (minute(s))                                                                                                    | 3-B-7.05<br>3-B-10.00<br>3-D-2.02<br>4-F-1.03<br>4-F-2.05<br>4-G-6.01<br>4-G-6.02<br>5-D-2.05<br>6-G-1.04<br>6-H-2.00 |  |
| Disconnect Time        | 1.5                                                                                                    | 1.5/4.0 : disconnecting time (second(s))                                                                                                    | 3-B-7.05<br>3-B-10.00<br>4-G-8.00<br>6-H-6.00                                                                         |  |
| Pause Time             | 3.5                                                                                                    | 1.5/2.5/3.5/4.5 : pause time (second(s))                                                                                                    | 3-B-7.05<br>3-B-10.00<br>3-C-4.00                                                                                     |  |
| Hook Switch Flash Time | None<br>RKM                                                                                                    | None : no Flash Service<br>80/300/600/900/1200 : Flash Service hooking<br>time. (milliseconds)                                                                                                    | 3-B-7.05<br>3-B-10.00<br>4-G-9.00<br>5-E-3.00                                                                         |  |

)

.

)

| Туре                      | Assigns a type for each trunk group.                                                                                           |
|---------------------------|----------------------------------------------------------------------------------------------------|
| Name                      | Assigns a name to each trunk group.                                                                                            |
| Tenant                    | Assigns the tenant to which each trunk group belongs.                                                                          |
| Incoming/Outgoing         | Assigns each trunk group to incoming only, outgoing only, or both.                                                             |
| Incoming Mode (Day)       | Assigns the destination for incoming calls during day service.                                                                 |
| Incoming Mode (Night)     | Assigns the destination for calls during night service.                                                                        |
| Intercept Routing (Day)   | Assigns the destination for Intercept Routing (Day).                                                                           |
| Intercept Routing (Night) | Assigns the destination for Intercept Routing (Night).                                                                         |
| Toll Restriction Level    | Assigns TRLT (Toll Restriction Level of trunk group).                                                                          |
| Toll Restriction Table    | Assigns Area/Office code table number for Toll Restriction.                                                                    |
| Dialing Plan              | Selects the dialing plan, selecting "None" causes no Toll Restriction.                                                         |
| CO-CO Duration Limit      | Sets the maximum duration for a CO-CO call.                                                                                    |
| Disconnect Time           | Sets disconnecting time. This allows the CO time to release its resources before another call is placed outgoing from the PBX. |
| Pause Time                | Sets the pause time used in speed dialing and hook switch below.                                                               |
| Hook Switch Flash Time    | Assigns whether Flash Service is available or not.<br>If available, set the hooking time (pause length).                       |

. موجود

#### Conditions

The assigning items:Type, Incoming Mode (Day/Night), Destination (DIL 1:N Only) Type and Number, CO Appearance Type can be changed only when all the trunks belonging to the trunk group are not in use. If any trunk is used, it is impossible to change.

| Tenant              | If "" is displayed here, "System-Operation", Tenant Service is set to "No."                                                                                                    |
|---------------------|----------------------------------------------------------------------------------------------------|
| Incoming Mode (Day) | <ul> <li>If "ATT" "DISA," "TAFAS 1" or "TAFAS 2" is selected, the followings are checked:</li> <li>ATT: Checks whether ATLC card is equipped or not.</li> <li>DISA: Checks whether DISA card is equipped or not.</li> <li>TAFAS 1: Checks whether "System-Operation", External Paging 1 is set to "Yes."</li> <li>TAFAS 2: Checks whether "System-Operation", External Paging 2 is set to "Yes."</li> </ul> |

Incoming Mode (Night)

If "FIXED" or "FLEXIBLE" is changed to another option, it cancels all the settings of CO lines in "Trunk-CO Line", Night Answer Point (Type:No.) which belong to the trunk group.

If "FLEXIBLE" is changed to "FIXED", the Night Answer Points are not canceled.

If "FIXED" is changed to "FLEXIBLE", the Night Answer Points are not canceled except that "NAG" is assigned as a Night Answer Point.

Dialing Plan The difference between this and "System-Operation", Home Dialing Plan is as follows:

"System-Operation", Home Dialing Plan selects the type of the office where this system is installed.

"Group-Trunk Group", Dialing Plan" selects the type of the office which each trunk group is connected to.

<Example>

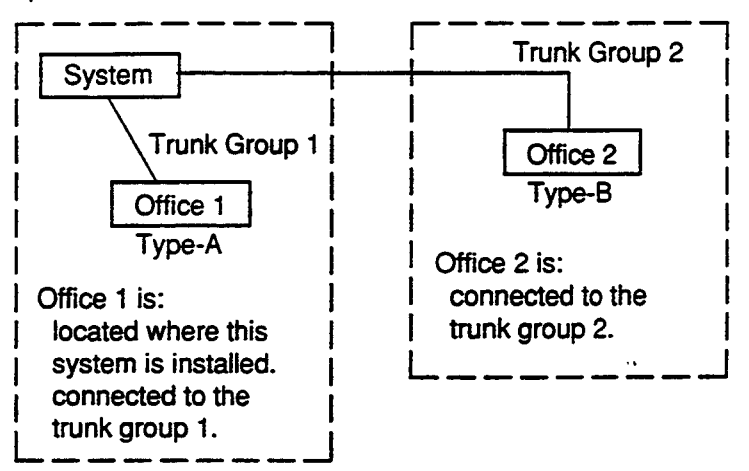

In the example above, programming is as follows:

Assign "Type A" in "System-Operation", Home Dialing Plan. Assign "Type-A" for trunk group 1 and "Type-B"-for trunk group 2 in "Group-Trunk Group", Dialing Plan.

Relation between trunk group/CO line setting and PITS DN button setting

1. Private CO setting

If "Extension-Station", Type is set to "PRV-CO" (Private CO) and Number is set to the physical number of a CO line,

(1) Conditions for assigning DN buttons

- The designated CO line is assigned to a trunk group by "Trunk-CO Line", Trunk Group.
   The trunk group should have "Group-Trunk Group", Type assigned to "PVL" (Private Line).
- The designated CO line should not be assigned by other extensions.

(2) Conditions for setting trunk groups

If a trunk group changes "Group-Trunk Group", Type assigned to "PVL" (Private Line) to another type and if any CO lines belonging to the trunk group are selected to be "PRV-CO" (Private CO) in "Extension-Station, Type/Number, those CO lines are canceled from "Extension-Station", Type/Number automatically.

2. Single CO, Group CO setting

If "Single CO" or "Group CO" is selected in "Extension-Station", Type,

- (1) Conditions of assigning DN buttons
  - The designated CO line is assigned to a trunk group in "Trunk-CO Line", Trunk Group.
     The trunk group should have "Group-Trunk Group", Type assigned to "DDD" or "FEX" or "WATS" or "PBX."
- (2) Conditions of setting "Incoming Mode (Day)"
  - If "Incoming Mode (Day)" is changed from "DIL 1:1" to another mode, The trunk group changed to another mode in "Group-Trunk Group", Incoming Mode (Day) is assigned in "Trunk-CO Line", Trunk Group. The "Trunk-CO Line", Direct Termination setting is canceled.
  - 2) If "Incoming Mode (Day)" is changed from "DIL 1:N" to another mode, "Group-Trunk Group", Destination (DIL 1: N only) setting is canceled.
- (3) Conditions of setting "CO Appearance Type" This setting is not valid. Refer to Section 3-D-2.10 "Flexible SCO/GCO Assignment" for further information.
- (4) Conditions of setting "Type"

Changing "Type" to "PVL" (Private Line) from any other modes cancels "Single CO" or "Group CO" assigned to a DN button of an "extension belonging to this trunk group in "Extension-Station", Type.

It is impossible to change from "DID" to any other modes or from any other modes to "DID," if any CO line in "Trunk-CO Line" belongs to the "Group-Trunk Group."

## 3. Other Conditions

J

)

If the following types are selected for "Type," the items listed below cannot be assigned.

| Туре               | Items Impossible to Assign                                                                                                    |
|--------------------|----------------------------------------------------------------------------------------------------|
| DDD<br>FEX<br>WATS | DID Digit Modification Table<br>PBX Access Code (No Restriction)<br>PBX Access Code (Restriction)                                                                                                    |
| PVL                | Incoming Mode (Day)<br>Incoming Mode (Night)<br>Destination (DIL 1:N Only)<br>DID Digit Modification Table<br>PBX Access Code (No Restriction)<br>PBX Access Code (Restriction)<br>CO Appearance Type                                                                                                    |
| PBX                | DID Digit Modification Table                                                                                                    |
| DID                | Incoming/Outgoing<br>Incoming Mode (Day)<br>Incoming Mode (Night)<br>Toll Restriction Level<br>Toll Restriction Table<br>Dialing Plan<br>CO-CO Duration Limit<br>Disconnect Time<br>Pause Time<br>Hook Switch Flash Time<br>Destination (DIL 1:N Only) Type and Number<br>PBX Access Code (No Restriction)<br>PBX Access Code (Restriction)<br>Max. Dial No. after EFA Signal<br>CO Appearance Type |

If the following types are selected for "Incoming/Outgoing," the items below cannot be assigned:

| Incoming/Outgoing | Items Impossible to Assign                                                                                                    |
|-------------------|----------------------------------------------------------------------------------------------------|
| Incoming Only     | Toll Restriction Level<br>Toll Restriction Table<br>Dialing Plan<br>PBX Access Code (No Restriction)<br>PBX Access Code (Restriction) |
| Outgoing Only     | Incoming Mode (Day)<br>Incoming Mode (Night)<br>Destination (DIL 1:N Only)                                                            |

If the following types are selected for "Incoming Mode (Day)," the item below cannot be assigned:

| Incoming Mode (Day)                          | Items Impossible to Assign                    |
|----------------------------------------------|-----------------------------------------------|
| ATT<br>DIL 1:1<br>DISA<br>TAFAS 1<br>TAFAS 2 | Destination (DIL 1:N Only)<br>Type and Number |

If "System-Operaion" External Paging 1, 2 is set to "No," "TAFAS 1/TAFAS 2" cannot be assigned to "Incoming Mode (Day)."

When pressing the NEXT key, this screen changes as follows:

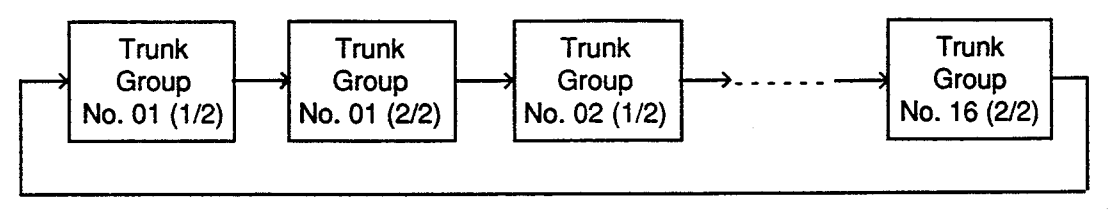

Pressing the PREV key changes the screen in reverse order.

#### Function

The following functions appear on the function line of this setting screen.

|          |        |          |            |                      | ٠                        |
|----------|--------|----------|------------|----------------------|--------------------------|
|          |        |          |            |                      |                          |
|          |        |          |            |                      |                          |
|          |        |          |            |                      |                          |
| <u>8</u> | 4 READ | 3        |            | 3                    |                          |
|          | 3      | 3 4 READ | 3 4 READ 5 | 3 4 READ 5 6 HRD CPY | 3 4 READ 5 6 HRD CPY 7 8 |

COMMON (SHO LV, CHG LV, INS, OUS, REMOVE, EXIT) and HRD CPY keys are available in all setting screens. INDEX, READ keys are also available in this screen. The operation of function keys are described in Section 7-1 "Operation of Function Keys." Only messages are provided here.

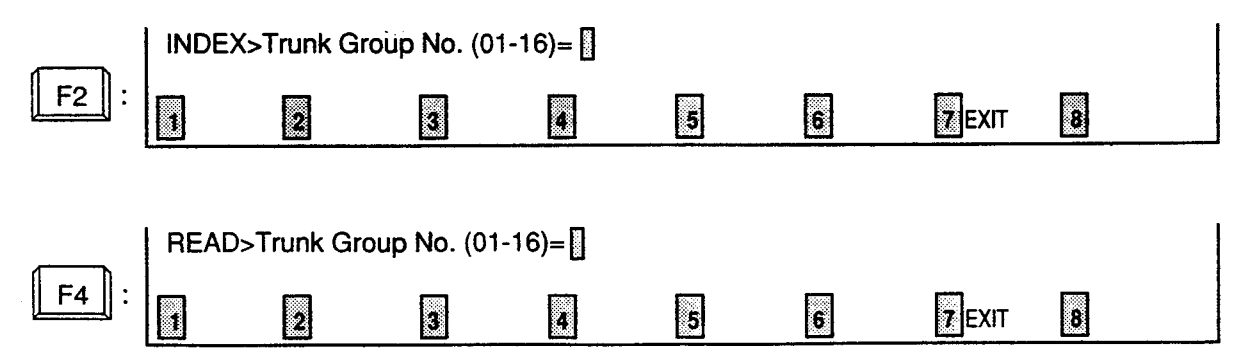

### 1.02 Trunk Group (2/2)

| Destination (DIL 1:N Only)       | PCKUP:01 , PCKUP:02 ,  |
|----------------------------------|------------------------|
| Type and Number                  | E X T:5001, E X T:401, |
|                                  | I C N:1 , E X T:5003,  |
| DID Digit Modification Table     | rukur:24 , rukur:25 ,  |
| PBX Access Code (No Restriction) | 811. 812. 813. 814.    |
|                                  | 82,83,84,              |
| PBX Access Code (Restriction)    | <b>19.841.85.</b> ,    |
|                                  |                        |
| Max. Diai No. aiter Era Signal   | U (U-32)  <br>  Single |
|                                  | 1 SINGIC 1             |

#### Summary

J

The Group-Trunk Group screen consists of a maximum of 16 groups, each of which includes two screens. This is the second screen used to

assign various data for trunk groups. (Password level : Two or higher)

| Assigning Items                                              | Default     | Selection of Value                                                                                                    | Reference                        |
|--------------------------------------------------------------|-------------|----------------------------------------------------------------------------------------------------|----------------------------------|
| Destination (DIL 1:N Only)<br>Type and Number ,<br>& LocaTາວ | blank<br>vS | Type : destination<br>blank : if not assigned<br>ICM : selecting intercom group<br>PCKUP : selecting pickup group<br>EXT : selecting extension                    | 3-B-7.05<br>3-D-2.01             |
|                                                              | blank       | Number<br>blank : when "blank" is selected for type<br>01 to 32: pickup group number<br>three or four digits : extension number<br>1 to 8 : intercom group number |                                  |
| DID Digit Modification Table                                 | blank       | 1 to 4 : table number                                                                                                    | 3-В-7.05<br>3-D-2.03<br>9-К-2.00 |

Continued

• •

: 5'2,4?

| Assigning Items                     | Default | Selection of Value                                                                                                    | Reference                                                |
|-------------------------------------|---------|----------------------------------------------------------------------------------------------------|----------------------------------------------------------|
| PBX Access Code (No<br>Restriction) | blank   | Host PBX access code<br>A maximum of three digits composed of numbers<br>Up to eight codes can be assigned.<br>blank : not assigning          | 3-B-7.05<br>3-C-1.01<br>3-C-1.03<br>3-C-4.00             |
| PBX Access Code (Restriction)       | blank   | Access codes with restriction<br>A maximum of three digits composed of numbers<br>Up to eight codes can be assigned.<br>blank : not assigning | 3-B-7.05<br>3-C-1.01<br>3-C-1.03<br>3-C-4.00             |
| Max. Dial No. after EFA Signal      | 0       | 0 : dialing is not acceptable<br>1 to 32 : maximum dialing digit(s)                                                                           | 3-B-7.05<br>4-G-9.00<br>5-E-3.00                         |
| CO Appearance Type                  | Single  | Single: single CO<br>Group: group CO<br>(This setting is not valid.) VER, §<br>Suxible                                                        | 3-B-7.05<br>3-D-2.01<br>3-D-2.08<br>3-D-2.09<br>3-D-2.10 |

| Destination (DIL 1:N only)<br>Type and Number | Assigns destination type and number only when "Incoming Mode (Day)" is<br>set to DIL 1: N (the function which enables an incoming call from one CO<br>line in one trunk group to arrive at one to eight destinations simultaneously<br>without assistance of operator).<br>Orderly setting is not necessary and inserting blanks between the items is<br>permissible. |
|-----------------------------------------------|----------------------------------------------------------------------------------------------------|
| DID Digit Modification Table                  | Assigns the digit modification table to be used for DID calls. This allows the DID incoming digits to be modified to match the numbering plan.                                                                                                    |
| PBX Access Code (No<br>Restriction)           | In behind PBX or Centrex operation it is necessary for the system to send an access code to the host PBX or Centrex followed by a pause. This feature assigns the access code to be sent.                                                                                                    |
| PBX Access Code<br>(Restriction)              | This is the same as PBX Access Code with Pause except that the digits following the access code are checked by the system for toll restriction.                                                                                                    |
| Max. Dial No. after EFA<br>Signal             | Assigns maximum dialing digits after sending EFA (External Feature Access) signal.                                                                                                    |
| CO Appearance Type                            | This setting is not valid.<br>Refer to Section 3-D-2.10 "Flexible SCO/GCO Assignment" for further information.                                                                                                    |

#### Conditions

٩

)

Same as "Group-Trunk Group (1/2)" screen.

### Function

The following functions appear on the function line of this setting screen.

| 1 COMMON 2 INDEX | 3 | 4 READ | 5 | 6 HRD CPY 7 | <br>8 |
|------------------|---|--------|---|-------------|-------|

COMMON (SHO LV, CHG LV, INS, OUS, REMOVE, EXIT) and HRD CPY keys are available in all setting screens. INDEX, READ keys are also available in this screen. The operation of function keys are described in Section 7-I "Operation of Function Keys." Only messages are provided here.

|                      | X>Trunk Gr  | oup No. (0  | 1-16)= [ |        |   |        |   |  |
|----------------------|-------------|-------------|----------|--------|---|--------|---|--|
| F2 :                 | 2           | 3           | 4        | 5      | 6 | 7 EXIT | 8 |  |
|                      |             |             |          |        |   |        |   |  |
| REA                  | D>Trunk Gro | oup No. (01 | -16)=[]  |        |   |        |   |  |
| <b>F4</b> : <b>1</b> | 2           | 3           | 4        | 5      | 6 | 7 EXIT | 8 |  |
|                      |             |             | ç        | 9-E-11 |   |        |   |  |

(30393)

## 2.00 ICM / Paging Group

Tenar Eris ser 7-Erig

| Group    | ICH/Pagin | ng Group   | OFL   PRG   SCR   SEL |
|----------|-----------|------------|-----------------------|
|          | ICH Group | p   Tenant | PAG Group   Tenant    |
| -        | 1         | 1 1        |                       |
|          | 1 2       |            | 2 1                   |
|          | 3         |            | 3 1                   |
|          | 4         |            | 4 1                   |
|          | 5         |            | 5 1 1                 |
|          | 6         |            | 6 1 1                 |
|          | 7         |            | 7 1                   |
|          | 8         |            |                       |
|          | <b>4</b>  | +          | *****************     |
| i common | 2         | 3 4        | 5 6 HRD CPY 7 8       |

## Summary

Assigns intercom groups and paging groups to tenant 1 or 2 (Password level : Two or higher)

| Assigning Items              | Default | Selection of Value     | Reference                                    |
|------------------------------|---------|------------------------|----------------------------------------------|
| ICM Group (1 to 8)<br>Tenant | 1       | 1 or 2 : tenant number | 3-B-7.01                                     |
| PAG Group (1 to 8)<br>Tenant | 1       | 1 or 2 : tenant number | 3-B-7.04<br>4-H-1.02<br>5-F-1.02<br>6-I-1.02 |

| ICM Group (1 to 8)<br>Tenant | Assigns intercom groups from 1 to 8 to tenant 1 or 2. |
|------------------------------|-------------------------------------------------------|
| PAG Group (1 to 8)<br>Tenant | Assigns paging groups from 1 to 8 to tenant 1 or 2.   |

#### Conditions

This screen must be programmed before programming "Group-Call Pickup Group" screen. However, this screen does not appear if "System-Operation", Tenant Service is set to "No."

#### **Function**

The following functions appear on the function line of this setting screen.

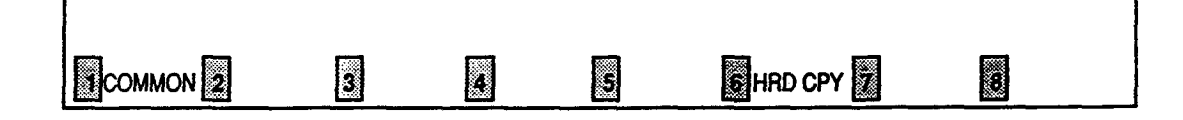

COMMON (SHOW LV, CHG LV, INS, OUS, REMOVE, EXIT) and HRD CPY keys

are available in this setting screen.

...

For operation, refer to Section 7-I "Operation of Function Keys."

## 3.00 Call Pickup Group

| r(      | oup -  |     | Call | F  | Picku | 1p | Grou | IP      |          |        |      |    |       |        |     |         | 0     | F | •-  | PR | G   S      | SC | R    |           |
|---------|--------|-----|------|----|-------|----|------|---------|----------|--------|------|----|-------|--------|-----|---------|-------|---|-----|----|------------|----|------|-----------|
| +-      | PICK   | 1   | ICM  |    | UCD   |    | PAG  | +-      | PICK     |        | ICM  |    | UCD   |        | PAG | +-      | PICK  | 1 | ICH |    | UCD        |    | PAG  | -+<br>    |
| 1.<br>1 | 01     | 1   | 1    | 1  | 17    |    | 1    |         | 12       | 1      | 1    | 1  | 17    |        | 1   | -+      | 23    |   | 1   |    | 17         |    | 1    | 1-        |
| ł       | 02     | i   | 1    | I  | 17    | ۱  | 1    | 1       | 13       | I      | 1    | ł  | 17    | I      | 1   | l       | 24    | 1 | 1   | ۱  | 17         | I  | 1    | i         |
| l       | 03     | I   | 1    | 1  | 17    | I  | 1    | I       | 14       | ł      | 1    | I  | 17    | l      | 1   | I       | 25    | 1 | 1   | ۱  | 17         | I  | 1    | I         |
|         | 04     | ł   | 1    | I  | 17    | ł  | 1    | 1       | 15       | ł      | 1    | 1  | 17    | l      | 1   | I       | 26    | 1 | 1   | 1  | 17         | 1  | 1    | 1         |
| l       | 05     | 1   | 1    | 1  | 17    | ł  | 1    | ł       | 16       | I      | 1    | 1  | 17    | I      | 1   |         | 27    | 1 | 1   | I  | 17         | 1  | 1    | 1         |
| ł       | 06     | 1   | 1    | 1  | 17    | I  | 1    | I       | 17       | I      | 1    | I  | 17    | 1      | 1   | I       | 28    | 1 | 1   | 1  | 17         |    | 1    | 1         |
|         | 07     | I   | 1    | I  | 17    | I  | 1    | 1       | 18       | I      | 1    | 1  | 17    | I      | 1   | I       | 29    | I | 1   | 1  | 17         | -  | 1    | 1         |
|         | 08     | I   | 1    | 1  | 17    | 1  | 1    | I       | 19       | I      | 1    | ł  | 17    | 1      | 1   | 1       | 30    | 1 | 1   | 1  | 17         |    | 1    | 1         |
| l       | 09     |     | 1    | 1  | 17    | 1  | 1    | I       | 20       | I      | 1    | I  | 17    | I      | 1   | 1       | 31    |   | 1   | 1  | 17         | 1  | 1    |           |
|         | 10     | 1   | 1    | I  | 17    | 1  | 1    | I       | 21       | 1      | 1    |    | 17    | I      | 1   | 1       | 32    | 1 | 1   | ļ  | 17         | 1  | 1    | ļ         |
| l       | 11     | 1   | 1    | I  | 17    | 1  | 1    | l       | 22       | 1      | 1    |    | 17    | I      | 1   | l       |       | 1 |     | I  |            | I  |      | I         |
| P       | ICK: ( | a   | 11 P | ic | kup ( | Gr | oup, | -+<br>I | CH: I    | <br>CH | Grou | ιp | , UCI | <br>D: | UCD | -+<br>G | roup, | P | AG: | Pa | ging       | G  | roup | <b></b> . |
|         | OMMON  | EC. |      |    | 3     |    |      |         | <u>1</u> |        |      |    |       |        | 6   | HR      | D CPY |   |     |    | <b>1</b> 0 |    |      |           |

### Summary

Assigns ICM (Intercom) group number, UCD (Uniform Call Distribution) group number and PAG (Paging) group number which the call pickup groups belong to. (Password level : Two or higher) 

| Assigning Items        | Default | Selection of Value                                                                                   | Reference                                 |
|------------------------|---------|----------------------------------------------------------------------------------------------------|-------------------------------------------|
| PICK (01 to 32)<br>ICM | 1       | Pickup group number<br>1 to 8 : intercom group number                                                | 3-8-7.01<br>3-8-7.02                      |
| UCD                    | blank   | 01 to 32 : UCD group number<br>blank : the call pickup group does not belong<br>to any UCD group     | 3-3-7.03<br>3-D-2.05<br>3-D-2.06          |
| PAG                    | blank   | 1 to 8 : paging group number<br>blank : the call pickup group does not belong<br>to any paging group | 3.8 7.04<br>4.7.1.02<br>5.F.1.02<br>51.02 |

| PICK (01 to 32)<br>ICM | Assigns the intercom group number which the call pickup groups belong to.                                                                              |
|------------------------|----------------------------------------------------------------------------------------------------|
| UCD                    | Assigns the UCD (Uniform Call Distribution) group number which the call pickup groups belong to. UCD Group is comprised of more than one pickup group. |
| PAG                    | Assigns the paging group number which the call pickup groups belong to.<br>Paging Group is comprised of more than one pickup group.                    |

#### Conditions

If "System-Operation (1/3)", Tenant Service is set to "Yes," "Group-ICM/Paging Group" setting must be done before setting this screen.

Pickup Groups must belong to any of the ICM groups. The tenant of a pickup group is determined by the tenant of the ICM group to which the pickup group belongs.

When assigning a pickup group to a paging group, the tenant of the two groups must be the same.

A UCD Group is composed of multiple pickup groups.

Conditions of changing ICM Groups

- 1) The tenant of the old and new intercom groups must be the same, unless the system is off-line.
- All the extensions which belong to the old and newly entered intercom groups must not be currently used.
   If any line is used, it is impossible to change.

Conditions of changing UCD group

All the extensions which belong to the current and newly entered UCD groups must not be currently used. If any line is used, it is impossible to change.

Conditions of changing paging group

- 1) The tenant of the old and new paging groups must be the same, unless the system is off-line.
- All the extensions which belong to the old and newly entered paging groups must not be currently used.
   If any line is in use, it is impossible to change.

Table of relation between groups

A pickup group cannot belong to multiple intercom groups. A paging group cannot belong to two tenants. A UCD group cannot belong to multiple ICM groups.

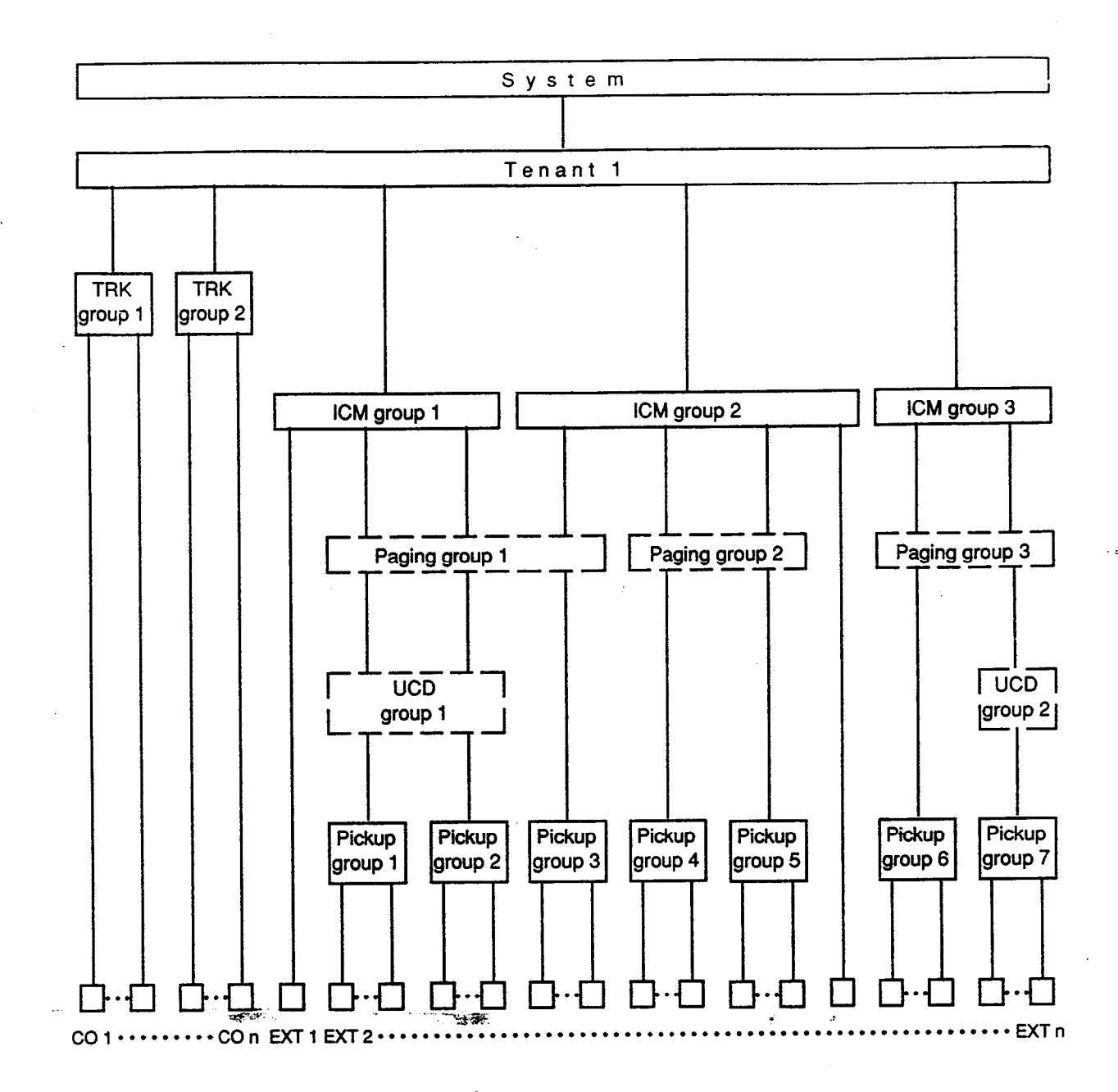

#### Function

The following functions appear on the function line of this setting screen.

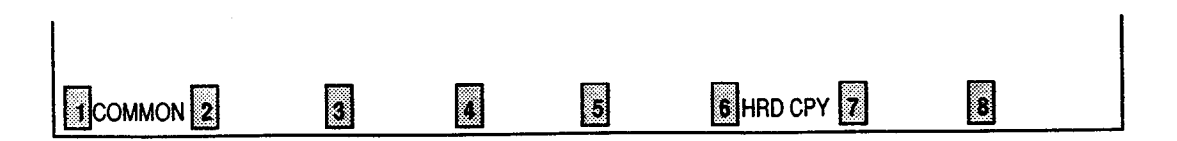

COMMON (SHOW LV, CHG LV, INS, OUS, REMOVE, EXIT) and HRD CPY keys are available in this setting screen.

For operation, refer to Section 7-I "Operation of Function Keys."

# F. Trunk Screen

## 1.00 CO Line

| -       | Trunk Equipment No. = 2021                                                                                                    |                                                                                                    | · |   |    |
|---------|----------------------------------------------------------------------------------------------------|----------------------------------------------------------------------------------------------------|---|---|----|
|         | <pre>I Trunk Group   01 I Trunk Name   01 I Trunk Name   24 I Direct Termination   D N :50 Night Answer Point (Type:No.)   E X T:40 Dial Mode   DTMF DTMF Duration Time   80 ms Pulse Speed   80 ms Pulse Speed   80 ms I Pulse Speed   80 ms I Pulse Speed   60 % I CPC Detection   50#8 ms DID Start Arrangement   Immediat</pre> | 000<br>01<br>02<br>03<br>04<br>05<br>05<br>05<br>05<br>05<br>05<br>05<br>05<br>05<br>05<br>05<br>05<br>05 |   |   |    |
| CONTROL |                                                                                                    | ) CDA ž                                                                                                   | + | R | •• |

#### Summary

)

Assigns various parameters for CO lines. This screen does not appear if any CO trunk card (LCOT, GCOT, DID) is not assigned in Configuration-Slot Assignment screen. 144 screens are provided for CO Line. (Password level : Three or higher)

| Assigning Items    | Default                                                                                                    | Selection of Value                                                                                                    | Reference |
|--------------------|----------------------------------------------------------------------------------------------------|----------------------------------------------------------------------------------------------------|-----------|
| Trunk Group        | 01 : for CO<br>16 : for DID                                                                                                    | 01 to 16 : trunk group number                                                                                                    | 3-B-7.05  |
| Trunk Name         | T <u>XXXX</u><br>Physical number                                                                                                    | A maximum of ten digits composed of letters,<br>numbers and symbols<br>blank : no trunk name programmed                                 | 4-A-4.04  |
| Direct Termination | blank : for "with ATLC"<br>Directory number : for<br>"without ATLC" in<br>physical number order<br>of extensions paired<br>with CO lines | DN and directory number (three or four digits):<br>call destination (Extension, Remote FDN,<br>UCD FDN)<br>None : no direct termination | 3-D-2.01  |

|                                         |                                                                         |                                                                                                    | Continued                           |
|-----------------------------------------|-------------------------------------------------------------------------|----------------------------------------------------------------------------------------------------|-------------------------------------|
| Assigning Items                         | Default                                                                 | Selection of Value                                                                                                    | Reference                           |
| Night Answer Point<br>(Type : No.)<br>- | Directory number : for<br>each extension in<br>physical number<br>order | Type (select input)<br>None : no Night Answer Point<br>UNA : Universal Night Answer<br>EXT : Extension User<br>RMT : Remote Administration<br>NAG : Night Answer Group<br>No.<br>1 or 2 : for "UNA"<br>three or four digits : extension number<br>for "EXT" | 3-B-8.00<br>10-C-59.00              |
| Dial Mode                               | DTMF                                                                    | DTMF: DTMF mode<br>Pulse : Pulse mode                                                                                                    | 3-C-3.00<br>10-C-51.00              |
| DTMF Duration Time                      | 80 msec                                                                 | 80 msec/160 msec : duration time                                                                                                    | 3-B-10.00                           |
| Pulse Speed                             | blank                                                                   | Low Speed/High Speed : pulse speed                                                                                                    | None                                |
| % Break                                 | blank                                                                   | 60% / 67% : % break                                                                                                    | 10-C-51.00                          |
| CPC Detection                           | 50<br>(400ms)                                                           | 00: unavailable for CPC detection01: 6.5 mseconds detection02 to 75 : 8 N mseconds detection                                                                                                    | 3-B-10.00<br>3-F-7.00<br>10-C-49.00 |
| DID Start Arrangement                   | Send Delay Wink                                                         | Immediate Start : immediate start type<br>Send Delay Wink : wink start type                                                                                                    | 3-D-2.03                            |

•

6.54

and the second

| Trunk Group                        | Assigns the trunk group number of the CO line.                                                                                                    |
|------------------------------------|----------------------------------------------------------------------------------------------------|
| Trunk Name                         | Assigns the name of the CO line. This will appear on the CRT screen of the Attendant Console and the display of PITS telephone (if provided) when making or receiving a CO call.                                                                                                    |
| Direct Termination                 | Assigns the directory number of the destination, when the trunk group of the line is set to "DIL 1:1" in Incoming Mode (Day).                                                                                                    |
| Night Answer Point<br>(Type : No.) | Assigns Night Answer point when the "Incoming Mode (Night)" is assigned<br>to "FIXED" or "FLEXIBLE."<br>"NAG" can be selected only when Trunk Group "Incoming Mode (Night)" is<br>assigned to "FIXED."<br>If it is not assigned to "FIXED" nor "FLEXIBLE," "—" appears in the setting<br>field, and it is impossible to assign a destination. |
| Dial Mode                          | Assigns the dial type (DTMF or Pulse). This is the output mode regardless<br>of the dial mode of the telephone used.<br>If Pulse is selected, refer to Section 10-C-51.00 "World Select 1 (WS1)"<br>about the following items.<br>• Interdigit Pause<br>• Pulse Type<br>• % Break Detect                                                      |
| DTMF Duration Time                 | Assigns the duration of the DTMF tones sent.<br>It is possible to assign this option only when the "Dial Mode" is set to<br>"DTMF. When the dial mode is set to "Pulse," this field is blank.                                                                                                    |
| Pulse Speed                        | Assigns the pulse speed.<br>It is possible to assign this option only when the "Dial Mode" is set to<br>"Pulse." When the dial mode is set to "DTMF," this field is blank.                                                                                                    |
| % break                            | Assigns the % break for pulse digits. This is the ratio between on and off hook signals during digit transmission.                                                                                                    |
| CPC Detection                      | Assigns the expected minimum duration for detecting CPC (Calling Party Control) signal.                                                                                                    |
| DID Start Arrangement              | Assigns DID start type.<br>When the trunk group of the line is set to "DID", there are two methods of<br>initiating a call. One is immediate start where the system outpulses the<br>digits as soon as the trunk is seized and the other is where the system<br>waits for a signal (wink start) from the far end before any digits are sent.  |

### Conditions

)

Before setting this screen, "Group-Trunk Group" screen must be programmed. This screen cannot be selected from Trunk-submenu screen, if no CO trunk card (LCOT or GCOT or DID) is programmed in "System-Configuration", Slot Assignment. If any one of the CO trunk cards is programmed, this screen can be selected. When selecting "1. CO Line" in Trunk submenu screen, the setting screen which has the smallest Trunk Equipment No. appears on the screen first.

If the "Group-Trunk Group" containing the CO line has "Type" assigned to "DID," the following items cannot be entered : "—" is displayed :

- Direct Termination
- Night Answer Point (Type : No)
- Dial Mode
- DTMF Duration Time
- Pulse Speed
- % Break
- CPC Detection

If "the Group-Trunk Group" containing the CO line has "Type" assigned to anything other than "DID," the following item cannot be entered : " —" is displayed :

DID Start Arrangement

| Direct Termination              | This is assignable only when the "Group-Trunk Group" containing the CO line has "Incoming Mode (Day)" assigned to "DIL 1:1," Otherwise, "—" is displayed and setting is impossible. |
|---------------------------------|----------------------------------------------------------------------------------------------------|
| Night Answer<br>Point (Type:No) | This is assignable only when the "Group-Trunk Group" containing the CO line has "Incoming Mode (Night)" assigned to "FIXED" or "FLEXIBLE."                                          |

When pressing the NEXT key, this screen appears in ascending order of Trunk Equipment number. After the largest number appears, the smallest one appears. Pressing the PREV key changes the screen in reverse order.

#### Function

1

The following funcitons appear on the function line of this setting screen.

| 3 | 6 HRD CPY 7 | 8 |  |
|---|-------------|---|--|

COMMON (SHOW LV, CHG LV, INS, OUS, REMOVE, EXIT) and HRD CPY keys are available in all setting screens. INDEX and READ keys are also available in this screen. The operation of function keys are described in Section 7-1 "Operation of Function Keys." Only messages are provided here. Only messages are provided here.

INDEX>Trunk Equipment No. (Physical No.)= 8 3 4 6 7 EXIT 2 5 READ>Physical No.= F4 4 8 3 6 7 EXIT 5 2

## 2.00 Pager and Music Source

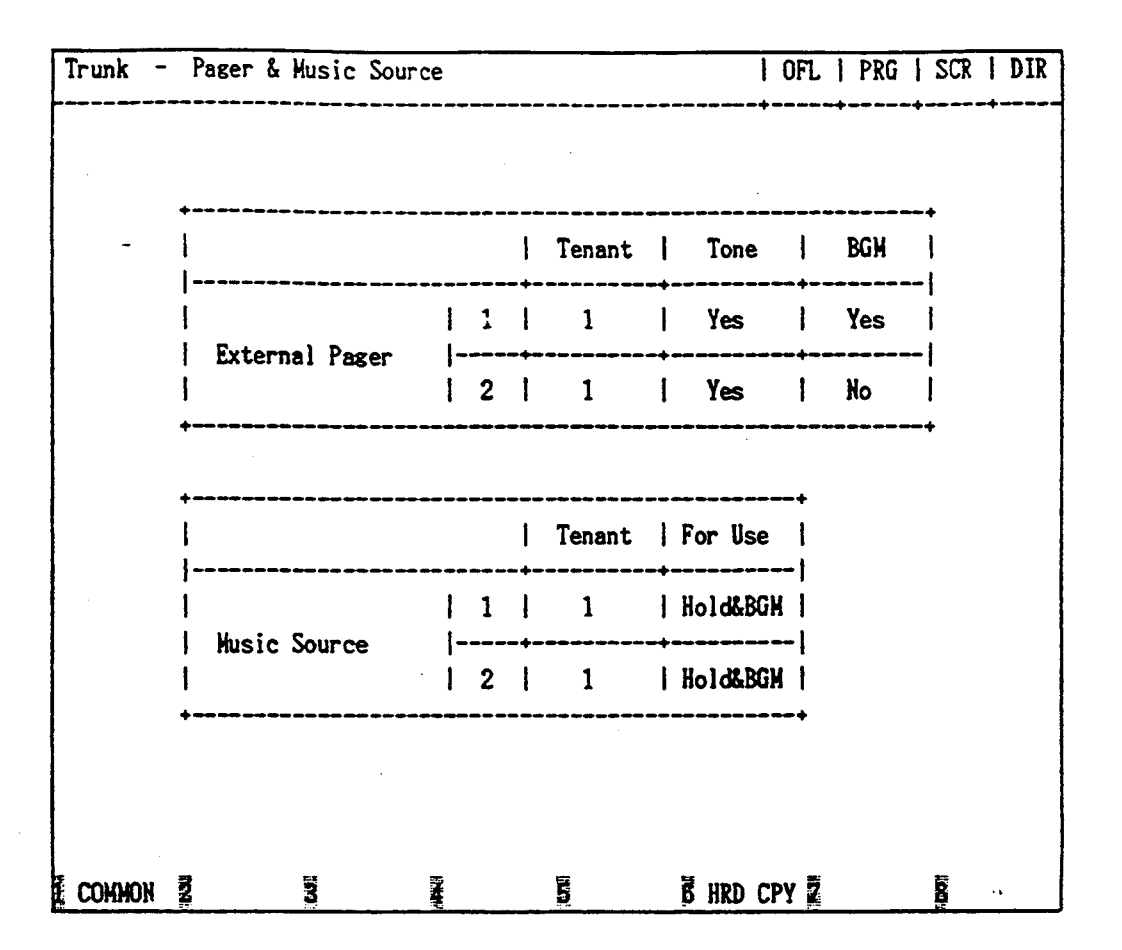

#### Summary

Assigns external pagers and music sources. This screen does not appear when all the assigning items of "External Paging 1, 2" and "External Music Source 1, 2" are set to "No" in the System-Operation (1/3) screen. (Password level : Three or higher)

| Assigning Items              | Default | Selection of Value | Reference            |
|------------------------------|---------|--------------------|----------------------|
| External Pager 1/2<br>Tenant | 1       | 1 : tenant 1       | 3-D-2.04<br>4-D-4.00 |
|                              |         | 2 : tenant 2       | 4-H-1.03<br>4-H-1.04 |
|                              |         |                    | 4-H-2.00<br>5-B-2.00 |
|                              |         |                    | 5-F-1.03<br>5-F-1.04 |
|                              |         |                    | 6-I-1.03<br>6-I-1.04 |
|                              |         |                    | 6-1-2.00             |

Continued

Continued

••

لمحس

| Assigning Items            | Default    | Selection of Value                                                                                                    | Reference                                                                                                    |
|----------------------------|------------|----------------------------------------------------------------------------------------------------|----------------------------------------------------------------------------------------------------|
| External Pager 1/2<br>Tone | No         | Yes : sending confirmation tone<br>No : not sending confirmation tone                                                                 | 3-B-15.00<br>4-H-1.03<br>4-H-1.04<br>4-H-2.00<br>5-F-1.03<br>5-F-1.04<br>5-F-2.00<br>6-I-1.03<br>6-I-1.04<br>6-I-2.00 |
| BGM                        | No         | Yes : sending BGM - of Thrws sfc/or<br>No : not sending BGM                                                                           | 4-H-2.00<br>5-F-2.00<br>6-I-2.00                                                                                      |
| Music Source 1/2<br>Tenant | 1          | 1 : tenant 1<br>2 : tenant 2                                                                                                    | 3-E-1.00<br>3-F-13.00<br>4-H-2.00<br>4-I-4.00                                                                         |
| For Use                    | Hold & BGM | Hold : using for source of Music on Hold<br>BGM : using for source of BGM<br>Hold & BGM : using for source of Music on Hold<br>or BGM | 5-F-2.00<br>6-I-2.00                                                                                                  |

.

2

.

| External Pager 1.2<br>Tenant | Assigns the tenant number which the pager and music source belong to.                                  |
|------------------------------|----------------------------------------------------------------------------------------------------|
| Tone                         | Determines whether confirmation tone will be sent or not at the beginning of using the external pager. |
| BGM                          | Assigns whether BGM will be sent or not when the external pager is idle.                               |
| Music Source 1/2<br>Tenant   | Assigns the tenant number which the pager and music source belong to.                                  |
| For Use                      | Assigns usage. This determines at which times the music sources will be used.                          |

#### Conditions

i j

)

This screen cannot be selected if "System-Operation", External Paging 1, 2/External Music Source 1, 2 are all set to "No."

| External Pager<br>Tenant | "" will be displayed here if "System-Operation", Tenant Service is set to "No."             |
|--------------------------|---------------------------------------------------------------------------------------------|
| Tone/BGM                 | "" will be displayed here if "System-Operation", External Paging 1, 2 is set to "No."       |
| Music Source<br>Tenant   | "-" will be displayed here if "System-Operation", Tenant Service is set to "No."            |
| For Use                  | "" will be displayed here if "System-Operation", External Music Source 1, 2 is set to "No." |

I

#### Function

1

The following functions appear on the function line of this setting screen.

| 1 COMMON 2 | 3 | 4 | 5 | 6 HRD CPY 7 | 8 |
|------------|---|---|---|-------------|---|

COMMON (SHOW LV, CHG LV, INS, OUS, REMOVE, EXIT) and HRD CPY keys are available in this setting screen.

For operation, refer to Section 7-I "Operation of Function Keys."

## 3.00 AGC

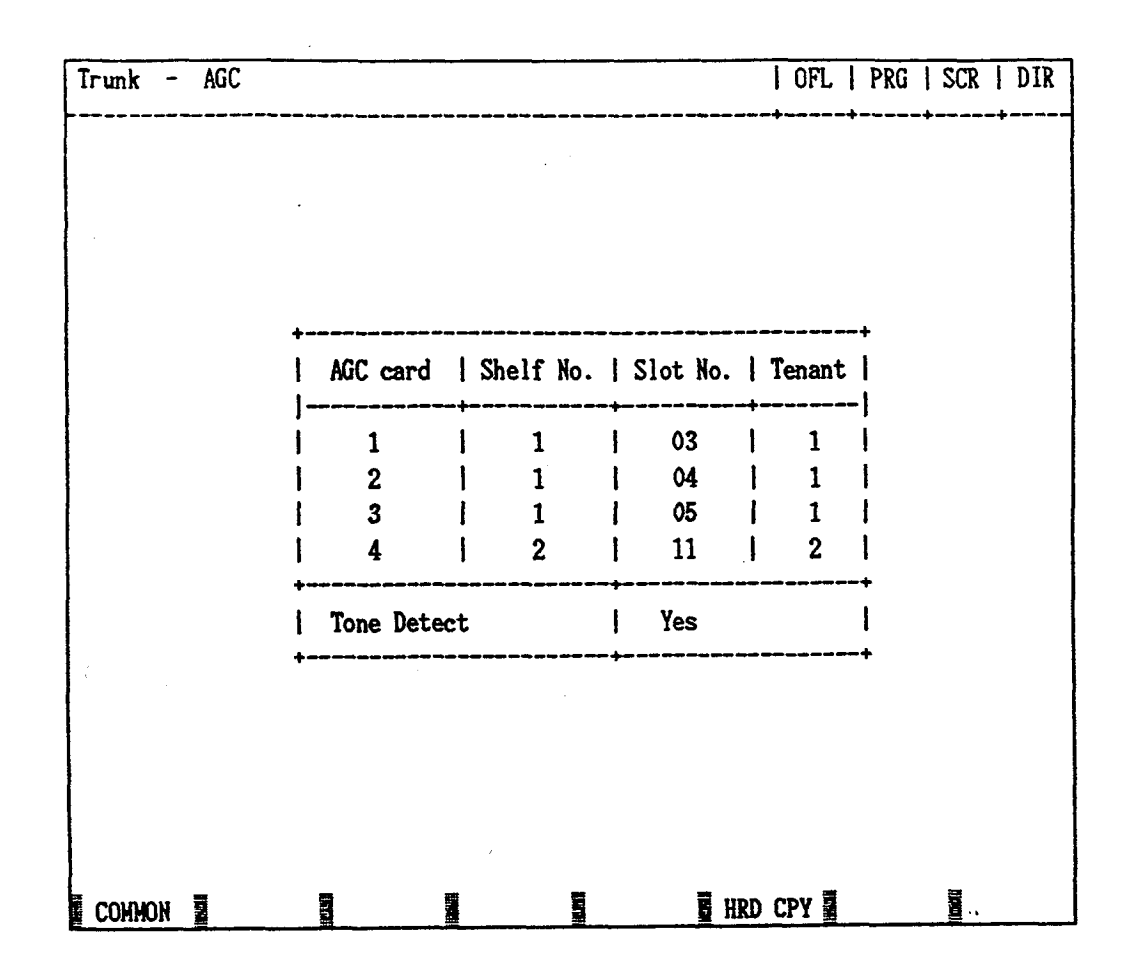

#### Summary

Assigns tenant number which the AGC (Automatic Gain Control) card belongs to, and executing tone detection or not.

(Password level : Three or higher)

-----

| Assigning Items             | Default | Selection of Value                                                      | Reference                        |
|-----------------------------|---------|-------------------------------------------------------------------------|----------------------------------|
| AGC card (1 to 4)<br>Tenant | 1       | 1 : tenant 1<br>2 : tenant 2                                            | 3-D-2.02<br>4-G-5.00<br>4-G-6.00 |
| Tone Detect                 | Yes     | Yes : tone detection is available<br>No : tone detection is unavailable | 5-E-1.00<br>6-H-1.00<br>6-H-2.00 |

| AGC card (1 to 4)<br>Tenant | Assigns the tenant number which the AGC card belongs to.                                                                 |
|-----------------------------|----------------------------------------------------------------------------------------------------|
| Tone Detect                 | Assigns whether detecting of the CPC (Calling Party Control) signal is done at the end of the CO-CO conversation or not. |

#### Conditions

This screen cannot be selected if "System-Configuration," Slot Assignment has no AGC card programmed.

AGC card Tenant

a na nagaré

1

"----" will be displayed here if "System-Operation", Tenant Service is set "No."

...

----

#### Function

The following functions appear on the function line of this setting screen.

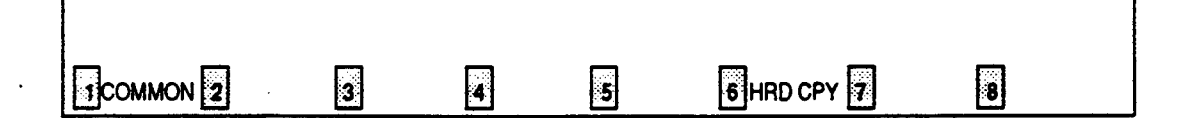

COMMON (SHOW LV, CHG LV, INS, OUS, REMOVE, EXIT) and HRD CPY keys are available in this setting screen.

For operation, refer to Section 7-I "Operation of Function Keys."

# **G. Extension Screen**

## 1.00 Station

1.01 Station (1/3)

| Extension - Station              | 1       | OFL  | PRG    | SCR  | SEL |
|----------------------------------|---------|------|--------|------|-----|
|                                  |         |      |        |      |     |
| Station Equipment No. = 1012     | (1/3)   |      |        |      |     |
|                                  |         |      |        | +    |     |
| Telephone Type PITS              |         |      |        | 1    |     |
| Nodel KX-T123235                 | 5(7130) |      |        |      |     |
| OHCA Circuit Yes                 |         |      |        |      |     |
| Primary Directory Number   5000  |         |      |        | 1    |     |
| Intercom Number 11               |         |      |        |      |     |
| Station Name  B.Harrison         |         |      |        |      |     |
| ICH Group  1                     |         |      |        | ļ    |     |
| Pickup Group  None               |         |      |        | I    |     |
| Next Hunt Station  E X T:5001    |         |      |        | ļ    |     |
| Class of Service  32             |         |      |        | 1    |     |
| Data Line Security  Yes          |         |      |        | 1    |     |
| Automatic Callback - Trunk   Yes |         |      |        | ł    |     |
| Parallel Connect  No             |         |      |        | 1    |     |
| Hessage Waiting Indication -   - |         |      |        |      |     |
| *********                        |         |      |        |      |     |
|                                  |         |      |        |      |     |
|                                  | ה ממו ב | ov 👼 | AIPTOC | 2 au |     |
| E CUMMUN & INUEX P E KEAU P      | B UKD C |      | NUIULI | w. 📴 |     |

#### Summary

This is the first screen of Extension-Station which sets the parameters for each extension. There are 288 screens are provided for Station, each of which has three screens. (Password level : Three or higher)

| Assigning Items | Default                                                     | Selection of Value                                                                                                    | Reference            |
|-----------------|-------------------------------------------------------------|----------------------------------------------------------------------------------------------------|----------------------|
| Telephone Type  | SLT : for SLC<br>PITS : for PLC<br>and HLC<br>OPX : for OPX | PITS: Proprietary Integrated Telephone System<br>SLT : Single Line Telephone<br>OPX : Off Premise Extension                                                                                     | 3-B-9.00<br>3-F-2.00 |
| Model           | KX-T123235<br>(7130)                                        | KX-T123250<br>KX-T123220<br>KX-T123230<br>KX-T123235 (7130)<br>KX-T61650<br>KX-T61620<br>KX-T61630<br>KX-T30850(7055)<br>KX-T30820<br>KX-T30830<br>KX-T7050<br>KX-T7050<br>KX-T7020<br>KX-T7030 | 4-A-2.00             |

Continued

| Assigning Items               | Default                                                           | Selection of Value                                                                                                    | Reference                                    |
|-------------------------------|-------------------------------------------------------------------|----------------------------------------------------------------------------------------------------|----------------------------------------------|
| OHCA Circuit                  | No                                                                | No : without OHCA circuit<br>Yes : with OHCA circuit                                                                                                    | 4-C-5.05<br>4-G-11.00                        |
| Primary Directory Number      | 100~: for each<br>extension number<br>in physical<br>number order | Three or four digit extension number                                                                                                    | 4-B-3.01                                     |
| Intercom Number               | blank                                                             | One or two digit intercom number<br>blank : no intercom number                                                                                                    | 3-B-7.01<br>4-B-3.03<br>4-C-5.02<br>to 5.05  |
| Station Name                  | blank                                                             | A maximum of ten digits using letters and/or<br>numbers                                                                                                    | 4-A-4.06<br>11-C-5.00                        |
| ICM Group                     | 1                                                                 | 1 to 8 : intercom group number                                                                                                    | 3-B-7.01<br>4-C-5.02<br>to 5.05              |
| Pickup Group                  | None                                                              | Type (select input)<br>None : when not in a pickup group<br>pckup : when in a pickup group<br>No.<br>01 to 32 : pickup group number when<br>"Pickup" is selected                           | 3-B-7.02<br>4-D-3.00<br>5-B-1.00<br>6-C-8.00 |
| Next Hunt Station             | None                                                              | Type (select input)<br>None : no setting "Next Hunt Station"<br>EXT : Next Hunt Station<br>No.<br>Three or four digits : extension directory<br>number when setting<br>"Next Hunt Station" | 3.D-5.01<br>to 5.02                          |
| Class of Service              | 01 : for DN 100<br>02 : for the others                            | 01 to 32: COS number                                                                                                    | 3-B-6.00                                     |
| Data Line Security            | No                                                                | Yes : Data Line Security mode is available<br>No : Data Line Security mode is unavailable<br>(normal mode only)                                                                            | 4-l-6.00<br>5-G-4.00                         |
| Automatic Callback-Trunk      | Yes                                                               | Yes : Automatic Callback-Trunk is available<br>No : Automatic Callback-Trunk is<br>unavailable                                                                                             | 4-C-6.01<br>5-A-4.01                         |
| Parallel Connect              | No                                                                | Yes : Parallel Connection is available<br>No : Parallel Connection is not available                                                                                                    | 2-C-4.00<br>3-F-9.00                         |
| Message Waiting<br>Indication | None                                                              | None : The KX-T7051 can not receive the<br>message waiting indication<br>Lamp : The KX-T7051 can receive the message<br>waiting indication                                                 | 5-G-6.00                                     |

)

| Telephone Type             | Selects the telephone type to be connected.                                                                                                    |
|----------------------------|----------------------------------------------------------------------------------------------------|
| Model                      | Selects the model number when PITS is set as the telephone type in the above item.                                                                                                    |
| OHCA Circuit               | Determines whether the selected phone supports OHCA or not.                                                                                                    |
| Primary Directory Number   | When a "DN" is assigned in the Configuration-DN Assignment screen,<br>the PDN (Primary Directory Number) is assigned automatically. It is<br>possible to select a new PDN provided it matches the numbering plan<br>and there is no conflict. |
| Intercom Number            | Assigns an intercom number. This field is optional.                                                                                                    |
| Station Name               | Assigns the station name of the extension. This is displayed on the CRT display of Attendant Console and display of PITS telephone (if provided).                                                                                             |
| ICM Group                  | Assigns the intercom group number of the extension.                                                                                                    |
| Pickup Group               | Assigns the pickup group number of the extension. This item is optional.                                                                                                    |
| Next Hunt Station          | Assigns the next hunting destination in the hunting sequence. This item is optional.                                                                                                    |
| Class of Service           | Assigns the COS (Class of Service) level for the extension.                                                                                                    |
| Data Line Security         | Assigns whether "Data Line Security mode" is available or not.<br>When set to "No," setting "Data Line Security mode" by dialing the<br>feature number is impossible.                                                                         |
| Automatic Callback-Trunk   | Assigns whether the Automatic Callback-Trunk feature is available or not.                                                                                                    |
| Parallel Connect           | Assigns whether the Parallel connection of PITS and SLT is available or not.                                                                                                    |
| Message Waiting Indication | Assigns whether a Single Line Telephone with MESSAGE lamp can                                                                                                    |

receive the message waiting indication or not.

#### Conditions

This screen cannot be selected from Extension-submenu screen if "System-Configuration", Slot Assignment does not have any of extension cards (PLC, SLC, HLC, OPX) programmed or if "System-Configuration", DN Assignment does not have the extension number programmed.

If PITS telephone KX-T123230D is connected, select KX-T123235 (7130) for PITS Model. PITS KX-T123230D is functionally equivalent to KX-T123235 and KX-T7130.

> 9-G-3 (30393)

#### Telephone Type

Assignable telephone types differ depending on the card types connected to the extensions, as follows:

| Card Type | Telephone Type Assignable |
|-----------|---------------------------|
| PLC       | PITS                      |
| SLC       | SLT                       |
| HLC       | PITS or SLT               |
| OPX       | OPX                       |

If "SLT" or "OPX" is selected, "—" will appear in the following items in "Extension-Station (1/3)" screen and setting is impossible:

This setting applies not to executing side but to receiving side.

- Model
- OHCA Circuit
- Intercom Number
- Parallel Connect

OHCA Circuit

Intercom Number

Intercom numbers can be one or two digits.

Within an intercom group, if one digit intercom number is assigned, it is prohibited to use the digit as the leading digit of another two-digit intercom number.

For instance, if the digit "2" is assigned as an intercom number, the digits "20" cannot be assigned as another intercom number in the same intercom group.

Next HuntIt is impossible to store the extension number of the setting extension, as wellStationas the extension numbers assigned by other extensions as to be their Next<br/>Hunt Station.

Parallel Connect Parallel Connection with SLT is available only when PITS telephone interfaced with HLC card is selected. If PITS telephone interfaced with PLC card is selected, " - " will appear in

Parallel Connect field and parallel connect assignment is not avialble.

Message Waiting Indication The setting of "Lamp" is valid only when the extension is an SLT with MESSAGE lamp which is interfaced with the KX-T96175 (SLC card with Message Waiting).

If an extension card other than the KX-T96175 is installed, "---" appears and this item cannot be assigned.

#### Note:

Be sure to select "None" for this setting if an SLT without MESSAGE lamp is interfaced with the KX-T96175.

When pressing the NEXT key, this screen changes as follows:

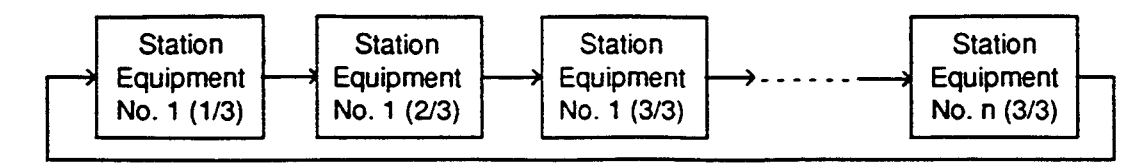

Pressing the PREV key changes the screen in reverse order.

9-G-4 (30393) Conditions for Assigning the MESSAGE button

- KX-T1232XX series PITS's: The MESSAGE button cannot be assigned, for these PITS's are already provided with the MESSAGE button.
- KX-T616XX series PITS's: Assignable to the DN-06 button only.

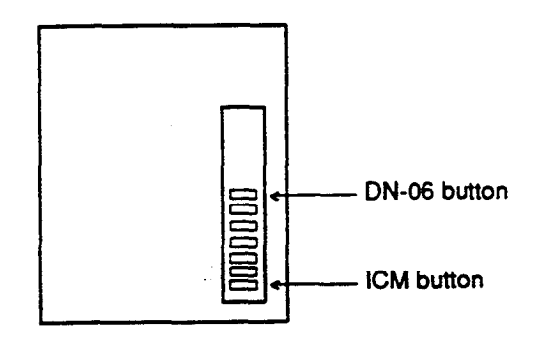

KX-T30820, KX-T30850
 Assignable to the DN-03 button only.

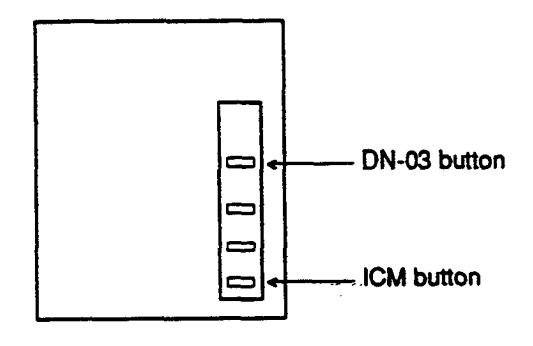

• KX-T30830

Assignable to the DSS 8 button only.

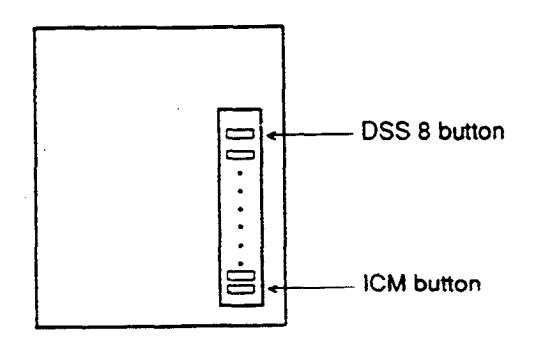

## Function

· · ·)

)

The following funcitons appear on the function line of this setting screen.

| Соммс                                             |                                                            | 3                                                       | AREAD                                    | 5                                                    | 6 HRD CF                                            |                                         | NF8                         |    |
|---------------------------------------------------|------------------------------------------------------------|---------------------------------------------------------|------------------------------------------|------------------------------------------------------|-----------------------------------------------------|-----------------------------------------|-----------------------------|----|
| COMMON<br>are availat<br>available i<br>"Operatin | I (SHOW L<br>ble in all se<br>in this scree<br>of Funcitor | V, CHG LV<br>etting screer<br>en. The op<br>a Keys." On | , INS, OUS<br>ns. INDEX<br>eration of fu | , REMOVE<br>, READ and<br>unction key<br>es are prov | , EXIT) an<br>d AUTO CI<br>s are desc<br>ided here. | d HRD CP'<br>NF keys are<br>ribed in Se | Y keys<br>also<br>ction 7-l |    |
|                                                   | INDEX>                                                     | Station Equ                                             | ipment No.                               | (Physical                                            | No./DNxxx                                           | x)=                                     |                             |    |
| <b>F2</b> :                                       | I                                                          | 2                                                       | 3                                        | 4                                                    | 5                                                   | 6                                       | 7 EXIT                      | 8  |
|                                                   | READ>                                                      | Station Equi                                            | pment No.                                | (Physical N                                          | lo./DNxxx                                           | ()= 🚺                                   |                             |    |
| <b>F4</b> :                                       | 9                                                          | 2                                                       | 3                                        | 4                                                    | 5                                                   | 6                                       | 7 EXIT                      | 8  |
|                                                   |                                                            |                                                         | matic Confi                              | guration O                                           | K2 (V: vos                                          | (N: no)-                                |                             |    |
| <b>F7</b> :                                       |                                                            |                                                         |                                          |                                                      |                                                     |                                         | FYIT                        |    |
|                                                   | L <u>Ш</u>                                                 |                                                         |                                          |                                                      |                                                     | <u> </u>                                |                             | ., |

## 1.02 Station (2/3)

| Ext | en              | tion  | - | Station   |   |                    |           | OFL       | PRG   SCR   SEL |  |
|-----|-----------------|-------|---|-----------|---|--------------------|-----------|-----------|-----------------|--|
|     |                 |       |   | St        |   | tion Equipment No. | = 1012 (  | 2/3)      |                 |  |
| İ   | 1               | Кеу   | 1 | Туре      | 1 | Number             | I SDN COS | Day Ring  | Night Ring      |  |
| -   | D               | N-01  | 1 | PDN       |   | 5000               |           | Delayed 3 | Instantly       |  |
|     | D               | N-02  | I | PDN       | 1 | 5000               | 1         | Delayed 3 | Instantly       |  |
| ł   | D               | N-03  | ł | PDN       | ł | 5000               | 1         | Delayed 3 | Instantly       |  |
|     | D               | N-04  | I | SDN       | I | 5001               | Station   | Instantly | Instantly       |  |
| 1   | D               | N-05  | I | SDN       | ł | 5002               | DN        | Delayed 1 | Delayed 1       |  |
|     | D               | N-06  | 1 | SDN       | 1 | 5003               | I DN      | Delayed 3 | Delayed 3       |  |
|     | D               | N-07  | ł | SDN       | I | 5004               | I DN      | Instantly | No Ring         |  |
|     | D               | N-08  | I | SDN       | ļ | 5005               | DN        | Delayed 1 | Delayed 1       |  |
| 1   | D               | N-09  | 1 | PRV-CO    | 1 | 2021               | 1         | I         | 1               |  |
|     | D               | N-10  | 1 | PRV-CHG   | I |                    |           |           |                 |  |
|     | D               | N-11  | I | DSS (ICM) | l | 16                 | 1         | 1         | 1 1             |  |
| 1   | D               | N-12  | ł | ONETOUCH  | ļ | 1234567890123456   | 1         | 1         | 1               |  |
| 1   | Note: PITS Only |       |   |           |   |                    |           |           |                 |  |
| C   | DMH             | ION 2 | I | NDEX      |   | READ               | 6         | HRD CPY 💈 | <u> </u>        |  |

## Summary

.

Assigns DN buttons when "Telephone Type" is set to "PITS" in the Extension-Station (1/3) screen.

(Password level : Three or higher)

| Assigning Items | Default       | • • • · · | Selection of Value                      | Reference |
|-----------------|---------------|-----------|-----------------------------------------|-----------|
| DN-(01 to 12)   |               |           |                                         | 3-D-2.07  |
| Туре            | PDN for       | PDN       | : Primary Directory Number button       | to 2.09   |
|                 | DN-01         | SDN       | : Secondary Directory Number button     | 4-B-2.00  |
|                 | blank for the | PRV-CO    | : Private CO button                     | 4-B-3.00  |
|                 | others        | OHCA      | : Off Hook Call Announcement button     | 4-C-3.04  |
|                 |               | MW        | : Message Waiting button                | 4-C-4.01  |
|                 |               | LOGIN     | : UCD Log In button                     | 4-D-8.00  |
|                 |               | ALARM     | : Local Alarm button                    | 4-E-5.01  |
|                 |               | SINGLE CC | ) : Single CO button                    | 4-E-5.02  |
|                 |               | GROUP CC  | ) : Group CO button                     | 4-E-6.00  |
|                 |               | DSS (DN)  | : Direct Station Selection (DN) button  | 4-F-1.04  |
|                 |               | DSS (ICM) | : Direct Station Selection (ICM) button | 4-G-2.00  |
|                 |               |           | H: One Touch button                     | 4-G-3.00  |
|                 |               | PRV-CHG   | : Privacy Change button                 | 4-G-9.00  |
|                 |               | EXT FEAT  | : External Feature Access button        | (cont.)   |

Continued

~~

Continued

| Assigning Items               | Default | Selection of Value                                                                                                    | Reference                                                                                              |
|-------------------------------|---------|----------------------------------------------------------------------------------------------------|----------------------------------------------------------------------------------------------------|
| DN-(01 to 12) (cont.)<br>Type |         | CALL PAR : Call Park System button<br>CALL STA : Call Park Station button<br>RNG TRAN : Ringing Transfer button<br>SPLIT : Call Split button<br>TONE-BRK : Tone Through Break button                                                                                                    | (cont.)<br>4-G-12.00<br>4-l-8.00<br>14-D-1.05                                                          |
| Number                        | blank   | Three or four digits : directory number for "PDN,"<br>"SDN", "DSS (DN)"<br>1011 to 3158 : physical number for "PRV-CO,"<br>"Single CO"<br>One or two digits : intercom number for "DSS(ICM)"<br>01 to 16 : trunk group number for "Group<br>CO"<br>Maximum 16 digits : destination number for<br>"ONETOUCH" | 3-B-7.01<br>3-D-2.07<br>to 2.09<br>4-B-3.01<br>4-B-3.02<br>4-B-3.04<br>to 3.06<br>4-C-3.04<br>4-C-4.01 |
| SDN COS                       | biank   | Station : using COS of own extension<br>DN : using COS of PDN                                                                                                    | 4-B-3.02                                                                                               |
| Day Ring                      | blank   | No ring : with lamp only, not ringing<br>Instantly : instantly ringing<br>Delayed 1 : delayed 1 ring<br>Delayed 3 : delayed 3 rings<br>Delayed 6 : delayed 6 rings                                                                                                    | 3-B-10.00<br>3-D-3.01<br>to 3.02                                                                       |
| Night Ring                    | blank   | Same as "Day Ring"                                                                                                    |                                                                                                    |

•

.)

. • •

4778 - 255

| DN-(01 to 12) |                                                                                                    |
|---------------|----------------------------------------------------------------------------------------------------|
| Туре          | Assigns the use of the DN buttons. The DN-01 button is fixed to PDN and cannot be changed or deleted.                                                                                       |
| Number        | Assigns the number for each DN button which is preset to "PDN," "SDN," "PRV-<br>CO," "DSS (DN)," "DSS (ICM)," "Group CO" or "ONETOUCH"                                                      |
| SDN COS       | Assigns whether the COS of the SDN button is that of the extension (PDN-Primary Directory Number) or the COS of the SDN (Secondary Directory Number) extension.                             |
| Day Ring      | Assigns whether incoming calls have immediate or delayed ringing on PDN, SDN, SCO or GCO buttons in Day mode. The ringing assignment of the first PDN can also be changed with this option. |
| Night Ring    | Assign similarly as the above item except this applied in Night mode.                                                                                                    |

#### Conditions

This screen cannot be selected if "Extension-Station (1/3)", Telephone Type is set to "SLT" or "OPX."

Some items cannot be programmed depending on the setting of "Extension-Station (1/3)", Model. They are indicated by "---."

Assignable items are DN buttons of the programmed model. For example, if KX-T30830 is programmed as the model, assignable items will be as follows:

| <          | Example> | - Station |                    |               | OFL   I  | PRG   SCR  | SEL         |
|------------|----------|-----------|--------------------|---------------|----------|------------|-------------|
|            | +        | St        | ation Equipment No | o. = 1012 (2/ | 3)       |            | •           |
| Automatic- | Key      | - Туре    | Number             | SDN COS I     | Day Ring | Night Ring |             |
| setting    | DH-01    | I PDN     | 5000               | ]  -          |          | 1          |             |
|            | 1 DN-02  | 1         | [                  | 1 1           |          | 1          | I items     |
|            | DN-03    |           | 1                  | <u> </u>      |          | I          | 1           |
|            | I DN-04  | 1         |                    | 1-1           |          | - 1        |             |
|            | DN-05    | 1         | I —                |               |          |            |             |
|            | DN-06    |           |                    |               |          | ! —        |             |
|            | DN-07    | II —      | I                  |               |          | !          | mable items |
|            | DH-08    | 1         |                    |               |          | I — [      |             |
|            | DN-09    |           |                    |               |          |            | 1           |
|            | DH-10    |           | I —                |               |          |            |             |
|            | DN-11    | 11        | I                  |               |          |            |             |
|            | DN-12    |           |                    | <u> </u>      |          |            |             |
|            | +        | *_        |                    |               |          |            | + 1         |

9-G-9

The DN-01 through 03 buttons are assigned as the PDN buttons automatically. The DN-01 button is fixed to a PDN button and cannot be changed to another assignable feature button.

The PDN buttons assigned to the DN-02 and 03 buttons can be changed to another assignable feature button and vice versa.

When two or three PDN buttons are used, they must be arranged consecutively.

For example, it is not possible to program as follows:

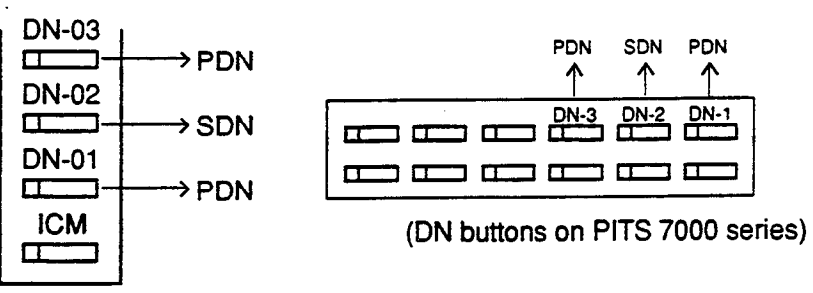

(DN buttons on PITS type 20, 30 and 50)

Type

If "PRV-CO" (Private CO) is selected, a physical number of the selected CO line must be programmed in "Number."

The CO line of the physical number belongs to a "Trunk-CO Line", Trunk Group.

The trunk group where the CO line belongs must have "Group-Trunk Group", Type assigned to "PVL" (Private Line).

If "Single CO" is selected, a physical number of the selected CO line must be programmed in "Number."

The CO line of the physical number belongs to a "Trunk-CO Line", Trunk Group. The trunk group of the CO line must have "Group-Trunk Group", Type assigned to "DDD" or "FEX" or "WATS", or "PBX."

If "Group CO" is selected, a trunk group number of the selected trunk group must be programmed in "Number."

The programmed trunk group must have "Group-Trunk Group", Type assigned to "DDD" or "FEX" or "WATS" or "PBX."

To select this screen, press the NEXT key in the "Extension-Station (1/3)" screen.

#### Function

The following functions appear on the function line of this setting screen.

May ........

| 1 COMMON 2 NDEX | 3 | 4 READ | 5 | 6 HRD CPY 7 | 8 |  |
|-----------------|---|--------|---|-------------|---|--|

COMMON (SHOW LV, CHG LV, INS, OUS, REMOVE, EXIT) and HRD CPY keys are available in all setting screens. INDEX and READ keys are also available in this screen. The operation of function keys are described in Section 7-I "Operatin of Funciton Keys." Only messages are provided here.

|             | INDEX>Station Equipment No. (Physical No./DNxxxx)= |             |            |             |           |        |        |   |  |  |
|-------------|----------------------------------------------------|-------------|------------|-------------|-----------|--------|--------|---|--|--|
| <b>F2</b> : | 5                                                  | 2           | 3          | 4           | 5         | 6      | 7 EXIT | 8 |  |  |
|             | READ>                                              | Station Equ | ipment No. | (Physical I | No./DNxxx | x)= [] |        |   |  |  |
| <b>F4</b> : | 9                                                  | 2           | 3          | 4           | 5         | 6      | 7 EXIT | 8 |  |  |

......

## 1.03 Station (3/3)

| PF<br>Ke: | <br>y | Туре      | Number                  | l DS<br>I Ke | SS  <br>ey | Туре     | Number<br>              |
|-----------|-------|-----------|-------------------------|--------------|------------|----------|-------------------------|
|           | +<br> | ONETOUCH  | +<br>1 1234567890123456 |              | +<br>1     | ONETOUCH | +<br>1 1234567890123456 |
| 02        | i     | DSS (ICM) | 14                      |              | 2          |          | 1                       |
| 03        | İ     | EXT FEAT  | 1                       | 1 :          | 3          |          | 1                       |
| 04        | ł     | RNG TRN   | I                       | 1 4          | 4          |          | i                       |
| 05        | 1     |           | 1                       |              | 5          |          | l                       |
| 06        | 1     |           | 1                       | 6            | 3          |          | I                       |
| 07        | l     |           |                         | 1 1          | 7          |          | 1                       |
| 08        |       | e.        | ł                       | 1 8          | B          |          | l                       |
| 09        | I     |           | 1                       |              |            |          |                         |
| 10        |       |           | 1                       | I            |            |          | 1                       |
| 11        | ١     |           |                         | I            | ł          |          | 1                       |
| 12        |       |           |                         | I            |            |          | I                       |

#### Summary

)

Assigns PF (Programmable Feature) buttons and DSS (Direct Station Selection) buttons (model KX-T30830 only) when "Telephone Type" is preset to "PITS" in the Extension-Station (1/3)

screen.

This screen does not appear when "Telephone Type" is preset to any other type. (Password level : Three or higher)

| Assigning Items           | Default | Selection of Value                                                                                                    | Reference                                                                                                    |
|---------------------------|---------|----------------------------------------------------------------------------------------------------|----------------------------------------------------------------------------------------------------|
| PF Key (01 to 16)<br>Type | blank   | DSS (ICM): Direct Station Selection (ICM) buttonONETOUCH : one touch buttonEXT FEAT: External Feature Access buttonCALL PAR: Call Park system buttonCALL STA: Call Park station buttonRNG TRAN: Ringing Transfer buttonFWD / DND: FWD/DND buttonSPLIT: Call Split buttonTONE-BRK: Tone Through Break buttonSNR: Saved Number Redial button | 4-B-2.00<br>4-C-4.01<br>4-C-4.05<br>4-D-6.00<br>4-E-5.01<br>4-E-5.02<br>4-E-6.00<br>4-F-1.04<br>4-F-2.01<br>to 2.05<br>4-G-9.00<br>4-G-12.00 |
| Number                    | blank   | Maximum 16 digits : destination number for<br>"ONETOUCH"<br>One or two digits : intercom number for "DSS(ICM)"                                                                                                    | 3-B-7.01<br>4-C-4.01                                                                                                    |

|                           |         |                                                                                                    | Continued                                                                                                    |
|---------------------------|---------|----------------------------------------------------------------------------------------------------|----------------------------------------------------------------------------------------------------|
| Assigning Items           | Default | Selection of Value                                                                                                    | Reference                                                                                                    |
| DSS Key ( 1 to 8)<br>Type | blank   | MW: Message Waiting buttonLOGIN: UCD Log In buttonALARM: Local Alarm buttonDSS(DN): Direct Station Selection(DN) buttonDSS(ICM): Direct Station Selection (ICM) buttonONETOUCH: One Touch buttonPRV-CHG: Privacy Change buttonEXT FEAT: External Feature Access buttonCALL PAR: Call Park System buttonCALL STA: Call Park Station buttonRNG TRAN: Ringing Transfer buttonSPLIT: Call Split buttonTONE-BRK: Tone Through Break buttonblank: not assigned | 4-B-2.00<br>4-C-4.01<br>4-D-8.00<br>4-E-5.01<br>4-E-5.02<br>4-E-6.00<br>4-F-1.04<br>4-G-2.00<br>4-G-3.00<br>4-G-9.00<br>4-G-9.00<br>4-G-12.00<br>4-I-8.00<br>14-D-1.05 |
| Number                    | blank   | Three or four digits : directory number for "DSS(DN)"<br>One or two digits : intercom number for "DSS(ICM)"<br>Maximum 16 digits : destination number for<br>"ONETOUCH"                                                                                                    | 3-B-7.01<br>4-C-4.01                                                                                                    |

| PF Key (01 to 16)<br>Type | Assigns the type of the programmable feature buttons.                                               |
|---------------------------|----------------------------------------------------------------------------------------------------|
| Number                    | Assigns the number for individual PF button which is preset to "ONE TOUCH" or "DSS (ICM)".          |
| DSS Key (1 to 8)<br>Type  | Assigns the type of the DSS buttons.                                                                |
| Number                    | Assign the number for each DSS button which is preset to "ONETOUCH,"<br>"DSS (DN)," or "DSS (ICM)". |
### Conditions

To select this screen, press the NEXT key in the "Extension-Station (2/3)" screen.

Only the PF3 button on PITS type 50 and KX-T7050 can be programmed to the FWD/DND button.

Only the PF1 button on PITS type 50, KX-T7020 and KX-T7030 can be programmed to the SNR button.

### Function

I

÷)

)

The following funcitons appear on the function line of this setting screen.

| 1COMMON 2INDEX | 3 | 4 READ | 5 | 6 HRD CPY 7 | 8 |
|----------------|---|--------|---|-------------|---|

1

- - - - **-** ----

COMMON (SHOW LV, CHG LV, INS, OUS, REMOVE, EXIT) and HRD CPY keys are available in all setting screens. INDEX and READ keys are also available in this screen. The operation of function keys are described in Section 7-1 "Operatin of Funciton Keys." Only messages are provided here.

|             | INDEX> | Station E | quipment N | lo. (Physic | al No./DNx | (xxx)= |        |   |   |
|-------------|--------|-----------|------------|-------------|------------|--------|--------|---|---|
| F2 :        | 5      | 2         | 3          | 4           | 5          | 6      | 7 EXIT | 8 |   |
|             | READ>  | Station E | quipment N | o. (Physica | al No./DNx | xxx)=  |        |   |   |
| <b>F4</b> : | 1      | 2         | 3          | 4           | 5          | 6      | 7 EXIT | 8 | ] |
|             |        |           |            |             |            |        |        |   |   |

-0

# ACTAVATE BY REMOVE COMMENTED - STA DN Scinit

# 2.00 DSS Console

2.01 DSS Console (1/3)

|   |           |         | Mode 1   |                  | l           |           | Ķ   | X-T123240 | (7040) |                  |           |
|---|-----------|---------|----------|------------------|-------------|-----------|-----|-----------|--------|------------------|-----------|
| - |           |         | Pair Ex  | tension          |             |           |     | 5000      |        |                  | -         |
| - | PF<br>Key |         | Туре     | Number<br>       | <br>   <br> | >F<br>Key |     | Туре      | 1      | Number           | <br> <br> |
|   | 01        | -+-<br> | ONETOUCH | 1234567890123456 | <br>  (     | )9        | -+- | ONETOUCH  | 1234   | <br>567890123456 |           |
|   | 02        | I       |          | l                | 1           | 10        | ł   |           | 1      |                  | 1         |
|   | 03        | ļ       |          | 1                | 11          | 11        |     |           | 1      |                  | 1         |
|   | 04        | 1       |          |                  | 11          | 12        | 1   |           | l      |                  | 1         |
|   | 05        | I       |          | 1                |             | 13        | 1   |           |        |                  |           |
|   | 06        | 1       |          | •                |             | 14        | 1   |           | !      |                  | 1         |
|   | 07        | 1       |          | 1                |             | 15        |     |           | l<br>1 |                  |           |
|   | υð        | I       |          |                  |             | 10        | 1   |           | I      |                  |           |

### Summary

This is the first screen of Extension-DSS Console which assigns parameters and PF (Programmable Feature) buttons on DSS consoles. There are 16 screens provided for DSS Console, each of which has three screens. (Password level : Three or higher)

| Assigning Items           | Default              | Selection of Value                                                                                                    | Reference                                                                         |
|---------------------------|----------------------|----------------------------------------------------------------------------------------------------|-----------------------------------------------------------------------------------|
| Model                     | KX-T123240<br>(7040) | KX-T123240 (7040)<br>KX-T61640                                                                                                    | 1-B-2.00<br>4-l-12.00                                                             |
| Pair Extension            | blank                | Three or four digits : directory number                                                                                                    |                                                                                   |
| PF Key (01 to 16)<br>Type | blank                | ONETOUCH: One Touch button<br>DSS (ICM) : Direct Station Selection (ICM) button<br>EXT FEAT : External Feature Access button<br>CALL PAR : Call Park System button<br>CALL STA : Call Park Station button<br>RNG TRN : Ringing Transfer button<br>SPLIT : Call Split button<br>TONE-BRK : Tone Through Break button<br>blank : not assigned | 4-C-4.01<br>4-E-5.01<br>4-E-5.02<br>4-E-6.00<br>4-F-1.04<br>4-G-9.00<br>4-G-12.00 |

Continued

...

| Assigning Items                     | Default | Selection of Value                                                                                             | Reference            |
|-------------------------------------|---------|----------------------------------------------------------------------------------------------------|----------------------|
| PF key (01 to 16) (cont.)<br>Number | blank   | One or two digits : intercom number for "DSS(ICM)"<br>Maximum 16 digits : destination number for<br>"ONETOUCH" | 3-B-7.01<br>4-C-4.01 |

.....

)

| Model                     | Assigns the type of DSS console used.                                                                                                    |
|---------------------------|----------------------------------------------------------------------------------------------------|
| Pair Extension            | Assigns the DSS Console and paired extension's directory number.<br>A DSS Console does not work without this assignment.                                                                                                    |
| PF key (01 to 16)<br>Type | Assigns the type of each of the programmable feature buttons.                                                                                                    |
| Number                    | When presetting each PF button to "ONETOUCH" or "DSS (ICM)," set the number .<br>This assignment is not necessary when the PF key type is preset to any other types than "ONETOUCH" or "DSS (ICM)" and "" appears in the setting field. |

### Conditions

This screen is not displayed, if no DSS console is connected to the system. When pressing the NEXT key, this screen changes as follows:

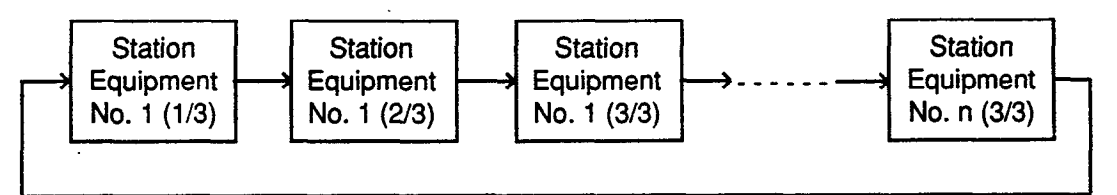

Pressing the PREV key changes the screen in reverse order.

### Function

.

The following funcitons appear on the function line of this setting screen.

| 1COMMON 2 INDEX | 3 | 4 READ | 5 | 6 HRD CPY | 8 |  |
|-----------------|---|--------|---|-----------|---|--|
|                 |   |        |   |           |   |  |

COMMON (SHOW LV, CHG LV, INS, OUS, REMOVE, EXIT) and HRD CPY keys are available in all setting screens. INDEX, READ and AUTO CNF keys are also available in this screen. The operation of function keys are described in Section 7-I "Operatin of Funciton Keys." Only messages are provided here.

|      | INDEX>S  | Station Equi | pment No.    | (Physical I | No./DNxxx   | ()=     |        |   |
|------|----------|--------------|--------------|-------------|-------------|---------|--------|---|
| F2 : | 1        | 2            | 3            | 4           | 5           | 6       | 7 EXIT | 8 |
|      |          | - <u> </u>   |              |             |             |         |        |   |
|      | READ>S   | tation Equi  | oment No.    | (Physical N | lo./DNxxxx  | )= 🛙    |        |   |
| F4 : | 1        | 2            | 3            | 4           | 5           | 6       | 7 EXIT | 8 |
|      | <b>L</b> |              |              |             | W           |         |        |   |
|      | AUTO C   | NF>Automa    | atic Configu | iration OK  | ? (Y:yes/N: | no)= [] |        |   |
| F7 : | 1        | 2            | 3            | 4           | 5           | 6       | 7 EXIT | 8 |
|      |          |              |              |             |             |         |        |   |

### 2.02 DSS Console (2/3)

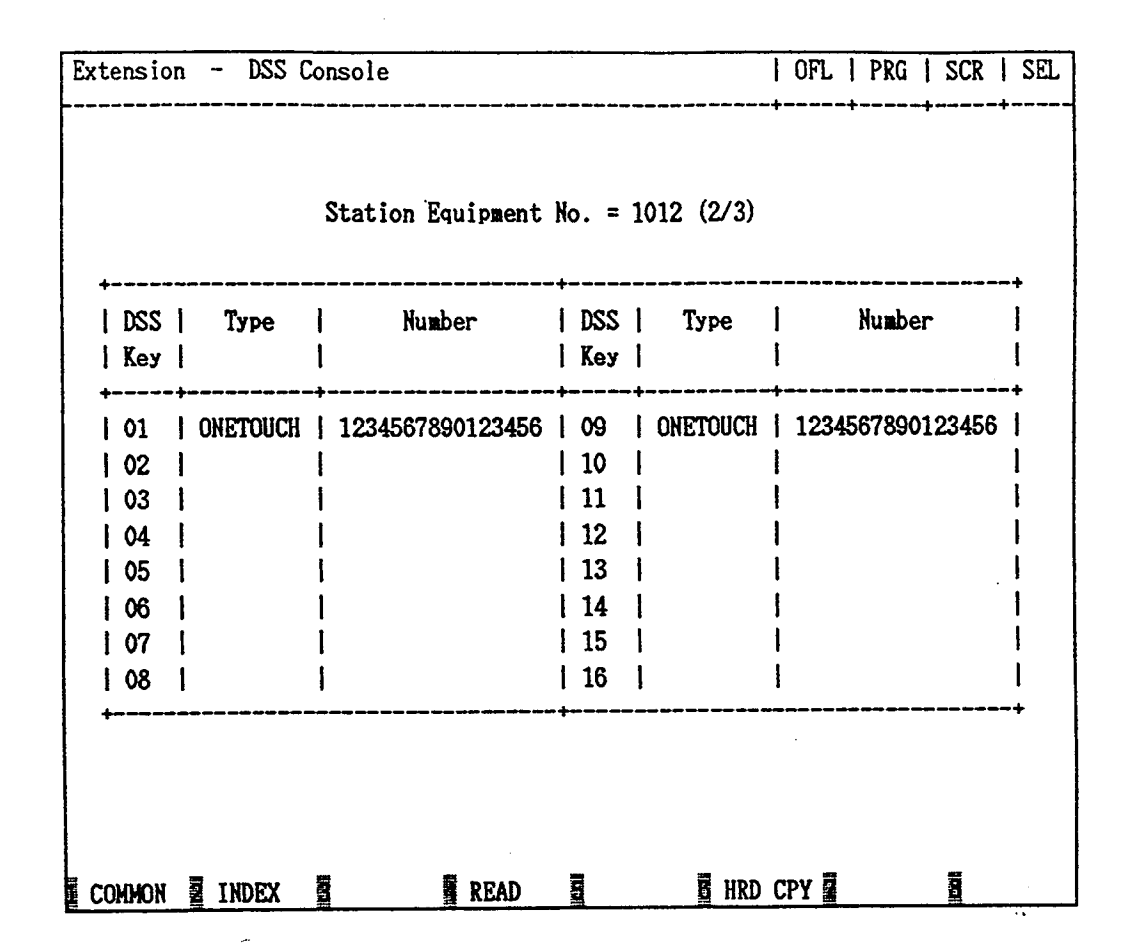

### Summary

)

· . . •

This is the second screen of Extension-DSS Console used to assign DSS (Direct Station Selection) buttons from 01 to 16 on the DSS Console.

(Password level : Three or higher)

| Assigning Items    | Default | Selection of Value |                                         | Reference |
|--------------------|---------|--------------------|-----------------------------------------|-----------|
| DSS Key (01 to 16) |         |                    |                                         | 4-B-2.00  |
| Type               | blank   | MW                 | : Message Waiting button                | 4-C-4.01  |
|                    |         | LOGIN              | : UCD Log In button                     | 4-D-8.00  |
|                    |         | ALARM              | : Local Alarm button                    | 4-E-5.01  |
|                    |         | DSS(DN)            | : Direct Station Selection(DN) button   | 4-E-5.02  |
|                    |         | DSS(ICM)           | : Direct Station Selection (ICM) button | 4-E-6.00  |
|                    |         | ONETOUCH           | I: One Touch button                     | 4-F-1.04  |
|                    |         | PRV-CHG            | : Privacy Change button                 | 4-G-2.00  |
|                    |         | EXT FEAT           | : External Feature Access button        | 4-G-3.00  |
|                    |         | CALL PAR           | : Call Park System button               | 4-G-9.00  |
|                    |         | CALL STA           | : Call Park Station button              | 4-G-12.00 |
|                    |         | RNG TRAN           | : Ringing Transfer button               | 4-1-8.00  |
|                    |         | SPLIT              | : Call Split button                     | 14-D-1.05 |
|                    |         | TONE-BRK           | : Tone Through Break button             |           |
|                    |         | blank              | : not assigned                          |           |

Continued

Continued

| Assigning Items                      | Default | Selection of Value                                                                                                    | Reference            |
|--------------------------------------|---------|----------------------------------------------------------------------------------------------------|----------------------|
| DSS Key (01 to 16) (cont.)<br>Number | blank   | Three or four digits : directory number for "DSS(DN)"<br>One or two digits : intercom number for "DSS(ICM)"<br>Maximum 16 digits : destination number for<br>"ONETOUCH" | 3-B-7.01<br>4-C-4.01 |

 $\mathcal{F} = \mathcal{F}$ 

| Туре   | Assigns the type for each of the DSS (Direct Station Selection) buttons.                        |
|--------|-------------------------------------------------------------------------------------------------|
| Number | Used to set the number for each DSS button programmed to "ONETOUCH," "DSS (DN)" or "DSS (ICM)." |

### Conditions

To select this screen, press the NEXT key in the "Extension-DSS Console (1/3)" screen.

### Function

)

)

The following funcitons appear on the function line of this setting screen.

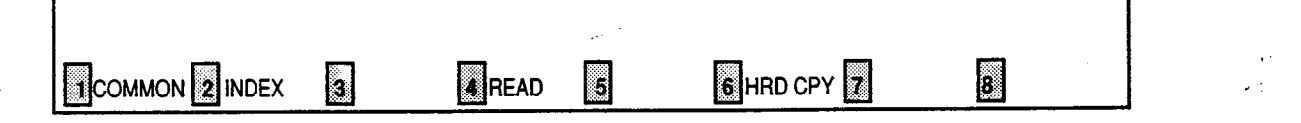

COMMON (SHOW LV, CHG LV, INS, OUS, REMOVE, EXIT) and HRD CPY keys are available in all setting screens. INDEX and READ keys are also available in this screen. The operation of function keys are described in Section 7-1 "Operatin of Funciton Keys." Only messages are provided here.

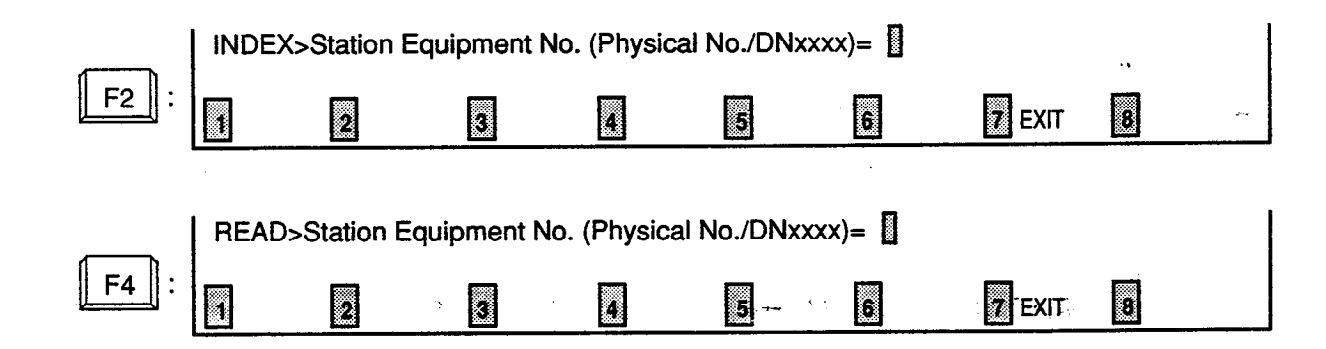

### 2.03 DSS Console (3/3)

| xto | ensic                                        | on<br> | - DSS (  | Console                            |                                                           |                                              |    |           | OF                              | L<br> | PR   | G  <br>+              | SCR   |                                       | SEL |
|-----|----------------------------------------------|--------|----------|------------------------------------|-----------------------------------------------------------|----------------------------------------------|----|-----------|---------------------------------|-------|------|-----------------------|-------|---------------------------------------|-----|
|     |                                              |        |          | Station Equ                        | ipment N                                                  | 0. =                                         | 10 | )12 (3/3) | r                               |       |      |                       |       |                                       |     |
| +-  | DSS<br>Key                                   |        | Туре     | Numbe                              | +<br>r  <br>                                              | DSS<br>Key                                   |    | Туре      |                                 |       | Num  | ber                   |       | •<br> <br> <br>                       |     |
|     | 17<br>18<br>19<br>20<br>21<br>22<br>23<br>24 |        | ONETOUCH | 1234567890<br> <br> <br> <br> <br> | 123456  <br> <br> <br> <br> <br> <br> <br> <br> <br> <br> | 25<br>26<br>27<br>28<br>29<br>30<br>31<br>32 |    | ONETOUCH  | 12<br> <br> <br> <br> <br> <br> | 34    | 5678 | ə<br>Ə<br>Ə<br>O<br>1 | 23456 | 3  <br> <br> <br> <br> <br> <br> <br> | •   |
| CO  | mmon                                         |        | INDEX    |                                    | READ                                                      |                                              |    | E HRD     | CPY                             |       |      | #                     |       |                                       | -   |

### Summary

The third screen of the Extension-DSS Console is used to assign DSS (Direct Station Selection) buttons from 17 to 32 on the DSS Console.

(Password level : Three or higher)

| Assigning Items    | Default | Selection of Value                               | Reference |
|--------------------|---------|--------------------------------------------------|-----------|
| DSS Key (17 to 32) |         |                                                  | 4-B-2.00  |
| Туре               | blank   | MW : Message Waiting button                      | 4-C-4.01  |
|                    |         | LOGIN : UCD Log In button                        | 4-D-8.00  |
|                    |         | ALARM : Local Alarm button                       | 4-E-5.01  |
|                    |         | DSS(DN) : Direct Station Selection (DN) button   | 4-E-5.02  |
|                    |         | DSS(ICM) : Direct Station Selection (ICM) button | 4-E-6.00  |
|                    |         | ONETOUCH: One Touch button                       | 4-F-1.04  |
|                    |         | PRVT-CHG : Privacy Change button                 | 4-G-2.00  |
|                    |         | EXT FEAT : External Feature Access button        | 4-G-3.00  |
|                    |         | CALL PAR : Call Park System button               | 4-G-9.00  |
|                    |         | CALL STA : Call Park Station button              | 4-G-12.00 |
|                    |         | RNG TRN : Ringing Transfer button                | 4-1-8.00  |
|                    |         | SPLIT : Call Split button                        | 14-D-1.05 |
| ł                  |         | TONE-BRK : Tone Through Break button             |           |
|                    |         | blank : not assigned                             |           |

Continued

Continued

. .

| Assigning Items                      | Default | Selection of Value                                                                                                    | Reference            |
|--------------------------------------|---------|----------------------------------------------------------------------------------------------------|----------------------|
| DSS Key (17 to 32) (cont.)<br>Number | blank   | Three or four digits : directory number for "DSS(DN)"<br>One or two digits : intercom number for "DSS(ICM)"<br>Maximum 16 digits : destination number for<br>"ONETOUCH" | 3-B-7.01<br>4-C-4.01 |

)

 Type
 Assigns the type for each of the DSS (Direct Station Selection) button.

 Number
 Used to set the number for each DSS button programmed to "ONETOUCH,"

 "DSS (DN)" or "DSS (ICM)"

I

### Conditions

This screen does not appear if "Model" is assigned to "KX-T61640" in the Extension-DSS Console (1/3) screen. To select this screen, press the NEXT key in the "Extension-DSS Console (2/3)" screen.

### Funciton

I

The following funcitons appear on the function line of this setting screen.

| COMMON 2 INDEX | S | 4 READ | 5 | 6 HRD CPY 7 | 8 |
|----------------|---|--------|---|-------------|---|

COMMON (SHOW LV, CHG LV, INS, OUS, REMOVE, EXIT) and HRD CPY keys are available in all setting screens. INDEX and READ keys are also available in this screen. The operation of function keys are described in Section 7-1 "Operatin of Function Keys." Only messages are provided here.

|             | INDEX> | Station E  | quipment N | lo. (Physic | al No./DN : | xxxx)= [ |               |   |   |
|-------------|--------|------------|------------|-------------|-------------|----------|---------------|---|---|
| F2 :        | 6      | 2          | 3          | 4           | 5           | 6        | 7 EXIT        | 8 | ~ |
| <b>F4</b> : | READ>  | Station Ec | quipment N | o. (Physica | al No./DN x | [] =(xxx | <b>F</b> FXIT | 8 |   |

# 3.00 Doorphone

| Doorphone No. | 1                      | ļ               | :                   | 2             | I              |             | 3             | I              | 4             |
|---------------|------------------------|-----------------|---------------------|---------------|----------------|-------------|---------------|----------------|---------------|
| Tenant        | 1                      | +<br>           |                     | 1             | -•<br>         | *-*         | 1             |                | 1             |
| Open Duration | 10                     | ++<br>          |                     | 0             | -+<br>         |             | 0             |                | 3             |
| Doorphone     | Туре                   | No.             | Туре                | No.           | 1              | уре         | No.           | Туре           | No.           |
| Assignment    | PCKUP  <br>ICH <br>ATT | 01  <br>1  <br> | PCKUP<br>ICM<br>ATT | 10<br>  4<br> | <br>  P<br>  I | CKUP<br>C M | 20<br>  6<br> | E X T<br> <br> | 5002<br> <br> |
|               | EXTI                   | 5001            | EXT                 | 401           |                |             |               |                | <br>          |

### Summary

)

Assigns parameters for each doorphone. (Password level : Three or higher)

| Assigning Items                   | Default                                                     | Selection of Value                                                                                                    | Reference                        |
|-----------------------------------|-------------------------------------------------------------|----------------------------------------------------------------------------------------------------|----------------------------------|
| Doorphone No. (1 to 4)<br>Tenant  | 1                                                           | 1 : tenant 1<br>2 : tenant 2                                                                                                    | 4-G-7.00<br>5-E-2.00<br>6-H-4.00 |
| Open Duration                     | 0                                                           | 1 to 10: door opening duration in second0: Door cannot be opened.                                                                      |                                  |
| Doorphone Call Assignment<br>Type | ATT : for<br>"with ATLC"<br>EXT 100 : for<br>"without ATLC" | Call destination<br>ICM : intercom group<br>PICKUP: pickup group<br>ATT : Attendant Console<br>EXT : extension<br>blank : not assigned |                                  |

Continued

Continued

۰,

| Assigning Items                             | Default | Selection of Value                                                                                                    | Reference |
|---------------------------------------------|---------|----------------------------------------------------------------------------------------------------|-----------|
| Doorphone Call Assignment<br>(cont.)<br>No. |         | 1 to 8 : Intercom group number for "ICM"<br>01 to 32 : pickup group number for "PICKUP"<br>1 or 2 : Attendant console 1 or 2<br>Three or four digits : directory number for "EXT" |           |

....

| Doorphone No. (1 to 4)<br>Tenant  | Assigns the tenant number which the doorphone belongs to.                                                                                                    |
|-----------------------------------|----------------------------------------------------------------------------------------------------|
| Open Duration                     | Assigns the door opening duration (seconds).                                                                                                    |
| Doorphone call Assignment<br>Type | Assigns the destination for incoming calls from doorphones.                                                                                                    |
| No.                               | Assign group number or directory number when type of call placing is set<br>to "ICM," "PICKUP" or "EXT". Assign the console number when the<br>destination of the doorphone call is the Attendant Console. |

### Conditions

This screen cannot be selected if "System-Configuration", Slot Assignment has no "DPH" card programmed.

### Funciton

The following funcitons appear on the function line of this setting screen.

. .....

| 3 | 4 | 5 | 6 HRD CPY 7 | 8 |  |
|---|---|---|-------------|---|--|

• •

COMMON (SHOW LV, CHG LV, INS, OUS, REMOVE, EXIT) and HRD CPY keys are available in this setting screen. The operation of function keys are described in Section 7-I "Operatin of Function Keys."

•: :\*\*

# 4.00 Attendant Console

# 4.01 Attendant Console (1/2)

|             | 5                | (01 | 5,    | n G                  |                      | C              | tric                         | .t | i vici i             |                      | .01            | 3016                         | <b>、</b> 、     |                      |                      |           |                              |                | • •                  |                      |                |                              |                       |
|-------------|------------------|-----|-------|----------------------|----------------------|----------------|------------------------------|----|----------------------|----------------------|----------------|------------------------------|----------------|----------------------|----------------------|-----------|------------------------------|----------------|----------------------|----------------------|----------------|------------------------------|-----------------------|
|             | Te               | nan | tl    | D                    | Т<br>М               | 1              | TRS L                        | V  | 1                    | PAG                  |                | 1                            |                | lt F                 | Posi                 | t         | ion T                        | ena            | ant                  | 1 7                  | en             | ant 3                        | -+<br>2               |
| ATTI        | -+               | 1   | +<br> | 60                   | 01                   |                | 02                           | -  |                      | INT                  | •              | -1                           | <br>  (        | Dver                 | flo                  | W         |                              | 5(             | 01                   |                      | 4              | 001                          | +-                    |
| ATT2        | - <u>+</u><br>   | 2   | +<br> |                      |                      |                | 03                           |    |                      | E1                   |                | -1                           |                | ligh                 | nt                   |           |                              | 50             | )02                  |                      | 4              | 002                          | -1                    |
| Busy<br>Ext | <br>-Out<br>ensi | on  |       | TG<br>TG<br>TG<br>TG | 01<br>02<br>03<br>04 | <br> <br> <br> | 5001<br>5001<br>5001<br>5001 |    | TG<br>TG<br>TG<br>TG | 05<br>06<br>07<br>08 | <br> <br> <br> | 5001<br>5001<br>5001<br>5001 | <br> <br> <br> | TG<br>TG<br>TG<br>TG | 09<br>10<br>11<br>12 | <br> <br> | 5001<br>5001<br>5001<br>5001 | <br> <br> <br> | TG<br>TG<br>TG<br>TG | 13<br>14<br>15<br>16 | <br> <br> <br> | 5001<br>5001<br>5001<br>5001 | +-<br> <br> <br> <br> |

### Summary

The first screen of Extension-Attendant Console is used to assign parameters for the Attendant Consoles. The screen consists of two subscreens. (Password level :Two or higher)

| Assigning Items     | Default | Selection of Value                                                                                                    | Reference |
|---------------------|---------|----------------------------------------------------------------------------------------------------|-----------|
| ATT 1 & ATT 2<br>DN | blank   | Three or four digits of numbers : Floating DN blank : not assigned                                                                                                    | 3-B-3.00  |
| TRS LV              | 01      | 01 to 16 : toll restriction level                                                                                                    | 3-C-1.00  |
| PAG                 | E1&E2   | INT : Paging All Extensions<br>E 1 : Paging External Pager 1<br>E 2 : Paging External Pager 2<br>E 1 & E 2 : Paging External Pagers 1 and 2<br>ALL : Paging All Extensions and External<br>Pagers | 6-1-1.05  |

Continued

Continued

. .

| Assigning Items                                 | Default | Selection of Value                                                                    | Reference |
|-------------------------------------------------|---------|---------------------------------------------------------------------------------------|-----------|
| Alt Position<br>Tenant 1 & Tenant 2<br>Overflow | blank   | Three or four digit numbers : extension directory<br>number<br>blank : no destination | 6-G-2.00  |
| Night                                           | blank   | Three or four digit numbers : extension directory<br>number<br>blank : no destination | 3-B-8.00  |
| Busy-Out Extension                              | blank   | Three or four digit numbers : extension directory<br>number<br>blank : no destination | 6-A-1.00  |

)

)

. . ------

| DN                 | Assigns the Floating DN of the Attendant Console. This is used to call the Attendant directly.                                                                                                    |
|--------------------|----------------------------------------------------------------------------------------------------|
| TRS LV             | Assigns the toll restriction level for the Attendant Console.                                                                                                    |
| PAG                | Assigns the available Paging types for the Attendant Console. This can<br>be set to internal, external or all.<br>The types of External Paging are limited to those preset to "Yes" in the<br>System-Operation (1/3) screen. If Paging External Pagers 1 and 2 are<br>both preset to "No" in the screen, "" appears on this item. |
| Overflow           | Assigns the destination of Overflow calls in the Day mode. Overflow occurs when all the loop keys are active, another call arrives and one of the calls has exceeded the time allowed for overflow. The calls are queued at the overflow destination as well as the console.                                                      |
| Night              | Assigns the destination of the attendant-seeking calls (DPH, DID, DISA, Extension) in the Night mode.                                                                                                    |
| Busy-Out Extension | Assigns the destination of incoming calls, if the trunk group's call destina-<br>tion is programmed to Attendant Console but the Attendant Console is in<br>Busy Out status (ATT-FWD switch on the attendant console is set to ON).                                                                                               |

### Conditions

This screen cannot be selected if "System-Configuration", Slot Assignment has no "ATLC" card programmed.

Tenant "---" will be displayed if "System-Operation", Tenant Service is set to "No."

When pressing the NEXT key, this screen changes as follows:

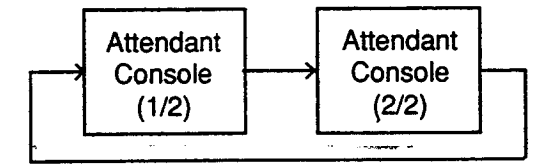

### Function

The following functions appear on the function line of this setting screen.

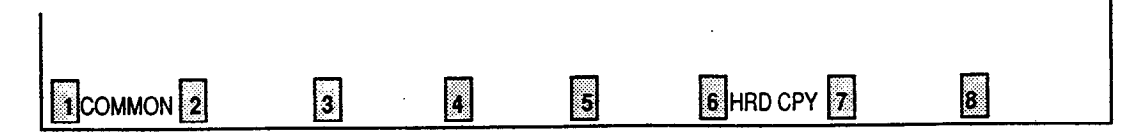

COMMON (SHOW LV, CHG LV, INS, OUS, REMOVE, EXIT) and HRD CPY keys are available in this setting screen. The operation of function keys are described in Section 7-I "Operatin of Funciton Keys."

### 4.02 Attendant Console (2/2)

| Extension - Attendant Console           |          |               | OFL      | PRG          | IS | CRI      | DIR   |  |  |
|-----------------------------------------|----------|---------------|----------|--------------|----|----------|-------|--|--|
| Attendant Console (Call Priority) (2/2) |          |               |          |              |    |          |       |  |  |
| Internal Calling Station                | 01       | External Call | ing T(   | 01           | ]  | 01       | 1     |  |  |
| Internal Calling Doorphone              | <br>  02 | 1             | T(<br>Tí | i 02<br>i 03 |    | 02<br>03 | 1     |  |  |
|                                         |          | ļ             | T        | i 04         | İ  | 04       | İ     |  |  |
| Console Calling                         | 03       | 1             | T        | i 05         |    | 05<br>06 | 1     |  |  |
| Transfer Recall                         | 04       | 1<br>1        | T        | i 07         | i  | 07       | 1     |  |  |
| <br>  Seriel Colling Decoll             |          | 1             | T        | i 08         |    | 08<br>00 |       |  |  |
|                                         | 05       | 1<br>} .      | T        | i 10         |    | 10       | 1     |  |  |
| Call Park Recall                        | 06       | 1             | T        | i 11         | l  | 11       | 1     |  |  |
| Intercept Routing                       | 07       | 1             | T        | i 13         |    | 12       | I     |  |  |
|                                         |          | 1             | TC       | 14           |    | 14       |       |  |  |
| heid Call Keminder                      | V8<br>   |               | T        | i 15<br>i 16 |    | 15<br>16 | I     |  |  |
| +                                       |          | +             |          |              |    |          | -+    |  |  |
|                                         |          |               |          |              |    |          |       |  |  |
| COMMON 2                                |          | E HRI         | CPY      |              |    |          | •<br> |  |  |

### Summary

)

.

)

Assigns the priority to incoming calls when the ANSWER key is used at the Attendant Console. Assignment is performed through the second screen of Extension-Attendant Console (Password level : Two or higher )

| Assigning Items            | Default | Selection of Value  | Reference |
|----------------------------|---------|---------------------|-----------|
| Internal Calling Station   |         |                     | 6-E-1.00  |
| Internal Calling Doorphone |         |                     |           |
| Console Calling            |         |                     |           |
| Transfer Recall            | 01      | 01 to 24 : Priority |           |
| Serial Calling Recall      |         |                     |           |
| Call Park Recall           |         |                     |           |
| Intercept Routing          |         |                     |           |

Continued

Continued

. ديني 🚥

| Assigning Items                        | Default | Selection of Value  | Reference |
|----------------------------------------|---------|---------------------|-----------|
| Held Call Reminder                     | 01      | 01 to 04 · Priority | 6-E-1.00  |
| External Calling<br>( TG 01 to TG 16 ) |         |                     |           |

÷....

Internal Calling Station

Internal Calling Doorphone

Console Calling

**Transfer Recall** 

Serial Calling Recall Call Park Recall

Intercept Routing

Held Call Reminder

External Calling (TG 01 to TG 16) Assigns the call priority level for each of the 24 items. "01" is the highest level, "24" is the lowest level. It is permissible to assign the same level to multiple items. In this case calls are processed in FIFO (First In First Out) order.

### Conditions

)

)

This screen cannot be selected if "System-Configuration", Slot Assignment has no "ATLC" card programmed.

Held Call Reminder Regardless of this program, Held Call Reminder will not function if "System-Operation", Held Call Reminder is not programmed to "Yes."

### Function

The following functions appear on the function line of this setting screen.

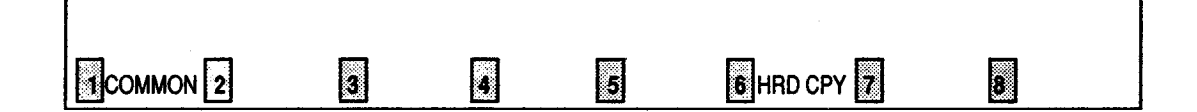

COMMON (SHOW LV, CHG LV, INS, OUS, REMOVE, EXIT) and HRD CPY keys are available in this setting screen. The operation of function keys are described in Section 7-1 "Operatin of Funciton Keys."

# **H. Special Carrier Access Screen**

# 1.00 Equal Access

| Special Carrier Access - Equal Access   OFL   PRG   SCR   SEL                                                                     |                                                                                  |                                                              |  |                                                                                                    |                                                                                                    | I SEL                                                                                                  |  |  |
|----------------------------------------------------------------------------------------------------|----------------------------------------------------------------------------------|--------------------------------------------------------------|--|----------------------------------------------------------------------------------------------------|----------------------------------------------------------------------------------------------------|----------------------------------------------------------------------------------------------------|--|--|
|                                                                                                    | Equal Access No. = 1                                                             |                                                              |  |                                                                                                    |                                                                                                    |                                                                                                    |  |  |
| <pre>Service Service Name Equal Access Toll Restrict Toll Restrict Digit Modific Long Distance Local Toll Local Local Local</pre> | (Insert)<br>(Insert)<br>(Insert)<br>(Insert)<br>(Insert)<br>(Delete)<br>(Insert) | Yes<br>222<br>16<br>8<br>1<br>××××<br>1<br>××××<br>0<br>×××× |  | Trunk<br>  Trunk<br>  Trunk<br>  Trunk<br>  Trunk<br>  Trunk<br>  Trunk<br>  Trunk<br>  Trunk<br>  Trunk<br>  Trunk<br>  Trunk<br>  Trunk | Group 01  <br>Group 02  <br>Group 03  <br>Group 04  <br>Group 05  <br>Group 05  <br>Group 07  <br>Group 08  <br>Group 09  <br>Group 10  <br>Group 11  <br>Group 12 | Yes  <br>Yes  <br>Yes  <br>Yes  <br>Yes  <br>Yes  <br>Yes  <br>Yes  <br>Yes  <br>Yes  <br>Yes  <br>Yes |  |  |
| <br>  Note: (Insert)<br>  After 10+(E4<br>  1<br>+                                                                                | qual Access<br>Carrier Code)                                                     |                                                              |  | Trunk<br>  Trunk<br>  Trunk<br>  Trunk<br>  Trunk                                                                                         | Group 13  <br>Group 14  <br>Group 15  <br>Group 16                                                                                                    | Yes  <br>Yes  <br>Yes  <br>Yes                                                                         |  |  |

### Summary

Assigns available trunk groups and parameters necessary for making Equal Access calls. Four screens are provided for Equal Access

number from 1 to 4. (Password level : Two or higher)

|   | Assigning Items           | Default | Selection of Value                                                  | Reference            |
|---|---------------------------|---------|---------------------------------------------------------------------|----------------------|
| S | ervice                    | No      | Yes : Equal Access is available<br>No : Equal Access is unavailable | 3-C-1.04<br>4-C-3.03 |
| - | Name                      | blank   | letters, numbers, marks within three digits blank : not assigning   | 5-A-1.03<br>6-D-1.03 |
|   | Equal Access Carrier Code | blank   | three digit number                                                  |                      |
| _ | Toll Restriction Level    | blank   | 01 to 16                                                            |                      |
|   | Toll Restriction Table    | blank   | 1 to 8: Area/ Office Code table number                              |                      |

Continued

| <b></b>                                                                |         | · · · · · · · · · · · · · · · · · · ·                        | Continued                                    |
|------------------------------------------------------------------------|---------|--------------------------------------------------------------|----------------------------------------------|
| Assigning Items                                                        | Default | Selection of Value                                           | Reference                                    |
| Digit Modification<br>Long Distance<br>Local Toll<br>Local<br>(Delete) | blank   | 1 to 4 : digits to be deleted<br>0 : deleting no digits      | 3-C-1.04<br>4-C-3.03<br>5-A-1.03<br>6-D-1.03 |
| (Insert)                                                               | blank   | maximum four digit number : dialing number<br>to be inserted |                                              |
| Trunk Group (01 to 16)                                                 | blank   | Yes : calling is available<br>No : calling is unavailable    |                                              |

.

| Service                                           | Assigns whether Equal Access is available or not.<br>If set to "No," "—" appear in all the setting fields of this screen, and<br>setting is impossible.                                        |             |
|---------------------------------------------------|----------------------------------------------------------------------------------------------------|-------------|
| Name                                              | Assigns the Carrier's name to be used in making Equal Access calls.                                                                                                    |             |
| Equal Access Carrier Code                         | Assigns the Carrier code for making Equal Access calls.                                                                                                    |             |
| Toll Restriction Level                            | Assigns the toll restriction level on Special Carrier Access used for Toll Restriction.                                                                                                    |             |
| Toll Restriction Table                            | Assigns the Area/ Office Code table number used for Toll Restriction.                                                                                                    |             |
| Digit Modification<br>Long Distance<br>Local Toll |                                                                                                    |             |
| (Delete)                                          | Assigns the number of leading digits to be deleted.                                                                                                    |             |
| (Insert)                                          | Assigns the number to be inserted which follows the Carrier code.                                                                                                    |             |
| Trunk group (01 to 16)                            | Assigns the available trunk groups for making Equal Access calls.                                                                                                    |             |
| Conditions                                        |                                                                                                    | (           |
| Service                                           | If "No" is selected, all the assigning items below this display "" and setting is impossible.                                                                                                  |             |
|                                                   | If "No" is assigned, it is possible to program "System-Class of<br>Service", Special Carrier Access. However, Equal Access of the<br>screen which has "No" assigned will not be active.        |             |
| Digit Modification                                | When making a long distance call using Equal Access function, the dialed number will be modified as the following example.                                                                     |             |
|                                                   | <example><br/>Programmings are:<br/>Equal Access Carrier Code : 222<br/>Digit Modification<br/>Long Distance (Delete) : 1<br/>(Insert) : blank</example>                                       |             |
|                                                   | Dialed number is:<br>1 201 123 4567                                                                                                    |             |
| ł                                                 | Modification procedures are:<br>(1) Deletes the initial digit.<br>201 123 4567<br>(2) Inserts no digit.<br>201 123 4567<br>(3) The final digits to be sent to trunk are<br>10 222 201 123 4567 | <b>**</b> - |

1

When pressing the NEXT key, this screen changes as follows:

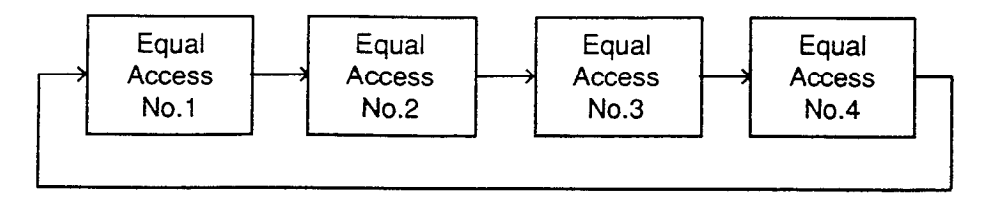

Pressing the PREV key changes the screen in reverse order.

### Function

)

The following functions appear on the function line of this setting screen.

| 1 COMMON 2 | 3 | 4 | 5 | 6 HRD CPY 7 | 8 |  |
|------------|---|---|---|-------------|---|--|

COMMON (SHOW LV, CHG LV, INS, OUS, REMOVE, EXIT) and HRD CPY keys are available in this setting screen.

For operation, refer to Section 7-I "Operation of Function Keys."

# 2.00 OCC Access

| Special Carrier Access - OCC Access                                                                                                    | OFL                                                                                                    | I PRG                                                                                                    | SCR                                                                                                    | I SEL                                                                                                    |
|----------------------------------------------------------------------------------------------------|----------------------------------------------------------------------------------------------------|----------------------------------------------------------------------------------------------------|----------------------------------------------------------------------------------------------------|----------------------------------------------------------------------------------------------------|
| OCC Access No. = 1                                                                                                    | ******                                                                                                    | •                                                                                                    | <b>*</b> -                                                                                                    | +                                                                                                    |
| Service       Yes         Name       9501001         Local Access Code       9501001         Toll Restriction Level       16         Toll Restriction Table       8         Digit Modification       1         Local Toll (Delete)       1         Image: Local Toll (Delete)       1         Image: Local Toll (Delete)       1         Image: Local Toll (Delete)       1         Image: Local Toll (Delete)       1         Image: Local Toll (Delete)       1         Image: Local Toll (Delete)       1         Image: Local Toll (Delete)       1         Image: Local Toll (Delete)       1         Image: Local (Delete)       1         Image: Local (Delete)       1         Image: Local (Delete)       1         Image: Local (Delete)       1         Image: Local (Delete)       1         Image: Local (Delete)       1         Image: Local (Delete)       1         Image: Local (Delete)       1         Image: Local (Delete)       1         Image: Local (Delete)       1         Image: Local (Delete)       1         Image: Local (Delete)       1         Image: Local (Delete) | Trunk<br>Trunk<br>Trunk<br>Trunk<br>Trunk<br>Trunk<br>Trunk<br>Trunk<br>Trunk<br>Trunk<br>Trunk<br>Trunk<br>Trunk<br>Trunk<br>Trunk | Group<br>Group<br>Group<br>Group<br>Group<br>Group<br>Group<br>Group<br>Group<br>Group<br>Group<br>Group<br>Group | 01  <br>02  <br>03  <br>04  <br>05  <br>06  <br>07  <br>08  <br>09  <br>10  <br>11  <br>12  <br>13  <br>14  <br>15  <br>16 | Yes  <br>Yes  <br>Yes  <br>Yes  <br>Yes  <br>Yes  <br>Yes  <br>Yes  <br>Yes  <br>Yes  <br>Yes  <br>Yes  <br>Yes  <br>Yes  <br>Yes |
| COMMON 2 E HRD                                                                                                    | CPY                                                                                                    | •                                                                                                    | KONCIA                                                                                                    | •                                                                                                    |

### Summary

Assigns available trunk groups and parameters necessary for making OCC (Other Common Carrier) Access calls. Four screens are provided for OCC Access numbers from 1 to 4. (Password level : Two or higher)

| Assigning Items        | Default | Selection of Value                                              | Reference            |
|------------------------|---------|-----------------------------------------------------------------|----------------------|
| Service                | No      | Yes : OCC Access is available<br>No : OCC Access is unavailable | 4-C-3.03<br>5-A-1.03 |
| Name blank             |         | three digit letters, numbers or marks<br>blank : not assigned   | 0.0-1.03             |
| Local Access Code      | blank   | maximum eight digit numbers                                     |                      |
| Toll Restriction Level | blank   | 01 to 16                                                        | 3-C-1.04             |
| Toll Restriction Table | blank   | 1 to 8: Area/ Office Code table number                          | 3-C-1.04             |

Continued

.

|                                                                          |         |                                                                                 | Continued                                    |
|--------------------------------------------------------------------------|---------|---------------------------------------------------------------------------------|----------------------------------------------|
| Assigning Items                                                          | Default | Selection of Value                                                              | Reference                                    |
| Digit Modification<br>Long Distance,<br>Local Toll,<br>Local<br>(Delete) | blank   | 1 to 15: number of digits to be deleted<br>0 : no digit deletion                | 4-C-3.03<br>5-A-1.03<br>6-D-1.03             |
| (Insert)                                                                 | blank   | <pre>maximum of 20 digits consisting of numbers , ★ , # and marks below :</pre> |                                              |
| Trunk Group (01 to 16)                                                   | blank   | Yes : calling is available<br>No : calling is unavailable                       | 3-C-1.03<br>4-C-3.03<br>5-A-1.03<br>6-D-1.03 |

• •

**...** - 1

7

)

.

| Service                                                                | Assigns whether OCC Access is available or not.                                                                                                    |
|------------------------------------------------------------------------|----------------------------------------------------------------------------------------------------|
| Name                                                                   | Assigns the Carrier's name to be used in making OCC calls.                                                                                                    |
| Local Access Code                                                      | Assigns the Carrier code for making OCC Access calls.                                                                                                    |
| Toll Restriction Level                                                 | Assigns the Toll Restriction level for special Carrier Access which is used for Toll Restriction.                                                                                                    |
| Toll Restriction Table                                                 | Assigns the Area /Office Code table number used for Toll Restriction                                                                                                    |
| Digit Modification<br>Long Distance<br>Local Toll<br>Local<br>(Delete) | Assigns the number of leading digits to be deleted.                                                                                                    |
| (insert)                                                               | Assigns the number to be inserted, which follows the Carrier code.                                                                                                    |
| Trunk group (01 to 16)                                                 | Assigns the available trunk groups for making OCC Access calls.                                                                                                    |
| Conditions                                                             |                                                                                                    |
| Service                                                                | If set to "No," all the assigning items below display "" and setting is impossible.                                                                                                    |
|                                                                        | If set to "No," it is possible to program "System-Class of Service", Special Carrier Access. However, OCC Access of the screen which has "No" assigned will not be active.                                                                                  |
| Digit Modification                                                     | When making a call using OCC Access function, the dialed number will be modified as the following example.                                                                                                    |
| . <b>.</b>                                                             | <example 1=""><br/>Programmings are:<br/>Local Access Code: 9501001<br/>Digit Modification<br/>Long Distance (Delete): 1<br/>(Insert) : P123456 PH</example>                                                                                                |
|                                                                        | Dialed number is :<br>1 201 123 4567                                                                                                    |
|                                                                        | Modification procedures are :<br>(1) Deletes the initial digit.<br>201 123 4567<br>(2) Inserts the dial programmed.<br>P123456 P 201 123 4567<br>(3) The final digits to be sent to trunk are:<br>9501001 P P 123456 P 201 123 4567<br>Automatically added. |

÷

### Function

)

١

The following functions appear on the function line of this setting screen.

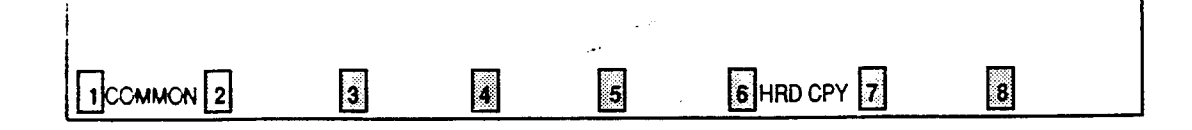

COMMON (SHOW LV, CHG LV, INS, OUS, REMOVE, EXIT) and HRD CPY keys are available in this setting screen. For operation, refer to Section 7-I "Operation of Function Keys."

. <del>. .</del> .

# I. Toll Restriction Screen

### 1.00 Area/Office Code Tables

| Toll Restriction - Area/Office Code Tables   OFL   PRG   SCR   SEL                                                                                                    |
|----------------------------------------------------------------------------------------------------|
| Area/Office Code Table No. = 1 Entry = 200                                                                                                    |
| Code  L,RL,OC  Code  L,RL,OC  Code  L,RL,OC  Code  L,RL,OC  Code  L,RL,OC                                                                                                    |
| 200       Y,01,32       210       Y,01,32       220       Y,01,32       230       Y,01,32       240       Y,01,32       1         201       Y,01,32       211       Y,01,32       221       Y,01,32       231       Y,01,32       241       Y,01,32       1         202       Y,01,32       211       Y,01,32       221       Y,01,32       231       Y,01,32       241       Y,01,32       1         202       Y,01,32       212       Y,01,32       222       Y,01,32       232       IY,01,32       242       IY,01,32       1         203       Y,01,32       213       IY,01,32       223       IY,01,32       243       IY,01,32       1         203       IY,01,32       213       IY,01,32       223       IY,01,32       243       IY,01,32       1         204       IY,01,32       214       IY,01,32       224       IY,01,32       244       IY,01,32       1         205       IY,01,32       215       IY,01,32       225       IY,01,32       235       IY,01,32       245       IY,01,32 |
| 206   Y,01,32   216   Y,01,32   226   Y,01,32   236   Y,01,32   246   Y,01,32             207   Y,01,32   217   Y,01,32   227   Y,01,32   237   Y,01,32   247   Y,01,32             208   Y,01,32   218   Y,01,32   228   Y,01,32   238   Y,01,32   248   Y,01,32             209   Y,01,32   219   Y,01,32   229   Y,01,32   239   Y,01,32   249   Y,01,32                                                                                                    |
| L : Local Call Access (Y/N), RL: Restriction Level (01~16)<br>OC: Office Code Table Number (No Use:Blank,01~64)                                                                                                    |
| COMMON ZINDEX Z COPY Z Z Z                                                                                                    |

### Summary

Assigns local call control, toll restriction level and office code table number for area or office codes. Eight screens are provided for Area/Office Code

Table numbers from 1 to 8. (Password level : Two or higher) 1. Y

| Assigning Items | Default                                                                   | Selection of Value                                                                                            | Reference |
|-----------------|---------------------------------------------------------------------------|----------------------------------------------------------------------------------------------------|-----------|
| L               | N                                                                         | Y : not executing 3/6 Digit Toll Restriction<br>N : executing 3/6 Digit Toll Restriction                      | 3-C-1.06  |
| RL              | 16: for 411, 800,<br>911, NNX<br>01: for NPX<br>except the<br>above codes | 01 to 16 : toll restriction level                                                                             |           |
| oc              | blank                                                                     | Office Code table number<br>blank : for 3 digits Toll Restriction<br>01 to 64 : for 6 digits Toll Restriction |           |

- L Assigns whether Toll Restriction is executed for local calls or not. When "Y" is set, 3.6 Digit Toll Restriction is not executed.
- RL Assigns toll restriction level. This setting does not restrict the extension user when  $RL \leq TRLE$ (toll restriction level of each extension).
- OC Office Code table number blank : Call restricted if TRLE<RL 0 to 64 : Office Code table number, for 6 Digits Toll Restriction. If the office code dialed is in the office code table, the call proceeds to 7/10 digit toll restriction. If it is not then the call is restricted.

۰,

### Conditions

ì

)

When pressing the NEXT key, this screen changes as follows:

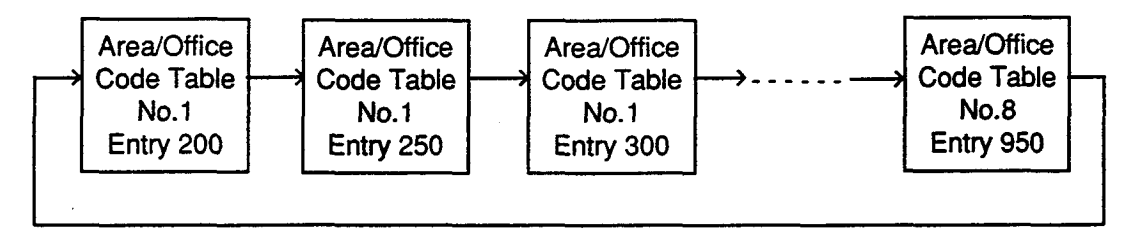

Pressing the PREV key changes the screen in reverse order.

### Function

The following turctions appear on the function line of this screen.

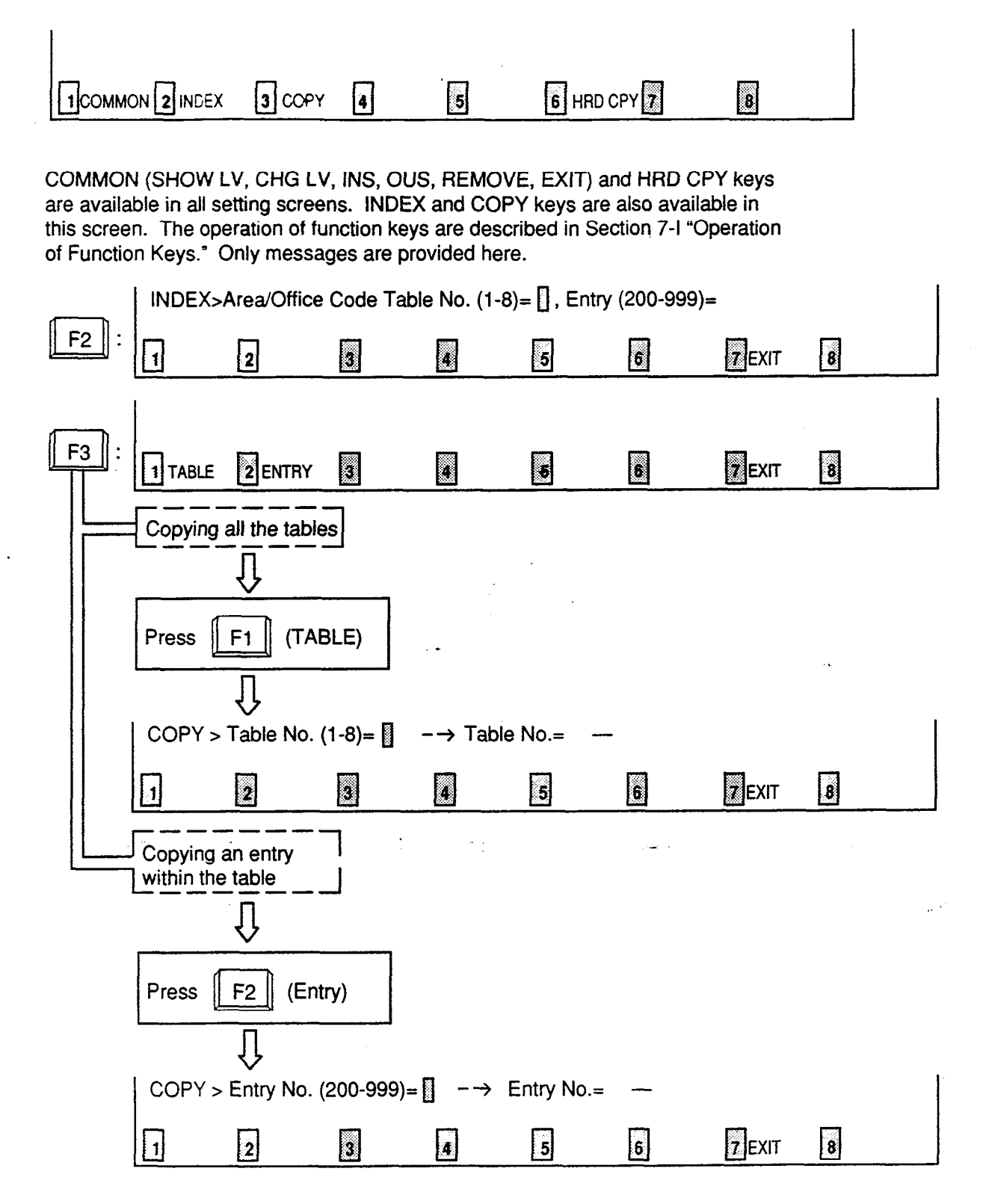

## 2.00 Office Code Tables

| +                                       | ********** | +    | +     |                  |              |
|-----------------------------------------|------------|------|-------|------------------|--------------|
| 2 Hundred Uffice                        | e Code<br> | <br> | 3<br> | Hundred Off      | ice Code     |
| 00,01,02,03,04,05,06                    | 6,07,08,09 |      | 00,01 | ,02,03,04,05     | ,06,07,08,09 |
| 10,11,12,13,14,15,10                    | 8,17,18,19 | 1    | 10,11 | ,12,13,14,15     | ,16,17,18,19 |
| 20,21,22,23,24,25,26                    | 6,27,28,29 | I    | 20,21 | ,22,23,24,25     | ,26,27,28,29 |
| 30,31,32,33,34,35,36                    | 8,37,38,39 | l    | 30,31 | , 32, 33, 34, 35 | ,36,37,38,39 |
| 40,41,42,43,44,45,46                    | 8,47,48,49 | 1    | 40,41 | ,42,43,44,45     | ,46,47,48,49 |
| 50,51,52,53,54,55,56                    | 6,57,58,59 | 1    | 50,51 | ,52,53,54,55     | ,56,57,58,59 |
| 60,61,62,63,64,65,66                    | 6,67,68,69 | 1    | 60,61 | ,62,63,64,65     | ,66,67,68,69 |
| 70,71,72,73,74,75,76                    | 6,77,78,79 | 1 I  | 70,71 | ,72,73,74,75     | ,76,77,78,79 |
| 80,81,82,83,84,85,86                    | 5,87,88,89 | 1    | 80,81 | ,82,83,84,85     | ,86,87,88,89 |
| 90,91,92,93,94,95,96                    | 8,97,98,99 | 1    | 90,91 | ,92,93,94,95     | ,96,97,98,99 |
| +====================================== |            | +    | +     |                  |              |
|                                         |            |      |       |                  |              |

### Summary

.)

)

Assigns the office codes which are restricted and which are allowed to proceed to the 7/10 digit restriction check.

64 screens are provided for Office Code Table

numbers from 01 to 64, each of which consists of four screens. (Password level : Two or higher)

| Assigning Items     | Default | Selection of Value                                                 | Reference |
|---------------------|---------|--------------------------------------------------------------------|-----------|
| Hundred Office Code | blank   | blank : restricts<br>00 to 99: allowable number for outgoing calls | 3-C-1.06  |

### **Description of Assigning Items**

Hundred Office Code Assigns office co

Assigns office codes to be admitted for 6 Digits Toll Restriction. blank :Call denied based on office code dialed.

### Conditions

Pressing the NEXT button changes this screen as follows:

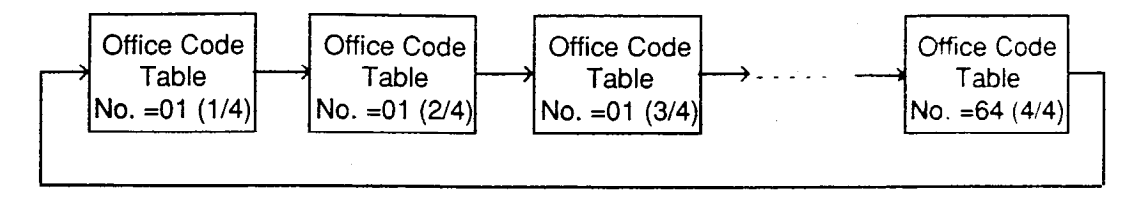

Pressing the PREV key changes the screen in reverse order.

Pressing the TAB key moves the cursor as follows:

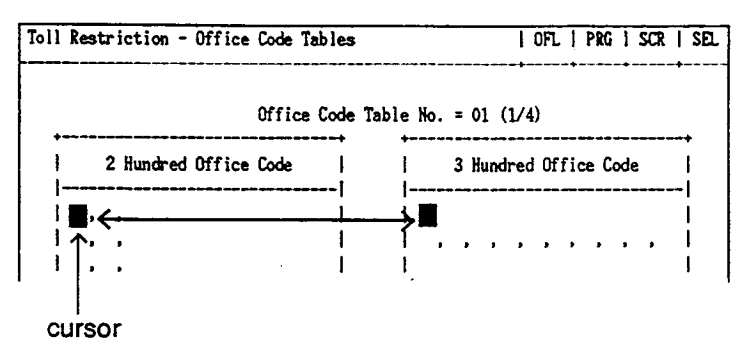

### Function

The following funcitons appear on the function line of this screen.

| 3 COPY | 4 | 5 | 6 HRD CPY 7 | 8 SET |
|--------|---|---|-------------|-------|

COMMON (SHOW LV, CHG LV, INS, OUS, REMOVE, EXIT) and HRD CPY keys are available in all setting screens. INDEX and COPY keys are also available in this screen. The operation of function keys are described in Section 7-1 "Operatin of Function Keys." Only messages are provided here.

|             | INDEX>   | Office Code  | Table No.   | .(01-64)= [ |              |       |        |   |
|-------------|----------|--------------|-------------|-------------|--------------|-------|--------|---|
| F2 :        | 1        | 2            | 3           | 4           | 5            | 6     | 7 EXIT | 8 |
| ()          | COPY>T   | able No. (0  | 1-64) 🔲 -   | → Table     | No. —        |       |        |   |
| <b>F3</b> : | 3        | 2            | 3           | 4           | 5            | 6     | 7 EXIT | 8 |
|             | SET> Se  | t Office Cod | de No. (200 | )-999) [    | (Y: yes / N: | : no) |        |   |
| <b>F8</b> : | <b>J</b> | 2            | 3           | 4           | 5            | 6     | 7 EXIT | 8 |

## 3.00 7/10 Digit Toll Restriction Table

| Toll Res | striction | - 7.   | /10 Digit T | oll E      | Restricti | on Tabl     | le   OFL                            | PRG  | SCR   DI |
|----------|-----------|--------|-------------|------------|-----------|-------------|-------------------------------------|------|----------|
| ENT.     | Number    | ENT.   | Number  E   | NT.        | Number    | ENT.        | Number                              | ENT. | Number   |
| 01       | 1234567   | 16     | 1234567     | 31         | 1234567   | 46          | 1234567                             | 61   | 1234567  |
| 02       | 5551212   | 17     | ł           | 32         |           | 47          |                                     | 62   |          |
| 03       |           | 18     | 1           | 33         |           | 48          |                                     | 63   |          |
| 04       |           | 19     | 1           | 34         |           | 49          |                                     | 64   | 1        |
| 05       |           | 20     | 1           | 35         |           | 50          |                                     | İİ   |          |
| 06       |           | 1 21 1 | Í           | 36 İ       |           | I 51 I      |                                     | 1 1  | 1        |
| 07       |           |        | i           | 37         |           | 52          |                                     | ii   | i        |
| 1 08 1   |           | 23 1   | i           | 38         |           | 1 53 1      |                                     | i i  | i        |
| 1 09 1   |           | 1 24 1 | ,<br>I      | 39 1       |           | 54          |                                     | 1 1  | i        |
|          |           | 1 25 1 | i           | 40 I       |           | 1 55 1      |                                     | · ·  | 1        |
| 1 10 1   |           | 1 26 1 | 1           | <u>1</u>   |           | 1 58 1      |                                     | 1 1  | 1        |
| 1 12 1   |           | 1 20 1 | 1           | 49  <br>19 |           | 1 57 1      |                                     | 1 1  | 1        |
| 1 12 1   |           | 1 21 1 | . 1         | 42         |           |             |                                     |      | 1        |
|          |           | 1 20 1 | 1           | 40 1       |           | 1 50 1      |                                     | 1 1  | 1        |
| 1 14     |           | 1 29 1 | 1           | 44         |           | 1 29 1      |                                     | 1 1  | 1        |
| 1 15 1   |           | 1 30 1 | 1           | 45         |           | 1001        |                                     |      | 1        |
| <b>+</b> |           | ·+     |             |            |           | · + = = = = | <del>ب</del> خذ به ها به دو ها هر د |      |          |
| COMMON   | 2         |        | 7           |            |           | 6 HI        | RD CPY                              |      |          |

### Summary

)

.

)

Assigns 10 Digit Toll Restriction when the call is a long distance call, and assigns 7 Digit Toll Restriction when the call is a local call.

(Password level : Two or higher)

| Assigning Item            | Defauit | Selection of Value                                                 | Reference |
|---------------------------|---------|--------------------------------------------------------------------|-----------|
| EXT. (01 to 64)<br>Number | blank   | The last seven digits of the dialed number<br>blank : not assigned | 3-C-1.07  |

### **Description of Assigning Items**

EXT. (01 to 64) Number

Assigns the office code and subscriber number to be checked by toll restriction.

### Conditions

None

### Function

The following functions appear on the function line of this setting screen.

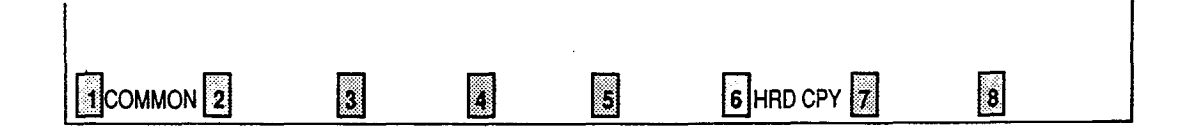

COMMON (SHOW LV, CHG LV, INS, OUS, REMOVE, EXIT) and HRD CPY keys are available in this setting screen. For operation, refer to Section 7–I "Operation of Function Keys."

# J. Automatic Route Selection Screen

# 1.00 Leading Digit Table

|                  |                |                  |                | Le         | ading          | ; Dig        | it Ta      | able         | <b></b> - |             | Er               | ntry         | = 2(         | 0            | -+-               |              | +          | -+       |   |
|------------------|----------------|------------------|----------------|------------|----------------|--------------|------------|--------------|-----------|-------------|------------------|--------------|--------------|--------------|-------------------|--------------|------------|----------|---|
| Entry            | AC,            | 0C               | Ent            | <br>ry     | AC,            | 0C           | Entry      | / A          | с,        | OC          | Er               | ntry         | AC           | , OC         | je                | ntry         | I AC.      | OC       | _ |
| 200              | 10,            | 14               | 21             | 0          | 10,            |              | 220        |              | ,         | 14          | 2                | 230          | ,            | , 14         | 1:                | 240          | ,          | 14       |   |
| 201              | 12,            | 13               | 21             | 1  <br>2   | 12,            | ĺ            | 221        |              | ,         | 14          |                  | 231          |              | , 14<br>13   |                   | 241<br>242   |            | 14<br>13 |   |
| 202              | 12.            | 14               | 21             | 2 I<br>3 I | 12,            | 1            | 223        | '<br>        | ,         | 14          |                  | 233          |              | 14           |                   | 243          |            | 14       |   |
| 204              | 10,            | 14               | 21             | 4          | 10,            | İ            | 224        | İ            | ,         | 14          | 12               | 234          |              | . 14         |                   | 244          | ļ.,        | 14       |   |
| 205              | 12,            |                  | 21             | 5          | 12,            |              | 225        | ļ            |           | 13          | 2                | 235          |              | , 13         |                   | 245          | Ι,         | 13       |   |
| 206              | 10,            |                  | 21             | 6  <br>7   | 10,<br>12      | 1            | 226        | 1            | ,         | 13          |                  | 230          | :<br>        | , 13<br>, 14 |                   | 240          | ,<br>  ,   | 13<br>14 |   |
| 208              | 10,            | 13               | 21             | 8          | 10,            | נ<br>        | 228        | 1            | ,         | 14          |                  | 238          |              | . 14         |                   | 248          | .,         | 14       |   |
| 209              | 12,            |                  | 21             | 9          | 12,            | I            | 229        | ļ            | ,         | 13          | 12               | 239          | 1            | , 13         | 1                 | 249          | ,          | 13       |   |
| AC: En<br>OC: En | <br>ter<br>ter | <br>Rout<br>Rout | :e Pl<br>:e Pl | an<br>an   | Table<br>Table | e No.<br>No. | vhe<br>vhe | n ar<br>n of | ea<br>fi  | coc<br>ce c | -+<br>de<br>code | (N)<br>e (N) | o Us<br>o Us | e:Bl<br>e:Bl | -+-<br>ank<br>ank | ,01~<br>,01- | 32)<br>32) |          |   |
|                  |                |                  |                |            |                |              |            |              |           |             |                  |              |              |              |                   |              |            |          |   |
| าคมนคม           | ភី ។           | יסתע             | v 8            |            | VQI            | ș,           |            |              |           |             |                  |              | የ በ          | py 🖥         |                   |              |            |          |   |

### Summary

À

)

Assigns the route plan table number to be used depending on the area code or office code dialed. 16 screens are provided for Leading Digit Table.

(Password level : Two or higher)

| Assigning Items | Default | Selection of Value                                                  | Reference |
|-----------------|---------|---------------------------------------------------------------------|-----------|
| AC              | blank   | blank : not using area code<br>01 to 32 : route plan table number   | 3-C-2.00  |
| OC              | blank   | blank : not using office code<br>01 to 32 : route plan table number |           |

| AC ( Area code )   | When the leading digits represent an Area code, this field assigns the<br>Route Plan table number.<br>When not dialing an Area code, leave "blank."<br>Also if the numbering plan is Type C, assign the Area code even<br>if the leading digits represent a Local Toll dial. |  |  |  |  |
|--------------------|----------------------------------------------------------------------------------------------------|--|--|--|--|
| OC ( Office code ) | When the leading digits represent an Office code, this field assigns the Route Plan table number.<br>When not using the Office code, leave "blank ."                                                                                                    |  |  |  |  |

### Conditions

Pressing the NEXT button changes this screen as follows:

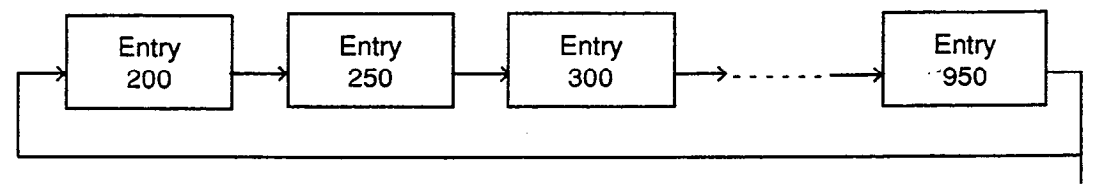

Pressing the PREV key changes the screen in reverse order.

### Function

The following funcitons appear on the function line of this setting screen.

|      |   |   |             |   | •• |
|------|---|---|-------------|---|----|
| COPY | 4 | 5 | 6 HRD CPY 7 | 8 |    |

COMMON (SHOW LV, CHG LV, INS, OUS, REMOVE, EXIT) and HRD CPY keys are available in all setting screens. INDEX and COPY keys are also available in this screen. The operation of function keys are described in Section 7-I "Operatin of Funciton Keys." Only messages are provided here.

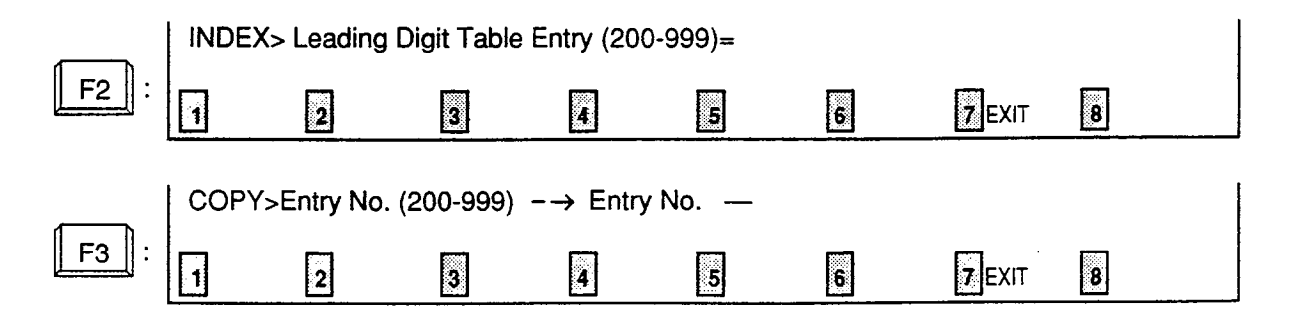
## 2.00 Office Code Tables

|                            |                  | +                 |                 | 4      |
|----------------------------|------------------|-------------------|-----------------|--------|
| 2 Hundred Office           | Code I           | 3 Hundre          | ed Office Code  |        |
| 00,01,02,03,04,05,06       | ,07,08,09        | 00,01,02,03       | ,04,05,06,07,08 | 8,09 i |
| 10,11,12,13,14,15,16       | ,17,18,19        | 10,11,12,13       | 14,15,18,17,18  | 8,19   |
| 20,21,22,23,24,25,26       | ,27,28,29        | 20,21,22,23       | 24,25,26,27,2   | 8,29   |
| 30, 31, 32, 33, 34, 35, 36 | ,37,38,39        | 30,31,32,33       | 34,35,36,37,3   | 8,39   |
| 40,41,42,43,44,45,46       | ,47,48,49        | 40,41,42,43       | 44,45,46,47,48  | 8,49   |
| 50,51,52,53,54,55,56       | ,57,58,59        | 50,51,52,53       | ,54,55,56,57,58 | 8,59   |
| 60,61,62,63,64,65,66       | ,67,68,69        | 60,61,62,63       | ,64,65,66,67,68 | 8,69   |
| 70,71,72,73,74,75,76       | ,77,78,79        | 70,71,72,73       | ,74,75,76,77,78 | 8,79   |
| 80,81,82,83,84,85,86       | ,87,88,89        | 80,81,82,83       | ,84,85,86,87,88 | 8,89   |
| 90.91,92,93,94,95,96       | ,97,98,99  <br>+ | 90,91,92,93       | ,94,95,96,97,98 | 8,99   |
| Area Code   201            | Route Plan Ta    | able No. when hit | data (01-32)    | 21     |

#### Summary

...)

)

.

Assigns all office codes used in each area code in every hundred unit. 32 screens are provided for Office Code Table numbers from 01 to 32, each of which consists of four screens. (Password level : Two or higher)

| Assigning Items      | Default | Selection of Value                                            | Reference |
|----------------------|---------|---------------------------------------------------------------|-----------|
| Hundred Office Code  | blank   | blank : not using office code table<br>00 to 99 : office code | 3-C-2.00  |
| Area Code            | blank   | blank : not assigning area code<br>200 to 999 : area code     |           |
| Route Plan Table No. | 01      | 01 to 32 : route plan table number                            |           |

Hundred Office Code Assigns all office codes corresponding to the area code.

Area Code Assigns the area code.

Route Plan Table No. Assigns route plan table number.

#### Conditions

Pressing the NEXT key changes this screen as follows:

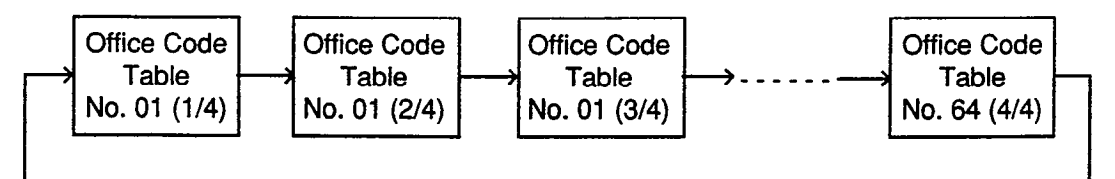

Pressing the PREV key changes the screen in reverse order.

Pressing the TAB key moves the cursor as follows:

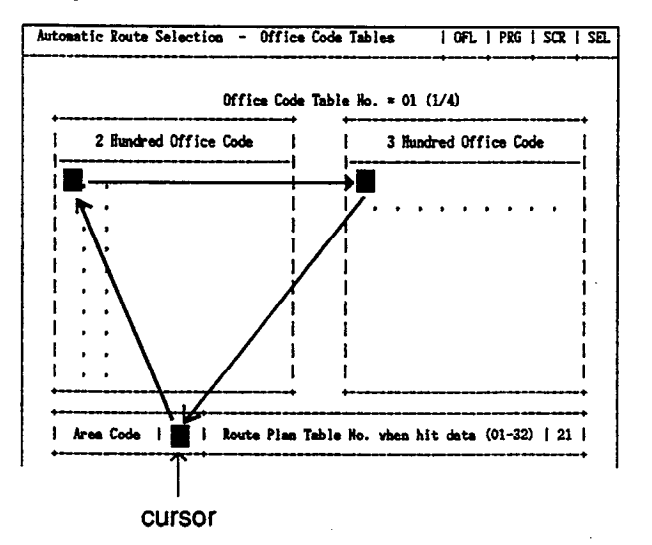

To move the cursor to "Route Plan Table No. when hit data (01-32)," use the  $\longrightarrow$  key when the cursor is located in "Area Code."

| 2 Hundred Office Code | 3 Hundred Office Code |   |
|-----------------------|-----------------------|---|
|                       | i                     | i |
|                       | 1                     |   |
| • •                   |                       |   |
| • •                   |                       | 1 |
| · ·                   | i                     |   |
| , ,                   | Ì                     | l |
|                       | 1                     | 1 |
| , ,                   |                       | 1 |
| , .                   | 1                     | 1 |

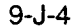

#### Function

5

)

The following funcitons appear on the function line of this setting screen.

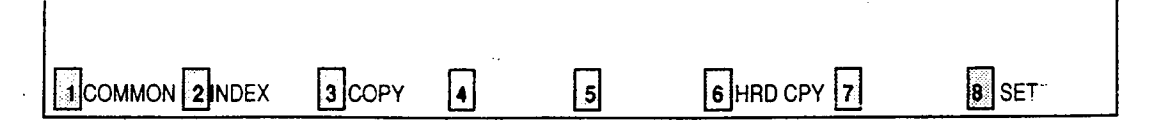

COMMON (SHOW LV, CHG LV, INS, OUS, REMOVE, EXIT) and HRD CPY keys are available in all setting screens. INDEX and COPY keys are also available in this screen. The operation of function keys are described in Section 7-1 "Operatin of Function Keys." Only messages are provided here.

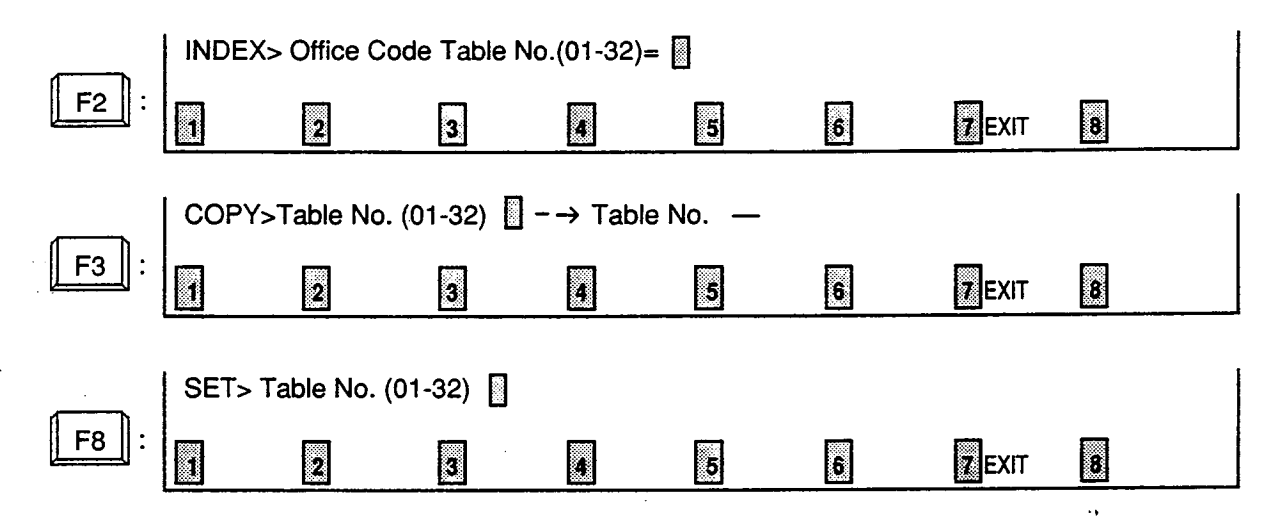

### 3.00 Route Plan Tables

Automatic Route Selection - Route Plan Tables | OFL | PRG | SCR | SEL Route Plan Table No. = 01 \_\_\_\_\_ Start Hour Route List Number (01 ~ 64) I Hour | AM/PM | MON. | TUE. | WED. | THU. | FRI. | SAT. | SUN. | 8 AM 01 02 03 04 05 06 07 \_--+----12 | AM 08 09 09 10 11 12 13 1 | PM | 14 | 15 | 16 | 17 | 18 | 19 | 20 | \_\_\_\_ 5 | PM \_\_\_\_\_ 8 COMMON Z INDEX COPY READ 5 B HRD CPY

#### Summary

Sets route plan tables by assigning time zones and route list numbers applied to each time zone of each day of the week.

5

32 screens are provided for Route Plan Table numbers from 01 to 32. (Password level: Two or higher)

| Assigning Items                                                                                                  | Default | Selection of Value          | Reference |
|----------------------------------------------------------------------------------------------------|---------|-----------------------------|-----------|
| Start Hour<br>Hour                                                                                               | blank   | 01 to 12: hour              | 3-C-2.00  |
| AM/PM                                                                                                    | blank   | AM/PM : a.m./p.m.           |           |
| Route List Number (01 to 64)<br><u>MON.</u><br><u>TUE.</u><br><u>WED.</u><br><u>THU.</u><br>FRI.<br>SAT.<br>SUN. | blank   | 01 to 64: route list number |           |

| Start Hour             |                                                                                                    |
|------------------------|----------------------------------------------------------------------------------------------------|
| Hour                   | Assigns starting time of applied Route List.<br>When assigning "Hour," enter each item without leaving any "blank." |
| AM/PM                  | Assigns a.m. or p.m. of the starting time.                                                                          |
| Route list number(MON) |                                                                                                    |
| Route list number(TUE) |                                                                                                    |
| Route list number(WED) | Assigns Dauta List number                                                                                           |
| Route list number(THU) | Be sure to assign Route List number for each specified "Hour," without                                              |
| Route list number(FRI) | leaving any blank.                                                                                                  |
| Route list number(SAT) |                                                                                                    |
| Route list number(SUN) |                                                                                                    |

#### Conditions

. **)** 

)

Pressing the NEXT key changes this screen as follows:

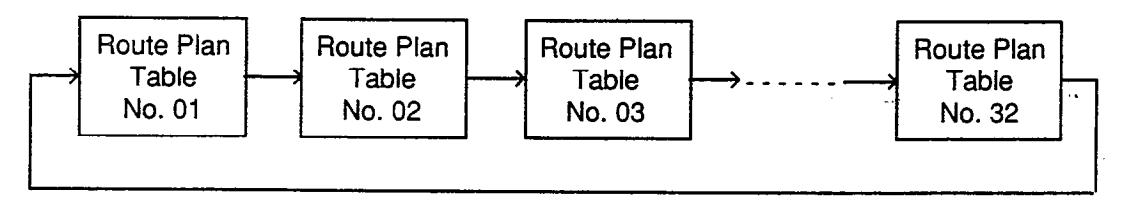

Pressing the PREV key changes the screen in reverse order.

#### Function

The following funcitons appear on the function line of this setting screen.

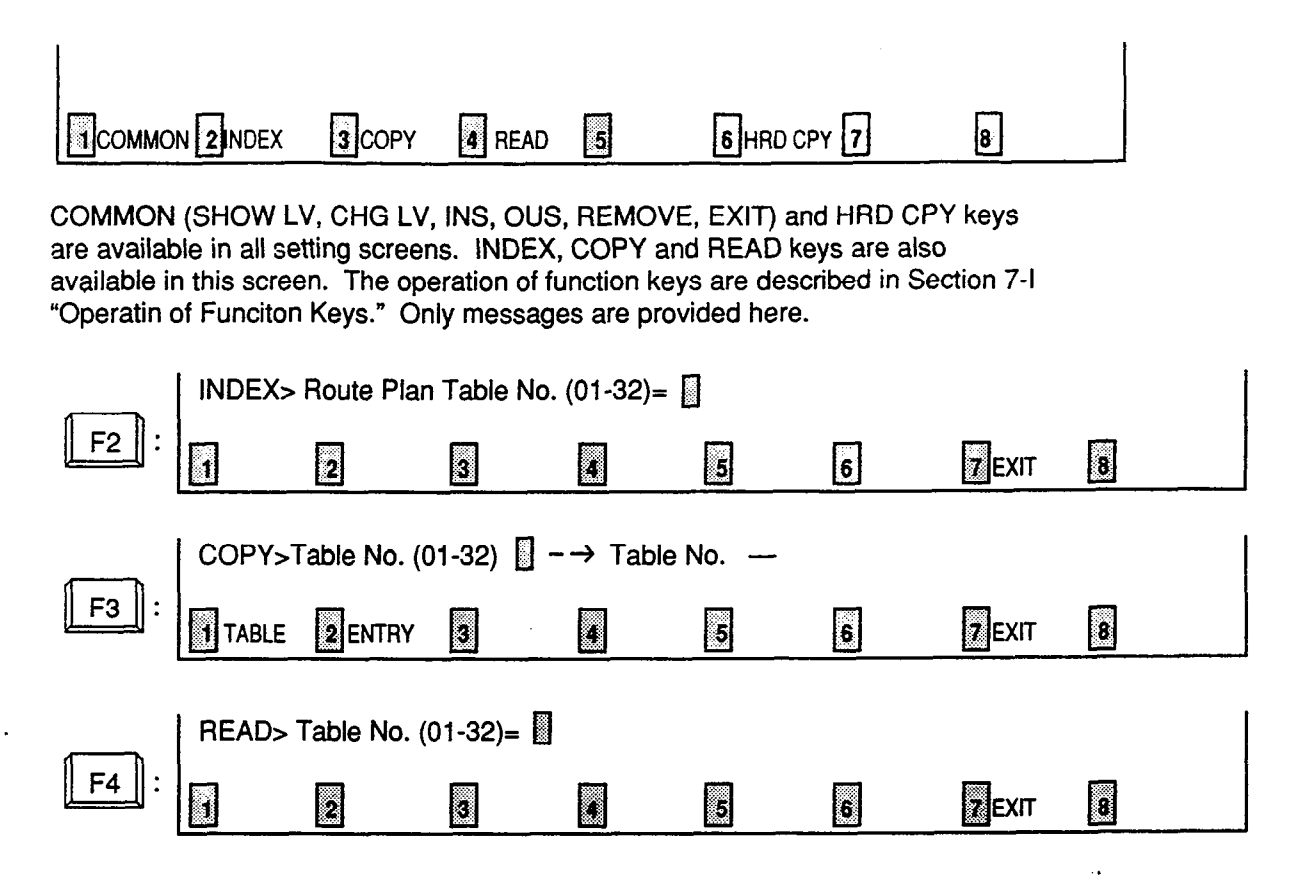

## 4.00 Route Lists Table

| Automa | tic      | Ro | ute S | Sele | ec       | tion |    | -    | lo    | ute l | ists  | Tab  | le |      |     |       | I OF       | ٦Ľ | Pi  | 2G |         | SC    | RI  | DI     |
|--------|----------|----|-------|------|----------|------|----|------|-------|-------|-------|------|----|------|-----|-------|------------|----|-----|----|---------|-------|-----|--------|
|        |          |    |       |      |          |      |    | Rou  | ıt    | e Lis | sts T | able | (  | 1/6) | }   | •     |            |    | •   |    | •       |       | •   |        |
| +      | <br>  Pr | io | rity] |      |          | Pri  | lo | rity | <br>/ | 2     |       | Pri  | io | rity | 1   | 3     |            |    | Pri | io | rit:    | <br>y | 4   | -+<br> |
|        | I TG     | 1  | MOD   | W    | <u>ר</u> | ALV  |    | TG   | 1     | MOD   | TV    | ALV  | 1  | TG   | 1   | MOD   | 111        |    | ALV |    | TG      |       | MOD |        |
| #01    | 01       | 1  | 00    | Y    | <br>     | 00   |    | 02   | +-    | 01    | Y     | 00   | +- | 03   | ••• | 01    | Y          |    | 00  |    | 04      |       | 01  |        |
| #02    | 02       | 1  | 00    | Y    | ۱        | 01   | I  | 02   | I     | 01    | IY I  | 02   | ł  | 03   | 1   | 01    | <b> </b> Y | I  | 03  | I  | 04      | I     | 01  | ł      |
| #03    | 03       | 1  | 00    | Y    | I        | 01   | 1  | 02   | I     | 01    | Y I   | 02   | I  | 03   | I   | 01    | Y          | I  | 03  | I  | 04      | I     | 01  |        |
| #04    | 04       | ł  | 00    | Y    | I        | 01   | I  | 02   | I     | 01    | Y     | 02   | I  | 03   | ł   | 01    | Y          | ł  | 03  | 1  | 04      | 1     | 01  | 1      |
| #05    | 05       | 1  | 00    | Y    | 1        | 01   | I  | 02   | I     | 01    | Y     | 02   | I  | 03   | 1   | 01    | <b> </b> Y | I  | 03  | I  | 04      | I     | 01  | I      |
| #06    | 06       |    | 00    | Y    | 1        | 01   | I  | 02   | I     | 01    | Y     | 02   | I  | 03   | I   | 01    | Y          | I  | 03  | ł  | 04      | 1     | 01  | 1      |
| #07    | 07       | I  | 00    | Y    | I        | 01   |    | 02   | I     | 01    | Y I   | 02   | I  | 03   | l   | 01    | Y          | I  | 03  | I  | 04      | I     | 01  | 1      |
| #08    | 08       | 1  | 00    | Y    | 1        | 01   | ł  | 02   | 1     | 01    | IY I  | 02   | 1  | 03   | 1   | 01    | Y          | 1  | 03  | I  | 04      |       | 01  | 1      |
| #09    | 09       | 1  | 00    | I Y  | 1        | 01   | 1  | 02   | I     | 01    | Y     | 02   | 1  | 03   | 1   | 01    | Y          | 1  | 03  | -  | 04      | 1     | 01  | 1      |
| #10    | 10       | 1  | 00    | Y    | ł        | 01   |    | 02   | 1     | 01    | IY I  | 02   | ļ  | 03   | ļ   | 01    | Y          | ļ  | 03  | ļ  | 04      | ļ     | 01  | 1      |
| #11    | 11       |    | 00    | IY   | 1        | 01   | 1  | 02   | 1     | 01    | IYI   | 02   | I  | 03   | ļ   | 01    | Y          | 1  | 03  | 1  | 04      | 1     | 01  | 1      |
| #12    | 12       | ł  | 00    | Y    | ļ        | 15   | l  | 02   | .1    | 01    | IX I  | 02   | I  | 03   | I   | 01    | IY         | I  | 03  |    | 04      | ł     | 01  | 1      |
| +      |          |    |       |      |          |      |    |      |       |       |       |      | •  | *    |     |       |            |    |     |    |         |       |     | -+     |
| Commo  | NZ       | I  | NDEX  |      |          | COPY |    |      |       |       |       |      |    |      | H   | RD CI | PY I       |    |     |    | iio;aii |       | ••  |        |

#### Summary

٦

)

Assigns trunk groups in order of economical priority (1 to 4) and parameters on each priority. The screen consists of six screens.

(Password level: Two or higher).

|      | Assigning Items | Default | Selection of Value                                                  | Reference |
|------|-----------------|---------|---------------------------------------------------------------------|-----------|
| Prio | rity 1<br>TG    | blank   | blank : local trunk<br>01 to 16: real trunk                         | 3-C-2.00  |
|      | MOD             | blank   | blank : when "TG" is blank<br>01 to 32: modified digit table number |           |
| Prio | rity 2<br>WT    | No      | Y : sending warning tone<br>N : without warning tone                |           |
|      | ALV             | blank   | blank : when "TG" is blank<br>01 to 16: restriction level           |           |

9-J-9

tars provily

Continued

Continued

| Assigning Items  | Default | Selection of Value                                                  | Reference |
|------------------|---------|---------------------------------------------------------------------|-----------|
| Priority 2<br>TG | 00      | 00 : local trunk<br>01 to 16: trunk group number                    | 3-0-2.00  |
| MOD              | blank   | blank : when "TG" is blank<br>01 to 32: modified digit table number |           |
| Priority 3<br>WT | No      | Y : sending warning tone<br>N : without warning tone                |           |
| AVL              | blank   | blank : when "TG" is blank<br>01 to 16: restriction level           |           |
| TG               | 00      | 00 : local trunk<br>01 to 16: trunk group number                    |           |
| MOD              | blank   | blank : when "TG" is blank<br>01 to 32: modified digit table number |           |
| Priority 4<br>WT | No      | Y : sending warning tone<br>N : without warning tone                |           |
| AVL              | blank   | blank : when "TG" is blank<br>01 to 16: restriction level           |           |
| TG               | 00      | 00 : local trunk<br>01 to 16: trunk group number                    |           |
| MOD              | blank   | blank : when "TG" is blank<br>01 to 32: modified digit table number |           |

| Priority 1<br>TG<br>MOD | Assigns the most economical trunk group number.<br>Assigns modified digit table number to modify the digits to suitable ones for the preset trunk group. |
|-------------------------|----------------------------------------------------------------------------------------------------|
| Priority 2              |                                                                                                    |
| WT                      | Assigns sending warning tone or not, before going around to the secondary economical trunk group.                                                        |
| ALV                     | Assigns restriction level of the secondary economical trunk group number.                                                                                |
| TG                      | Assigns the secondary economical trunk group number.                                                                                                    |
| MOD                     | Assigns modified digit table number for modifying the digits suitable ones for secondary economical trunk.                                               |
| Priority 3              |                                                                                                    |
| WT                      | Assigns sending warning tone or not, before going around to the third economical trunk group.                                                            |
| ALV                     | Assigns the thirdly economical trunk group.                                                                                                    |
| TG                      | Assigns the thirdly economical trunk group.                                                                                                    |
| MOD                     | Assigns the modified digit table number for making the most suitable digits for the thirdly economical trunk group.                                      |
| Priority 4              |                                                                                                    |
| WT                      | Assigns sending warning tone or not, before going around to the fourth economical<br>trunk group.                                                        |
| ALV                     | Assigns the restriction level of the fourth economical trunk group.                                                                                      |
| TG                      | Assigns the fourth economical trunk group.                                                                                                    |
| MOD                     | Assigns the modified digit table number for making the most suitable digits for the fourth economical trunk group.                                       |

#### Conditions

)

)

Pressing the NEXT key changes this screen as follows:

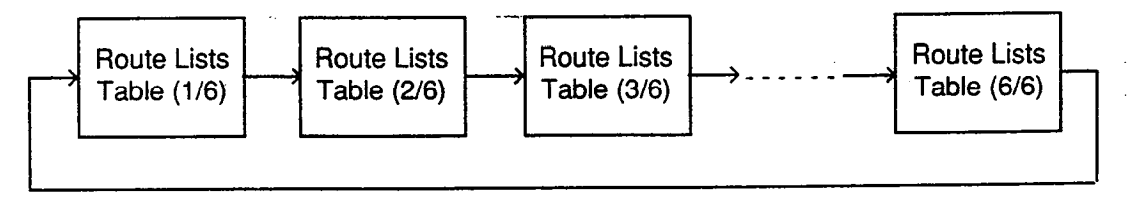

Pressing the PREV key changes the screen in reverse order.

#### Function

The following funcitons appear on the function line of this screen.

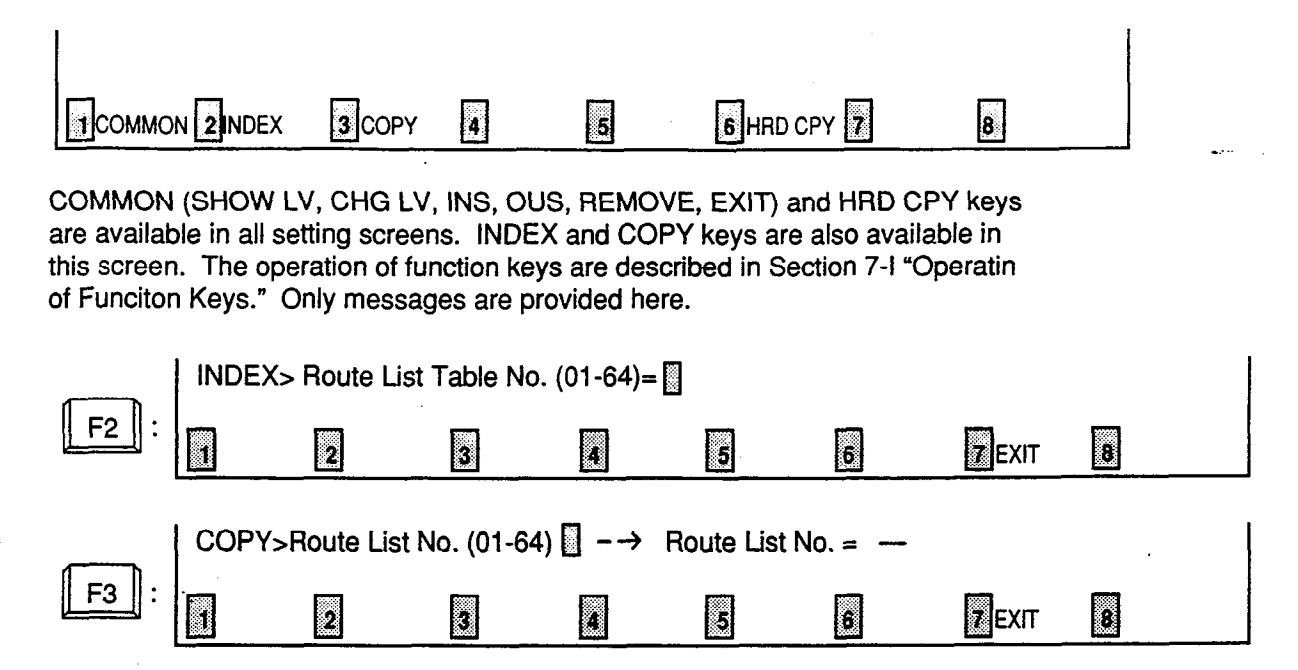

### 5.00 Modified Digit Table

Automatic Route Selection - Modified Digit Table | OFL | PRG | SCR | DIR \_\_\_\_ Modified Digit Table (1/2) -----\_\_\_\_\_ ENT. DEL Digits to be Inserted [ENT. |DEL] Digits to be Inserted Ł |----+ \_\_\_\_\_ -1 | 01 | 1 | 12345678901234567890123456 | 09 | 1 | 12345678901234567890123456 | 02 1 1 | 10 | 1 | 03 1 1 04 1 1 | 12 | 1 | 1 05 1 1 I 06 1 1 1 07 1 1 1 i 08 1 1 1 | 16 | 1 | ł H: Home Position P: Pause (5 seconds) D: Switch to DTMF [: Secret (Start) ]: Secret (End) COMMON Z B HRD CPY 

#### Summary

)

Assigns digits to be deleted and digits to be inserted.

(Password leve: Two or higher)

The screen consists of two screens.

| Assigning Items       | Default | Selection of Value                                                                                                    | Reference |
|-----------------------|---------|----------------------------------------------------------------------------------------------------|-----------|
| DEL                   | 0       | 0 to 9 : digit to be deleted                                                                                                    | 3-C-2.00  |
| Digits to be Inserted | blank   | Digits to be inserted<br>Maximum 26 digits consisting of numbers, *, #<br>and marks below :<br>H: Home Position<br>P: Pause<br>D: Switch to DTMF<br>[: Start of secret number<br>] : end of secret number<br>(Enter [] in a pair) |           |

Del Assigns the number of the digits to be deleted from the dialed digits.

Digits to be inserted Assigns numbers and marks to be added.

#### Conditions

Pressing the NEXT key changes this screen as follows:

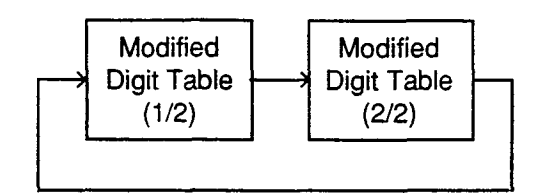

#### Function

The following functions appear on the function line of this setting screen.

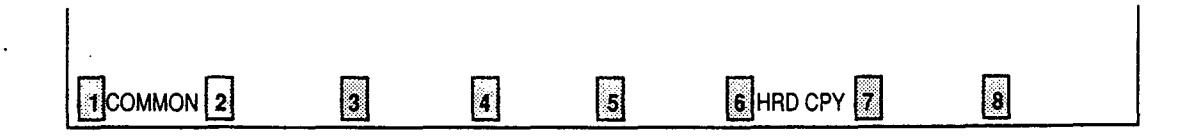

۶.

<del>.</del> . .

۰.

COMMON (SHOW LV, CHG LV, INS, OUS, REMOVE, EXIT) and HRD CPY keys are available in this setting screen. For operation, refer to Section 7–I "Operation of Function Keys."

## K. Special Attended Screen

## 1.00 DISA

| Special           | Atte | nded  | -  | DIS  | A   |          |     |      |      |      | .   .   | OFL   | I PRG      | S   | CR   DIR |
|-------------------|------|-------|----|------|-----|----------|-----|------|------|------|---------|-------|------------|-----|----------|
| DISĂ No           |      | Shelf |    | Slot |     | For Use  | 1 ' | Tene |      |      |         |       | <br> <br>} |     |          |
| -1                | 1    | 1     | 1  | 05   | 1   | DISA     | 1   | 1    | 1    | Dela | yed Ans | ver   | Af         | ter | 1 ring   |
| 2                 | ł    | 2     | 1  | 04   | 1   | OGM1     | 1   | 2    | 2    | Prol | ong Tim | e     | 2          |     | inute(s) |
| 3                 | I    | 1     | I  | 05   | 1   | OGH2     | 1   | 1    |      | Cont | rol Cod | e "*' | "   Ye     | S   |          |
| 4                 | I    | 2     | I  | 04   | I   | W-UP     | I   | 2    | 2    | Tone | Detect  |       | Ye         | s   |          |
| DISA Co           | de   | User  | Co | de   | ARS | S Overri | ide | 1    | [0]] | LVL  | Forced  | Pi    | rolong     | 1   | Tenant   |
| 1                 | 1    |       |    | Ī    |     | Yes      |     | 1    | 10   | 1    | No      | ł     | Yes        | ł   | 1        |
| 2                 | 1    |       |    |      |     | Yes      |     | 1    | 11   | ŀ    | No      | 1     | Yes        | ł   | 1        |
| 3                 |      |       | :  | 1    |     | Yes      |     | 1    | 11   | ł    | No      | 1     | Yes        | I   | 2        |
| 4                 | 1    |       |    |      |     | Yes      |     | I    | 16   | 1    | No      | 1     | Yes        | ł   | 2        |
| 5                 |      |       |    | 1    |     | Yes      |     | I    | 10   |      | No      | 1     | Yes        | ł   | 1        |
| 6                 | l    |       |    | - 1  |     | Yes      |     | I    | 11   | l    | No      | ł     | Yes        | 1   | 1        |
| 7                 | 1    |       |    | ្រ   |     | Yes      |     | 1    | 11   | . 1  | No      | i i   | Yes        | 1   | 2        |
| 8                 | l    |       |    | 1    |     | Yes      |     | 1    | 16   |      | No      | 1     | Yes        | I   | 2`       |
| } <b>~~~~</b> ~~~ |      |       |    |      |     |          |     |      |      |      |         |       | æ          |     | ****     |
| COMMON            |      |       |    |      |     |          |     | IMI  |      | 6    | HRD CP  | Y 🖥   |            | 190 | ••       |

#### Summary

)

Assigns parameters for effectuating DISA (Direct Inward System Access) function. (Password level : Two or higher)

| Assigning Items                 | Default | Selection of Value                                                                                 | Reference                                                              |
|---------------------------------|---------|----------------------------------------------------------------------------------------------------|------------------------------------------------------------------------|
| DISA No. (1 to 4)<br>For Use    | DISA    | DISA : For DISA feature<br>OGM1 : For UCD-OGM 1<br>OGM2 : For UCD-OGM 2<br>W-UP : For Wake-up Call | 3-D-2.02<br>3-D-2.06<br>3-F-4.00<br>3-F-13.00<br>4-I-13.00<br>6-J-8.00 |
| Tenant                          | 1       | 1 : tenant 1<br>2 : tenant 2                                                                       | 3-D-2.02                                                               |
| DISA Code (1 to 8)<br>User Code | blank   | Four digit numbers : DISA user code blank : not assigning                                          | 3-D-2.02                                                               |
| ARS Override                    | No      | Yes : specifying a trunk group is available<br>No : specifying a trunk group is unavailable        | 3-D-2.02                                                               |

Continued

<sup>9-</sup>K-1 (40993)

Continued

••

| Assigning Items                        | Default       | Selection of Value                                                                                                | Reference             |
|----------------------------------------|---------------|----------------------------------------------------------------------------------------------------|-----------------------|
| DISA Code (1 to 8) (cont.)<br>Toll LVL | 01            | 01 to 16 : toll restriction level                                                                                 | 3-D-2.02              |
| Forced                                 | No            | Yes : forced<br>No : option                                                                                       | 3-D-2.02              |
| Prolong -                              | Yes           | Yes : prolonging duration is available<br>No : prolonging duration is unavailable                                 | 3-D-2.02              |
| Tenant                                 | 1             | 1 : tenant 1<br>2 : tenant 2                                                                                      | 3-D-2.02              |
| Delayed Answer                         | After 2 rings | Immediately : immediately<br>After 1 ring : 1 ringing<br>After 2 rings : 2 ringings<br>After 3 rings : 3 ringings | 3-B-10.00<br>3-D-2.02 |
| Prolong Time                           | 5             | 0 to 7 : minute                                                                                                   | 3-B-10.00<br>3-D-2.02 |
| Control Code "* "                      | Yes           | Yes : Control Code is available<br>No : Control Code is unavailable                                               | 3-D-2.02              |
| Tone Detect                            | Yes           | Yes : executing tone detection<br>No : not detecting tone                                                         | 3-D-2.02              |

, s. )

્ર

•

| DISA No. (1 to 4)<br>For use | Assigns the usage of DISA cards.                                                                                                  |
|------------------------------|----------------------------------------------------------------------------------------------------|
| Tenant                       | Assigns Tenant number which each of the DISA cards one through four belongs to.                                                   |
| DISA Code<br>User Code       | Assigns User Code required for making outgoing CO call vial DISA feature.                                                         |
| ARS Override                 | Assigns whether admitting both calling by specifying a trunk group and local trunk calling or admitting only local trunk calling. |
|                              | Assigns toll restriction level in making outgoing calls.                                                                          |
| Forced                       | Assigns account code input mode in making outgoing calls.                                                                         |
| Prolong                      | Assigns admitting the prolonged duration of conversation between two outside parties.                                             |
| Tenant                       | Assigns the tenant number which is able to use the User Codes.                                                                    |
| Delayed Answer               | Assigns the delayed answer time (from detection of DISA arriving to answer).                                                      |
| Prolong Time                 | Assigns allowable prolonged time limit for conversation between two outside parties.                                              |
| Control Code "* "            | Assigns recalling and disconnecting operation is possible or not by using " $\star$ " key.                                        |
| Tone Detect                  | Assigns whether executing tone detection during CO-CO conversation or not.                                                        |
|                              |                                                                                                    |

#### Conditions

This screen cannot be selected from "Special Attended-Submenu," if "Configuration-Slot Assignment" has no DISA card programmed.

TenantDisplays "—" if "System-Operation", Tenant Service is set to "No."ARS OverrideDisplays "—" if "System-Operation", Automatic Route Selection is set to "No."

Pressing the TAB key moves the cursor as follows:

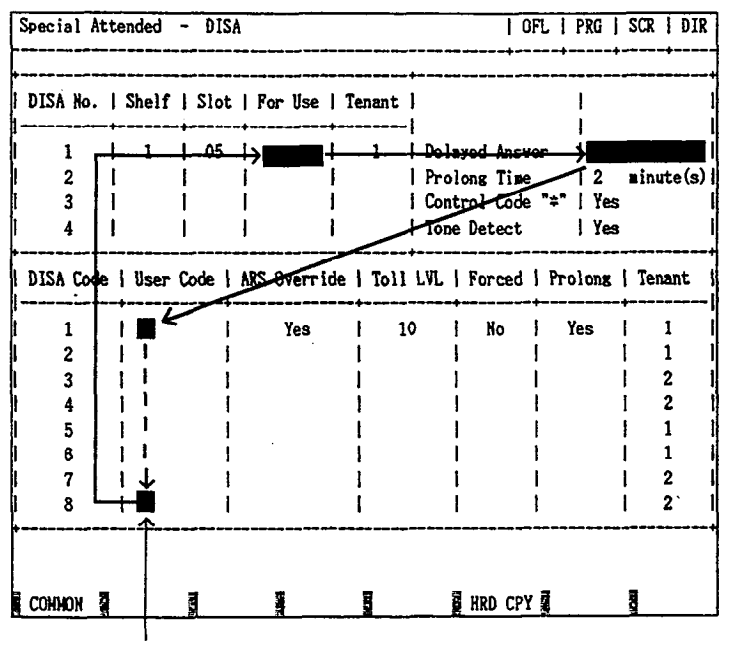

cursor

#### Function

The following functions appear on the function line of this setting screen.

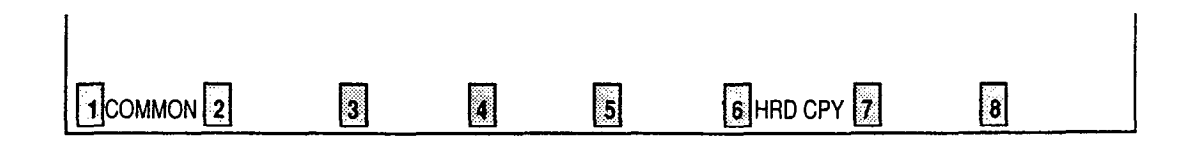

COMMON (SHOW LV, CHG LV, INS, OUS, REMOVE, EXIT) and HRD CPY keys are available in this setting screen. For operation, refer to Section 7–I "Operation of Function Keys."

## 2.00 DID

| Item            | Table 1 | Table 2 | Table 3 | Table 4 | -+    |
|-----------------|---------|---------|---------|---------|-------|
| Receive Digit   | 4       | 5       | 5       | 7       | -1    |
| Delete Digit    | 1       | 2       | 2       | 6       | -1    |
| Insert Dial No. | -+<br>  | -+<br>  |         | 22      | -<br> |

. ...

i.,

#### Summary

)

Makes up the DID modification table for effectuating DID (Direct Inward Dialing) function. (Password level : Two or higher)

| Assigning Items                 | Default                                  | Selection of Value                                                                       | Reference |
|---------------------------------|------------------------------------------|------------------------------------------------------------------------------------------|-----------|
| Table (1 to 4)<br>Receive Digit | 1 : for Table 1<br>3 : for Tables 2 to 4 | 1 to 7 : number of receiving digit(s)                                                    | 3-D-2.03  |
| Delete Digit                    | 0                                        | 1 to 6 : number of deleting digit(s)<br>0 : deleting no digit                            |           |
| Insert Dial No.                 | blank                                    | Maximum three digit numbers: dialing number<br>to be added<br>blank : inserting no digit |           |

| Table 1 to 4<br>Receive Digits | Assigns receiving dialing digits.<br>Digits exceeding assigned digits are omitted. |
|--------------------------------|------------------------------------------------------------------------------------|
| Delete Digits                  | Assigns the leading digits to be deleted from received dialing number.             |
| Insert Dial No.                | Assigns dialing number to be inserted.                                             |

#### Conditions

This screen cannot be selected from "Special Attended-Submenu," if "Configuration-Slot Assignment" has no DID card programmed.

Pressing the TAB key moves the cursor as follows:

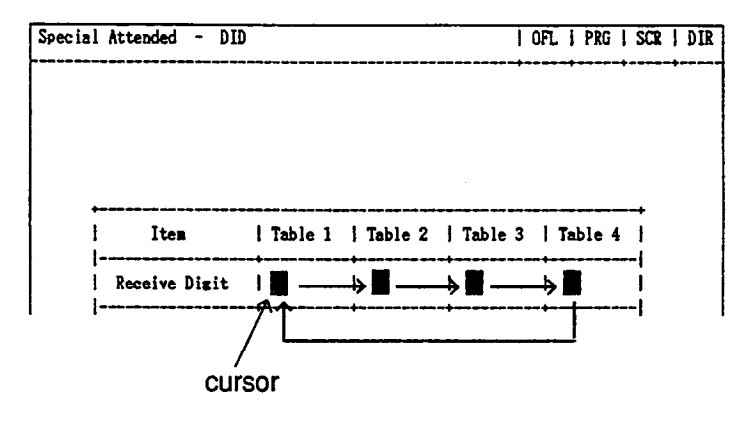

#### Function

The following functions appear on the function line of this setting screen.

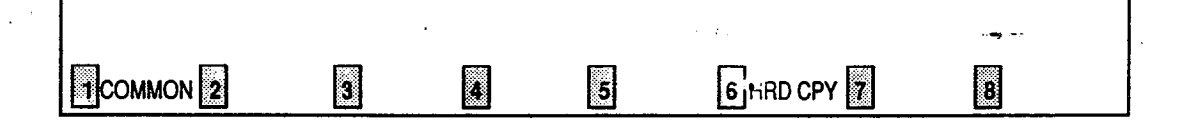

COMMON (SHOW LV, CHG LV, INS, OUS, REMOVE, EXIT) and HRD CPY keys are available in this setting screen.

For operation, refer to Section 7-I "Operation of Function Keys."

## 3.00 UCD

3.01 UCD (1/2)

Special Attended - UCD | OFL | PRG | SCR | DIR ------~**\*-\***-~~**\***~~~+~~~~+~~---UCD (1/2)\_\_\_\_\_ UCD | FDN | OFDN | OT | UCD | FDN | OFDN | OT | UCD | FDN | OFDN | OT | 01 | 1234 | 5678 | - | 12 | 1234 | 5678 | 8 | 23 | 1234 | 5678 | 8 | 02 | 1234 | 5678 | - | 13 | 1234 | 5678 | 10 | 24 | 1234 | 5678 | 8 1 03 | 1234 | 5678 | - | 14 | 1234 | 5678 | 10 | 25 | 1234 | 5678 | 8 I 04 | 1234 | 5678 | - | 15 | 1234 | 5678 | 8 26 | 1234 | 5678 | 8 1 | 05 | 1234 | 5678 | 8 | 16 | 1234 | 5678 | 8 | 27 | 1234 | 5678 | 8 I | 06 | 1234 | 5678 | 8 | 17 | 1234 | 5678 | 8 | 28 | 1234 | 5678 | 8 07 | 1234 | 5678 | 8 | 18 | 1234 | 5678 | 8 | 29 | 1234 | 5678 | 8 1 08 | 1234 | 5678 | | 19 | 1234 | 5678 | 8 | 30 | 1234 | 5678 | 8 09 1234 5678 20 | 1234 | 5678 | 8 | 31 | 1234 | 5678 | 8 | 10 | 1234 | 5678 | 21 | 1234 | 5678 | 8 | 32 | 1234 | 5678 | 8 | | 11 | 1234 | 5678 | I L 1 1 L FDN: Floating DN(No Use:Blank), OFDN: Overflow DN(No Use:Blank), UCD: UCD Group, OT:Overflow Time (No Use:Blank,1-10) COMMON 2 HRD CPY 

#### Summary

)

Assigns the parameters on each UCD (Uniform Call Distribution) group.

(Password level : Two or higher)

This is the first screen of two screens.

| Assigning Items       | Default | Selection of Value                                                     | Reference                       |
|-----------------------|---------|------------------------------------------------------------------------|---------------------------------|
| UCD (01 to 32)<br>FDN | blank   | Three or four digits: Floating Directory Number<br>blank : without FDN | 3-B-3.00<br>3-D-2.05<br>to 2.06 |
| OFDN                  | blank   | Three or four digits : Overflow DN<br>blank : without OFDN             | 3-D-2.05<br>to 2.06             |
| UCD (05 to 32)<br>OT  | blank   | 1 to 10: minute(s) ; Overflow timer<br>blank : without Overflow timer  | 3-D-2.05                        |

| UCD (01 to 32) |                                                                                                |       |
|----------------|------------------------------------------------------------------------------------------------|-------|
| FDN            | Assigns the pilot number of UCD groups.                                                        |       |
| OFDN           | Assigns the call placing destination in case of overflowing.                                   |       |
| UCD (05 to 32) |                                                                                                |       |
| ਹਾਂ ′          | Assigns the Overflow timer.<br>Timer starts at the beginning of calls entering into the LICD g | Jeue. |

#### Conditions

Pressing the NEXT key changes this screen as follows:

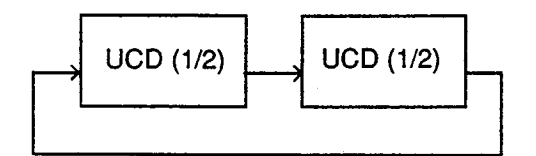

#### Function

The following functions appear on the function line of this setting screen.

| 1 COMMON 2 | 3 | 4 | 5 | 6 HRD CPY 7 | 8 |  |
|------------|---|---|---|-------------|---|--|

COMMON (SHOW LV, CHG LV, INS, OUS, REMOVE, EXIT) and HRD CPY keys are available in this setting screen. For operation, refer to Section 7–I "Operation of Function Keys."

## L. Miscellaneous Screen

## 1.00 Installation Information

|                               |           | +- | + | <br> | -+ |
|-------------------------------|-----------|----|---|------|----|
|                               |           | .• |   |      |    |
| << Customer & Installation    | n Data >> |    |   | <br> |    |
| Customer Name                 | :         |    |   |      |    |
| Location                      | :         |    |   |      |    |
| Phone No.                     | :         |    |   |      |    |
| Modem No.                     | :         |    |   |      |    |
| Customer Contact              | :         |    |   |      |    |
| Date of Installation          | :         |    |   |      |    |
| Unit ID                       | :         |    |   |      |    |
| Installers Name               | :         |    |   |      |    |
| Programmers Name              | :         |    |   |      |    |
| ments: Panasonic Hybrid PBX I | nstall    |    |   | <br> |    |
|                               |           |    |   |      |    |
|                               |           |    |   |      |    |
|                               |           |    |   |      |    |
|                               |           |    |   |      |    |
|                               |           |    |   |      |    |

#### Summary

.)

• )

Assigns the customer's name, adress, telephone number etc., of the installation point. (Password level : Two or higher)

| Assigning Items      | Default | Selection of Value                          | Reference |
|----------------------|---------|---------------------------------------------|-----------|
| Customer Name        | blank   | Letters, numbers, marks within 32 digits    | None      |
| Location             | blank   | Letters, numbers, marks within 64 digits    |           |
| Phone No.            | blank   | Letters, numbers, marks within 16 digits    |           |
| Modem No.            | blank   | Letters, numbers, marks within 16 digits    |           |
| Customer Contact     | blank   | Letters, numbers, marks within 32 digits    |           |
| Date of Installation | blank   | Letters, numbers, marks within 16 digits    |           |
| Unit ID              | blank   | Letters, numbers, marks within eight digits |           |

- .

Continued

Continued

| Assigning Items  | Default | Selection of Value                       | Reference |
|------------------|---------|------------------------------------------|-----------|
| Installers Name  | blank   | Letters, numbers, marks within 32 cig ts | None      |
| Programmers Name | blank   | Letters, numbers, marks within 32 digits |           |
| Comments         | blank   | Letters, numbers, marks within 70 digits |           |

#### **Description of Assigning Items**

None

#### Conditions

None

#### Function

The following functions appear on the function line of this setting screen.

| 1COMMON 2 | 3 | 4 | 5 | 6 HRD CPY 7 | 8 |  |
|-----------|---|---|---|-------------|---|--|

COMMON (SHOW LV, CHG LV, INS, OUS, REMOVE, EXIT) and HRD CPY keys are available in this setting screen. For operation, refer to Section 7–I "Operation of Function Keys."

ويتر

## 2.00 Power Failure Transfer Assignment

| No  | <br> | Tru | ink  |            | Exte  | nsion | <br>-+ No | 1   | Tr    | unk  |   | Exte  | nsion |
|-----|------|-----|------|------------|-------|-------|-----------|-----|-------|------|---|-------|-------|
| NO. | Sh   | elf | Slot | 1          | Shelf | Slot  | 1<br>1    |     | Shelf | Slot | ļ | Shelf | Slot  |
| 1   |      | 1   | 01   |            | 1     | 07    | l 10      |     | 2     | 04   | 1 | 2     | 10    |
| 2   | 1    | 1   | 02   | ł          | 1     | I 08  | 11        | 1   | 2     | 05   | 1 | 2     | 11    |
| 3   | 1    | 1   | 03   |            | 1     | 09    | 12        |     | 2     | 06   | 1 | 2     | 12    |
| 4   | ł    | 1   | 04   |            | 1     | 10    | 13        | - 1 | 3     | 01   | I | 3     | 07    |
| 5   | I    | 1   | 05   | I          | 1     | 11    | 14        | l   | 3     | 02   |   | 3     | 08    |
| 6   | I    | 1   | 06   | " <b>1</b> | 1     | 12    | 15        |     | 3     | 03   | I | 3     | 09    |
| 7   | 1    | 2   | 01   | 1          | 2     | 07    | l 16      |     | 3     | 04   | 1 | 3     | 10    |
| 8   | 1    | 2   | 02   | I          | 2     | 08    | 17        | ł   | 3     | 05   | 1 | 3     | 11    |
| 9   |      | 2   | 03   | 1          | 2     | 09    | 18        | 1   | 3     | 06   | 1 | 3     | 12    |

#### Summary

)

)

For effectuating Power Failure Transfer, assigns LCOT (Loop Start Central Office Trunk) Card or GCOT (Ground Start Central Office Trunk) Card onto HLC (Hybrid Line Circuit) Card or SLC (Single Line Telephone Line Circuit) Card. ( Password level : Two or higher).

| Assigning Items                  | Default | Selection of Value                                                                                     | Reference |
|----------------------------------|---------|----------------------------------------------------------------------------------------------------|-----------|
| Trunk No. (1 to 18)<br>Shelf     | blank   | 1 : for Basic shelf<br>2 : for Expansion shelf 1<br>3 : for Expansion shelf 2<br>blank : not assigning | 14-H-1.00 |
| Slot                             | blank   | 01 to 12: for Basic shelf<br>01 to 15: for Expansion shelves 1 and 2<br>blank : not assigning          |           |
| Extension No. (1 to 18)<br>Shelf | blank   | 1 : for Basic shelf<br>2 : for Expansion shelf 1<br>3 : for Expansion shelf 2<br>blank : not assigning |           |
| Slot                             | blank   | 01 to 12: for Basic shelf<br>01 to 15: for Expansion shelves 1 and 2<br>blank : not assigning          |           |

| Trunk No. ( 1 to 18 )<br>Shelf   | Assigns shelf number of COT (LCOT, GCOT ).      |
|----------------------------------|-------------------------------------------------|
| Slot                             | Assigns slot number of COT (LCOT, GCOT).        |
| Extension No. (1 to 18)<br>Shelf | Assigns shelf number of extensions (SLC, HLC ). |
| Slot                             | Assigns slot number of extensions (SLC, HLC).   |

#### Conditions

None

#### Function

The following functions appear on the function line of this setting screen.

| 3 | 4 | 5 | 6 HRD CPY | 8 |  |
|---|---|---|-----------|---|--|

I

·····

COMMON (SHOW LV, CHG LV, INS, OUS, REMOVE, EXIT) and HRD CPY keys are available in this setting screen. For operation, refer to Section 7-I "Operation of Function Keys."

•

9-L-4

in the second second

## M. Error Message Tables

## 1.00 Error Messages Related to the Assigning Items in the Same Screen

If there is a wrong entry in the displayed screen, the following appears on the message line when storing the entry: "Contradict the relative item internal (XXX)."

)

)

The (XXX) indicates one of the error message numbers shown below and possible causes of the errors and countermeasures for them are as follows.

| Error Message No.<br>(XXX) | Probable Cause                                                                                                    | Countermeasure                                                           |
|----------------------------|----------------------------------------------------------------------------------------------------|--------------------------------------------------------------------------|
| 010                        | (page length)-(skip length) < 6                                                                                                    | Make (page length)-(skip length) $\geq$ 6.                               |
| 011                        | (receive digit) $\geq$ (delete digit) is not established in - Special Attended DID screen.                                                                               | Make (receive digit) <u>≥</u> (delete digit).                            |
| 012                        | Restriction Level-Operator <u>≤</u> Restriction Level<br>-International is not established in - Operation<br>(1/3) screen                                                | Make Restriction Level-Operator <u>≤</u> Restriction Level-International |
| 020                        | Day-night combination in the incoming mode is not correct.                                                                                                    | Check the day-night combination in incoming mode.                        |
| 040                        | Combination of the terminals of operators 1, 2 is incorrect.                                                                                                    | Check the combination of terminals for operators 1, 2.                   |
| 050                        | DN is not installed.                                                                                                    | Designate the installed DN.                                              |
| 051                        | Attempting to assign FDN's of UCD # 1 to # 4 for the overflow destination of UCD # 5 to # 32                                                                             | Set FDN of other UCD, or extension directory number.                     |
| 060                        | Attempting to assign its own extension number<br>on the key which cannot be assigned to its own<br>extension number.<br><example> DSS(ICM)<br/>DSS(DN)<br/>SDN</example> | Specify the number except its own extension number.                      |
| 070                        | Specifying UCD number incorrectly.                                                                                                    | Assign UCD to only one ICM.                                              |
| 100                        | Date value is incorrect on the check of month,<br>and leap year in the time and date setting<br>screen.                                                                  | Check the date setting.                                                  |

9-M-1

## 2.00 Error Messages Related to the Assigning Items in the Other Screens

If there is a wrong entry related to the assigning items in the other screens, the following appears on the message line when storting the entry: "Contradict the relative item external (xxx)." The (XXX) indicates an error message number shown below and possible causes of the errors and countermeasures for them are as follows.

| Error Message No. | Probable Cause                                                                                                    | Countermeasure                                                                              |
|-------------------|----------------------------------------------------------------------------------------------------|---------------------------------------------------------------------------------------------|
| 010               | Setting DN which is not stored in the hundred block.                                                                       | Enter data in hundred block. Or, set DN which is stored in hundred block.                   |
| 011               | Specified extension DN is not stored.                                                                                      | Store the extension DN.                                                                     |
| 012               | Telephone type of the extension paired with DSS console is not PITS.                                                       | Paired extension should be changed to a PITS.                                               |
| 020               | Setting DN to the DSS button.                                                                                              | Set DN to assignable port.                                                                  |
| 030               | Setting trunk group except DID on CO-line on DID card. Or, assigning trunk group of DID to CO-line on the card except DID. | Assign trunk group to the correct kind of card.                                             |
| 040               | Tenant is different.                                                                                                    | Assign the same tenant.                                                                     |
| 041               | As assigned to the destination of 1 : N of trunk group, impossible to change tenant.                                       | Cancel the 1 : N destination.                                                               |
| 042               | As assigned to the destination of doorphone call, impossible to change tenant.                                             | Cancel the doorphone call destination.                                                      |
| 043               | Setting one pickup group to ICM & PAG group belonging to different tenant.                                                 | Set it to the same tenant. Or, change tenant after deleting pickup group.                   |
| 044               | Changing tenant of ICM/PAG group without canceling extensions.                                                             | Change after canceling extensions.<br>Impossible to move extensions to the other<br>tenant. |
| 045               | As assigned to the destination of paging from attendant console, impossible to change Tenant.                              | Change the destination of attendant paging.                                                 |
| 046               | As assigned to call placing mode of Trunk group, impossible to change Tenant.                                              | Change assigning of incoming mode.                                                          |
| 047               | As assigned to night answer point for CO-line, impossible to change Tenant.                                                | Change assignment of night answer point.                                                    |
| 048               | Attempting to change the tenant of Trunk group without removing the CO lines which belong to the trunk group.              | Change after removing the CO lines.<br>Impossible to move CO lines to the other<br>tenant.  |
| 049               | Attempting to change the tenant of Trunk group<br>without canceling the setting of 1:N destination<br>for the trunk group. | Change after canceling 1: N destination.                                                    |
| 050               | Deleting is impossible because it is assigned in another item.                                                             | Change the item beforehand.                                                                 |

| Error Message No. | Probable Cause                                                                                                    | Countermeasure                                                                                  |
|-------------------|----------------------------------------------------------------------------------------------------|-------------------------------------------------------------------------------------------------|
| 052               | Extension assigned to NEXT HUNT STATION is already assigned to NEXT HUNT STATION for another extension.                             | Assign another extension or clear the previous assignment.                                      |
| 053               | Relation between ICM group and Pickup group assigned for an extension is incorrect.                                                 | Make them in proper relation.                                                                   |
| 054               | As PRV-CO is assigned by PITS button<br>assignment, impossible to change the type of<br>the trunk group to any other than PRV.      | Cancel the assignment of the PITS button.                                                       |
| 055               | As assigned to Single CO by PITS button<br>assignment, impossible to change the 1:1<br>destination of the line to a different PITS. | Cancel the assignment of the PITS button.                                                       |
| 056               | Attempting to change the tenant of Trunk group without canceling the setting of 1:1 destination.                                    | Change the tenant after clearing all 1:1<br>destinations of CO lines belonging to the<br>group. |
| 057               | UCD group is not assigned.                                                                                                    | Assign Pickup group to a UCD group.                                                             |
| 058               | Attempting to assign DID to Trunk group which has CO lines belonging to the group.                                                  | Assign DID after clearing all CO lines<br>belonging to the group.                               |
| 060               | Attempting to assign the unstored ICM number to the DSS (ICM) button.                                                               | Assign stored ICM number.                                                                       |
| 070               | Attempting to assign the ATT which is not registered as the operator to the maintenance device.                                     | Register the ATT as an operator, or specify another device.                                     |
| 080               | Specified CO line does not exist.                                                                                                   | Specify proper CO line.                                                                         |
| 081               | Specified CO line is not the PVL.                                                                                                   | Specify proper CO line.                                                                         |
| 082               | Specified CO line is already assigned as a DIL<br>1:1 or PRV-CO by another extension.                                               | Specify another CO line or cancel the assignment of the desired line.                           |
| 083               | Impossible to assign because the programmings for specified CO does not satisfy the condition.                                      | Change call placing type to 1:1, or change group type to unique type.                           |
| 084               | Impossible to assign because the programmings for specified CO does not satisfy the condition.                                      | Change call placing type to 1:N, and group type to group.                                       |
| 090               | Specified External Pager is not existing.                                                                                           | Specify an existing pager.                                                                      |
| 101               | Attempting to delete the extension which is registered as an operator of the tenant.                                                | Cancel the assignment as an operator.                                                           |
| 102               | Attempting to delete the extension which is registered as the destination of intercept routing for the Trunk group.                 | Cancel the assignment as the destination.                                                       |
| 103               | Attempting to delete the extension which is registered as an ATT busy out extension of Trunk group.                                 | Cancel the assignment as an ATT busy out extension.                                             |

)

...

)

| Error Message No. | Probable Cause                                                                                                    | Countermeasure                                       |
|-------------------|----------------------------------------------------------------------------------------------------|------------------------------------------------------|
| 104               | Attempting to delete the extension which is registered as an ATT overflow extension for Trunk group.                | Cancel the storage as an ATT overflow extension.     |
| 105               | Attempting to delete the extension which is registered as an overflow extension for UCD group.                      | Cancel the storage as an overflow destination.       |
| 106               | Attempting to delete the extension/RMT which is registered as a DIL 1:1 call destination of CO line.                | Cancel the storage as a DIL 1:1 call destination.    |
| 107               | Attempting to delete the extension which is registered as a night answer point of CO line.                          | Cancel the storage as a night answer point.          |
| 108               | Attempting to delete the extension which is registered as a walking station.                                        | Cancel the storage as a walking station.             |
| 109               | Attempting to delete the PITS paired with DSS-<br>console.                                                          | Change the PITS paired with DSS Console.             |
| 110               | Attempting to delete the extension which is registered as a night answer point for tenant.                          | Cancel the storage as night answer point.            |
| 111               | Attempting to delete the extension which is set to SDN.                                                             | Cancel the assignment of SDN.                        |
| 113               | Attempting to delete the ATT when the ATT is assigned for day incoming mode in Trunk group.                         | Change the incoming mode destination other than ATT. |
| 114               | Attempting to delete RMT when the RMT alarm is assigned.                                                            | Cancel the assignment of RMT alarm.                  |
| 115               | Attempting to delete the external pager which is registered as UNA point for CO line.                               | Change the night answer point.                       |
| 116               | Attempting to delete the external pager which is registered as a TAFAS for day/right incoming mode for Trunk group. | Change the incoming mode.                            |
| 117               | Attempting to delete the external pager which is registered as a paging destination for the ATT.                    | Change the paging destination.                       |
| 118               | Attempting to delete the ATT which is specified for maintenance device.                                             | After changing maintenance device, delete the ATT.   |
| 119               | When deleting ATT, combination of operators 1 and 2 is incorrect.                                                   | Check the combination of operators.                  |
| 121               | Impossible to delete the card, for all of the ports belonging to the card is not made pre-installed.                | Delete all the ports belonging to the card.          |
| 122               | Impossible to delete the card, for DN is assigned to an extension port.                                             | Delete all the ports belonging to the card.          |

:

| Error Message No. | Probable Cause                                                                                                    | Countermeasure                               |
|-------------------|----------------------------------------------------------------------------------------------------|----------------------------------------------|
| 123               | Deleting the card is impossible, for it is assigned as a maintenance device                                                            | Change the maintenance device.               |
| 124               | Deleting the card is impossible, because it is assigned for the intercept routing destination for the Trunk group.                     | Change the intercept routing destination.    |
| 125 _             | Deleting the card is impossible, because it is assigned for doorphone call destination.                                                | Cancel the doorphone call destination.       |
| 126               | Attempting to delete the ATT which is specified for incoming mode destination.                                                         | Change the incoming mode destination.        |
| 127               | Attempting to delete the DISA which is specified for incoming mode.                                                                    | Change the incoming mode.                    |
| 128               | Attempting to assign NAG as Night Answer<br>Point of a CO line belonging to a Trunk Group<br>whose Incoming Mode (Night) is not FIXED. | Assign Incoming Mode (Night) to FIXED.       |
| 130               | Changing Tenant Service from "Yes" to "No" is<br>impossible as all ATT's are not assigned to<br>tenant 1.                              | Assign ATT's to tenant 1.                    |
| 131               | Changing Tenant Service from "Yes" to "No" is<br>impossible as all music sources are not<br>assigned to tenant 1.                      | Assign music sources to tenant 1.            |
| 132               | Changing Tenant Service from "Yes" to "No" is<br>impossible as all external pagers are not<br>assigned to tenant 1.                    | Assign external pagers to tenant 1.          |
| 133               | Changing Tenant Service from "Yes" to "No" is<br>impossible as all doorphones are not assigned<br>to tenant 1.                         | Assign doorphones to tenant 1.               |
| 134               | Changing Tenant Service from "Yes" to "No" is<br>impossible as all DISA's are not assigned to<br>tenant 1.                             | Assign DISA's to tenant 1.                   |
| 135               | Changing Tenant Service from "Yes" to "No" is<br>impossible as all AGC's are not assigned to<br>tenant 1.                              | Assign AGC's to tenant 1.                    |
| 136               | Changing Tenant Service from "Yes" to "No" is<br>impossible as all paging groups are not<br>assigned to tenant 1.                      | Assign all paging groups to tenant 1.        |
| 137               | Changing Tenant Service from "Yes" to "No" is<br>impossible as all ICM groups are not assigned<br>to tenant 1.                         | Assign all ICM groups to tenant 1.           |
| 138               | Changing Tenant Service from "Yes" to "No" is<br>impossible as all trunk groups are not assigned<br>to tenant 1                        | Assign all trunk groups to tenant 1.         |
| 140               | Deleting expansion shelf is impossible, as one<br>or more cards are assigned to the expansion<br>shelf.                                | Delete all the cards in the expansion shelf. |

)

| Error Message No. | Probable Cause                                                                                                    | Countermeasure                                                |
|-------------------|----------------------------------------------------------------------------------------------------|---------------------------------------------------------------|
| 150               | Impossible to change the Numbering Plan to<br>"Fixed," because there exist DN's which should<br>be blank in the "Fixed" mode in the Hundred<br>Block. | Clear DN's which should be blank.                             |
| 160 -             | Impossible to change ICM/Paging group, for the pickup group belonging to the ICM/Paging group contains extensions.                                    | Change after deleting all the extensions in the pickup group. |

٠,

· - - -

وشر

**.** .

## 3.00 Other Error Messages

)

)

| Error Message                           | Probable Cause                                                            | Countermesure                                                     |
|-----------------------------------------|---------------------------------------------------------------------------|-------------------------------------------------------------------|
| Illegal parameter                       | Unacceptable value is assigned.                                           | Assign an allowable value.                                        |
| Parameter is not consecutive            | Space exits between items.                                                | Remove the space.                                                 |
| This parameter cannot assign            | Assigned selection value is not for the item.                             | Set the assignable value.                                         |
| Duplicate parameter definition internal | The number which is set previously in this screen is assigned again.      | Set the number different from the previous number.                |
| Duplicate parameter definition external | The number which is set previously in a different screen is assigned.     | Set the number different from the previous number.                |
| Not installed                           | Device is not installed.                                                  | Assign the installed device.                                      |
| Invalid status                          | Status of the specified device does not accept this command.              | Change the status of the device to be acceptable for the command. |
| Diagnostic failure                      | Diagnostic error is checked when In-Service command is executed.          | Execute test.                                                     |
| Insufficient privilege                  | Privilege level is lower than specified level.                            | Increase the privilege level through the Change level function.   |
| Failure                                 | Port test is made during a card malfunction.                              | Repair the malfunctional card.                                    |
| Service violation                       | Specified service is not executed.                                        | Check specified service.                                          |
| Already accessed<br>by another device   | Another maintenance device (remote, PITS, system) is in use.              | Wait until another device is finished or let him finish.          |
| Printer is not ready                    | Printer is not connected to the system or the power is off.               | Connect the printer, and make the power on.                       |
| Cannot print out in<br>remote           | Print out-is-unavailable from Remote.                                     | Execute print out on-site.                                        |
| Waiting                                 | Changing of program data is suspended because call placement is going on. | Wait for a while or cancel the setting by<br>"CTRL+C"             |
| Calender IC trouble                     | Calendar IC malfunction.                                                  | Repair calender IC.                                               |
| Device error                            | Backup device is not connected (only when maintenance device is ATT).     | Connect the backup device to SIO # 1 Port.                        |
| Version error                           | Different version at the time of backup.                                  | Match the backup version.                                         |
| Checksum error                          | A checksum error has been detected.                                       | Communication line is defective, or backup data is destroyed.     |

| Error Message         | Probable Cause                                                                                     | Countermeasure                                                |
|-----------------------|----------------------------------------------------------------------------------------------------|---------------------------------------------------------------|
| Illegal code detected | Improper data is received.                                                                         | Communication link is defective, or backup data is destroyed. |
| Off line              | Execution is impossible during off-line.                                                           | Execute during on-line.                                       |
| Status is already set | Impossible change such as $[INS] \longrightarrow [INS], [OUS] \longrightarrow [OUS]$ is attempted. | Impossible.                                                   |

• •

s de

Section 10

# System Programming

Dumb Type Terminal

(Section 10)

## System Programming

## Dumb Type Terminal

### Contents

|   |        |                                   | Page    |
|---|--------|-----------------------------------|---------|
| A | Introd | uction                            | 10-A-1  |
| B | Const  | ruction of Programming Mode       | 10-B-1  |
| С | Progra | amming Commands                   | 10-C-1  |
|   | 1.00   | System Assignment (SYA)           | 10-C-1  |
|   | 2.00   | Slot Assignment (SLA)             | 10-C-2  |
|   | 3.00   | DN Assignment (DNA)               | 10-C-5  |
|   | 4.00   | Operation (OPR)                   | 10-C-6  |
|   | 5.00   | Tenant (TNN)                      | 10-C-11 |
|   | 6.00   | System Timer (TIM)                | 10-C-14 |
|   | 7.00   | Class of Service 1 (CS1)          | 10-C-15 |
|   | 8.00   | Class of Service 2 (CS2)          | 10-C-17 |
|   | 9.00   | Local Access Group (LAG)          | 10-C-19 |
|   | 10.00  | Numbering Plan (NBP)              | 10-C-20 |
|   | 11.00  | Communication Interface (COM)     | 10-C-25 |
|   | 12.00  | Speed Dialing-System (SPD)        | 10-C-26 |
|   | 13.00  | Absent Message (ABS)              | 10-C-27 |
|   | 14.00  | Trunk Group 1 (TG1)               | 10-C-28 |
|   | 15.00  | Trunk Group 2 (TG2)               | 10-C-31 |
|   | 16.00  | ICM/Paging Group (IPG)            | 10-C-32 |
|   | 17.00  | Call Pickup Group (CPG)           | 10-C-33 |
|   | 18.00  | CO Line (COL)                     | 10-C-34 |
|   | 19.00  | Pager (PAG)                       | 10-C-36 |
|   | 20.00  | Music Source (MUS)                | 10-C-37 |
|   | 21.00  | Automatic Gain Control (AGC)      | 10-C-38 |
|   | 22.00  | Extension (EXT)                   | 10-C-39 |
|   | 23.00  | DSS Console (DSS)                 | 10-C-42 |
|   | 24.00  | DN Button Assignment (DNK)        | 10-C-43 |
|   | 25.00  | PF Button Assignment (PFK)        | 10-C-46 |
|   | 26.00  | DSS Button Assignment (DSK)       | 10-C-48 |
|   | 27.00  | Doorphone (DPH)                   | 10-C-50 |
|   | 28.00  | Attendant Console (ATT)           | 10-C-51 |
|   | 29.00  | Attendant Queue Priority (AQP)    | 10-C-53 |
|   | 30.00  | Equal Access (EQU)                | 10-C-54 |
|   | 31.00  | OCC Access (OCC)                  | 10-C-56 |
|   | 32.00  | Toll Restriction 1 (TR1)          | 10-C-58 |
|   | 33.00  | Toll Restriction 2 (TR2)          | 10-C-59 |
|   | 34.00  | Toll Restriction 3 (TR3)          | 10-C-60 |
|   | 35.00  | Automatic Route Selection 1 (AR1) | 10-C-61 |
|   | 36.00  | Automatic Route Selection 2 (AR2) | 10-C-62 |
|   | 37.00  | Automatic Route Selection 3 (AR3) | 10-C-63 |
|   | 38.00  | Automatic Route Selection 4 (AR4) | 10-C-64 |
|   | 39.00  | Automatic Route Selection 5 (AR5) | 10-C-65 |
|   | 40.00  | DISA (DIS)                        | 10-C-66 |
|   |        |                                   |         |

Ş.

|       |                                           | Page    |
|-------|-------------------------------------------|---------|
| 41.00 | DISA Code (DIC)                           | 10-C-67 |
| 42.00 | DISA Password (DIP)                       | 10-C-68 |
| 43.00 | DID (DID)                                 | 10-C-69 |
| 44.00 | UCD 1 (UC1)                               | 10-C-70 |
| 45.00 | UCD 2 (UC2)                               | 10-C-71 |
| 46.00 | Information (INF)                         | 10-C-72 |
| 47.00 | Power Failure Transfer (PFT)              | 10-C-73 |
| 48.00 | Change Password (CHG)                     | 10-C-74 |
| 49.00 | CPC Detect Timing-Outgoing CO Calls (CPC) | 10-C-75 |
| 50.00 | Automatic Busy-Out Count (ABC)            | 10-C-76 |
| 51.00 | World Select 1 (WS1)                      | 10-C-77 |
| 52.00 | World Select 2 (WS2)                      | 10-C-79 |
| 53.00 | World Select 3 (WS3)                      | 10-C-81 |

# A. Introduction

This section provides system programming using Dumb type terminal. Before starting system programming, Section 8 "Preparation for Programming and Maintenance (Dumb Type Terminal)" must be read. This section describes the basic operations for programming. Programming mode consists of 53 commands, which enable users to assign or change various parameters concerning the system administration such as Tenant, Class of Service, Numbering Plan and so on. A list of all programming commands is provided on the following page.
# **B.** Construction of Programming Mode

PRG (Programming)

Password Level SYA (System Assignment) 1 SLA (Slot Assignment) 1 First Set DNA (DN Assignment) 1 ¥ OPR (Operation) 2 TNN (Tenant) 2 TIM (System Timer) 2 CS1 (Class of Service 1) 2 CS2 (Class of Service 2) 2 LAG (Local Access Group) 2 NBP (Numbering Plan) 2 Second Set COM (Communication Interface) 2 SPD (Speed Dialing - System) 3 ABS (Absent Message) 3 TG1 (Trunk Group 1) 2 TG2 (Trunk Group 2) 2 IPG (ICM/Paging Group) 2 (Call Pickup Group) CPG 2 COL (CO Line) 3 PAG (External Pager) 3 MUS (Music Source) 3 AGC (Automatic Gain Control) 3 EXT (Extension) 3 DSS (DSS Console) 3 DNK (DN Button Assignment) 3 PFK (PF Button Assignment) 3 DSK (DSS Button Assignment) 3 DPH (Doorphone) 3 ATT (Attendant Console) 2 AQP (Attendant Queue Priority) 2 EQU (Equal Access) 2 occ (OCC Access) 2 TR1 (Toll Restriction 1) 2 TR2 (Toll Restriction 2) 2 TR3 (Toll Restriction 3) 2 AR1 (Automatic Route Selection 1) 2 Third Set AR2 (Automatic Route Selection 2) 2 AR3 (Automatic Route Selection 3) 2 AR4 (Automatic Route Selection 4) 2 AR5 (Automatic Route Selection 5) 2 DIS (Direct Inward System Access) 2 DIC (DISA Code) 2 DIP (DISA Password) 2 DID (Direct Inward Dialing) 2 UC1 (UCD 1) 2 UC2 (UCD 2) 2 INF (Information) 2 PFT (Power Failure Transfer) 2 CHG (Change Password) 1 CPC (CPC Detect Timing-Outgoing) 3 ABC (Automatic Busy-out Count) 3 WS1 (World Select 1) 2 WS2

These programs must be done in order from "First Set" "Second Set" to "Third Set" shown in the table. For example, if you program Operation (OPE) before doing System Assignment (SYA) program, an error message appears.

2

2

Y

(World Select 2)

(World Select 3)

WS3

# C. Programming Commands

## 1.00 System Assignment (SYA)

#### Description

This command is used to configure the system for:

- Expansion Shelf (1, or both 1 and 2)
- T-SW Conference Expansion Card

To expand the conference trunks, T-SW Conference Expansion Card (KX-T336104) must be installed. (Password level : One)

#### Input Format

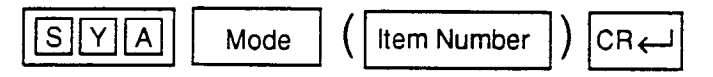

### Input Value for Item Number

| ltem<br>Number | Assigning Items     | Input Value                                                                                                    |  |
|----------------|---------------------|----------------------------------------------------------------------------------------------------|--|
| 1              | Expansion Shelf     | N: expansion shelf not installed<br>1: expansion shelf 1 available<br>2: both expansion shelves 1 and 2 available |  |
| 2              | TSW Additional CONF | Y: conference expansion card installed<br>N: conference expansion card not installed                              |  |

#### Conditions

None

## 2.00 Slot Assignment (SLA)

#### Description

To assign the type of card equipped in each free slot on the basic and expansion shelves, such as PLC (Proprietary Line Circuit), HLC (Hybrid Line Circuit), SLC (Single Line Circuit) etc.. (Password level : One)

#### Input Format

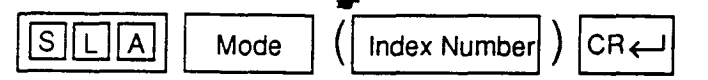

In the AT mode, to display or edit in the conversation style, do not enter the index number :

<Example>

When you enter; PRG>SLA AT ( $\leftarrow$ <sup>1</sup>), the display starts from the slot number 101 and moves one by one.

#### Index Number

| Index Number                              | Explanation                  |
|-------------------------------------------|------------------------------|
| X XX<br>slot (01 to 15)<br>shelf (1 to 3) | Physical number (101 to 315) |

#### Input Value for Item Number

| ltem<br>Number | Assigning Items | Input Value                                                         |
|----------------|-----------------|---------------------------------------------------------------------|
| 1              | Card Type       | XX (00 to 13)                                                       |
|                |                 | 00 : none                                                           |
|                |                 | 01: PLC (Proprietary Integrated Telephone System Line Circuit) card |
|                |                 | 02 : HLC (Hybrid Line Circuit) card                                 |
|                |                 | 03: SLC (Single Line Telephone Circuit) card                        |
|                |                 | 04 : OPX (Off Premise Extension) card                               |
|                |                 | 05 : LCOT (Loop Start Central Office Trunk) card                    |
|                |                 | 06: GCOT (Ground Start Central Office Trunk) card                   |
|                |                 | 07: DID (Direct Inward Dialing) card                                |
|                |                 | 08 : ATLC (Attendant Console Line Circuit) card                     |

| ltem<br>Number | Assigning Items | Input Value                                     |
|----------------|-----------------|-------------------------------------------------|
|                |                 | 09 : DPH (Doorphone Circuit) card               |
|                |                 | 10 : AGC (Automatic Gain Control) card          |
|                |                 | 11 : DISA (Direct Inward System Access) card    |
|                |                 | 12 : RMT (Remote Circuit) card                  |
|                |                 | 13 : TSW-OHCA (Off-Hook Call Announcement) card |

#### Conditions

If "SLA" command is entered without index number, all physical slot numbers (except 113 and 115) will be displayed in ascending order (from 101 to 315).

It is impossible to select Index No.113 and 115, because Index No.113 is fixed to CPU card and 115 is fixed to T-SW card.

If Index No.114 is selected, assignable input value is limited to "00: none" or "13: OHCA."

If no CO trunk card (LCOT, GCOT, DID) is assigned, it is not possible to program "CO Line (COL)."

If AGC card is not assigned, "Automatic Gain Control (AGC)" cannot be programmed.

If DPH card is not assigned, "Doorphone (DPH)" cannot be programmed.

If ATLC card is not assigned, it is not possible to program "Attendant Console (ATT)" and "Attendant Queue Priority (AQP)."

If DISA card is not assigned, it is not possible to program "DISA (DIS)", "DISA Code (DIC)" and "DISA Password (DIP)."

If DID card is not assigned, it is not possible to program "DID (DID)."

When assigning a card, the card status is Out of Service (OUS). When using the card, the card status should be set to In Service (INS). For In Service (INS) and Out of Sevice (OUS), refer to Section 8-F-3.00 "In Service (INS)" and Section 8-F-4.00 "Out of Service (OUS)." For confirming whether card status is INS or OUS, refer to Section 15-F-1.02 "Card Status Screen."

When deleting or changing the pre-assigned card type, the conditions should be the followings:

- The card status is OUS or Fault.
- All of the port data has been deleted.

However, if there exist port data, it is possible to change the cards as follows:

- PLC card  $\longleftrightarrow$  HLC card
- SLC card ↔ HLC card

Deleting the ATLC card will be an error if there exist the following assignments:

- "Trunk Group (TG1)",
  - Incoming Mode (Day) is set to "1 (ATT)." Intercept Routing (Day) is set to "A (ATT)."
- "Doorphone (DPH)",
  - Doorphone Assignment is set to "A(ATT)."

Deleting the DISA card will be an error if there exist the following assignments:

• "Trunk Group (TG1)",

Incoming Mode (Day) is set to "4 (DISA)." Incoming Mode (Night) is set to "4 (DISA)."

Deleting the HLC, SLC, LCOT or GCOT card will be an error if there is the following assignment to the slot to be deleted:

• "Power Failure Tansfer (PFT)"

See Section 1-A-5.00 "Service Cards Description" for installing the cards in combination.

## 3.00 DN Assignment (DNA)

#### Description

To assign a DN (directory number) to each port. (Password level : One)

#### Input Format

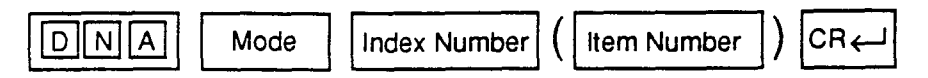

#### Index Number

| Index Number                              | Explanation                  |
|-------------------------------------------|------------------------------|
| X XX<br>slot (01 to 15)<br>shelf (1 to 3) | Physical number (101 to 315) |

#### Input Value for Item Number

| ltem<br>Number | Assigning Items | Input Value                                    |
|----------------|-----------------|------------------------------------------------|
| 1              | Port 1          |                                                |
| 2              | Port 2          |                                                |
| 3              | Port 3          |                                                |
| 4              | Port 4          | Three or four numeric digits: directory number |
| 5              | Port 5          |                                                |
| 6              | Port 6          |                                                |
| 7              | Port 7          |                                                |
| 8              | Port 8          |                                                |

#### Conditions

None

## 4.00 Operation (OPR)

#### Description

To assign data common to the whole system, by using indexes 1 and 2. (Password level : Two or higher)

## Input Format

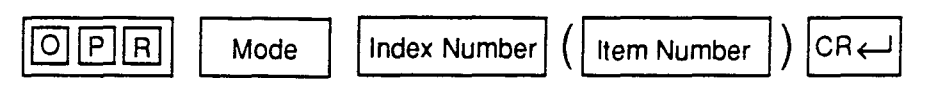

### Index Number

i

| Index Number | Explanation               |
|--------------|---------------------------|
| 1            | The first Operation block |

### Input Value for Item Number

| ltem<br>Number | Assigning Items                   | Input Value                                                                                                    |
|----------------|-----------------------------------|----------------------------------------------------------------------------------------------------|
| 01             | Tenant Service                    | Y: Tenant Service is available<br>N: Tenant Service is unavailable                                                                                                    |
| 02             | Automatic Route Selection         | Y: Automatic Route Selection is available<br>N: Automatic Route Selection is unavailable                                                                                                    |
| 03             | Numbering Plan                    | 1 : set manually<br>2 : Fixed 1<br>3 : Fixed 2                                                                                                    |
| 04             | Privacy on DN Key                 | 1 : privacy enabled<br>2 : privacy disabled                                                                                                    |
| 05             | Restriction Level - Operator      | 01 to 16 : the restriction level for telephone company operator call                                                                                                    |
| 06             | Restriction Level - International | 01 to 16 : the restriction level for international call                                                                                                    |
| 07             | Home Dialing Plan                 | A: Type A: long distance call 1+NPA+NXX+XXXX<br>local call NXX+XXXX<br>B: Type B: long distance call NPA+NXX+XXXX<br>local call NNX+XXXX<br>C: Type C: long distance call 1+NPA+NXX+XXXX<br>local call 1+NPA+NXX+XXXX<br>local call NNX+XXXX<br>(N: 2 to 9, P: 0,1, A: 0 to 9, X: 0 to 9) |

| ltem<br>Number | Assigning Items                    | Input Value                                                                                    |
|----------------|------------------------------------|------------------------------------------------------------------------------------------------|
| 08             | DSS Operation Mode                 | 1 : disconnect and call<br>2 : hold and transfer                                               |
| 09             | Busy Tone                          | 1 : busy tone 1<br>2 : busy tone 2                                                             |
| 10             | Held Call Reminder                 | Y: Held Call Reminder is enabled<br>N: Held Call Reminder is disabled                          |
| 11             | Beep Tone for Bsy-ovr /<br>Brg-in  | Y: overriding with beep tone<br>N: overriding without beep tone                                |
| 12             | External Paging 1                  | Y: using external pager 1<br>N: not using external pager 1                                     |
| 13             | External Paging 2                  | Y: using external pager 2<br>N: not using external pager 2                                     |
| 14             | External Music Source 1            | Y: using external music source 1<br>N: not using external music source 1                       |
| 15             | External Music Source 2            | Y: using external music source 2<br>N: not using external music source 2                       |
| 16             | Idle Line Preference               | 1 : off-hook selects an idle DN button<br>2 : off-hook selects an idle CO button               |
| 17             | FDN for General Operator<br>Call 1 | 0 : no FDN<br>DN XXXX (XXXX: three or four numeric digits): FDN for general<br>operator call 1 |
| 18             | FDN for General Operator<br>Call 2 | 0 : no FDN<br>DN XXXX (XXXX: three or four numeric digits): FDN for general<br>operator call 2 |

## Conditions

ltem

Number

01 Tenant Service If "N" is selected, the assigning items listed below cannot be programmed: "Trunk Group 1 (TG 1)", Tenant "Pager (PAG)", Tenant

"Pager (PAG)", Tenant "Music Source (MUS)", Tenant "AGC (AGC)", Tenant "Doorphone (DPH)", Tenant "DISA(DIS)", Tenant

02 Automatic Route If set to "N," it is impossible to program "DISA Code (DIC)", ARS Override. Selection

| 03            | Numbering Plan               | If set to "1," "Numbering Plan (NBP)" is changeable.                                                                                                    |
|---------------|------------------------------|----------------------------------------------------------------------------------------------------|
| 07            | Home Dialing Plan            | Dial type must be selected depending on the type of the area where this system is installed.                                                                                                    |
| 10            | Held Call Reminder           | If set to "N," Held Call Reminder does not function. However, it is possible<br>to program the items below:<br>"System Timer (TIM)", Held Call Reminder/Held Call Reminder (ATT)<br>"Attendant Queue Priority (AQP)", Held Call Reminder                                                                                                    |
| 12, 13        | External Paging 1,2          | If both are set to "N," Paging through External Pagers does not function<br>and "Pager (PAG)" does not appear.<br>However, it is possible to program the items below:<br>"Class of Service 2 (CS2)", External Paging 1/2<br>"Numbering Plan (NBP)", External Paging/External Paging Answer<br>If either is set to "N," it is not possible to program its "Pager (PAG)", Tone/<br>BGM. |
| <b>14, 15</b> | External Music<br>Source 1,2 | If both are set to "N," "Music Source (MUS)" does not appear.<br>If either is set to "N," it is not possible to program its "Music Source<br>(MUS)", For Use.                                                                                                    |

#### Index Number

| Index Number | Explanation                |
|--------------|----------------------------|
| 2            | The second Operation block |

### Input Value for Item Number

|   | ltern<br>Number | Assigning Items              | Input Value                                                                                                    |
|---|-----------------|------------------------------|----------------------------------------------------------------------------------------------------|
|   | 01              | System Administration Device | 1 : VT220/VT100<br>2 : Dumb terminal<br>3 : Attendant Console 1<br>4 : Attendant Console 2                                                                                                    |
|   | 02              | SMDR                         | Y: SMDR enabled<br>N: SMDR disabled                                                                                                    |
| ä | 03              | Page Length                  | 04 to 99: page length (number of lines)                                                                                                    |
|   | 04              | Skip Perf.                   | 00 to 95: skip perforation<br>• Note: if printing out system data:<br>(page length)- (skip perforation)≧23<br>if printing out call processing information :<br>(page length)- (skip perforation)≧6<br>if printing out error log data :<br>(page length)- (skip perforation)≧4 |
|   | 05              | Outgoing Duration Log        | <ul><li>0 : do not print outgoing calls</li><li>1 : print outgoing toll calls</li><li>2: print all calls</li></ul>                                                                                                    |
|   | 06              | Incoming Duration Log        | Y: print incoming calls<br>N: do not print incoming calls                                                                                                    |
|   | 07              | Attendant Duration           | 1: Attendant Console duration recorded<br>2: Attendant Console duration included with destination                                                                                                    |
|   | 08              | Special Carrier Name         | <ol> <li>print out default value</li> <li>print out users name</li> <li>print out dialing number</li> </ol>                                                                                                    |
|   | 09              | Print Secret Dial            | Y: print secret dial numbers<br>N: do not print secret dial numbers                                                                                                    |
|   | 10              | Print Error Log              | Y: print the error log<br>N: do not print the error log                                                                                                    |
|   | 11              | Print Programming            | Y: print programming<br>N: do not print programming                                                                                                    |

| ltem<br>Number | Assigning Items                      | Input Value                                                                              |
|----------------|--------------------------------------|------------------------------------------------------------------------------------------|
| 12             | Print Traffic                        | Y: print traffic<br>N: do not print traffic                                              |
| 13             | Start Time of Traffic<br>Measurement | XX: XXX<br>01 to 12: hour<br>00 to 59: minute<br>A or P : a.m. or p.m.                   |
| 14             | Start Time of Test                   | XX: XXX<br>01 to 12: hour<br>00 to 59: minute<br>A or P : a.m./p.m.                      |
| 15             | Remote Directory Number              | 0 : none<br>DN XXXX (XXXX: three or four numeric digits) : Floating<br>Directory Number  |
| 16             | Remote Alarm                         | Y: Remote Alarm enabled<br>N: Remote Alarm disabled                                      |
| 17             | Destination Address                  | Maximum 26 numeric digits : telephone (modem) number of the destination for Remote Alarm |

#### Conditions

ltem

• 、

| Number |                                      |                                                                                                    |
|--------|--------------------------------------|----------------------------------------------------------------------------------------------------|
| 02     | SMDR                                 | If set to "N," the following items cannot be programmed:<br>"Operation (OPR)", (Index Number 2)                                                                                                    |
|        |                                      | Page Length<br>Skip Perf.<br>Outgoing Duration Log<br>Incoming Duration Log<br>Attendant Duration<br>Special Carrier Name<br>Print Secret Dial<br>Print Error Log<br>Print Programming<br>Print Traffic |
| 15     | Remote Directory<br>Number           | To assign this item, RMT card is necessary,                                                                                                    |
| 16, 17 | Remote Alarm/<br>Destination Address | Impossible to program if "12"(RMT card) is not assigned in the "Slot<br>Assignment (SLA)." If Remote Alarm is set to "N," Destination Address<br>cannot be programmed.                                  |

## 5.00 Tenant (TNN)

#### Description

To assign tenant data (specifying terminal type for the operators, the method to change over Night Service mode, the password for PITS programming etc.). (Password level: Two or higher)

#### Input Format

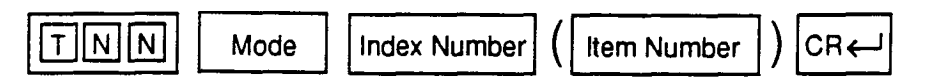

#### Index Number

| Index Number | Explanation   |
|--------------|---------------|
| 1 or 2       | tenant number |

### Input Value for Item Number

| ltern<br>Number | Assigning Items                | Input Value                                                                                                    | CLR |
|-----------------|--------------------------------|----------------------------------------------------------------------------------------------------|-----|
| 01              | Operator 1                     | Type of Terminal:<br>0 : no operator<br>A1 : Attendant Console 1<br>A2 : Attendant Console 2<br>DN XXXX (XXXX: three or four numeric digits):<br>extension directory number |     |
| 02              | Operator 2                     | Same as operator 1                                                                                                    |     |
| 03              | Night Service                  | 1 : manual change<br>2 : automatic change                                                                                                    |     |
| 04              | Auto Start Time: MON. (Day)    |                                                                                                    | 0   |
| 05              | Auto Start Time: MON. (Night)  |                                                                                                    | 0   |
| 06              | Auto Start Time : TUE. (Day)   |                                                                                                    | 0   |
| 07              | Auto Start Time : TUE. (Night) |                                                                                                    | 0   |
| 08              | Auto Start Time : WED. (Day)   |                                                                                                    | 0   |
| 09              | Auto Start Time: WED. (Night)  |                                                                                                    | 0   |
| 10              | Auto Start Time : THU. (Day)   | XX : XX X                                                                                                    | 0   |
| 11              | Auto Start Time : THU. (Night) | ТТ⊏ Aor P: a.m./p.m.                                                                                                    | 0   |
| 12              | Auto Start Time : FRI. (Day)   | 00 to 59 : minute                                                                                                    |     |
| 13              | Auto Start Time : FRI. (Night) | 01 to 12 : hour                                                                                                    | 0   |
| 14              | Auto Start Time: SAT. (Day)    |                                                                                                    | 0   |
| 15              | Auto Start Time : SAT. (Night) |                                                                                                    | 0   |
| 16              | Auto Start Time : SUN. (Day)   |                                                                                                    | 0   |
| 17              | Auto Start Time : SUN. (Night) |                                                                                                    | 0   |

| ltem<br>Number | Assigning Items                  | input Value                                                                      | CLR |
|----------------|----------------------------------|----------------------------------------------------------------------------------|-----|
| 18             | PITS Programming Password        | four numeric digits                                                              | 0   |
| 19             | Walking COS Password             | four numeric digits                                                              | 0   |
| 20             | Inter-Tenant Calling             | Y: Inter-Tenant calling is available<br>N: Inter-Tenant calling is unavailable   |     |
| 21             | Speed Dialing-System<br>Boundary | 000 to 200 : boundary number<br>000 : all for tenant 2<br>200 : all for tenant 1 |     |
| 22             | Call Park Boundary               | 00 to 20 : boundary number<br>00 : all for tenant 2<br>20 : all for tenant 1     |     |
| 23             | Message Waiting Boundary         | 000 to 500 : boundary number<br>000 : all for tenant 2<br>500 : all for tenant 1 |     |
| . 24           | Absent Message Boundary          | 06 to 16 : boundary number<br>06 : all for tenant 2<br>16 : all for tenant 1     |     |

 The item numbers 20 through 24 are for tenant 2 only when tenant service is employed. O: clearing function is effective for the item

#### Conditions

Index Number 2 does not appear if "Operation (OPR)" Tenant Service is set to "N."

#### Item

Number

01, 02 Operator 1/2 This system can accommodate up to two Attendant Consoles. When Tenant Service is available and if two Attendant Consoles are assigned to tenant 1, no Attendant Console can be assigned to tenant 2. If only one Attendant Console is accommodated, it must be assigned only to Operator 1. 21 to 24 Speed Dialing-System Boundary/ Call Park Boundary/ Message Waiting Boundary/Absent Message Boundary Speed Dialing-System

Speed Dialing-System Call Park-System Message Waiting Absent Message

<Example>

 $\sum_{i=1}^{N}$ 

2

Up to 200 speed dialing codes can be programmed for the system. If you wish to assign 150 codes to tenant 1 and 50 codes to tenant 2, enter "150" in Speed Dialing-System Boundary.

Speed dialing codes

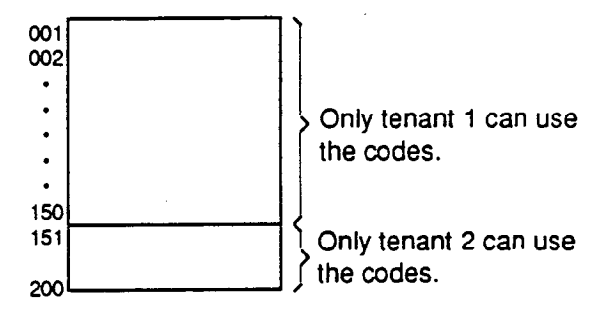

If tenant 1 uses no code and tenant 2 uses 200 codes, enter "000."

## 6.00 System Timer (TIM)

## Description

To assign a value to the various system timers. (Password level: Two or higher)

#### Input Format

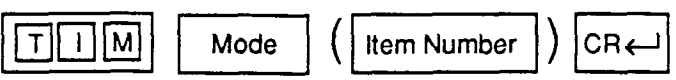

#### Input Value for Item Number

| ltern<br>Number | Assigning Items                       | Input Value         |
|-----------------|---------------------------------------|---------------------|
| 01              | Held Call Reminder                    | 15 to 240 : seconds |
| 02              | Held Call Reminder (ATT)              | 15 to 240 : seconds |
| 03              | Transfer Recall                       | 15 to 240 : seconds |
| 04              | Pickup Dial Waiting                   | 1 to 5 : second(s)  |
| 05              | External First Digit Time-Out         | 5 to 20 : seconds   |
| 06              | External Inter digit Time-Out         | 3 to 15 : seconds   |
| 07              | External Inter digit Time-Out (PBX)   | 3 to 10 : seconds   |
| 08              | Toll Restriction Guard Time-<br>Out   | 0 to 25 : second(s) |
| 09              | Call Forwarding-No Answer<br>Time-Out | 5 to 60 : seconds   |
| 10              | Intercept Routing Time-Out (System)   | 15 to 240 : seconds |
| 11              | Intercept Routing Time-Out<br>(DISA)  | 15 to 240 : seconds |
| 12              | Attendant Overflow Time               | 15 to 240 : seconds |
| 13              | SMDR Duration Time                    | 0 to 15 : second(s) |

#### Conditions

ltem Number

01 to 02 Held Call Reminder/

Held Call Reminder

(ATT)

If these items are programmed but if "Operation (OPR)" Index Number 1, Held Call Reminder is set to "N," Held Call Reminder does not function.

## 7.00 Class of Service 1 (CS1)

### Description

This is the first Class of Service block which is used to assign toll restriction level, maximum dialing digits, Call Forwarding, Do Not Disturb, Do Not Disturb Override and so on. (Password level: Two or higher)

#### Input Format

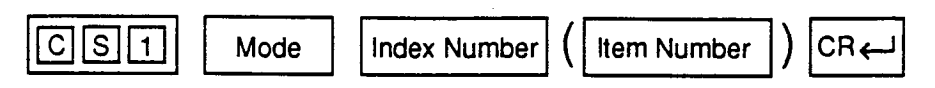

#### Index Number

| Index Number | Explanation             |
|--------------|-------------------------|
| 01 to 32     | Class of Service number |

### Input Value for Item Number

| item<br>Number | Assigning Items                   | Input Value                                                                                                    |
|----------------|-----------------------------------|----------------------------------------------------------------------------------------------------|
| 01             | Toll Restriction Level (Day)      | 01 to 16                                                                                                    |
| 02             | Toll Restriction Level (Night)    | 01 to 16                                                                                                    |
| 03             | Max. Dialing Digits               | 002 to 255 : maximum number of dialed digits [input value -1]<br>000 : no limit to digits dialed<br>001 : cannot dial |
| 04             | Call Forwarding/Do Not<br>Disturb | Y: Call Forwarding/Do Not Disturb is available<br>N: Call Forwarding/Do Not Disturb is unavailable                    |
| 05             | Do Not Disturb Override           | Y : Do Not Disturb Override is available<br>N : Do Not Disturb Override is unavailable                                |
| 06             | CO Forward Mode                   | Y: Call Forwarding to CO is available<br>N: Call Forwarding to CO is unavailable                                      |
| 07             | CO Transfer Mode                  | Y: Call Transfer to CO is available<br>N: Call Transfer to CO is unavailable                                          |
| 08             | Forced Account Code Mode          | Y: account codes are required for outgoing CO calls<br>N: account codes are optional for outgoing CO calls            |
| 09             | BSS/OHCA                          | Y : Override is available<br>N : Override is unavailable                                                              |

Continued

Ĺ

| ltem<br>Number | Assigning Items              | Input Value                                                                                    |
|----------------|------------------------------|------------------------------------------------------------------------------------------------|
| 10             | BSS/OHCA Deny                | Y: Override Deny is possible<br>N: Override Deny is impossible                                 |
| 11             | Executive Busy Override      | Y: Executive Busy Override is available<br>N: Executive Busy Override is unavailable           |
| 12             | Executive Busy Override Deny | Y: Executive Busy Override Deny is available<br>N: Executive Busy Override Deny is unavailable |
| 13             | Station Lock                 | Y: Station Lock is available<br>N: Station Lock is unavailable                                 |
| 14             | Walking Station              | Y: Walking Station is possible<br>N: Walking Station is impossible                             |
| 15             | Maintenance Capability       | Y: PITS system programming is possible<br>N: PITS system programming is impossible             |
| 16             | ARS/Local Access             | 1: With restriction<br>2: No restriction<br>3: No access                                       |

## Conditions

None

\*

## 8.00 Class of Service 2 (CS2)

#### Description

This is the second Class of Service block which is used to assign the trunk groups available for access and so on. (Password level: Two or higher)

#### Input Format

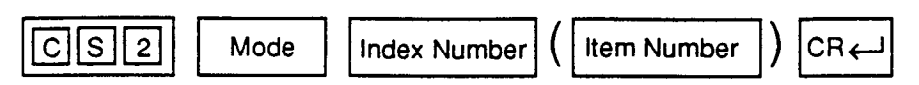

#### Index Number

|   | Index Number | Explanation             |
|---|--------------|-------------------------|
| * | 01 to 32     | Class of Service number |

### Input Value for Item Number

| ltem<br>Number | Assigning Items | Input Value                           |
|----------------|-----------------|---------------------------------------|
| 01             | Trunk Group 01  |                                       |
| 02             | Trunk Group 02  |                                       |
| 03             | Trunk Group 03  |                                       |
| 04             | Trunk Group 04  |                                       |
| 05             | Trunk Group 05  |                                       |
| 06             | Trunk Group 06  |                                       |
| 07             | Trunk Group 07  | Y: trunk group available for access   |
| 08             | Trunk Group 08  | N: trunk group unavailable for access |
| 09             | Trunk Group 09  |                                       |
| 10             | Trunk Group 10  |                                       |
| 11             | Trunk Group 11  |                                       |
| 12             | Trunk Group 12  |                                       |
| 13             | Trunk Group 13  |                                       |
| 14             | Trunk Group 14  |                                       |
| 15             | Trunk Group 15  |                                       |
| 16             | Trunk Group 16  |                                       |

| 17 | EQA 1             |                                                 |
|----|-------------------|-------------------------------------------------|
| 18 | EQA 2             |                                                 |
| 19 | EQA 3             | Y: special carrier available for access         |
| 20 | EQA 4             | N: special carrier unavailable for access       |
| 21 | OCC 1             |                                                 |
| 22 | OCC 2             |                                                 |
| 23 | OCC 3             |                                                 |
| 24 | OCC 4             |                                                 |
| 25 | PAG 1             |                                                 |
| 26 | PAG 2             |                                                 |
| 27 | PAG 3             | Y: paging group available for access            |
| 28 | PAG 4             | N: paging group unavailable for access          |
| 29 | PAG 5             |                                                 |
| 30 | PAG 6             |                                                 |
| 31 | PAG 7             |                                                 |
| 32 | PAG 8             |                                                 |
| 33 | External Paging 1 | Y: external paging group available for access   |
| 34 | External Paging 2 | N: external paging group unavailable for access |
|    |                   |                                                 |

## Conditions

### ltem

````

Number

| 17 to 24 | EQA 1 to 4<br>OCC 1 to 4 | If "Y" is selected but if "Equal Access (EQU)", Service and "OCC Access<br>(OCC)", Service are set to "N," Special Carrier Access via virtual trunk<br>group access does not work.<br>It is administable to activate or deactivate the EQU Access and/or OCC<br>Access features on a system-wide basis.<br>Refer to Section 10-C-52.00 "World Select 2 (WS2)" for further<br>information. |
|----------|--------------------------|----------------------------------------------------------------------------------------------------|
| 25 to 32 | PAG 1 to 8               | If an extension does not belong to the same tenant as the paging groups assigned to "Y," the extension cannot access the paging groups.                                                                                                    |
| 33, 34   | External Paging 1/2      | If "Y" is selected but if "Operation (OPR)" Index 1, External Paging 1/2 is<br>not set to "Y," Paging through external pagers is impossible.<br>If an extension belongs to the other tenant than that of the External<br>Paging 1 or 2 assigned to "Y," the extension cannot access the external<br>paging group.                                                                         |

## 9.00 Local Access Group (LAG)

### **Description:**

Assigns the toll restriction level and hunt sequence for idle trunk groups when using local access.

(Password level: Two or higher)

#### Input Format

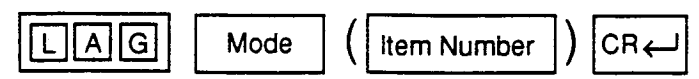

#### Input Value for Item Number

| ltern<br>Number | Assigning Items        | Input Value                       | CLR |
|-----------------|------------------------|-----------------------------------|-----|
| 01              | Toll Restriction Level | 01 to 16 : restriction level      |     |
| 02              | Toll Restriction Table | 1 to 8 : restriction table number |     |
| 03              | Hunt Sequence 01       | ·                                 | 0   |
| 04              | Hunt Sequence 02       |                                   | 0   |
| 05              | Hunt Sequence 03       |                                   | 0   |
| 06              | Hunt Sequence 04       |                                   | 0   |
| 07              | Hunt Sequence 05       |                                   | 0   |
| 08              | Hunt Sequence 06       |                                   | 0   |
| 09              | Hunt Sequence 07       | 01 to 16 : trunk group number     | 0   |
| 10              | Hunt Sequence 08       |                                   | 0   |
| 11              | Hunt Sequence 09       |                                   | 0   |
| 12              | Hunt Sequence 10       |                                   | 0   |
| 13              | Hunt Sequence 11       |                                   | 0   |
| 14              | Hunt Sequence 12       |                                   | 0   |
| 15              | Hunt Sequence 13       |                                   | 0   |
| 16              | Hunt Sequence 14       |                                   | 0   |
| 17              | Hunt Sequence 15       |                                   | 0   |
| 18              | Hunt Sequence 16       |                                   | 0   |

#### Conditions

None

\_

## 10.00 Numbering Plan (NBP)

#### Description

This is used for assigning the first one or two digits of extension numbers, and feature numbers. Entry is possible only when the "Numbering Plan" is assigned to "1 (manual)" in the Operation (OPR) program. (Password level: Two or higher)

#### Input Format

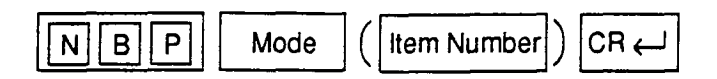

#### Input Value for Item Number

| ltem<br>Number | Assigning Items              | Input Value                                     | CLR |
|----------------|------------------------------|-------------------------------------------------|-----|
| 01             | 1st Hundred Block Extension  |                                                 | 0   |
| 02             | 2nd Hundred Block Extension  |                                                 | 0   |
| 03             | 3rd Hundred Block Extension  |                                                 | 0   |
| 04             | 4th Hundred Block Extension  |                                                 | 0   |
| 05             | 5th Hundred Block Extension  |                                                 | 0   |
| 06             | 6th Hundred Block Extension  |                                                 | 0   |
| 07             | 7th Hundred Block Extension  |                                                 | 0   |
| 08             | 8th Hundred Block Extension  | One or two numeric digits                       | 0   |
| 09             | 9th Hundred Block Extension  |                                                 | 0   |
| 10             | 10th Hundred Block Extension |                                                 | 0   |
| 11             | 11th Hundred Block Extension |                                                 | 0   |
| 12             | 12th Hundred Block Extension |                                                 | 0   |
| 13             | 13th Hundred Block Extension |                                                 | 0   |
| 14             | 14th Hundred Block Extension |                                                 | 0   |
| 15             | 15th Hundred Block Extension |                                                 | 0   |
| 16             | 16th Hundred Block Extension |                                                 | 0   |
| 17             | Operator Call (General)      |                                                 | 0   |
| 18             | Operator Call (Specific)     | Maximum four digits consisting of numbers, *, # | 0   |
| 19             | ARS/Local CO Line Access     |                                                 | 0   |

| ltem<br>Number | Assigning Items               | Input Value                                     | CLR |
|----------------|-------------------------------|-------------------------------------------------|-----|
| 20             | Trunk Group 01-08 access      |                                                 | 0   |
| 21             | Trunk Group 09-16 access      | Maximum four digits consisting of numbers, *, # | 0   |
| 22             | Trunk Group 17-24 access      |                                                 | 0   |
| 23             | Speed Dialing-System          |                                                 | 0   |
| 24             | Speed Dialing-Station         | Maximum four digits consisting of numbers, *    | 0   |
| 25             | Doorphone Call (1-4)          |                                                 | 0   |
| 26             | External Paging               |                                                 | 0   |
| 27             | Station Paging                |                                                 | 0   |
| 28             | External Paging Answer        |                                                 | 0   |
| 29             | Station Paging Answer         |                                                 | 0   |
| 30             | Night Answer 1                |                                                 | 0   |
| 31             | Night Answer 2                |                                                 | 0   |
| 32             | Dial Call Pickup              |                                                 | 0   |
| 33             | Directed Call Pickup          |                                                 | 0   |
| 34             | Hold Extension Retrieve       |                                                 | 0   |
| 35             | Redial                        | Maximum four digits consisting of numbers, *, # | 0   |
| 36             | External Feature Access       |                                                 | 0   |
| 37             | Account Code                  |                                                 | 0   |
| 38             | Hold                          |                                                 | 0   |
| 39             | Hold Retrieve                 |                                                 | 0   |
| 40             | Call Park-System              |                                                 | 0   |
| 41             | Call Park Retrieve-System     |                                                 | 0   |
| 42             | Call Park Station             |                                                 | 0   |
| 43             | Call Park Retrieve-Station    |                                                 | 0   |
| 44             | Call Forwarding-All Call Set  |                                                 | 0   |
| 45             | Call Forwarding-Busy Set      |                                                 | 0   |
| 46             | Call Forwarding-No Answer Set |                                                 | 0   |
| 47             | Call Forwarding-to Trunk      | Maximum four digits consisting of numbers, *    | 0   |

| item<br>Number | Assigning Items                          | Input Value                                     | CLR |
|----------------|------------------------------------------|-------------------------------------------------|-----|
| 48             | Call Forwarding-Busy/No Answer           |                                                 | 0   |
| 49             | Do Not Disturb Set                       |                                                 | 0   |
| 50             | Call Forwarding/Do Not Disturb<br>Cancel |                                                 | 0   |
| 51             | Dial Call Pickup Deny Set                |                                                 | 0   |
| 52             | Dial Call Pickup Deny Cancel             |                                                 | 0   |
| 53             | Call Waiting Set                         | Maximum four digits consisting of numbers, *, # | 0   |
| 54             | Call Waiting Cancel                      |                                                 | 0   |
| 55             | BSS/OHCA Deny Set                        |                                                 | 0   |
| 56             | BSS/OHCA Deny Cancel                     |                                                 | 0   |
| 57             | Busy Override Deny Set                   |                                                 | 0   |
| 58             | Busy Override Deny Cancel                |                                                 | 0   |
| 59             | Data Line Security Set                   |                                                 | 0   |
| 60             | Data Line Security Cancel                |                                                 | 0   |
| 61             | Pickup Dialing Programming               | Maximum four digits consisting of numbers, *    | 0   |
| 62             | Pickup Dialing Set                       |                                                 | 0   |
| ങ              | Pickup Dialing Cancel                    |                                                 | 0   |
| 64             | Absent Message Set                       |                                                 | 0   |
| 65             | Absent Message Cancel                    |                                                 | 0   |
| 66             | Timed Reminder Confirm                   |                                                 | 0   |
| 67             | Timed Reminder Set                       |                                                 | 0   |
| 68             | Timed Reminder Cancel                    | Maximum four digits consisting of numbers, *, # | 0   |
| 69             | Voice Calling Mode Set                   |                                                 | 0   |
| 70             | Voice Calling Mode Cancel                |                                                 | 0   |
| 71             | Voice Calling Deny Set                   |                                                 | 0   |
| 72             | Voice Calling Deny Cancel                |                                                 | 0   |
| 73             | Speed Dialing-Station<br>Programming     |                                                 | 0   |
| 74             | Station Lock Set                         |                                                 | 0   |
| 75             | Station Lock Cancel                      |                                                 | 0   |

| NUMBER | Assigning items                     | Input Value                                     | CLR |
|--------|-------------------------------------|-------------------------------------------------|-----|
| 76     | Walking COS Set                     |                                                 | 0   |
| 77     | Walking COS Cancel                  |                                                 | 0   |
| 78     | Walking Station Set                 |                                                 | 0   |
| 79     | Walking Station Cancel              |                                                 | 0   |
| 80     | Message Set                         |                                                 | 0   |
| 81     | Message Cancel                      |                                                 | 0   |
| 82     | Station Program Clear               |                                                 | 0   |
| 83     | Night Mode Set                      |                                                 | 0   |
| 84     | Night Mode Cancel                   |                                                 | 0   |
| 85     | Night Service Manual Mode Set       |                                                 | 0   |
| 86     | Night Service Manual Mode<br>Cancel |                                                 | 0   |
| 87     | Flexible Night Service              |                                                 | 0   |
| 88     | Remote Station Lock Set             | Maximum four digits consisting of numbers, *, # | 0   |
| 89     | Remote Station Lock Cancel          |                                                 | 0   |
| 90     | Remote DND Set                      |                                                 | 0   |
| 91     | Remote DND Cancel                   |                                                 | 0   |
| 92     | Remote FWD Cancel                   |                                                 | 0   |
| 93     | Remote FWD Cancel-One Time          |                                                 | 0   |
| 94     | BGM Through External Paging         |                                                 | 0   |
| 95     | Busy Out Trunk                      |                                                 | 0   |
| 96     | Unbusy Trunk                        |                                                 | 0   |
| 97     | OGM Record                          |                                                 | 0   |
| 98     | OGM Playback                        |                                                 | 0   |
| 99     | UCD Log In                          |                                                 | 0   |
| T      |                                     |                                                 |     |

.

O : clearing function is effective for the item

#### Conditions

"Numbering Plan (NBP)" setting cannot be changed if "Operation (OPR)" Index 1, Numbering Plan is set to "2 (Fixed 1)" or "3 (Fixed 2)." If "1" is selected, this setting is changeable.

Logical check is performed by every storage according to the following logic:

Extension numbers are three or four digits and the leading one or two digits are assigned in this screen.

Feature numbers may be one, two, three or four digits.

Those numbers assigned in this screen cannot include the same number assigned to other feature number as the part or whole of it. For example, the digit "2" is assigned to the feature number for "Trunk Group 01-08 Access" and another digits "21" is assigned for "Trunk Group 09-19 Access," it is checked at the time of data storage. Similarly, "35" and "351" cannot be present at the same time.

It is possible to store "0" through "9," "\*," "#," as the feature numbers. However, if "\*" or "#" is included in the feature numbers, those features are not accessed by the rotary telephone extensions.

| ltem<br>Number |                                                                                        |                                               |
|----------------|----------------------------------------------------------------------------------------|-----------------------------------------------|
| 01 to 16       | 1st to 16th<br>Hundred Block<br>Extension                                              | Extension numbers cannot include "*" and "#." |
| 24/47/61       | Speed Dialing-<br>Station/Call<br>Forwarding-to<br>Trunk/Pickup Dialing<br>Programming | These feature numbers cannot include "#."     |

## 11.00 Communication Interface (COM)

#### Description

To set parameters for the RS-232C and Modem (Modulator and Demodulator) ports. (Password level: Two or higher)

#### Input Format

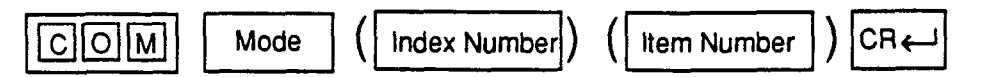

### **Index Number**

| Index Number | Explanation        | í |
|--------------|--------------------|---|
| 1            | SIO # 1 (terminal) |   |
| 2            | SIO # 2 (SMDR)     |   |
| 3            | Remote             |   |

#### Input Value for Item Number

| ltem<br>Number | Assigning Items | Input Value                                                                            |
|----------------|-----------------|----------------------------------------------------------------------------------------|
| 1              | NL-code         | 1 : CR + LF<br>2 : CR                                                                  |
| 2              | Baud Rate       | 110/150/300/600/1200/2400/4800/9600 : for SIO<br>300/1200 : for Remote                 |
| 3              | Word Length     | 6 : 6 bits (for Remote only)<br>7 : 7 bits<br>8 : 8 bits                               |
| 4              | Parity          | 1 : none<br>2 : mark (for SIO only)<br>3 : space (for SIO only)<br>4 : even<br>5 : odd |
| 5              | Stop Bit        | 1 : 1 bit<br>2 : 1.5 bits (for Remote only)<br>3 : 2 bits                              |

(<sup>ett</sup>

#### Conditions

It is possible to change assigning items in "Communication Interface (COM)" while on-site administration or remote administration is performed or SMDR is being printed out. New setting becomes effective when those operation modes are finished.

## 12.00 Speed Dialing-System (SPD)

#### Description

To assign toll restriction levels and telephone numbers for speed dialing codes. (Password level: Three or higher)

#### Input Format

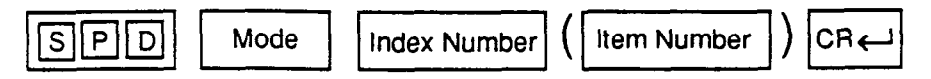

#### Index Number

| Index Number | Explanation        |
|--------------|--------------------|
| 001 to 200   | Speed dialing code |

#### Input Value for Item Number

| item<br>Number | Assigning Items   | Input Value                                                                                                    | CLR |
|----------------|-------------------|----------------------------------------------------------------------------------------------------|-----|
| 1              | Restriction Level | <ul> <li>a call is checked against the system toll restriction feature</li> <li>to 16 : a call is first checked against the toll restriction level of Extension Users</li> </ul>             |     |
| 2              | Dial              | Maximum 32 digits consisting of numbers, *, # and<br>marks below :<br>P: pause<br>F: flash<br>[ : start of secret number<br>] : end of secret number<br>- : hyphen<br>(Enter [ ] in a pair.) | 0   |

O: clearing function is effective for the item

#### Conditions

If "Operation (OPR)", Tenant Service is set to "Y (Yes)," 200 speed dialing codes can be split between tenant 1 and tenant 2. To split them, "Tenant (TNN)", Speed Dialing-System Boundary must be executed.

## 13.00 Absent Message (ABS)

### Description

To assign absent messages. (Password level: Three or higher)

### Input Format

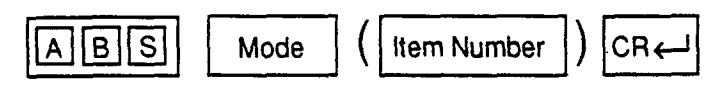

#### Input Value for Item Number

| ltem<br>Number | Assigning Items       | Input Value                                                                           | CLR     |
|----------------|-----------------------|---------------------------------------------------------------------------------------|---------|
| 01             | Will Return Soon      |                                                                                       |         |
| 02             | Gone Home             | Fixed messages<br>% : must be input by the extension user                             |         |
| 03             | In a Meeting          |                                                                                       |         |
| 04             | Back at % % : % % % % |                                                                                       |         |
| 05             | Out until % % / % %   |                                                                                       |         |
| 06             | At Ext % % % %        |                                                                                       |         |
| 07             |                       | Flexible messages<br>Maximum 16 digits                                                |         |
| to             |                       | Valid characters are letters, numbers and up to five %                                |         |
| 16             |                       | % : input by the extension user<br>(Be sure to enter " before and after the message.) |         |
| <b></b>        |                       | O: clearing function is ef                                                            | fective |

for the item

#### Conditions

12

If "Operation (OPR)", Tenant Service is assigned to "Y (Yes)," 10 flexible messages can be split between tenants 1 and 2. To split them, "Tenant (TNN)", Absent Message Boundary is used. Six fixed messages cannot be split between tenants. They are used in common.

If a flexible message in use is changed, the current message on the extension is automatically canceled.

## 14.00 Trunk Group 1 (TG1)

### Description

To assign information for the 16 trunk groups. This is the first of two blocks. (Password level: Two or higher)

I.

## Input Format

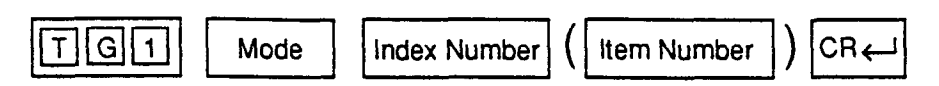

#### Index Number

| Index Number | Explanation        |
|--------------|--------------------|
| 01 to 16     | Trunk group number |

## Input Value for Item Number

| ltem<br>Number | Assigning Items   | Input Value                                                                                                    | CLR |
|----------------|-------------------|----------------------------------------------------------------------------------------------------|-----|
| 01             | Туре              | <ol> <li>DDD(Direct Distance Dialing)</li> <li>FEX(Foreign Exchange)</li> <li>WATS (Wide Area Telecommunication Service)</li> <li>PVL (Private Line)</li> <li>PBX (Behind PBX)</li> <li>DID (Direct Inward Dialing)</li> </ol> |     |
| 02             | Name              | Trunk group name<br>Maximum three digits composed of characters, numbers,<br>and marks<br>(Enclose the name with double quotes ".)                                                                                             | 0   |
| 03             | Tenant            | 1/2: tenant number (not assignable when "Tenant<br>Service" is set to "N")                                                                                                    |     |
| 04             | Incoming/Outgoing | <ol> <li>incoming only</li> <li>outgoing only</li> <li>both way</li> <li>(Not assignable when the Trunk Group type is DID)</li> </ol>                                                                                          |     |

|              | ltem<br>Number | Assigning Items           | Input Value                                                                                                    | CLR |
|--------------|----------------|---------------------------|----------------------------------------------------------------------------------------------------|-----|
|              | 05             | Incoming Mode (Day)       | <ol> <li>ATT (Attendant Console)</li> <li>DIL 1:1 (Direct In Line 1:1)</li> <li>DIL 1:N (Direct In Line 1:N)</li> <li>DISA (Direct Inward System Access)</li> <li>TAFAS 1 (Trunk Answer From Any Station 1)</li> <li>TAFAS 2 (Trunk Answer From Any Station 2)</li> <li>(Not assignable when the Trunk Group type is DID or<br/>PVL, or CO line access is outgoing only)</li> </ol>              |     |
|              | 06             | Incoming Mode (Night)     | <ol> <li>same as Incoming Mode (Day)</li> <li>fixed</li> <li>flexible</li> <li>DISA</li> <li>(Not assignable when Trunk Group type is DID or PVL, or<br/>CO line access is outgoing only)</li> </ol>                                                                                                    |     |
| 2<br>4<br>19 | 07             | Intercept Routing (Day)   | 0 : none<br>A : transfer to the Attendant Console<br>DN XXXX (XXXX: directory number) : transfer to<br>an extension                                                                                                    |     |
|              | 08             | Intercept Routing (Night) | 0 : none<br>DN XXXX (XXXX: directory number) : transfer to<br>an extension                                                                                                    |     |
|              | 09             | Toll Restriction Level    | 01 to 16<br>(Not assignable when the Trunk Group type is DID, or CO<br>line access is incoming only)                                                                                                    |     |
|              | 10             | Toll Restriction Table    | 1 to 8<br>(Not assignable when the Trunk Group type is DID, or CO<br>line access is incoming only)                                                                                                    |     |
|              | 11             | Dialing Plan              | 0 : none<br>A : Type A : long distance call 1+NPA+NXX+XXX<br>local call NXX+XXXX<br>B : Type B : long distance call NPA+NXX+XXXX<br>local call NNX+XXXX<br>C : Type C : long distance call 1+NPA+NXX+XXXX<br>local call NNX+XXXX<br>local call NNX+XXXX<br>(N: 2 to 9, P: 0,1, A: 0 to 9, X: 0 to 9)<br>(Not assignable when the Trunk Group type is DID, or CO<br>line access is incoming only) |     |
|              | 12             | CO-CO Duration Limit      | 01 to 64 : minute<br>(Not assignable when the Trunk Group type is DID)                                                                                                    |     |
|              | 13             | Disconnect Time           | 1 : 1.5 seconds<br>2 : 4.0 seconds                                                                                                    |     |

۰.

| ltem<br>Number | Assigning Items        | Input Value                                                                                                    | CLR |
|----------------|------------------------|----------------------------------------------------------------------------------------------------|-----|
| 14             | Pause Time             | 1 : 1.5 seconds<br>2 : 2.5 seconds<br>3 : 3.5 seconds<br>4 : 4.5 seconds                                                         |     |
| 15             | Hook Switch Flash Time | 0 : none<br>1 : 80 milliseconds<br>2 : 300 milliseconds<br>3 : 600 milliseconds<br>4 : 900 milliseconds<br>5 : 1200 milliseconds |     |

O : clearing function is effective for the item

### Conditions

)

(

The assigning items:Type, Incoming Mode (Day/Night), Destination (DIL 1:N Only) Type and Number, CO Appearance Type can be changed only when all the trunks belonging to the trunk group are not in use. If any trunk is used, it is impossible to change.

## ltem

Number

| 03 | Tenant                   | If "***" is displayed here, "Operation (OPR)", Tenant Service is set to<br>"N (No)."                                                                                                    |
|----|--------------------------|----------------------------------------------------------------------------------------------------|
| 05 | Incoming Mode<br>(Day)   | Refer to Section 9-E-1.01 "Trunk Group (1/2)."                                                                                                    |
| 06 | Incoming Mode<br>(Night) | If "2 (Fixed)" or "3 (Flexible)" is changed to another option, it cancels all<br>the settings of CO lines in "CO Line (COL)", Night Answer Point (Type:<br>No.) which belong to the trunk group.<br>If "2 (Fixed)" is changed to "3 (Flexible)" and vice versa, the Night Answer<br>Points are not canceled. |
| 11 | Dialing Plan             | Refer to Section 9-E-1.01 "Trunk Group (1/2)."                                                                                                    |

For the relation between trunk group/CO line setting and PITS DN button setting, refer to Section 9-E-1.01 "Trunk Group (1/2)."

## 15.00 Trunk Group 2 (TG2)

#### Description

This is the second block to assign various data for trunk groups. (Password level: Two or higher)

### Input Format

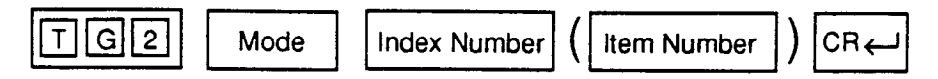

#### Index Number

| Index Number | Explanation        |
|--------------|--------------------|
| 01 to 16     | Trunk group number |

## Input Value for Item Number

| ltern<br>Number | Assigning Items                     | Input Value                                                                                                    | CLR |
|-----------------|-------------------------------------|----------------------------------------------------------------------------------------------------|-----|
| 01<br>to<br>08  | Destination (DIL 1: N Only)         | I X (X : 1 to 8): ICM group number<br>P XX (XX : 01 to 32) : pickup group number<br>DN XXXX (XXXX : three or four digits): extension number<br>0 : none<br>(Assignable only when "Incoming Mode (Day)" is set to<br>DIL 1: N) |     |
| 09              | DID Digit Modification Table        | 1 to 4 : table number<br>(Assignable when the Trunk Group type is DID)                                                                                                    |     |
| 10<br>to<br>17  | PBX Access Code<br>(No Restriction) | Maximum three digit numbers<br>(Assignable when the Trunk Group type is PBX, and CO<br>line access is both way)                                                                                                    | 0   |
| 18<br>to<br>25  | PBX Access Code<br>(Restriction)    | Maximum three digits of numbers<br>(Assignable when the Trunk Group type is PBX, and CO<br>line access is both way)                                                                                                    | 0   |
| 26              | Max. Dial No.<br>after EFA Signal   | 1 to 7 : maximum dialing digits<br>0 : cannot dial after external feature access                                                                                                    |     |
| 27              | CO Appearance Type                  | 1 : single CO<br>2 : group CO                                                                                                    |     |

### Conditions

O : clearing function is effective for the item

ť

Refer to Section 10-C-14.00 "Trunk Group 1 (TG1)."

## 16.00 ICM/Paging Group (IPG)

#### Description

To assign intercom groups and paging groups to tenant 1 or 2. (Password level: Two or higher)

#### Input Format

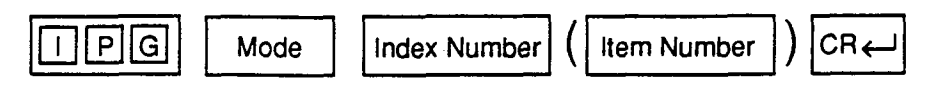

#### Index Number

| Index Number | Explanation    |
|--------------|----------------|
| 1            | For ICM groups |
| 2            | For PAG groups |

#### Input Value for Item Number

| ltern<br>Number | Assigning Items    | Input Value  |
|-----------------|--------------------|--------------|
| 1               | ICM or PAG Group 1 |              |
| 2               | ICM or PAG Group 2 |              |
| 3               | ICM or PAG Group 3 |              |
| 4               | ICM or PAG Group 4 | 1 : tenant 1 |
| 5               | ICM or PAG Group 5 | 2: tenant 2  |
| 6               | ICM or PAG Group 6 |              |
| 7               | ICM or PAG Group 7 |              |
| 8               | ICM or PAG Group 8 |              |

#### Conditions

This screen does not appear if "Operation (OPR)", Tenant Service is set to "N (No)."

This must be programmed before programming "Call Pickup Group (CPG)".

## 17.00 Call Pickup Group (CPG)

#### Description

To assign the ICM (intercom) groups, UCD (Uniform Call Distribution) groups, and paging groups which call pickup groups belong to. (Password level : Two or higher)

#### Input Format

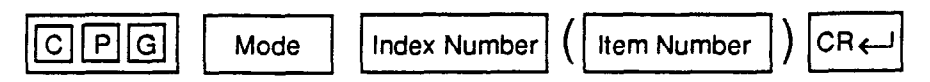

### Index Number

| Index Number | Explanation         |
|--------------|---------------------|
| 01 to 32     | Pickup group number |

7

#### Input Value for Item Number

| ltern<br>Number | Assigning Items     | Input Value                               |
|-----------------|---------------------|-------------------------------------------|
| 1               | ICM Group Number    | 1 to 8 : ICM Group 1 to 8                 |
| 2               | UCD Group Number    | 01 to 32 : UCD Group 1 to 32<br>00 : none |
| 3               | Paging Group Number | 1 to 8 : Paging Group 1 to 8<br>00 : none |

### Conditions

If "Operation (OPR)" Tenant Service is set to "Y (Yes)", "ICM/Paging Group (IPG)" setting must be done before setting this screen.

Refer to Section 9-E-3.00 "Call Pickup Group" for the other conditions.

## 18.00 CO Line (COL)

#### Description

To assign parameters on a CO line basis. DATA ERROR appears on the entry of parameters if no LCOT (Loop Start Central Office Trunk) card, GCOT (Ground Start Central Office Trunk) card, or DID (Direct Inward Dialing) card is assigned in the Slot Assignment (SLA) programming. (Password level : Three or higher)

#### Input Format

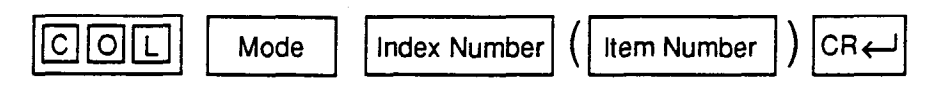

#### Index Number

- بر ایر

| Index Number                      | Explanation                    |
|-----------------------------------|--------------------------------|
| Four digit numbers (1011 to 3158) | Physical number of the CO line |

#### Input Value for Item Number

| ltern<br>Number | Assigning Items                    | Input Value                                                                                                    |
|-----------------|------------------------------------|----------------------------------------------------------------------------------------------------|
| 1               | Trunk Group                        | 01 to 16 : trunk group number                                                                                                    |
| 2               | Trunk Name                         | Maximum ten digits consisting of letters, numbers and marks (Enclose the name with double quotes ".)                                                                                                    |
| 3               | Direct Termination                 | DN XXXX (XXXX : three or four digits) : extension number<br>0 : none<br>(Not assignable when the Trunk Group type is DID or Incoming<br>Mode (Day) is set to any mode except DIL 1:1)                                      |
| 4               | Night Answer Point<br>(Type : No.) | DN XXXX (XXXX : three or four digits) : extension number<br>U1 : universal night answer 1<br>U2 : universal night answer 2<br>0 : none<br>RMT: Remote Administration<br>(Not assignable in case of DID, PVL outgoing only) |
| 5               | Dial Mode                          | 1 : DTMF mode<br>2 : Pulse mode<br>(Not assignable when the Trunk Group type is DID)                                                                                                    |
| 6               | DTMF Duration Time                 | <ol> <li>80 milliseconds</li> <li>160 milliseconds</li> <li>(Not assignable when the Trunk Group type is DID, or the dial type is pulse)</li> </ol>                                                                        |

(-

 $\left( \right)$ 

| ltem<br>Number | Assigning Items       | Input Value                                                                                                    |
|----------------|-----------------------|----------------------------------------------------------------------------------------------------|
| 7              | Pulse Speed           | <ol> <li>low (10 pps)</li> <li>high (20 pps)</li> <li>(Not assignable when the Trunk Group type is DID, or the dial type is DTMF)</li> </ol> |
| 8              | % Break               | <ol> <li>60% break</li> <li>67% break</li> <li>(Not assignable when the Trunk Group type is DID or the dial type is DTMF)</li> </ol>         |
| 9              | CPC Detection         | 00 : none<br>01 : 6.5 msec. detection<br>02 to 75 : 8N msec. detection<br>(Not assignable when the Trunk Group type is DID)                  |
| 10             | DID Start Arrangement | 1 : immediate start<br>2 : delayed wink start<br>(Assignable when the Trunk Group type is DID)                                               |

#### Conditions

Before setting this screen, "Trunk Group (TG1) (TG2)" must be programmed.

This cannot be programmed if LCOT or GCOT or DID card is not programmed in "Slot Assignment (SLA)." If any one of the cards is programmed, this screen can be programmed.

If the "Trunk Group (TG1)" containing the CO line has "Type" assigned to "6 (DID)," the following items cannot be entered : "\*\*\*" is displayed :

#### Direct Termination

- Night Answer Point (Type : No)
- Dial Mode
- DTMF Duration Time
- Pulse Speed
- % Break
- CPC Detection

If the "Trunk Group (TG1)" containing the CO line has "Type" assigned to anything other than "6 (DID)," the following item cannot be entered : "\*\*\*" is displayed :

DID Start Arrangement

ltem Number

| 3 | Direct Termination                 | This is assignable only when the "Trunk Group (TG1)" containing the CO line has "Incoming Mode (Day)" assigned to "2 (DIL 1:1)." Otherwise, "***" is displayed and setting is impossible.                          |
|---|------------------------------------|----------------------------------------------------------------------------------------------------|
| 4 | Night Answer<br>Point (Type : No.) | This is assignable only when the "Trunk Group (TG1)" containing the CO<br>line has "Incoming Mode (Night)" assigned to "2 (Fixed)" or "3 (Flexible)."<br>Otherwise, " ***" is displayed and setting is impossible. |
| 5 | Dial Type                          | If "Pulse mode" is selected, refer to Section 10-C-51.00 "World Select 1<br>(WS1)" about the following items:<br>• Interdigit Pause<br>• Pulse Type                                                                |

% Break Detect
## 19.00 Pager (PAG)

## Description

To assign items concerning external pagers. (Password level : Three or higher)

#### Input Format

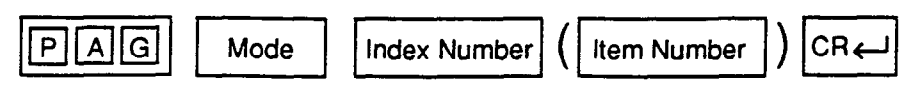

## Index Number

| Index Number | Explanation           |
|--------------|-----------------------|
| 1 or 2       | External pager number |

#### Input Value for Item Number

| ltem<br>Number | Assigning Items | Input Value                                                                                |
|----------------|-----------------|--------------------------------------------------------------------------------------------|
| 1              | Tenant          | 1 : tenant 1<br>2 : tenant 2                                                               |
| 2              | Tone            | Y : sending confirmation tone when accessing the external pager<br>N: no confirmation tone |
| 3              | BGM             | Y: BGM heard over external paging<br>N: BGM not heard                                      |

#### Conditions

This cannot be programmed if "Operation (OPR)", External Paging 1/2 are set to "N (No)."

Item number 1 "Tenant" cannot be assigned if "Operation (OPR)", Tenant Service is set to "N (No)."

## 20.00 Music Source (MUS)

## Description

To assign items concerning the music source. (Password level : Three or higher)

## Input Format

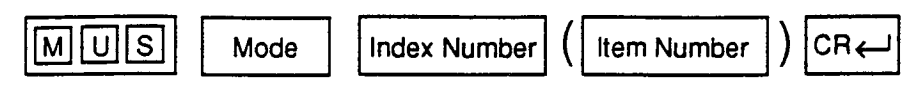

### Index Number

| Index Number | Explanation         |  |
|--------------|---------------------|--|
| 1 or 2       | Music source number |  |

### Input Value for item Number

| ltern<br>Number | Assigning Items | Input Value                                                                                            |
|-----------------|-----------------|----------------------------------------------------------------------------------------------------|
| 1-              | Tenant          | 1 : tenant 1<br>2 : tenant 2                                                                           |
| 2               | For Use         | <ol> <li>used when a call is put on hold</li> <li>used for BGM</li> <li>used for hold + BGM</li> </ol> |

## Conditions

This cannot be programmed if "Operation (OPR)", External Music Source 1/2 are set to "N (No)."

Item number 1 "Tenant" cannot be assigned if "Operation (OPR)", Tenant Service is set to "N (No)."

## 21.00 Automatic Gain Control (AGC)

## Description

To assign the tenant number for the AGC (Automatic Gain Control) card, and to determine if the tone detection is executed. (Password level : Three or higher)

#### Input Format

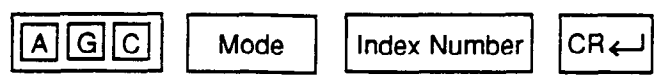

#### Index Number

| Index Number                               | Explanation                         |
|--------------------------------------------|-------------------------------------|
| X X X<br>slot (01 to 15)<br>shelf (1 to 3) | Physical card location (101 to 315) |
| 000                                        | Tone detect                         |

## Input Value for Item Number

| Assigning Items | Input Value                                         |
|-----------------|-----------------------------------------------------|
| Slot No. XXX    | 1 : tenant 1<br>2 : tenant 2                        |
| Tone Detect     | Y: with tone detection<br>N: without tone detection |

## Conditions

`) \_\_\_\_

This cannot be programmed if "Slot Assignment (SLA)" has no AGC card programmed.

Slot No. XXX

Physical

"\*\*\* " will be displayed here if "Operation (OPR)", Tenant Service is set "N (No)."

To assign Tone Detect only, enter "000" as the index number.

# 22.00 Extension (EXT)

## Description

To assign extension parameters. (Password level : Three or higher)

## Input Format

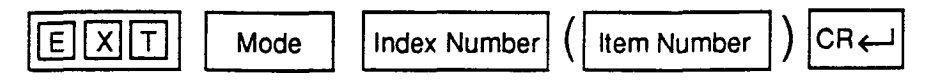

#### Index Number

| index Number                                      | Explanation                                                                                |
|---------------------------------------------------|--------------------------------------------------------------------------------------------|
| DN XXXX<br>or<br>Four digit number (1011 to 3158) | Extension directory number (XXXX : three or four digits)<br>Physical location of extension |

## Input Value for Item Number

| ltern<br>Number | Assigning Items          | Input Value                                                                                                    | CLR |
|-----------------|--------------------------|----------------------------------------------------------------------------------------------------|-----|
| 01              | Telephone Type           | <ol> <li>SLT (Single Line Telephone)</li> <li>PITS (Proprietary Integrated Telephone System)</li> <li>OPX (Off Premise Extension)</li> </ol>                                                                                                    |     |
| 02              | PITS Model               | 01 : KX-T123250<br>02 : KX-T123220<br>03 : KX-T123230<br>04 : KX-T123235 (7130)<br>05 : KX-T61650<br>06 : KX-T61620<br>07 : KX-T61630<br>08 : KX-T30850<br>09 : KX-T30850<br>09 : KX-T30820<br>10 : KX-T30830<br>11 : KX-T7050<br>12 : KX-T7020<br>13 : KX-T7030<br>(for "PITS" only) |     |
| 03              | OHCA Circuit             | Y : with OHCA circuit<br>N : without OHCA circuit<br>(for "PITS" only)                                                                                                    |     |
| 04              | Primary Directory Number | Three or four digit extension directory number                                                                                                    |     |
| 05              | Intercom Number          | One or two digit number<br>(Assignable only for "PITS")                                                                                                    | 0   |

Continued

1. 1. 1

Continued

| ltem<br>Number | Assigning Items          | Input Value                                                                                         | CLR |
|----------------|--------------------------|----------------------------------------------------------------------------------------------------|-----|
| 06             | Station Name             | Maximum ten digits consisting of letters and/or numbers (Surround each entry with double quotes ".) |     |
| 07             | ICM Group                | 1 to 8 : ICM group number                                                                           |     |
| 08             | Pickup Group             | 00 : none<br>01 to 32 : pickup group number                                                         |     |
| 09             | Next Hunt Station        | 0 : none<br>DN XXXX (XXXX: three or four digits) : extension<br>directory number                    |     |
| 10             | Class of Service         | 01 to 32 : COS number                                                                               |     |
| 11             | Data Line Security       | Y : Data Line Security is available<br>N : Data Line Security is disabled                           |     |
| 12             | Automatic Callback-Trunk | Y : Automatic Call Back-Trunk is available<br>N : Automatic Call Back-Trunk is unavailable          |     |
| 13             | Parallel Connect         | Y : Parallel Connection is available<br>N : Parallel Connection is not available                    |     |

 clearing function is effective for the item

#### Conditions

This screen does not appear if "Slot Assignment (SLA)" does not have any of PLC, SLC, HLC, OPX cards programmed or if "DN Assignment (DNA)" does not have the extension number programmed.

#### Index

Number

01

ант . А

1

Telephone Type

Assignable telephone types differ depending on the card types connected to the extensions, as follows:

| Card Type | Telephone Type Assignable |
|-----------|---------------------------|
| PLC       | PITS                      |
| SLC       | SLT                       |
| HLC       | PITS or SLT               |
| OPX       | OPX                       |

If "SLC" or "OPX" is selected, "\*\*\*" will appear in the following items and cannot be assigned:

- Model
- OHCA Circuit
- Intercom Number
- Parallel Connect

Note:

Parallel connection assignment is available only when PITS telephone interfaced with HLC card is selected.

If PITS telephone interfaced with PLC card is selected, " $\star$ " will appear in Parallel Connect field and parallel connection assignment is not available.

02 If PITS telephone KX-T123230D is connected, select 04: KX-T123235 (7130), for PITS Model.

For OHCA Circuit, Intercom Number, Next Hunt Station, refer to Section 9-G-1.01 "Station (1/3)."

## 23.00 DSS Console (DSS)

## Description

To assign parameters for DSS consoles. (Password level : Three or higher)

### Input Format

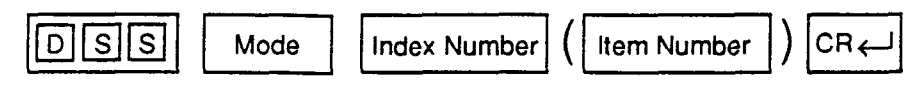

#### Index Number

. . .

| Index Number      | Explanation                           |
|-------------------|---------------------------------------|
| Four digit number | Physical number of the extension port |

#### Input Value for Item Number

| ltem<br>Number | Assigning Items   | Input Value                                                                       |
|----------------|-------------------|-----------------------------------------------------------------------------------|
| 1              | DSS Console Model | 1 : KX-T123240 (7040)<br>2 : KX-T61640                                            |
| 2              | Pair Extension    | DN XXXX (XXXX : three or four digits) : extension directory<br>number<br>0 : none |

## Conditions

If HLC (Hybrid Line Circuit) or PLC (Proprietary Line Circuit) is not assigned in the "Slot Assignment (SLA)" program, DATA ERROR appears on the screen.

# 24.00 DN Button Assignment (DNK)

## Description

This is used to assign the function of the DN buttons when the telephone type is set to "2 (PITS)" in the Extension (EXT) program. (Password level : Three or higher)

. .

#### Input Format

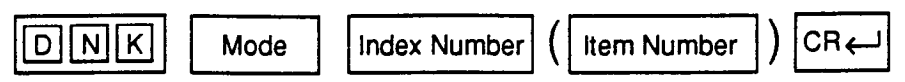

#### Index Number

| Index Number                       | Explanation                                                                                |
|------------------------------------|--------------------------------------------------------------------------------------------|
| DN XXXX<br>or<br>Four digit number | Extension directory number (XXXX : three or four digits)<br>Physical location of extension |

## Input Value for Item Number

| ltern<br>Number | Assigning Items  | Input Value                                                                                                    | CLR |
|-----------------|------------------|----------------------------------------------------------------------------------------------------|-----|
| 01              | DN-01 Day Ring   | 1 : lamp indication only (no ringing)                                                                                                    |     |
| 02              | DN-01 Night Ring | 3 : delayed 1 ring<br>4 : delayed 3 rings<br>5 : delayed 6 rings                                                                                                    |     |
| 03              | DN-02 Type       | <ul> <li>01 : DSS (DN) button</li> <li>02 : DSS (ICM) button</li> <li>03 : One Touch button</li> <li>04 : Privacy Change button</li> <li>05 : External Feature Access button</li> <li>06 : Call Park System button</li> <li>07 : Call Park Station button</li> <li>08 : Ringing Transfer button</li> <li>09 : Call Split button</li> <li>11 : Tone Through Break button</li> <li>12 : SNR button</li> <li>13 : PDN button</li> <li>14 : SDN button</li> <li>15 : Private CO button</li> <li>16 : OHCA button</li> <li>17 : Message Waiting button</li> <li>18 : UCD Log In button</li> <li>20 : Single CO button</li> <li>21 : Group CO button</li> </ul> |     |

Continued

| ltern<br>Number | Assigning Items  | Input Value                                                                                                    | CLR |
|-----------------|------------------|----------------------------------------------------------------------------------------------------|-----|
| 04              | DN-02 Number     | Three or four digits : directory number for "PDN," "SDN,"<br>"DSS (DN)"<br>One or two digits : intercom number for "DSS (ICM)"<br>Maximum 16 digits : destination number for "One Touch"<br>Four digit number : physical location for "Private CO"<br>and "Single CO"<br>01 to 16 : trunk group number for "Group CO" | 0   |
| 05              | DN-02 SDN COS    | 1 : use the COS of the station<br>2 : use the COS of the PDN                                                                                                    |     |
| 06              | DN-02 Day Ring   | Same as the items 01 and 02                                                                                                    |     |
| 07              | DN-02 Night Ring | Same as the items of and 02                                                                                                    |     |
| 08-12           | DN-03            |                                                                                                    |     |
| 13-17           | DN-04            |                                                                                                    |     |
| 18-22           | DN-05            |                                                                                                    |     |
| 23-27           | DN-06            |                                                                                                    |     |
| 28-32           | DN-07            | Same as the items from 03 to 07                                                                                                    |     |
| 33-37           | DN-08            |                                                                                                    |     |
| 38-42           | DN-09            |                                                                                                    |     |
| 43-47           | DN-10            |                                                                                                    |     |
| 48-52           | DN-11            |                                                                                                    |     |
| 53-57           | DN-12            |                                                                                                    |     |

.

-~`,

O : clearing function is effective for the item

#### Conditions

When " $\times$   $\times$  "s appear, they cannot be assigned.

The "Type" and "Number" of the DN-01 (fixed to PDN) is set automatically. The "Number" displays the number assigned to the DN in "DN Assignment (DNA)."

Up to three PDN buttons can be assigned consecutively to DN-01 button through DN-3 button.

PDN buttons must be consecutive. For example, it is not possible to program as follows:

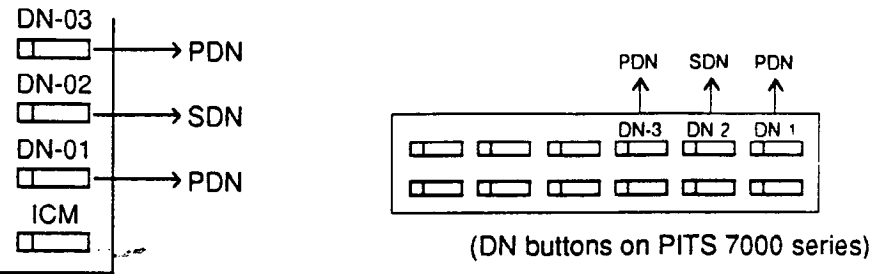

(DN buttons on PITS type 20, 30 and 50)

DN-XX Type

If "PRV-CO" (Private CO) is selected, a physical number of the selected CO line must be programmed in "Number."

The CO line of the physical number belongs to a "CO Line (COL)", Trunk Group.

The trunk group where the CO line belongs must have "Trunk Group 1 (TG1)", Type assigned to "4 PVL (Private Line)."

If "Single CO" is selected, a physical number of the selected CO line must be programmed in "Number."

The CO line of the physical number belongs to a "CO Line (COL)", Trunk Group. The trunk group of the CO line must have "Trunk Group 1 (TG1)", Type assigned to "1 (DDD)" or "2 (FEX)" or "3 (WATS)", or "5 (PBX)" and also "Trunk Group 2 (TG2)", CO Appearance Type assigned to "1 (Single CO)."

If "Group CO" is selected, a trunk group number must be programmed in "Number."

The programmed trunk group must have "Trunk Group 1 (TG1)", Type assigned to "1 (DDD)" or "2 (FEX)" or "3 (WATS)" or "5 (PBX)" and also "Trunk Group 2 (TG2)", CO Appearance type assigned to "2 (Group CO)."

# 25.00 PF Button Assignment (PFK)

## Description

This is used to assign the function of the PF (programmable feature) buttons of PITS telephones and DSS consoles. (Password level : Three or higher)

#### Input Format

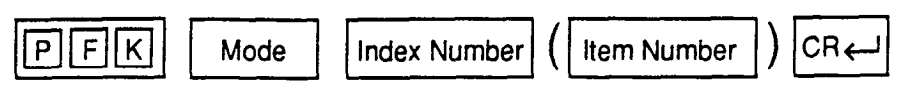

#### Index Number

••

\ .....

| Index Number                       | Explanation                                                                                |
|------------------------------------|--------------------------------------------------------------------------------------------|
| DN XXXX<br>or<br>Four digit number | Extension directory number (XXXX : three or four digits)<br>Physical location of extension |

#### Input Value for Item Number

| ltern<br>Number | Assigning Items | Input Value                                                                                                    | CLR |
|-----------------|-----------------|----------------------------------------------------------------------------------------------------|-----|
| 01              | PF-01 Type      | <ul> <li>00 : not assigned</li> <li>02 : DSS (ICM) button</li> <li>03 : One Touch button</li> <li>05 : External Feature Access button</li> <li>06 : Call Park System button</li> <li>07 : Call Park Station button</li> <li>08 : Ringing Transfer button</li> <li>09 : Call Split button</li> <li>10 : FWD/DND button</li> <li>11 : Tone Through Break button</li> <li>12 : SNR (Saved Number Redial) button</li> </ul> |     |
| 02              | PF-01 Number    | One or two digits : intercom number for "DSS (ICM)"<br>Maximum 16 digits : destination number for "One Touch"                                                                                                    | 0   |
| 03.04           | PF-02           |                                                                                                    |     |
| 05,06           | PF-03           |                                                                                                    |     |
| 07,08           | PF-04           | Same as the items 01 and 02                                                                                                    |     |
| 09,10           | PF-05           |                                                                                                    |     |
| 11,12           | PF-06           |                                                                                                    |     |

Continued

Continued

| ltern<br>Number | Assigning Items          | Input Value                   |
|-----------------|--------------------------|-------------------------------|
| 13,14           | PF-07                    |                               |
| 15,16           | PF-08                    |                               |
| 17,18           | PF-09                    |                               |
| 19,20           | PF-10                    | Some as the items 01 and 02   |
| 21,22           | PF-11                    | Same as the literns of and 02 |
| 23.24           | PF-12                    |                               |
| 25,26           | PF-13 (DSS console only) |                               |
| 27,28           | PF-14 (DSS console only) |                               |
| 29,30           | PF-15 (DSS console only) |                               |
| 31,32           | PF-16 (DSS console only) |                               |

O : clearing function is effective for the item

( \_

## Conditions

If "Extension (EXT)", Telephone Type is not assigned to "2 (PITS)", DATA ERROR appears on the screen.

Only the PF3 button on PITS type 50 and KX-T7050 can be programmed to the FWD/DND button.

Only the PF1 button on PITS type 50, KX-T7020 and KX-T7030 can be programmed to the SNR button.

In case of a PITS telephone, item Nos. 25 through 32 cannot be selected.

## 26.00 DSS Button Assignment (DSK)

## Description

This is used to assign the function of the DSS (Direct Station Selection) buttons on a DSS console and PITS KX-T30830. (Password level : Three or higher)

#### Input Format

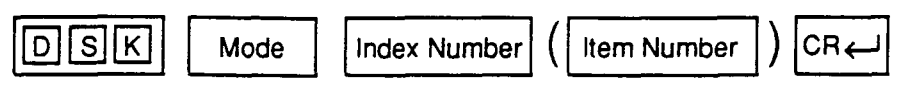

#### Index Number

| Index Number                       | Explanation                                                                                |
|------------------------------------|--------------------------------------------------------------------------------------------|
| DN XXXX<br>or<br>Four digit number | Extension directory number (XXXX : three or four digits)<br>Physical location of extension |

#### Input Value for Item Number

| ltern<br>Number | Assigning Items | Input Value                                                                                                    |
|-----------------|-----------------|----------------------------------------------------------------------------------------------------|
| 01              | DSS-01 Type     | <ul> <li>00 : not assigned</li> <li>01 : DSS (DN) button</li> <li>02 : DSS (ICM) button</li> <li>03 : One Touch button</li> <li>04 : Privacy Change button</li> <li>05 : External Feature Access button</li> <li>06 : Call Park System button</li> <li>07 : Call Park Station button</li> <li>08 : Ringing Transfer button</li> <li>09 : Call Split button</li> <li>11 : Tone Through Break button</li> <li>17 : Message Waiting button</li> <li>18 : UCD Login button</li> </ul> |
| 02              | DSS-01 Number   | Three or four digits : directory number for "PDN," "SDN,"<br>"DSS (DN)"<br>One or two digits : intercom number for "DSS (ICM)"<br>Maximum 16 digits : destination number for "One Touch"                                                                                                    |
| 03,04           | DSS-02          | Same as the items 01 and 02                                                                                                    |
| 05,06           | DSS-03          |                                                                                                    |
| 07,08           | DSS-04          |                                                                                                    |

Continued

| ltern<br>Number | Assigning Items           | Input Value                 |
|-----------------|---------------------------|-----------------------------|
| 09,10           | DSS-05                    |                             |
| 11,12           | DSS-06                    |                             |
| 13,14           | DSS-07                    |                             |
| 15,16           | DSS-08                    |                             |
| 17,18           | DSS-09 (DSS console only) |                             |
| 19,20           | DSS-10 (DSS console only) |                             |
| 21,22           | DSS-11 (DSS console only) | Same as the items 01 and 02 |
| 23,24           | DSS-12 (DSS console only) |                             |
| 25,26           | DSS-13 (DSS console only) |                             |
| 27,28           | DSS-14 (DSS console only) |                             |
| 29,30           | DSS-15 (DSS console only) |                             |
| •               | (DSS console only)        |                             |
| 63,64           | DSS-32 (DSS console only) |                             |

## Conditions

In case of PITS KX-T30830, Item Nos.17 through 64 cannot be selected.

## 27.00 Doorphone (DPH)

## Description

To assign parameters for doorphones. (Password level : Three or higher)

## Input Format

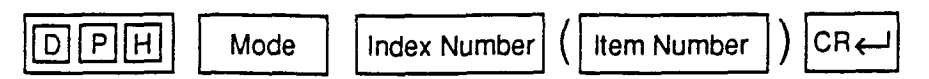

#### Index Number

| Index Number | Explanation      |
|--------------|------------------|
| 1 to 4       | Doorphone number |

#### Input Value for Item Number

| ltem<br>Number | Assigning Items      | Input Value                                                                                                    |
|----------------|----------------------|----------------------------------------------------------------------------------------------------|
| 1              | Tenant               | <ol> <li>tenant number 1</li> <li>tenant number 2</li> <li>(not assignable when "Tenant Service" is assigned to "N")</li> </ol> |
| 2              | Open Duration        | 01 to 10 : door opening duration (seconds)<br>00 : door opening disabled                                                        |
| 3              | Doorphone Assignment | Doorphone call destination                                                                                                    |
| 4              | Doorphone Assignment | P XX : pickup group number (XX : 01 to 32)                                                                                      |
| 5              | Doorphone Assignment | A : Attendant Consoles                                                                                                    |
| 6              | Doorphone Assignment | DN XXXX : extension directory number (XXXX : three or four digits)                                                              |

## Conditions

\_

If DPH (Doorphone) card is not assigned in the "Slot Assignment (SLA)" program, DATA ERROR appears on the screen.

# 28.00 Attendant Console (ATT)

## Description

To assign parameters for Attendant Consoles. (Password level : Two or higher)

## Input Format

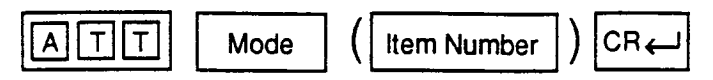

## Input Value for Item Number

| item<br>Number | Assigning Items     | Input Value                                                                                                    |
|----------------|---------------------|----------------------------------------------------------------------------------------------------|
| 01             | ATT 1 Tenant Number | Not assignable (fixed to tenant 1)                                                                                                    |
| 02             | ATT 1 FDN           | DN XXXX (XXXX : three or four digit number) : FDN<br>0 : none                                                                                                    |
| 03             | ATT 1 TRS LV        | 01 to 16: toll restriction level                                                                                                    |
| 04             | ATT 1 PAG           | <ol> <li>Paging All Extensions</li> <li>External Pager 1</li> <li>External Pager 2</li> <li>External Pager 1 &amp; 2</li> <li>Paging All Extensions and External Pagers</li> </ol> |
| 05             | ATT 2 Tenant Number | Not assignable (fixed to tenant 2)                                                                                                    |
| 06             | ATT 2 FDN           | DN XXXX (XXXX : three or four digit number) : FDN<br>0 : none                                                                                                    |
| 07             | ATT 2 TRS LV        | 01 to 16: toll restriction level                                                                                                    |
| 08             | ATT 2 PAG           | Same as the item 04                                                                                                    |
| 09             | Tenant 1 Overflow   | DN XXXX (XXXX : three or four digit number): extension<br>directory number<br>0 : none                                                                                             |
| 10             | Tenant 1 Night      | DN XXXX (XXXX : three or four digit number): extension<br>directory number<br>0 : none                                                                                             |
| 11             | Tenant 2 Overflow   | DN XXXX (XXXX : three or four digit number): extension<br>directory number<br>0 : none<br>(Not assignable when "Tenant Service" is assigned to "N" )                               |

Continued

Continued

| ltem<br>Number | Assigning Items | Input Value                                                                 |
|----------------|-----------------|-----------------------------------------------------------------------------|
| 12             | Tenant 2 Night  | DN XXXX (XXXX : three or four digit number) : extension<br>directory number |
|                |                 | 0 : none<br>(Not assignable when "Tenant Service" is assigned to "N")       |
| 13             | Busy-Out TG 01  |                                                                             |
| 14             | Busy-Out TG 02  |                                                                             |
| 15             | Busy-Out TG 03  |                                                                             |
| 16             | Busy-Out TG 04  |                                                                             |
| 17             | Busy-Out TG 05  |                                                                             |
| 18             | Busy-Out TG 06  |                                                                             |
| 19             | Busy-Out TG 07  |                                                                             |
| 20             | Busy-Out TG 08  | DN XXXX (XXXX : three or four digit number) : extension                     |
| 21             | Busy-Out TG 09  | 0 : none                                                                    |
| 22             | Busy-Out TG 10  |                                                                             |
| 23             | Busy-Out TG 11  |                                                                             |
| 24             | Busy-Out TG 12  |                                                                             |
| 25             | Busy-Out TG 13  |                                                                             |
| 26             | Busy-Out TG 14  |                                                                             |
| 27             | Busy-Out TG 15  |                                                                             |
| 28             | Busy-Out TG 16  |                                                                             |

## Conditions

.

1 ×. If ATLC (Attendant Console Line Circuit) card is not assigned in the "Slot Assignment (SLA)" program, DATA ERROR appears on the screen.

## 29.00 Attendant Queue Priority (AQP)

## Description

To assign incoming call priority when several calls arrive at the Attendant Console at the same time. (Password level : Two or higher)

## Input Format

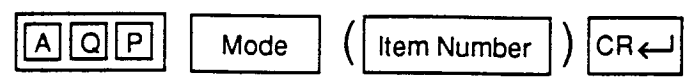

## Input Value for Item Number

| ltern<br>Number | Assigning Items            | Input Value              |
|-----------------|----------------------------|--------------------------|
| 01              | Internal Calling Station   |                          |
| 02              | Internal Calling Doorphone |                          |
| 03              | Console Calling            |                          |
| 04              | Transfer Recall            |                          |
| 05              | Serial Calling Recall      |                          |
| 06              | Call Park Recall           |                          |
| 07              | Intercept Routing          |                          |
| 08              | Held Call Reminder         |                          |
| 09              | External Calling TG 01     |                          |
| 10              | External Calling TG 02     |                          |
| 11              | External Calling TG 03     |                          |
| 12              | External Calling TG 04     | 01 to 24 : call priority |
| 13              | External Calling TG 05     |                          |
| 14              | External Calling TG 06     |                          |
| 15              | External Calling TG 07     |                          |
| 16              | External Calling TG 08     |                          |
| 17              | External Calling TG 09     |                          |
| 18              | External Calling TG 10     |                          |
| 19              | External Calling TG 11     |                          |
| 20              | External Calling TG 12     |                          |
| 21              | External Calling TG 13     |                          |
| 22              | External Calling TG 14     |                          |
| 23              | External Calling TG 15     |                          |
| 24              | External Calling TG 16     |                          |

## Conditions

If ATLC card is not assigned in the "Slot Assignment (SLA)" program, DATA ERROR appears on the screen.

Regardless of the assignment of Held Call Reminder, Held Call Reminder does not function if "Operation (OPR)", Held Call Reminder is assigned to "N."

## 30.00 Equal Access (EQU)

#### Description

To assign parameters and trunk groups necessary for making Equal Access calls. (Password level : Two or higher)

#### Input Format

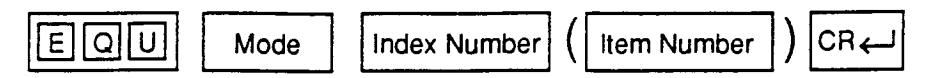

#### Index Number

••

| Index Number | Explanation         |
|--------------|---------------------|
| 1 to 4       | Equal Access number |

### Input Value for Item Number

| ltem<br>Number | Assigning Items           | Input Value                                                                                                    | CLR |
|----------------|---------------------------|----------------------------------------------------------------------------------------------------|-----|
| 01             | Service                   | Y : Equal Access service is available<br>N : Equal Access service is not available<br>(If "Service" is assigned to "N," all items below are not<br>assignable.) |     |
| 02             | Name                      | Up to three digits consisting of letters, numbers and<br>marks<br>(Enclose the name with double quotes ".)                                                      | 0   |
| 03             | Equal Access Carrier Code | Three digit number                                                                                                    |     |
| 04             | Toll Restriction Level    | 01 to 16                                                                                                    |     |
| 05             | Toll Restriction Table    | 1 to 8: Area/Office Code table number                                                                                                    |     |
| 06             | Long Distance (Delete)    | <ul> <li>1 to 4: number of digits to be deleted to a maximum of four</li> <li>0 : no digits deleted</li> </ul>                                                  |     |
| 07             | Long Distance (Insert)    | Up to four digits to be inserted                                                                                                    | 0   |
| 08             | Local Toll (Delete)       | <ul> <li>1 to 4: number of digits to be deleted to a maximum of four</li> <li>0 : no digits deleted</li> </ul>                                                  |     |
| 09             | Locai Toll (Insert)       | Up to four digits to be inserted                                                                                                    | 0   |

Continued

Continued

| ltern<br>Number | Assigning Items | Input Value                                                                                                    | CLR |
|-----------------|-----------------|----------------------------------------------------------------------------------------------------|-----|
| 10              | Local (Delete)  | <ul> <li>1 to 4: number of digits to be deleted to a maximum of four</li> <li>0 : no digits deleted</li> </ul> |     |
| 11              | Local (Insert)  | Up to four digits to be inserted                                                                               | 0   |
| 12              | Trunk Group 01  |                                                                                                    |     |
| 13              | Trunk Group 02  |                                                                                                    |     |
| 14              | Trunk Group 03  | ]                                                                                                    |     |
| 15              | Trunk Group 04  |                                                                                                    |     |
| 16              | Trunk Group 05  |                                                                                                    |     |
| 17              | Trunk Group 06  |                                                                                                    |     |
| 18              | Trunk Group 07  | Y: trunk group is available                                                                                    |     |
| 19              | Trunk Group 08  | N : trunk group is unavailable                                                                                 |     |
| 20              | Trunk Group 09  |                                                                                                    |     |
| 21              | Trunk Group 10  |                                                                                                    |     |
| 22              | Trunk Group 11  |                                                                                                    |     |
| 23              | Trunk Group 12  |                                                                                                    |     |
| 24              | Trunk Group 13  |                                                                                                    |     |
| 25              | Trunk Group 14  |                                                                                                    |     |
| 26              | Trunk Group 15  |                                                                                                    |     |
| 27              | Trunk Group 16  |                                                                                                    |     |

 clearing function is effective for the item

## Conditions

If "N (No)" is assigned to "Service", "Class of Service 2 (CS2)", EQA 1 to 4 can be programmed. However, Equal Access which has "N" assigned here does not function.

For conditons on Item Numbers 06 to 11, refer to Section 9-H-1.00 "Equal Access."

It is administable to activate or deactivate the Equal access feature on a systemwide basis. Refer to Section 10-C-52.00 "World Select 2 (WS2)" for further information.

# 31.00 OCC Access (OCC)

#### Description

To assign parameters and trunk groups necessary for OCC (Other Common Carrier) Access calls. (Password level : Three or higher)

## Input Format

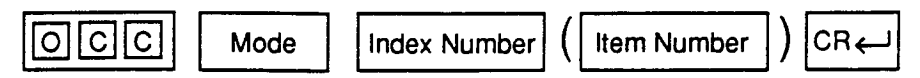

#### Index Number

)

| Index Number | Explanation       |
|--------------|-------------------|
| 1 to 4       | OCC Access number |

#### Input Value for Item Number

| ltem<br>Number | Assigning Items        | Input Value                                                                                                    | CLR |
|----------------|------------------------|----------------------------------------------------------------------------------------------------|-----|
| 01             | Service                | Y: OCC Access service is available<br>N: OCC Access service is not available<br>(If "Service" is assigned to "N," all items below are not<br>assignable.)                                                                                                 |     |
| 02             | Name                   | Up to three digits consisting of letters, numbers and marks<br>(Enclose the name with double quotes ".)                                                                                                    | 0   |
| 03             | Local Access Code      | Maximum eight digit number                                                                                                    |     |
| 04             | Toll Restriction Level | 01 to 16                                                                                                    |     |
| 05             | Toll Restriction Table | 1 to 8 : Area/Office Code table number                                                                                                    |     |
| 06             | Long Distance (Delete) | 00 to 15 : number of digits to be deleted to a maximum<br>of four<br>00 : no digits deleted                                                                                                    |     |
| 07             | Long Distance (Insert) | Digits to be inserted up to a maximum of 20 digits<br>consisting of numbers, *, # and marks below:<br>H: home position<br>[ : start of secret number<br>] : end of secret number<br>P: pause<br>D: switch to DTMF<br>- : hyphen<br>(Enter [ ] in a pair.) | 0   |

Continued

Continued

| ltem<br>Number | Assigning Items     | Input Value                  | CLR |
|----------------|---------------------|------------------------------|-----|
| 08             | Local Toll (Delete) | Same as the Item 06          |     |
| 09             | Local Toll (Insert) | Same as the Item 07          | 0   |
| 10             | Local (Delete)      | Same as the Item 06          |     |
| 11             | Local (Insert)      | Same as the Item 07          | 0   |
| 12             | Trunk Group 01      |                              |     |
| 13             | Trunk Group 02      |                              |     |
| 14             | Trunk Group 03      |                              |     |
| 15             | Trunk Group 04      |                              |     |
| 16             | Trunk Group 05      |                              |     |
| 17             | Trunk Group 06      |                              |     |
| 18             | Trunk Group 07      | Martin en en la evellette    |     |
| 19             | Trunk Group 08      | Y : trunk group is available |     |
| 20             | Trunk Group 09      |                              |     |
| 21             | Trunk Group 10      |                              |     |
| 22             | Trunk Group 11      | • · · ·                      |     |
| 23             | Trunk Group 12      |                              |     |
| 24             | Trunk Group 13      |                              |     |
| 25             | Trunk Group 14      |                              |     |
| 26             | Trunk Group 15      |                              |     |
| 27             | Trunk Group 16      |                              |     |

O : clearing function is effective for the item

#### Conditions

If "N (No)" is assigned to "Service," "Class of Service 2 (CS2)", OCC 1 to 4 can be programmed. However, OCC Access which has "N" assigned here does not function.

For conditons on Items Numbers 06 to 11, refer to Section 9-H-2.00 "OCC Access."

It is administable to activate or deactivate the OCC access feature on a systemwide basis. Refer to Section 10-C-52.00 "World Select 2 (WS2)" for further information.

10-C-57

# 32.00 Toll Restriction 1 (TR1)

## Description

To assign local call control, toll restriction level, and office code table number for area or office codes. (Password level : Two or higher)

## Input Format

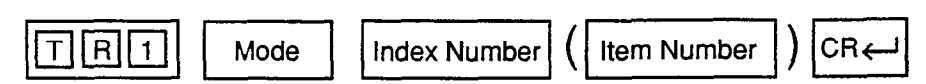

#### Index Number

)

、 ·

| Index Number | Explanation                   |
|--------------|-------------------------------|
| 1 to 8       | Area/office code table number |

#### Input Value for Item Number

| ltem<br>Number | Assigning Items                                                      | Input Value                                                                             |
|----------------|----------------------------------------------------------------------|-----------------------------------------------------------------------------------------|
| 0001           | Entry=200 Local Call Access                                          | Y : do not execute 3/6 digit toll restriction<br>N : execute 3/6 digit toll restriction |
| 0002           | Entry=200 Restriction Level                                          | 01 to 16 : toll restriction level<br>00 : none                                          |
| 0003           | Entry=200 Office Code Table<br>Number                                | 01 to 64<br>00 : not used                                                               |
| 0004<br>2398   | Entry=201 Local Call Access<br>Entry=999 Office Code Table<br>Number | Same as the items from 0001 to 0003                                                     |

## Conditions

None

1

## 33.00 Toll Restriction 2 (TR2)

### Description

Used to assign yes or no to entry numbers in an office code table. (Password level : Two or higher)

## **Input Format**

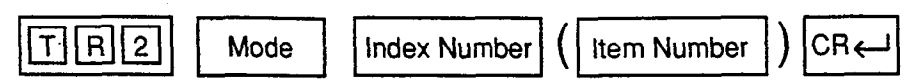

. K. .

#### **Index Number**

| Index Number | Explanation              |
|--------------|--------------------------|
| 01 to 64     | Office code table number |

## Input Value for Item Numer

a: 27

| ltem<br>Number       | Assigning Items                  | Input Value                        |
|----------------------|----------------------------------|------------------------------------|
| 001                  | Entry=200                        | Y: applicable<br>N: not applicable |
| 002<br>•<br>•<br>800 | Entry=201<br>•<br>•<br>Entry=999 | Same as the item 001               |

## Conditions

.

## 34.00 Toll Restriction 3 (TR3)

## Description

To assign 10 digits toll restriction for a long distance call and to assign 7 digits toll restriction for a local call. (Password level : Two or higher)

## Input Format

)

)

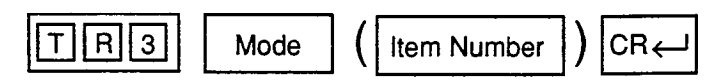

. 5

## Input Value for Item Number

| ltern<br>Number | Assigning Items | Input Value        |
|-----------------|-----------------|--------------------|
| 01 to 64        | Number          | Seven digit number |

#### Conditions

# 35.00 Automatic Route Selection 1 (AR1)

#### Description

To assign the route plan table number for dialed area or office codes. (Password level : Two or higher)

## Input Format

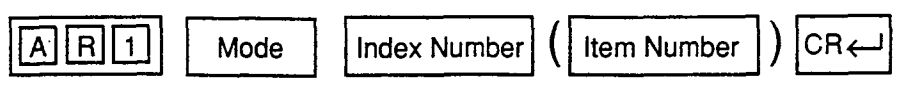

## **Index Number**

| Index Number | Explanation  |
|--------------|--------------|
| 200 to 999   | Entry number |

4

## Input Value for Item Number

| ltem<br>Number | Assigning Items                          | Input Value                                                       |
|----------------|------------------------------------------|-------------------------------------------------------------------|
| 1              | Route Plan Table No. When<br>Area Code   | 00 : not using area codes<br>01 to 32 : route plan table number   |
| 2              | Route Plan Table No. When<br>Office Code | 00 : not using office codes<br>01 to 32 : route plan table number |

5... See

542 - L

#### Conditions

# 36.00 Automatic Route Selection 2 (AR2)

## Description

To assign all the office codes used in each area code. (Password level : Two or higher)

### Input Format

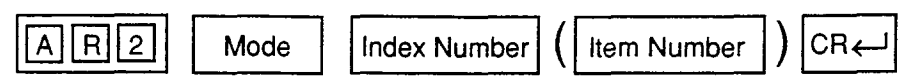

#### Index Number

| Index Number | Explanation              |
|--------------|--------------------------|
| 01 to 32     | Office code table number |

# Input Value for Item Number

| ltem<br>Number | Assigning Items        | Input Value                                  | CLR |
|----------------|------------------------|----------------------------------------------|-----|
| 001            | Area Code              | 200 to 999 : area code                       | 0   |
| 002            | Route Plan Table No.   | 01 to 32 : route plan table number           |     |
| 003            | Entry=200              | Y: usable as an office code<br>N: not usable |     |
| 004<br>802     | Entry=201<br>Entry=999 | Same as the item 003                         |     |

O: clearing function is effective

for the item

## Conditions

ί

# 37.00 Automatic Route Selection 3 (AR3)

#### Description

To make up route plan tables by assigning time zones and route list numbers to each time zone for each day of the week. (Password level : Two or higher)

#### Input Format

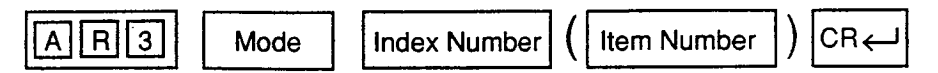

**Index Number** 

| Index Number | Explanation             |
|--------------|-------------------------|
| 01 to 32     | Route plan table number |

#### Input Value for Item Number

| item<br>Number | Assigning Items                  | Input Value                                                                     | CLR |
|----------------|----------------------------------|---------------------------------------------------------------------------------|-----|
| 01             | Start Hour 1                     | X X X : starting time for the time zone<br>A or P : a.m./p.m.<br>01 to 12: hour | 0   |
| 02             | Route List Number MON.           |                                                                                 |     |
| 03             | Route List Number TUE.           |                                                                                 |     |
| 04             | Route List Number WED.           |                                                                                 |     |
| 05             | Route List Number THU.           | 01 to 64 : route list table number                                              | 0   |
| 06             | Route List Number FRI.           |                                                                                 |     |
| 07             | Route List Number SAT.           |                                                                                 |     |
| 08             | Route List Number SUN.           |                                                                                 |     |
| 09             | Start Hour 2                     | Same as the item 01                                                             |     |
| 10 to 16       | Route List Number (MON. to SUN.) | Same as the items from 02 to 08                                                 |     |
| 17             | Start Hour 3                     | Same as the item 01                                                             |     |
| 18 to 24       | Route List Number (MON. to SUN.) | Same as the items from 02 to 08                                                 |     |
| 25             | Start Hour 4                     | Same as the item 01                                                             |     |
| 26 to 32       | Route List Number (MON. to SUN.) | Same as the items from 02 to 08                                                 |     |

## Conditions

O : clearing function is effective for the item

ł

## 38.00 Automatic Route Selection 4 (AR4)

## Description

To assign trunk groups in order of economical priority (1 to 4) and assign parameters on each priority.

(Password level : Two or higher)

#### Input Format

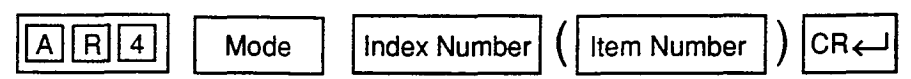

#### Index Number

)

| Index Number | Explanation              |
|--------------|--------------------------|
| 01 to 64     | Route lists table number |

#### Input Value for Item Number

| ltem<br>Number | Assigning Items                  | Input Value                                         | CLR |
|----------------|----------------------------------|-----------------------------------------------------|-----|
| 01             | Priority 1 Trunk Group No.       | 01 to 16                                            | 0   |
| 02             | Priority 1 Modified List No.     | 01 to 32 : modified digit table number              | 0   |
| 03             | Priority 2 Warning Tone          | Y: send warning tone<br>N: do not send warning tone |     |
| 04             | Priority 2 ARS Restriction Level | 01 to 16                                            | 0   |
| 05             | Priority 2 Trunk Group No.       | Same as the item 01                                 | 0   |
| 06             | Priority 2 Modified List No.     | Same as the item 02                                 | 0   |
| 07             | Priority 3 Warning Tone          | Same as the item 03                                 | 0   |
| 08             | Priority 3 ARS Restriction Level | Same as the item 04                                 | 0   |
| 09             | Priority 3 Trunk Group No.       | Same as the item 01                                 | 0   |
| 10             | Priority 3 Modified List No.     | Same as the item 02                                 | 0   |
| 11             | Priority 4 Warning Tone          | Same as the item 03                                 | 0   |
| 12             | Priority 4 ARS Restriction Level | Same as the item 04                                 | 0   |
| 13             | Priority 4 Trunk Group No.       | Same as the item 01                                 | 0   |
| 14             | Priority 4 Modified List No.     | Same as the item 02                                 | 0   |

## Conditions

None

X

O : clearing function is effective for the item

# 39.00 Automatic Route Selection 5 (AR5)

## Description

To make up modified digit tables. (Password level : Two or higher)

## Input Format

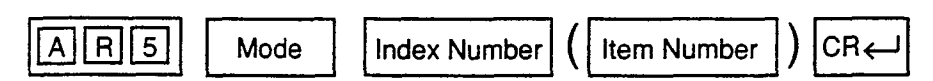

## Index Number

| index Number | Explanation                 |
|--------------|-----------------------------|
| 01 to 32     | Modified digit table number |

#### Input Value for Item Number

| ltem<br>Number | Assigning Items | Input Value                                                                                                    | CLR |
|----------------|-----------------|----------------------------------------------------------------------------------------------------|-----|
| 1              | Delete Digits   | <ul> <li>1 to 9 : number of digits to be deleted to a maximum of nine</li> <li>0 : no deletion</li> </ul>                                                                                                    |     |
| 2              | Insert Digit    | Digits to be inserted up to a maximum of 26 digits<br>consisting of numbers, *, # and marks listed below :<br>H: home position<br>P: pause<br>D: switch to DTMF<br>[ : start of secret number<br>] dend of secret number<br>- : hyphen<br>(Enter [ ] in a pair.) | 0   |

O: clearing function is effective for the item

)

## Conditions

# 40.00 DISA (DIS)

#### Description

To assign parameters for the DISA (Direct Inward System Access) feature. (Password level : Two or higher)

### Input Format

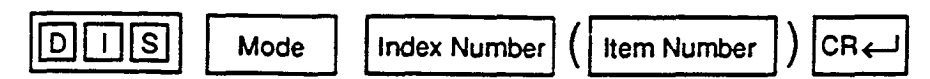

### **Index Number**

| Index Number                                         | Explanation                      |
|------------------------------------------------------|----------------------------------|
| 000                                                  | Block 1                          |
| Physical Number (101 to 112, 201 to 215, 301 to 315) | Physical slot number for Block 2 |

#### Input Value for Item Number

| }       | ltem<br>Number | Assigning Items  | Input Value                                                               |
|---------|----------------|------------------|---------------------------------------------------------------------------|
|         | 1              | Delayed Answer   | 1 : 1 ring<br>2 : 2 rings<br>3 : 3 rings<br>4 : immediately               |
| Block 1 | 2              | Prolong Time     | 1 to 7 : minute(s)                                                        |
|         | 3              | Control Code "*" | Y: control code entry is possible<br>N: control code entry is not allowed |
|         | 4              | Tone Detect      | Y: executing tone detection<br>N: no tone detection                       |
| Biock 2 | 1              | For Use          | 1 : DISA<br>2 : OGM1<br>3 : OGM2<br>4 : W-UP                              |
|         | 2              | Tenant           | 1 : Tenant 1<br>2 : Tenant 2                                              |

## Conditions

)

If a DISA card is not assigned in the "Slot Assignment (SLA)" program, DATA ERROR appears on the screen.

Tenant Not assignable, if "Operation (OPR)" Index 1, Tenant Service is set to "N (No)."

10-C-66 (40993)

## 41.00 DISA Code (DIC)

## Description

To assign parameters on each DISA code. (Password level : Two or higher)

## Input Format

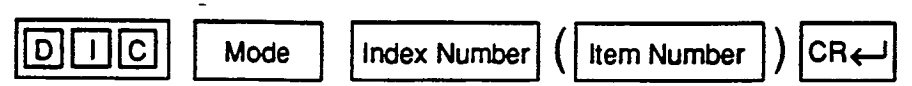

### Index Number

| Index Number | Explanation      |
|--------------|------------------|
| 1 to 8       | DISA code number |

### Input Value for Item Number

| item<br>Number | Assigning Items        | Input Value                                                                            |
|----------------|------------------------|----------------------------------------------------------------------------------------|
| 1              | ARS Override           | Y: specifying a trunk group is available<br>N: specifying a trunk group is unavailable |
| 2              | Toll Restriction Level | 01 to 16                                                                               |
| 3              | Account Code           | Y: forced<br>N: optional                                                               |
| 4              | Prolong                | Y: prolonging is available<br>N: prolonging is not available                           |
| 5              | Tenant                 | 1 : tenant 1<br>2 : tenant 2<br>(not assignable if "Tenant Service" is preset to "N")  |

### Conditions

If a DISA card is not assigned in the "Slot Assignment (SLA)" program, DATA ERROR appears on the screen.

ltem

Number

1 **ARS** Override Not assignable if "Operation (OPR)" Index 1,

Automatic Route Selection is set to "N (No)."

## 42.00 DISA Password (DIP)

## Description

To assign the users' passwords for DISA required for making outgoing CO call via DISA feature. (Password level : Two or higher)

#### Input Format

;

٦,

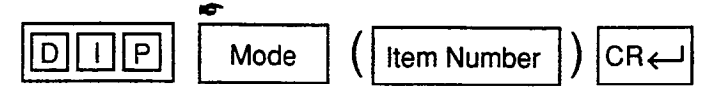

Show Mode is denied.

#### **Input Value for Item Number**

| ltem<br>Number | Assigning Items | Input Value                                        |         |
|----------------|-----------------|----------------------------------------------------|---------|
| 1 to 8         | DISA Password   | Four digit number<br>(Not displayed on the screen) | 0       |
|                | <b>.</b>        |                                                    | feetive |

 C): clearing function is effective for the item

• •

#### Conditions

If the DISA card is not assigned in the "Slot Assignment (SLA)" program, DATA ERROR appears on the screen.

## 43.00 DID (DID)

## Description

To define the characteristics of the DID (Direct Inward Dialing) modification table. (Password level : Two or higher)

## **Input Format**

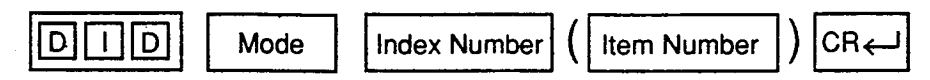

#### **Index Number**

| Index Number | Explanation                   |
|--------------|-------------------------------|
| 1 to 4       | DID modification table number |

### Input Value for Item Number

| ltem<br>Number | Assigning Items | Input Value                                                                                                    |   |
|----------------|-----------------|----------------------------------------------------------------------------------------------------|---|
| 1              | Receive Digit   | 1 to 7: number of received digit(s)                                                                                |   |
| 2              | Delete Digit    | <ul> <li>1 to 6: number of digits to be deleted to a maximum of six</li> <li>0: no digits to be deleted</li> </ul> |   |
| 3              | Insert Dial No. | The digits to be inserted to a maximum of three                                                                    | 0 |

O: clearing function is effective for the item

- <u>)</u>

### Conditions

This is impossible to program if "Slot Assignment (SLA)" has no DID card programmed.

# 44.00 UCD 1 (UC1)

## Description

To assign UCD (Uniform Call Distribution) group parameters. (Password level : Two or higher)

## Input Format

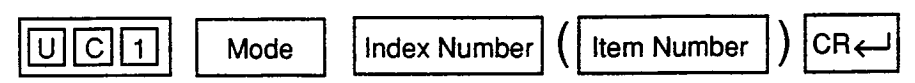

#### Index Number

3

)

| Index Number | Explanation      |
|--------------|------------------|
| 01 to 32     | UCD group number |

#### **Input Value for Item Number**

| ltem<br>Number | Assigning Items | Input Value                                                                                                 |
|----------------|-----------------|----------------------------------------------------------------------------------------------------|
| 1              | Floating DN     | DN XXXX (XXXX : three or four digit number) : Floating DN<br>0 : no Floating DN                             |
| 2              | Overflow DN     | DN XXXX (XXXX : three or four digit number) : Overflow DN<br>0 : no Overflow DN                             |
| 3              | Overflow Time   | 01 to 10 : minute(s) ; Overflow timer<br>00 : no Overflow timer<br>(Not assignable for UCD groups 01 to 04) |

#### Conditions

## 45.00 UCD 2 (UC2)

## Description

To specify the treatment of calls that are placed on the UCD groups and queued into the busy queue. (Password level : Two or higher)

#### Input Format

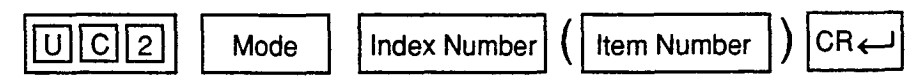

#### Index Number

| Index Number | Explanation      |
|--------------|------------------|
| 1 to 4       | UCD group number |

### Input Value for Item Number

| ltem<br>Number | Assigning Items | Input Value                                             |
|----------------|-----------------|---------------------------------------------------------|
| 01             | Time Table # 01 |                                                         |
| 02             | Time Table # 02 |                                                         |
| 03             | Time Table # 03 | 00 : stopper                                            |
| 04             | Time Table # 04 | 01 : timer (15 secs)                                    |
| 05             | Time Table # 05 | 02 : timer (30 secs)                                    |
| 06             | Time Table # 06 | 03: timer (45 secs)                                     |
| 07             | Time Table # 07 | 04 : timer (60 secs)                                    |
| 08             | Time Table # 08 | 05 : sending OGM 1 (if busy, waiting until idle status) |
| 09             | Time Table # 09 | 06 : sending OGM 2 (if busy, waiting until idle status) |
| 10             | Time Table # 10 | 07 : sending OGM 1 (if busy, skipping)                  |
| 11             | Time Table # 11 | 08:sending OGM 2 (if busy , skipping)                   |
| 12             | Time Table # 12 | 09 : send the hold tone                                 |
| 13             | Time Table # 13 | 10: transfer to the overflow destination                |
| 14             | Time Table # 14 | 11 : disconnect the line                                |
| 15             | Time Table # 15 |                                                         |
| 16             | Time Table # 16 |                                                         |

## Conditions
## 46.00 Information (INF)

## Description

To assign the customer's name, address, telephone number etc.. (Password level : Two or higher)

## Input Format

٦

)

ý

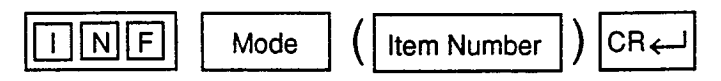

### Input Value for Item Number

| ltem<br>Number | Assigning Items      | input Value 🖝                      | CLR |
|----------------|----------------------|------------------------------------|-----|
| 01             | Customer Name        | Up to 32 letters, numbers or marks | 0   |
| 02             | Location             | Up to 64 letters, numbers or marks | 0   |
| 03             | Phone No.            | Up to 16 letters, numbers or marks | 0   |
| 04             | Modem No.            | Up to 16 letters, numbers or marks | 0   |
| 05             | Customer Contact     | Up to 32 letters, numbers or marks | 0   |
| 06             | Data of Installation | Up to 16 letters, numbers or marks | 0   |
| 07             | Unit ID              | Up to 8 letters, numbers or marks  | 0   |
| 08             | Installers Name      | Up to 32 letters, numbers or marks | 0   |
| 09             | Programmers Name     | Up to 32 letters, numbers or marks | 0   |
| 10             | Comments             | Up to 70 letters, numbers or marks | Ô   |

## Conditions

None

# 47.00 Power Failure Transfer (PFT)

## Description

To assign the relationship between CO lines (LCOT, GCOT) and extensions (HLC, SLC) during a power failure. (Password level : Two or higher)

## **Input Format**

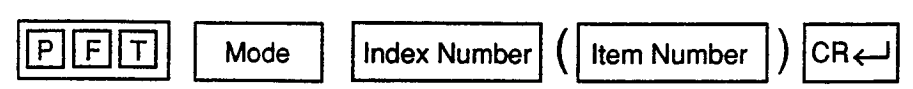

## **Index Number**

| index Number | Explanation                   |
|--------------|-------------------------------|
| 01 to 18     | Power Failure Transfer number |

## Input Value for Item Number

| ltem<br>Number | Assigning Items    | Input Value                                            | CLR |
|----------------|--------------------|--------------------------------------------------------|-----|
| 1              | Trunk Slot No.     | Physical slot number (three digit number) : 101 to 315 | 0   |
| 2              | Extension Slot No. | Physical slot number (three digit number) : 101 to 315 | 0   |

O: clearing function is effective for the item

## Conditions

None

1. A. 1.

## 48.00 Change Password (CHG)

### Description

To assign passwords for each level. (Password level : One)

## Input Format

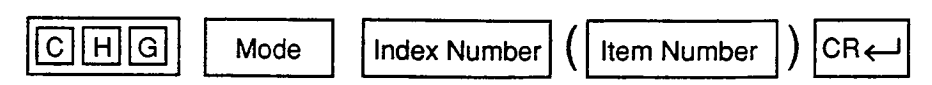

### **Index Number**

)

4

| Index Number | Explanation |
|--------------|-------------|
| 1            | On-Site     |
| 2            | Remote      |

## Input Value for Item Number

| ltem<br>Number | Assigning Items             | Input Value 🖝                                |
|----------------|-----------------------------|----------------------------------------------|
| 1              | Protection Level 1 Password | Four digits consisting of letters or numbers |
| 2              | Protection Level 2 Password | Four digits consisting of letters or numbers |
| 3              | Protection Level 3 Password | Four digits consisting of letters or numbers |
| 4              | Protection Level 4 Password | Four digits consisting of letters or numbers |

цŧ

Enclose all entries in quotation marks.

## Conditions

None

## 49.00 CPC Signal Detect Timing-Outgoing CO Calls (CPC)

### Description

CPC command is used to make CPC (Calling Party Control) signal detection effect on outgoing CO calls as well as on incoming CO calls. Refer to Section 3-F-7.00 "Calling Party Control (CPC) Signal Detection" for further information. (Password level: Three or higher)

#### Input Format

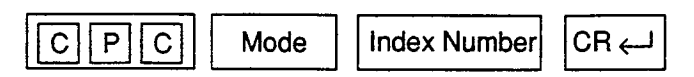

### Index Number

| Index Number | Explanation                       |  |
|--------------|-----------------------------------|--|
| 1011 to 3158 | Physical Number of the Trunk Port |  |

## Input Value for Item Number

| ltem<br>Number | Assigning Items                                  | Input Value                                                                     |
|----------------|--------------------------------------------------|---------------------------------------------------------------------------------|
| None           | CPC signal detect timing (for outgoing CO calls) | 00 : CPC signal is not detected<br>01 : 6.5 ms<br>02 : 16 ms (8 N ms N=2 to 75) |

### Conditions

Some switching system of central office may send CPC-like signal in dialing sequence and the attempt of making a call may be terminated. If your switching system does not send CPC-like signal in dialing sequence, we recommend to make CPC signal detection work on outgoing CO calls.

CPC signal detection can be assigned to incoming CO calls only or both on incoming and outgoing CO calls. If CPC signal detection is assigned to outgoing CO calls only, it does not function.

## 50.00 Automatic Busy-out Count (ABC)

## Description

It is administrable to busy out the invalid CO line automatically to prevent extension users from accessing it by monitoring the loop current sent through CO line.

(Password level: Three or higher)

One of the following three options is assignable on a CO line basis.

(1) N=0

On CO calls, the system monitors a loop current sent through the CO line, and if a loop current is not detected, busy tone is sent to the caller.

(2) N=1 to 240

On CO calls, the system monitors a loop current sent through the CO line, and if a loop current is not detected pre-assigned times (1 to 240) consecutively, busy tone is sent to the caller. Then the system busies out the corresponding CO line automatically.

(3) N=241

On CO calls, the system does not monitor the loop current sent through the CO line, therefore, CO line is always seized by extension users whether loop current is running or not.

Refer to Section 52.00 "WS 2" L-COT/G-COT Busy Out Looprelay.

### Input Format

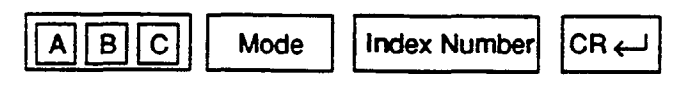

## Index Number

| Index Number | Explanation                       |
|--------------|-----------------------------------|
| 1011 to 3158 | Physical Number of the Trunk Port |

- A.

### Input Value for Item Number

| item<br>Number | Assigning Items          | Input Value |                         | 9                                                                                  |
|----------------|--------------------------|-------------|-------------------------|------------------------------------------------------------------------------------|
| None           | Automatic Busy-out Count | xxx (0 to 2 | 241)                    |                                                                                    |
|                |                          |             | (Loop Current Detection | ) (Automatic Busy-out)                                                             |
|                |                          | 0:          | Yes                     | No                                                                                 |
|                |                          | 1 to 240 :  | Yes                     | Yes<br>if loop current is not<br>detected by the pre-<br>assigned times (1 to 240) |
|                |                          | 241 :       | No                      | No                                                                                 |
|                |                          | (Default =  | 241)                    |                                                                                    |

## 51.00 World Select 1 (WS1)

### Description

"WS1" command provides the following six assignments. (Password level: Two or higher)

- Interdigit Pause (For Dial Pulse Trunk)
   Interdigit Pause is used to distinguish between pulse signals.
   To meet the requirements of your central office, select the appropriate value that represents the delay between dial pulses.
   This setting is only required when using dial pulse trunks.
- (2) Pulse Type (For Dial Pulse Trunk) The system supports the following three types of dial pulse signaling. Select the appropriate option to your area.

Normal Type, New Zealand Type, and Sweden Pulse.

This setting is only required when using dial pulse trunks.

- (3) Automatic Redial Retry Count Automatic Redialing will be repeated 15 times automatically by default and can be administered within 1 to 32 times.
- (4) Automatic Redial Retry Interval Automatic Redialing will be repeated at a 40-second interval automatically by default and can be administered within 10 to 320 seconds. Refer to Section 4-C-4.04 "Automatic Redial" for further information.
- (5) % Break Detect (SLT)

Dialed digits from dial pulse type Single Line Telephone (SLT) is transmitted to the system by making and breaking a loop current (dc path), thereby interrupting loop current.

Duration time required to detect the number of breaks depends on the SLT connected and can be administered to "16 to 96 ms" or "16 to 136 ms" by this command.

(6) Flash Detect (SLT only)

It is assignable that the Flash signal transmitted from SLT is detected or not by the system.

If "0=No" is selected, the system does not detect the Flash signal transmitted from SLT.

- 0 : No (Flash signal transmitted from SLT is not detected by the system)
- 1 : Yes (Flash signal transmitted from SLT is detected by the system)

#### **Input Format**

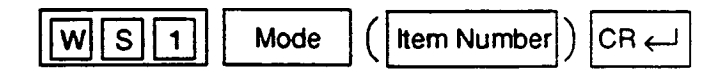

**Index Number** 

None

### Input Value for Item Number

)

)

| ltern<br>Number | Assigning Items                 | Input Value                                 |
|-----------------|---------------------------------|---------------------------------------------|
| ٢               | Interdigit Pause                | x (1 to 3)                                  |
|                 | _                               | 1 : 630 ms<br>2 : 830 ms<br>3 : 1030 ms     |
|                 |                                 | (Default = 2)                               |
| 2               | Pulse Type                      | x (1 to 3)                                  |
|                 |                                 | 1 : Normal<br>2 : New Zealand<br>3 : Sweden |
|                 |                                 | (Default = 1)                               |
| 3               | Automatic Redial Retry Count    | xx (01 to 32)                               |
|                 |                                 | 01 : 1 time                                 |
|                 |                                 | •<br>•                                      |
|                 |                                 | (Default = 15)                              |
| 4               | Automatic Redial Retry Interval | xx (01 to 32) (10 to 320 sec)               |
|                 |                                 | 01 : 10 seconds                             |
|                 |                                 | •                                           |
|                 |                                 | 32:320 seconds                              |
|                 |                                 | (Default = 04)                              |
| 5               | % Break Detect                  | x (1 to 2)                                  |
| :               | · · ·                           | 1 : 16 to 96-msec<br>2 : 16 to 136 msec     |
|                 |                                 | (Default = 1)                               |
| 6               | Flash Detect                    | x (0 to 1)                                  |
|                 |                                 | 0 : No<br>1 : Yes                           |
|                 |                                 | (Default = 1)                               |

## 52.00 World Select 2 (WS2)

## Description

"WS2" command provides the following six assignments. (Password level: Two or higher)

(1) First Dial Timer

On outgoing CO calls, the system waits at least 0.5 seconds after seizing the CO line, before sending the dialing digits required by the central office. This allows the central office enough time to accept the dialing digits correctly.

Default setting is 1.0 second and can be ranged from 0.5 to 8.0 seconds.

(2) EQU Access

Used to activate or deactivate the EQU Access feature on a system-wide basis. If "N" is selected by this command, programming screen of "Special Carrier Access" Equal Access is not accessible.

(3) OCC Access

Used to activate or deactivate the OCC Access feature on a system-wide basis. If "N" is selected by this command, programming screen of "Special Carrier Access" OCC Access is not accessible.

(4) Outgoing CO Back Tone

On outgoing CO calls, dialed number is toned out, which informs the extension users that dialed number has been dialed. CO Dialing Tone is usually toned out by default setting, select "N" to turn off the CO dialing tone.

- (5) L-COT Busy Out Looprelay When CO line is busied out either manually by the operator or automatically by the system, the state of Loop Relay is controlled by this setting.
- (6) G-COT Busy Out Looprelay

When CO line is busied out either manually by the Operator 1, or automatically by the system, the state of Loop Relay and Ring-FG are controlled by this setting.

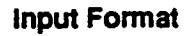

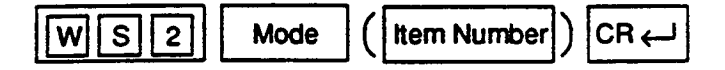

## Index Number

None

## Input Value for Item Number

)

| ltern<br>Number | Assigning Items          | Input Value                                                                                                    |
|-----------------|--------------------------|----------------------------------------------------------------------------------------------------|
| 1               | First Dial Timer         | xx (01 to 16) (0.5 to 8.0 sec)<br>01 : 0.5 sec<br>:<br>16 : 8.0 sec<br>(Default = 02 : 1.0 sec)                                                        |
| 2               | EQU Access               | (Y or N)<br>Y : EQU Access is allowed<br>N : EQU Access is not allowed<br>(Default = Y)                                                                |
| 3               | OCC Access               | (Y or N)<br>Y : OCC Access is allowed<br>N : OCC Access is not allowed<br>(Default = Y)                                                                |
| 4               | Outgoing CO Back Tone    | (Y or N)<br>Y : Dialed digits is toned out<br>N : Dialed digits is not toned out<br>(Default = Y)                                                      |
| 5               | L-COT Busy Out Looprelay | (Y or N) (ON or OFF)<br>Y : Loop Relay ON<br>N : Loop Relay OFF<br>(Default = N)                                                                       |
| 6               | G-COT Busy Out Looprelay | x (1 to 3) (ON of OFF)<br>1 : Loop Relay ON + Ring-FG Open<br>2 : Loop Relay OFF + Ring-FG Close<br>3 : Loop Relay OFF + Ring-FG Open<br>(Default = 3) |

10-C-80

## 53.00 World Select 3 (WS3)

## Description

"WS3" command provides the following seven assignments. (Password level: Two or higher)

### (1) DIL 1: N CO Key Only (PITS only)

It is programmable that an incoming CO call routed via "DIL 1: N" feature arrives at "CO button only" or "CO button or PDN button" as follows.

### (Parameters)

- Y : An incoming CO call routed via DIL 1: N feature only arrives at a PITS telephone which has associated CO button (SCO, GCO).
   If no CO button is assigned on a PITS, an incoming CO call will not arrive at that extension.
- N : An incoming CO call routed via DIL 1: N feature arrives at CO button (SCO, GCO) or PDN button.
   If no CO button is available on a PITS, an incoming CO call will arrive at PDN button available. (default)

### (2) EXT Off-hook BLF (PITS only)

The status indicator on DSS (DN) button reflects the idle/busy status of the associated extension user under one of the following settings.

### (Parameters)

- Y: The status indicator on DSS (DN) button is lighted steadily either when the associated extension user goes off-hook, or when all PDN buttons are busy. (default)
- N: The status indicator on DSS (DN) button is lighted steadily only when all PDN buttons on the associated extension are busy.

### (3) DTMF-Tone Integration

On extensions with the Voice Mail Port parameter enabled, the KX-T336 system can send codes (DTMF tones) to indicate the state of the call (busy, answered, ringing, disconnect, etc.) in addition to the normal call progress tones. These codes enable the Voice Processing system to immediately recognize the current state of the call and improve its call handling performance.

#### (Parameters)

Y: The KX-T336 system sends codes (DTMF tones) to the VPS.

N : The KX-T336 system does not send codes (DTMF tones) to the VPS. (default)

### (4) SLT On-hook Operation Mode

In single line telephone procedures, active call is put on consultation hold when the switchhook is pressed down for approximately 1/2 second and released.

In this case, consultation hold recall tone will ring immediately if you replace the handset on the switchhook without dialing any digits. Then you may hear recorder tone when you lift the handset to reply this ringing

This may happen sometimes if the handset is replaced on the switchhook after hopping on it.

To prevent such unexpected consultation hold tone from ringing, select "2" for this setting.

#### When setting "2" is selected,

a call put consultation hold will be disconnected if you replace the handset on the switchhook without dialing any digits.

### When "1" is selected. - default

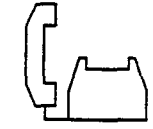

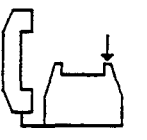

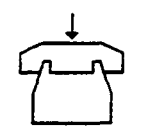

- (1) Talking Talking with a caller.
- (2) Hooking A call is put on consultation hold.
- (3) On-hook Without dialing any digits.

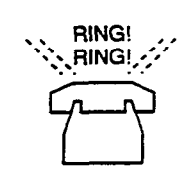

(4) Recall Consultation hold tone rings.

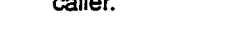

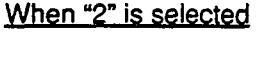

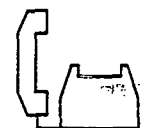

(1) Talking Talking with a caller.

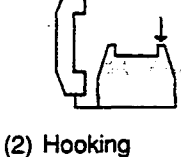

A call is put on consultation hold.

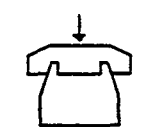

(3) On-hook Without dialing any digits.

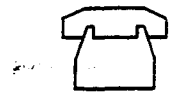

(4) Disconnection A call on consultation hold is disconnected.

#### (Note)

1

To hang up and make another call right away, an SLT user should be sure to hold down the switchhook for more than two seconds.

#### (Parameters)

- 1: Hang-up causes ringing of consultation hold recall tone. (default)
- 2: Hang-up disconnects a call on consultation hold.

### (5) Mode Selection of Calls Arriving at ATT

When two attendant consoles are connected to the system, one of the following three types of Incoming Mode can be selected. Options 2 and 3 work only for the incoming outside call routed via a CO line which belongs to the Trunk Group whose Incoming Mode (Day) is assigned

as "ATT."

(Parameters)

- Load Sharing Incoming outside calls are distributed evenly to two attendant consoles
  - so that they can share the same load. (default)
- 2. Simultaneous Ringing An incoming outside call rings at two attendant consoles simultaneously.
- 3. Interconsole IRNA

If an incoming outside call ringing at one attendant console is not answered within a specified time period (Attendant Overflow Time), it will be automatically transferred to another attendant console automatically.

### (6) Centrex ARS Mode

In ARS mode, not only a 7-digit or 10-digit number but a number equal to or less than 6-digit (such as CENTREX feature access code) that follow the ARS access code (default: 9) can be routed via an outside line.

A number equal to or less than 6-digit is routed via Local Trunk Dial Access procedure after passing toll restriction process.

A 7-digit or 10-digit number is routed via ARS procedure after passing toll restriction process.

(Parameters)

- Y : A number equal to or less than 6-digit can be routed via an outside line in ARS mode.
- N : A number equal to or less than 6-digit can not be routed via an outside line in ARS mode. (default)

### (7) Waiting for Second Dial Tone Mode

In some area, upon completion of facility access code entry, the extension user must ensure the reception of the second dial tone from the Central Office before continuing to dial the telephone number.

### (Parameters)

Y: The system waits for the second CO dial tone.

N: The system does not wait for the second CO dial tone. (default)

### Input Format

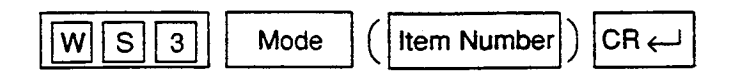

## Index Number

None

## Input Value for Item Number

1

Ì

)

| ltem<br>Number | Assigning Items                         | Input Value                                                                                                    |
|----------------|-----------------------------------------|----------------------------------------------------------------------------------------------------|
| 1              | DIL 1: N CO Key Only                    | (Y or N)<br>Y : Arrives at CO button only<br>N : Arrives at CO button or PDN button<br>(Default = N)                                                                                                    |
| 2              | EXT Off-hook BLF                        | <ul> <li>(Y or N)</li> <li>Y : DSS indicator lights when all PDN buttons of<br/>the associated extension are busy or Off-Hook</li> <li>N : DSS indicator lights only when all PDN buttons<br/>of the associated extension are busy</li> <li>(Default = Y)</li> </ul> |
| 3              | DTMF-Tone Integration                   | <ul> <li>(Y or N)</li> <li>Y: The KX-T336 system sends codes (DTMF tones) to the VPS.</li> <li>N: The KX-T336 system does not send codes (DTMF tones) to the VPS.</li> <li>(Default = N)</li> </ul>                                                                  |
| . 4            | SLT On-hook Operation mode              | <ul> <li>X (1 or 2)</li> <li>1 : Hang-up causes ringing of consultation hold recall tone (default).</li> <li>2 : Hang-up disconnects a call on consultation hold.</li> <li>(Default = 1)</li> </ul>                                                                  |
| 5              | Mode Selection of Calls Arriving at ATT | X (1 to 3)<br>1 : Load sharing.<br>2 : Simultaneous Ringing.<br>3 : Interconsole IRNA<br>(Default = 1)                                                                                                    |
| 6              | Centrex ARS Mode                        | <ul> <li>(Y or N)</li> <li>Y : A number equal to or less than 6-digit can be routed via an outside line in ARS mode.</li> <li>N : A number equal to or less than 6-digit can not be routed via an outside line in ARS mode.</li> <li>(Default = N)</li> </ul>        |
| 7              | Waiting for Second Dial Tone            | <ul> <li>(Y or N)</li> <li>Y : The system waits for the second CO dial tone.</li> <li>N : The system does not wait for the second CO dial tone.</li> <li>(Default = N)</li> </ul>                                                                                    |

.

## 54.00 Voice Mail Directory Number (VMD)

### Description

Used to assign DN of a Voice Mail port (the extension port to which the Voice Mail system is connected.)

This means the KX-T336 system will send the mailbox number of the extension (on which a call forwarding feature is assigned) with DTMF tones to a Voice Mail port, when a call forwarded to a Voice Mail port is answered. Calls from any Voice Mail port will not be forwarded, if forwarding destination is another Voice Mail port.

### Input Format

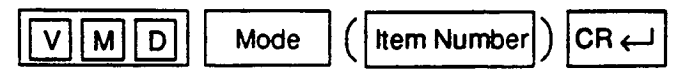

#### **Index Number**

None

### Input Value for Item Number

| ltern<br>Number | Assigning Items | Input Value                         |
|-----------------|-----------------|-------------------------------------|
| 01              | Voice Mail DN   | DNxxxx: Directory Number<br>0: None |
| 16              |                 | (Default = 0)                       |

## Programming

(Example)

When DN 109 to 112 are connected to the Voice Mail ports.

To assign the Voice Mail DN

- 1. At the programming prompt (PRG>), type:
  - →; PRG>VMD AT 01 ( J)

The screen displays the Input prompt (INPUT >>) as follows:

- ; PRG> VMD AT 01
- ; 01: Voice Mail DN.....0
- → ; INPUT >>
- 2. At Input prompt (INPUT >>), type:
  - ; PRG> VMD AT 01
  - ; 01: Voice Mail DN .....0
  - $\rightarrow$ ; INPUT >> DN109 ( $\Box$ )

The screen displays the next Input prompt (INPUT >>) as follows:

; PRG> VMD AT 01

```
; 01: Voice Mail DN ......0
```

```
; INPUT >> DN109
```

```
02: Voice Mail DN .....0
```

```
→ ; INPUT >>
```

10-C-83 (21292)

- 3. Follow the step 2 for each Voice Mail DN you want to store.
- To store the assigned voice mail DN to the system, at Input prompt (INPUT >>), type:

```
; PRG> VMD AT 01
```

- ; 01: Voice Mail DN .....0
- INPUT >> DN109
- 02: Voice Mail DN.....0
- INPUT >> DN110
- 03: Voice Mail DN.....0
- ; INPUT >> DN111
- ; 04: Voice Mail DN.....0
- ; INPUT >> DN112 --
- ; 05: Voice Mail DN .....0
- $\rightarrow$ ; INPUT >> \$EOD (  $\dashv$  )

This assigns the Voice Mail DN to the system, and the programming prompt (PRG >) appears again.

To confirm the assignments

At the programming prompt (PRG >), type:

→ ; PRG> VMD SH ( , )

The screen displays the Voice Mail DN assignments as follows.

; PRG> VMD SH ( ⊥ )

- ; 01: Voice Mail DN.....DN109
- ; 02: Voice Mail DN.....DN110
- ; 03: Voice Mail DN.....DN111
- ; 04: Voice Mail DN.....DN112
- ; 05: Voice Mail DN.....0
- ; 06: Voice Mail DN.....0
- ; 16: Voice Mail DN.....0

; PRG >

To remove the existing Voice Mail DN

1. At the programming prompt (PRG >), type:

```
→ ; PRG> VMD AT 01 ( )
```

The screen displays the Input prompt (INPUT >>) as follows:

; PRG> VMD AT 01

- ; 01: Voice Mail DN.....DN109
- → ; INPUT >>
- 2. At input prompt ( INPUT >>), type:
  - ; PRG> VMD AT 01
  - 01: Voice Mail DN.....DN109
  - $\rightarrow$ ; INPUT >> \$CLR (  $\square$  )

The screen displays the next input prompt (INPUT >>) as follows:

```
; PRG> VMD AT 01
; 01: Voice Mail DN.....DN109
; INPUT >> $CLR
; 02: Voice Mail DN.....DN110
```

- → ; INPUT >>
- 3. Follow the step 2 for each Voice Mail DN you want to remove.
- 4. To store the changed data to the system, at Input prompt (INPUT >>), type:
  - ; PRG> VMD AT 01
    - ; 01: Voice Mail DN.....DN109
    - ; INPUT >> \$CLR
    - ; 02: Voice Mail DN.....DN110
    - ; INPUT >> \$CLR
    - ; 03: Voice Mail DN.....DN111
    - INPUT >> \$CLR
    - ; 04: Voice Mail DN.....DN112
    - ; INPUT >> \$CLR
    - ; 05: Voice Mail DN .....0
  - → ; INPUT >> \$EOD ( )

This assigns the changed data to the system, and the programming prompt (PRG >) appears again.

To finish the programming

At the programming prompt (PRG >), type:

→; PRG> EXIT ( , )

The screen displays the initial prompt (>) of the Dumb programming mode as follows.

; PRG> EXIT\_\_\_\_ ➔ ; >

To return to the VT programming mode

At initial prompt ( > ), press:

→ CTRL and V keys simultaneously.

The screen displays the Main Menu of the VT programming mode.

## 55.00 Mailbox Number (MBN)

### Description

This program tells the KX-T336 system what mailbox number is assigned for each extension.

By default, mailbox number identical with each extension number is assigned to all extensions.

That is, mailbox number for DN100 extension is 100.

This means when a call is forwarded (via DN100) to a port that is assigned as a voice mail port, the system will sent 100 with DTMF tones automatically when the voice mail port answers the call.

## **Input Format**

)

)

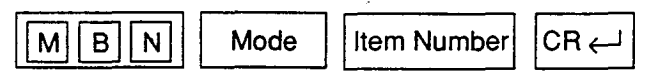

### Index Number

| Index Number                                      | Explanation                                                                                |
|---------------------------------------------------|--------------------------------------------------------------------------------------------|
| DN XXXX<br>or<br>Four-digit number (1011 to 3158) | Extension directory number (XXXX : three or four digits)<br>Physical location of extension |

## **Input Value for Item Number**

| ltem<br>Number | Assigning Items | Input Value                                              |
|----------------|-----------------|----------------------------------------------------------|
| None           | Mailbox Number  | Up to 10 digits of numeric characters (0-9), "*" and "#" |
|                |                 | (Default = Same as the extension number)                 |

Mailbox number specific to each extension (Same as the extension number) is assigned to all extensions by default.

## Programming

To change the default setting

1. At the programming prompt (PRG>), type:

→ ; PRG> MBN AT DN100 ( )

The screen displays the Input prompt (INPUT >>) as follows:

- ; PRG> MBN AT DN100
- ; 1: Mail Box Number......100
- → ; INPUT >>

- 2. At Input prompt (INPUT >>), type:
  - ; PRG> MBN AT DN100
  - ; 1: Mail Box Number......100
  - → ; INPUT >> 200 ( ,」 )

The screen displays the next Input prompt (INPUT >>) as follows:

; PRG> MBN AT DN100

- ; 1: Mail Box Number......100
- ; INPUT >> 200
- ; 1: Mail Box Number......200
- → ; INPUT >>
- To store the new Mailbox Number to the system, at Input prompt (INPUT >>), type:

; PRG> MBN AT DN100

- ; 1: Mail Box Number......100
- ; INPUT >> 200
- ; 1: Mail Box Number......200
- → ; INPUT >> \$EOD ( , )

This assigns the new Mailbox Number to the system, and the programming prompt (PRG >) appears again.

To change the default setting for another extension

- 4. At the programming prompt (PRG >), type:
  - ; PRG> MBN AT DN100
  - 1: Mail Box Number......100
  - ; INPUT >> 200
  - ; 1: Mail Box Number......200
  - INPUT >> \$EOD
  - → ; PRG> MBN AT DN101 ( )

The screen displays the next Input prompt as follows:

; PRG> MBN AT DN100

- ; 1: Mail Box Number......100
- ; INPUT >> 200
- ; 1: Mail Box Number......200
- ; INPUT >> \$EOD

; PRG> MBN AT DN101

- ; 1: Mail Box Number......101
- → ; INPUT >>

- E. At Input promot (INPUT >>), type:
  - : PRG> MBN AT DN100
  - 1: Mail Box Number......100
  - ; INPUT >> 200
  - ; 1: Mail Box Number.....200
  - ; INPUT >> \$EOD
  - ; PRG> MBN AT DN101
  - ; 1: Mail Box Number.....101
  - $\rightarrow$ ; INPUT >> 201 (  $\downarrow$  )

The screen displays the next Input prompt (INPUT >>) as follows:

; PRG> MBN AT DN100

- 1: Mail Box Number......100
- ; INPUT >> 200

3

)

- ; 1: Mail Box Number......200
- : INPUT >> \$EOD

; PRG> MSN AT DN101

- : 1: Mail Box Number.....101
- ; INPUT >> 201
- → : INPUT >>
- To store the new Mailbox Number to the system. at Input prompt (INPUT >>), type:

; PRG> MBN AT DN100

- 1: Mail Box Number......100
- INPUT >> 200
- ; 1: Mail Box Number......200
- ; INPUT >> \$EOD

; PRG> MBN AT DN101

- 1: Mail Box Number.....101
- ; INPUT >> 201
- ; 1: Mail Box Number.....201
- → ; INPUT >> \$EOD

This assigns the new Mailbox Number to the system, and the programming prompt (PRG >) appears again.

To remove the existing Mailbox Number

1. At the programming prompt (PRG>), type:

; PRG> MBN AT DN100 (니)

The screen displays the Input prompt (INPUT >>) as follows:

- ; PRG> MBN AT DN100
- : 1: Mail Box Number......100

→ ; INPUT >>

### 10-C-88 (21292)

- 2. At Input prompt (INPUT >>), type:
  - ; PRG> MBN AT DN100
  - ; 1: Mail Box Number.....100
  - → ; INPUT >> \$CLR ( , )

The screen displays the next Input prompt as follows:

; PRG> MBN AT DN100

- ; 1: Mail Box Number.....100
- ; INPUT >> \$CLR
- ; 1: Mail Box Number.....
- → ; INPUT >>
- To store the changed data to the system, at Input prompt (INPUT >>), type:

; PRG> MBN AT DN100

- ; 1: Mail Box Number.....100
- ; INPUT >> \$CLR
- ; 1: Mail Box Number.....
- → ; INPUT >> \$EOD ( )

This assigns the changed data to the system, and the programming prompt (PRG >) appears again.

To finish the programming

At the programming prompt (PRG >), type:

```
→; PRG> EXIT ( )
```

The screen displays the initial prompt ( > ) of the Dumb programming mode as follows:

```
; PRG> EXIT
→ ; >
```

To return to the VT programming mode

At initial prompt (>), press:

CTRL and V keys simultaneously.

The screen displays the Main Menu of the VT programming mode.

## 56.00 Account Code Verified

#### Description

3

Account Code Verified is used to prevent the extension users from making unauthorized outside calls by checking the validity of the entered account code. In default mode, the validity of the entered account code is not checked by the system.

When Account Code Verified is utilized, account code entered before making an outside call is checked against the list of system account codes.

If the entered account code matches one of the codes on the list, the outside call is completed.

If the entered account code is not found on this list, reorder tone is returned to the extension user and the outside call is restricted.

System Account Codes for this feature can be registered in the Speed Dialing Screen by dividing it into two areas using SPB command.

This feature is applied to the extension user whose Class of Service No. is assigned to "YES" by entering ACV command at dumb programming mode.

System Account Codes are not assignable, if Tenant Service is employed.

To utilize this feature, the following programming should be done beforehand.

### (1) Programming the System Account Codes-Speed Dialing Boundary (SPB)

To register the System Account Codes, first divide the System Dialing Screen into two areas by entering SPB command as an example shown below. When divided, the first area is used to register Speed Dialing Codes and the second area is used to register System Account Codes.

SPB command is available only when tenant service is not employed.

#### <Example>

To assign 80 Speed Dialing Codes and 120 System Account Codes in the Speed Dialing Screen, enter as follows.

```
; PRG>SPB AT<CR>
; Speed Dial Boundary ----- 200
; INPUT>> 080 <CR>
; Speed Dial Boundary ----- 080
; INPUT>> $EOD <CR>
```

; PRG>

As a result, System Speed Dialing area will be divided into two areas as follows.

| Entry 001 |                                   | 1 |                        |
|-----------|-----------------------------------|---|------------------------|
|           | System Speed Dialing<br>Code Area |   |                        |
| Entry 080 |                                   | - | Divided by SPB command |
| Entry 081 | System Account Code<br>Area       |   |                        |
| Entry 200 |                                   |   |                        |

Boundary number is ranging from "000" to "200."

If "000" is entered in Speed Dial Boundary, whole system speed dialing screen is used to register the System Account Codes. If "200" is entered in Speed Dial Boundary, whole system speed dialing screen is used to register a number for Speed Dialing.

After Speed Dial Boundary is determined, register System Account Codes at "System-Speed Dialing-System" screen.

### (2) Assigning Account Code Verified (ACV) Feature to the Extension

ACV command is used to assign Account Code Verified feature to each extension user on a basis of COS No. for that extension.

When Account Code Verified feature is assigned "Yes" to COS No.2, the account code entered is checked against the System Account Code List. If match is found on the table, a call is completed, if not found, a call is stopped and reorder tone is sent.

To program Account Code Verified feature, enter ACV command as follows. Then enter "Y" to activate this feature, or enter "N" to deactivate this feature.

## <Example>

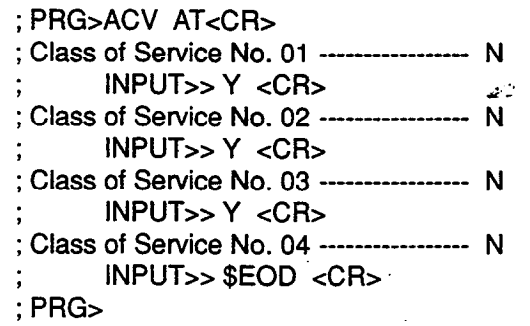

### **Input Format**

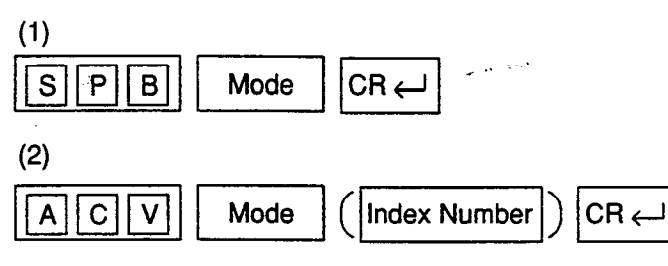

#### Index Number

(1) None

(2)

| Index Number | Explanation                   |
|--------------|-------------------------------|
| 01 to 32     | COS (Class of Service) Number |

## Input Value for Index Number

(1)

| ltem<br>Number | Assigning Items     | Input Value                                                                                                    |
|----------------|---------------------|----------------------------------------------------------------------------------------------------|
| None           | Speed Dial Boundary | <ul> <li>000 to 200 : Boundary Number</li> <li>000 : Up to 200 System Account Codes can be registered</li> <li>200 : Up to 200 Speed Dialing Codes can be registered</li> <li>(Default = 200)</li> </ul> |

(2)

٦

.

)

| ltern<br>Number | Assigning Items            | Input Value                 |  |
|-----------------|----------------------------|-----------------------------|--|
| None            | Account Code Verified Mode | Y : Enabled<br>N : Disabled |  |
|                 |                            | (Default = N)               |  |

٠,

#### Reference

It is helpful to use this feature together with ACL feature. Refer to Section 3-F-11.00 "Call Accounting Summary" for further information.

## 57.00 Account Code Entry on Long Distance Calls (ACL)

### Description

Used to allow the extension user to override the restrictions on numbers programmed by the Toll Restriction Table.

When this feature is utilized, the call is completed even if the last 7-digit of the dialed outside number is found on the table, by entering the appropriate account code before making an outside call.

This feature works on a basis of COS (Class of Service) assigned to each extension.

To utilize this feature, the extension user must enter an account code before making an outside call.

The validity of the account code entered, however, is not checked by the system. To check the validity, assign "Account Code Verified (ACV)" feature.

#### **Input Format**

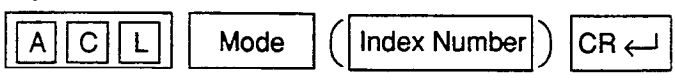

#### Index Number

| Index Number | Explanation                   |
|--------------|-------------------------------|
| 01 to 32     | COS (Class of Service) Number |

#### Input Value for Index Number

| Assigning Items                     | Input Value                                  |  |
|-------------------------------------|----------------------------------------------|--|
| Account Code on Long Distance Calls | Y : Enabled<br>N : Disabled<br>(Default = N) |  |

### Assigning Account Code Entry on Long Distance Calls (ACL)

To activate this feature, enter ACL command and then "Y (Yes)" as follows. <Example>

| ; PRG>ACL AT <cr></cr>    |   |
|---------------------------|---|
| ; Class of Service No 01  | Ν |
| ; INPUT>> Y <cr></cr>     |   |
| ; Class of Service No 02  | Ν |
| ; INPUT>> Y <cr></cr>     |   |
| ; Class of Service No 03  | Ν |
| ; INPUT>> Y <cr></cr>     |   |
| ; Class of Service No 04  | Ν |
| ; INPUT>> \$EOD <cr></cr> |   |
| ; PRG>                    |   |
|                           |   |

## Conditions

None

## Reference

ী

)

Section 3-C-1.00 "Toll Restriction" Section 3-F-11.00 "Call Accounting Summary" Section 4-I-2.00 "Account Code Entry" Section 5-G-2.00 "Account Code Entry" Section 10-C-56.00 "Account Code Verified"

It is helpful to use this feature together with ACL feature. Refer to Section 3-F-11.00 "Call Accounting Summary" for further information.

## 58.00 CO Access Instantly (CAI)

### Description

When an extension user makes an outside call, the system seizes a CO line (if available) and sends out dial signal after the toll restriction procedure in default mode.

In some region, CO dial tone is returned to the system in a delayed timing. If you want to send out dial signal after receiving the CO dial tone, program CO Access Instantly feature.

When this feature is activated, a CO line is seized (if available) directly after pressing a CO button or dialing a CO line access code.

Then the extension user can send dial signal to the central office after receiving CO dial tone.

This feature is programmable on a trunk group basis.

In case of Local Trunk-Dial Access, system decides the mode by the top trunk group of Local Trunk Hunt Sequence.

## (1) Assigning "CO Access Instantly" on a Trunk Group

This feature can be assigned on a trunk group basis by entering CAI command at dumb programming mode as follows.

Then enter "Y" to activate this feature, and enter "N" to deactivate this feature.

<Example>

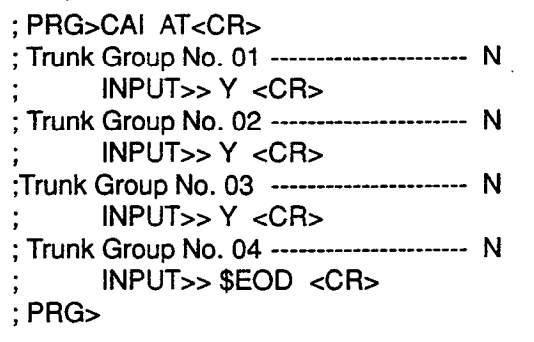

### Input Format

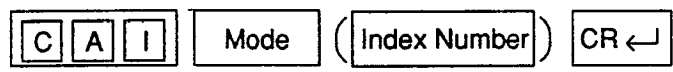

### Index Number

| Index Number | Explanation        |
|--------------|--------------------|
| 01 to 16     | Trunk Group Number |

### Input Value for Index Number

| ltem<br>Number | Assigning Items     | Input Value                                  |
|----------------|---------------------|----------------------------------------------|
| None           | CO Access Instantly | Y : Enabled<br>N : Disabled<br>(Default = N) |

### Conditions

(External First Digit Time-Out timer assignment)

When CO Access Instantly is utilized, we recommend to set System-System Timer "External First Digit Time-Out" timer longer than length of CO dial tone delay.

This setting can be ranged from 5 to 120 seconds.

Refer to Section 9-D-3.00 "System Timer" or Section 10-C-6.00 "System Timer (TIM)."

,

)

••

## 59.00 Night Answer Group (NAG)

## Description

A single group of extensions (called the Night Answer Group) can be created to receive calls at night. Calls from more than one CO line may arrive at this group. The size limit of the group is 32 extensions.

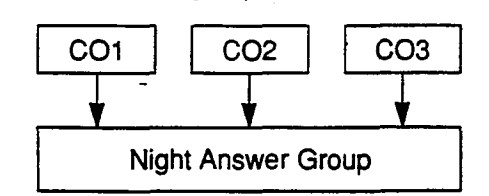

Refer to Section 3-B-8.01 "Directed Night Answer" and Section 3-B-8.04 "Fixed Night Service" for further information.

## Input Format

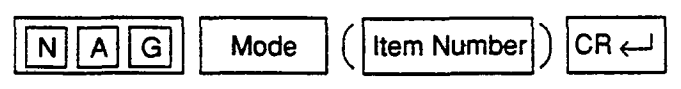

## **Index Number**

None

## Input Value for item Number

| ltem<br>Number | Assigning Items                                   | Input Value                                                                                                    |
|----------------|---------------------------------------------------|----------------------------------------------------------------------------------------------------|
| 01<br>to<br>32 | Destination<br>(Night Answer Group<br>Extensions) | DN XXXX (XXXX : three or four digits): extension number<br>0 : none<br>(Available only when Trunk Group "Incoming Mode (Night)"<br>is set to "FIXED")<br>(Default = 0) |

## Programming

(Example)

To assign the Night Answer Group Extensions

-

1. At the programming prompt (PRG>), type:

```
\rightarrow; PRG> NAG AT (\lrcorner)
```

The screen displays the Input prompt (INPUT >>) as follows:

; PRG> NAG AT

- ; 01: Night Answer EXT .....0
- → ; INPUT >>
- 2. At Input prompt (INPUT >>), type:

; PRG> NAG AT

- 01: Night Answer EXT .....0
- $\rightarrow$ ; INPUT >> DN109 (  $\lrcorner$  )

The screen displays the next Input prompt (INPUT >>) as follows:

```
    ; PRG> NAG AT
    ; 01: Night Answer EXT ......0
    ; INPUT >> DN109
    ; 02: Night Answer EXT .....0
    → ; INPUT >>
```

- 3. Follow the step 2 for each Night Answer Group Extensions you want to assign.
- 4. To store the assignments to the system, at Input prompt (INPUT >>), type:

```
; PRG> NAG AT
```

١,

١

)

- 01: Night Answer EXT.....0
- ; INPUT >> DN109
- ; 02: Night Answer EXT.....0
- INPUT >> DN110
- ; 03: Night Answer EXT.....0
- ; INPUT >> DN111
- ; 04: Night Answer EXT .....0
- ; INPUT >> DN112
- ; 05: Night Answer EXT .....0
- → ; INPUT >> \$EOD ( )

This assigns the Night Answer Group Extensions to the system, and the programming prompt (PRG >) appears again.

To confirm the assignments

At the programming prompt (PRG >), type:

```
→; PRG> NAG SH ( ))
```

The screen displays the current assignments as follows.

```
; PRG> NAG SH ( )
```

- ; 01: Night Answer EXT.....DN109
- ; 02: Night Answer EXT.....DN110
- ; 03: Night Answer EXT ......DN111
- ; 04: Night Answer EXT.....DN112
- ; 05: Night Answer EXT .....0
- ; 06: Night Answer EXT.....0

```
; 32: Night Answer EXT .....0
```

```
; PRG >
```

To remove the existing Night Answer Group Extensions

1. At the programming prompt (PRG >), type:

```
\rightarrow ; PRG> NAG AT ( )
```

The screen displays the Input prompt (INPUT >>) as follows:

```
; PRG> NAG AT
```

- ; 01: Night Answer EXT.....DN109
- → ; INPUT >>

### 10-C-98 (30393)

- 2. At input prompt ( INPUT >>), type:
  - ; PRG> NAG AT
  - ; 01: Night Answer EXT.....DN109
  - → ; INPUT >> \$CLR ( )

The screen displays the next Input prompt (INPUT >>) as follows:

- ; PRG> NAG AT
- ; 01: Night Answer EXT.....DN109
- ; INPUT >> \$CLR
- ; 02: Night Answer EXT.....DN110
- → ; INPUT >>
- 3. Follow the step 2 for each Night Answer Group Extension you want to remove.
- 4. To store the changed data to the system, at Input prompt (INPUT >>), type:

```
; PRG> NAG AT
```

```
; 01: Night Answer EXT......DN109
```

- INPUT >> \$CLR
- 02: Night Answer EXT......DN110
  - INPUT >> \$CLR
- 03: Night Answer EXT ......DN111
- INPUT >> \$CLR
- 04: Night Answer EXT......DN112
- INPUT >> \$CLR
- 05: Night Answer EXT.....0
- $\rightarrow$ ; INPUT >> \$EOD ( )

This assigns the changed data to the system, and the programming prompt (PRG >) appears again.

To finish the programming

At the programming prompt (PRG >), type:

→ ; PRG> EXIT ( )

The screen displays the initial prompt (>) of the Dumb programming mode as follows.

```
; PRG> EXIT
→ ; >
```

To return to the VT programming mode

```
At initial prompt ( > ), press:
```

→ CTRL and V keys simultaneously.

The screen displays the Main Menu of the VT programming mode.

## 60.00 Polarity Reversal Detection (PRD)

### Description

When an R-LCOT card (KX-T96183) is installed, reversal of CO line polarity is monitored at each port by default.

The PRD command is used to deactivate this monitoring function, or to activate this monitoring function when it has been deactivated.

This command is not valid when an R-LCOT card (KX-T96183) is not installed in the system.

### Input Format

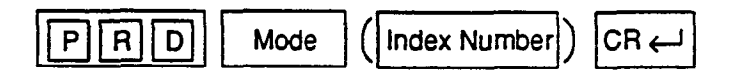

### **Index Number**

| Index Number                     | Explanation                         |
|----------------------------------|-------------------------------------|
| Four-digit number (1011 to 3158) | Physical number of the CO line port |

### Input Value for item Number

| Assigning Items             | Input Value                                                                                                    |
|-----------------------------|----------------------------------------------------------------------------------------------------|
| Polarity Reversal Detection | (Y or N)<br>Y: Detects reversal of CO line polarity.<br>N: Does not detect reversal of CO line polarity.<br>(Default=Y) |

## Programming

1

١

To enter the Dumb Programming mode

- 1. Press CTRL key and V key simultaneously when Main Menu screen is displayed at VT programming mode.
- 2. At the Dumb programming initial prompt (; > ), type:

;>PRG (↓)

The screen displays the programming prompt (PRG>) as follows:

; PRG>

To change the default setting

(Deactivating the polarity reversal detection)

1. At the programming prompt (PRG>), type:

→ ; PRG> PRD AT ( ))

The screen displays the input prompt (INPUT >>) as follows:

- ; PRG> PRD AT
- ; Equipment No.2011 .....Y
- → ; INPUT >>
- 2. At input prompt (INPUT >>), type:

```
; PRG> PRD AT
```

```
; Equipment No.2011 .....Y
```

```
\rightarrow; INPUT >> N ( )
```

The screen displays the next input prompt (INPUT >>) as follows:

- ; PRG> PRD AT ; Equipment No.2011 ......Y ; INPUT >> N ; Equipment No.2012 .....Y
- → ; INPUT >>
- 3. Follow the step 2 for other CO line ports of an R-LCOT card.
- To store the new assignments to the system, at input prompt (INPUT >>), type:

```
; PRG> PRD AT

; Equipment No.2011 ......Y

; INPUT >> N

; Equipment No.2012.....Y

; INPUT >> N

; Equipment No.2018.....Y

; INPUT >> N

; Equipment No.2011 .....N

→ INPUT >> $ EOD ( )
```

This assigns the new setting to the system, and the programming prompt (PRG >) appears again.

To finish the programming

At the programming prompt (PRG >), type:

 $\rightarrow$ ; PRG> EXIT ( $\square$ )

The screen displays the initial prompt ( > ) of the Dumb programming mode as follows:

; PRG> EXIT

⇒;>

- 23

To return to the VT programming mode

At initial prompt (>), press:

\_

° -∕. ₹...

١

) .

24

)

CTRL and V keys simultaneously.

The screen displays the Main Menu of the VT programming mode.

10-C-102 (30393)

173. · Ma

••

-57

## 61.00 Waiting for Second Dial tone (WSD)

### Description

In some areas, upon completion of area code entry, the extension user must ensure the reception of the second dial tone from the central office before continuing to dial the rest of the telephone number.

The WSD command is used to assign the area code and pause time required to support the above mentioned special dialing procedures. Refer to Section 3-F-12.00 "Waiting for Second Dial tone" for further information.

### Programming Procedures

Register the facility access code required and pause time as follows.

; PRG > WSD AT ( → )

|  | Dial | Entry | Table | No. | 01 |
|--|------|-------|-------|-----|----|
|--|------|-------|-------|-----|----|

| ; | 1: | Dial | <br>811 |
|---|----|------|---------|
|   |    |      | <br>    |

; 2 : Pause ..... 1

<Note>

(1) Dial

One through four digits number consisting of numeric characters 1 - 9 can be entered.

One character "X" can be used as a wild card character that substitutes any numeric character in its position.

(2) Pause

One digit (1–4) which indicates the number of pause characters.

A pause character may be used to help ensure the receipt of dial tone from Central Office.

Each pause character causes a fixed dialing delay of four and one-half (4.5) seconds.

Up to four pause characters may be used consecutively, if a longer pause is required.

Input Format

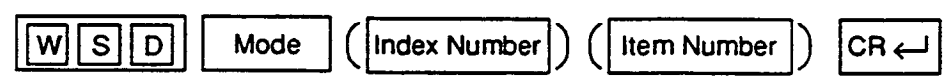

Index Number

| Index Number | Explanation          |
|--------------|----------------------|
| 01 to 32     | Dial Entry Table No. |

121

## Input Value for Item Number

Ý.

.

)

| ltem<br>Number | Assigning Items | Input Value                                                                                                    |
|----------------|-----------------|----------------------------------------------------------------------------------------------------|
| 1              | Dial            | One through four digits number consisting of numeric<br>characters 1–9.<br>"X" can be used as a wild card character.<br>(Default= None)                                       |
| 2              | Pause           | One digit (1-4) which indicates the number of pause<br>characters.<br>Each pause character causes a fixed dialing delay of<br>four and one-half (4.5) seconds.<br>(Default=0) |

••

.

# **D. Error Message Tables**

## 1.00 Error Messages Related to the Assigning Items in the Same Command

If there is a wrong entry in the displayed screen, the following appears on the message line when storing the entry: "DATA ERROR (XXX)."

The (XXX) indicates one of the error message numbers shown below and possible causes of the errors and countermeasures for them are as follows.

| DATA ERROR No.<br>(XXX)                                                                            | Probable Cause                                                                                                    | Countermeasure                                                        |  |
|----------------------------------------------------------------------------------------------------|----------------------------------------------------------------------------------------------------|-----------------------------------------------------------------------|--|
| 100                                                                                                | (page length)-(skip length) < 6                                                                                                    | Make (page length)-(skip length) $\geq$ 6.                            |  |
| 101                                                                                                | (receive digit) ≧ (delete digit) is not established<br>in - Special Attended DID screen.                                                                                 | Make (receive digit) ≧(delete digit).                                 |  |
| 102                                                                                                | Restriction Level-Operator ≦ Restriction Level-<br>International is not established in - Operation<br>(1/3) screen                                                       | Make Restriction Level-Operation ≦<br>Restriction Level-International |  |
| 110                                                                                                | Day-night combination in the incoming mode is not correct.                                                                                                    | Change the day-night combination in in in incoming mode.              |  |
| 130                                                                                                | Combination of the terminals of operators 1, 2 is incorrect.                                                                                                    | Change the combination of terminals for operators 1, 2.               |  |
| 140                                                                                                | DN is not installed.                                                                                                    | Designate the installed DN.                                           |  |
| 141Attempting to assign FDN's of UCD # 1 to # 4<br>for the overflow destination of UCD # 5 to # 32 |                                                                                                    | Set FDN of other UCD, or extension directory number.                  |  |
| 150                                                                                                | Attempting to assign its own extension number<br>on the key which cannot be assigned to its own<br>extension number.<br><example> DSS(ICM)<br/>DSS(DN)<br/>SDN</example> | Specify the number except its own extension number.                   |  |
| 160                                                                                                | Specifying UCD number incorrectly.                                                                                                    | Assign UCD to only one ICM.                                           |  |
| 190                                                                                                | Date value is incorrect on the check of month,<br>and leap year in the time and date setting<br>screen.                                                                  | Check the date setting.                                               |  |
### 2.00 Error Messages Related to the Assigning Items in the Other Commands

If there is a wrong entry related to the assigned by the other commands, the following appears on the message line when storting the entry: "DATA ERROR (xxx)."

The (XXX) indicates an error message number shown below and possible causes of the errors and countermeasures for them are as follows.

| DATA ERROR No. Probable Cause                                                                                       |                                                                                                    | Countermeasure                                                                              |
|----------------------------------------------------------------------------------------------------|----------------------------------------------------------------------------------------------------|---------------------------------------------------------------------------------------------|
| 300 Setting DN which is not stored in the hur<br>block.                                                             |                                                                                                    | Enter data in hundred block. Or, set DN which is stored in hundred block.                   |
| 301                                                                                                    | Specified extension DN is not stored.                                                                                      | Store the extension DN.                                                                     |
| 302                                                                                                    | Telephone type of the extension paired with DSS console is not PITS.                                                       | Paired extension should be changed to a PITS.                                               |
| 310                                                                                                    | Setting DN to the DSS console.                                                                                             | Set DN to assignable port.                                                                  |
| 320                                                                                                    | Setting trunk group except DID on CO-line on DID card. Or, assigning trunk group of DID to CO-line on the card except DID. | Assign trunk group to the correct kind of card.                                             |
| 330                                                                                                    | Tenant is different.                                                                                                    | Assign the same tenant.                                                                     |
| 331                                                                                                    | As assigned to the destination of 1 : N of trunk group, impossible to change tenant.                                       | Cancel the 1 : N destination.                                                               |
| 332                                                                                                    | As assigned to the destination of doorphone call, impossible to change tenant.                                             | Cancel the doorphone call destination.                                                      |
| 333                                                                                                    | Setting one pickup group to ICM & PAG group belonging to different tenant.                                                 | Set it to the same tenant. Or, change tenant after deleting pickup group.                   |
| 334 Changing tenant of ICM/PAG group without canceling extensions.                                                  |                                                                                                    | Change after canceling extensions.<br>Impossible to move extensions to the other<br>tenant. |
| 335                                                                                                    | As assigned to the destination of paging from attendant console, impossible to change Tenant.                              | Change the destination of attendant paging.                                                 |
| 336                                                                                                    | As assigned to call placing mode of Trunk group, impossible to change Tenant.                                              | Change assigning of incoming mode.                                                          |
| 337                                                                                                    | As assigned to night answer point for CO-line, impossible to change Tenant.                                                | Change assignment of night answer point.                                                    |
| Attempting to change the tenant of Trunk group<br>without removing the CO lines which belong to<br>the trunk group. |                                                                                                    | Change after removing the CO lines.<br>Impossible to move CO lines to the other<br>tenant.  |
| 339                                                                                                    | Attempting to change the tenant of Trunk group without canceling the setting of 1:N destination for the trunk group.       | Change after canceling 1: N destination.                                                    |
| 340                                                                                                    | Deleting is impossible because it is assigned in another item.                                                             | Change the item beforehand.                                                                 |

| DATA ERROR No.                                                                                                    | Probable Cause                                                                                                    | Countermeasure                                                                            |  |
|----------------------------------------------------------------------------------------------------|----------------------------------------------------------------------------------------------------|-------------------------------------------------------------------------------------------|--|
| 342                                                                                                    | Extension assigned to NEXT HUNT STATION is<br>already assigned to NEXT HUNT STATION for<br>another extension.                       | Assign another extension or clear the previous assignment.                                |  |
| 343                                                                                                    | Relation between ICM group and Pickup group assigned for an extension is incorrect.                                                 | Make them in proper relation.                                                             |  |
| 344                                                                                                    | As PRV-CO is assigned by PITS button<br>assignment, impossible to change the type of<br>the trunk group to any other than PRV.      | Cancel the assignment of the PITS button.                                                 |  |
| 345                                                                                                    | As assigned to Single CO by PITS button<br>assignment, impossible to change the 1:1<br>destination of the line to a different PITS. | Cancel the assignment of the PITS button.                                                 |  |
| 346                                                                                                    | Attempting to change the tenant of Trunk group without canceling the setting of 1:1 destination.                                    | Change the tenant after clearing all 1:1 destinations of CO lines belonging to the group. |  |
| 347                                                                                                    | UCD group is not assigned.                                                                                                    | Assign Pickup group to a UCD group.                                                       |  |
| 348                                                                                                    | Attempting to assign DID to Trunk group which has CO lines belonging to the group.                                                  | Assign DID after clearing all CO lines<br>belonging to the group.                         |  |
| 350                                                                                                    | Attempting to assign the unstored ICM number to the DSS (ICM) button.                                                               | Assign stored ICM number.                                                                 |  |
| 360                                                                                                    | Attempting to assign the ATT which is not registered as the operator to the maintenance device.                                     | Register the ATT as an operator, or specify another device.                               |  |
| 370 Specified CO line does not exist.                                                                                   |                                                                                                    | Specify proper CO line.                                                                   |  |
| 371 Specified CO line is not the PVL.                                                                                   |                                                                                                    | Specify proper CO line.                                                                   |  |
| 372                                                                                                    | Specified CO line is already assigned as a DIL<br>1:1 or PRV-CO by another extension.                                               | Specify another CO line or cancel the assignment of the desired line.                     |  |
| 373                                                                                                    | Impossible to assign because the programmings for specified CO does not satisfy the condition.                                      | Change call placing type to 1:1, or change<br>group type to ນີ້ກique type.                |  |
| 374                                                                                                    | Impossible to assign because the programmings for specified CO does not satisfy the condition.                                      | Change call placing type to 1:N, and group type to group.                                 |  |
| 391                                                                                                    | Attempting to delete the extension which is registered as an operator of the tenant.                                                | Cancel the assignment as an operator.                                                     |  |
| 392 Attempting to delete the extension which is registered as the destination of intercept routing for the Trunk group. |                                                                                                    | Cancel the assignment as the destination.                                                 |  |
| 393 Attempting to delete the extension which is registered as an ATT busy out extension of Trunk group.                 |                                                                                                    | Cancel the assignment as an ATT busy out extension.                                       |  |
| 394 Attempting to delete the extension which is registered as an ATT overflow extension for Trunk group.                |                                                                                                    | Cancel the storage as an ATT overflow extension.                                          |  |

Ì

| DATA ERROR No.                                                                                  | Probable Cause                                                                                                    | Countermeasure                                       |  |
|-------------------------------------------------------------------------------------------------|----------------------------------------------------------------------------------------------------|------------------------------------------------------|--|
| 395                                                                                             | Attempting to delete the extension which is registered as an overflow extension for UCD group.                      | Cancel the storage as an overflow destination.       |  |
| 396                                                                                             | Attempting to delete the extension/RMT which is registered as a DIL 1:1 call destination of CO line.                | Cancel the storage as a DIL 1:1 call destination.    |  |
| 397                                                                                             | Attempting to delete the extension which is registered as a night answer point of CO line.                          | Cancel the storage as a night answer point.          |  |
| 398                                                                                             | Attempting to delete the extension which is registered as a walking station.                                        | Cancel the storage as a walking station.             |  |
| 399                                                                                             | Attempting to delete the PITS paired with DSS-<br>console.                                                          | Change the PITS paired with DSS Console.             |  |
| 400                                                                                             | Attempting to delete the extension which is registered as a night answer point for tenant.                          | Cancel the storage as night answer point.            |  |
| 401                                                                                             | Attempting to delete the extension which is set to SDN.                                                             | Cancel the assignment of SDN.                        |  |
| 403 Attempting to delete the ATT when the ATT is assigned for day incoming mode in Trunk group. |                                                                                                    | Change the incoming mode destination other than ATT. |  |
| 404                                                                                             | Attempting to delete RMT when the RMT alarm is assigned.                                                            | Cancel the assignment of RMT alarm.                  |  |
| 405                                                                                             | Attempting to delete the external pager which is registered as UNA point for CO line.                               | Change the night answer point.                       |  |
| 406                                                                                             | Attempting to delete the external pager which is registered as a TAFAS for day/night incoming mode for Trunk group. | Change the incoming mode.                            |  |
| 407                                                                                             | Attempting to delete the external pager which is registered as a paging destination for the ATT.                    | Change the paging destination.                       |  |
| 408                                                                                             | Attempting to delete the ATT which is specified for maintenance device.                                             | After changing maintenance device, delete the ATT.   |  |
| 409                                                                                             | When deleting ATT, combination of operators 1 and 2 is incorrect.                                                   | Check the combination of operators.                  |  |
| 411                                                                                             | Impossible to delete the card, for all of the ports belonging to the card is not made pre-installed.                | Delete all the ports belonging to the card.          |  |
| 412                                                                                             | Impossible to delete the card, for DN is assigned to an extension port.                                             | Delete all the ports belonging to the card.          |  |
| 413                                                                                             | Deleting the card is impossible, for it is assigned as a maintenance device.                                        | Change the maintenance device.                       |  |

۰ .

. .)

10-D-4 (21292)

| DATA ERROR No. | Probable Cause                                                                                                    | Countermeasure                                                |
|----------------|----------------------------------------------------------------------------------------------------|---------------------------------------------------------------|
| 414            | Deleting the card is impossible, because it is<br>assigned for the intercept routing destination for<br>the Trunk group.                              | Change the intercept routing destination.                     |
| 415            | Deleting the card is impossible, because it is assigned for doorphone call destination.                                                               | Cancel the doorphone call destination.                        |
| 418 _          | Attempting to assign NAG as Night Answer<br>Point of a CO line belonging to a Trunk Group<br>whose Incoming Mode (Night) is not FIXED.                | Assign Incoming Mode (Night) to FIXED.                        |
| 420            | Changing Tenant Service from "Yes" to "No" is<br>impossible as all ATT's are not assigned to<br>tenant 1.                                             | Assign ATT's to tenant 1.                                     |
| 421            | Changing Tenant Service from "Yes" to "No" is<br>impossible as all music sources are not<br>assigned to tenant 1.                                     | Assign music sources to tenant 1.                             |
| 422            | Changing Tenant Service from "Yes" to "No" is<br>impossible as all external pagers are not<br>assigned to tenant 1.                                   | Assign external pagers to tenant 1.                           |
| - 423          | Changing Tenant Service from "Yes" to "No" is<br>impossible as all doorphones are not assigned<br>to tenant 1.                                        | Assign doorphones to tenant 1.                                |
| 424            | Changing Tenant Service from "Yes" to "No" is<br>impossible as all DISA's are not assigned to<br>tenant 1.                                            | Assign DISA's to tenant 1.                                    |
| 425            | Changing Tenant Service from "Yes" to "No" is<br>impossible as all AGC's are not assigned to<br>tenant 1.                                             | Assign AGC's to tenant 1. ``                                  |
| 426            | Changing Tenant Service from "Yes" to "No" is<br>impossible as all paging groups are not<br>assigned to tenant 1.                                     | Assign all paging groups to tenant 1.                         |
| 427            | Changing Tenant Service from "Yes" to "No" is<br>impossible as all ICM groups are not assigned<br>to tenant 1.                                        | Assignial ICM groups to tenant 1.                             |
| 428            | Changing Tenant Service from "Yes" to "No" is<br>impossible as all trunk groups are not assigned<br>to tenant 1                                       | Assign all trunk groups to tenant 1.                          |
| 430            | Deleting expansion shelf is impossible, as one<br>or more cards are assigned to the expansion<br>shelf.                                               | Delete all the cards in the expansion shelf.                  |
| 440            | Impossible to change the Numbering Plan to<br>"Fixed," because there exist DN's which should<br>be blank in the "Fixed" mode in the Hundred<br>Block. | Clear DN's which should be blank.                             |
| 450            | Impossible to change ICM/Paging group, for the pickup group belonging to the ICM/Paging group contains extensions.                                    | Change after deleting all the extensions in the pickup group. |

## 3.00 Fixed Error Messages

)

)

| DATA ERROR No.                                                                                                    | Probable Cause                                                        | Countermeasure                                                    |  |
|----------------------------------------------------------------------------------------------------|-----------------------------------------------------------------------|-------------------------------------------------------------------|--|
| 003                                                                                                    | Unacceptable value is assigned.                                       | Assign an allowable value.                                        |  |
| 004                                                                                                    | Space exists between items.                                           | Remove the space.                                                 |  |
| 005                                                                                                    | Some items are left blank.                                            | Assign all required items, or leave all items blank.              |  |
| 006                                                                                                    | At least one blank should be left among multiple<br>items.            | Leave at least one blank.                                         |  |
| 007                                                                                                    | Assigned selection value is not for the item.                         | Set the assignable value.                                         |  |
| 008                                                                                                    | The number which is set previously in this screen is assigned again.  | Set the number different from the previous number.                |  |
| 009                                                                                                    | The number which is set previously in a different screen is assigned. | Set the number different from the previous number.                |  |
| 012                                                                                                    | Device is not installed.                                              | Assign the installed device.                                      |  |
| 013                                                                                                    | Status of the specified device does not accept this command.          | Change the status of the device to be acceptable for the command. |  |
| 016                                                                                                    | Privilege level is lower than specified level.                        | Increase the privilege level through the Change level function.   |  |
| 017                                                                                                    | Diagnostic error has been detected when INS command is executed.      | Verify the related device.                                        |  |
| 018                                                                                                    | Specified service is not executed.                                    | Check specified service.                                          |  |
| 019 Another maintenance device (remote, PITS, system) is in use.                                                                                                    |                                                                       | Wait until another device is finished or let him finish.          |  |
| 020                                                                                                    | Printer is not connected to the system or the power is off.           | Connect the printer, and make the power on.                       |  |
| 021                                                                                                    | Print out is unavailable from Remote.                                 | Execute print out on-site.                                        |  |
| 022                                                                                                    | Entered parameters for Item or Index is out of the specified range.   | Enter the parameters within the specified range.                  |  |
| 023", / " or ", <cr> " is entered in BT (Batch)<br/>programming.024Calendar IC malfunction.027Backup device is not connected (only when<br/>maintenance device is ATT).</cr> |                                                                       | Correct the wrong entry.                                          |  |
|                                                                                                    |                                                                       | Repair calender IC.                                               |  |
|                                                                                                    |                                                                       | Connect the backup device to SIO # 1 Port.                        |  |
| 029                                                                                                    | Different version at the time of backup.                              | Match the backup version.                                         |  |

10-D-6 (21292)

| DATA ERROR No.                               | Probable Cause                                                                               | Countermeasure                                                |
|----------------------------------------------|----------------------------------------------------------------------------------------------|---------------------------------------------------------------|
| 030                                          | A checksum error has been detected.                                                          | Communication line is defective, or backup data is destroyed. |
| 031 Improper data is received.               |                                                                                              | Communication link is defective, or backup data is destroyed. |
| 040 Execution is impossible during off-line. |                                                                                              | Execute during on-line.                                       |
| 041                                          | Impossible change such as [INS] $\rightarrow$ [INS], [OUS] $\rightarrow$ [OUS] is attempted. | Impossible.                                                   |
| 042 Some required items are omitted.         |                                                                                              | Enter the required items.                                     |

.

æ

40

## 4.00 Other Error Messages

1

.

)

| Error Message                                                                    | Probable Cause                    | Countermeasure                        |
|----------------------------------------------------------------------------------|-----------------------------------|---------------------------------------|
| PASSWORD ERROR                                                                   | Assigned password is not correct. | Enter the correct password.           |
| MODE ERROR                                                                       | Selected mode is not correct.     | Change the mode.                      |
| COMMAND ERROR                                                                    | Entered command is not correct.   | Enter the correct command.            |
| TYPE ERROR Selected type is not correct.                                         |                                   | Select the correct type. (SH, AT, BT) |
| INDEX ERROR Entered index number is not correct.                                 |                                   | Enter the correct index number.       |
| ITEM ERROR Entered item number s not correct.                                    |                                   | Enter the correct item number.        |
| LOGICAL ERROR Programming data assigned in off-line mode has some logical error. |                                   | Assign the correct data.              |
| DATA ERROR Assigned data is invalid.                                             |                                   | Refer to the DATA ERROR No. list.     |

-

••

.

Section 11

# System Programming

· ` )

)

2

Proprietary Integrated Telephone System (PITS)

### (Section 11)

## System Programming

## Proprietary Integrated Telephone System (PITS)

#### Contents

| _ |                                              |         |
|---|----------------------------------------------|---------|
| A | Introduction                                 | 11-A-1  |
| B | Function of PITS Buttons in PITS Programming | 11-B-1  |
| С | Operation                                    | 11-C-1  |
|   | 1.00 Entering PITS System Programming Mode   | 11-C-2  |
|   | 2.00 Setting Date and Time                   | 11-C-4  |
|   | 3.00 Storing Speed Dialing-System            | 11-C-6  |
|   | 4.00 Changing Extension Number               | 11-C-9  |
|   | 5.00 Changing Extension Name                 | 11-C-11 |
|   | 6.00 Changing PITS Programming Password      | 11-C-14 |
|   | 7.00 Changing DISA User Code                 | 11-C-16 |
|   | 8.00 Changing Walking COS Password           | 11-C-18 |
|   |                                              |         |

# A. Introduction

#### Description

1

There are two programming types using PITS (Proprietary Integrated Telephone System):

- 1. PITS system programming
- 2. PITS station programming

PITS system programming is performed in PITS system programming mode. (Described in this section)

PITS station programming is performed in PITS station programming mode. (Described in Section 12)

PITS system programming is used to program the following system data:

- 1) Setting Date and Time
- 2) Storing Speed Dialing-System
- 3) Changing Extension Number
- 4) Changing Extension Name
- 5) Changing PITS System Program Mode Entry Password
- 6) Changing DISA User Code
- 7) Changing Walking COS Password

#### Conditions

The following are the conditions required to execute PITS system programming:

- The extension must be assigned to "Yes" in "System-Class of Service", Maintenance Capability. Refer to Section 9-D-4.01 "Class of Service (1/2)" for information on system programming.
- 2) It is recommended to use PITS telephones provided with the display, which are:

KX-T7030, KX-T7130, KX-T123235, KX-T123230D, KX-T123230, KX-T61630, and KX-T30830.

- 3) The system is on-line communication mode.
- 4) Password for PITS system programming is required to enter into PITS system programming mode. The password is assigned in "System-Operation", PITS Programming Password. (Refer to Section 9-D-1.03 "Operation (3/3).") If Tenant Service is employed, the password for Tenant 2 is assigned in "System-Tenant", PITS Programming Password (Tenant 2).
- 5) It is impossible to enter into PITS system programming mode if the system has already been accessed by other System Administration Devices, such as VT220, compatibles, Attendant Console, Dumb terminal, or if an extension in the same tenant is in PITS system programming.
- 6) To enter into PITS programming mode, the telephone set must be on-hook. If it is off-hook or in the state of speaker phone activated, programming mode is not established even if the MEMORY switch is set to the "PROGRAM" side.

1.1

# B. Function of PITS Buttons in PITS Programming

In PITS system and PITS station programming modes, the functions of the fixed feature buttons on a PITS are changed as illustrated below:

 For users with PITS type 30 (KX-T30830, KX-T61630, KX-T123230D, KX-T123230, KX-T123235);

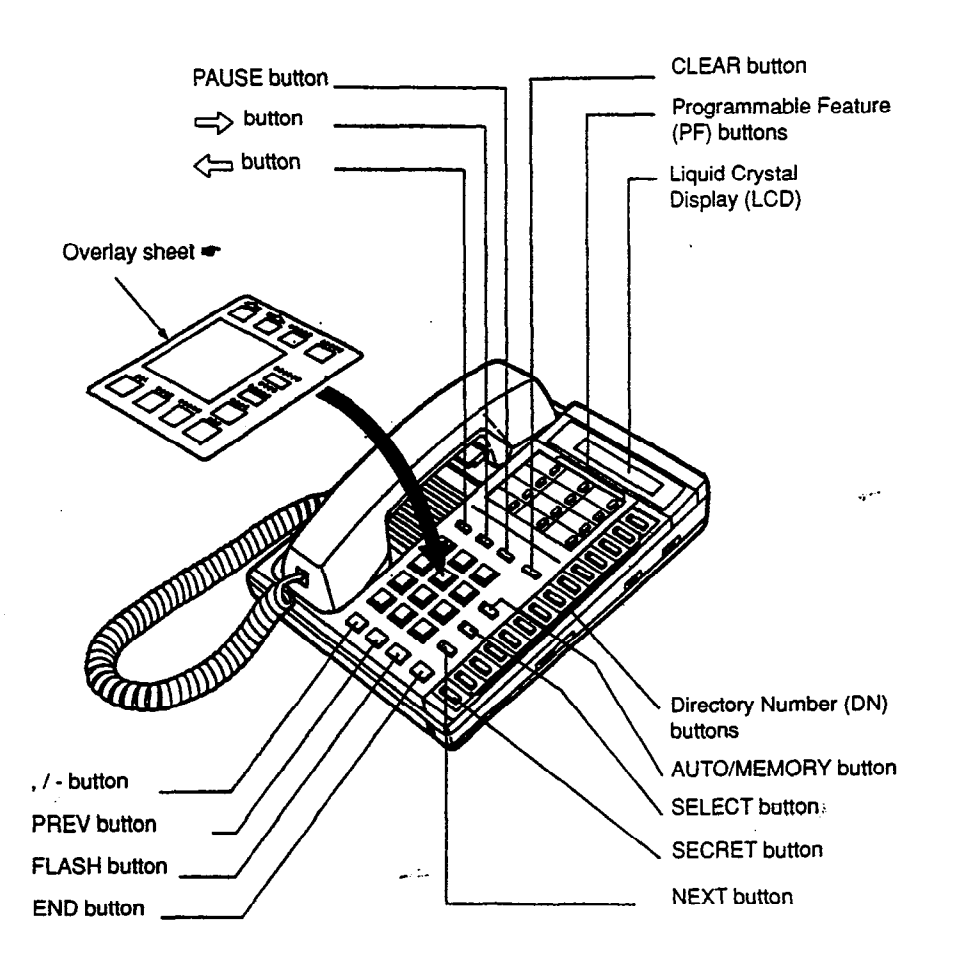

 For the convenience of PITS system/station programming, function names for programming are printed on the overlay sheet. This sheet is provided for PITS telephones equipped with the display. • For users with PITS Model. KX-T7030.

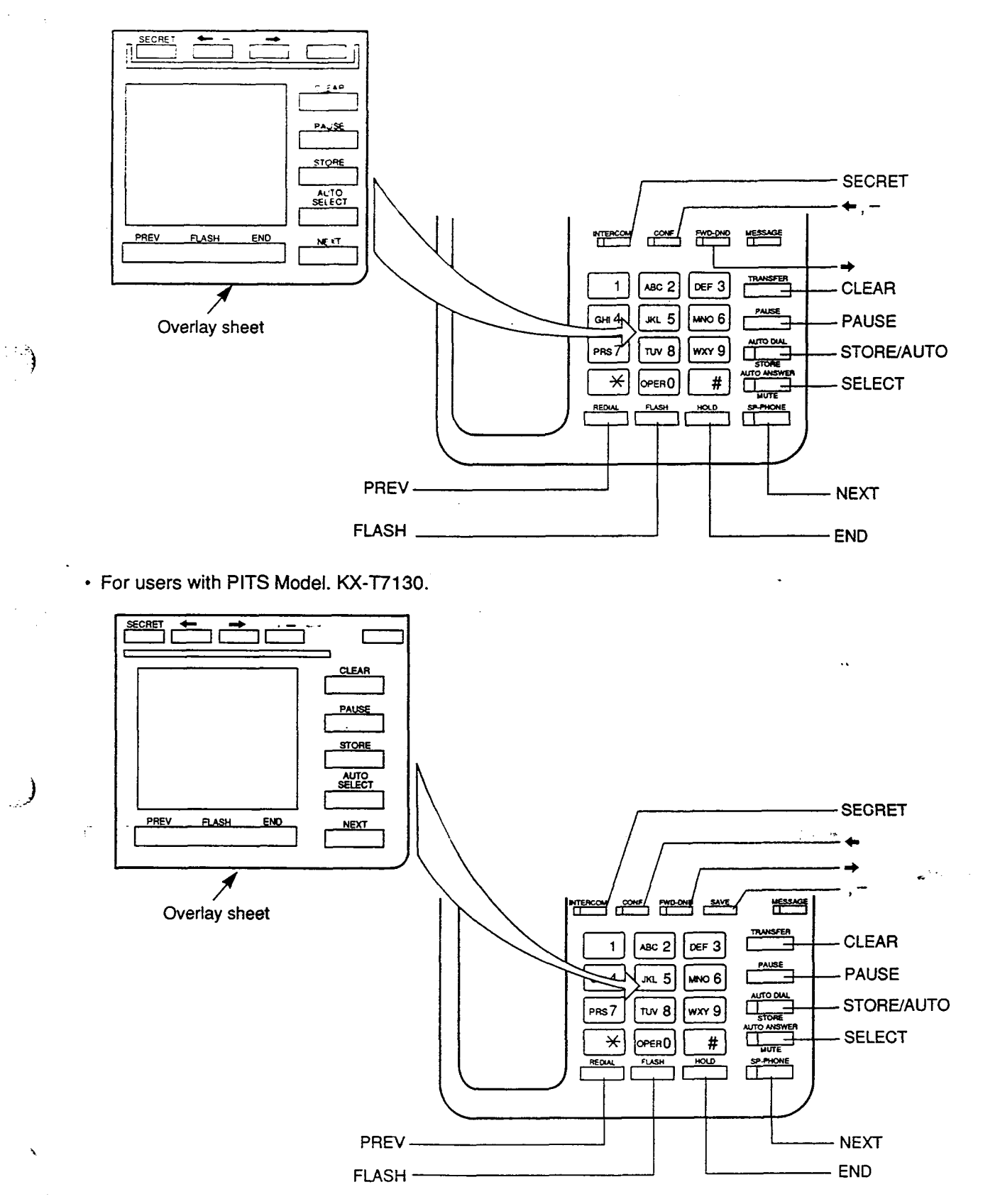

# C. Operation

#### Introduction

Procedures for setting PITS system programming mode and performing PITS system programming are described in tables and operation charts.

The tables show the procedures in the following form:

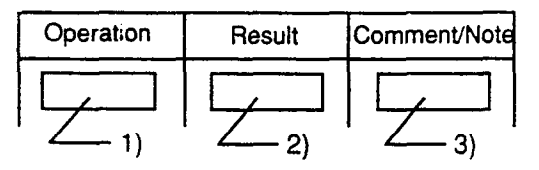

- 1) Describes actual operation.
- 2) Shows the result from the operation.
- 3) Comment or note on the operation.

Operation charts are attached to the tables to help you to understand the flow.

The procedures for setting PITS system programming mode are explained first in "Setting PITS System Programming Mode."

The procedures for PITS system programming are explained in each programming item.

Note: The procedures in this section are described from the viewpoint of type 30 PITS telephone users. If KX-T7030 or KX-T7130 is used in PITS system programming mode, press the STORE button instead of MEMORY button. 5

## 1.00 Entering PITS System Programming Mode

| Procedures | for | setting | PITS | system | programming | mode : |
|------------|-----|---------|------|--------|-------------|--------|
|------------|-----|---------|------|--------|-------------|--------|

| 1. Set the MEMORY switch at the rear of PITS to "PRO-  | The message below appears     an the display:                                                                                                    | This display is called "Initial                                                                                                    |
|--------------------------------------------------------|----------------------------------------------------------------------------------------------------|----------------------------------------------------------------------------------------------------|
|                                                        | <ul> <li>PITS-PGM No? →</li> <li>The MEMORY button indicator lights in red.</li> </ul>                                                                              | <ul> <li>display for PITS station<br/>programming mode."</li> <li>If the programming data of your<br/>PITS is already accessed by<br/>another system administration<br/>device, the following message<br/>appears on the display.</li> </ul>                                                                                                    |
| 2. Dial "* #." (program number)                        | <ul> <li>The PITS programming password entry screen appears on the display:</li> <li>ENTER PASSWORD</li> <li>The MEMORY button indicator light goes out.</li> </ul> |                                                                                                    |
| 3. Dial the PITS Programming<br>Password: four digits. | <ul> <li>The message below appears on the display:</li> <li>SYS-PGM No?</li> <li>The MEMORY button indicator lights in red.</li> </ul>                              | <ul> <li>This display is called "Initial display for PITS system programming mode."</li> <li>The password characters are not displayed when they are entered for security reason.</li> <li>Entry of an incorrect password causes an alarm tone.</li> <li>If the following message</li> <li>appears, the system is already accessed by another administration device:</li> </ul> |

When nothing is entered within one minute after "Initial display for PITS system programming mode" is displayed, "Initial display for PITS station programming mode" is displayed again.

You can return to the operation mode whenever you slide the MEMORY switch to SET.

#### Operation chart for setting PITS system programming mode

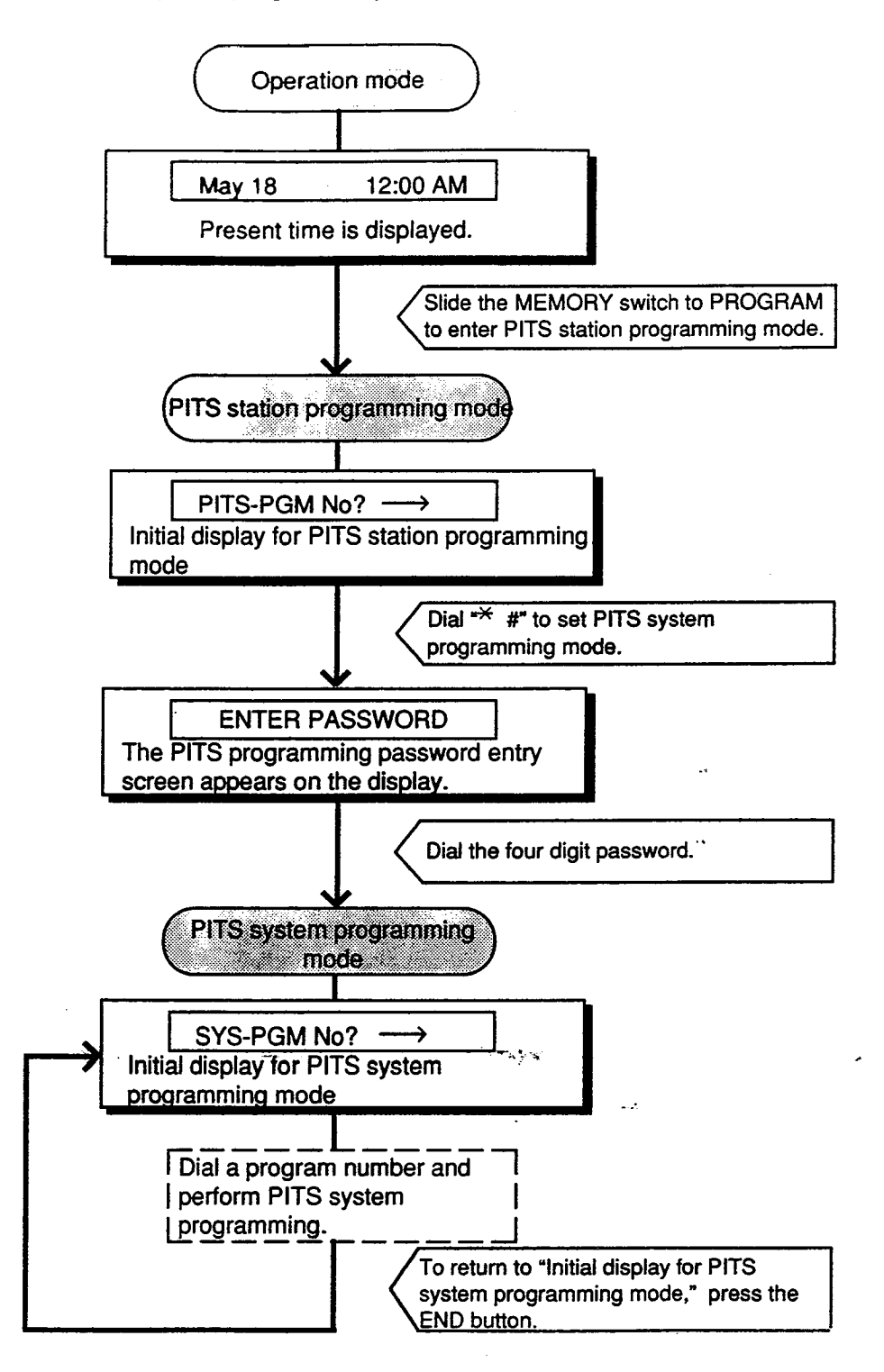

Note:

To finish PITS system programming mode and return to PITS station programming mode, press the END button while "Initial display for PITS system programming mode" is displayed. In PITS system programming mode, you can return to "Initial display for PITS system programming mode" (status 1) by pressing the END button.

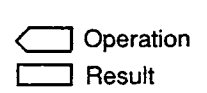

## 2.00 Setting Date and Time

Used to change date and time.

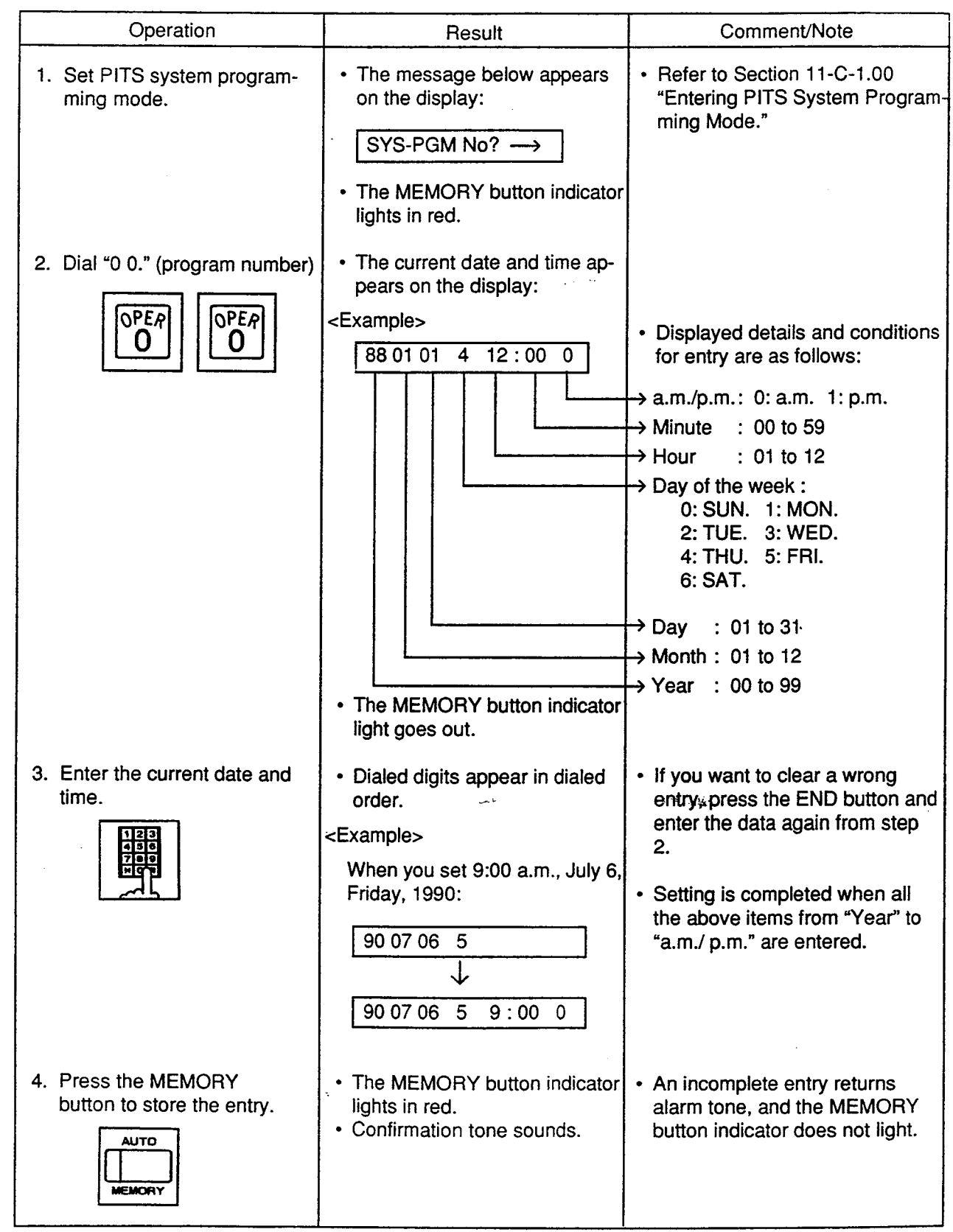

Operation chart for setting date and time

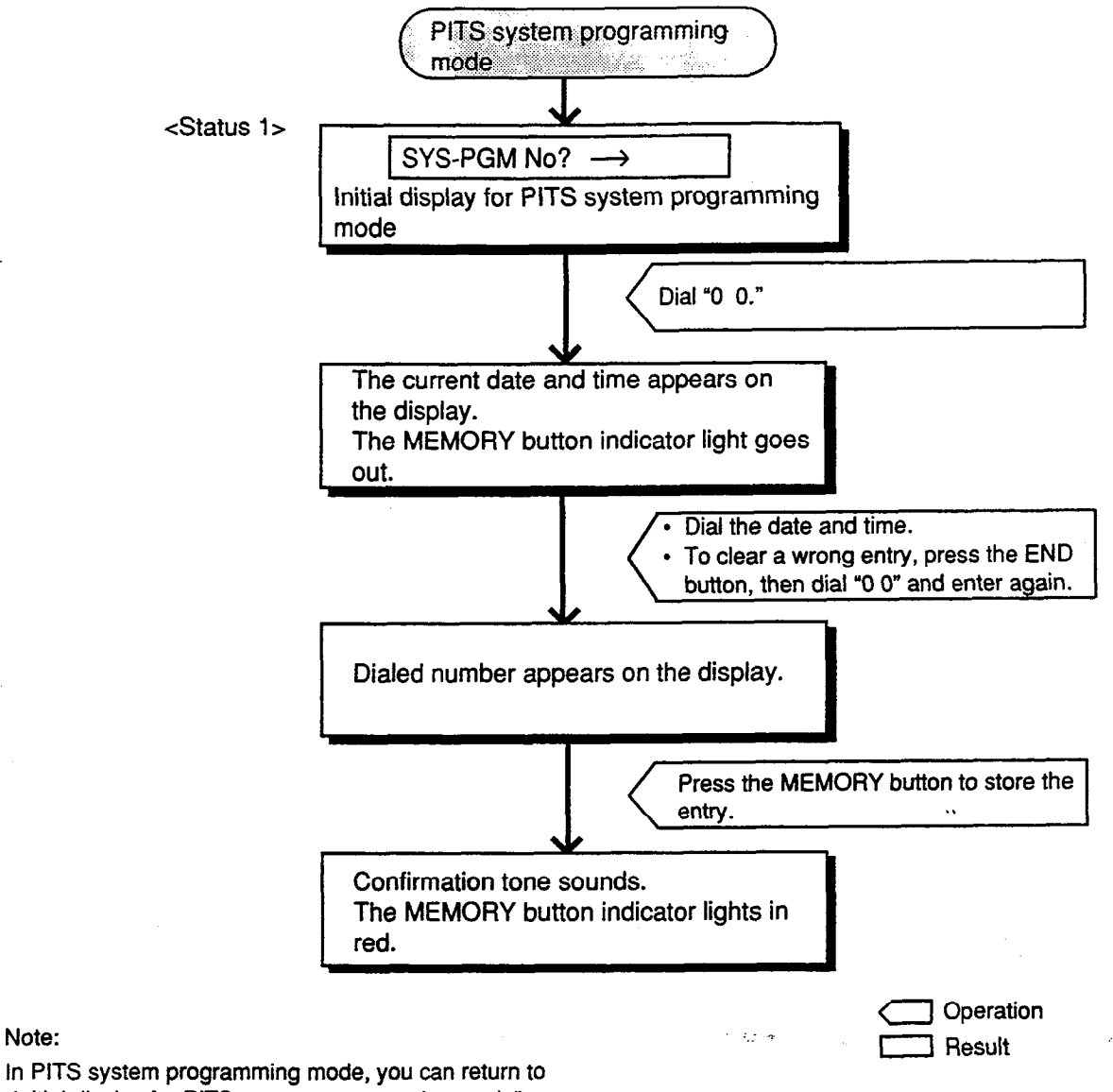

Note:

"Initial display for PITS system programming mode" (Status 1) by pressing the END button.

## 3.00 Storing Speed Dialing-System

This is used to store telephone numbers for speed dialing which all the extension users in the system can use to call outside parties. Up to 200 speed dialing codes can be stored.

;)

For further information about Speed Dialing feature, refer to Section 4-C-4.02 "Speed Dialing-System."

|   | Operation                                                                      | Result                                                                                                    | Comment/Note                                                                                                    |
|---|--------------------------------------------------------------------------------|----------------------------------------------------------------------------------------------------|----------------------------------------------------------------------------------------------------|
|   | <ol> <li>Set PITS system program-<br/>ming mode.</li> </ol>                    | <ul> <li>The message below appears<br/>on the display:</li> <li>SYS-PGM No? →</li> </ul>                                                                                                    | Refer to Section 11-C-1.00     "Entering PITS System     Programming Mode."                                                                                                    |
|   |                                                                                | The MEMORY button indicator<br>lights in red.                                                                                                    |                                                                                                    |
|   | 2. Dial "01." (program number)                                                 | <ul> <li>Speed dialing code entry screen appears on the display:</li> <li>Speed No? →</li> <li>The MEMORY button indicator light goes out</li> </ul>                                                                                                    |                                                                                                    |
|   | 3. Dial the appropriate speed dialing code: three digits (001 to 200).         | <ul> <li>Current entry for the selected code appears on the display:</li> <li><example> <ul> <li>100: 01, 9555-1212</li> <li>100: Speed dialing code</li> <li>01 : Toll restriction level</li> <li>9 : Feature number for selecting the CO line</li> <li>555-1212 : Telephone number</li> </ul> </example></li> <li>If nothing is stored: <ul> <li>100: Not Stored</li> </ul> </li> </ul> | <ul> <li>If the NEXT button is pressed, the number for the speed dialing code "001" appears.</li> <li>After the current entry is displayed, pressing the PREV button displays the number of the previous speed dialing code.</li> <li>When Tenant Service is employed, you can store the speed dialing codes of your tenant.</li> <li>When more than 10 digits are stored, it can be confirmed by scrolling the display with the</li></ul> |
|   | <ul> <li>4. Dial the toll restriction level: two digits (00 to 16).</li> </ul> | <ul> <li>Dialed digits appear on the display:</li> <li><example> <ul> <li>100: 16,</li> <li>100: 16,</li> </ul> </example></li> </ul>                                                                                                    | <ul> <li>After dialed number is<br/>displayed, "," appears<br/>automatically.</li> </ul>                                                                                                    |
| L | -                                                                              | I I                                                                                                    | Continued                                                                                                    |

Continued

• •

1

| Operation                                                                                                    | Result                                                                                                    | Comment/Note                                                                                                    |  |
|----------------------------------------------------------------------------------------------------|----------------------------------------------------------------------------------------------------|----------------------------------------------------------------------------------------------------|--|
| <ul> <li>5. Dial the feature number for selecting a CO line and, if necessary, trunk group specifying number (1 to 8).</li> </ul> | <ul> <li>Dialed number appears on the display:</li> <li><example> <ul> <li>100: 16, 9</li> <li>9</li> </ul> </example></li> </ul> | <ul> <li>The feature numbers for select-<br/>ing a CO line are:<br/>"ARS/Local CO Line Access"<br/>"Trunk Group 01-08 Access"<br/>"Trunk Group 09-16 Access"<br/>"Trunk Group 17-24 Access"</li> </ul>                                                                       |  |
| 6. Dial the telephone number.                                                                                                    | <ul> <li>Dialed number appears on the display:</li> <li><example>         100: 16, 9 5551212     </example></li> </ul>            | <ul> <li>Up to 32 digits consisting of the feature number and telephone number can be stored.</li> <li>You can enter : 0 to 9, *, #, Pause, Flash, — (hyphen), SECRET button.</li> <li>If you want to clear a wrong entry, press the CLEAR button and dial again.</li> </ul> |  |
| <ul> <li>7. Press the MEMORY button to store the entry.</li> </ul>                                                                | <ul> <li>The MEMORY button indicator<br/>lights in red.</li> <li>Confirmation tone sounds.</li> </ul>                             |                                                                                                    |  |

----

ē.

-j-

Operation chart for storing speed dialing

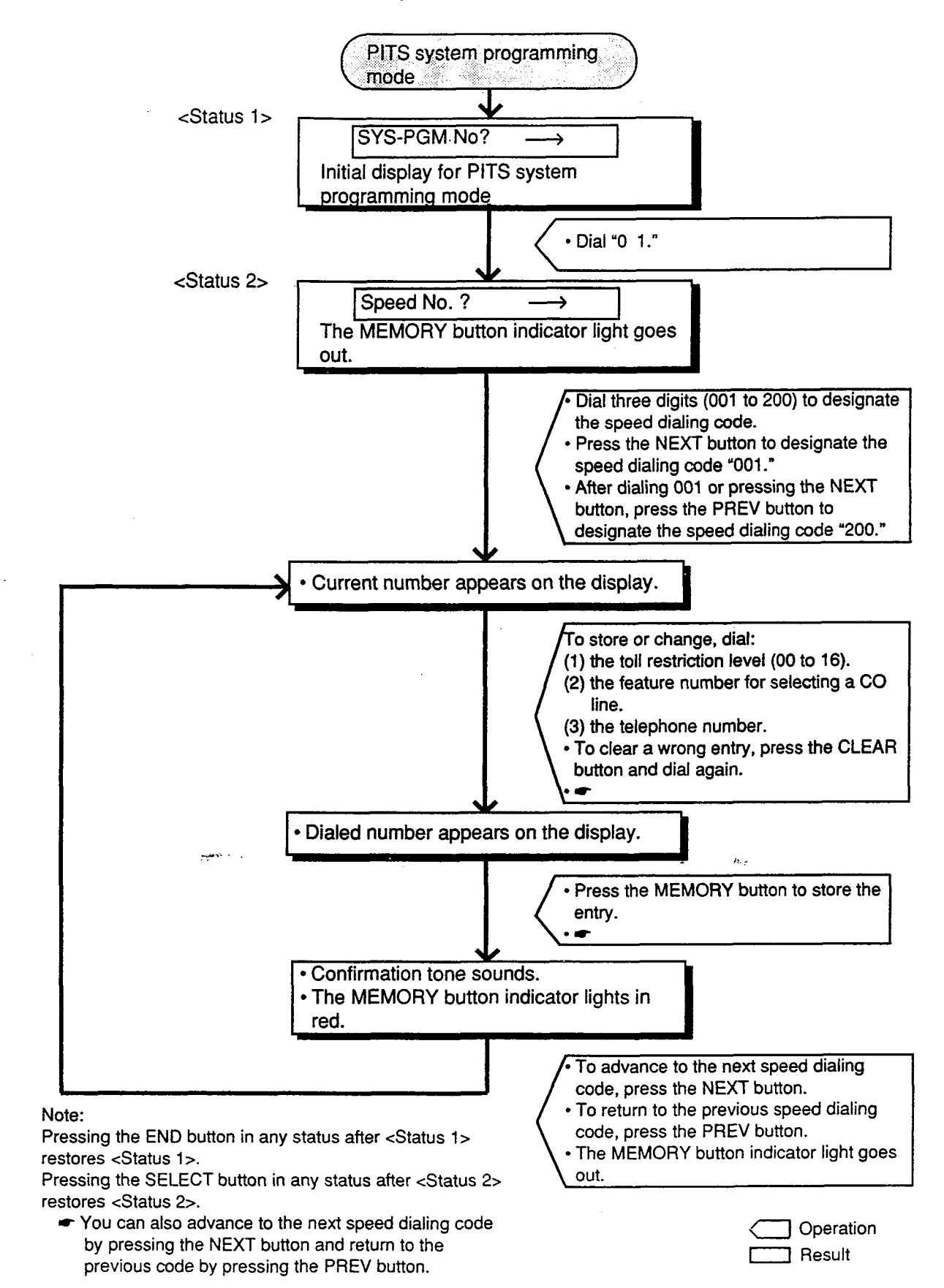

#### 11-C-8

## 4.00 Changing Extension Number

This is used to change extension directory numbers.

Before changing Extension Number, please read

the following sub-sections. Section 3-B-1.00 "Flexible Numbering" Section 3-B-2.00 "Directory Number (DN)"

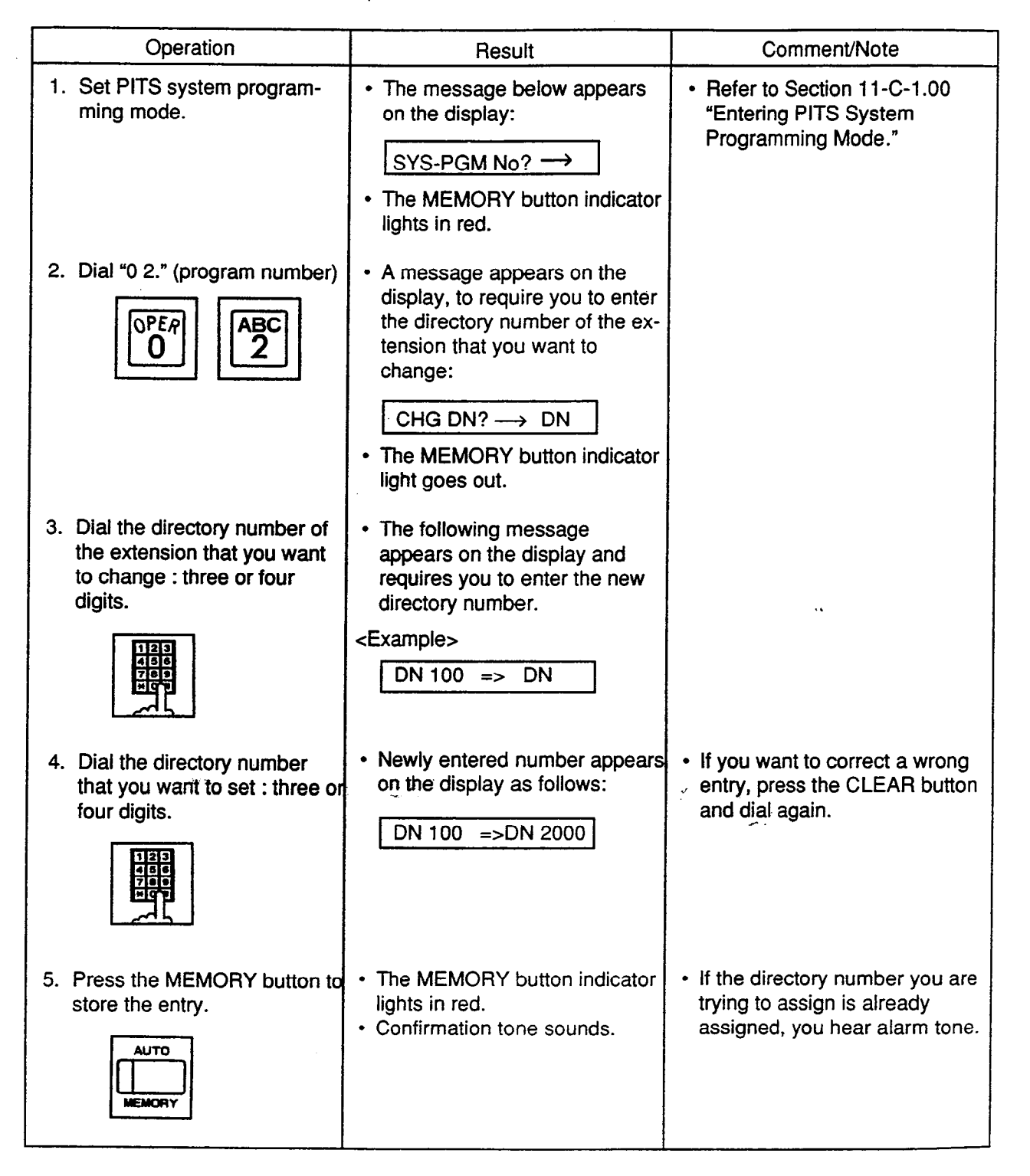

#### Operation chart for changing extension number

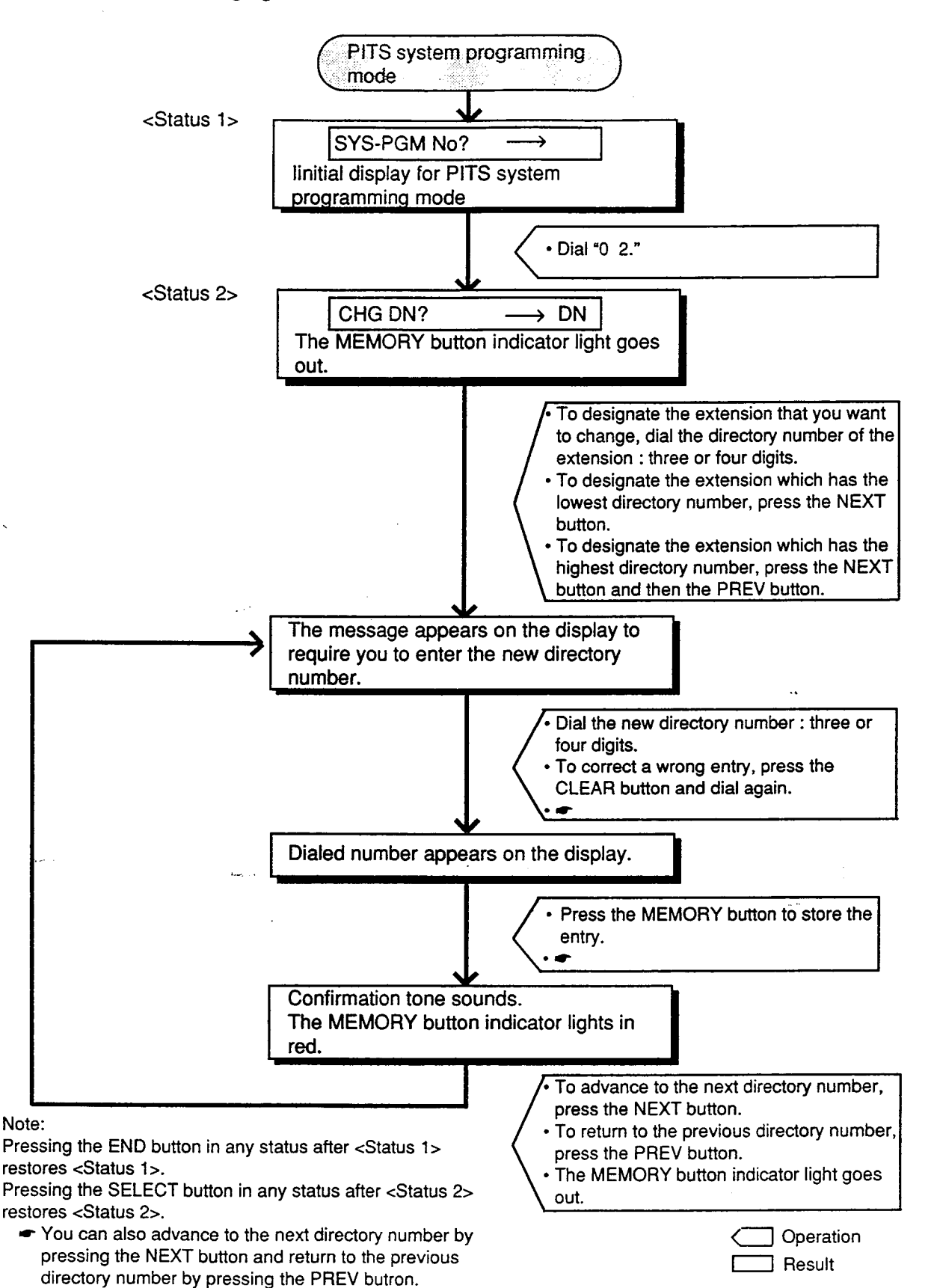

## 5.00 Changing Extension Name

This is used to change extension names.

| Operation                                                                                                   | Result                                                                                                    | Comment/Note                                                                                                    |
|----------------------------------------------------------------------------------------------------|----------------------------------------------------------------------------------------------------|----------------------------------------------------------------------------------------------------|
| 1. Set PITS system program-<br>ming mode.                                                                   | <ul> <li>The following message appears on the display:</li> <li>SYS-PGM No? →</li> <li>The MEMORY button indicator lights in red.</li> </ul>                                | Refer to Section 11-C-1.00     "Entering PITS System     Programming Mode."                                                                                                    |
| 2. Dial "03." (program number)                                                                              | <ul> <li>A message appears on the display and requires you to enter the directory number of the extension whose name you want to change.</li> <li>CHG Name? → DN</li> </ul> |                                                                                                    |
| · · · ·                                                                                                    | The MEMORY button indicator     rlight goes out.                                                                                                    |                                                                                                    |
| 3. Dial the directory number of<br>the extension whose name<br>you want to change: three or<br>four digits. | Current entry appears:     <<br><example>     # 100: Smith</example>                                                                                                    | ×                                                                                                    |
| 4. Dial new name of the extension.                                                                          | Dialed name appears on the display:     # 100: Jack                                                                                                    | <ul> <li>To enter the name, use 0<br/>through 9, <sup>×</sup>, #, and SELECT<br/>button. For further detail, refer to<br/>"Registration of extension name"<br/>on the next page:</li> <li>When you dial, dialed number<br/>winks one by one on the display.</li> </ul> |
| 5. Press the MEMORY button to store the entry.                                                              | <ul> <li>The MEMORY button indicator<br/>lights in red.</li> <li>Confirmation tone sounds.</li> </ul>                                                                       |                                                                                                    |

ì

#### Registration of extension name

To enter extension names, use the buttons from "0" to "9," "\*" and "#" and the SELECT button. Multiple pressing of the SELECT button select a different column of letters, numbers or special characters.

For instance, dialing "1" and pressing the SELECT button once give the letter "Q." Dialing "1" and pressing the SELECT button twice give the letter "q," and so on.

#### **Combination Table**

3

| Pressin<br>(Tir<br>Dia | g "SELECT"<br>nes) | 1  | 2    | 3 | 4 | 5 | 6  |
|------------------------|--------------------|----|------|---|---|---|----|
| Dial 1                 | 1                  | Q  | q    | z | z | ļ | ?  |
| Dial 2                 | 2                  | A  | a    | в | b | c | с  |
| Dial 3                 | 3                  | D  | d    | E | е | F | f  |
| Dial 4                 | 4                  | G  | g    | н | h | 1 | [i |
| Dial 5                 | 5                  | J  | j    | к | k | Ļ | 1  |
| Dial 6                 | 6                  | М  | <br> | N | n | 0 | 0  |
| Dial 7                 | 7                  | Р  | р    | R | r | s | s  |
| Dial 8                 | 8                  | Т  | t    | U | u | v | v  |
| Dial 9                 | 9                  | W  | w    | х | x | Y | у  |
| Dial 0                 | 0                  |    |      | , | • | : | ;  |
| Dial *                 | *                  | 11 | +    | - | = | < | >  |
| Dial #                 | #                  | \$ | %    | & | @ | ( | )  |

#### <Example>

Here is an example of changing a name to "Jack" at step 4 on the previous page.

Refer to Combination Table at left.

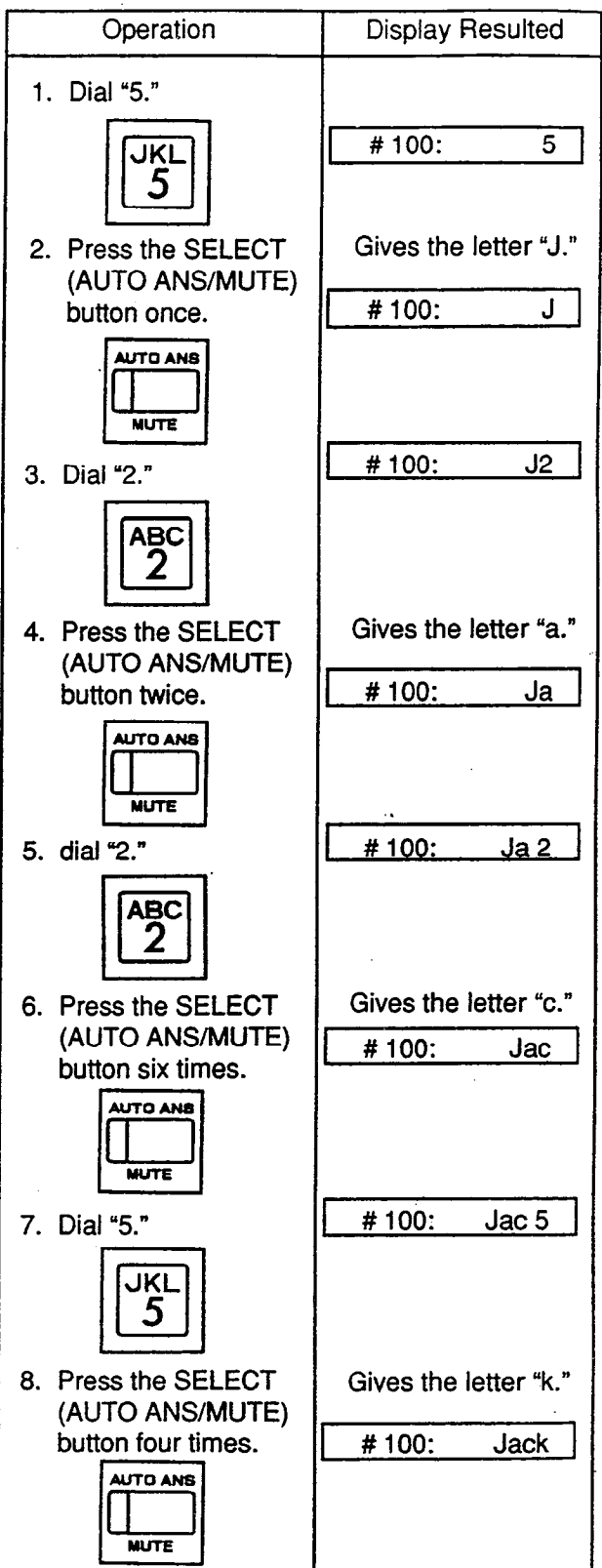

Now "Jack" is entered.

#### Operation chart for changing extension name

Note:

PREV button.

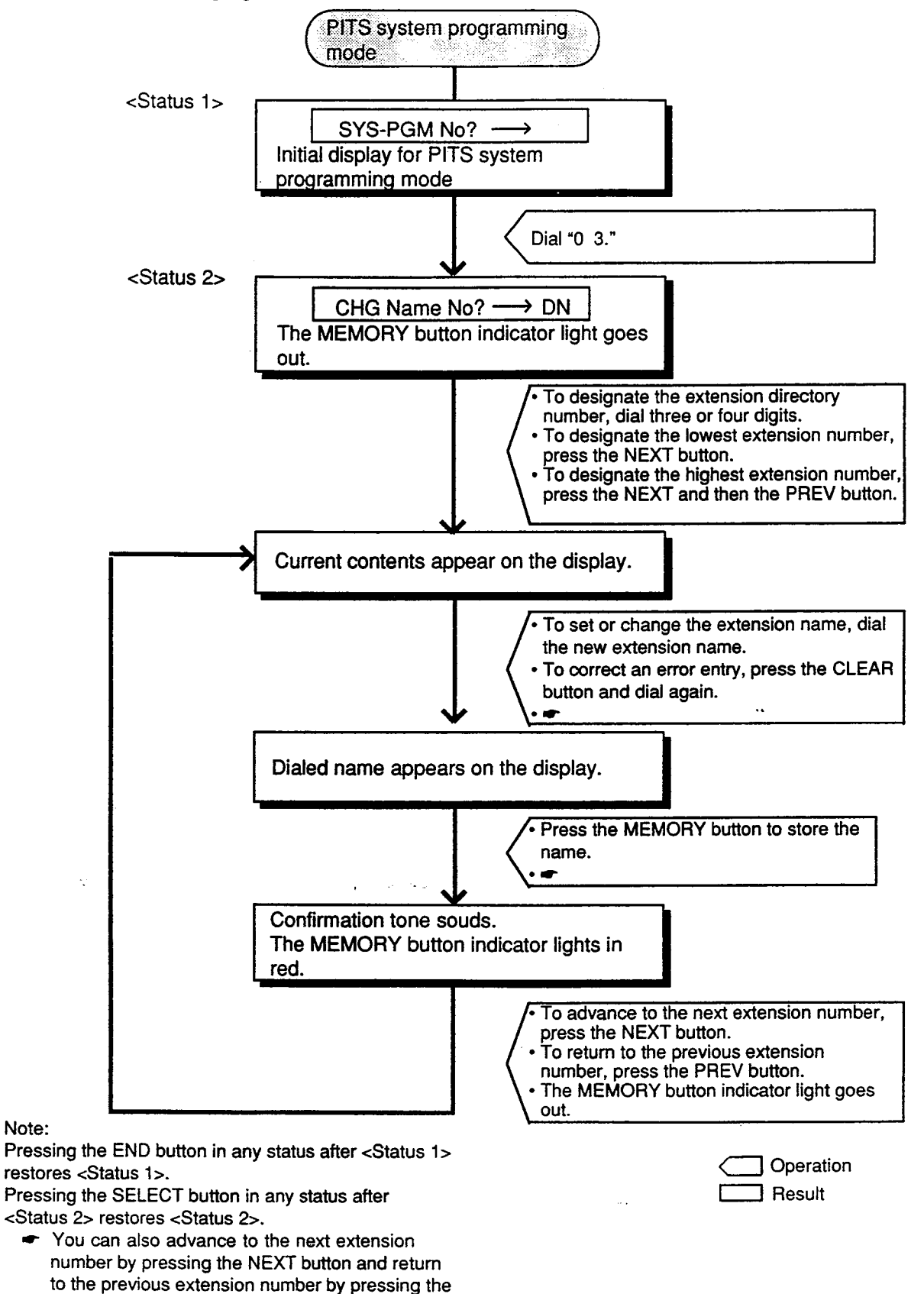

\*

## 6.00 Changing PITS Programming Password

The following operation is used to change the PITS programming password which is required to enter into PITS system programming mode.

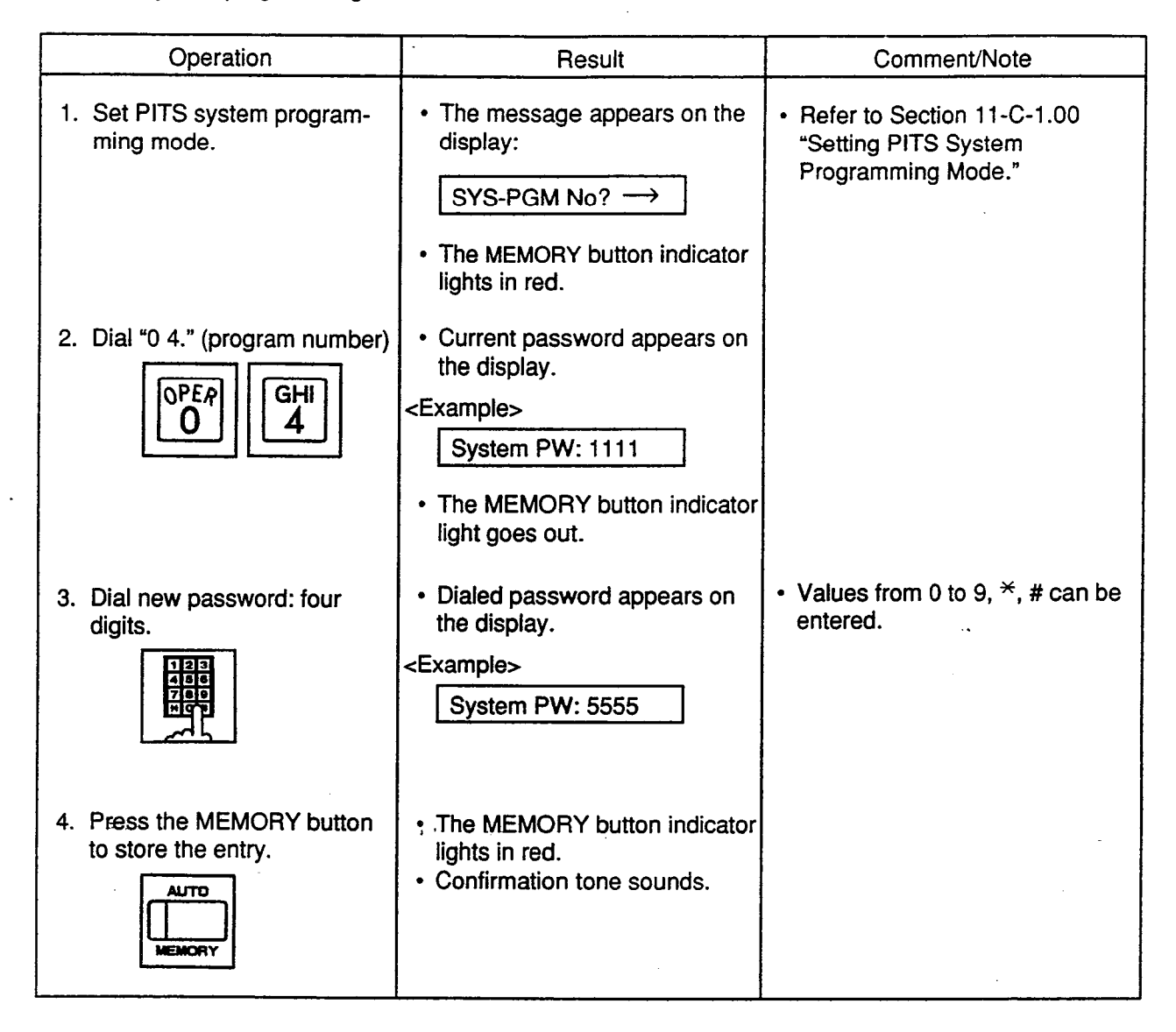

#### Operation chart for changing PITS programming password

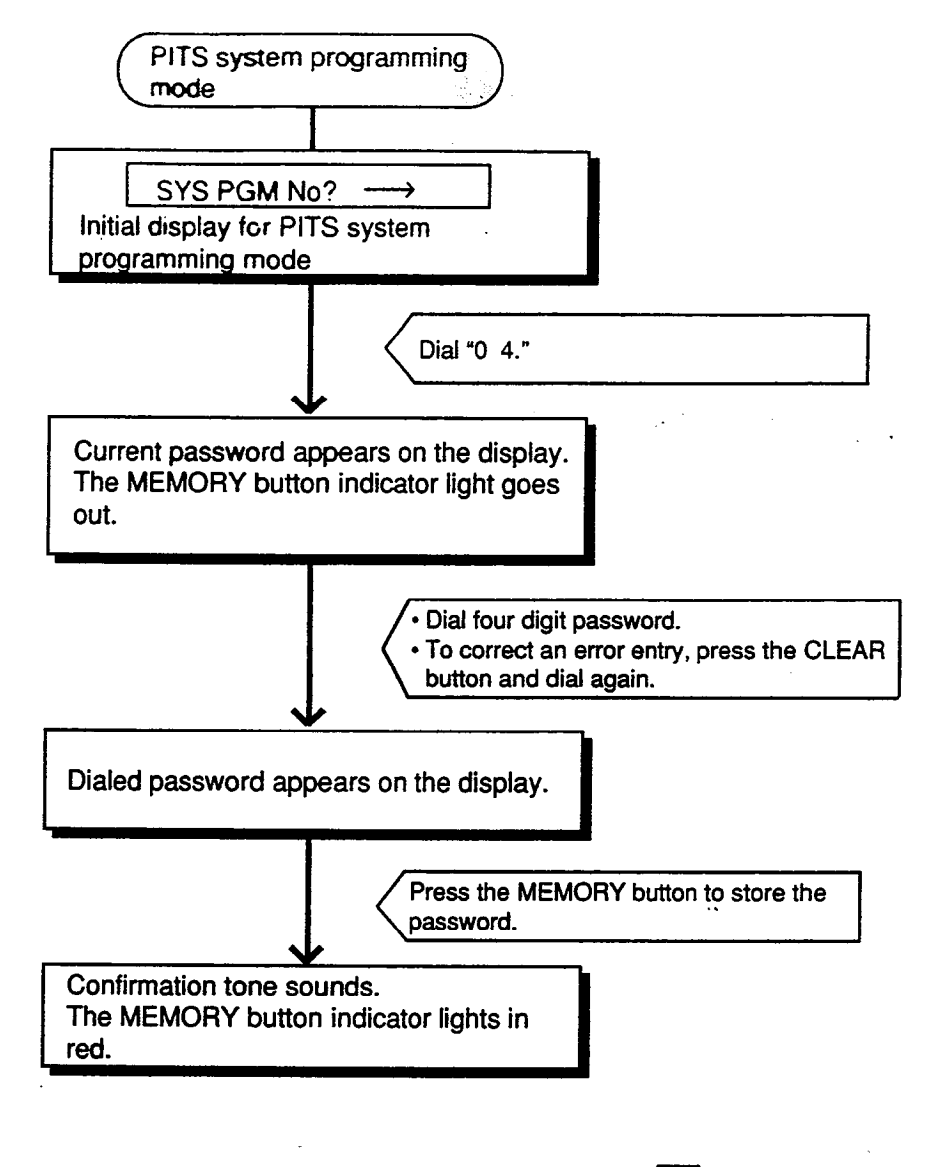

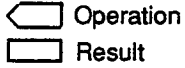

Note:

Pressing the END button in PITS system programming mode restores the Initial display for PITS system programming mode.

## 7.00 Changing DISA User Code

This is used to change the DISA user code. For further information about DISA feature, refer

٦)

to Section 3-D-2.02 "Direct Inward System Access (DISA)."

| Operation                                     | Result                                                                                                    | Comment/Note                                                                     |
|-----------------------------------------------|----------------------------------------------------------------------------------------------------|----------------------------------------------------------------------------------|
| 1. Set PITS system program-<br>ming mode.     | <ul> <li>The following message appears<br/>on the display:</li> <li>SYS-PGM No? →</li> <li>The MEMORY button indicator<br/>lights in red.</li> </ul>             | Refer to Section 11-C-1.00     "Entering PITS System     Programming Mode."      |
| 2. Dial "0 5." (program number                | <ul> <li>A message appears on the display and requires you to enter the DISA code number:</li> <li>DISA CD No? →</li> <li>The MEMORY button indicator</li> </ul> |                                                                                  |
| 3. Dial DISA code number (1<br>to 8).         | <ul> <li>Current user code of the selected<br/>DISA code number appears on<br/>the display</li> </ul>                                                            |                                                                                  |
|                                               | <pre>the display:<br/><example><br/>USR CD 8 : 1234<br/>8 : DISA code number<br/>1234 : DISA user code</example></pre>                                           |                                                                                  |
|                                               | If nothing is stored:     USR CD 8 :                                                                                                    | ang si                                                                           |
| 4. Dial DISA user code: four digits.          | Dialed digits appear on the display:     USR CD 8 : 5555                                                                                                    | <ul> <li>Digits 0 through 9 can be<br/>entered as the DISA user code.</li> </ul> |
| 5. Press the MEMORY button to store the code. | <ul> <li>The MEMORY button indicator<br/>lights in red.</li> <li>Confirmation tone sounds.</li> </ul>                                                            |                                                                                  |

#### Operation chart for changing DISA user code

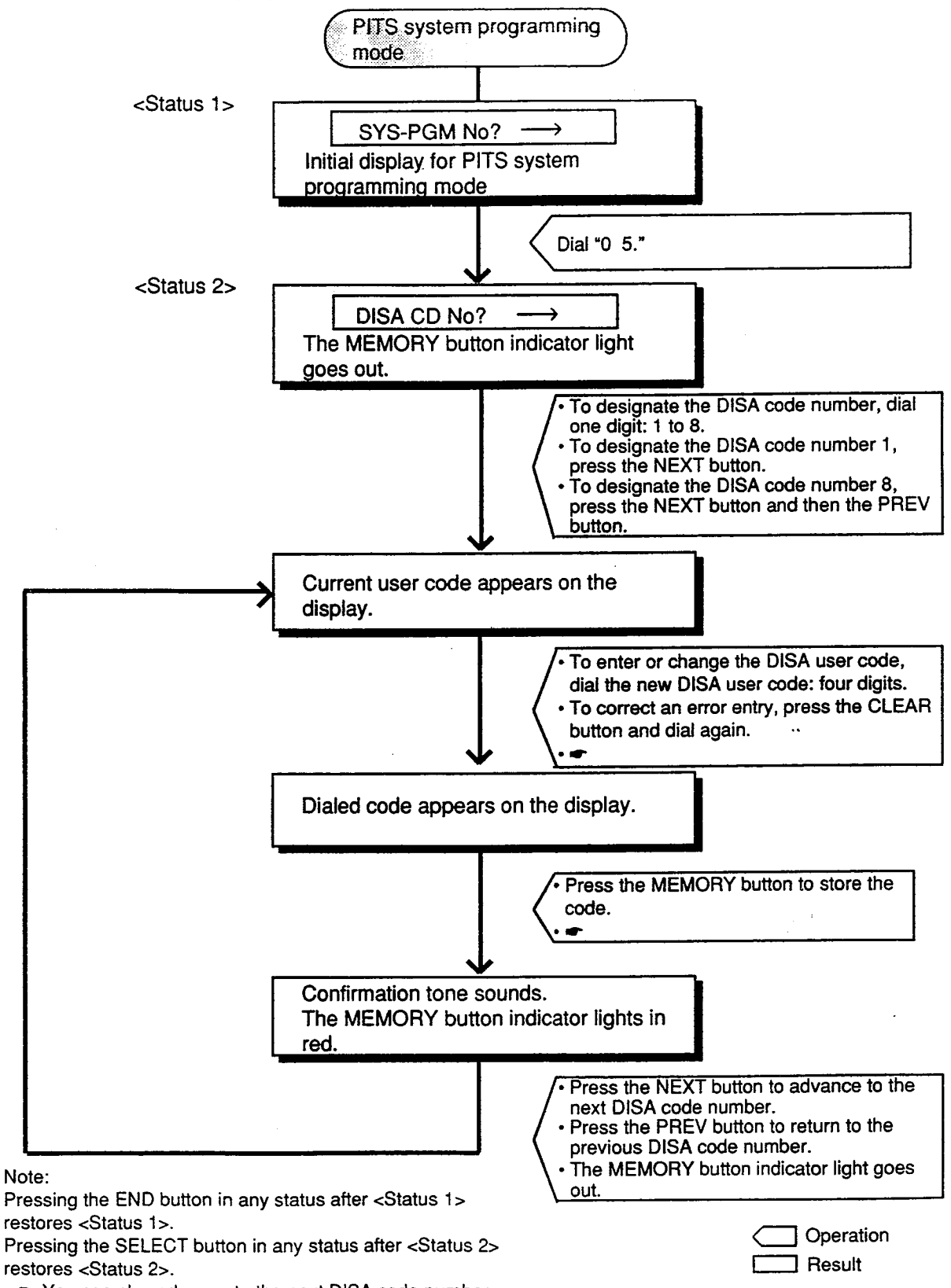

 You can also advance to the next DISA code number by pressing the NEXT button and return to the previous DISA code number by pressing the PREV button.

### 8.00 Changing Walking COS Password

)

This is used to change the walking COS password for performing Walking COS. For further information about Walking COS, refer to Section 4-C-9.00 "Walking COS (Class of Service)."

Operation Result Comment/Note 1. Set PITS system program-• The message appears on the Refer to Section 11-C-1.00 ٠ ming mode. display: "Entering PITS System Programming Mode." SYS-PGM No  $? \rightarrow$  The MEMORY button indicator lights in red. Current password appears on 2. Dial "0 6." (program number) the display: OPER MNO 6 <Example> Walk PW: 1111 The MEMORY button indicator light goes out. 3. Dial new password: four Dialed password appears on • Values from 0 to 9,  $\times$ , # can be digits. entered for the password. the display: <Example> Walk PW: 5555 2.16 4. Press the MEMORY button The MEMORY button to store the newly dialed indicator lights in red. password. · Confirmation tone sounds. AUTO MEMORY

#### **Operation chart for changing Walking COS password**

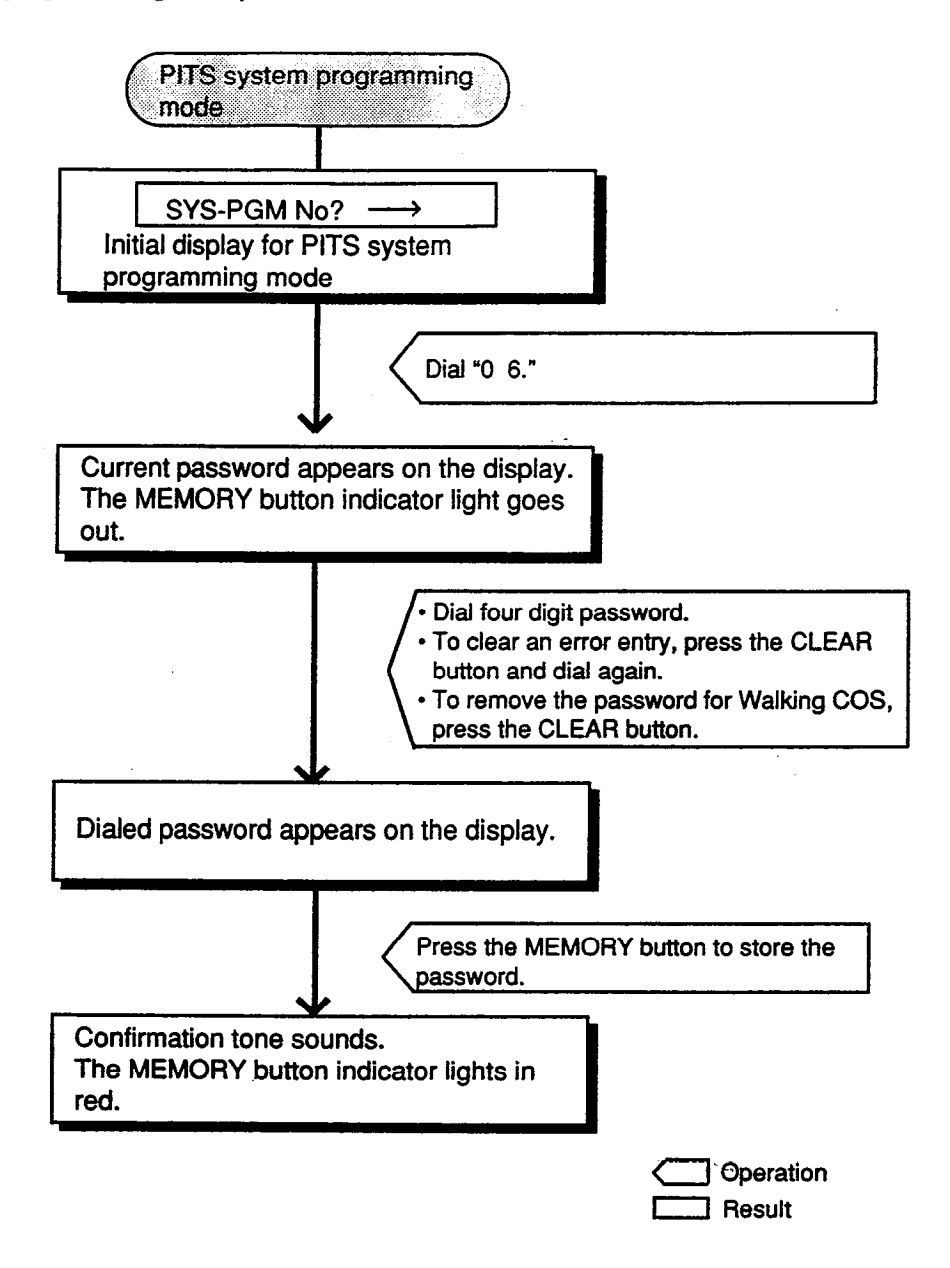

Note:

Pressing the END button in PITS system programming mode restores the Initial display for PITS system programming mode. Section 12

# **Station Programming**

)

)

Proprietary Integrated Telephone System (PITS)

••

### (Section 12)

## **Station Programming**

## Proprietary Integrated Telephone System (PITS)

Contents

|   |                                                       | Page    |
|---|-------------------------------------------------------|---------|
| A | Introduction                                          | 12-A-1  |
| В | Function of PITS Buttons in PITS Programming          | 12-B-1  |
| С | Operation                                             | 12-C-1  |
|   | 1.00 DN (Directory Number) Button Assignment          | 12-C-2  |
|   | 2.00 PF (Programmable Feature) Button Assignment      | 12-C-7  |
|   | 3.00 DSS (Direct Station Selection) Button Assignment | 12-C-11 |
|   | 4.00 Automatic Line Hunting (Calling) Selection       | 12-C-15 |
|   | 5.00 Automatic Answering Selection                    | 12-C-18 |
|   | 6.00 Call Waiting Tone Selection                      | 12-C-21 |
|   | 7.00 Confirmation of Directory Number/Port Number     | 12-C-24 |
|   | 8.00 PITS Automatic Test                              | 12-C-26 |

••

ز...

# A. Introduction

#### Description

This section provides information for the programming of various features unique to each PITS telephone and DSS console in PITS station programming mode.

The assignable features are:

- 1) Assigning DN (Directory Number) Buttons
- 2) Assigning PF (Programmable Feature) Buttons on PITS and DSS console
- 3) Assigning DSS (Direct Station Selection) Buttons on PITS and DSS console
- 4) Automatic Line Hunting (Calling) Selection
- 5) Automatic Answering Selection
- 6) Call Waiting Tone Selection
- 7) Confirmation of Directory Number/Port Number
- 8) PITS Automatic Test

#### Note:

The assignment of PF and DSS buttons on the DSS console can be done using the associated PITS telephone.

In the programming procedures described in Section 12-C-2.00 "PF Button Assignment" and 12-C-3.00 "DSS Button Assignment," press a PF or DSS button on the DSS console instead of pressing a PF or DSS button on the PITS telephone.

Refer to Section 4-B-2.00 "Assignable Feature Buttons" for further information about features assignable to DN buttons, PF buttons and DSS buttons.

#### Conditions

If the programming data of your PITS is already accessed by another administration device, the following message appears on the display:

Already Accessed

PITS station programming can be done at any extension simultaneously.

Be sure the handset is on the cradle and the SP-PHONE button is off. If it is off-hook or the speaker-phone is on, PITS programming mode is not established even if the MEMORY switch is set to the "PROGRAM" side.

----

# B. Function of PITS Buttons in PITS Programming

In PITS system and PITS station programming modes, the functions of the buttons are changed as illustrated below:

 For users with PITS type 30 (KX-T30830, KX-T61630, KX-T123230D, KX-T123230, KX-T123235);

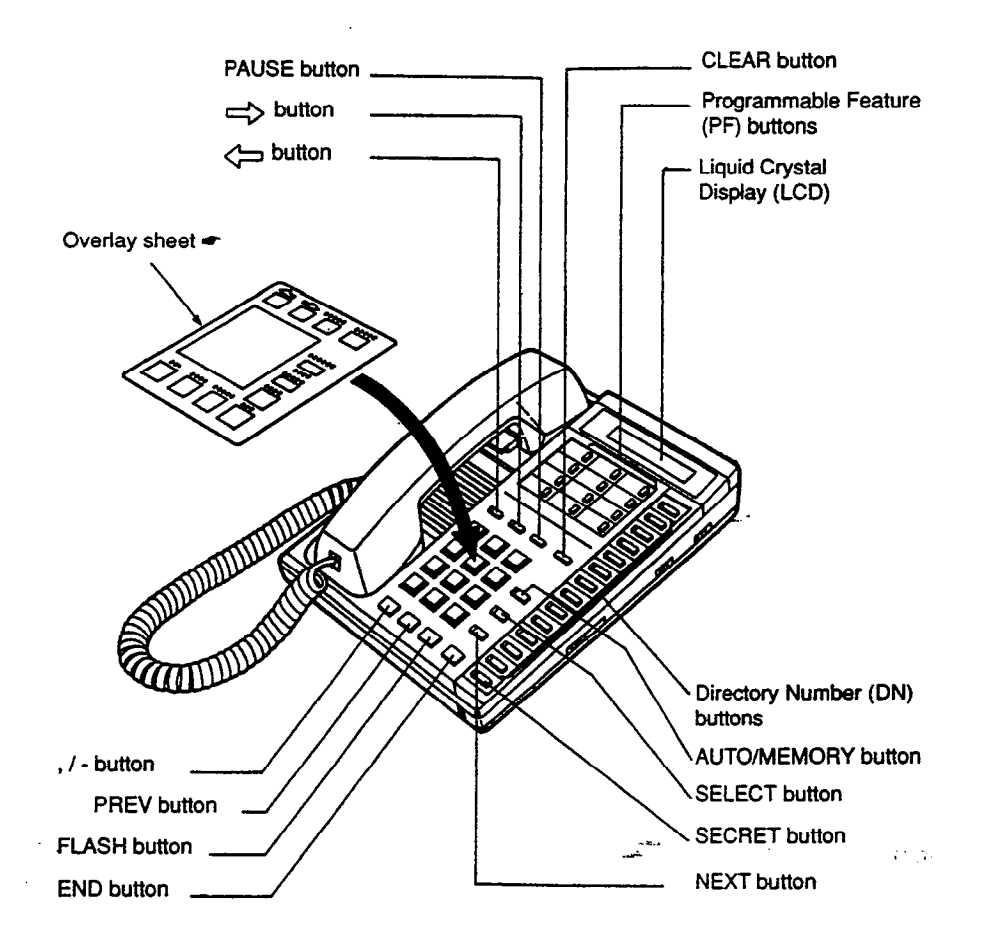

 For the convenience of PITS system/station programming, function names for programming are printed on the overlay sheet. This sheet is provided for PITS telephone equipped with display. • For users with PITS Model. KX-T7030.

-)

)

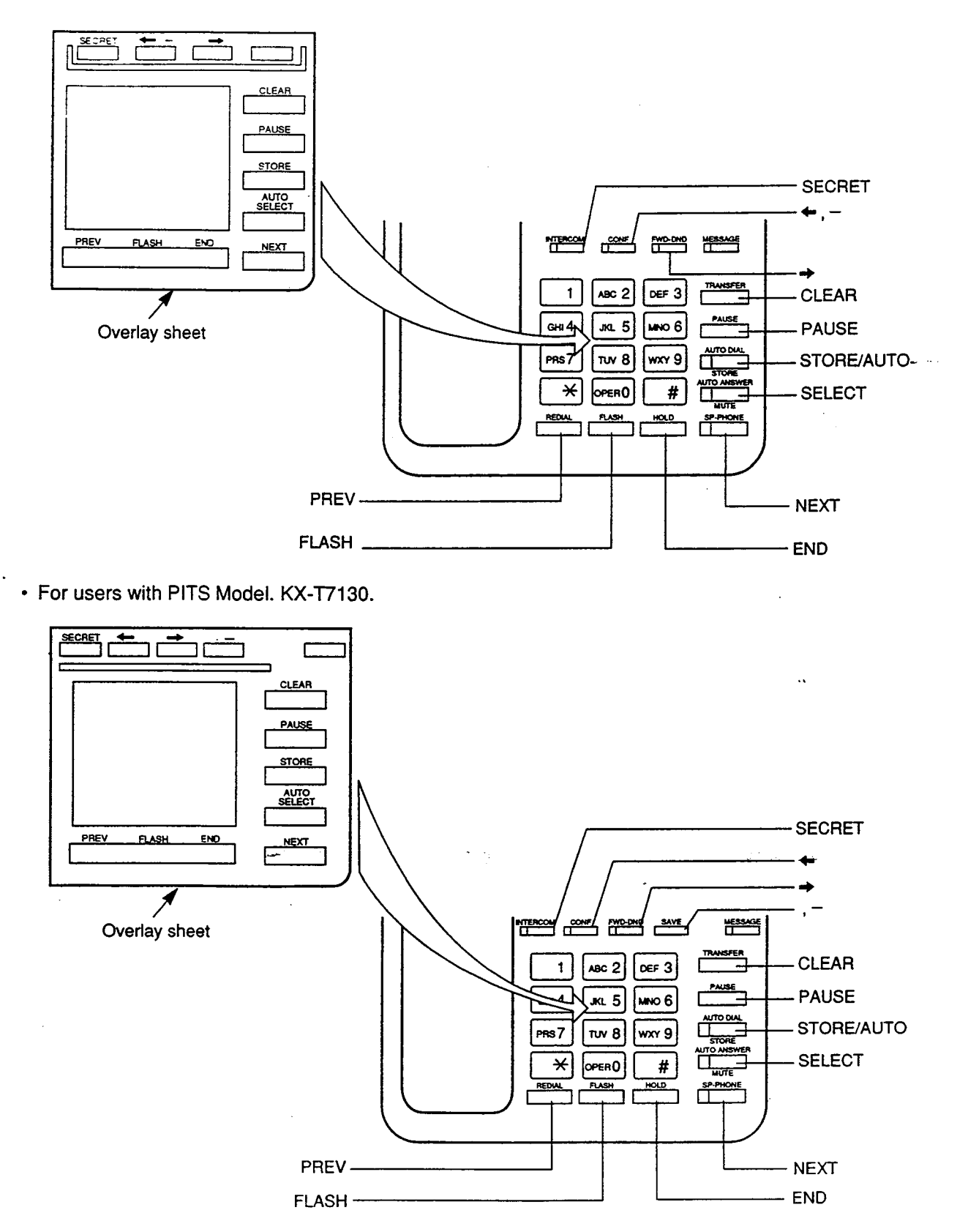
## C. Operation

#### Introduction

Procedures for performing PITS station programming are described in tables and operation charts.

The tables show the procedures in the following form:

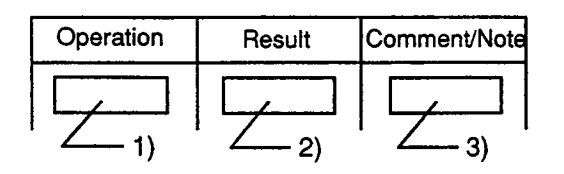

- 1) Describes actual operation.
- 2) Shows the result from the operation.
- 3) Comment or note on the operation.

Operation charts are attached to the tables to help you to understand the flow.

#### Note:

The procedures in this section are described from the viewpoint of type 30 PITS telephone users. If KX-T7030 or KX-T7130 is used in PITS station programming mode, press the STORE button instead of MEMORY button.

- 2 - 34

Ź.

4.....

#### 1.00 DN (Directory Number) Button Assignment

)

Ì

١

Assigning various features to the DN buttons of individual PITS telephone is explained here.

The explanation of the message display applies only to a PITS with the display.

| Operation                                                        | Result                                                                                                    | Comment/Note                                                                                                    |
|------------------------------------------------------------------|----------------------------------------------------------------------------------------------------|----------------------------------------------------------------------------------------------------|
| 1. Set the MEMORY switch at<br>the rear of PITS to<br>"PROGRAM." | <ul> <li>The following message appears on the display:</li> <li>PITS-PGM No.? →</li> <li>The MEMORY button indicator lights in red.</li> </ul>                                                                                                    | <ul> <li>This status is called "initial display for PITS station programming mode."</li> <li>If the programming data of your PITS has already been accessed by another administration device, the following message appears on the display.</li> <li>Already Accessed</li> <li>From now on in any status, pressing the END button restores this status.</li> </ul> |
| 2. Press the appropriate DN button.                              | <ul> <li>Previously stored data appears<br/>on the display:</li> <li><example><br/>DSS(DN):1011</example></li> <li>The MEMORY button indicator<br/>light goes out and the<br/>associated DN button indicator<br/>lights in red.</li> <li>If nothing is entered within one<br/>minute after pressing the DN<br/>button, "Initial display for<br/>PITS station programming<br/>mode" is displayed again.</li> </ul> | <ul> <li>When the following messages appears on the display, changing the assigned feature is impossible in this mode, and can be changed only by the system programming.</li> <li><example> <ul> <li>PDN:DN 1011</li> <li>(Primary Directory Number)</li> <li><example></example></li></ul></example></li></ul>                                                   |

....

~

| <ul> <li>Co:P 1011<br/>(Message Waiting)</li> <li>Example&gt;<br/>CO:P 1011<br/>(Single CO)</li> <li>Example&gt;<br/>CO:P 1011<br/>(Single CO)</li> <li>Example&gt;<br/>Trunk Group:11<br/>(Group CO)</li> <li>If no feature is assigned to the<br/>DN button, the following<br/>message appears on the<br/>display :</li> <li>If no feature is assigned to the<br/>DN button, the following<br/>message appears on the<br/>display :</li> <li>I) The following message<br/>appears on the display.</li> <li>The dialed number appears<br/>on the display.</li> <li>The dialed number appears<br/>on the display.</li> <li>If the dialed number does not<br/>exist as a directory number,<br/>alarm tone sounds.</li> <li>If you want to clear a wrong<br/>entry, press the CLEAR button<br/>and dial the correct number.</li> </ul>                                                                                                    | Example><br>Message Waiting<br>(Message Waiting) Example><br>CO:P 1011<br>(Single CO) Example><br>Trunk Group:11<br>(Group CO) If no feature is assigned to the DN button, the following                                                                                                    | Operation                                                                                                    | Result                                                                                                    | Comment/Note                                                                                                    |
|----------------------------------------------------------------------------------------------------|----------------------------------------------------------------------------------------------------|----------------------------------------------------------------------------------------------------|----------------------------------------------------------------------------------------------------|----------------------------------------------------------------------------------------------------|
| <ul> <li>2) Dial an ICM number (one or two digit(s)).</li> <li>2) The dialed number appears on the display.</li> <li>2) The dialed number appears on the display.</li> <li>2) Example&gt;</li> <li>3) Example&gt;</li> <li>4) Example&gt;</li> <li>5) Example&gt;</li> <li>5) Example&gt;</li> <li>5) Example&gt;</li> <li>6) Example&gt;</li> <li>6) Example&gt;</li> <li>6) Example&gt;</li> <li>6) Example&gt;</li> <li>6) Example&gt;</li> <li>6) Example&gt;</li> <li>6) Example&gt;</li> <li>6) Example&gt;</li> <li>7) Example&gt;</li> <li>7) Exampl</li></ul> | <ul> <li>3. To change the preset feature, dial the program number corresponding to the desired feature.</li> <li>To assign DSS (DN) feature,</li> <li>1) Dial "1."</li> <li>2) Dial a directory number (three or four digits).</li> <li>2) Dial a directory number (three or four digits).</li> <li>2) The dialed number appears on the display.</li> <li>2) The dialed number appears on the display.</li> <li>2) The dialed number appears on the display.</li> <li>2) The dialed number appears on the display.</li> <li>3. To change the preset feature.</li> <li>1) The following message appears on the display.</li> <li>2) The dialed number appears on the display.</li> <li>4. To assign DSS (ICM) feature,</li> <li>1) The following message appears on the display.</li> <li>2. The following message appears on the display.</li> <li>3. To assign DSS (ICM) feature,</li> <li>3. To assign DSS (ICM) feature,</li> <li>4. The following message appears on the display.</li> <li>5. To assign DSS (ICM) feature,</li> <li>4. The following message appears on the display.</li> <li>5. To assign DSS (ICM) feature,</li> <li>4. The following message appears on the display.</li> <li>5. The dialed number appears on the display.</li> <li>5. The dialed number appears on the display.</li> <li>5. The dialed number appears on the display.</li> <li>5. The dialed number appears on the display.</li> <li>6. If the dialed number does not or word digit(s)).</li> <li>5. The dialed number appears on the display.</li> <li>6. If the dialed number does not or word digit(s).</li> <li>5. The dialed number appears on the display.</li> <li>6. If the dialed number does not or word digit(s).</li> <li>6. The dialed number appears on the display.</li> <li>7. The dialed number appears on the display.</li> <li>7. The dialed number appears on the display.</li> <li>8. If the dialed number does not or word digit(s).</li> </ul> | Operation 3. To change the preset feature, dial the program number corresponding to the desired feature. 4. To assign DSS (DN) feature, 1) Dial "1." 2) Dial a directory number (three or four digits). 2) Dial a directory number (three or four digits). 3. To assign DSS (ICM) feature, 1) Dial "2." 4. To assign DSS (ICM) feature, 1) Dial "2." 4. To assign DSS (ICM) feature, 1) Dial "2." 4. To assign DSS (ICM) feature, 1) Dial "2." 4. To assign DSS (ICM) feature, 1) Dial "2." 4. To assign DSS (ICM) feature, 1) Dial "2." | Result         1) The following message appears on the display.         DSS(DN):         2) The dialed number appears on the display. <example>         DSS(DN):100         1) The following message appears on the display.         <dss(dn):100< td="">         2) The dialed number appears on the display.         DSS(ICM):100         2) The dialed number appears on the display.         DSS(ICM):         2) The dialed number appears on the display.</dss(dn):100<></example> | <ul> <li>Comment/Note</li> <li><example><br/>Message Waiting<br/>(Message Waiting)</example></li> <li><example><br/>CO:P 1011<br/>(Single CO)</example></li> <li><example><br/>Trunk Group:11<br/>(Group CO)</example></li> <li>If no feature is assigned to the<br/>DN button, the following<br/>message appears on the<br/>display :<br/>Not Stored</li> <li>Inot Stored</li> <li>Inot Stored</li> <li>Inot Stored</li> <li>If you want to clear a wrong<br/>entry, press the CLEAR button<br/>and dial the correct number.</li> <li>If the dialed number does not<br/>exist as an ICM number, alarm<br/>tone sounds</li> </ul> |

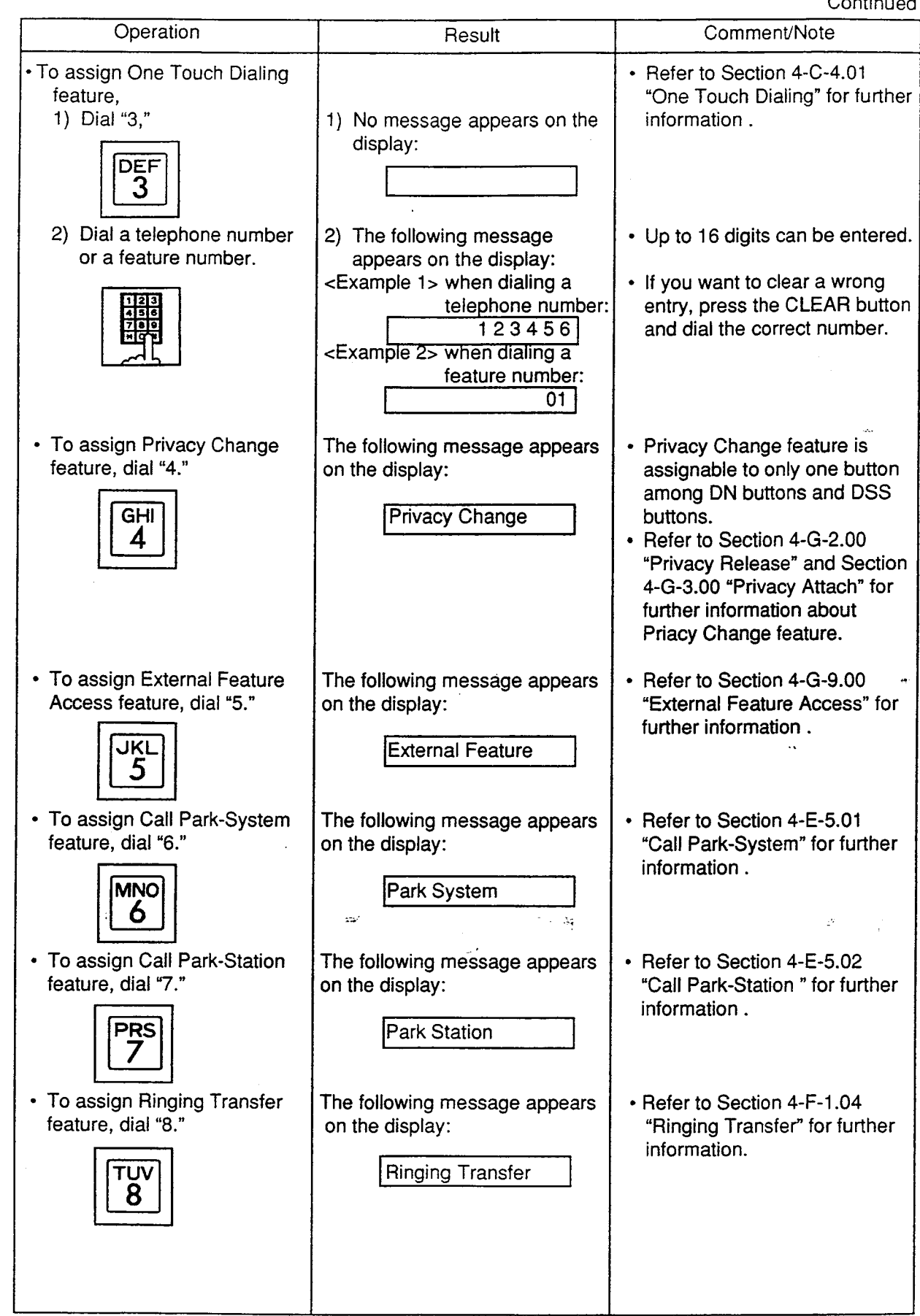

¥ ...

·2

Ì

| Operation                                                                                      | Result                                                                                                    | Comment/Note                                                                                                    |
|------------------------------------------------------------------------------------------------|----------------------------------------------------------------------------------------------------|----------------------------------------------------------------------------------------------------|
| To assign Call Splitting<br>feature, dial "9."                                                 | The following message appears<br>on the display:<br>Split                                                                                                    | <ul> <li>Refer to Section 4-E-6.00<br/>"Call Splitting" for further<br/>information.</li> </ul>                                |
| To assign Tone Through<br>Break feature, dial "*."                                             | The following message appears<br>on the display:<br>Tone Break                                                                                                    | <ul> <li>Refer to Section 4-G-12.00<br/>"Tone Through (End to End<br/>DTMF Signaling)" for further<br/>information.</li> </ul> |
| 4. Press the MEMORY button<br>to store the assignment.                                         | <ul> <li>The MEMORYbutton indicator<br/>lights in red.</li> <li>The associated DN button<br/>indicator light goes out.</li> <li>Confirmation tone sounds.</li> <li>"Initial display for PITS station<br/>programming mode" is<br/>displayed again.</li> </ul> |                                                                                                    |
| 5. To conclude the "PITS<br>station programming mode,"<br>slide the MEMORY switch to<br>"SET." | <ul> <li>PITS station programming<br/>mode is concluded and<br/>returns to the operation mode.</li> </ul>                                                                                                    |                                                                                                    |

- - - **-** - **-** - **-**

مند

--Operation Chart--

3

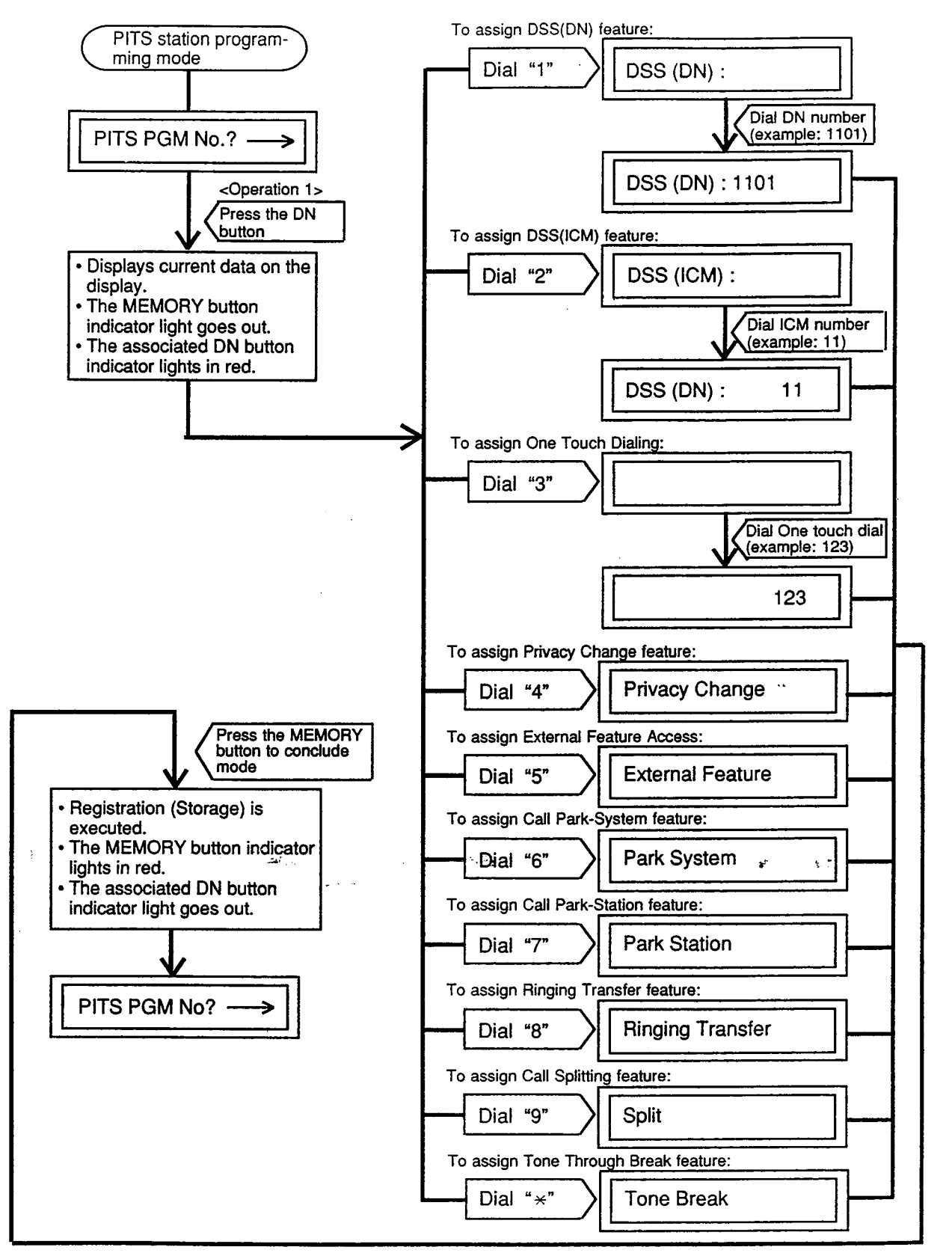

Note : In any status, pressing the END key restores <STATUS 1>.

#### 2.00 PF (Programmable Feature) Button Assignment

Assigning various functions to the PF buttons of the individual PITS telephone and DSS Console is explained here. The explanation of the message display applies only to a PITS provided with the display.

| Operation                                                        | Result                                                                                                    | Comment/Note                                                                                                    |
|------------------------------------------------------------------|----------------------------------------------------------------------------------------------------|----------------------------------------------------------------------------------------------------|
| 1. Set the MEMORY switch at<br>the rear of PITS to<br>"PROGRAM." | <ul> <li>The following message appears on the display:</li> <li>PITS-PGM No.? →</li> <li>The MEMORY button indicator lights in red.</li> </ul>                                                                                                    | <ul> <li>This display is called "Initial display for PITS station programming mode."</li> <li>From now on in any status, pressing the END button restores this status.</li> <li>If the programming data of your PITS has already been accessed by another administration device, the following message appears on the display.</li> </ul>                                                                                                    |
| 2. Press a PF button.                                            | <ul> <li>Previously stored data appears<br/>on the display.</li> <li>Example&gt;<br/>If preset to one touch dialing<br/>button         <ul> <li>M01/P: 9-1-201-123-</li> <li>M01/P: 9-1-201-123-</li> <li>The MEMORY button indicator<br/>light goes out.</li> </ul> </li> </ul> | <ul> <li>Stored data as one touch dialing.</li> <li>If nothing is stored, "Not Stored" appears.</li> <li>To scroll, " <ul> <li>use the &lt; or&gt; button.</li> </ul> </li> <li>(Note) <ul> <li>"P" means PF button of the PITS. If PF button on DSS console associated with PITS is pressed, "C" appears instead of "P."</li> <li>PF button number.</li> </ul> </li> <li>If nothing is entered within one minute after pressing a PF button, "Initial display for PITS station programming mode" is displayed again.</li> </ul> |

Continued

- 1

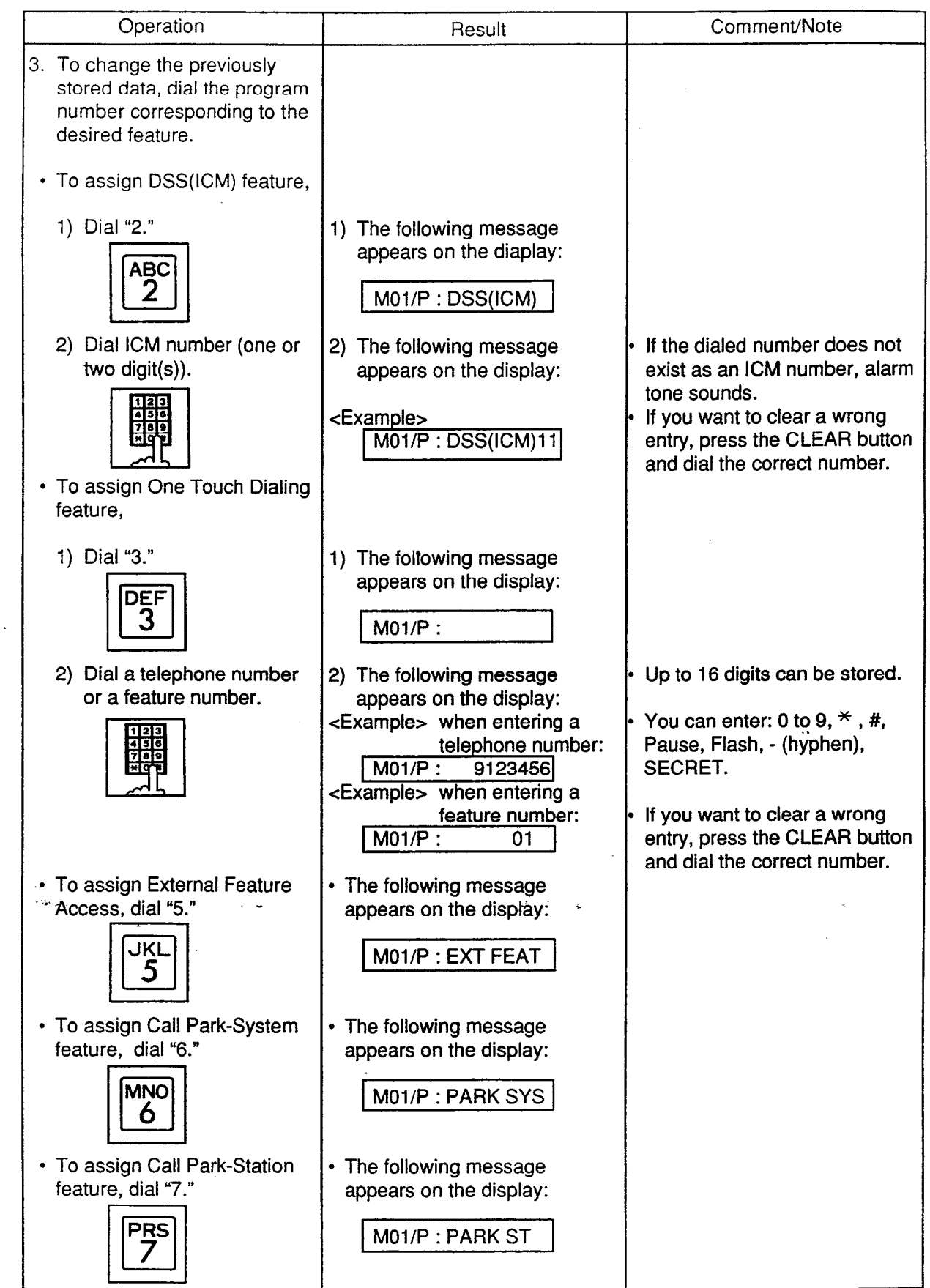

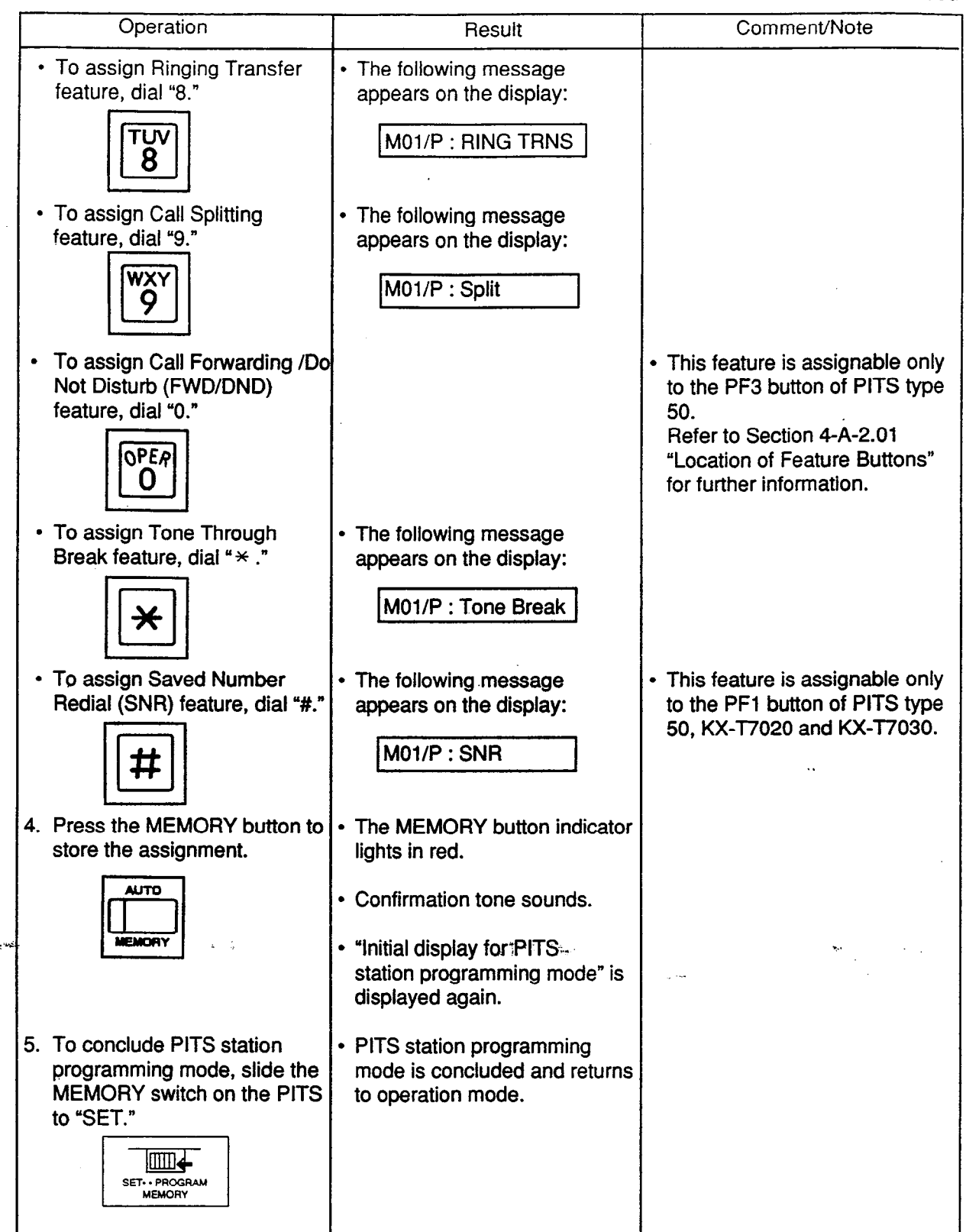

--Operation Chart--

• • •

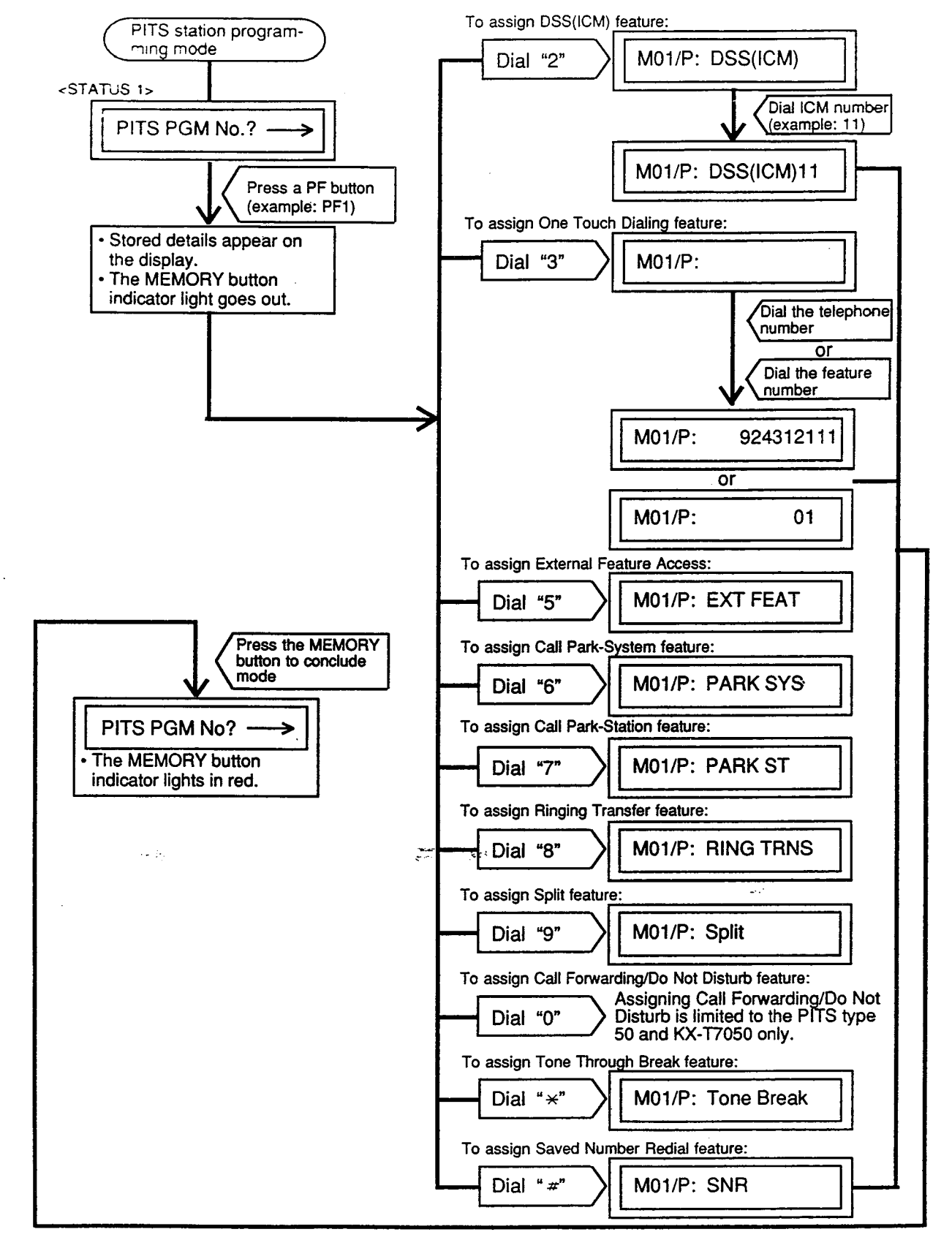

Note : In any status, pressing the END key restores <STATUS 1>.

#### 3.00 DSS (Direct Station Selection) Button Assignment

Assigning various functions to the DSS buttons on the KX-T30830 type PITS telephone and DSS console is explained here. The explanation of the message display applies only to a PITS provided with the display.

| Operation                                                                                                    | Result                                                                                                    | Comment/Note                                                                                                    |
|----------------------------------------------------------------------------------------------------|----------------------------------------------------------------------------------------------------|----------------------------------------------------------------------------------------------------|
| 1. Set the MEMORY switch at<br>the rear of PITS to<br>"PROGRAM."<br>SET PROGRAM<br>MEMORY                                      | <ul> <li>The following message appears on the display:</li> <li>PITS-PGM No.? &gt;</li> <li>The MEMORY button indicator lights in red.</li> </ul>                                                                                                    | <ul> <li>This status is called "initial display for PITS station programming mode."</li> <li>If the programming data of your PITS has already been accessed by another administration device, the following message appears on the display.</li> <li>Already Accessed</li> <li>From now on in any status, pressing the END button restores this status.</li> </ul>                  |
| <ul> <li>2. Press a DSS button.</li> <li>NO.</li> <li>3. To change the stored data, diel the program number.</li> </ul>        | <ul> <li>Previously stored data appears<br/>on the display.</li> <li>Example&gt; If DSS(DN) feature<br/>is assigned:</li> <li>DSS(DN):1011</li> <li>The MEMORY button indicator<br/>light goes out.<br/>The associated DSS button<br/>indicator lights.</li> </ul> | <ul> <li>If the following message<br/>appears, Message Waiting<br/>feature is already assigned<br/>and changing the feature in this<br/>mode is impossible.</li> <li>Message Waiting</li> <li>If nothing is entered within one<br/>minute after pressing a DSS<br/>button, "Initial display for<br/>PITS station programming<br/>mode" is shown on the display<br/>again</li> </ul> |
| <ul> <li>the program number corresponding to the desired feature.</li> <li>To assign DSS (DN) feature, 1) Dial "1."</li> </ul> | 1) The following message<br>appears on the display:<br>DSS(DN):                                                                                                    | ayanı.                                                                                                    |
| 2) Dial a directory number<br>(three or four digits).                                                                          | <ol> <li>2) The dialed directory number appears on the display:</li> <li><example></example></li> <li>DSS(DN):100</li> </ol>                                                                                                    | <ul> <li>If the dialed number does not<br/>exist as a directory number,<br/>alarm tone sounds when<br/>MEMORY button is pressed.</li> <li>To clear an error entry, press<br/>the CLEAR button and dial the<br/>correct number.</li> </ul>                                                                                                    |

Continued

-----

Continued

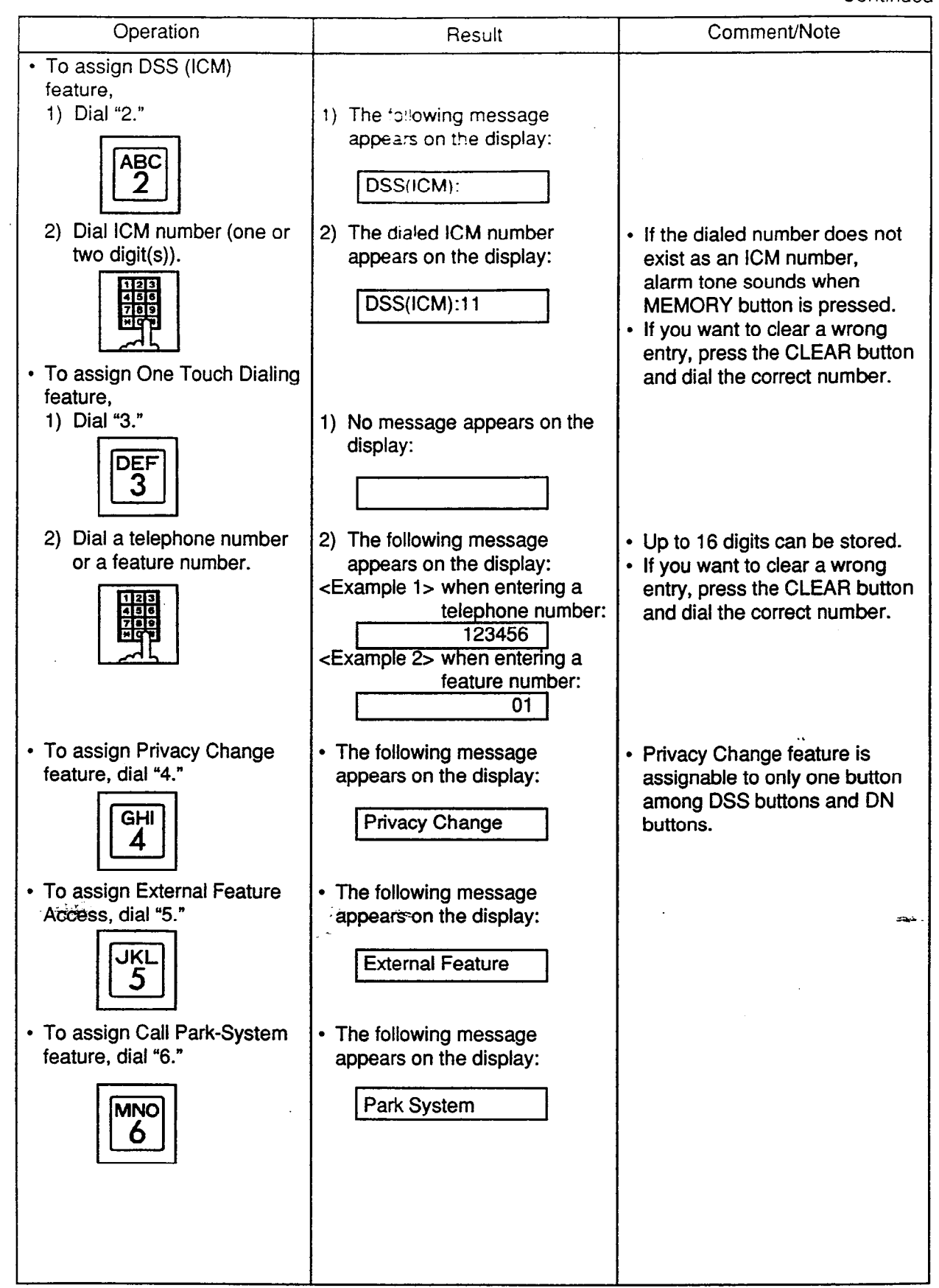

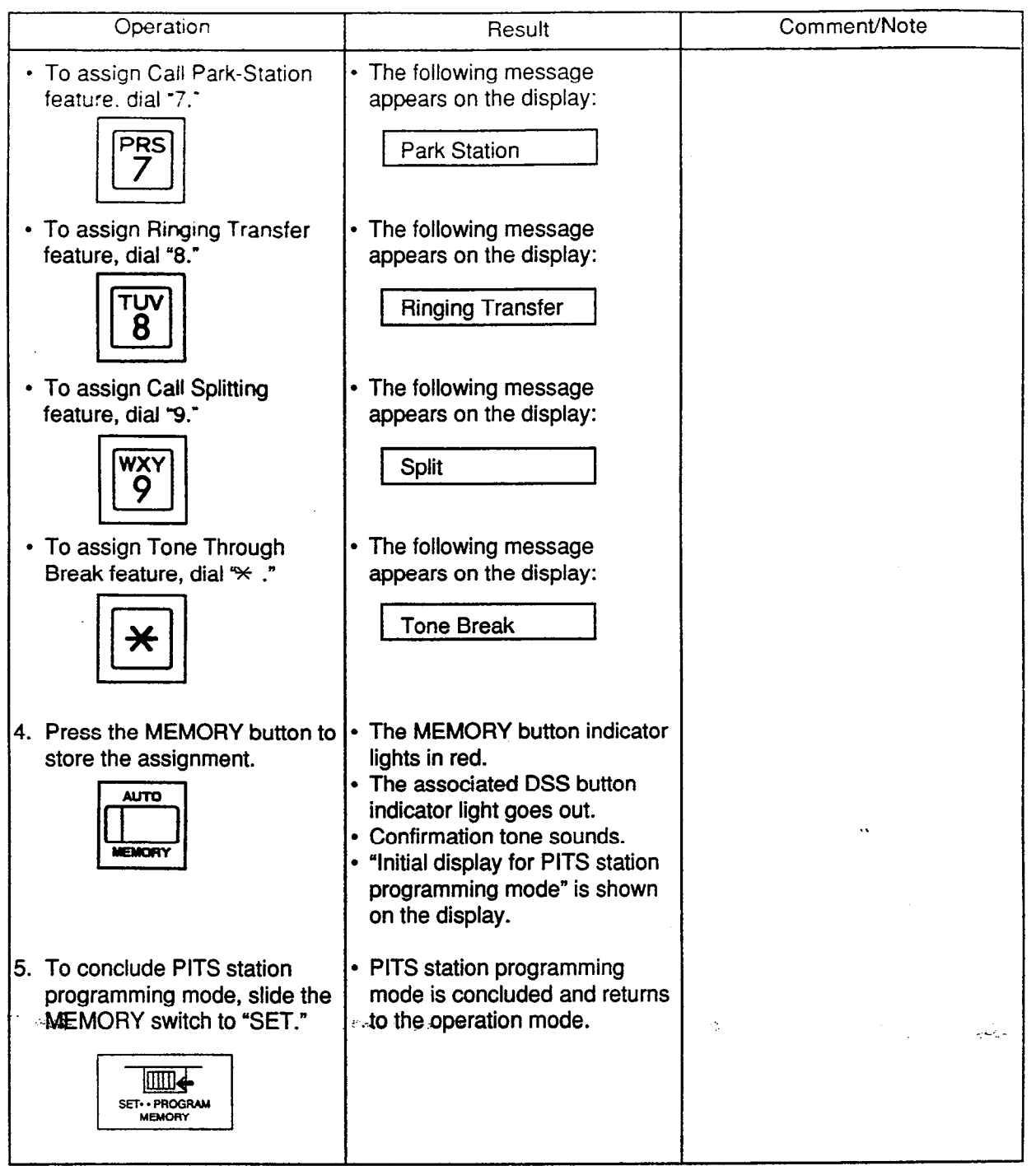

--Operation Chart--

. . .

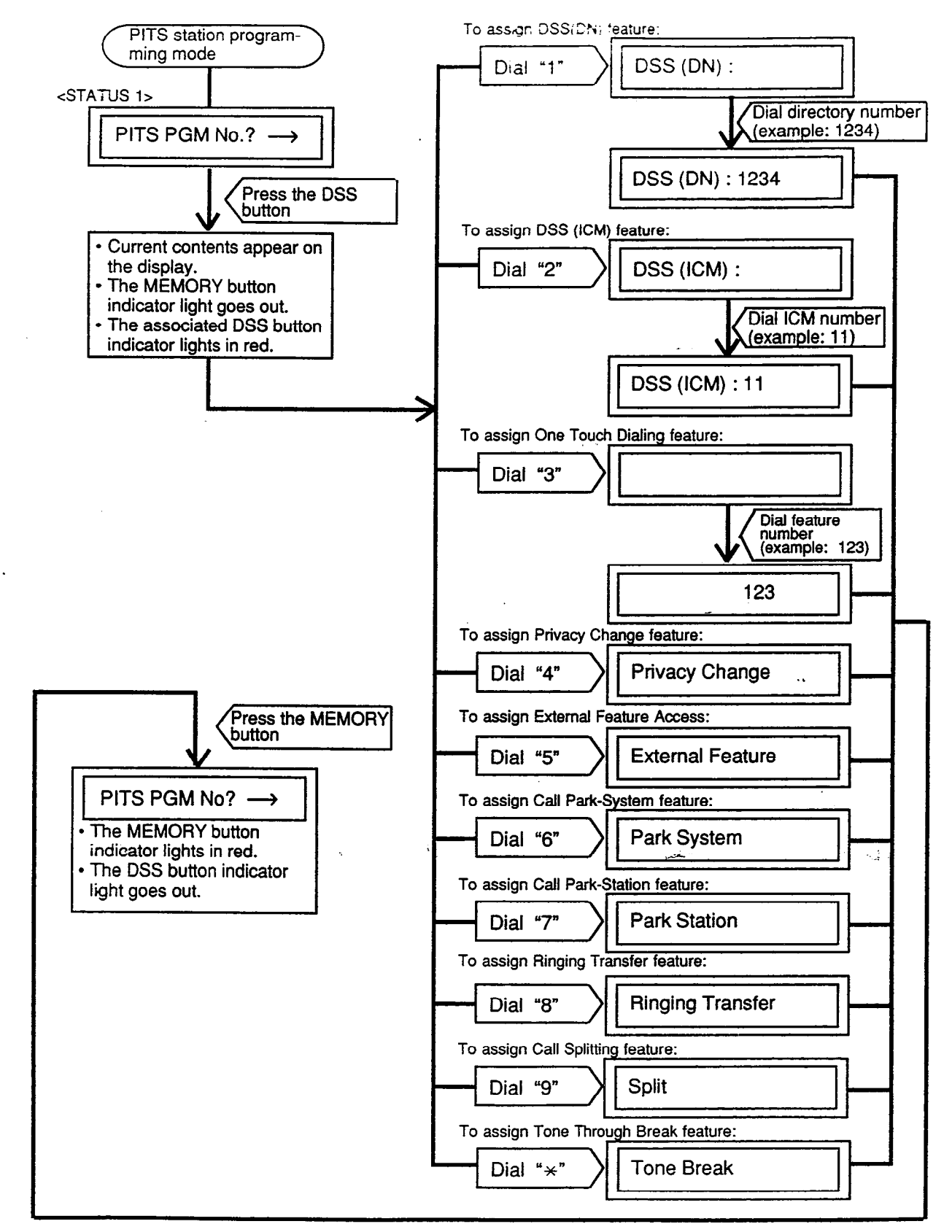

Note : In any status, pressing END key restores <STATUS 1>.

#### 4.00 Automatic Line Hunting (Calling) Selection

This feature automatically connects a PITS telephone to a pre-assigned line when an extension user lifts the handset or press the SP-PHONE to make calls.

There are two options by which an extension user may select a desired line:

- Prime Line Preference-Calling (Default)
- Idle Line Preference-Calling

If "No Line Preference-Calling" is selected, no line is connected to a PITS telephone by lifting the handset or pressing the SP-PHONE button.

For further information about this feature, refer to Section 4-C-1.00 "Line Selection-Calling." The table shows the operation for each programming. (The explanation of the message display applies only to a PITS provided with the display.)

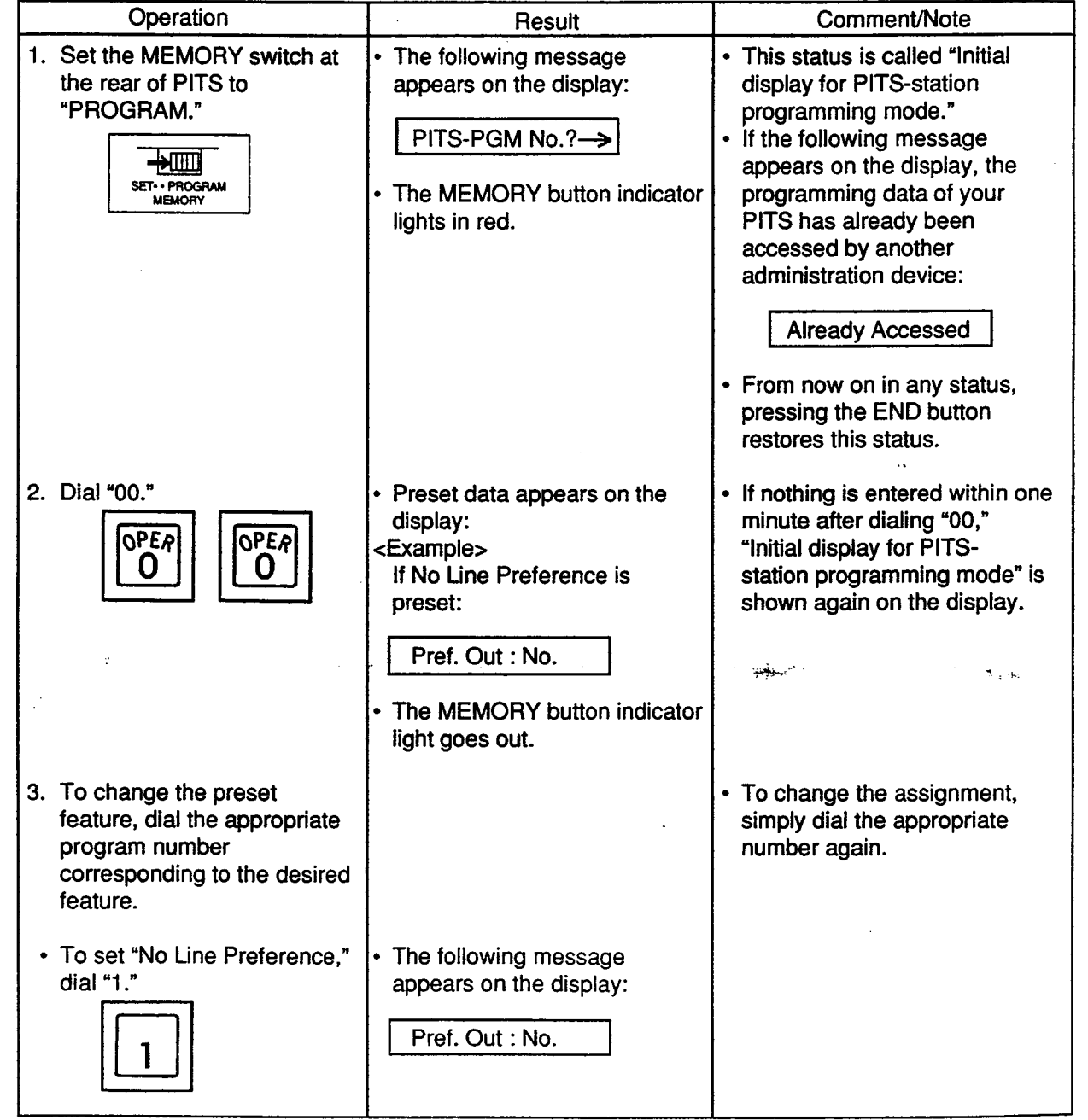

| Operation                                                                                                    | Result                                                                                                    | Comment Note                                                                                                    |
|----------------------------------------------------------------------------------------------------|----------------------------------------------------------------------------------------------------|----------------------------------------------------------------------------------------------------|
| To set "Idle Line Preference,"<br>dial "2."                                                                                                    | The following message<br>appears on the display:<br>Pref. Out : Idle                                                                                                    | If "Idle Line Preference" is set,<br>the system selects an idle button<br>from the buttons assigned in<br>"System Operation", Idle Line<br>Preference:<br>DN (PDN,SDN) buttons or CO<br>(Private CO, Single CO, Group<br>CO) buttons. |
| <ul> <li>To set "Prime Line<br/>Preference," press one of the<br/>following buttons:</li> <li>PDN<br/>SDN<br/>Private CO<br/>Single CO<br/>Group CO<br/>ICM</li> <li>4. Press the MEMORY button<br/>to store the assignment.</li> </ul> | <example 1=""><br/>When pressing one of the DN<br/>buttons, the DN number of the<br/>pressed button appears on the<br/>display:<br/>Pref. Out : DN-xx<br/><example 2=""><br/>When pressing the ICM button,<br/>the following message appears<br/>on the display:<br/>Pref. Out : ICM<br/>• The MEMORY button indicator<br/>lights in red.<br/>• Confirmation tone sounds.<br/>• "Initial display for PITS<br/>station programming mode" is</example></example> | <ul> <li>Pressing a wrong button is cleared by pressing a correct button.</li> <li>If an inaccessible button is pressed, alarm tone sounds.</li> </ul>                                                                                |
| 5. To conclude PITS station<br>programming mode, slide the<br>MEMORY switch to "SET."                                                                                                    | <ul> <li>PITS station programming<br/>mode is coneluded and returns<br/>to the operation mode.</li> </ul>                                                                                                    | τ. ύ÷.                                                                                                    |

Ì

)

--Operation Chart--

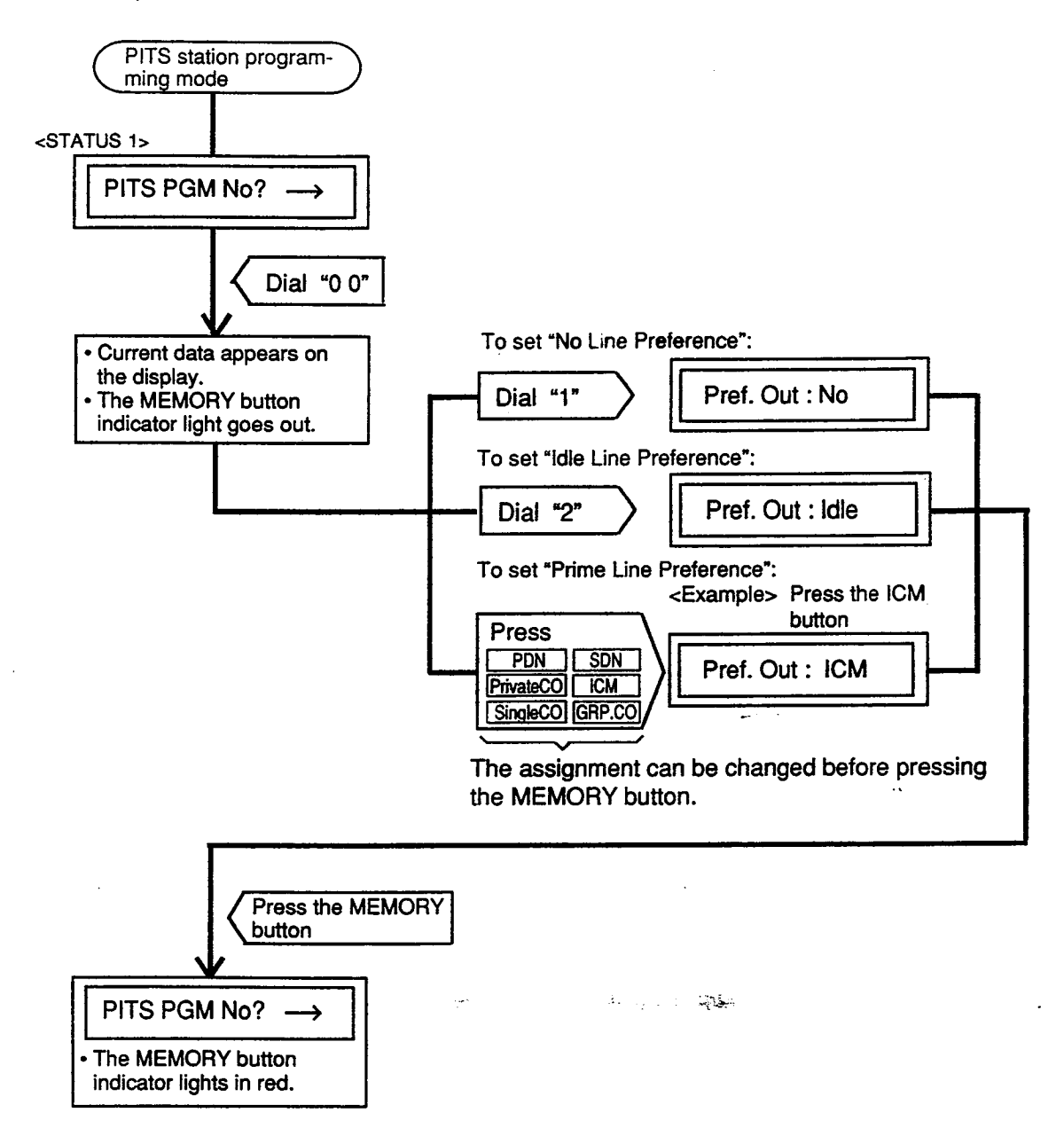

. )

Note : In any status, pressing the END key restores <STATUS 1>.

# 5.00 Automatic Answering Selection

This feature automatically connects a PITS telephone to a pre-assigned line when an extension user lifts the handset or press the SP-PHONE to answer incoming calls.

There are two options by which an extension user may select a desired line.

- Ringing Line Preference-Answering (Default)
- Prime Line Preference-Answering

If "No Line Preference-Answering" is selected, no line is connected to a PITS telephone by lifting the handset or pressing the SP-PHONE button. For further information about this feature, refer to Section 4-D-1.00 "Line Selection-Answering." The table shows the operation for each programming. (The explanation of the message display applies only to a PITS provided with the display.)

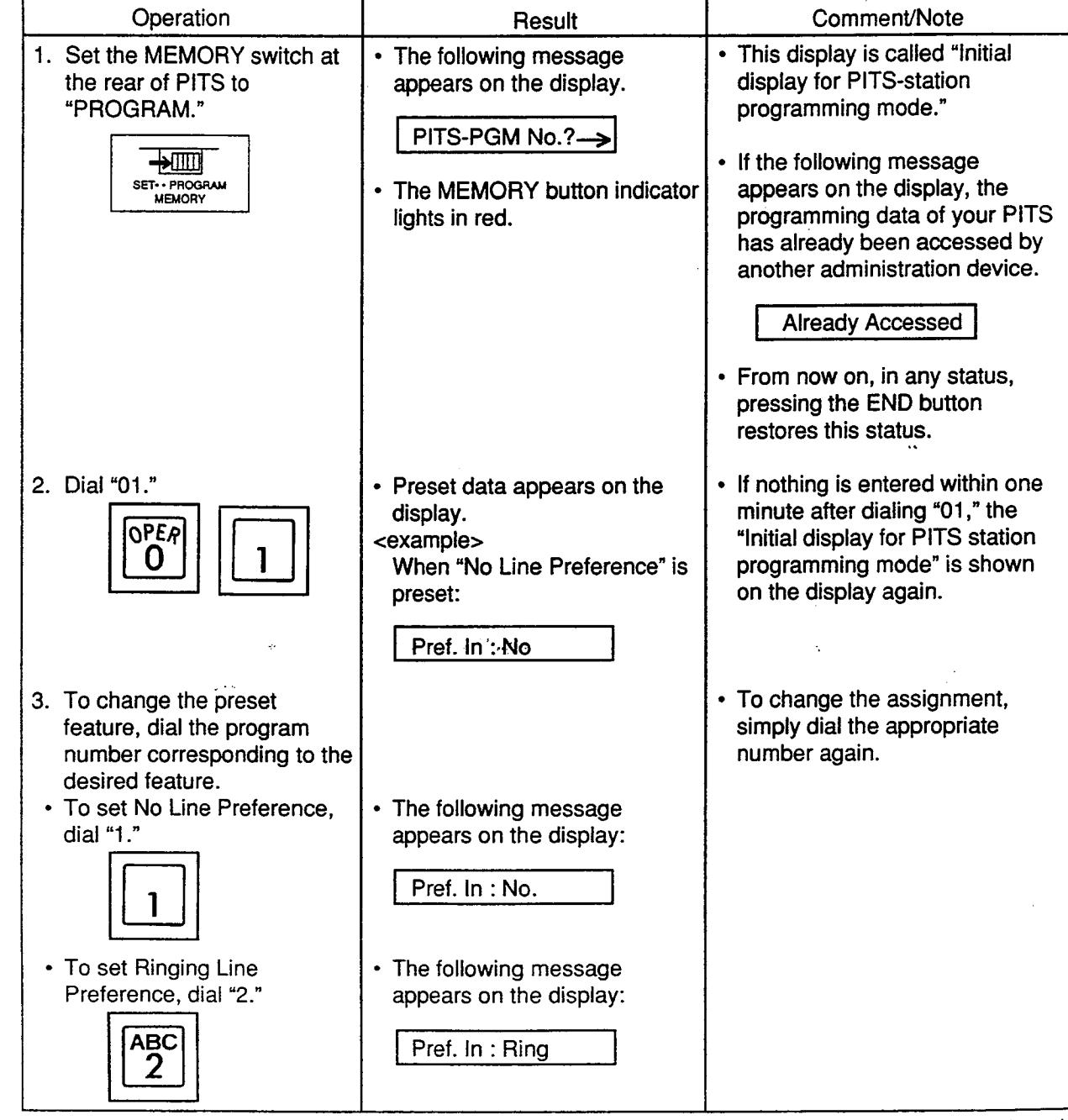

| Operation                                                                                                    | Result                                                                                                    | Comment/Note                                                                                                    |
|----------------------------------------------------------------------------------------------------|----------------------------------------------------------------------------------------------------|----------------------------------------------------------------------------------------------------|
| To set "Prime Line Preference,"<br>press one of the following<br>buttons.     PDN<br>SDN<br>Private CO<br>Single CO<br>Group CO<br>ICM                                                                        | <example 1=""><br/>When you press a DN button,<br/>the number of the pressed<br/>button appears on the display:<br/>Pref. In : DN-xx<br/><example 2=""><br/>If you press the ICM button, the<br/>following message appears on<br/>the display:<br/>Pref. In : ICM</example></example>                        | <ul> <li>Pressing a wrong button is<br/>cleared by pressing a correct<br/>button.</li> <li>If an inaccessible button is<br/>pressed, alarm tone sounds.</li> </ul> |
| <ul> <li>4. Press the MEMORY button to store the programming.</li> <li><b>AUTO</b></li> <li><b>MEMORY</b></li> <li>5. To conclude PITS station programming mode, slide the MEMORY switch to "SET."</li> </ul> | <ul> <li>The MEMORY button indicator<br/>lights in red.</li> <li>Confirmation tone sounds.</li> <li>"Initial display for PITS<br/>station programming mode" is<br/>displayed again on the display.</li> <li>PITS station programming<br/>mode is concluded and returns<br/>to the operation mode.</li> </ul> |                                                                                                    |

ين - من معطول باني م

...

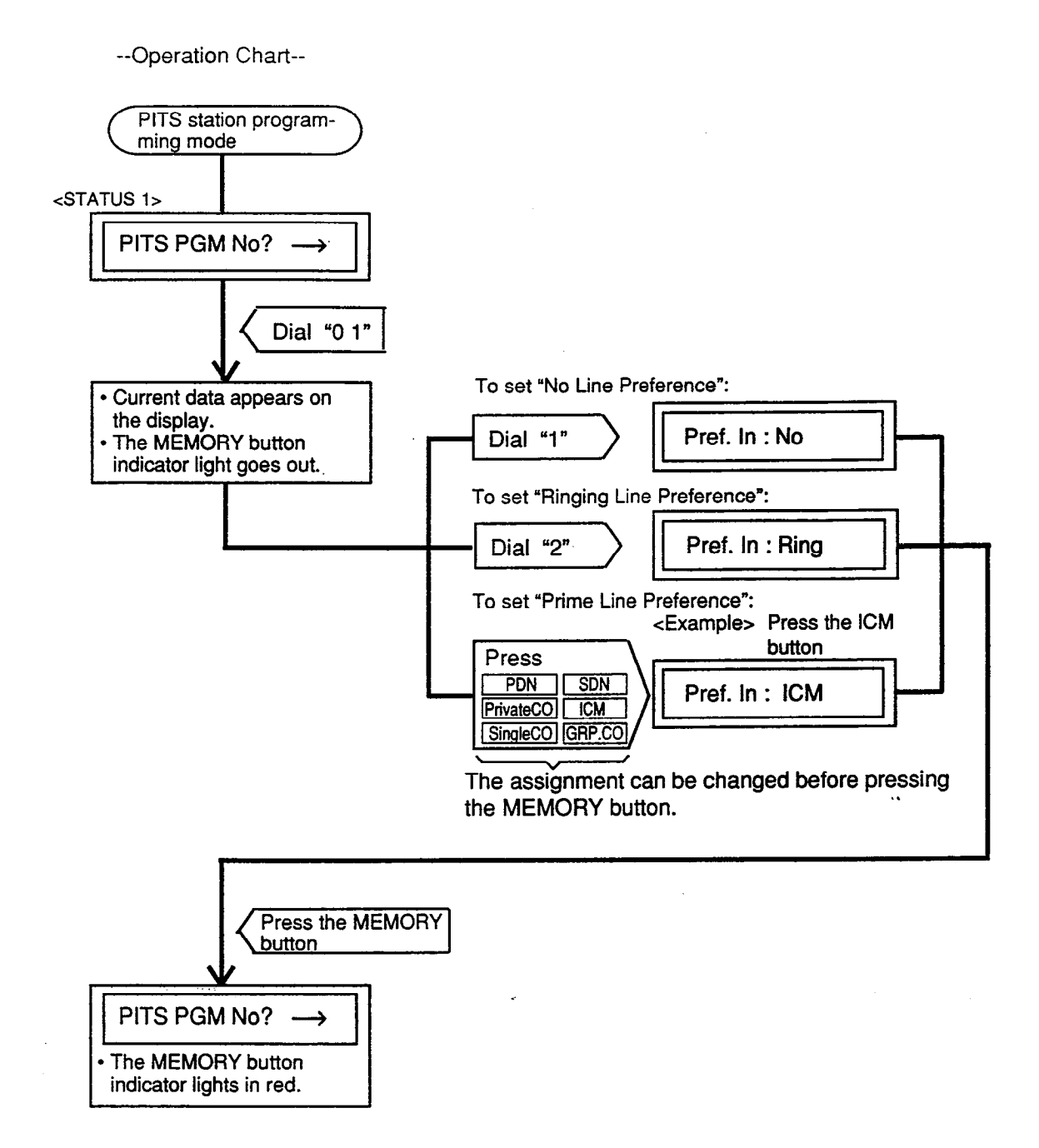

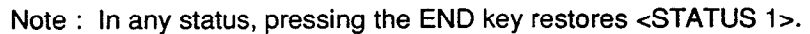

## 6.00 Call Waiting Tone Selection

Used to choose desired call waiting tone type from Tone 1 and Tone 2. For further information about call waiting tone,

refer to Section 4-D-7.00 "Call Waiting." The explanation of the message display applies only to a PITS provided with the display.

| Operation                                                                                                    | Result                                                                                                    | Comment/Note                                                                                                    |
|----------------------------------------------------------------------------------------------------|----------------------------------------------------------------------------------------------------|----------------------------------------------------------------------------------------------------|
| 1. Set the MEMORY switch at<br>the rear of PITS to<br>"PROGRAM."<br>SET PROGRAM<br>MEMORY                                                                                                    | <ul> <li>The following message appears on the display:</li> <li>PIT-PGM No.? -&gt;</li> <li>The MEMORY button indicator lights in red.</li> </ul>                                           | <ul> <li>This display is called "Initial display for PITS station programming mode."</li> <li>If the following message appears on the display, the programming data of your PITS has already been accessed by another administration device.</li> <li>Already accessed</li> <li>From now on, in any status, pressing the END button restores this status.</li> </ul> |
| 2. Dial "02."                                                                                                    | <ul> <li>The preset tone type appears<br/>on the display:</li> <li><example> <ul> <li>C.W. Tone-1</li> <li>The MEMORY button indicator<br/>light goes out.</li> </ul> </example></li> </ul> | • If nothing is entered within one<br>minute after dialing "02," "Initial<br>display for PITS station<br>programming mode" is shown<br>again on the display.                                                                                                    |
| <ul> <li>3. To change the preset tone type, dial the number corresponding to the desired call waiting tone.</li> <li>To set the call waiting tone 1, dial "1."</li> <li>To set the call waiting tone 2, dial "2."</li> </ul> | <ul> <li>The following message appears on the display:</li> <li>C.W. Tone-1</li> <li>The following message appears on the display:</li> <li>C.W. Tone-2</li> </ul>                          | <ul> <li>To change the assignment,<br/>simply dial the appropriate<br/>number again.</li> </ul>                                                                                                    |

| Operation                                                                                  | Result                                                                                                    | Comment/Note |
|--------------------------------------------------------------------------------------------|----------------------------------------------------------------------------------------------------|--------------|
| <ul> <li>4. Press the MEMORY button to store the entry.</li> </ul>                         | <ul> <li>The MEMORY button<br/>indicator lights in red.</li> <li>The confirmation tone sounds.</li> <li>"Initial display for PITS station<br/>programming mode" is shown<br/>on the display.</li> </ul> |              |
| 5. To conclude "PITS station<br>programming mode," slide<br>the MEMORY switch to<br>"SET." | <ul> <li>PITS station programming<br/>mode is concluded and<br/>returns to the operation mode.</li> </ul>                                                                                               |              |

1)

)

.

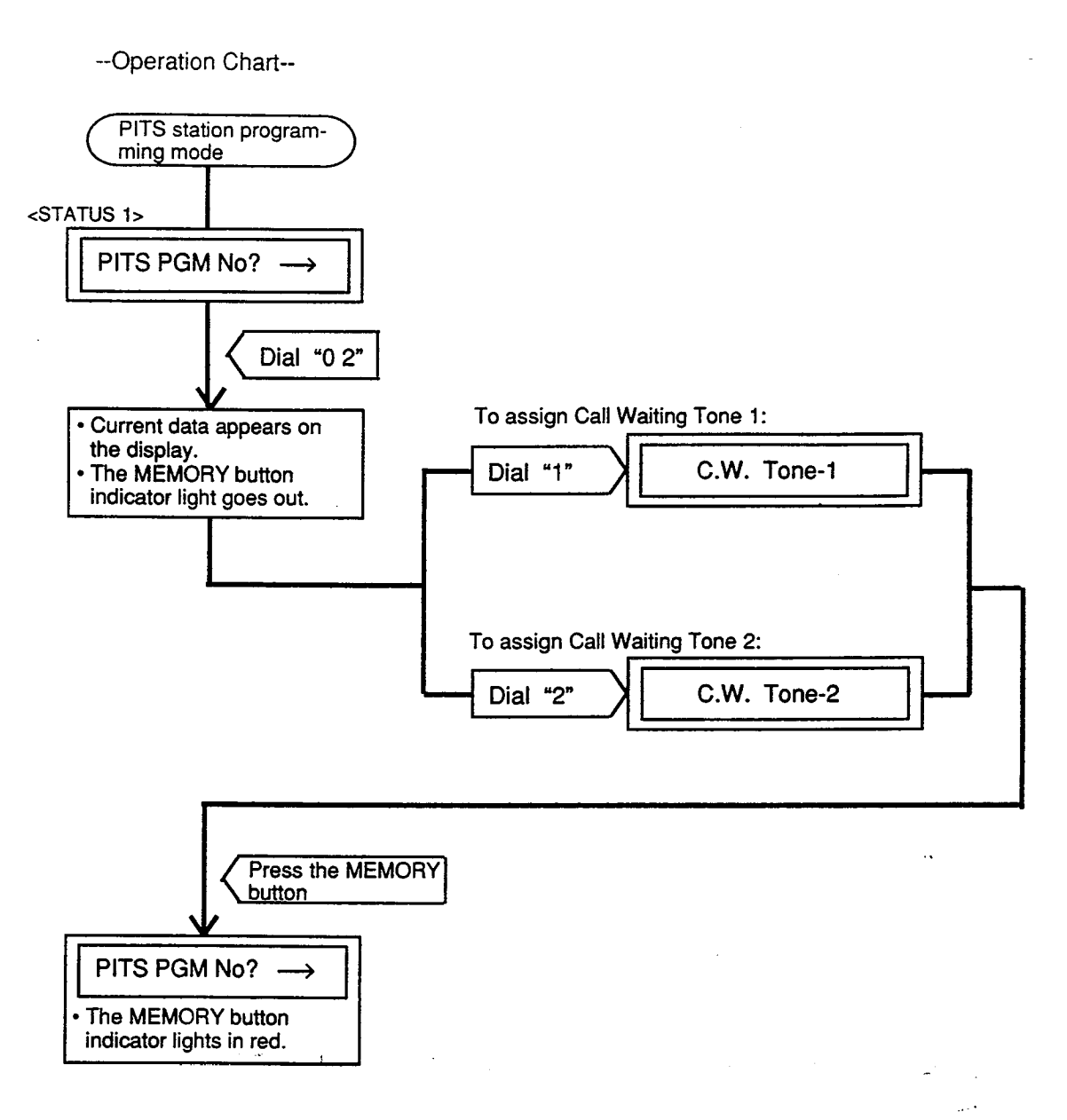

1

Note : In any status, pressing the END key restores <STATUS 1>.

#### 7.00 Confirmation of Directory Number/Port Number

Enables an extension of a PITS with display to confirm its own directory number and port number

(physical number) displayed on the display by the following operation:

| Operation                                                                                 | Result                                                                                                    | Comment/Note                                                                                                    |
|-------------------------------------------------------------------------------------------|----------------------------------------------------------------------------------------------------|----------------------------------------------------------------------------------------------------|
| 1. Set the MEMORY switch at<br>the rear of PITS to<br>"PROGRAM."<br>SET PROGRAM<br>MEMORY | <ul> <li>The foliowing message appears on the display:</li> <li>PITS-PGM No.?-&gt;</li> <li>The MEMORY button indicator lights in red.</li> </ul>                                                    | <ul> <li>This display is called "Initial display for PITS station programming mode."</li> <li>If the following message appears on the display, the programming data of your PITS has already been accessed by another administration device.</li> <li>Already Accessed</li> <li>From now on, in any status, pressing the END button restores this status.</li> </ul> |
| 2. Dial "03."                                                                             | <ul> <li>The physical number and the directory number appear on the display:</li> <li><example>         P1011↔ DN1111     </example></li> <li>The MEMORY button indicator light goes out.</li> </ul> | <ul> <li>If nothing is entered within one<br/>minute after dialing "03," "Initial<br/>display for PITS station<br/>programming mode" is shown<br/>again on the display.</li> </ul>                                                                                                    |
| To conclude PITS station<br>programming mode, slide<br>the MEMORY switch to<br>"SET."     | • PITS station program mode<br>is concluded and returns to<br>the operation mode.                                                                                                    | وند                                                                                                    |

--Operation Chart--

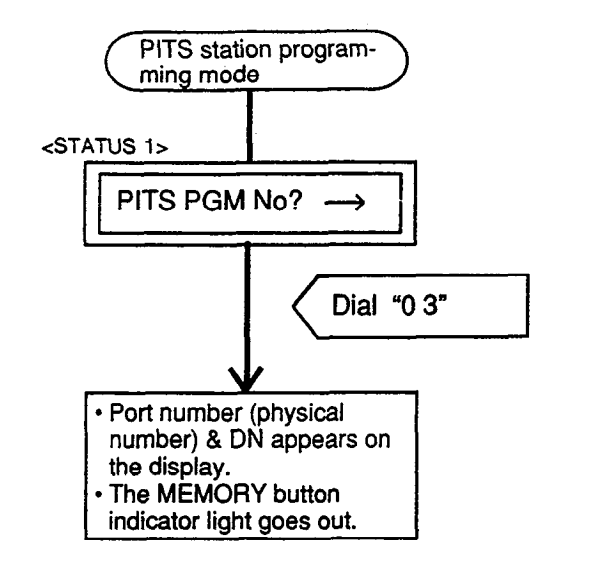

Note : In any status, pressing the END key restores <STATUS 1>.

in and the

••• • :

#### 8.00 PITS Automatic Test

Provides automatic test for normal operation of LCD (liquid crystal display), LED (light-emitting diode), and ringer tone on the PITS telephone.

Explanation of the message display applies only to a PITS with the display.

| Operation                                                                                 | Result                                                                                                    | Comment/Note                                                                                                    |
|-------------------------------------------------------------------------------------------|----------------------------------------------------------------------------------------------------|----------------------------------------------------------------------------------------------------|
| 1. Set the MEMORY switch at<br>the rear of PITS to<br>"PROGRAM."<br>SET PHOGRAM<br>MEMORY | <ul> <li>The following message appears on the display:</li> <li>PITS-PGM No.?→</li> <li>The MEMORY button indicator lights in red.</li> </ul> | <ul> <li>This status is called "Initial display for PITS station programming mode."</li> <li>If the following message appears on the display, the programming data of your PITS has already been accessed by another administration device.</li> <li>Already Accessed</li> <li>Before starting the test, set the RINGER switch on the right side of the PITS to LOW or HIGH.</li> </ul> |
| 2. Dial "90."                                                                             | <ul> <li>Test sequence is as follows:</li> <li>1) LED Test</li> <li>2) Ringer Test</li> <li>3) LCD Test</li> </ul>                            | <ul> <li>To stop the test, press the<br/>END button, and then "Initial<br/>display for PITS station<br/>programming mode" is shown<br/>again on the display.</li> </ul>                                                                                                    |

••

Testing sequence after dialing "90" is given below by using an example of PITS model KX-T123230.

In LED test, " \_\_\_\_\_ " means the light off, " \_\_\_\_\_ " means the light on, " \_\_\_\_\_ " means flashing.

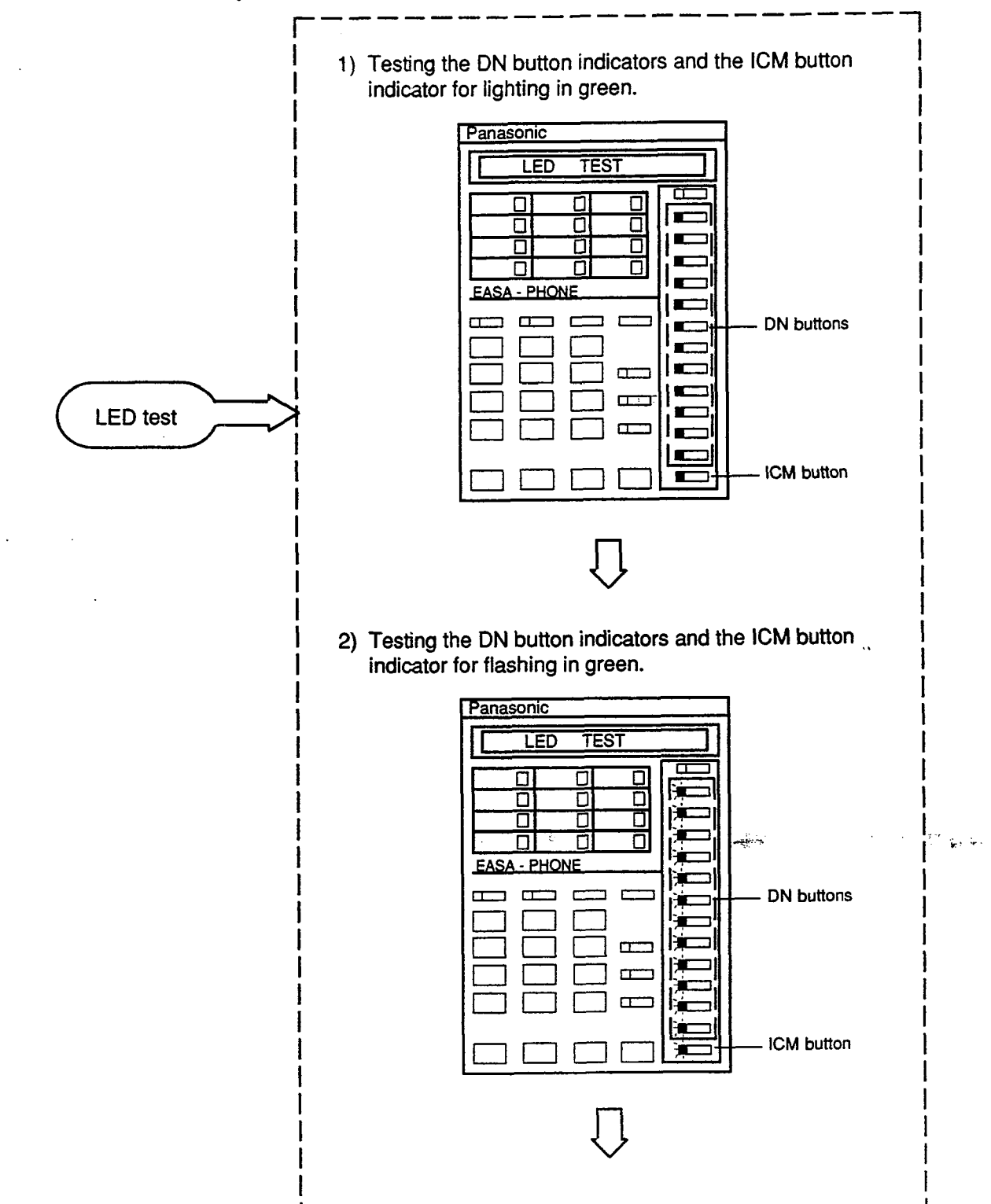

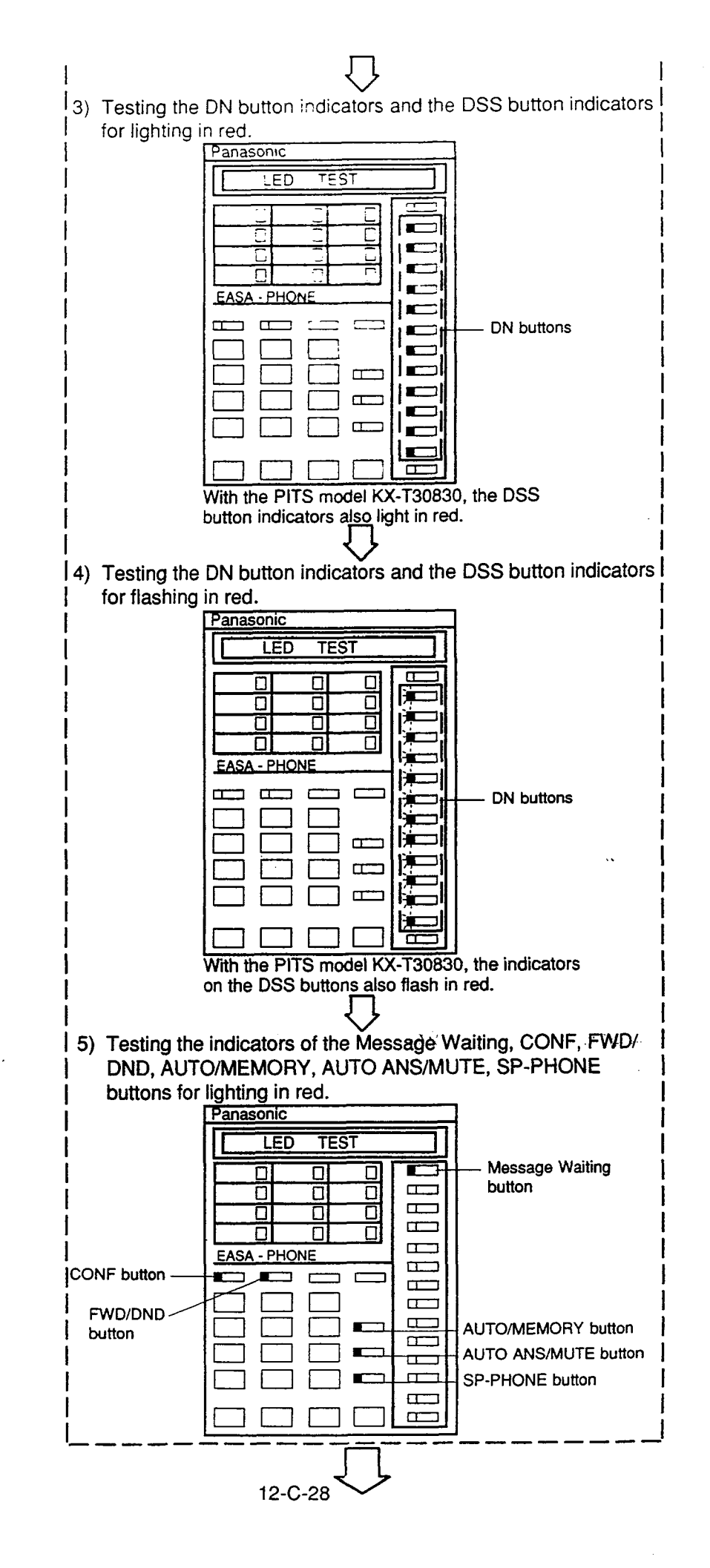

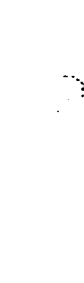

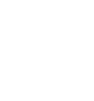

)

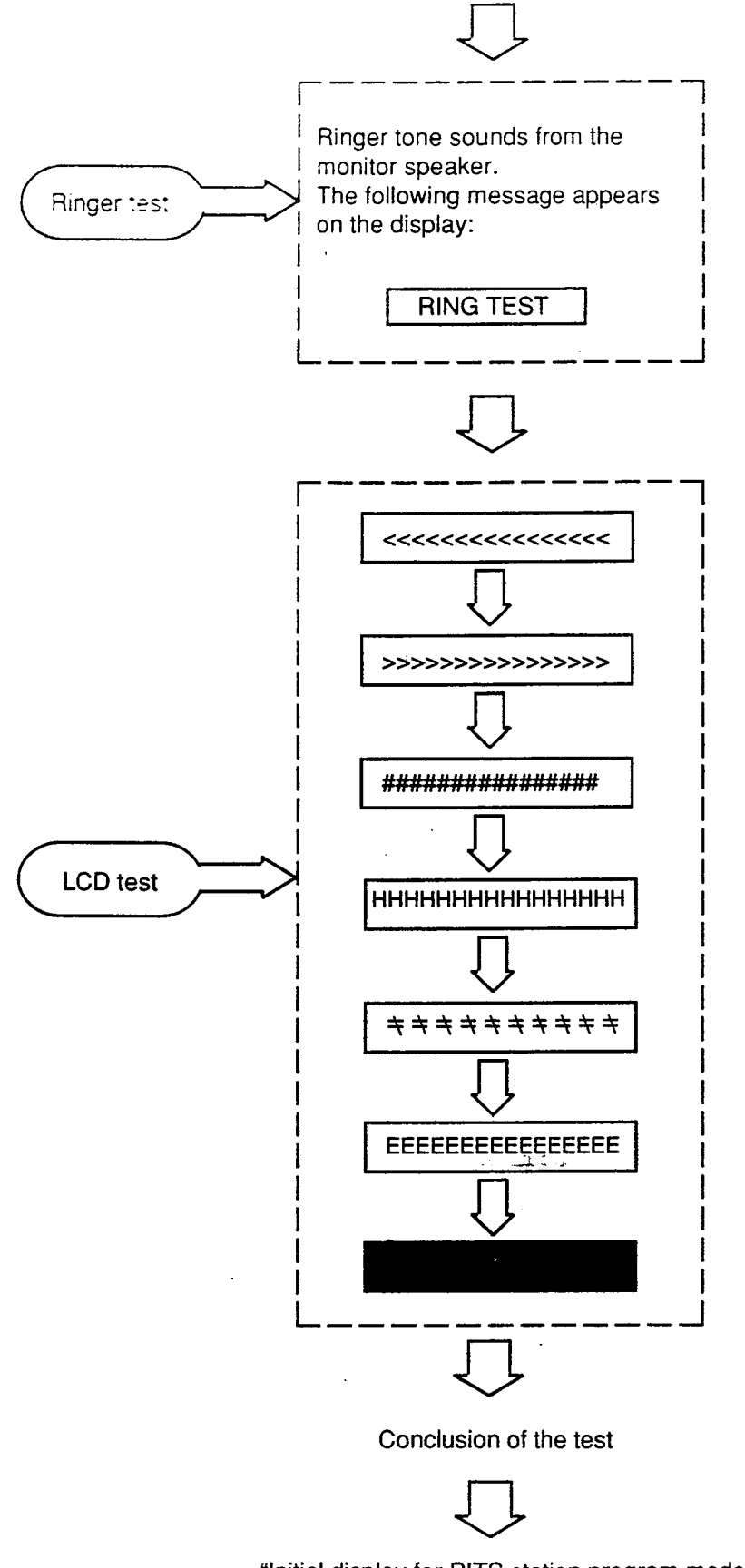

"Initial display for PITS station program mode" is displayed again on the display.

Testing sequence after dialing "90" is given below by using an example of PITS model KX-T7130.

In LED test, " \_\_\_\_\_ " means the light off, " \_\_\_\_\_ " means the light on, " \_\_\_\_\_ " means flashing.

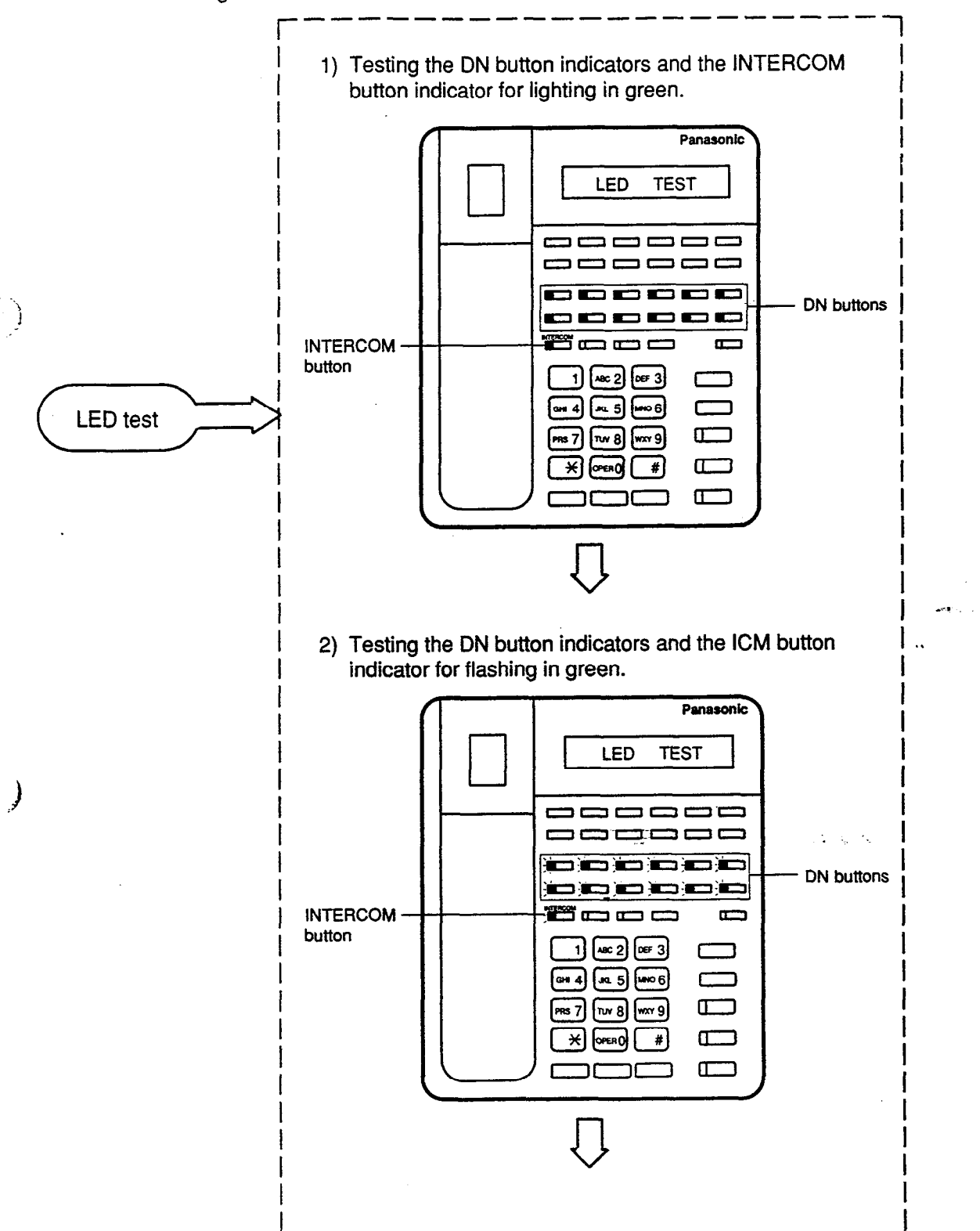

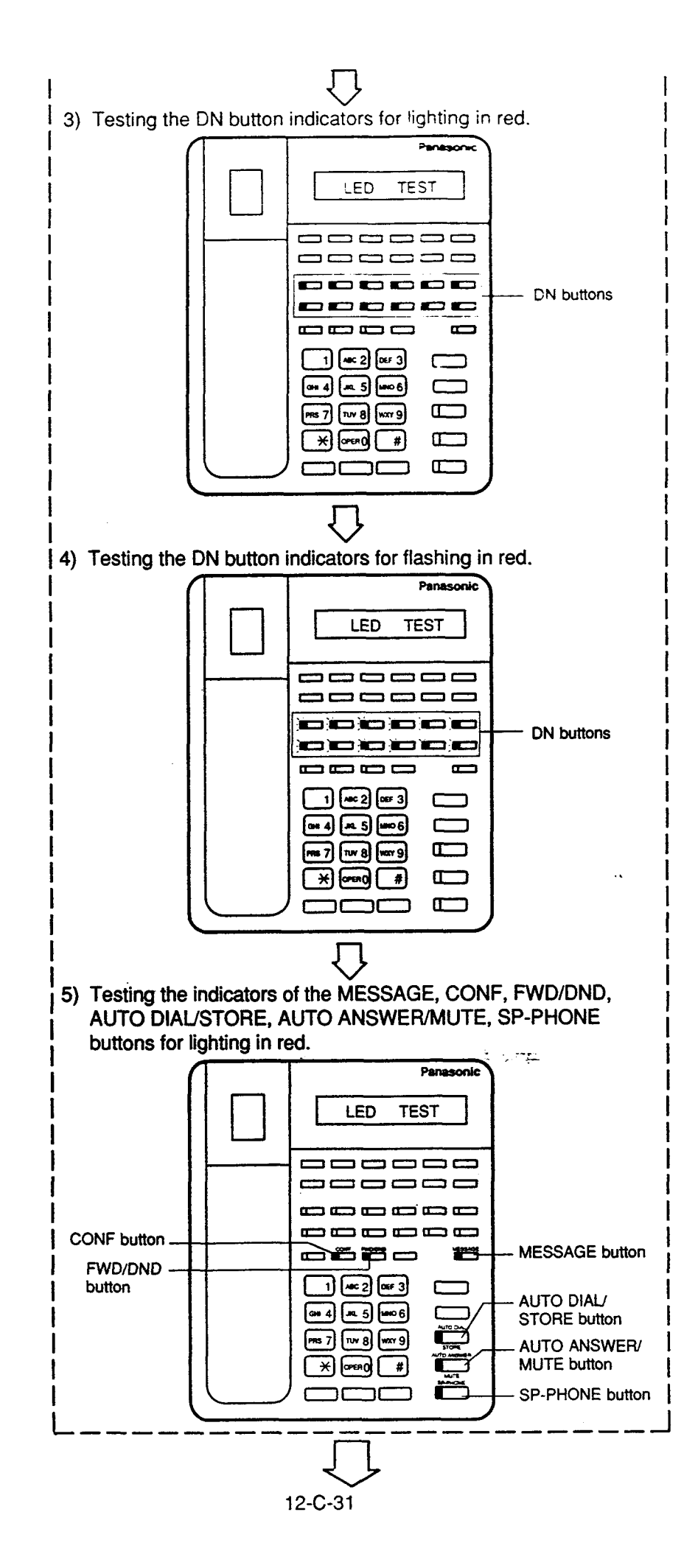

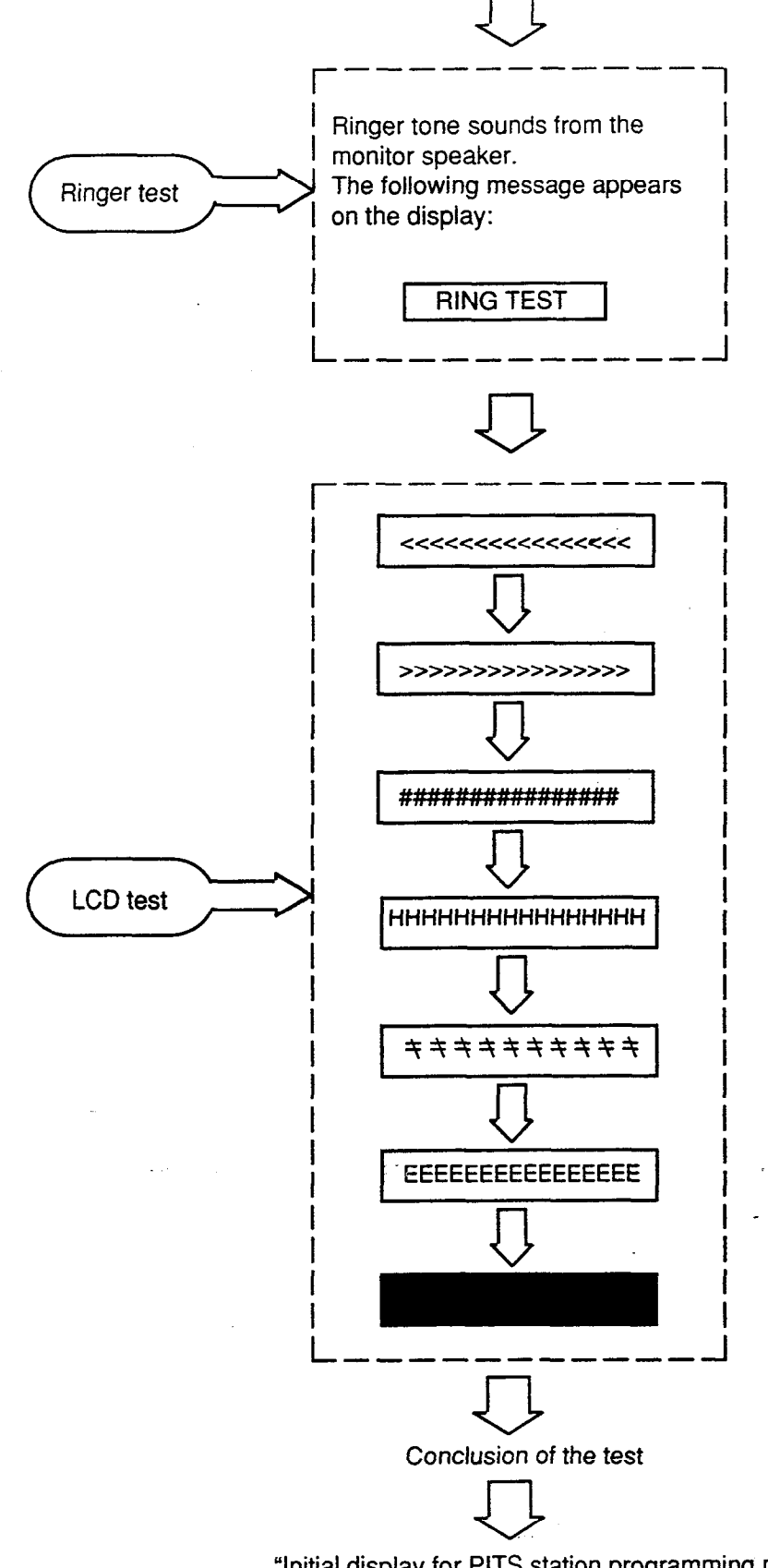

"Initial display for PITS station programming mode" is shown again on the display.

Section 13

## Station Programming

Attendant Console

· `)

)

(Section 13)

## **Station Programming**

#### Attendant Console (ATT)

#### Contents

|   |       |                               | Page    |
|---|-------|-------------------------------|---------|
| A | Prepa | aration                       | 13-A-1  |
|   | 1.00  | Outline of Local Mode         | 13-A-1  |
|   | 2.00  | Command System                | 13-A-2  |
|   | 3.00  | Basic Operation               | 13-A-3  |
|   |       | 3.01 Starting Local Mode      | 13-A-3  |
|   |       | 3.02 Ending Local Mode        | 13-A-3  |
|   |       | 3.03 Command Entry            | 13-A-3  |
|   |       | 3.04 Control Key Combinations | 13-A-4  |
|   |       | 3.05 Special Keys             | 13-A-4  |
|   | 4.00  | Entering a Mode               | 13-A-5  |
| B | Exten | sion Directory Mode           | 13-B-1  |
|   | 1.00  | Summary                       | 13-B-1  |
|   | 2.00  | APPEND Command                | 13-B-2  |
|   | 3.00  | DELETE Command                | 13-B-4  |
|   | 4.00  | LIST Command                  | 13-B-6  |
|   | 5.00  | SET Command                   | 13-B-9  |
|   | 6.00  | HELP Command                  | 13-B-12 |
|   | 7.00  | INIT Command                  | 13-B-13 |
|   | 8.00  | END Command                   | 13-B-14 |
| с | Spee  | d Dial Dictionary Mode        | 13-C-1  |
|   | 1.00  | Summary                       | 13-C-1  |
|   | 2.00  | DELETE Command                | 13-C-2  |
|   | 3.00  | LIST Command                  | 13-C-3  |
|   | 4.00  | SET Command                   | 13-C-5  |
|   | 5.00  | HELP Command                  | 13-C-7  |
|   | 6.00  | END Command                   | 13-C-8  |

|   |                                                        | Fage                                                                                       |
|---|--------------------------------------------------------|--------------------------------------------------------------------------------------------|
| D | Local Diagnosis Mode                                   | 13-D-1                                                                                     |
|   | 1.00       Summary         2.00       Diagnosis of CRT | 13-D-1<br>13-D-2<br>13-D-5<br>13-D-6<br>13-D-8<br>13-D-10<br>13-D-11<br>13-D-12<br>13-D-13 |
| Е | Backup Mode                                            | 13-E-1                                                                                     |
|   | 1.00       Summary                                     | 13-E-1<br>13-E-2<br>13-E-3<br>13-E-4<br>13-E-5                                             |
| F | HELP Mode                                              | 13-F-1                                                                                     |
| G | Clear Mode                                             | 13-G-1                                                                                     |

-

13-2

## A. Preparation

#### 1.00 Outline of Local Mode

Attendant Console Local Mode is used to edit the local data dedicated to the attendant console. Attendant Console Local Mode is operated independently from the main unit.

The operator at Attendant Console can utilize the following modes on local mode for programming, diagnosis, and backup.

Extension Directory mode Speed Dial Dictionary mode Local Diagnosis mode Backup mode

In addition, CLEAR mode is provided for clearing the programmed local data. Before entering the above modes, HELP command will help you to see which commands are available in local mode.

;
# 2.00 Command System

Command System in the local mode is shown below:

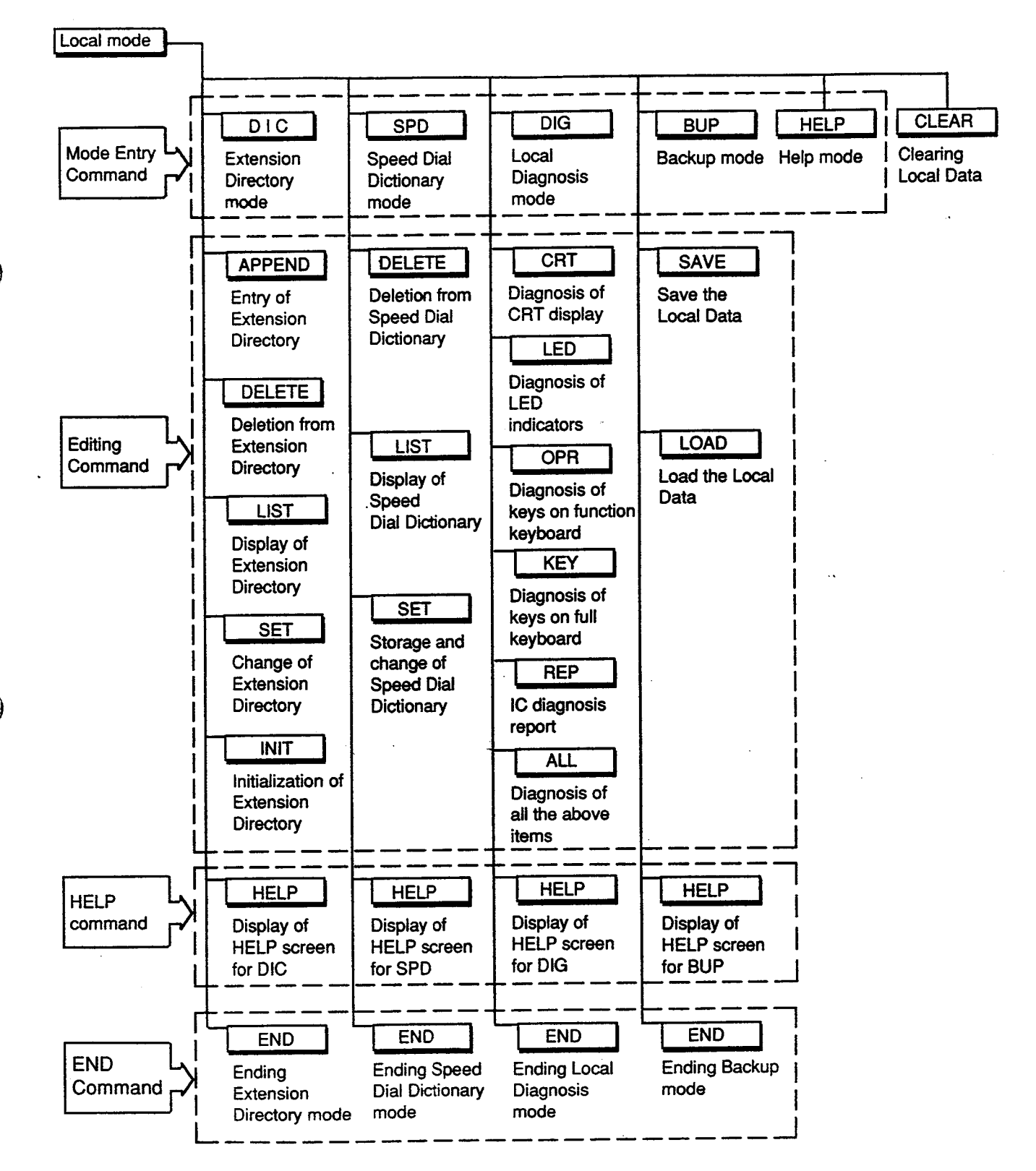

# 3.00 Basic Operation

## 3.01 Starting Local Mode

To enter the Local Mode, set the LOCAL switch (on the right side of the Attendant Console) to "ON" when call processing mode of the attendant console is displayed, then the Local Mode Main Menu is displayed on the screen. (See the illustration below)

The prompt "\$" is displayed on this screen and you can enter the desired mode by entering the appropriate command.

# 3.02 Ending Local Mode

To end the Local Mode, set the LOCAL switch (on the right side of the Attendant Console) to "OFF" when prompt "\$" is displayed on the screen, then call processing mode of attendant console is obtained automatically.

## 3.03 Command Entry

Each Main Command can be entered either by simply pressing the associated function key or by entering each command character at Full keyboard.

If Sub Command is required, type it directly at Full keyboard.

The function keys at the top of the Function keyboard are command-entry specific. Their functions depend on the mode you are in. The entered command is displayed on the command line.

To execute a command line, press the RETURN key after entering the Main Command and Sub Command (if required).

<Example> In Extension Directory mode:

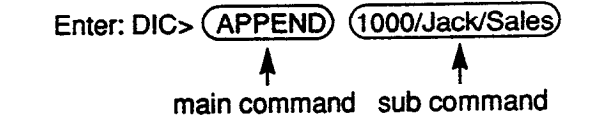

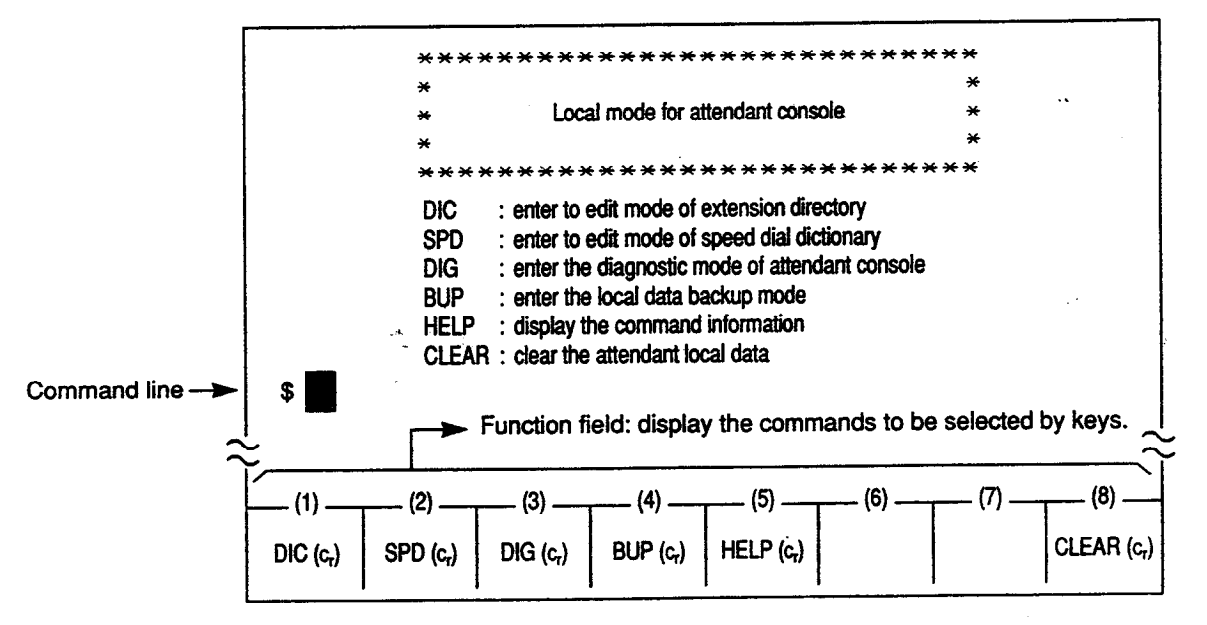

Local Mode Main Menu Screen

# 3.04 Control Key Combinations

You can perform specific operations by using the CTRL key in combination with certain other keys as follows.

To use a CTRL key combination, hold down the CTRL key, and press the other key.

| CTRL + S   | : suspends the display scrolling to let you view it.                                           |
|------------|------------------------------------------------------------------------------------------------|
| CTRL + Q   | : restarts the display scrolling suspended by CTRL + S                                         |
| CTRL+C     | : terminates the execution of<br>entered command. Then allows<br>you to enter a command again. |
| CTRL + A   | : establishes the insert mode.<br>Pressing CTRL + A again<br>cancels the insert mode.          |
| CTRL]+ →   | ] : moves the cursor to the beginning of the next word.                                        |
|            | ] : moves the cursor to the beginning of the previous word.                                    |
| CTRL + DEL | : deletes the line.                                                                            |

<Example>

While displaying the list in the Extension Directory mode, pressing CTRL + C terminates the display as follow:

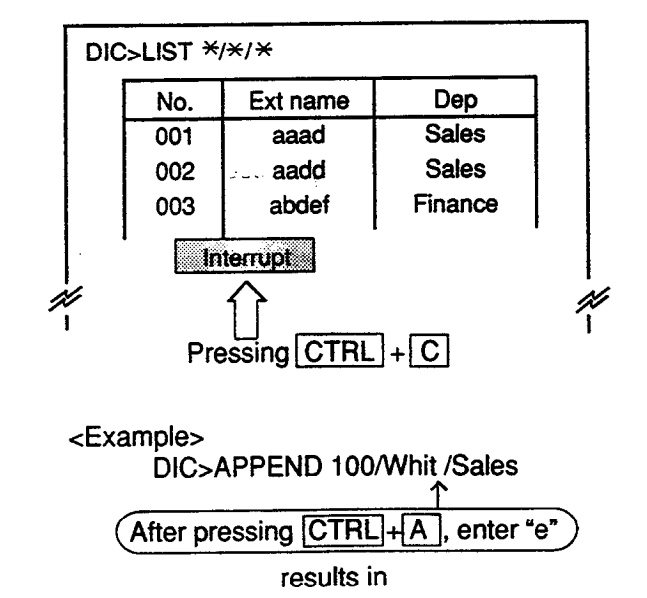

UIC > APPEND 100/White/Sales

## 3.05 Special Keys

The following special keys are used to edit the command line:

| DEL : deletes the character at the current cursor position. The cursor does not move.                                                                                                 |
|----------------------------------------------------------------------------------------------------|
| BS : moves the cursor one character left and deletes the character in that position.                                                                                                  |
| TAB : moves the cursor one space to the right<br>and adds a space to a line.                                                                                                    |
| $\longrightarrow$ : moves the cursor one character right.                                                                                                    |
| : moves the cursor one character left.                                                                                                    |
| ↑ : recalls a command which was already<br>executed by pressing the RETURN key in<br>reverse order. When the oldest command<br>is recalled, recalls again from the newest<br>command. |
| : recalls a command which was already<br>executed by pressing the RETURN key in<br>entered order. When the newest                                                                     |

command is recalled, recalls again from

the oldest command.

# 4.00 Entering a Mode

To enter the desired mode, either press the appropriate function key, or enter the appropriate command and press the RETURN key at Local Mode Main Menu screen.

Then the prompt associated with the entered mode is displayed on the screen.

The flow chart below shows how to enter each mode and () in the chart shows the prompt displayed in each mode.

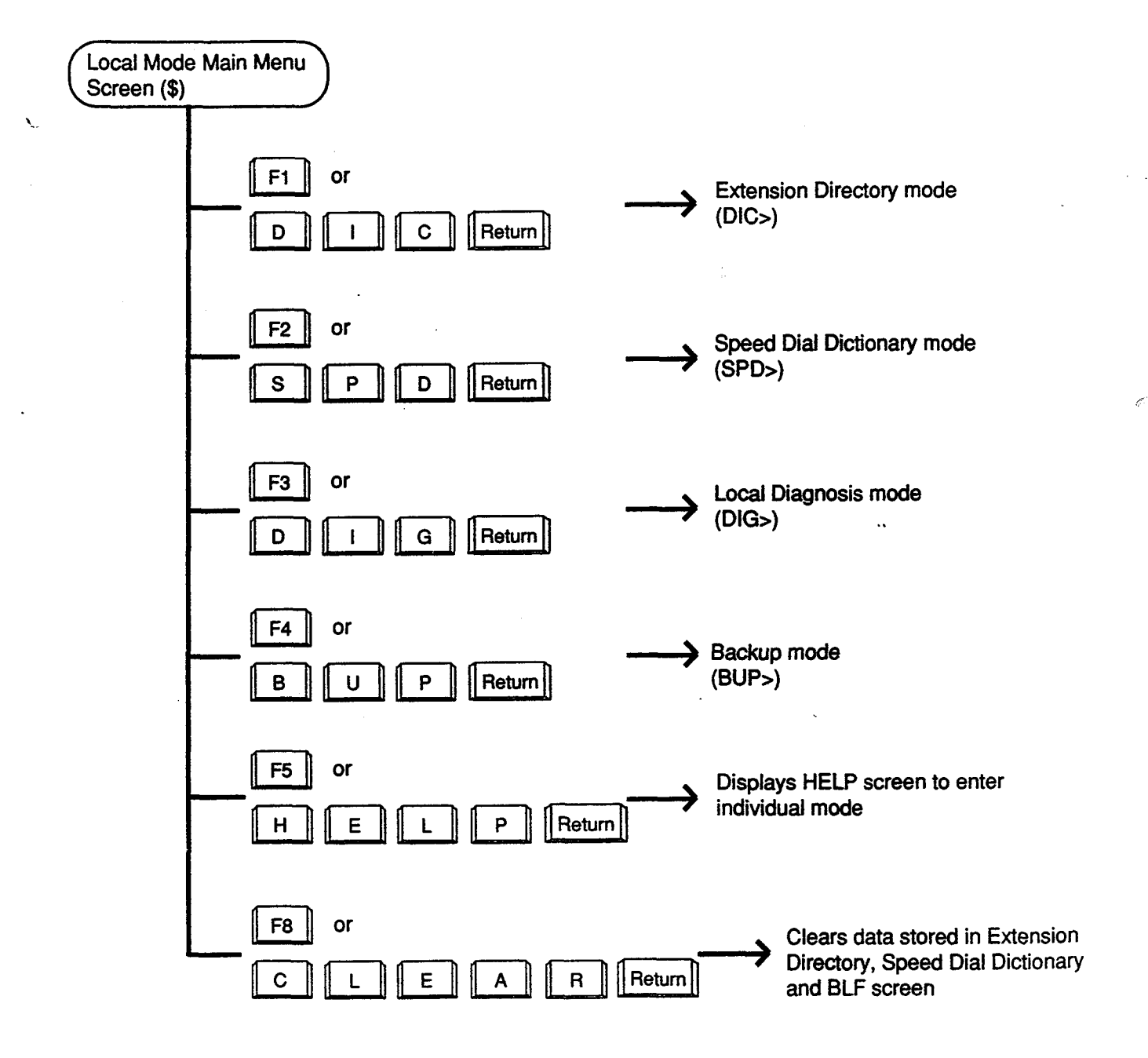

# **B** Extension Directory Mode

# 1.00 Summary

3

)

Extension Directory mode allows you to edit the extension directory for the Attendant Console. It is possible to store, add, delete, and change extension names and departments in this mode.

Pressing the F1 key or entering DIC (CR) command in the local mode main menu screen introduces the function field below, which indicates a command entry needed.

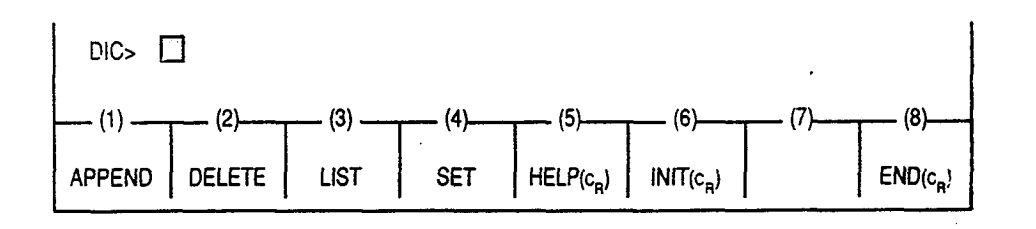

To start editing, press the function key associated with the desired operation, or enter the desired command directly at the full keyboard.

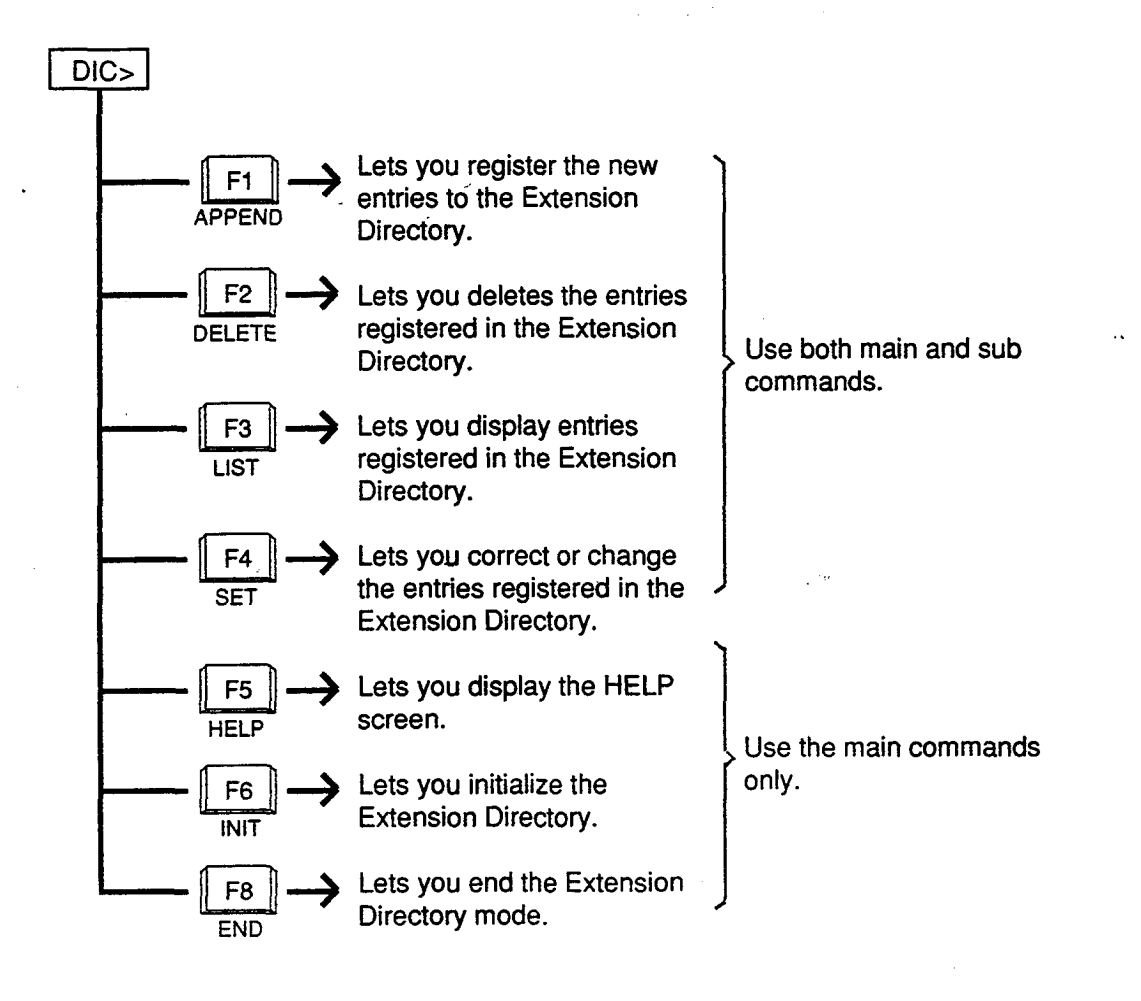

# 2.00 APPEND Command

Description Used to register the new entries to Extension Directory. Up to 500 entries can be registered.

Input Format

There are three types of input formats in APPEND Command, as follows:

|   | Contents                                                                    | Format                                |
|---|-----------------------------------------------------------------------------|---------------------------------------|
| 1 | Stores extension number, name, department.                                  | DIC>APPEND Number/Name/<br>Department |
| 2 | Stores extension number, name (without designating department)              | DIC>APPEND Number/Name/               |
| 3 | Stores extension number, department<br>(without designating extension name) | DIC>APPEND Number//Department         |

Input Examples To store the extension number "1000," name "Bob," department "Sales," enter: DIC>APPEND 1000/Bob/Sales

To store the extension number "1001," name "Steven," no department, enter: DIC>APPEND 1001/Steven/

To store the extension number "1002," no name, department "Sales"; enter: DIC>APPEND 1002//Sales

Display Example To store the extension number "1000," name "White," department "Sales":

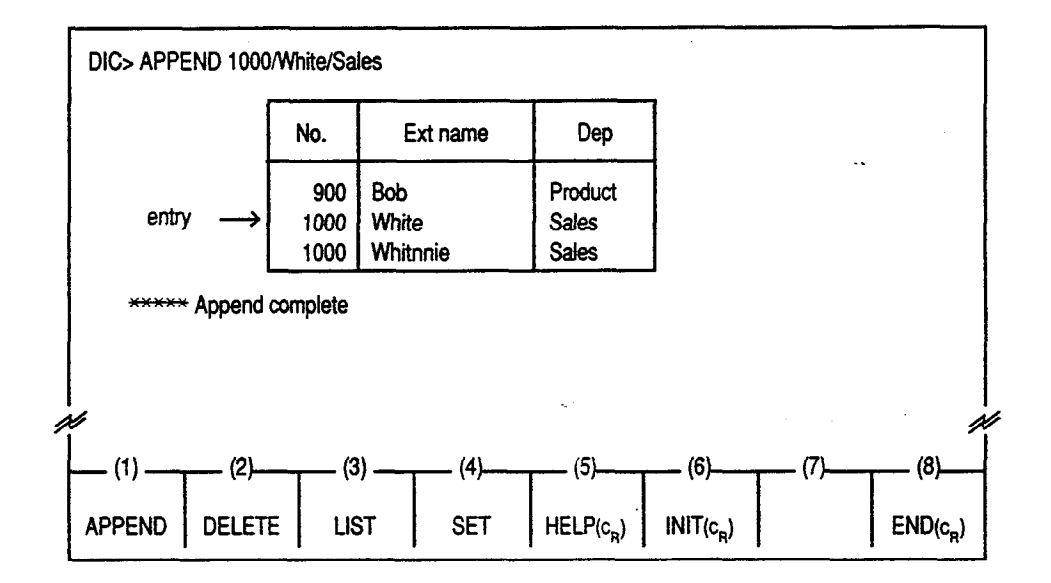

#### Conditions

An extension number consists of three or four digits.

An extension name consists of up to 16 characters including letters, numbers and special characters (except ",  $\times$ , /, ~), and the first digit should be a letter.

A department name consists of up to eight characters including letters, numbers and special characters (except ",  $\times$ , /, ~), and the first digit should be a letter.

Each entry should always include the extension number. For example, entering: DIC>APPEND /Jack/Sales displays an error message.

Be sure not to leave a space within a sub command. For example, entering: DIC>APPEND 1001/Jack Smith/Sales displays an error message. Instead of a space, special characters such as "-" can be used to separate words as "Jack-Smith."

The same extension number can be registered in the multiple number of entries if extension name and/or department name are/is different.

#### **Displayed Message**

| age | Displayed Message  |                                        | Meaning                                    |  |
|-----|--------------------|----------------------------------------|--------------------------------------------|--|
|     | ***** Erro         | r: Illegal main command                | There is an error in the main command.     |  |
|     | ***** Erro         | r: Illegal sub command                 | There is an error in the sub command.      |  |
|     | ***** Erro         | r: Input data already exist            | Entered data has already been stored.      |  |
|     | ***** App          | end complete                           | Storing is completed.                      |  |
|     | ***** Erro<br>entr | r: Append deny (already 500 data<br>/) | 500 data entries have already been stored. |  |

# 3.00 DELETE Command

Description

Used to delete the entries registered in the Extension Directory.

Input Format

There are 10 types of input formats, as follows:

|    | Contents                                                                     | Format                                 |
|----|------------------------------------------------------------------------------|----------------------------------------|
| 1  | Specifies extension number, name, department                                 | DIC> DELETE Number/Name/<br>Department |
| 2  | Specifies extension number, name (for a data which has no department stored) | DIC> DELETE Number/Name/               |
| 3  | Specifies extension number, name (regardless<br>of which department)         | DIC> DELETE Number/Name/*              |
| 4  | Specifies extension number, department (for which there is no name stored)   | DIC> DELETE Number//Department         |
| 5  | Specifies extension number, department (regardless of which extension name)  | DIC> DELETE Number/*/Department        |
| 6  | Specifies name, department (regardless of extension number)                  | DIC> DELETE */Name/Department          |
| 7  | Specifies extension number only                                              | DIC> DELETE Number/*/*                 |
| 8  | Specifies extension name only                                                | DIC> DELETE */Name/*                   |
| 9  | Specifies department only                                                    | DIC> DELETE */*/Department             |
| 10 | Deletes all                                                                  | DIC> DELETE */*/*                      |

ĥ

**Input Examples** 

To delete the extension number "1000," name "Jack," department "Project," enter:

DIC > DELETE 1000/Jack/Project To delete the extension number "1001," name "Betty," no department

stored, enter:

DIC > DELETE 1001/Betty/

To delete all entries which include the department "Project," enter:. DIC > DELETE \*/\*/Project

To delete the extension number "1000," name "White," department **Display Example** "Sales":

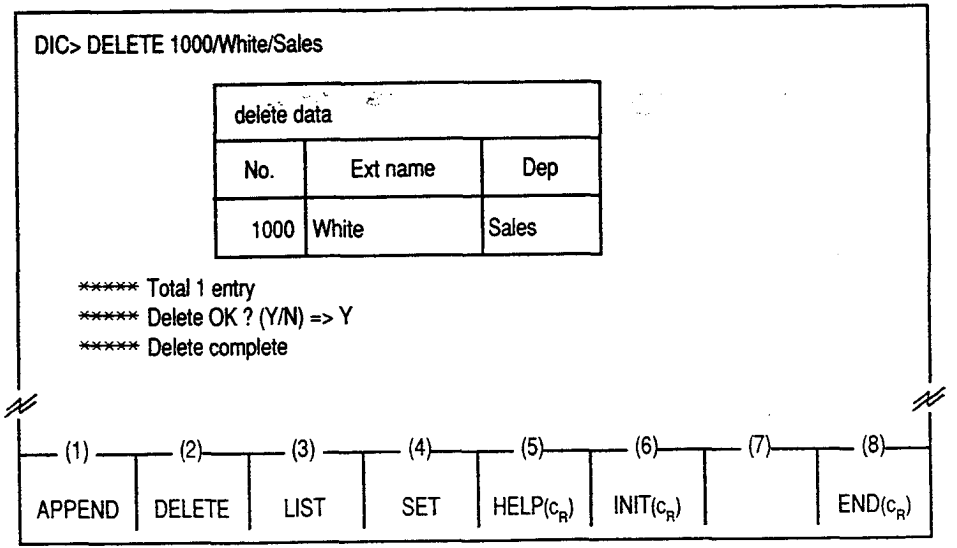

When "Delete OK ? (Y/N)" appears on the screen, press "Y" key, then the RETURN key to delete the displayed data. Press "N" key, then the RETURN key, if you do not wish to delete the data.

13-B-4

#### Conditions

#### Usage of Wild Card Character

One character "\*" can be used as a wild card character which substitutes any character in that position.

#### <Example 1>

If the followings are registered:

| No. | Ext name | Dep   |
|-----|----------|-------|
| 100 |          | Sales |
| 100 | Jack     | Sales |

Entering: DIC/DELETE 100/\*/Sales deletes both of the above entries.

#### <Example 2>

To delete any entry which includes the extension numbers from 1000 to 1999, enter:

DIC > DELETE 1\*/\*/\*

If the extension number is three digits, enter "0" at the beginning of the number.

#### <Example 3>

To delete any entry which includes the extension numbers from 310 to 319, enter:

#### DIC > DELETE 031\*/\*/\*/

Take care not to delete the data that you do not intend to delete when you use the wild card  $\times$  for the input formats 3 and 5 through 10.

#### **Displayed Message**

| e | Displayed Message                     | Meaning                                |
|---|---------------------------------------|----------------------------------------|
|   | ***** Error: Illegal main command     | There is an error in the main command. |
|   | ***** Error: Illegal sub command      | There is an error in the sub command.  |
|   | ***** Error: Input data do not exist. | Entered data has not been stored.      |
|   | ***** Delete complete                 | Deleting is completed.                 |
|   | ***** Delete abort                    | Deleting is not executed yet.          |
|   | ***** Delete OK? (Y/N)                | Confirmation message.                  |
|   | ***** Total 3 entries                 | There are three entries to be deleted. |
|   |                                       |                                        |

# 4.00 LIST Command

Description

Used to display all entries registered in the Extension Directory.

Input format

There are 10 types of Input formats as follows:

|    | Contents                                                                          | Format                            |
|----|-----------------------------------------------------------------------------------|-----------------------------------|
| 1  | Specifies extension number, name, department                                      | DIC > LIST Number/Name/Department |
| 2  | Specifies extension number, name (for an entry which has no department stored)    | DIC > LIST Number/Name/           |
| 3  | Specifies extension number, name (regardless<br>of department)                    | DIC > LIST Number/Name/*          |
| 4  | Specifies extension number, department (for<br>an entry which has no name stored) | DIC > LIST Number//Department     |
| 5  | Specifies extension number, department (regardless of name)                       | DIC > LIST Number/*/Department    |
| 6  | Specifies name, department (regardless of extension number)                       | DIC > LIST */Name/Department      |
| 7  | Specifies extension number only                                                   | DIC > LIST Number/*/*             |
| 8  | Specifies name only                                                               | DIC > LIST */Name/*               |
| 9  | Specifies department only                                                         | DIC > LIST */*/Department         |
| 10 | Lists all entries                                                                 | DIC > LIST */*/*                  |

**Input Examples** 

To display the extension number "1000," name "Jack," department "Project," enter:

DIC > LIST 1000/Jack/Project

To display the extension number "1001," name "Betty," no department stored, enter:

DIC > LIST 1001/Betty/

To display all the entries which include the extension number "1002," enter:

DIC > LIST 1002/\*/\*

To display all the entries which include the department "Project," enter:

DIC > LIST \*/\*/Project

**Display Example** 

To display all the entries which include the extension number "1000" and the extension name whose initial is "J":

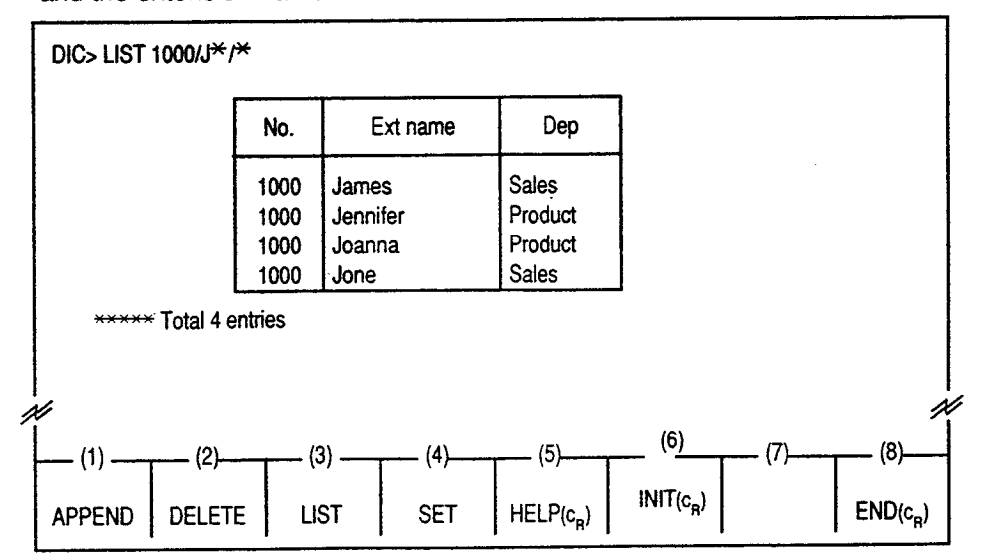

13-B-6

#### Conditions

• )

Usage of Wild Card Character

One character "\*" can be used as a wild card character which substitutes any character in that position

If the following entries are stored:

<Example 1>

| No.        | Ext name | Dep            |
|------------|----------|----------------|
| 100<br>100 | Jack     | Sales<br>Sales |

Entering: DIC > LIST 100/\*/Sales displays both the above entries.

<Example 2>

To list up 1000 through 1999, enter:

DIC > LIST 1\*/\*/\*

If the extension number is three digits, "0" should be entered as the leading digit.

#### <Example 3>

To list up extension numbers from 310 through 319, enter: DIC > LIST  $031 \times 10^{10}$ 

#### Listing Order

LIST command is used to list all entries in alphabetical order of extension names first, then alphabetical order of departments, and then ascending order of extension numbers.

<Example 1>

| No.  | Ext name | Dep     |
|------|----------|---------|
| 1002 | Betty    | Sales   |
| 1003 | Jack     | Product |
| 1001 | Smith    | Account |

Listing order may be altered depending on input format types. For instance, the above list can be changed in ascending order of extension numbers by entering: DIC > LIST  $100^{*/*}$ , as follows:

<Example 2>

|   | No.  | Ext name | Dep     |
|---|------|----------|---------|
| Γ | 1001 | Smith    | Account |
|   | 1002 | Betty    | Sales   |
|   | 1003 | Jack     | Product |

That is, preferential order is determined by the sub parameters which are not substituted by wild card character " $\star$ ."

#### Listing all entries

All stored entries may be listed by entering LIST command only. Up to 14 entries can be displayed on the screen at a time.

For example, if 30 entries are stored, the first execution of LIST will display the first 14 entries and the second execution of LIST will display the second 14 entries and the third execution of LIST will display the remaining two entries.

Entering: LIST \*/\*/\* lists all the stored entries.

#### Displayed Message

| Displayed Message                      | Meaning                                |
|----------------------------------------|----------------------------------------|
| ****** Error: Illegal main command     | There is an error in the main command. |
| ****** Error: Illegal sub command      | There is an error in the sub command.  |
| ****** Error: Input data do not exist. | Entered data has not been stored.      |
| ****** Total 3 entries                 | There are three entries to be listed.  |
| ******* No data is entered.            | No data stored.                        |

# 5.00 SET Command

Description

Used to correct or change the entries registered in the Extension Directory.

Input Format

٦

)

Basic format for SET command is to enter: DIC>SET [original data] [new data].

> There are 10 types of input formats for it as shown below. The < > mark in the table indicates that the data in the < > may be skipped.

The - mark in the table indicates a space.

|    | Contents                                     | Format                                                    |
|----|----------------------------------------------|-----------------------------------------------------------|
| 1  | Specifies extension number, name, department | DIC>SET - Number /Name/                                   |
|    |                                              | Department                                                |
|    |                                              | <department></department>                                 |
| 2  | Specifies extension number, name (for data   | DIC>SET UNumber /Name/ U                                  |
|    | which has no department stored)              | <number>/<name>/<department></department></name></number> |
| 3  | Specifies extension number, name (regardless | DIC>SET → Number /Name/* →                                |
|    | of department)                               | <number>/<name>/<department></department></name></number> |
| 4  | Specifies extension number, department (for  | DIC>SET니Number //Department 니                             |
|    | data which has no name stored)               | <number>/<name>/<department></department></name></number> |
| 5  | Specifies extension number, department       | ت Number /*/Department ا                                  |
|    | (regardless of name)                         | <number>/<name>/<department></department></name></number> |
| 6  | Specifies name, department (regardless of    | DIC>SET니*/Name/Department 니                               |
|    | extension number)                            | <number>/<name>/<department></department></name></number> |
| 7  | Specifies extension number only              | DIC>SET└Number /*/* └ <number>/</number>                  |
|    |                                              | <name>/<department></department></name>                   |
| 8  | Specifies name only                          | //Name/۲ ن                                                |
|    | •                                            | <name>/<department></department></name>                   |
| 9  | Specifies department only                    | DIC>SET니*/*/Department 니                                  |
|    |                                              | <number>/<name>/<department></department></name></number> |
| 10 | Changes all entries                          | DIC>SET u*/*/* u <number>/</number>                       |
| [  | -                                            | <name>/<department></department></name>                   |

**Input Example** 

To change the department from "Sales" to "Account" for the extension number "1000," name "Jack," department "Sales," enter : DIC > SET 1000/Jack/Sales 1000/Jack/Account

To change the entry which has the extension number "1001," name "Betty," no department to the extension number "2000," name "Smith," department "Account," enter :

DIC > SET 1001/Betty/ - 2000/Smith/Account

# **Display Example** To change the extension number "1000," name "James," department "Sales" to "1000, White, Product" :

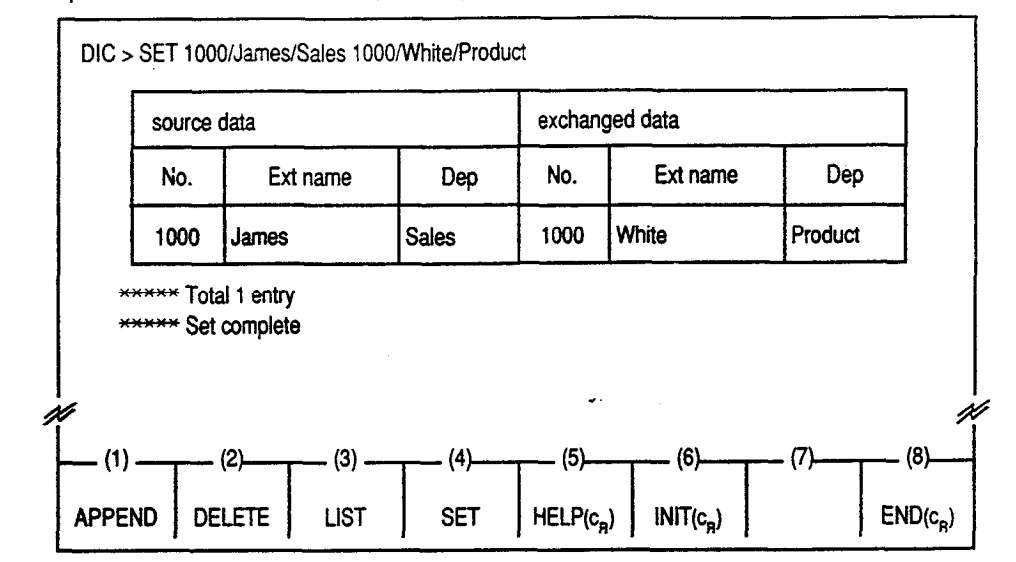

#### Conditions

An extension number can be three or four digits.

An extension name can be up to 16 characters including letters, numbers and special characters (except ",  $\times$ , /,  $\sim$ ), and the first digit should be a letter.

A department can be up to eight characters including letters, numbers and special characters (except ", \*, /,  $\sim$ ), and the first digit should be a letter.

In this case use special characters such as "-" to separate words as "Div-4.".

#### Usage of Wild Card Character

One character "\*" can be used as a wild card character which substitute any character in that position.

The wild card character cannot be used for sub parameters of new data.

#### <Example 1>

If the following entries are stored:

| No. | Ext name | Dep     |
|-----|----------|---------|
| 100 | Betty    | Project |
| 101 | Jack     | Project |

To change the extension numbers of the entries which include department "Project" to 200, enter :

The specified entries will be changed as follows:

| No. | Ext name | Dep     |
|-----|----------|---------|
| 200 | Betty    | Project |
| 200 | Jack     | Project |

<Example 2>

To change all the extension numbers from 1000 through 1999 to 1000, enter:

If the extension number is three digits, "0" must be entered as the leading digit.

<Example 3>

To change all the extension numbers from 310 through 319 to 400, enter :

As shown in formats 3 and 5 through 10, the wild card character " $\star$ " is used to change data without specifying sub parameters.

Insert one space between original data and new data.

| Displayed Message | Displayed Message                                                                                                    | Meaning                                                                                                    |
|-------------------|----------------------------------------------------------------------------------------------------|----------------------------------------------------------------------------------------------------|
|                   | ****** Error: Illegal main command<br>****** Error: Illegal sub command<br>****** Error: Input data do not exist.<br>****** Set complete<br>****** Total 3 entries | There is an error in the main command.<br>There is an error in the sub command.<br>Entered data has not been stored.<br>Changing the data is completed.<br>There are three entries to be changed. |

# 6.00 HELP Command

**Description** Used to display brief instructions and a list of command related to the Extension Directory mode.

Input Format DIC>HELP

## **Display Example**

| DIC> HELP                                                                                                    |                                                                                                    |
|----------------------------------------------------------------------------------------------------|----------------------------------------------------------------------------------------------------|
| ******* Help for editing extension                                                                                                    | n directory <del>****</del>                                                                                                    |
| append an entry<br>delete an entry<br>list an entry<br>change an entry<br>initialize the directory<br>return to the local menu<br>help for using command | =>APPEND number/name/dep<br>=>DELETE number/name/dep<br>=>LIST number/name/dep<br>=>SET number/name/dep number/name/dep<br>=>INIT<br>=>END<br>=>HELP |
| (1) (2) (3)                                                                                                    | - (4) (6) (7) (8)                                                                                                    |
| APPEND DELETE LIST                                                                                                    | SET HELP(c <sub>R</sub> ) INIT(c <sub>R</sub> ) END(c <sub>R</sub> )                                                                                 |

#### **Displayed Message**

| Displayed Message                  | Meaning                                |
|------------------------------------|----------------------------------------|
| ***** Error : Illegal main command | There is an error in the main command. |
| ***** Error : Illegal sub command  | There is an error in the sub command.  |

1. A. A.

# 7.00 INIT Command

Description

Used to initialize the entries in the Extension Directory, and the extension names and numbers assigned in the system programming are copied to the Extension Directory screen at the same time.

Input Format

DIC> INIT

**Display Example** 

DIC > INIT \*\*\*\*\* Initialize OK ? (Y/N) => Y \*\* Initialize complete \*\*\* Total 3 entries (4) (6) (8) (3) (5) [7] (1) (2) END(c<sub>B</sub>) INIT(c<sub>R</sub>) APPEND DELETE LIST SET HELP(c<sub>P</sub>)

When "Initialize OK? (Y/N)" appears on the screen, press "Y" key then the RETURN key to execute.

Not to execute, press "N" key, then the RETURN key.

Conditions

Extension names to be copied can include letters, numbers and special characters (except ", \*, /, ~), and the first digit should be a letter.

Both number and name of the extension will not be copied, if the first digit of the extension name is a numeric character other than a letter.

|                   | Displayed Message                                                                                                    | Meaning                                                                                                    |
|-------------------|----------------------------------------------------------------------------------------------------|----------------------------------------------------------------------------------------------------|
| Displayed Message | ****** Error: Illegal main command   ****** Error: Illegal sub command   ****** Initialize OK ? (Y/N) =>   ****** Initialize complete   ****** Initialize abort   ****** Total 3 entries | There is an error in the main command.<br>There is an error in the sub command.<br>Confirmation message.<br>Initialization is completed.<br>Did not initialize.<br>There are three entries to be copied. |
|                   |                                                                                                    |                                                                                                    |

# 8.00 END Command

**Description** Used to conclude the Extension Directory mode.

81

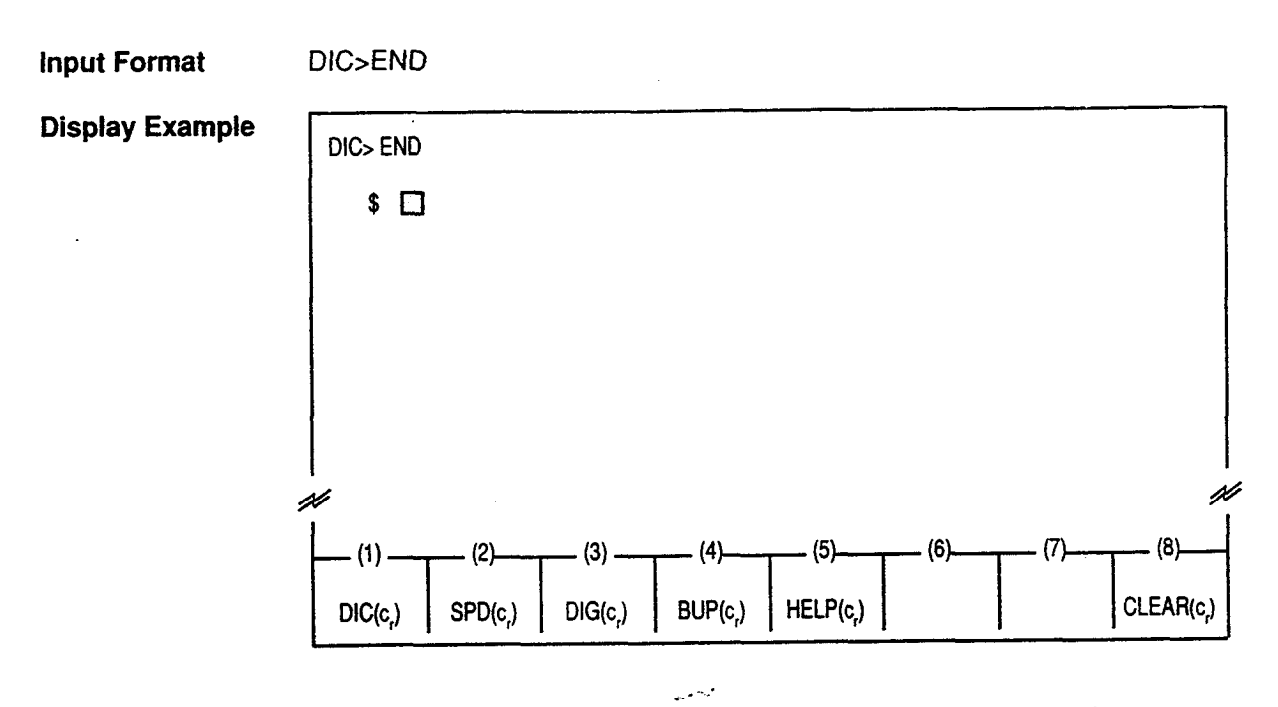

#### Conditions

Entry of END command concludes Extension Directory mode, and displays the prompt "\$" which indicates that you can enter another command.

Displayed Message

| Displayed Message         | Meaning                                |
|---------------------------|----------------------------------------|
| *****Illegal main command | There is an error in the main command. |
| *****Illegal sub command  | There is an error in the sub command.  |

••

, C.

# **C** Speed Dial Dictionary Mode

# 1.00 Summary

)

This mode is used to edit the Speed Dial Dictionary for the Attendant Console. It is used for storing, deleting and changing a speed dial name.

Pressing the F2 key "SPD ( $c_n$ )" in the local mode main menu screen displays the function field below. The "SPD> "" shows that you may enter further commands.

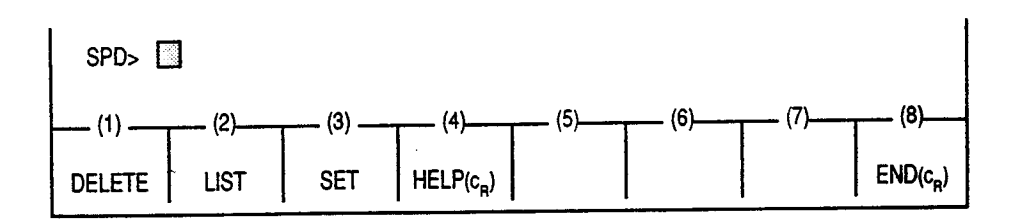

To start editing, press the function key associated with the desired operation, or enter the desired command directly at the full keyboard.

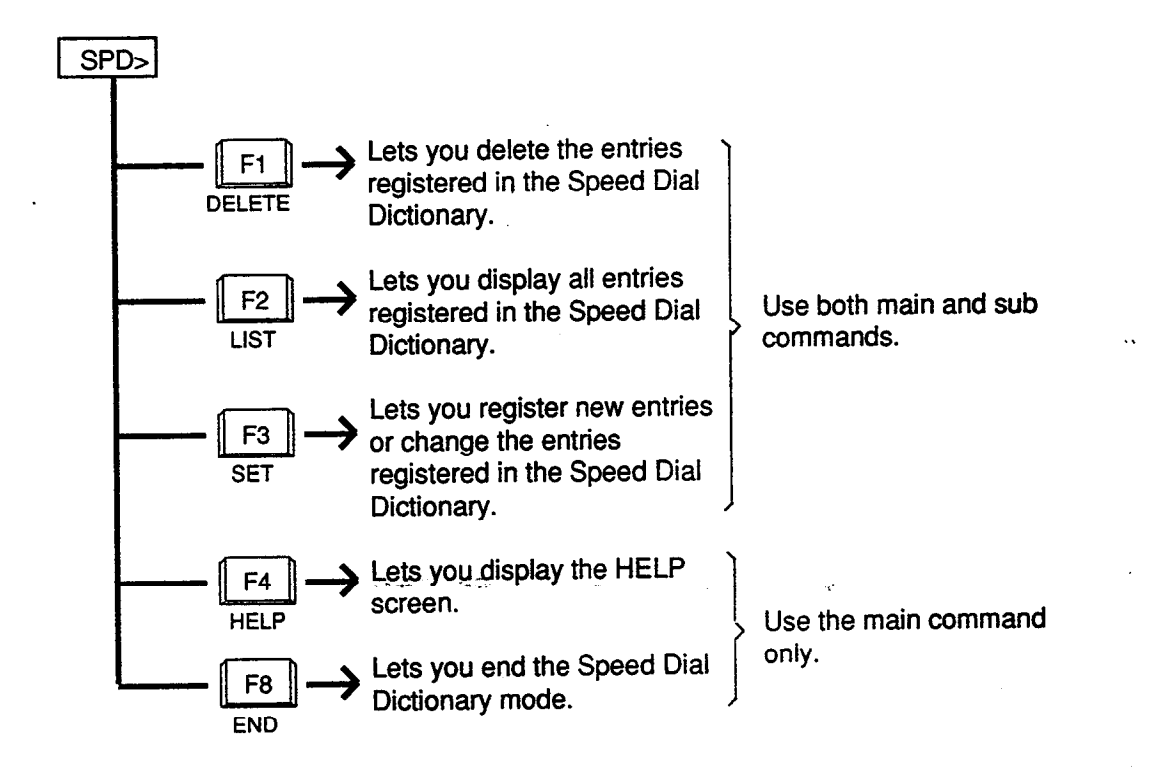

# 2.00 DELETE Command

**Description** Used to delete the entries registered in the Speed Dial Dictionary.

Input Format SPD > DELETE 001 to 200 (speed dial code)

Input Example To delete speed dial code 100, enter : SPD > DELETE 100

**Display Example** When deleting speed dial code 100 :

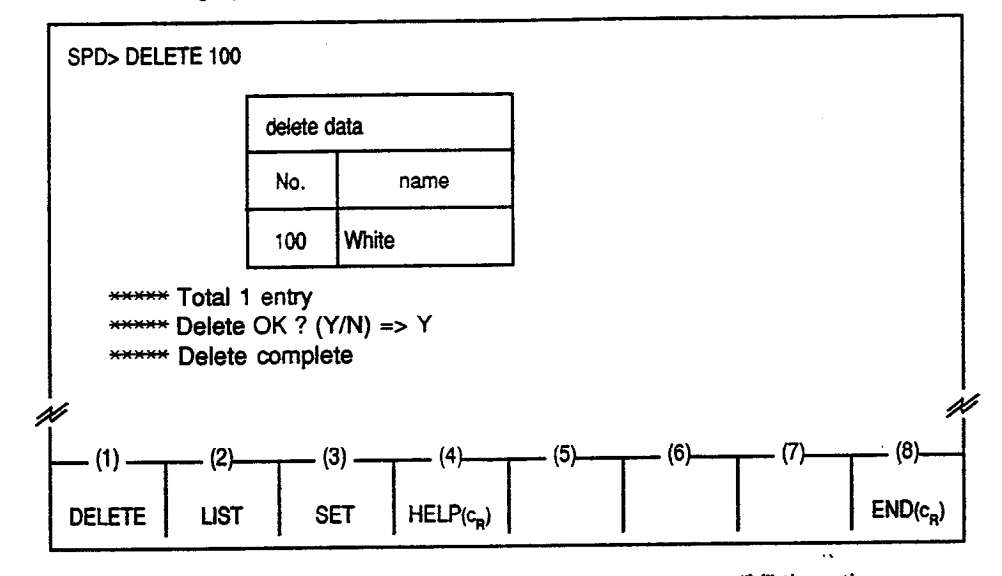

When the message "Delete OK? (Y/N) =>" appears, press "Y" then the RETURN key to delete the data. Not to delete the data, press "N" then the RETURN key.

Conditions

#### Usage of Wild Card Character

One character "\*" can be used as a wild card character which substitutes any character in that position.

#### <Example>

To delete the speed dial code from 100 through 199, enter : SPD > DELETE  $1^*$ 

This function deletes the speed dial codes and the names from the Speed Dial Dictionary screen, but does not affect the data in the system programming.

| Displayed Message | Displayed Message                                                                                                    | Meaning                                                                                                    |
|-------------------|----------------------------------------------------------------------------------------------------|----------------------------------------------------------------------------------------------------|
|                   | ***** Error: Illegal main command<br>***** Error: Illegal sub command<br>***** Delete OK ? (Y/N) =><br>***** Delete complete<br>***** Error: Input data do not exist<br>***** Delete abort<br>***** Total 3 entries | There is an error in the main command.<br>There is an error in the sub command.<br>Confirmation message<br>Deleting is completed.<br>Entered data does not exist.<br>Did not delete the specified data.<br>There are three entries to be deleted. |

# 3.00 LIST Command

**Description** Used to display all entries registered in the Speed Dial Dictionary.

Input Format

There are four types of input formats as follows :

|   | Contents                                  | Format                   |
|---|-------------------------------------------|--------------------------|
| 1 | Specifies speed code and name             | SPD > LIST Number / Name |
| 2 | Specifies speed code (regardless of name) | SPD > LIST Number/*      |
| 3 | Specifies name (regardless of number)     | SPD > LIST */ Name       |
| 4 | Lists all entries                         | SPD > LIST */*           |

Input Example

To list the speed dial code100 and name Jones, enter : SPD > LIST 100 / Jones

**Display Example** To list speed dial name which starts with J :

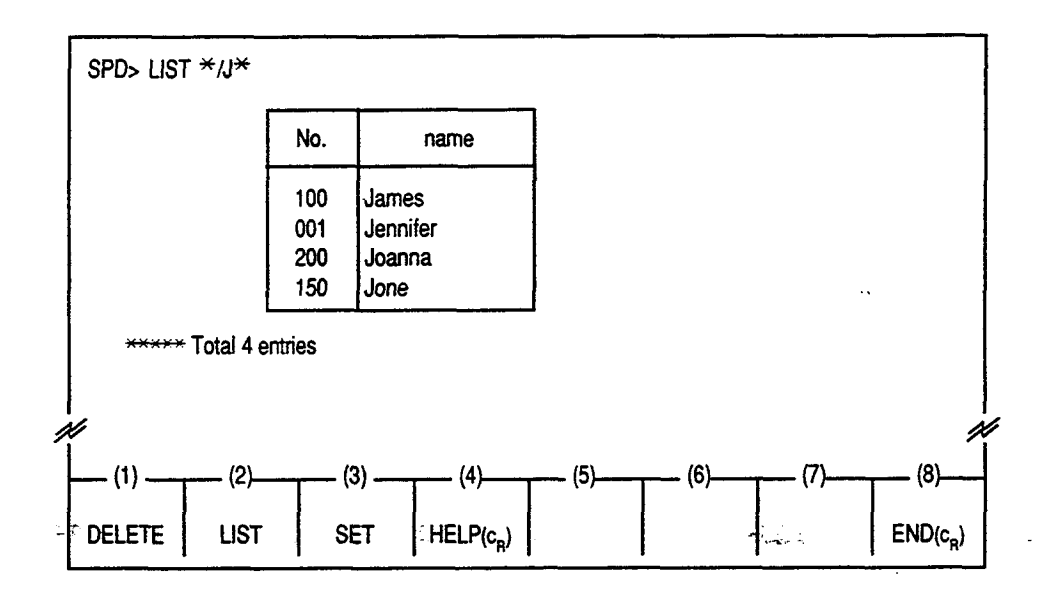

Conditions

#### Usage of Wild Card Character

One character "\*" can be used as a wild card character which substitutes any character in that position..

<Example>

To list the speed dial code from 100 through 199, enter : SPD > LIST  $1^{*/*}$ 

#### Listing Order

LIST command is used to list all entries in alphabetical order of the extension names and in ascending order of the speed dial codes.

<Example>

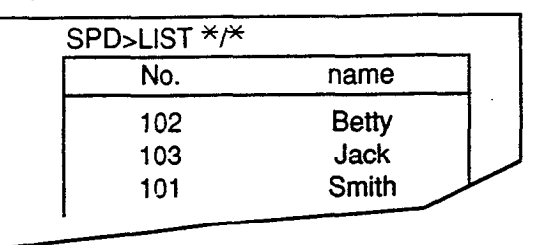

The listing order can be altered by changing the input format. For instance, in the example above, to list the entries in ascending order of the speed dial codes, enter :

SPD>LIST 10\*/\*

The specified entries will be displayed as follow :

| SPD>LIST 10*/ | *     |
|---------------|-------|
| No.           | name  |
| 101           | Smith |
| 102           | Betty |
| 103           | Jack  |
| 1             |       |

That is, data is listed in the order of the code or the name which is not specified by one wild card  $\star$ .

#### Listing All Entries

All stored entries may be listed by entering LIST command only. Up to 14 entries can be displayed on the screen at a time.

For instance, if 30 entries are stored, the first execution of LIST will display the first 14 entries and the second execution of LIST will display the second 14 entries and the third execution of LIST will display the remaining two entries.

When you want to list all the stored entries, enter : LIST \*/\*

#### **Displayed Message**

| Displayed Message                     | Meaning                                |
|---------------------------------------|----------------------------------------|
| ***** Error : Illegal main command    | There is an error in the main command. |
| ***** Error : Illegal sub command     | There is an error in the sub command.  |
| ***** Error : Input data do not exist | Entered data does not exist.           |
| ***** Error : No data is entered      | No data is stored.                     |
| ***** Total 3 entries                 | Three entries are listed.              |

# 4.00 SET Command

Description Used to register or change the entries in the Speed Dial Dictionary. If newly registered speed dial code has been already registered, previous entry will be overwritten by the new one. Up to 200 entries (001 to 200) can be registered.

Input Format SPD > SET speed dial code/name

Input Example To store the speed dial code "120" and the name "James," enter : SPD>SET 120/James If the speed dial code 120 has already been stored, the preset name is changed to James.

**Display Example** 

To store the speed dial code 100 and the name "Bob" (when the speed dial code 100 has not been stored before) :

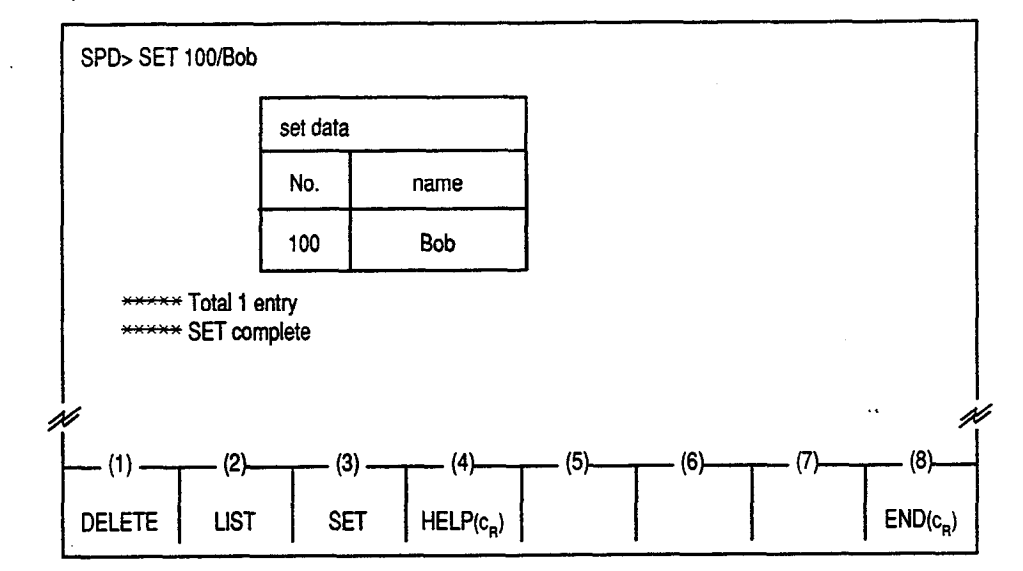

#### Conditions

A speed dial code should be three digits (001 to 200).

A speed dial name consists of up to 20 characters including letters, numbers and special characters (except ", \*, /, ~). The beginning of the name should be a letter.

Make sure not to insert a space into each sub command of speed dial code and name.

For example entering : SET 100/ABC Food displays an error message after pressing the RETURN key.

However, it is possible to use special characters such as "-" to separate words as "ABC-Food."

Only one speed dial name can be stored for one speed dial code.

#### Usage of Wild Card Character

One character "\*" can be used as a wild card character which substitutes any character in that position.

#### <Example>

To change the name of speed code from 001 through 099 to Panasonic, enter : SPD > SET  $0^*$ /Panasonic

#### Displayed Message

| Displayed Message                                                                                                    | Meaning                                                                                                    |
|----------------------------------------------------------------------------------------------------|----------------------------------------------------------------------------------------------------|
| ***** Error: Illegal main command<br>***** Error: Illegal sub command<br>***** Set complete<br>***** Error: Input data do not exist<br>***** Error: Set deny (speed dial<br>number=001-200)<br>***** Total 3 entries | There is an error in the main command.<br>There is an error in the sub command.<br>Data has been stored or changed.<br>Entered data does not exist.<br>Entered speed dial code is out of the range<br>of 001 to 200<br>There are three entries to be stored or<br>changed. |

. )

# 5.00 HELP Command

Description

Used to display brief instructions and a list of command related to the Speed Dial Dictionary mode.

Input Format SPD > HELP

#### **Display Example**

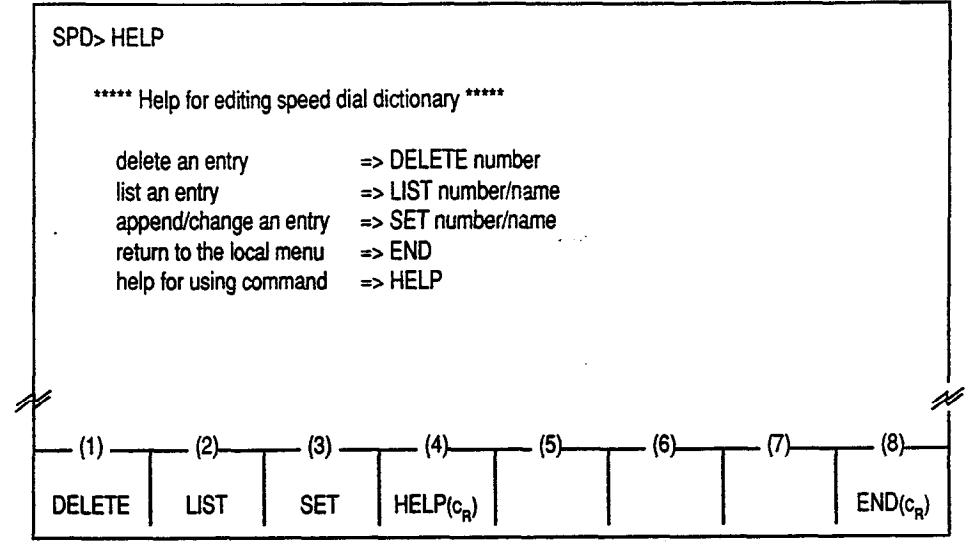

#### **Displayed Message**

| Displayed Message                  | Meaning                                |
|------------------------------------|----------------------------------------|
| ****** Error: Illegal main command | There is an error in the main command. |
| ****** Error: Illegal sub command  | There is an error in the sub command.  |

ي الم الله

# 6.00 END Command

**Description** Used to conclude the Speed Dial Dictionary mode.

input Format SPD > END

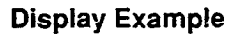

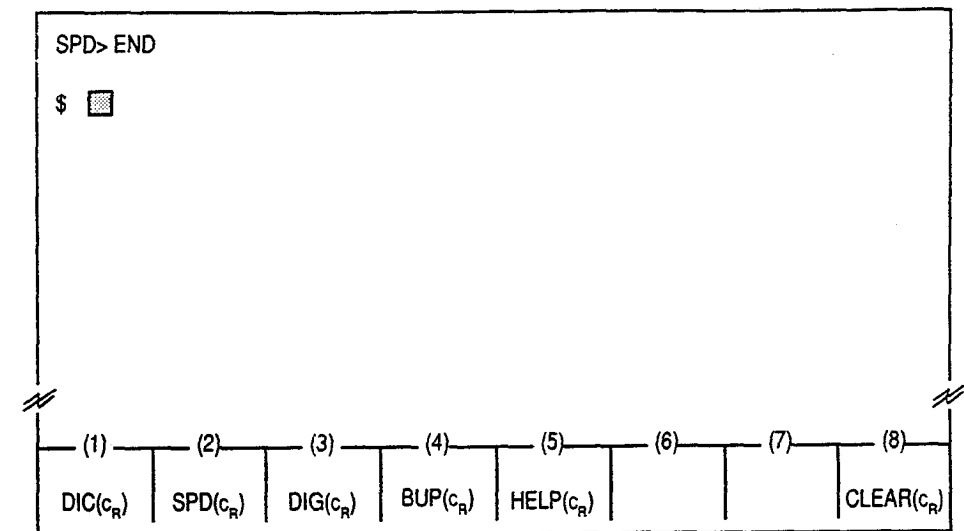

# **Conditions** Entering END command concludes Speed Dial Dictionary mode and displays the prompt "\$" which indicates that you can enter another command.

| Displayed Message | Displayed Message                                                     | Meaning                                                                         |
|-------------------|-----------------------------------------------------------------------|---------------------------------------------------------------------------------|
|                   | ***** Error: Illegal main command<br>***** Error: Illegal sub command | There is an error in the main command.<br>There is an error in the sub command. |

# D. Local Diagnosis Mode

# 1.00 Summary

)

Local Diagnosis mode is used to diagnose the CRT, LEDs on the operation keyboard and the full keyboard of the Attendant Console. Pressing the F3 key "DiG (CR)" introduces the following function field, and waits for command entry.

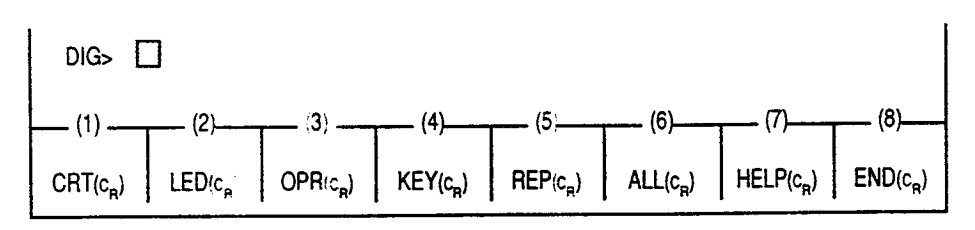

Press the function key for the desired command or directly enter the command from the full keyboard.

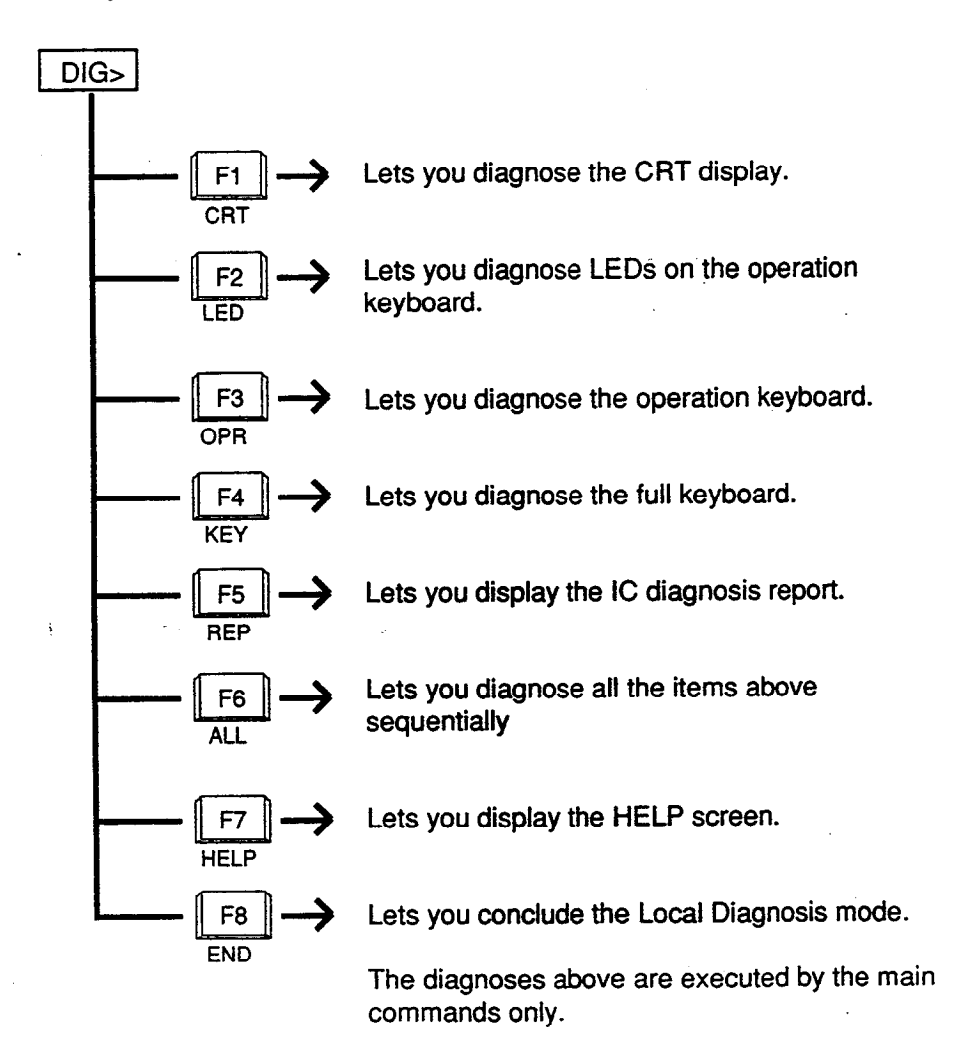

# 2.00 Diagnosis of CRT

**Description** Used to diagnose the CRT display.

Input Format DIG>CRT

- Diagnostic Method Follow the subsequent procedures for diagnosis of CRT.
  - 1) When the following outer frame appears, confirm the distortion of vertical and horizontal lines.

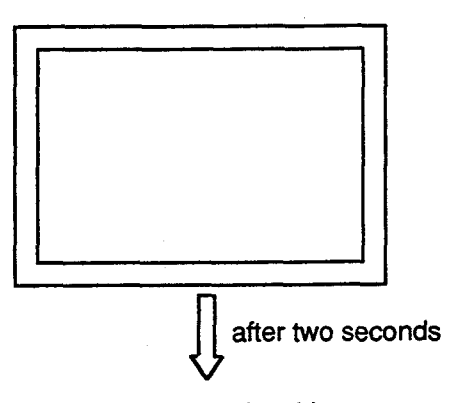

2) The outer frame disappears and nothing appears for approximately two seconds.

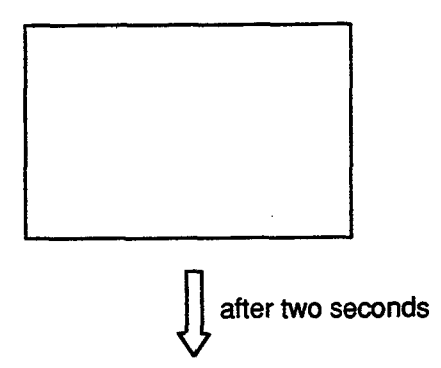

3) The outer frame appears in reverse video.

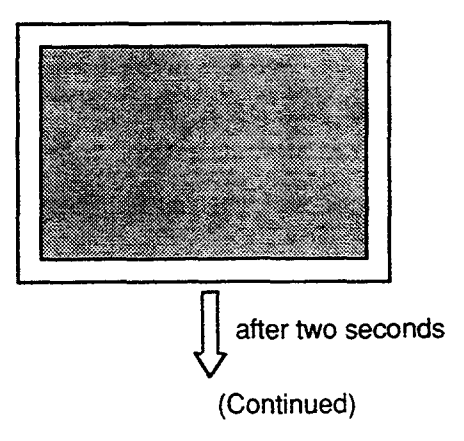

(Continued)

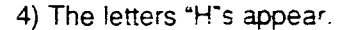

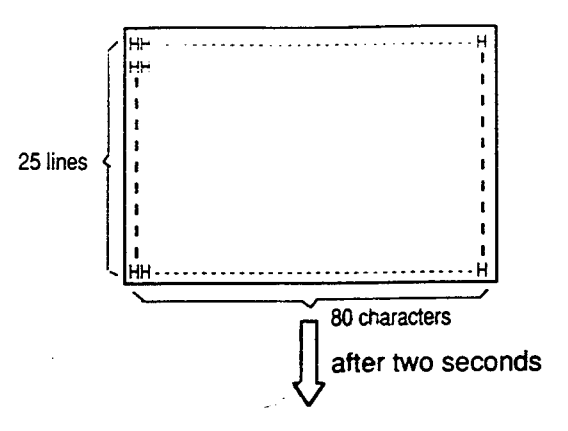

5) Letters and numbers appear.

)

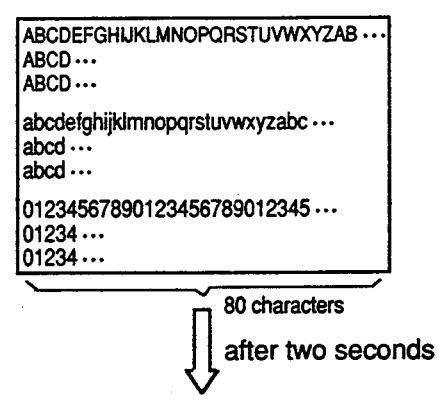

6) The character generator codes and the attributes appear.

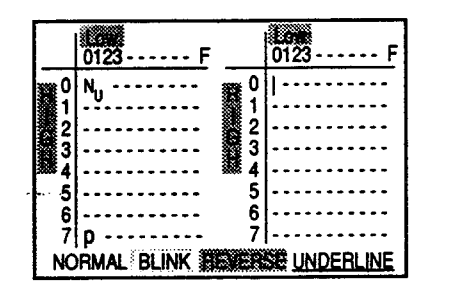

7) After the diagnosis of the CRT display ends, the following display appears and waits for command entry.

|   | DIG> CRT<br>CRT Test start                                                                                                    |   |
|---|----------------------------------------------------------------------------------------------------|---|
|   | Complete                                                                                                    |   |
|   | DIG> 🔲                                                                                                    |   |
|   |                                                                                                    |   |
| ĺ |                                                                                                    | Ĭ |
|   | $CRT(c_{R}) \qquad LED(c_{R}) \qquad OPR(c_{R}) \qquad KEY(c_{R}) \qquad REP(c_{R}) \qquad ALL(c_{R}) \qquad HELP(c_{R}) \qquad END(c_{R})$ |   |

۲. ۱

**Note :** Pressing the F8 key or CRTL + C key during the diagnosis stops the diagnosis and displays "Abort."

| Displayed Message | Displayed Message                                                     | Meaning                                                                         |
|-------------------|-----------------------------------------------------------------------|---------------------------------------------------------------------------------|
|                   | ***** Error: Illegal main command<br>***** Error: Illegal sub command | There is an error in the main command.<br>There is an error in the sub command. |

# 3.00 Diagnosis of LEDs

**Description** Used to diagnose the LEDs on the operation keyboard.

Input Format DIG>LED

;

Diagnosis Method 1) ALL LEDs on the operation keyboard light in the following order: SRC-LOOP 1, LOOP 2, LOOP 3, LOOP 4, LOOP 5, LOOP 6, NIGHT, ALARM, DES-LOOP 1, LOOP 2, LOOP 3, LOOP 4, LOOP 5, LOOP 6

Confirm LEDs corresponding to the display on the screen.

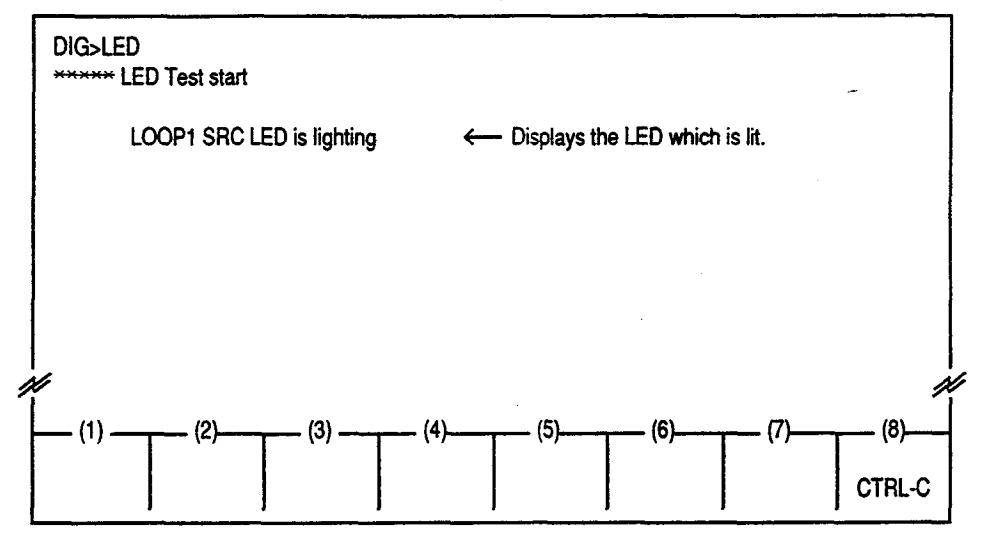

- **Note :** Pressing the F8 key or CTRL + C key during the diagnosis stops ... the diagnosis and displays "ABORT."
  - 2) After the diagnosis of LED ends, "Complete" appears and waits for command entry.

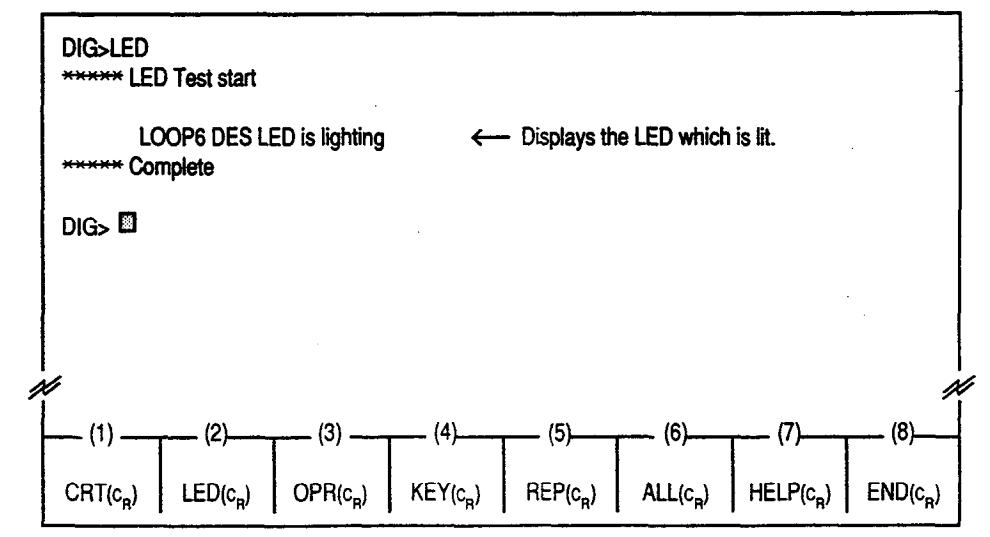

| Displayed Message | Displayed Message                                                     | Meaning                                                                         |  |  |  |  |  |
|-------------------|-----------------------------------------------------------------------|---------------------------------------------------------------------------------|--|--|--|--|--|
|                   | ***** Error: Illegal main command<br>***** Error: Illegal sub command | There is an error in the main command.<br>There is an error in the sub command. |  |  |  |  |  |

# 4.00 Diagnosis of Operation Keyboard

**Description** Used to diagnose the operation keyboard.

Input Format DIG>OPR

**Diagnosis Method** 1) When the arrangement of the operation keyboard appears on the CRT screen, confirm that the key pressed on the operation keyboard is displayed in reverse video on the CRT screen.

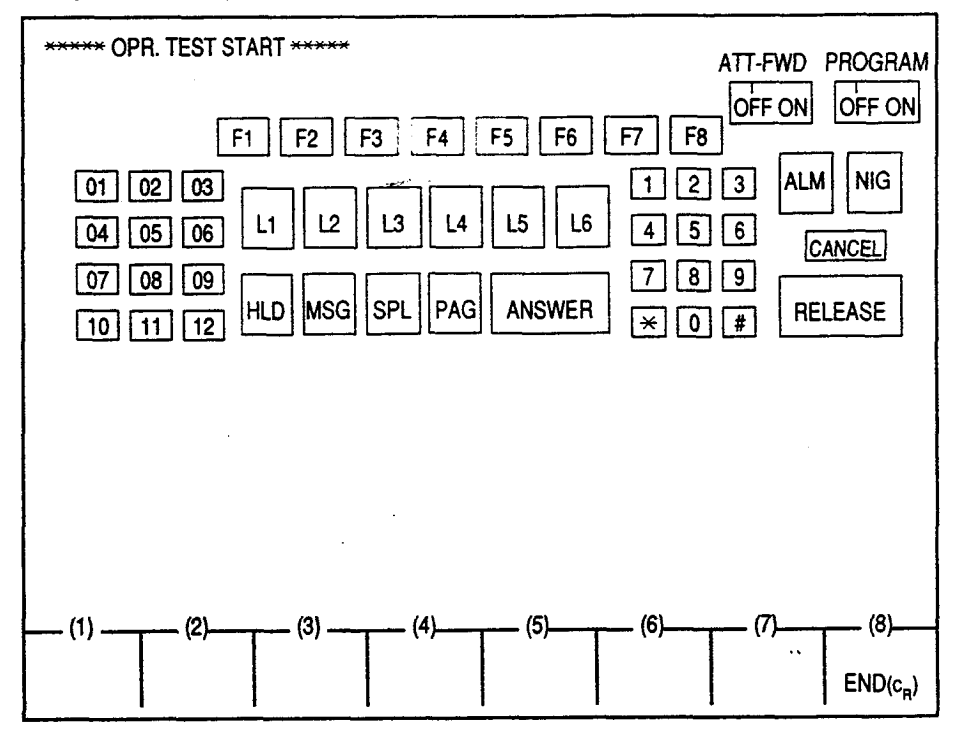

# **Note :** Pressing the F8 key or the CTRL + C key during the diagnosis stops diagnosis, and displays "ABORT."

Displaying all keys in reverse video means the conclusion of diagnosis of operation keyboard.

2) After the diagnosis ends, "Complete" appears and waits for the entry of the next command.

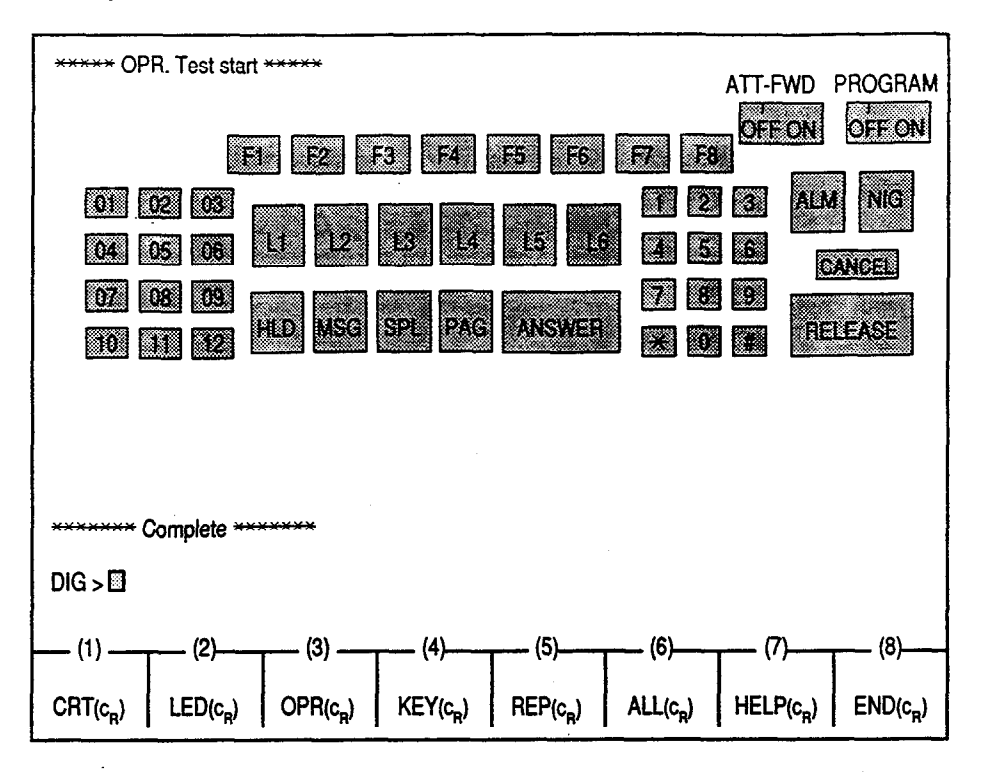

#### **Displayed Message**

•

•)

| Displayed Message                 | Meaning                                |  |  |  |  |
|-----------------------------------|----------------------------------------|--|--|--|--|
| ***** Error: Illegal main command | There is an error in the main command. |  |  |  |  |
| ***** Error: Illegal sub command  | There is an error in the sub command.  |  |  |  |  |

· .:

# 5.00 Diagnosis of Full Keyboard

**Description** Used to diagnose the full keyboard.

Input Format DIG>KEY

**Diagnosis Method** 1) When the arrangement of the full keyboard appears on the CRT screen, confirm that the key pressed on the full keyboard is displayed in reverse video on the CRT screen.

| ***** þ | KEY .    | TES  | T ST | ARI | ſ  |      |   |      |            |   |    |                        |    |                    |    |   |        |         |   |
|---------|----------|------|------|-----|----|------|---|------|------------|---|----|------------------------|----|--------------------|----|---|--------|---------|---|
| EC 1    | 2        | 3    | 4    | 5   | 6  | 7    | 8 | 9    | 0          | - | =  | $\left[ \cdot \right]$ | BS | BR                 |    |   |        |         |   |
| TABQ    | W        | E    | R    | T   | γ  | υ    |   | 0    | Р          | 1 | ]  |                        | ٦J | $\boxed{\uparrow}$ |    |   |        |         |   |
|         | A        | s    | D    | F   | G  | Н    | J | к    | L          | ; | ,  | RET                    | ←  | $\rightarrow$      |    |   |        |         |   |
| SHIFT   | z        | X    | C    | V   | в  | N    | м | ,    | ŀ          | 1 | SH | IFT                    | DL | $\downarrow$       |    |   |        |         |   |
|         | ст       |      |      |     | 5  | SPA  | Œ |      |            |   | FN | EM                     |    |                    |    |   |        |         |   |
|         |          |      |      |     |    |      |   |      |            |   |    |                        |    |                    |    |   |        |         |   |
|         |          |      |      |     |    |      |   |      |            |   |    |                        |    |                    |    |   |        |         |   |
| (†)     | <b>T</b> | _ (2 | 2)   | T   | (3 | I) — | Т | - (* | <b>\$)</b> |   | (! | 5)                     | Т  | _ (6               | i) | T | - (7)- | <br>(8) |   |
|         |          |      |      |     |    |      |   |      |            |   |    |                        |    |                    |    |   |        | CTR     | C |

. 1

ř

• \*..

**Note :** Pressing the F8 key or CTRL + C key during the diagnosis, stops the diagnosis, and displays "ABORT."

Displaying all keys in reverse video means the conclusion of diagnosis of full keyboard.

2) After the diagnosis ends, "COMPLETE" appears and waits for the entry of the next command.

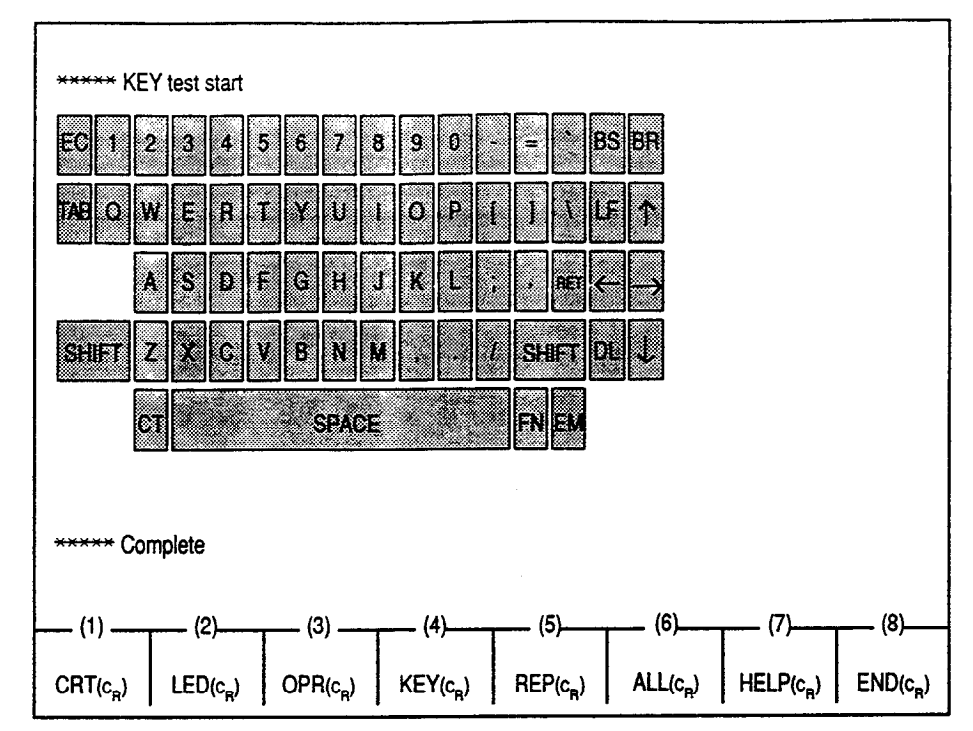

# **Displayed Message**

)

J

| Displayed Message                  | Meaning                                |
|------------------------------------|----------------------------------------|
| ****** Error: Illegal main command | There is an error in the main command. |
| ****** Error: Illegal sub command  | There is an error in the sub command.  |

# 6.00 REP Command

Description Displays IC diagnosis report performed when the Attendant Console is switched on.

Input Format

DIG > REP

**Display Example** 

| ***** Report th | e result of I | C diagnostic ***** |  |
|-----------------|---------------|--------------------|--|
| 1. ROM          |               | (IC- 3) OK         |  |
| 2. RAM          | RAM #1        | (IC- 4) OK         |  |
|                 | RAM #2        | (IC- 5) OK         |  |
|                 | VRAM          | (IC-56) OK         |  |
| 3. I/O          | 8259A         | (IC-9) OK          |  |
|                 | 8253A         | (IC-9) OK          |  |
|                 | 8255A         | (IC-9) OK          |  |
|                 | 89322         | (IC-10) OK         |  |
|                 | 8255          | (IC-43) OK         |  |
|                 | 8952          | (IC-11) NG         |  |

#### **Displayed Message**

| Displayed Message                 | Meaning                                |
|-----------------------------------|----------------------------------------|
| ***** Error: Illegal main command | There is an error in the main command. |
| ***** Error: Illegal sub command  | There is an error in the sub command.  |
## 7.00 All Diagnosis

**Description** Used to diagnose CRT, LED, OPR, KEY and REP sequentially.

Input Format DIG>ALL

)

Diagnosis Performs diagnosis in order from CRT, LED, OPR, KEY and REP. After conclusion of all diagnosis, "Complete" appears and waits for the entry of the next command.

**Note :** Pressing the F8 key or the CTRL + C key stops the current diagnosis with displaying "Abort" and advances to the next diagnosis.

e -

| <b>Displayed Message</b> | Displayed Message                                                     | Meaning                                                                         |  |
|--------------------------|-----------------------------------------------------------------------|---------------------------------------------------------------------------------|--|
|                          | ***** Error: Illegal main command<br>***** Error: Illegal sub command | There is an error in the main command.<br>There is an error in the sub command. |  |

# 8.00 HELP Command

DescriptionUsed to display the brief instructions and a list of command related<br/>to the Local Diagnosis Mode.<br/>After displaying the HELP screen, prompt "DIG>" is displayed on<br/>the screen, and you can perform desired diagnosis by entering the<br/>command associated with it.

Input Format DIG>HELP

**Display Example** 

| DIG>HELP                                                                                                    |  |  |  |  |
|----------------------------------------------------------------------------------------------------|--|--|--|--|
| ***** Help for Diagnostic mode command *****                                                                                                    |  |  |  |  |
| $\begin{array}{llllllllllllllllllllllllllllllllllll$                                                                                                    |  |  |  |  |
| DIG>                                                                                                    |  |  |  |  |
| (1) (2) (3) (4) (5) (6) (7) (8)                                                                                                    |  |  |  |  |
| CRT (c <sub>R</sub> ) LED (c <sub>R</sub> ) OPR (c <sub>R</sub> ) KEY (c <sub>R</sub> ) REP (c <sub>R</sub> ) ALL (c <sub>R</sub> ) HELP (c <sub>R</sub> ) END (c <sub>R</sub> ) |  |  |  |  |

#### **Displayed Message**

| Displayed Message                 | Meaning                                |  |
|-----------------------------------|----------------------------------------|--|
| ***** Error: Illegal main command | There is an error in the main command. |  |
| ***** Error: Illegal sub command  | There is an error in the sub command.  |  |

## 9.00 END Command

Description Used to conclude the Local Diagnosis mode.

DIG>END

Input Format

٦

}

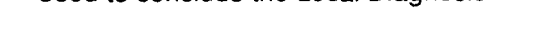

**Display Example** 

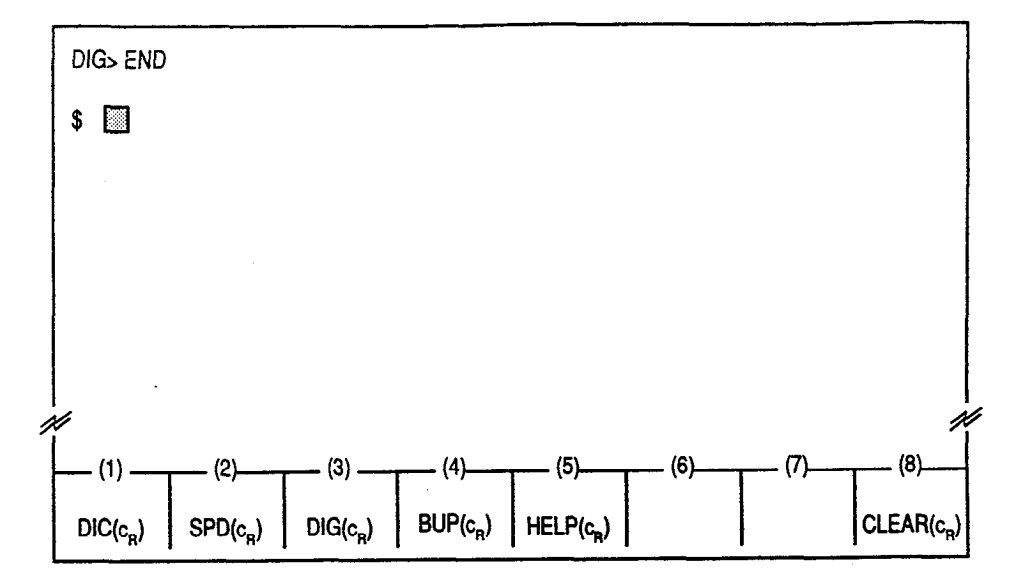

# • Condition Entering END command concludes Local Diagnosis mode and displays the prompt "\$" which indicates that you can enter another command.

| <b>Displayed Message</b> | Displayed Message                                                     | Meaning                                                                         |  |
|--------------------------|-----------------------------------------------------------------------|---------------------------------------------------------------------------------|--|
|                          | ***** Error: Illegal main command<br>***** Error: Illegal sub command | There is an error in the main command.<br>There is an error in the sub command. |  |

# E. Backup Mode

# 1.00 Summary

#### (Saving Procedure)

Backup mode is used to make a backup copy of the user-programmable attendant console database on a memory location of the PBX for security reason. The SAVE command is used to initiate the saving procedure.

#### (Loading Procedure)

If it becomes necessary to re-program the attendant console database, it will be faster to load the saved data form the system memory than manual re-input. The LOAD command is used to initiate the loading procedure.

Attendant console database consists of Extension Directory data and Speed Dial Dictionary data programmed in the attendant console local mode.

A backup copy of the attendant console database in the system memory location can be saved on an external device, and loaded in to system memory when required. Refer to Section 16 "Backup Utility-On-site" and Section 17 "Backup Utility-Remote Location" for further information.

Pressing the F4 key " $BUP(c_R)$ " in the local mode main menu screen displays the function field below, that shows you four commands available in Backup mode. The "BUP >" indicates that you may enter any one of those commands. Press the function key for the desired command, or directly enter the command from the full keyboard.

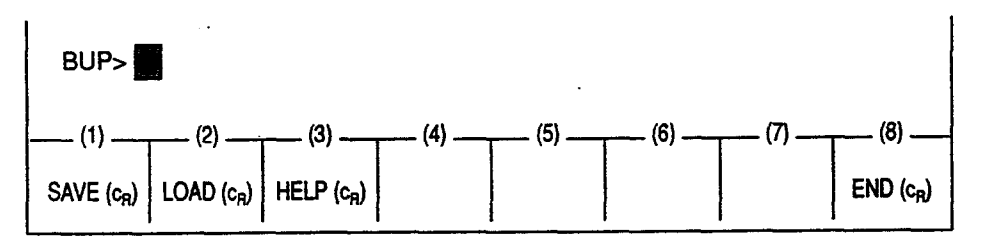

Press the function key for the desired command, or directly enter the command from the full keyboard.

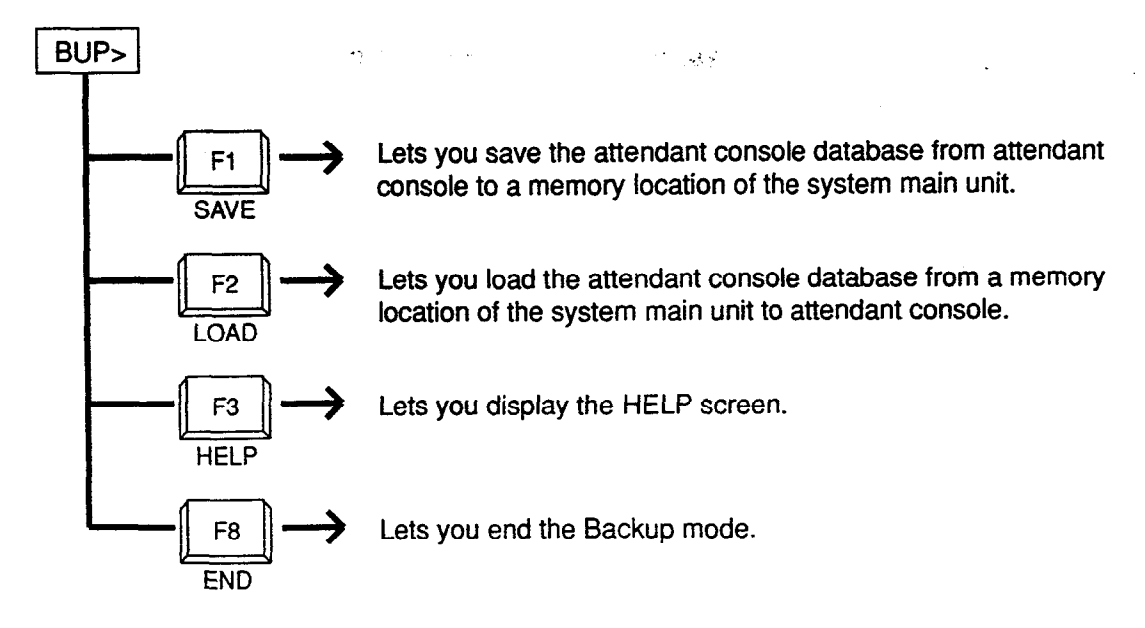

## 2.00 SAVE Command

Description

The SAVE command is used to make a backup copy of the attendant console database on the memory location of the system main unit.

Input Format BUP>SAVE

**Display Example** 

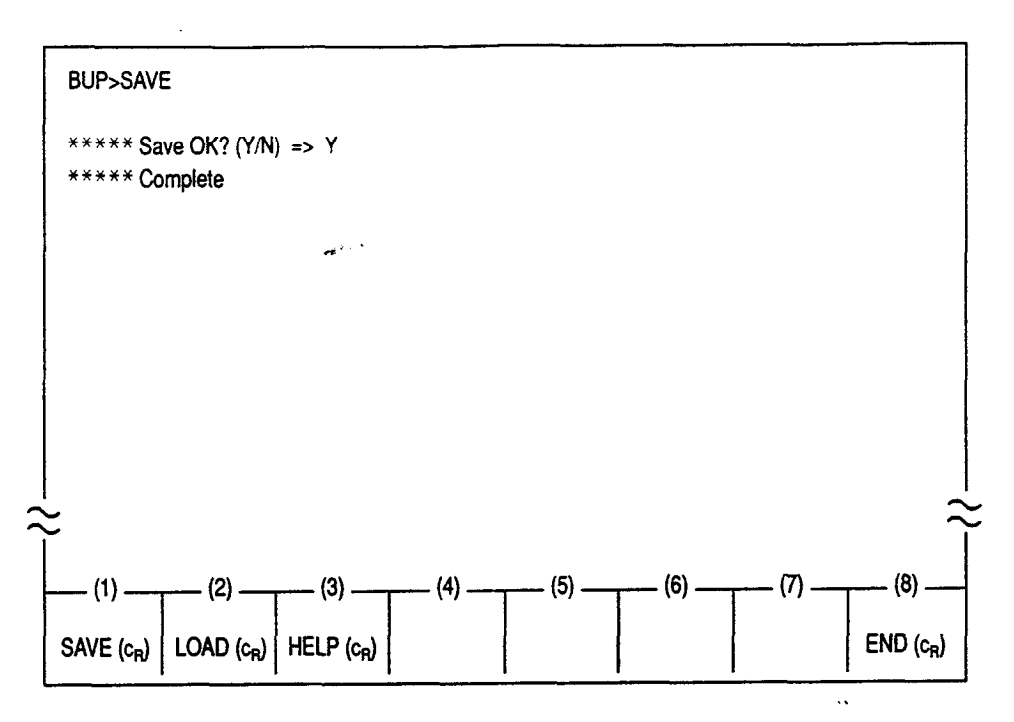

When "SAVE OK? (Y/N)" is displayed on the screen, press "Y" key to put the data into storage on PBX.

Not to save, press "N" key and then the RETURN key.

Conditions

A backup copy of the attendant console database can be saved on an external device for further security. Refer to Section 16 "Backup Utility-On-Site" and Section 17 "Backup Utility-Remote Location" for further information.

# Displayed MessageMeaning\*\*\*\*\* Save OK? (Y/N) =>Confirmation Message.\*\*\*\*\* CompleteSaving is executed successfully.\*\*\*\*\* Save abortSaving is interrupted.\*\*\*\*\* Error : Illegal main commandThere is an error in the main command.\*\*\*\*\* Error : Can't saveSaving is executed unsuccessfully.

# 3.00 LOAD Command

| Description       | The LOAD command is used to load a backup copy of the attendant console database that has been stored in the system memory location to the memory location of the attendant console. |                                                    |  |  |
|-------------------|----------------------------------------------------------------------------------------------------|----------------------------------------------------|--|--|
| Input Format      | BUP>LOAD                                                                                                    |                                                    |  |  |
| Display Example   | BUP>LOAD                                                                                                    |                                                    |  |  |
|                   | ***** Load OK? (Y/N) => Y<br>***** Complete                                                                                                    |                                                    |  |  |
|                   |                                                                                                    |                                                    |  |  |
|                   |                                                                                                    |                                                    |  |  |
|                   |                                                                                                    | $ _{\approx}$                                      |  |  |
|                   | (1) (2) (3) (4)<br>SAVE (c <sub>R</sub> ) LOAD (c <sub>R</sub> ) HELP (c <sub>R</sub> )                                                                                              | – (5) – (6) – (7) – (8) –<br>END (c <sub>R</sub> ) |  |  |
|                   | When "LOAD OK? (Y/N)" is displayed on the screen, press "Y" key to read the data from the main unit to Attendant Console.                                                            |                                                    |  |  |
|                   | Not to read, press "N" key and then RETURN key.                                                                                                    |                                                    |  |  |
| Conditions        | If the loading operation is performed successfully, a copy of the<br>entire attendant console database is made in attendant console,<br>erasing whatever was previously in it.       |                                                    |  |  |
| Displayed Message | age Displayed Message Meaning                                                                                                    |                                                    |  |  |

| Displayed Message                  |                                        |  |
|------------------------------------|----------------------------------------|--|
| ***** Load OK? (Y/N) =>            | Confirmation Message.                  |  |
| ***** Complete                     | Loading is executed successfully.      |  |
| ***** Load abort                   | Loading is interrupted.                |  |
| ***** Error : Illegal main command | There is an error in the main command. |  |
| ***** Error : Illegal sub command  | There is an error in the sub command.  |  |
| ***** Error : Can't Load           | Loading is executed unsuccessfully.    |  |
|                                    |                                        |  |

• •

## 4.00 HELP Command

**BUP>HELP** 

Description

)

Used to display brief instructions and a list of command related to the Backup Mode.

Input Format

#### **Display Example**

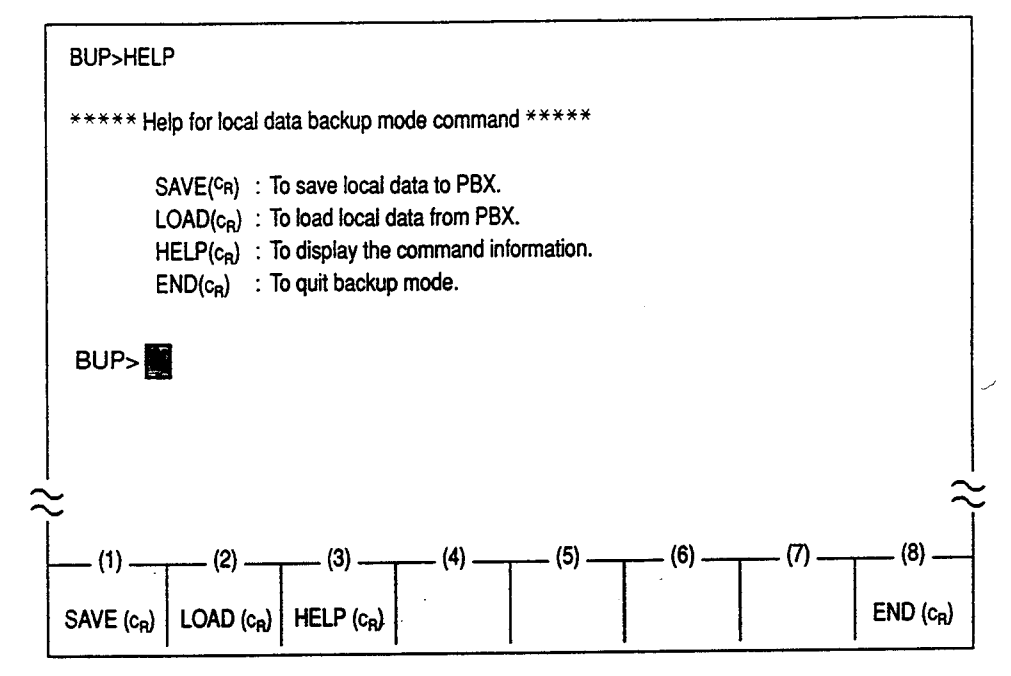

# 5.00 END Command

**Description** Used to conclude the Backup mode.

Input Format BUP>END

Display Example

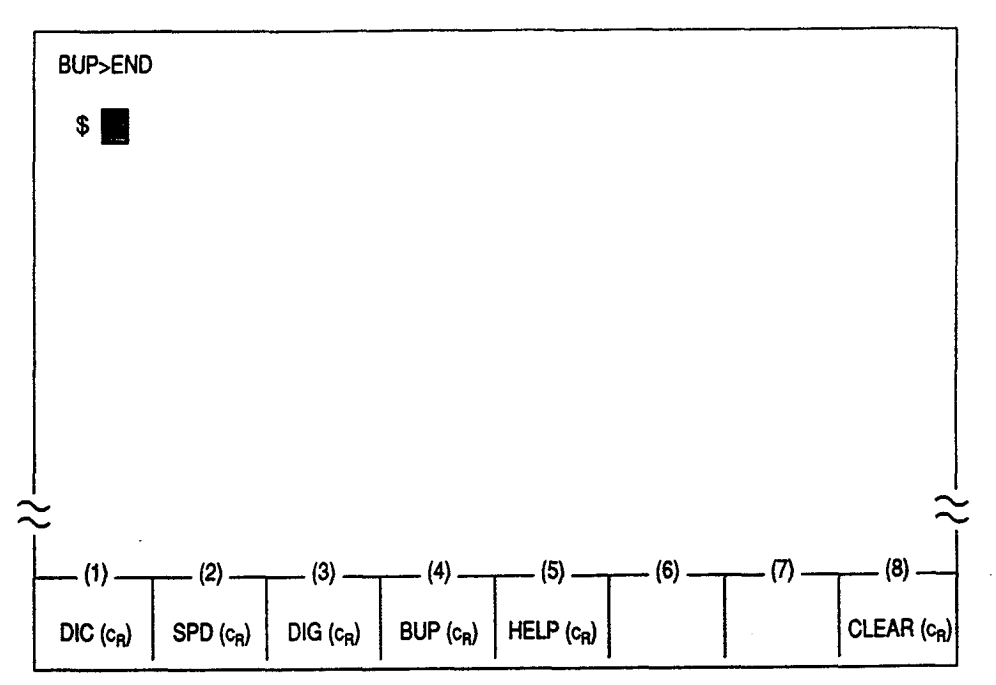

#### Conditions

Entry of END command concludes Backup mode, and display the prompt "\$" which indicates that you can enter another command.

#### **Displayed Message**

| Displayed Message                 | Meaning                                |  |
|-----------------------------------|----------------------------------------|--|
| ***** Error: Illegal main command | There is an error in the main command. |  |
| ***** Error: Illegal sub command  | There is an error in the sub command.  |  |

# F. HELP Mode

| Description | Used to display brief instructions and a list of command related to |
|-------------|---------------------------------------------------------------------|
|             | the entry of various modes.                                         |

Input Format

| Display Example | \$HELP                                                                                                    |
|-----------------|----------------------------------------------------------------------------------------------------|
|                 | ***** Help for entering each mode *****                                                                                                    |
|                 | enter the EXT directory       =>       DIC         enter the SPD dictionary       =>       SPD         enter the diagnostic mode       =>       DIG         enter the backup mode       =>       BUP         help for using command       =>       HELP         clear the ATT local data       =>       CLEAR |
|                 | \$                                                                                                    |
|                 | (1) (2) (3) (4) (5) (6) (7) (8)                                                                                                    |
|                 | $\left  \begin{array}{c c} DIC (c_R) \\ \end{array} \right  SPD (c_R) \\ \left  \begin{array}{c} DIG (c_R) \\ \end{array} \right  BUP (c_R) \\ HELP (c_R) \\ \end{array} \right  HELP (c_R) \\ \left  \begin{array}{c} CLEAR (c_R) \\ \end{array} \right $                                                    |

#### Conditions

)

After displaying the HELP screen, prompt "\$" is displayed on the screen and you can enter the desired mode by entering the command associated with it.

| Dis | play | ed M | les | sag |
|-----|------|------|-----|-----|
|-----|------|------|-----|-----|

r

.....

| age | Displayed Message                                                     | Meaning                                                                         |
|-----|-----------------------------------------------------------------------|---------------------------------------------------------------------------------|
|     | ***** Error: Illegal main command<br>***** Error: Illegal sub command | There is an error in the main command.<br>There is an error in the sub command. |

••

# G. Clear Mode

| Description       | Used to clear the entire database programmed in the attendant console local mode.                                                                                                    |                 |     |     |                        |         |     |
|-------------------|----------------------------------------------------------------------------------------------------|-----------------|-----|-----|------------------------|---------|-----|
| Input Format      | \$ CLEAR                                                                                                    |                 |     |     |                        |         |     |
| Display Example   | <pre>\$ CLEAR ***** Data Clear OK ? (Y/N) =&gt; Y ***** Data Clear complete</pre>                                                                                                    |                 |     |     |                        |         |     |
|                   | \$                                                                                                    |                 |     |     |                        |         |     |
|                   |                                                                                                    | (2) (3)         | (4) | (5) | (6)                    | (7)     | (8) |
|                   | When "Data Clear OK ? (Y/N)" appears, press "Y" then the RETURN key to clear the data.       "         If you do not clear, press "N" then the RETURN key.         After the above operation, prompt "\$" is displayed on the screen and you can enter the desired mode by entering the appropriate command. |                 |     |     |                        |         |     |
| Conditions        | <ul> <li>The followings are cleared by executing this command:</li> <li>All entries in the Extension Directory<br/>(same as if DIC &gt; DELETE */*/*)</li> <li>All entries in the Speed Dial Dictionary<br/>(same as if SPD &gt; DELETE */*)</li> <li>All extension numbers in the BLF screen</li> </ul>     |                 |     |     |                        |         |     |
| Displayed Message | Dis                                                                                                    | splayed Message | •   |     | I                      | Meaning |     |
|                   | ***** Error: Illegal main command<br>***** Error: Illegal sub commandThere is an error in the main com<br>There is an error in the sub comr                                                                                                    |                 |     |     | n command.<br>command. |         |     |

ł,

Confirmation message.

Clear is completed.

Data is not cleared.

\*\*\*\*\* Data Clear OK ? (Y?N) =>

\*\*\*\*\* Data Clear complete

\*\*\*\*\* Data Clear abort

Section 14

# Maintenance

( ا

)

# VT220 and Compatibles

121020

••

| (  | Section | 14) |
|----|---------|-----|
| ۰. | 000000  | /   |

# Maintenance

# VT220 and Compatibles

#### Contents

|   |                                                                                                    | Page                                                                                             |
|---|----------------------------------------------------------------------------------------------------|--------------------------------------------------------------------------------------------------|
| A | Introduction                                                                                                    | 14-A-1                                                                                           |
| в | System Administration                                                                                           | 14-B-1                                                                                           |
|   | 1.00 On-Site Administration<br>1.01 Logging in to the System                                                    | 14-B-1<br>14-B-1<br>14-B-2                                                                       |
|   | 2.00 System Administration from a Remote Location                                                               | 14-B-3                                                                                           |
| С | Device Status                                                                                                   | 14-C-1                                                                                           |
|   | 1.00 Service Commands and Their Functions<br>1.01 INS (In Service) Command<br>1.02 OUS (Out of Service) Command | 14-C-1<br>14-C-2<br>14-C-3                                                                       |
|   | 2.00 Definition of Operating Status<br>2.01 Shelf, Slot, Resource                                               | 14-C-4<br>14-C-4                                                                                 |
|   | 2.02 Port<br>2.03 Interactions among Devices                                                                    | 14-C-4<br>14-C-4<br>14-C-5                                                                       |
|   | 2.05 Changes of the Slot Status                                                                                 | 14-C-6                                                                                           |
| D | Self-Test (System-Detected Troubles)                                                                            | 14-D-1                                                                                           |
|   | <ul> <li>1.00 Error Record Display</li></ul>                                                                    | 14-D-1<br>14-D-1<br>14-D-1<br>14-D-2<br>14-D-2<br>14-D-3<br>14-D-4<br>14-D-4<br>14-D-4<br>14-D-5 |
| Ε | Troubleshooting Guide                                                                                           | 14-E-1                                                                                           |
|   | <ul> <li>1.00 Introduction</li></ul>                                                                            | 14-E-1<br>14-E-2<br>14-E-4<br>14-E-4<br>14-E-5<br>14-E-6<br>14-E-7                               |
|   | 3.05 Basic shelf power down (BC)                                                                                | 14-E-8                                                                                           |

| 3.06       Expansion shelf power down (DC)       14-E-9         3.07       Expansion shelf power down (AC)       14-E-10         3.08       Progress tone failure (TSW card)       14-E-11         3.09       Check date/time (Real Time Clock IC)       14-E-12         3.10       Conference trunk failure (Basic)       14-E-13         3.11       Conference trunk failure (Option)       14-E-16         3.13       System memory error (Mijor)       14-E-16         3.14       Device not connect for SMDR       14-E-17         3.15       CPU RAM backup battery down       14-E-17         3.16       Card link failure (LPR)       14-E-19         3.17       LPR ROM checksum error       14-E-20         3.18       LPR RAM failure       14-E-23         3.19       Card disconnect.       14-E-24         3.20       Modem failure (RMT card)       14-E-24         3.21       LPR memory checksum error       14-E-24         3.22       Card type error (LPR)       14-E-27         3.23       JPR runaway       14-E-27         3.24       OGM CPU runaway (DISA)       14-E-27         3.25       GGM OPU runaway (DISA)       14-E-28         3.26       OPX power down       14-E-32                                                           |                                                 | Page    |
|----------------------------------------------------------------------------------------------------|-------------------------------------------------|---------|
| 3.06       Expansion shell power down (AC)       14-E-10         3.07       Expansion shell power down (AC)       14-E-11         3.09       Check date/time (Real Time Clock IC)       14-E-12         3.10       Conference trunk failure (Basic)       14-E-13         3.11       Conference trunk failure (Option)       14-E-14         3.12       System memory error (Major)       14-E-14         3.13       System memory error (Minor)       14-E-17         3.15       CPU RAM backup battery down       14-E-18         3.16       Card link failure (LPR)       14-E-20         3.18       LPR ROM checksum error       14-E-22         3.20       Modem failure (RMT card)       14-E-23         3.21       LPR memory checksum error       14-E-24         3.22       Card type error (LPR)       14-E-25         3.23       LPR runaway       14-E-26         3.24       OGM CPU runaway (DISA)       14-E-27         3.25       OGM lost (DISA)       14-E-29         3.23       DTMF generator failure (COT card)       14-E-23         3.23       DTMF receiver failure (SLC/HLC/OPX card)       14-E-23         3.29       Tome detector failure (SLC/HLC/OPX card)       14-E-33         3.29                                                  | 0.00 Europeien abolf newer down (DC)            | 14-E-9  |
| 3.07       Expansion sine power (LP)       14-E-11         3.09       Check date/time (Real Time Clock IC)       14-E-11         3.10       Conference trunk failure (Basic)       14-E-13         3.11       Conference trunk failure (Option)       14-E-14         3.12       System memory error (Minor)       14-E-15         3.13       System memory error (Minor)       14-E-16         3.14       Device not connect for SMDR       14-E-17         3.15       CPU RAM backup battery down       14-E-18         3.16       Card link failure (LPR)       14-E-19         3.17       LPR ROM checksum error       14-E-22         3.20       Modem failure (RMT card)       14-E-23         3.21       LPR memory checksum error       14-E-24         3.22       Card type error (LPR)       14-E-25         3.23       LPR runaway       14-E-26         3.24       CGM CPU runaway (DISA)       14-E-27         3.25       OGM lost (DISA)       14-E-23         3.24       CGM CPU runaway (DISA)       14-E-23         3.25       OGM lost (DISA)       14-E-23         3.29       Tone detector failure (SLC/HLC/OPX card)       14-E-33         3.29       Tone detector failure (SLC/HLC/OPX card                                                  | 3.06 Expansion shell power down (DC)            | 14-E-10 |
| 3.08       Progress       14-E-12         3.09       Check date/time (Real Time Clock IC)       14-E-12         3.10       Conference trunk failure (Basic)       14-E-13         3.11       Conference trunk failure (Option)       14-E-14         3.12       System memory error (Mior)       14-E-15         3.13       System memory error (Mior)       14-E-16         3.14       Device not connect for SMDR       14-E-17         3.15       CPU RAM backup battery down       14-E-18         3.16       Card link failure (LPR)       14-E-20         3.17       LPR ROM checksum error       14-E-21         3.19       Card disconnect.       14-E-23         3.21       LPR memory checksum error       14-E-23         3.21       LPR memory checksum error       14-E-24         3.22       Card type error (LPR)       14-E-24         3.22       Card type error (LPR)       14-E-25         3.23       LPR runaway       14-E-26         3.24       OGM lost (DISA)       14-E-27         3.25       OGM lost (DISA)       14-E-23         3.26       DTMF generator failure (SLC/HLC/OPX card)       14-E-30         3.28       DTMF receiver failure (SLC/HLC/OPX card)       14-E-33                                                           | 3.07 Expansion shell power down (AC)            | 14-E-11 |
| 3.09       Check date/imite (Real imite Clock IC)       14-E-13         3.10       Conference trunk failure (Basic)       14-E-14         3.11       Conference trunk failure (Option)       14-E-15         3.13       System memory error (Minor)       14-E-16         3.14       Device not connect for SMDR       14-E-17         3.15       CPU RAM backup battery down       14-E-18         3.16       Card link failure (LPR)       14-E-19         3.17       LPR ROM checksum error       14-E-20         3.18       LPR RAM failure       14-E-21         3.19       Card disconnect.       14-E-23         3.20       Modem failure (RMT card)       14-E-23         3.21       LPR memory checksum error       14-E-24         3.22       Card type error (LPR)       14-E-25         3.23       LPR nuaway       14-E-26         3.24       OGM CPU runaway (DISA)       14-E-27         3.25       OGM lost (DISA)       14-E-27         3.26       OPX power down       14-E-32         3.27       DTMF generator failure (SLC/HLC/OPX card)       14-E-32         3.30       HDLC failure (ATLC card)       14-E-32         3.31       Port link failure (ATT/DPH)       14-E-33                                                                  | 3.08 Progress tone failure (TSW Card)           | 14-E-12 |
| 3.10       Conference trunk failure (Option)       14-E-14         3.11       Conference trunk failure (Option)       14-E-15         3.13       System memory error (Major)       14-E-15         3.13       System memory error (Major)       14-E-16         3.14       Device not connect for SMDR       14-E-17         3.15       CPU RAM backup battery down       14-E-18         3.16       Card link failure (LPR)       14-E-19         3.17       LPR ROM checksum error       14-E-20         3.18       LPR RAM failure       14-E-21         3.19       Card disconnect       14-E-22         3.20       Modem failure (RMT card)       14-E-23         3.21       LPR memory checksum error       14-E-24         3.22       Card type error (LPR)       14-E-25         3.23       LPR runaway       14-E-26         3.24       OGM CPU runaway (DISA)       14-E-27         3.25       OGM lost (DISA)       14-E-28         3.26       OPX power down       14-E-23         3.27       DTMF generator failure (SLC/HLC/OPX card)       14-E-31         3.29       Tone detector failure (SLC/AGC card)       14-E-33         3.31       Port link failure (ATT/DPH)       14-E-33                                                                | 3.09 Check date/time (Real Time Clock IC)       | 14-E-13 |
| 3.11       Conference frunk failure (Option)       14-E-15         3.12       System memory error (Major)       14-E-15         3.13       System memory error (Minor)       14-E-16         3.14       Device not connect for SMDR       14-E-17         3.15       CPU RAM backup battery down       14-E-17         3.16       Card link failure (LPR)       14-E-19         3.17       LPR RAM failure       14-E-20         3.18       LPR RAM failure       14-E-21         3.19       Card disconnect       14-E-22         3.20       Modem failure (RMT card)       14-E-23         3.21       LPR memory checksum error       14-E-24         3.22       Card type error (LPR)       14-E-25         3.23       LPR runaway       14-E-26         3.24       OGM CPU runaway (DISA)       14-E-27         3.25       OGM lost (DISA)       14-E-29         3.26       OPX power down       14-E-30         3.29       Torne detector failure (SLC/HLC/OPX card)       14-E-31         3.29       Torne detector failure (DISA/AGC card)       14-E-33         3.31       Pott link failure (ATT/DPH)       14-E-34         3.32       OHCA not installed (PLC/HLC)       14-E-36                                                                          | 3.10 Conference trunk failure (Basic)           | 14-E-14 |
| 3.12       System memory error (Major)       14-E-16         3.13       System memory error (Minor)       14-E-16         3.14       Device not connect for SMDR       14-E-17         3.15       CPU RAM backup battery down       14-E-18         3.16       Card link failure (LPR)       14-E-19         3.17       LPR ROM checksum error       14-E-21         3.19       Card disconnect       14-E-22         3.20       Modem failure (RMT card)       14-E-23         3.21       LPR memory checksum error       14-E-24         3.22       Card type error (LPR)       14-E-26         3.21       LPR memory checksum error       14-E-26         3.22       Card type error (LPR)       14-E-27         3.23       LPR runaway       14-E-26         3.24       OGM CPU runaway (DISA)       14-E-27         3.25       OGM lost (DISA)       14-E-27         3.26       OPX power down       14-E-30         3.28       DTMF receiver failure (SLC/HLC/OPX card)       14-E-33         3.29       Tone detector failure (SLC/HLC/OPX card)       14-E-34         3.32       OHCA'SW failure(TSW card)       14-E-33         3.31       Port link failure (ATT/DPH)       14-E-36 </td <td>3.11 Conference trunk failure (Option)</td> <td>14-E-14</td> | 3.11 Conference trunk failure (Option)          | 14-E-14 |
| 3.13       System memory error (Minor)       14-E-17         3.14       Device not connect for SMDR       14-E-17         3.15       CPU RAM backup battery down       14-E-18         3.16       Card link failure (LPR)       14-E-20         3.17       LPR ROM checksum error       14-E-21         3.19       Card disconnect.       14-E-22         3.20       Modem failure (RMT card)       14-E-23         3.21       LPR memory checksum error       14-E-24         3.22       Card type error (LPR)       14-E-25         3.23       LPR runaway       14-E-26         3.24       OGM CPU runaway (DISA)       14-E-27         3.25       OGM lost (DISA)       14-E-28         3.26       OPX power down       14-E-29         3.27       DTMF generator failure (COT card)       14-E-30         3.28       DTMF receiver failure (SLC/HLC/OPX card)       14-E-33         3.31       Port link failure(ATT/DPH)       14-E-34         3.32       OHCA'SW failure(TSW card)       14-E-34         3.33       OHCA not installed (PLC/HLC)       14-E-36         3.34       TSW DTMF G./R. failure       14-E-38         Functional Test by Entering Commands       14-E-14                                                                            | 3.12 System memory error (Major)                | 14-E-16 |
| 3.14       Device not connect for SMDR       14-E-18         3.15       CPU RAM backup battery down       14-E-18         3.16       Card link failure (LPR)       14-E-19         3.17       LPR ROM checksum error       14-E-20         3.18       LPR RAM failure       14-E-21         3.19       Card disconnect.       14-E-23         3.20       Modem failure (RMT card)       14-E-23         3.21       LPR memory checksum error       14-E-24         3.22       Card type error (LPR)       14-E-25         3.23       LPR runaway       14-E-26         3.24       OGM CPU runaway (DISA)       14-E-27         3.25       OGM lost (DISA)       14-E-28         3.26       OPX power down       14-E-30         3.28       DTMF generator failure (COT card)       14-E-31         3.29       Tone detector failure (SLC/HLC/OPX card)       14-E-32         3.30       HOLC failure (ATLC card)       14-E-33         3.31       Port link failure (ATT/DPH)       14-E-33         3.32       OHCA not installed (PLC/HLC)       14-E-34         3.33       OHCA not installed (PLC/HLC)       14-E-33         3.34       TSW DTMF G./R. failure       14-E-33                                                                                     | 3.13 System memory error (Minor)                | 14-L-10 |
| 3.15       CPU RAM backup battery down       14+E-19         3.16       Card link failure (LPR)       14+E-19         3.17       LPR ROM checksum error       14+E-20         3.18       LPR RAM failure       14+E-21         3.19       Card disconnect.       14+E-22         3.20       Modem failure (RMT card)       14+E-23         3.21       LPR memory checksum error       14+E-24         3.22       Card type error (LPR)       14+E-25         3.23       LPR runaway       14+E-26         3.24       OGM CPU runaway (DISA)       14+E-27         3.25       OGM lost (DISA)       14+E-28         3.26       OPX power down       14+E-30         3.27       DTMF generator failure (COT card)       14+E-31         3.29       Tone detector failure (SLC/HLC/OPX card)       14+E-32         3.30       HDLC failure (ATLC card)       14+E-33         3.31       Port link failure (ATT/DPH)       14+E-34         3.32       OHCA rot installed (PLC/HLC)       14+E-37         3.33       OHCA not installed (PLC/HLC)       14+E-38         3.33       OHCA not installed (PLC/HLC)       14+E-33         3.31       Port link failure       14+E-37                                                                                         | 3.14 Device not connect for SMDR                |         |
| 3.16 Card link failure (LPR)       14-E-19         3.17 LPR ROM checksum error       14-E-20         3.18 LPR RAM failure       14-E-21         3.19 Card disconnect       14-E-22         3.20 Modem failure (RMT card)       14-E-23         3.21 LPR memory checksum error       14-E-24         3.22 Card type error (LPR)       14-E-25         3.23 LPR runaway       14-E-25         3.24 OGM CPU runaway (DISA)       14-E-27         3.25 OGM lost (DISA)       14-E-29         3.26 OPX power down       14-E-30         3.28 DTMF receiver failure (COT card)       14-E-31         3.29 Tone detector failure (DISA/AGC card)       14-E-33         3.31 Port link failure (ATLC card)       14-E-35         3.33 OHCA not installed (PLC/HLC)       14-E-37         3.34 TSW DTMF G./R. failure       14-E-38         Functional Test by Entering Commands       14-E-38         Functional Test by Entering Commands       14-F-1         1.00 Introduction       14-F-2         3.01 Functions to be Verified       14-F-3         3.02 Card Test Initial screen       14-F-3         3.03 Card Test procedure       14-F-3         3.03 Card Test procedure       14-F-3         3.04 Card Test Initial screen       14-F-4                         | 3.15 CPU RAM backup battery down                | 14-6-10 |
| 3.17       LPR ROM checksum error       14-E-20         3.18       LPR RAM failure       14-E-21         3.19       Card disconnect       14-E-22         3.20       Modem failure (RMT card)       14-E-22         3.21       LPR memory checksum error       14-E-23         3.21       LPR memory checksum error       14-E-24         3.22       Card type error (LPR)       14-E-25         3.23       LPR runaway       14-E-26         3.24       OGM CPU runaway (DISA)       14-E-27         3.25       OGM lost (DISA)       14-E-28         3.26       OPX power down       14-E-29         3.27       DTMF generator failure (COT card)       14-E-31         3.28       DTMF receiver failure (SLC/HLC/OPX card)       14-E-33         3.30       HDLC failure (ATLC card)       14-E-33         3.31       Port link failure (SW card)       14-E-33         3.33       OHCA'SW failure(TSW card)       14-E-33         3.33       OHCA'SW failure(TSW card)       14-E-33         3.33       OHCA rot installed (PLC/HLC)       14-E-38         3.34       TSW DTMF G./R. failure       14-E-33         4.00       Troubleshooting via User-Reported Troubles       14-E-33                                                                          | 3.16 Card link failure (LPR)                    | 14-E-19 |
| 3.18       LPR RAM failure       14-E-21         3.19       Card disconnect       14-E-22         3.20       Modem failure (RMT card)       14-E-23         3.21       LPR memory checksum error       14-E-24         3.22       Card type error (LPR)       14-E-25         3.23       LPR runaway       14-E-26         3.24       OGM CPU runaway (DISA)       14-E-26         3.25       OGM lost (DISA)       14-E-27         3.25       OGM lost (DISA)       14-E-28         3.26       OPX power down       14-E-29         3.27       DTMF generator failure (COT card)       14-E-30         3.28       DTMF receiver failure (SLC/HLC/OPX card)       14-E-31         3.29       Tone detector failure (SLC/HLC/OPX card)       14-E-33         3.30       HDLC failure (ATLC card)       14-E-33         3.31       Port link failure (TSW card)       14-E-34         3.32       OHCA rot installed (PLC/HLC)       14-E-33         3.33       OHCA not installed (PLC/HLC)       14-E-38         3.34       TSW DTMF G./R. failure       14-E-38         Functional Test by Entering Commands       14-F-1         1.00       Introduction       14-F-3         3.01                                                                                 | 3.17 LPR ROM checksum error                     | 14-E-20 |
| 3.19       Card disconnect.       14-E-22         3.20       Modem failure (RMT card).       14-E-22         3.21       LPR memory checksum error.       14-E-24         3.22       Card type error (LPR).       14-E-25         3.23       LPR runaway.       14-E-26         3.24       OGM CPU runaway (DISA).       14-E-27         3.25       OGM lost (DISA).       14-E-28         3.26       OPX power down.       14-E-29         3.27       DTMF generator failure (COT card).       14-E-30         3.28       DTMF receiver failure (SLC/HLC/OPX card).       14-E-31         3.29       Tone detector failure (DISA/AGC card).       14-E-33         3.30       HDLC failure (ATLC card).       14-E-33         3.31       Port link failure (ATT/DPH).       14-E-36         3.32       OHCA'SW failure(TSW card).       14-E-37         3.33       OHCA not installed (PLC/HLC).       14-E-37         3.34       TSW DTMF G./R. failure       14-E-38         Functional Test by Entering Commands       14-F-1         1.00       Introduction       14-F-3         3.01       Functions to be Verified       14-F-3         3.02       Card Test Initial screen       14-F-3                                                                      | 3.18 LPR RAM failure                            | 14-E-21 |
| 3.20       Modem failure (RMT card)                                                                                                    | 3.19 Card disconnect                            |         |
| 3.21       LPR memory checksum error.       14-E-24         3.22       Card type error (LPR)       14-E-25         3.23       LPR runaway       14-E-25         3.24       OGM CPU runaway (DISA)       14-E-27         3.25       OGM lost (DISA)       14-E-28         3.26       OPX power down.       14-E-29         3.27       DTMF generator failure (COT card)       14-E-30         3.28       DTMF receiver failure (SLC/HLC/OPX card)       14-E-31         3.29       Tone detector failure (DISA/AGC card)       14-E-32         3.30       HDLC failure (ATLC card)       14-E-33         3.31       Port link failure (ATT/DPH)       14-E-34         3.32       OHCA SW failure(TSW card)       14-E-35         3.33       OHCA not installed (PLC/HLC)       14-E-36         3.34       TSW DTMF G./R. failure       14-E-38         Functional Test by Entering Commands       14-F-1         1.00       Introduction       14-F-3         3.01       Functions to be Verified       14-F-3         3.02       Card Test Initial screen       14-F-3         3.03       Card Test procedure       14-F-5         3.04       Card Test Results screen       14-F-5 <td>3.20 Modem failure (RMT card)</td> <td>14-E-23</td>                         | 3.20 Modem failure (RMT card)                   | 14-E-23 |
| 3.22       Card type error (LPR)       14-E-25         3.23       LPR runaway       14-E-26         3.24       OGM CPU runaway (DISA)       14-E-27         3.25       OGM lost (DISA)       14-E-28         3.26       OPX power down       14-E-29         3.27       DTMF generator failure (COT card)       14-E-29         3.28       DTMF receiver failure (SLC/HLC/OPX card)       14-E-31         3.29       Tone detector failure (DISA/AGC card)       14-E-32         3.30       HDLC failure (ATLC card)       14-E-33         3.31       Port link failure (ATT/DPH)       14-E-34         3.32       OHCA'SW failure(TSW card)       14-E-35         3.33       OHCA not installed (PLC/HLC)       14-E-36         3.34       TSW DTMF G./R. failure       14-E-38         Functional Test by Entering Commands       14-F-1         1.00       Introduction       14-F-2         3.01       Functions to be Verified       14-F-3         3.02       Card Test Initial screen       14-F-3         3.02       Card Test procedure       14-F-3         3.03       Card Test Results screen       14-F-5                                                                                                    | 3.21 LPR memory checksum error                  | 14-E-24 |
| 3.23 LPR runaway       14-E-26         3.24 OGM CPU runaway (DISA)       14-E-27         3.25 OGM lost (DISA)       14-E-28         3.26 OPX power down       14-E-29         3.27 DTMF generator failure (COT card)       14-E-30         3.28 DTMF receiver failure (SLC/HLC/OPX card)       14-E-31         3.29 Tone detector failure (DISA/AGC card)       14-E-32         3.30 HDLC failure (ATLC card)       14-E-33         3.31 Port link failure (ATT/DPH)       14-E-35         3.32 OHCA SW failure(TSW card)       14-E-36         3.33 OHCA not installed (PLC/HLC)       14-E-37         4.00 Troubleshooting via User-Reported Troubles       14-E-38         Functional Test by Entering Commands       14-F-1         1.00 Introduction       14-F-3         3.01 Functions to be Verified       14-F-3         3.02 Card Test Initial screen       14-F-3         3.03 Card Test procedure       14-F-5         3.04 Card Test Besults screen       14-F-5                                                                                                    | 3.22 Card type error (LPR)                      | 14-E-25 |
| 3.24 OGM CPU runaway (DISA)       14-E-27         3.25 OGM lost (DISA)       14-E-28         3.26 OPX power down       14-E-29         3.27 DTMF generator failure (COT card)       14-E-30         3.28 DTMF receiver failure (SLC/HLC/OPX card)       14-E-31         3.29 Tone detector failure (DISA/AGC card)       14-E-32         3.30 HDLC failure (ATLC card)       14-E-33         3.31 Port link failure (ATT/DPH)       14-E-35         3.32 OHCA SW failure(TSW card)       14-E-36         3.33 OHCA not installed (PLC/HLC)       14-E-37         4.00 Troubleshooting via User-Reported Troubles       14-E-38         Functional Test by Entering Commands       14-F-1         1.00 Introduction       14-F-3         3.01 Functions to be Verified       14-F-3         3.02 Card Test Initial screen       14-F-3         3.03 Card Test procedure       14-F-5         3.04 Card Test Besults screen       14-F-5                                                                                                    | 3.23 LPR runaway                                | 14-E-26 |
| 3.25       OGM lost (DISA)       14-E-28         3.26       OPX power down       14-E-29         3.27       DTMF generator failure (COT card)       14-E-30         3.28       DTMF receiver failure (SLC/HLC/OPX card)       14-E-31         3.29       Tone detector failure (DISA/AGC card)       14-E-32         3.30       HDLC failure (ATLC card)       14-E-33         3.31       Port link failure (ATT/DPH)       14-E-34         3.32       OHCA SW failure(TSW card)       14-E-35         3.33       OHCA not installed (PLC/HLC)       14-E-36         3.34       TSW DTMF G./R. failure       14-E-38         Functional Test by Entering Commands       14-F-1         1.00       Introduction       14-F-2         3.01       Functions to be Verified       14-F-3         3.02       Card Test Initial screen       14-F-3         3.03       Card Test procedure       14-F-5                                                                                                    | 3.24 OGM CPU runaway (DISA)                     | 14-E-27 |
| 3.26 OPX power down                                                                                                    | 3.25 OGM lost (DISA)                            | 14-E-28 |
| 3.27       DTMF generator failure (COT card)       14-E-30         3.28       DTMF receiver failure (SLC/HLC/OPX card)       14-E-31         3.29       Tone detector failure (DISA/AGC card)       14-E-32         3.30       HDLC failure (ATLC card)       14-E-33         3.31       Port link failure (ATT/DPH)       14-E-35         3.32       OHCA SW failure(TSW card)       14-E-35         3.33       OHCA not installed (PLC/HLC)       14-E-36         3.34       TSW DTMF G./R. failure       14-E-38         Functional Test by Entering Commands       14-F-1         1.00       Introduction       14-F-2         3.01       Functions to be Verified       14-F-3         3.02       Card Test Initial screen       14-F-3         3.03       Card Test Besults screen       14-F-5                                                                                                    | 3.26 OPX power down                             | 14-E-29 |
| 3.28       DTMF receiver failure (SLC/HLC/OPX card)       14-E-31         3.29       Tone detector failure (DISA/AGC card)       14-E-32         3.30       HDLC failure (ATLC card)       14-E-33         3.31       Port link failure (ATT/DPH)       14-E-34         3.32       OHCA SW failure(TSW card)       14-E-35         3.33       OHCA not installed (PLC/HLC)       14-E-36         3.34       TSW DTMF G./R. failure       14-E-37         4.00       Troubleshooting via User-Reported Troubles       14-E-38         Functional Test by Entering Commands       14-F-1         1.00       Introduction       14-F-2         3.01       Functions to be Verified       14-F-3         3.02       Card Test Initial screen       14-F-3         3.03       Card Test procedure       14-F-5         3.04       Card Test procedure       14-F-5                                                                                                    | 3.27 DTMF generator failure (COT card)          | 14-E-30 |
| 3.29 Tone detector failure (DISA/AGC card)       14-E-32         3.30 HDLC failure (ATLC card)       14-E-33         3.31 Port link failure (ATT/DPH)       14-E-34         3.32 OHCA SW failure(TSW card)       14-E-35         3.33 OHCA not installed (PLC/HLC)       14-E-36         3.34 TSW DTMF G./R. failure       14-E-37         4.00 Troubleshooting via User-Reported Troubles       14-E-38         Functional Test by Entering Commands       14-F-1         1.00 Introduction       14-F-2         3.00 Test Main Menu       14-F-3         3.01 Functions to be Verified       14-F-3         3.02 Card Test Initial screen       14-F-3         3.03 Card Test procedure       14-F-5         3.04 Card Test Besults screen       14-F-5                                                                                                    | 3.28 DTMF receiver failure (SLC/HLC/OPX card)   | 14-E-31 |
| 3.30       HDLC failure (ATLC card)                                                                                                    | 3.29 Tone detector failure (DISA/AGC card)      | 14-E-32 |
| 3.31Port link failure (ATT/DPH)14-E-343.32OHCA SW failure(TSW card)14-E-353.33OHCA not installed (PLC/HLC)14-E-363.34TSW DTMF G./R. failure14-E-374.00Troubleshooting via User-Reported Troubles14-E-38Functional Test by Entering Commands14-F-11.00Introduction14-F-12.00Test Main Menu14-F-23.01Functions to be Verified14-F-33.02Card Test Initial screen14-F-43.04Card Test Besults screen14-F-5                                                                                                    | 3.30 HDLC failure (ATLC card)                   | 14-E-33 |
| 3.32OHCA SW failure(TSW card)14-E-353.33OHCA not installed (PLC/HLC)14-E-363.34TSW DTMF G./R. failure14-E-374.00Troubleshooting via User-Reported Troubles14-E-38Functional Test by Entering Commands14-F-11.00Introduction14-F-12.00Test Main Menu14-F-23.00Testing the Cards14-F-33.01Functions to be Verified14-F-33.02Card Test Initial screen14-F-43.04Card Test Besults screen14-F-6                                                                                                    | 3.31 Port link failure (ATT/DPH)                | 14-E-34 |
| 3.33OHCA not installed (PLC/HLC)14-E-363.34TSW DTMF G./R. failure14-E-374.00Troubleshooting via User-Reported Troubles14-E-38Functional Test by Entering Commands14-F-11.00Introduction14-F-12.00Test Main Menu14-F-23.00Testing the Cards14-F-33.01Functions to be Verified14-F-33.02Card Test Initial screen14-F-43.04Card Test Besults screen14-F-6                                                                                                    | 3.32 OHCA SW failure(TSW card)                  | 14-E-35 |
| 3.34 TSW DTMF G./R. failure14-E-374.00 Troubleshooting via User-Reported Troubles14-E-38Functional Test by Entering Commands14-F-11.00 Introduction14-F-12.00 Test Main Menu14-F-23.00 Testing the Cards14-F-33.01 Functions to be Verified14-F-33.02 Card Test Initial screen14-F-43.03 Card Test procedure14-F-53.04 Card Test Besults screen14-F-6                                                                                                    | 3.33 OHCA not installed (PLC/HLC)               | 14-E-36 |
| 4.00 Troubleshooting via User-Reported Troubles14-E-38Functional Test by Entering Commands14-F-11.00 Introduction14-F-12.00 Test Main Menu14-F-23.00 Testing the Cards14-F-33.01 Functions to be Verified14-F-33.02 Card Test Initial screen14-F-43.03 Card Test procedure14-F-53.04 Card Test Besults screen14-F-6                                                                                                    | 3.34 TSW DTMF G./R. failure                     | 14-E-37 |
| Functional Test by Entering Commands14-F-11.00 Introduction14-F-12.00 Test Main Menu14-F-23.00 Testing the Cards14-F-33.01 Functions to be Verified14-F-33.02 Card Test Initial screen14-F-43.03 Card Test procedure14-F-53.04 Card Test Besults screen14-F-6                                                                                                    | 4 00 Troubleshooting via User-Reported Troubles | 14-E-38 |
| Functional Test by Entering Commands14-F-11.00 Introduction14-F-12.00 Test Main Menu14-F-23.00 Testing the Cards14-F-33.01 Functions to be Verified14-F-33.02 Card Test Initial screen14-F-43.03 Card Test procedure14-F-53.04 Card Test Besults screen14-F-6                                                                                                    |                                                 |         |
| 1.00       Introduction       14-F-1         2.00       Test Main Menu       14-F-2         3.00       Testing the Cards       14-F-3         3.01       Functions to be Verified       14-F-3         3.02       Card Test Initial screen       14-F-4         3.03       Card Test procedure       14-F-5         3.04       Card Test Besults screen       14-F-6                                                                                                    | Functional Test by Entering Commands            | 14-F-1  |
| 2.00 Test Main Menu       14-F-2         3.00 Testing the Cards       14-F-3         3.01 Functions to be Verified       14-F-3         3.02 Card Test Initial screen       14-F-4         3.03 Card Test procedure       14-F-5         3.04 Card Test Besults screen       14-F-6                                                                                                    | 1.00 Introduction                               | 14-F-1  |
| 3.00 Testing the Cards                                                                                                    | 2.00 Test Main Menu                             | 14-F-2  |
| 3.01 Functions to be Verified                                                                                                    | 3 00 Testing the Cards                          | 14-F-3  |
| 3.02Card Test Initial screen14-F-43.03Card Test procedure14-F-53.04Card Test Besults screen14-F-6                                                                                                    | 3.01 Functions to be Verified                   | 14-F-3  |
| 3.03 Card Test procedure                                                                                                    | 3.02 Card Test Initial screen                   | 14-F-4  |
| 3.04 Card Test Besults screen                                                                                                    | 3.03 Card Test procedure                        | 14-F-5  |
|                                                                                                    | 3.04 Card Test Results screen                   | 14-F-6  |

)

F

|                                       | Page     |
|---------------------------------------|----------|
| 4.00 Testing the Ports                | 14-F-7   |
| 4.00 Testing the Foristic Verified    | 14-F-7   |
| 4.01 Part Tast Initial screen         | 14-F-8   |
| 4.02 Foll Test minual screen          | 14-F-9   |
| 4.03 Port Test Procedure              | 14-F-10  |
| 4.04 Port lest Hesuits screen         | 14-F-11  |
| 5.00 Testing PITS and ATT             | 4 / 5 44 |
| 5.01 Functions to be Verified         |          |
| 5.02 PITS and ATT Test Initial screen | 14-6-12  |
| 5.03 PITS and ATT Test procedure      | 14-F-13  |
| 5.04 PITS and ATT Test Results screen | 14-F-14  |
| 6.00 Return Messages                  | 14-F-15  |
|                                       |          |

| G | Monitor                                | 14-G-1   |
|---|----------------------------------------|----------|
|   | 1 00 Monitor Main Menu screen          | 14-G-1   |
|   | 2 00 Error Log screen                  | 14-G-2   |
|   | 3.00 Device Status screen              | 14-G-3   |
|   | 3.01 System Status Initial screen      | 14-G-3   |
|   | 3.02 Card Status screen                | 14-G-4   |
|   | 3.03 Port Status screen                | 14-G-5   |
|   | 3.04 Conference Trunk Status screen    | 14-G-6   |
|   |                                        | 14-G-7   |
|   | 4.00 Traine Cobinent Corcern           | 14-G-8   |
|   | 4.02 Trunk Group Initial screen        | 14-G-9   |
|   | 4.02 Attendant Console Initial screen  | 14-G-10  |
|   |                                        | 14-G-11  |
|   |                                        | 14-G-12  |
|   | 4.05 OGM 2 screen                      | '14-G-13 |
|   | 4.00 OGM 2 SCIECT                      | 14-G-14  |
|   | 4.07 AGC SCIECT                        |          |
| н | Other Features                         | 14-H-1   |
|   | 1.00 Power Failure Transfer Assignment | 14-H-1   |

# A. Introduction

This section describes the information necessary for monitoring, testing, and maintaining the system using VT220 (VT100) or Compatibles in interactive format.

The modular self-testing capabilities of the system allow most maintenance to be reduced to simple procedures.

You can administer the system programming and maintenance of the system using a VT220

(VT100), Compatibles, Dumb terminals or an Attendant Console.

Only one terminal can be performing system administration at any one time.

Changing the System Administration Device is done by programming.

To execute the change, you must exit system administration mode and then reenter system administration mode.

3

# **B.** System Administration

## **1.00 On-Site Administration**

#### 1.01 Logging in to the System

#### Description

You can administer the system programming and maintenance of the system using a VT220 (100), Compatibles. For details about communication parameters, refer to Section 9-D-7.00 "Communication Interface."

#### System Security

For security reasons, access to the administration capabilities of the system is controlled by a password. To prevent an unauthorized person from learning the password, the password characters are not displayed when they are entered.

#### Password

To gain access to the system administration feature, a valid password (four-digit, alphanumeric characters\*) must be entered.

To be recognized by the system, the password must be entered exactly as stored in memory. You must assign eight passwords from the first to fourth levels for on-site operation and the first to fourth levels for operation from a remote location.

The followings are the functions available to each password level.

The 1st Level : To access to all levels The 2nd Level : To set system level parameters. The 3rd Level : To set Port level parameters. The 4th Level : To read parameters only.

When you log in to the system using the first level password, you can execute all functions, but are increasingly restricted when entering levels 2, 3 and 4.

Those passwords are originally factory programmed, but may be changed when logging in to the system by entering the first level password.

(Refer to Section 7-E "Changing Password.")

#### \* Alphanumeric characters

ASCII codes except special codes (DEL, ESC etc.). However, entering "/", "~" are not available, because these characters cannot be displayed on the display of PITS.

Both uppercase and lowercase characters can be recognized by the system.

#### Successful Login

When you enter the correct password, the terminal displays the Main Menu screen from which you can select administration functions. By selecting an item from the Main Menu, you enter a system programming area and can access specific system parameters and features.

#### 1.02 Administration Main Menu screen

#### Main Menu Screen

| Main Menu |     |                                                                                                    |                                                 | ·        | OFL        | LIN DIR     |
|-----------|-----|----------------------------------------------------------------------------------------------------|-------------------------------------------------|----------|------------|-------------|
|           |     | <ol> <li>Progra</li> <li>Test</li> <li>Monitor</li> <li>Print O</li> <li>Change</li> <li>Change</li> </ol> | mming<br>r<br>ut<br>e Password<br>e Date & Time |          |            |             |
|           |     | 7. Backup<br>8. Restart<br>9. Exit                                                                         | ) Utility<br>:                                  |          |            |             |
|           | EN. |                                                                                                    |                                                 | <b>2</b> | <u>ar:</u> | <b>5</b> 50 |

#### Main Menu Items

The following list describes the features you can administer through each of the Main Menu Items: To select an item from the Main Menu, just type the number of the item you want followed by the return key.

- 1. Programming Allows you to administer system-wide programming parameters.
- 2. Test

Allows you to test the status of cards, ports, resources and so on.

3. Monitor

Allows you to display the error log, card/port/resource status and traffic measurements.

4. Print Out

Allows you to print out the system programming parameters and traffic information.

5. Change Password Allows you to change the current password.

- 6. Change Date & Time Allows you to change the date and time.
- 7. Backup Utility Allows you to save and load the system programming data and the Attendant Console database.
- 8. Restart Allows you to reset the system.
- 9. Exit Allows you to exit the administration mode.

# 2.00 System Administration from a Remote Location

#### Description

From a remote location, you can execute system programming, diagnosis and traffic measurements using a VT220 (100), Compatibles or Dumb terminals.

Refer to Section 9-D-7.00 "Communication Interface."

#### Conditions

- RMT card (Modem) must be installed in the system and register the telephone number of modem in the System-Operation "Remote Directory Number" (FDN: 3-4 digits) for accessing the remote administration feature. For assignment of Remote Directory Number, refer to Section 9-D-1.02 "Operation (2/3)."
- For remote access, a data terminal and modem are required at a remote location.
- Factory programmed 4 types of password from 1st to 4th level for remote operation are provided. Passwords are originally factory programmed, but may be changed at any time. (Refer to Section 7-E "Changing Password.")
- You can execute remote system administration during on-line communication mode only. But when you load the system programming data from a remote location, the system shifts to offline communication mode automatically. Refer to Section 17-B-2.02 "Loading Procedure" for details.
- Starting up system administration from a remote location can be done only in Dumb mode, so to enter VT mode, press CTR key + V key simultaneously at the dumb mode initial screen.

#### Operation

Starting up system administration from a remote location can be done in the following ways:

- Dial "Remote Directory Number" using Direct Inward System Access (DISA) feature.
   For further information about "Remote Directory Number," refer to Section 9-D-1.02 "Operation (2/3)." And for further information about DISA feature, refer to Section 3-D-2.02 "Direct Inward System Access (DISA)."
- Program DID feature so that the incoming telephone number is converted to the "Remote Directory Number."
   For further information about DID feature, refer to Section 3-D-2.03 "Direct Inward Dialing (DID)."
- Assign that a call from a remote-location can access the Remote Administration feature automatically using DIL (1:1) feature.
   For further information about DIL (1:1) feature, refer to Section 3-D-2.01 "Direct In Line (DIL)."
- Remote access with assistance of the operator The call from a remote location can be made on any trunk into the system, and be answered by the operator.

The call is then placed on hold and the Remote Directory Number of the system dialed is received. The operator transfers the call after receiving the modem answer tone. The caller at a remote location will then hear the modem answer tone and can proceed with sign-on. For further information, refer to Section 4-F-1.05 "Unscreened Call Transfer to Remote."

When the system administrator at a remote location accesses the system remote administration feature, the following message appears on the display of operator's telephone if display is provided.

#### 1234:RMT Access

After you log in to the system from a remote location, you can operate the system in the same way as if you were on-site.

Only one system administration terminal can access the system at a time.

# C. Device Status

## 1.00 Service Commands and Their Functions

#### COMMON

Displays the command function mode.

#### SHOW LV

Lets you display the current password level.

#### CHG LV

Lets you change the password level.

#### INS

Changes the status of the target shelf, card, or station to "In Service."

#### ous

Changes the status of the target shelf, card. or station to "Out of Service."

#### REMOVE

Removes the programmed parameters of target device (when removing a device).

#### EXIT

Exits the general command mode and displays the current command function screen.

#### INDEX

Lets you enter a specific programming screen.

#### COPY

Lets you copy programming parameters.

#### READ

Lets you read parameters from any programming screen.

#### **HRD CPY**

Lets you print out the displayed programming parameters.

#### AUTOCNF

Lets you assign the telephone type to the system.

Refer to Section 7-J "Execution of Function Modes" for details about command functions.

## 1.01 INS (In Service) Command

#### Description

Changes the status of the target device shelf, card, port, station etc.) to "In Service" in on-line communication mode.

#### Conditions

The status of the specified devices (sheif, card, port, station) should be "OUS" or "FAULT." When you change the status of a lower device (port, station) to "INS," the upper device (shelf, card) should be changed to "INS" status beforehand.

If you try to change the lower device (port, station) status to "INS" while upper device (shelf, card) is in "OUS" status, the error message "Invalid Status" appears on the screen.

#### Operation

Press the function key INS.

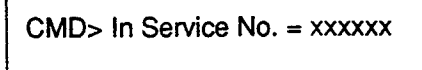

Enter the number of the desired device. For input values, see below:

| Device  | Input Value                                                                                 |
|---------|---------------------------------------------------------------------------------------------|
| Shelf   | 1 to 3 (physical number)                                                                    |
| Card    | 101 to 315 (physical number)                                                                |
| Port    | 1011 to 3158 (physical number)                                                              |
| Station | DNxxxx (xxxx: extension number;<br>three or four digits) or Physical<br>number: four digits |
| ATT     | A1 or A2 or<br>Physical number: four digits                                                 |
| DTMF    | Rxxxy (xxx:Card number; y: 1 or 2)                                                          |
| CNF     | CFBxx or CFOyy (xx: 01 to 08,<br>yy: 01 to 64)                                              |

Refer to Section 14-F "Functional Test by Entering Commands" for details about test command.

When you change the status of an upper device, the status of lower devices changes as follows.

| Upper device |  |
|--------------|--|
| Lower device |  |

OUS ---> INS OUS ---> INS Fault --> Fault

Upper device Lower device Normal operation The following message appears on the screen.

\*\*\*\*\* OK

Operation failed An error message apears on the screen in the following cases.

- Parameter error
- Not installed
- Status error
- INS failure (Diagnostic error)

#### 1.02 OUS (Out of Service) Command

#### Description

Changes the status of the target device (sneif, card, station etc.) to "Out of Service" in on-line communication mode.

#### Conditions

The status of target devices (shelf, card, port, station) should be "INS."

If the system administration terminal is an Attendant Console (ATT), do not change the status of the following devices from "INS" to "OUS."

- Shelf in which ATLC card is installed
- ATLC card
- Attendant console assigned as the System Administration Terminal

During a remote operation, do not change the status of the following devices from "INS" to "OUS."

- Shelf in which RMT card is installed
- RMT card (Modem)

)

#### Operation

Press the function key OUS.

CMD>Out of Service No. = xxxx

#### 

Enter the number of the desired device. Four input values, see below:

| Device  | Input Value                                                                                 |
|---------|---------------------------------------------------------------------------------------------|
| Shelf   | 1 to 3 (physical number)                                                                    |
| Card    | 101 to 315 (physical number)                                                                |
| Port    | 1011 to 3158 (physical number)                                                              |
| Station | DNxxxx (xxxx: extension number;<br>three or four digits) or Physical<br>number: four digits |
| ATT     | A1 or A2 or<br>Physical number: four digits ***                                             |
| DTMF    | Rxxxy (xxx:Card number; y: 1 or 2)                                                          |
| CNF     | CFBxx or CFOyy (xx: 01 to 08,<br>yy: 01 to 64)                                              |

Refer to Section 14-F "Functional Test by Entering Commands" for details about the test command.

When you change the status of an upper device (shelf, card), the status of lower devices (port, station) changes as follows.

Upper device Lower device INS --> OUS INS --> OUS Fault --> Fault

Normal operation

The following message appears on the screen.

\*\*\*\*\* OK

Operation failed An error message appears on the screen in the following cases.

- Parameter error
- Not installed
- Status error

# 2.00 Definition of Operating Status

#### 2.01 Shelf, Slot, Resource

#### Not-Installed:

Programming data for the target device are not entered at all. In other words, even if the device is physically installed in the system, no programming has been performed.

#### Out of Service (OUS):

Programming data for the target device is entered, but the target device is not assigned to the system.

#### In Service (INS):

The target device is operating normally.

#### Fault (FLT):

The device is defective (hardware). In this case the LED indicator on the card is lit.

#### 2.02 Port

#### Not-Installed:

The slot (upper device of port) is not programmed even though the card may be physically installed.

#### **Pre-Installed**

Programming data for the slot (upper device of port) is entered, but programming data for the port is not entered.

#### **Out of Service (OUS):**

Programming data for the target device is entered, but the target device is not assigned to the system.

#### In Service (INS):

The target device is operating normally.

#### Fault (FLT):

Defective device (hardware).

#### 2.03 Interactions among Devices

Interactions among Shelf, Slot, Port and Resource are as follows.

Shelf>Slot>Port, or Shelf>Slot>Resource (See the illustration below)

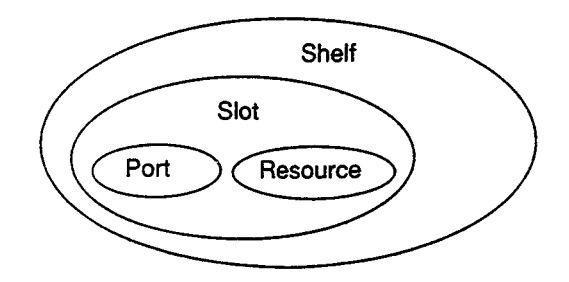

\* The resource is a lower device of a slot. There are no interactions between resources and ports.

(Example)

PB receiver on the SLC (Single Line Telephone Circuit) card.

#### 2.04 Changes of the Shelf Status

#### **Removing the Expansion Shelf**

When attempting to remove the expansion shelf, the status of devices (slot, port, resource) in the target shelf should be changed to "Not-installed" beforehand.

When you change the status of target shelf, the status of devices in the shelf changes as follows.

1. INS -> OUS

| Expansion Shelf | INS -> OUS  |
|-----------------|-------------|
| Slot            | INS ->> OUS |
| Port            | INS ->> OUS |
| Resource        | INS ->> OUS |

No changes in other status

2. OUS ---- INS

. 4

| Expansion Shelf | OUS   | INS              |
|-----------------|-------|------------------|
| Slot            | ous — | INS              |
|                 |       | Fault (defective |
|                 |       | device)          |
| Port            | ous>  | INS              |
|                 |       | Fault (defective |
|                 |       | device)          |
| Resource        | ous 🔶 | INS              |
|                 |       | Fault (defective |
|                 |       | device)          |
|                 |       |                  |

No changes in other status

3. INS --- Fault

| Expansion Shelf | INS Fault  |
|-----------------|------------|
| Slot            | INS> Fault |
| Port            | INS> Fault |
| Resource        | INS> Fault |

No changes in other status.

4. Automatic recovery (Fault → INS)

Device in "Fault" status becomes in good status without any special care.

| Expansion Shelf | Fault — INS |
|-----------------|-------------|
| Slot            | Fault       |
| Port            | Fault       |
| Resource        | Fault INS   |

No changes in other status.

In case of "2. OUS -> INS" and "3. INS -> Fault", don't care about "Fault" status of lower device.

(Note)

Up to two optional Expansion Selves (1 and 2) can be connected to the system for enlargement of system's ability.

••

2.8

## 2.05 Changes of the Slot Status

#### **Canceling the Slot Assignment**

Before canceling the slot assignment, the status of ports or resources assigned to the target slot should be changed to "Not-installed" or "Preinstalled" beforehand.

#### **Slot Assignment**

The status of ports and resources installed in the target slot.

| HLC  | ->            | Pre-installed         |
|------|---------------|-----------------------|
| PLC  | $\rightarrow$ | Pre-installed         |
| SLC  | ≁             | Pre-installed         |
| LCOT | $\rightarrow$ | Pre-installed         |
| GCOT | ->            | Pre-installed         |
| DID  | ≁             | Pre-installed         |
| ATLC | ->            | Pre-installed         |
| OPX  | →             | Pre-installed         |
| DPH  | ->            | Pre-installed         |
| DISA | ->            | OUS                   |
| AGC  | ->            | OUS                   |
| RMT  | ≁             | OUS                   |
| Res  | source        | e (DTMF receiver) OUS |

When you change the status of target slot, the status of devices (port, resource) in the slot changes as follows.

1. INS → OUS

| Slot     | INS -> OUS |
|----------|------------|
| Port     | INS -> OUS |
| Resource | INS -> OUS |

No changes in other status.

FIFO communication is terminated.

2. OUS -> INS

| Slot     | OUS INS                  |
|----------|--------------------------|
| Port     | OUS INS                  |
|          | Fault (defective device) |
| Resource | OUS INS                  |
|          | Fault (defective device) |

1. 2. 1

No changes in other status.

3. INS -> Fault

| Siot     | INS> Fault |
|----------|------------|
| Port     | INS Fault  |
| Resource | INS> Fault |

No changes in other status.

FIFO communication is terminated.

4. Fault -- INS

| Slot     | Fault — INS |
|----------|-------------|
| Port     | Fault — INS |
| Resource | Fault> INS  |

No changes in other status.

FIFO communication begins.

In case of "3. INS -> Fault," "4. Fault -> INS" the "OUS" status of lower devices doesn't change.

# D. Self-Test (System-Detected Troubles)

# 1.00 Error Record Display

#### 1.01 Start Time of Self-Test

Built-in diagnostic self-test program monitors the troubles generated by hardware or software. To perform the self-test, assign the desired start time of self-test in "System-Operation" Start Time of Test.

Be careful not to access the system during this test.

Refer to Section 9-D-1.02 "Operation (2/3)" for programming.

## 1.02 Error Log

)

)

When a system maintenance object begins to fail periodic testing, the system automatically generates an error record. (Refer to Section 14-

G-2.00 "Error Log screen.")

Depending on the severity, the record is stored in one of two tables in the Error Log.

The two tables are:

Error Log (1/2) (Major and Minor Alarm)

Up to 15 major or minor error records are stored in this error log. The error tables are organized by time of occurence. The newest error record appears on the top of the screen. If more than 15 errors have occured in that time, error records already stored in the error log will be overwritten, starting with the first.

#### Error Log (2/2) (Light Alarm)

Up to 15 light error records can be stored in this error log.

Other conditions are the same as error  $\log(1/2)$ .

Each error log screen (1/2)(2/2) exists independently.

Deleting Error Log records (available only when logged in to the system by entering the 1st Level Password only)

When you exit the error log screen, the following message appears on the screen.

=> Error Log clear ? (Y/N)

Error log records can be deleted by entering "Y."

## 1.03 Printing Out the Automatic Failure Reporting

The error log records can be printed out. First connect the printer to the SIO #2 port on the basic shelf using RS-232C cable, then set "System-operation" SMDR-Error Log to "Yes" by the system programming. Refer to Section 9-D-1.02 "Operation (2/3)" for programming.

#### 1.04 Local Alarm

#### Description

When the system detects a problem during online communication, an alarm message will be displayed on the screen of the Attendant Console or on the display of PITS (if provided) whose owner is assigned as operator 1 by pressing the ALARM key.

#### Programming

ALARM key (button) assignment

(Attendant Console) ALARM key (Fixed feature key)

#### (PITS)

| System Programming                                                      | Reference            |                          |  |
|-------------------------------------------------------------------------|----------------------|--------------------------|--|
|                                                                         | VT                   | Dumb                     |  |
| "Extension-Station (2/3),"<br>DN key Type<br>"Extension-Station (3/3)," | 9-G-1.02<br>9-G-1.03 | 10-C-24.00<br>10-C-26.00 |  |
| DSS key Type                                                            |                      |                          |  |

#### Condition

- When the system has detected the error, the ALARM LED on the Attendant Console or PITS (Operator 1) automatically flashes in red (Major Alarm) or is lit steady in red (Minor Alarm).
- 2. Local alarm is not shown if the Operator 1 is an SLT user.
- 3. If the ALARM button is not assigned to a PITS, the local alarm doesn't show.
- 4. The local alarm occurs only with operator 1 of each tenant.
- 5. In case of a PITS without the display, the ALARM LED is lit when the system detects an error. To clear the error message press the ALARM button twice.
- 6. When multiple troubles occur at a time, only the most serious trouble appears on the screen of attendant console or display of PITS (if provided).

 The alarm message on the display of PITS (if provided) disappears if making a call from that telephone; an incoming call arrives at that telephone; held call reminder occurs. The alarm message reappears on the display when the PITS goes to on-hook.

#### Operation

To display the alarm message, press the ALARM key (button) while ALARM LED is flashing or lit steady.

If local alarm occured during a conversation, press the ALARM key (button) after replacing the handset then the alarm message will be displayed.

· An example of the alarm display

(Attendant Console)

JAN-25-91 6:31 AM MAJOR•ALARM #0410 Basic Shelf power down

#### (PITS)

#### ERR 0410 POW DWN

To clear the displayed alarm message, press the ALARM key (button) when the alarm message is displayed. The ALARM LED will be turned off and the alarm message on the display of PITS (if provided) or CRT screen of the Attendant Console disappears.

#### 1.05 Remote Alarm

#### Description

When the system detects a problem during online communication, an error message appears on the screen of the remote maintenance device. For remote access, a data terminal and modem are required at a remote location.

#### **Remote Configuration**

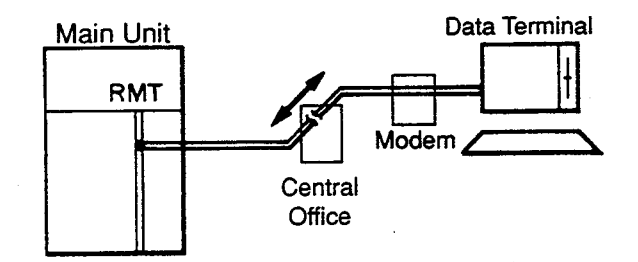

#### Programming

)

To execute this feature, set "System-Operation," Remote Alarm to "Yes" and register the telephone (Modem) number of the remote administration device in "Destination Address." Installing the RMT card is required for this feature.

| System Programming                                               | Refe     | Reference |  |  |
|------------------------------------------------------------------|----------|-----------|--|--|
|                                                                  | VT       | Dumb      |  |  |
| "System-Operation (2/3)"<br>Remote Alarm,<br>Destination Address | 9-D-1.02 | 10-C-4.00 |  |  |

#### Conditions

Setting "System-Operation (2/3)" Remote Alarm to "Yes" is not available if the RMT card is not installed.

All system-detected error messages are displayed in the error log, but concerning "Local Alarm," or "Remote Alarm", some error messages are displayed and some are not. Refer to Section 14-D-2.03 "Background Diagnostic Error List" for details.

# 2.00 Clearing System-Detected Troubles

#### 2.01 Introduction

Most system-detected troubles are reported via the alarm LED (light-emitting diode) indicators located on the top shelf, each circuit card, Attendant Console and PITS. The following covers general trouble-clearing techniques and recommended procedures for identifying and clearing a variety of specific system troubles.

You can detect, report, and clear troubles in the following three ways.

- (1) Error Log
- (2) LED indicators on the Main Units
   (ALARM LED on the Top shelf, LEDs on the cards)
- (3) User-Reported Error (Including Automatic Failure Reporting, Local Alarm, Remote Alarm)

#### 2.02 Consulting the Error Log

Consulting the error log should be the first step in diagnosing system-related troubles.

The error log is read by logging in to the system administration terminal, selecting the Main Menu item "3. Monitor," and then selecting "1. Error Log."

Refer to Section 14-G-2.00 "Error Log Screen." The error log is comprised of the following two error tables.

Error Log (1/2) (Major and Minor Alarms) Error Log (2/2) (Light Alarms)

Each error record is reported as one line on the screen.

Error Log (1/2) and Error Log (2/2) use the same format and exist independently.

These error records provide the location of the error, the date and time of the occurence, and a description of the error.

A typical error record from the error log is as follows:

Error Log (1/2)

1

MAR-20-90 8:39 AM MAJOR ALARM #0400 Basic shelf power down

2

3

This record is interpreted as follows:

- 1. The year, month, date and time of the occurence.
- 2. The severity of the error

MAJOR ALARM-Error Log (1/2) MINOR ALARM-Error Log (1/2) Blank-Light Error-Error Log (2/2)

Error Code
 Each error record has a specific error code.
 You can clear the troubles via the
 troubleshooting guide corresponding to the
 error code.
 (Refer to Section 14-E-3.00 "Troubleshooting
 via Error Log Records.")

. }

÷

4. Description A description of the nature of the error.

14-D-4

4

# 2.03 Background Diagnostic Error List

| ERRORS                                | ERROR | AUTO<br>REPORT | LOCAL<br>ALARM | REMOTE<br>ALARM | OTHERS      |
|---------------------------------------|-------|----------------|----------------|-----------------|-------------|
| CPR RAM failure                       | X     | X              | X(MJ)          | X               | LED (ALARM) |
| CPR runaway (watchdog timer overflow) | Х     |                |                |                 |             |
| CPR runaway (software timer overflow) | ·X    |                |                |                 |             |
| TSW clock down                        | X     | X              | X(MJ)          |                 | PFT, LED    |
| Basic shelf DC power down             | X     |                |                |                 | PFT         |
| Basic shelf AC power down             | X     | Х              | X(MJ)          | X               | LED         |
| Expansion shelf DC power down         | X     | Х              | X(MJ)          | X               | PFT, LED    |
| Expansion shelf AC power down         | X     | Х              | X(MJ)          | X               | LED         |
| Progress tone failure (CPU card)      | X     | Х              | X(MJ)          | X               | LED         |
| Check date/time                       | X     | Х              | X(MJ)          | Х               | LED         |
| Conference trunk failure (1 trunk)    | X     | Х              |                |                 |             |
| (all trunk)                           | Х     | Х              | X(MJ)          | Х               | LED         |
| CPU shared memory error               | X     | Х              | X(MJ)          | Х               | LED         |
| CPU RAM backup battery down           | X     | Х              | X(MJ)          | X               | LED         |
| Device not connect for SMDR           | X     |                | X(MJ)          | X               | LED         |
| Communication failure (LPR)           | X     | Х              | X(MJ)          | Х               | LED         |
| LPR ROM checksum error                | X     | Х              | X(MJ)          | Х               | LED         |
| LPR RAM failure                       | X     | Х              | X(MJ)          | Х               | LED         |
| TSW disconnect                        | X     | X              | X(MJ)          |                 | LED         |
| Card disconnect                       | X     | X              | X(MJ)          | Х               | LED         |
| Modem failure                         | X     | Х              | X(MJ)          |                 | LED         |
| LPR memory checksum error             | X     | Х              |                |                 |             |
| Card type error                       | X     | X              |                |                 |             |
| LPR runaway                           | X     | Х              |                |                 |             |
| OGM CPU runaway                       | X     | Х              |                |                 |             |
| OGM lost                              | X     | X              | X(MJ)          |                 |             |
| OPX power down                        | X     | <b>X</b> ≦ 3.  | X(MJ)          | X               | -           |
| OPX power down (bell)                 | X     | Х              | X(MJ)          | X               |             |
| DTMF generator failure                | X     | Х              | X(MJ)          | X               |             |
| DTMF receiver failure                 | X     | X              | X(MJ)          | X               |             |
| Tone detector failure                 | Х     | X              | X(MJ)          | Х               |             |
| HDLC failure                          | X     | X              | X(MJ)          | X               |             |
| Communication failure (ATT/PITS/DPH)  | Х     | Χ              |                |                 |             |
| OHCA SW failure                       | X     | X              | X(MJ)          | Х               | LED         |
| OHCA not installed                    | X     | Х              |                |                 |             |
| TSW DTMF generator/receiver failure   | X     | Х              | X(MJ)          | X               | LED         |

Legend:

)

MJ-Major Alarm

MN-Minor Alarm

X : applied Blank : not applied

PFT-Power Failure Transfer

LED-Refer to Section 14-E-2.00 "Troubleshooting via the LED indicators."

# E. Troubleshooting Guide

# 1.00 Introduction

This subsection uses system troubleshooting flow charts to guide the service personnel in efficient and systematic testing and fault location. The system troubleshooting flow charts provides service personnel with a step-by-step sequence to use for system evaluation. Isolated steps in a flow chart should never be used out of context, since any step assumes that proper results were obtained on all previous tests.

# 2.00 Troubleshooting via the LED Indicators

When the system detects a problem, the alarm LED indicator located on the top shelf will turn red. (Refer to the figure below)

If the detected trouble is generated by a card, the alarm LED indicator on the card will light up simultaneously.

(Refer to the table below)

When the trouble is cleared, the alarm LED indicator located on the top shelf goes off automatically.

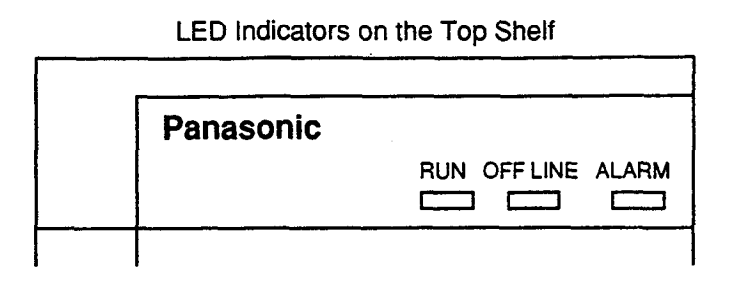

LED indicators on the CPU card

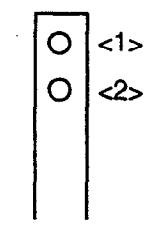

#### Location of LED Indicators

| Alarm LED on the Top Shelf | LED on the Card | Possible contents       | Error Code |
|----------------------------|-----------------|-------------------------|------------|
|                            | ON<br>(CPU<1>)  | System Down             | None       |
|                            |                 | RAM                     | 0Axx       |
|                            | (CPU<2>)        | Calendar                | 0700       |
|                            | (0)             | Backup Battery          | 0C00       |
|                            |                 | Clock                   | 0300       |
|                            |                 | Progress Tone           | la 0600    |
|                            | ON              | Optional Conference TSW | 0900       |
|                            | (15W)           | OHCA TSW                | D000       |
| ON                         |                 | DTMF G/R for test       | FFFF       |
|                            | ON<br>(LPR)     | Link                    | 10xx       |
|                            |                 | Card Type Error         | 21xx       |
|                            |                 | ROM                     | 11xx       |
|                            |                 | RAM                     | 12xx       |
|                            |                 | MODEM                   | 14xx       |
|                            |                 | Card is not installed   | 13xx       |
|                            |                 | AC/DC Power Supply      | 0410       |
|                            | None            |                         | 0500       |
|                            |                 |                         | 0510       |
|                            |                 | SMDR Communication      | 0B00       |

#### Troubleshooting via the LED indicators

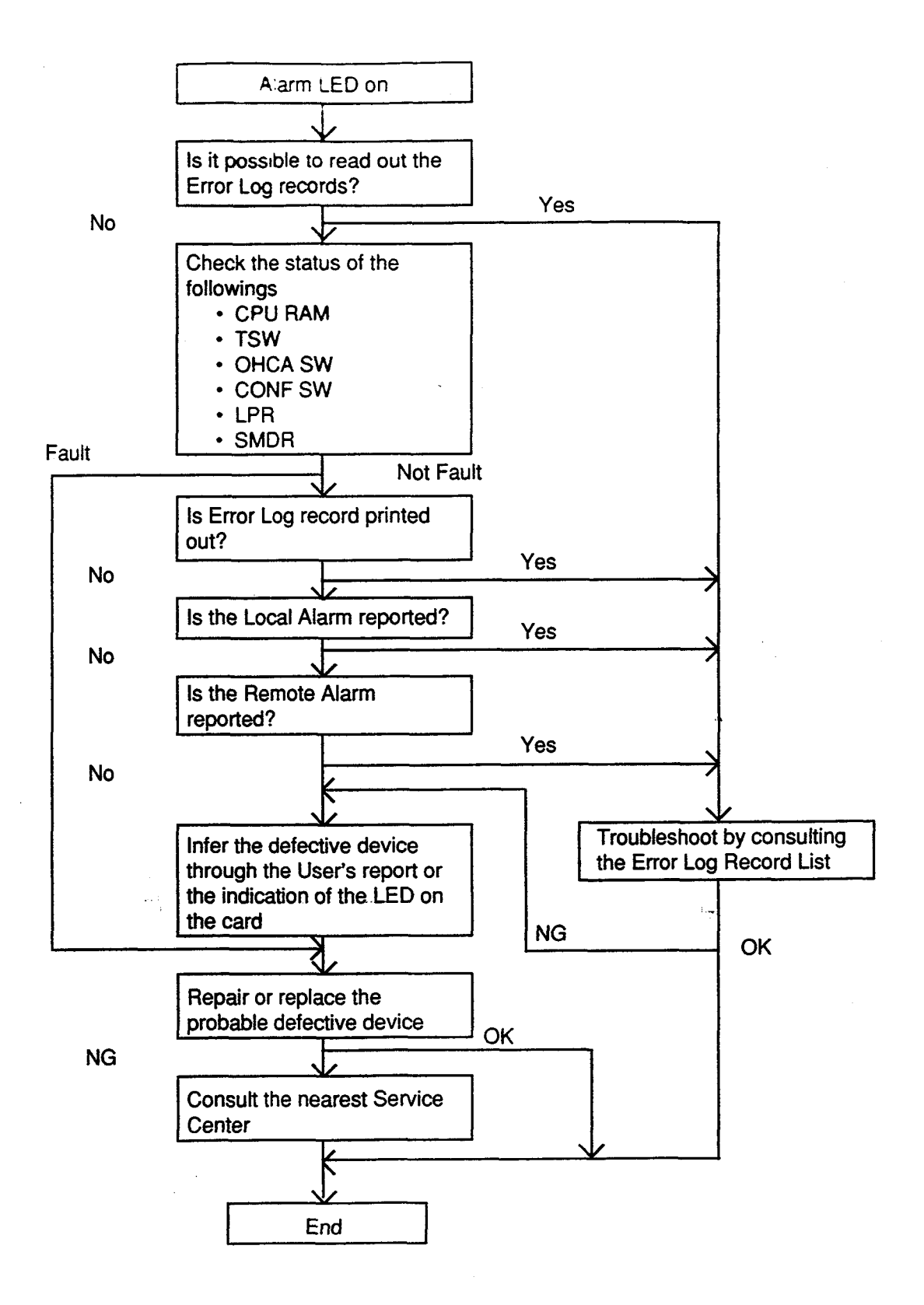

· · :

# 3.00 Troubleshooting via Error Log Records

# 3.01 Error Log Record List

| ERR  | Sever- | AUTOMATIC FAILURE REPORT           | LOCAL ALARM MESSAGE |         | COMMENTS                   |
|------|--------|------------------------------------|---------------------|---------|----------------------------|
| CODE | ity    | (SMDR) MESSAGE                     | ATT                 | PITS    | CONNENTS                   |
| 0100 | MJ     |                                    | -                   |         | WDT overflow               |
| 0200 | MJ     |                                    |                     |         | soft timer overflow        |
| 0300 | MJ     | TSW clock down                     | TSW Clock Down      | TSW DWN |                            |
| 0400 | MJ     | Basic shelf power down             |                     |         | DC power down              |
| 0410 | MN     | Basic shelf power down             | B-Shelf POW Down    | POW DWN | AC power down              |
| 050n | MJ     | Expansion shelf n (1/2) power down | E-Shelf POW Down    | POW DWN | DC power down              |
| 051n | MN     | Expansion shelf n (1/2) power down | E-Shelf POW Down    | POW DWN | AC power down              |
| 0600 | MN     | Progress tone failure              | Tone Failure        | DIAL TN |                            |
| 0700 | MN     | Check date/time                    | Check Date/Time     | CLCK IC |                            |
| 0800 | MN     | Conference trunk failure           | CONF TRK Failure    | CONF TK | all basic trunk failure    |
| 0866 |        | Conference trunk failure           |                     |         | trunk failure              |
| 0900 | MN     | Conference trunk failure           | CONF TRK Failure    | CONF TK | all optional trunk failure |
| 09tt |        | Conference trunk failure           |                     |         | trunk failure              |
| 0Azz | MN     | System memory error                | SYS Memory Error    | SYS MEM | read error                 |
|      | MJ     | System memory error                | SYS Memory Error    | SYS MEM | write/read error           |
| 0B00 | MN     |                                    | SMDR Not Connect    | SMDR    |                            |
| 0000 | MN     | CPU RAM backup battery down        | Battery Down        | BATTERY |                            |
| 10xx | MN     | Card link failure                  | Card Link Failure   | CRD LNK |                            |
| 11xx | MN     | LPR ROM checksum error             | LPR ROM Failure     | CRD ROM | ••                         |
| 12xx | MN     | LPR RAM failure                    | LPR RAM Failure     | CRD RAM |                            |
| 1300 | MJ     | Card disconnect                    | Card Disconnect     | DISCNCT | TSW card                   |
| 13xx | MN     | Card disconnect                    | Card Disconnect     | DISCNCT |                            |
| 14xx | MN     | Modem failure                      | MODEM Failure       | MODEM   |                            |
| 20xx |        | LPR memory checksum error          |                     |         | loaded data failure        |
| 21xx |        | Card type error                    |                     |         | card type error            |
| 22xx |        | LPR runaway                        |                     |         | LPR runaway                |
| 50xx |        | OGM CPU runaway                    |                     |         | OGM CPU runaway            |
| 51xx | MN     | OGM lost                           | OGM Lost            | OGM LOS |                            |
| 60xx | MN     | OPX power down                     | OPX Power Down      | OPX POW |                            |
| 61xx | MN     | OPX power down (bell)              | OPX Power Down      | OPX POW |                            |
| 80xx | MN     | DTMF generator failure             | DTMF G. Failure     | DTMF G. |                            |
| 9rxx | MN     | DTMF receiver failure              | DTMF R. Failure     | DTMF R. |                            |
| Аухх | MN     | Tone detector failure              | Tone Detector       | TN DTCT |                            |
| Вухх | MN     | HDLC failure                       | HDLC Failure        | HDLC    |                            |
| Сухх |        | Port link failure                  |                     |         |                            |
| D000 | MN     | OHCA SW failure                    | OHCA sw Failure     | OHCA SW |                            |
| Dyxx |        | OHCA not installed                 |                     |         |                            |
| FFFF | MN     | TSW DTMF G./R. failure             | TSW Failure         | TSW FLT |                            |

Background Diagnostic Errors

Legend:

· )

)

MJ-Major Alarm MN-Minor Alarm

# 3.02 System Reset caused by CPU Runaway (Restart Procedure)

Error Code 0100 = Overflow of

0100 = Overflow of the watch dog timer. 0200 = Software Infinite Loop

Possible cause of the malfunction

External circumstance, such as introduced noise
 Hardware is defective

Countermeasures

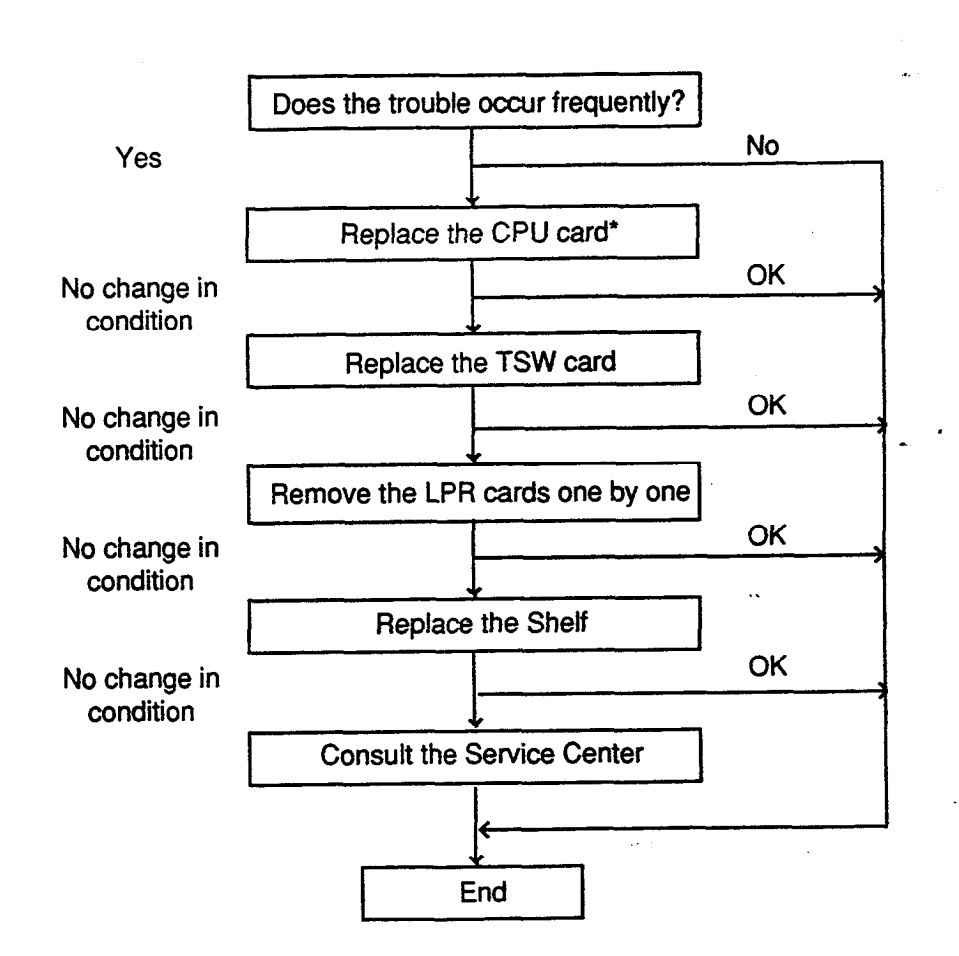

Note

- If a reset occurs 16 times/in one hour due to overflow of the watch dog timer, the restart procedure is not activated and the system will be shut down. Press the RESET button to restart the procedure.
  - \* It is recommended to have a current copy of the program on disk or tape to facilitate accurate and rapid recovery.

#### 3.03 TSW clock down

Error Code 0300 Possible cause of 1) TSW card connection error the malfunction 2) TSW card clock link failure Countermeasures After confirming the TSW card connection, press the RESET button Is the trouble registered in the Error Log ? Yes No Is an Extension/CO call possible ? Yes Replace the TSW card OK No change in condition Replace the Shelf End Note If the TSW clock malfunction occurs: 1) The attendant console does not function. (Communication to the LPR becomes impossible) 2) Calling becomes impossible 3) Power Failure Transfer will be activated

#### 3.04 Basic shelf power down (DC)

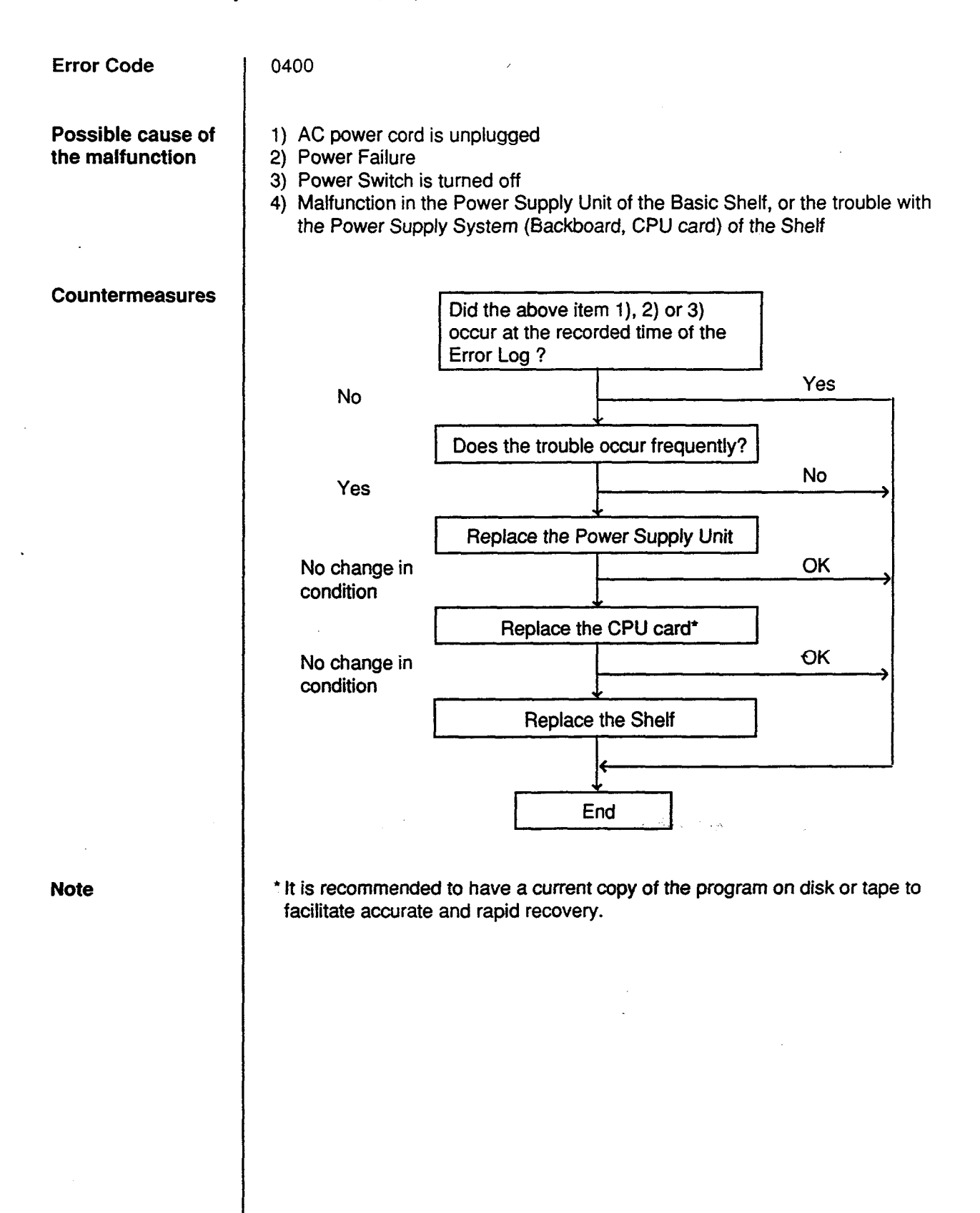
#### 3.05 Basic shelf power down (AC)

)

)

**Error Code** 0410 Possible cause of 1) AC power cord is unplugged 2) Power Failure the malfunction 3) Malfunction of Power Unit of the Basic Shelf or Power Supply System (Backboard, CPU card) failure of the Shelf. Countermeasures Did the above item 1) or 2) occur at the recorded time of the Error Log? Yes No Does the troubles occur frequently ? No Yes Replace the Power Supply unit OK No change in condition Replace the CPU card\* OK No change in condition **Replace the Shelf** End -25 1) It is desirable to store the system programming data on a floppy disc or tape Note to facilitate accurate and rapid recovery, considering the limited running time (about 3 years) of the backup battery in case the Power Failure continues for a long time.

#### 3.06 Expansion shelf power down ( DC )

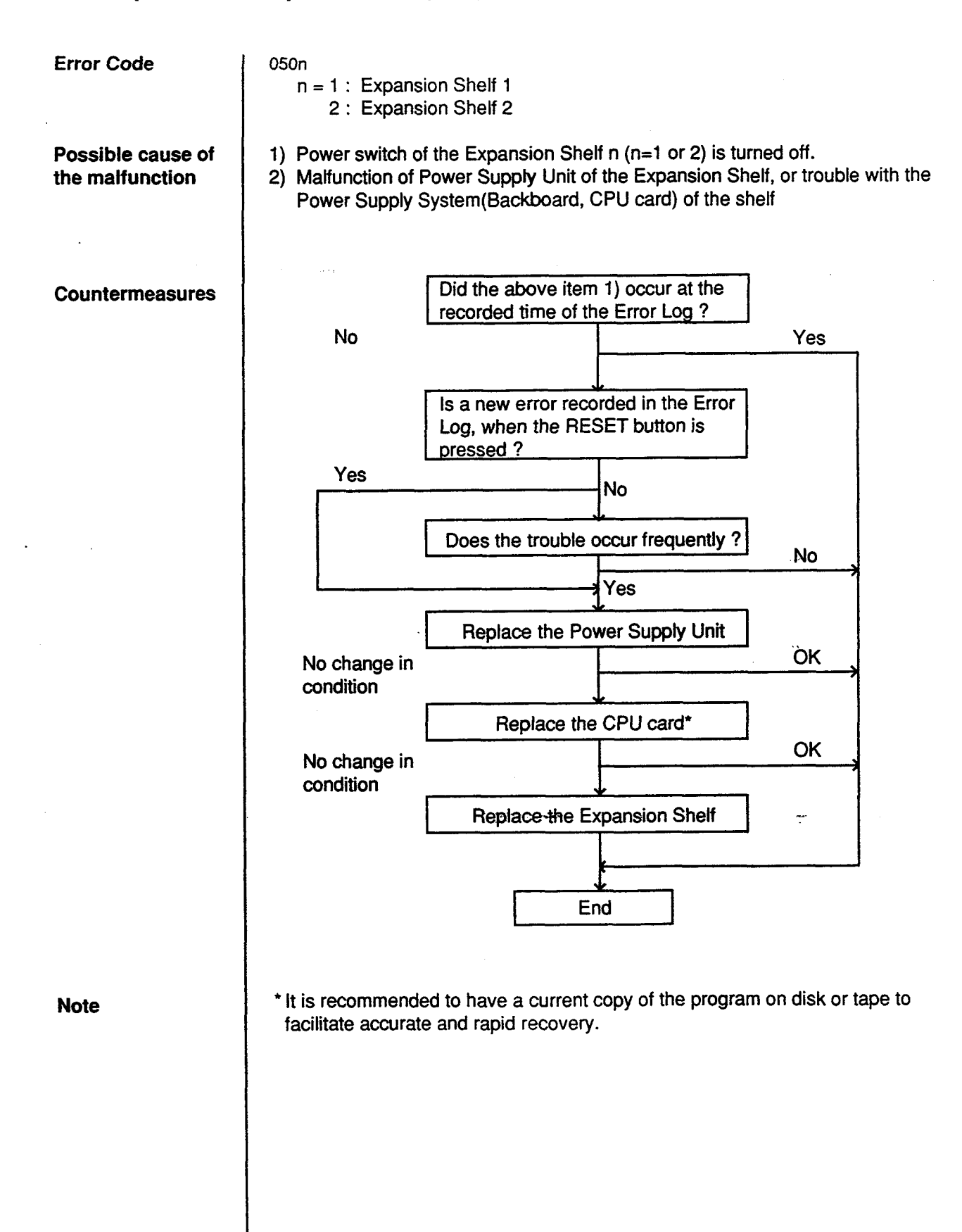

#### 3.07 Expansion shelf power down (AC)

Error Code

051n

n = 1 : Expansion Shelf 1 2 : Expansion Shelf 2

Possible cause of the malfunction

1) Power failure

 Power Supply Unit malfunction of the Expansion Shelf n (n=1 or 2), or trouble with the Power Supply System (Backboard, CPU card) of the Shelf

#### Countermeasures

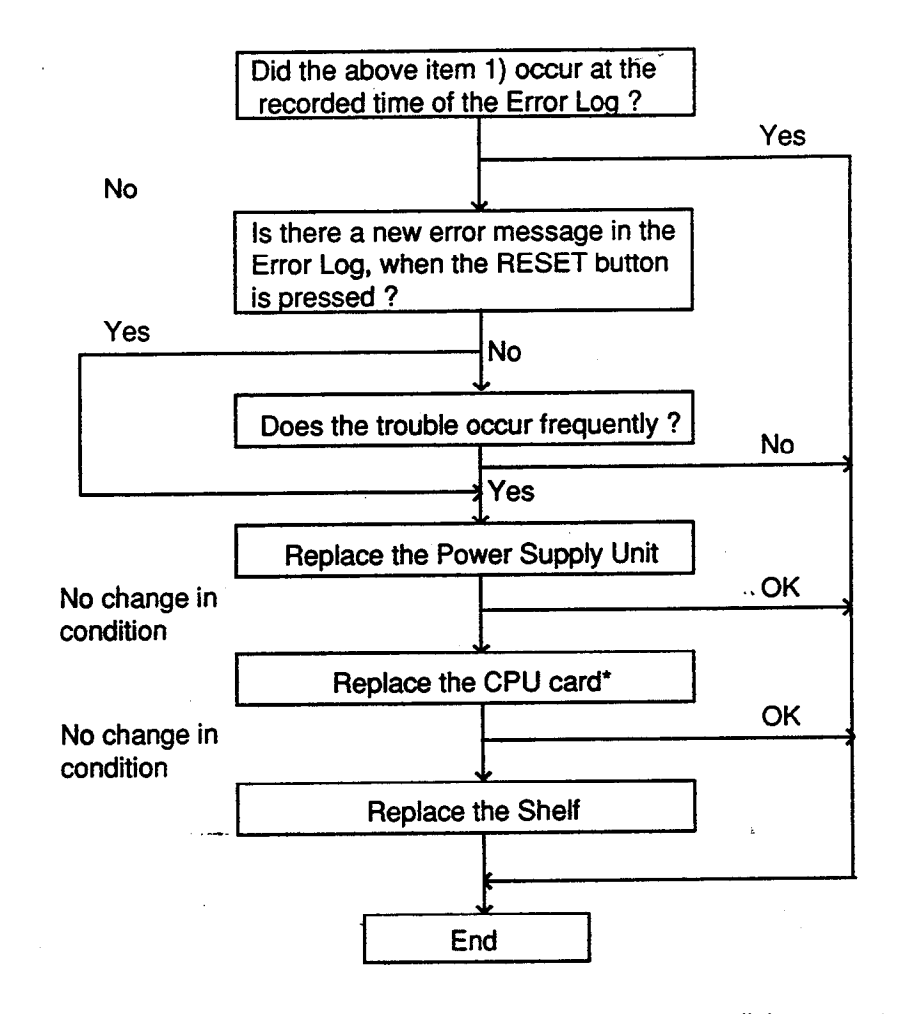

Note

\* It is recommended to have a current copy of the program on disk or tape to facilitate accurate and rapid recovery.

#### 3.08 Progress tone failure (TSW card)

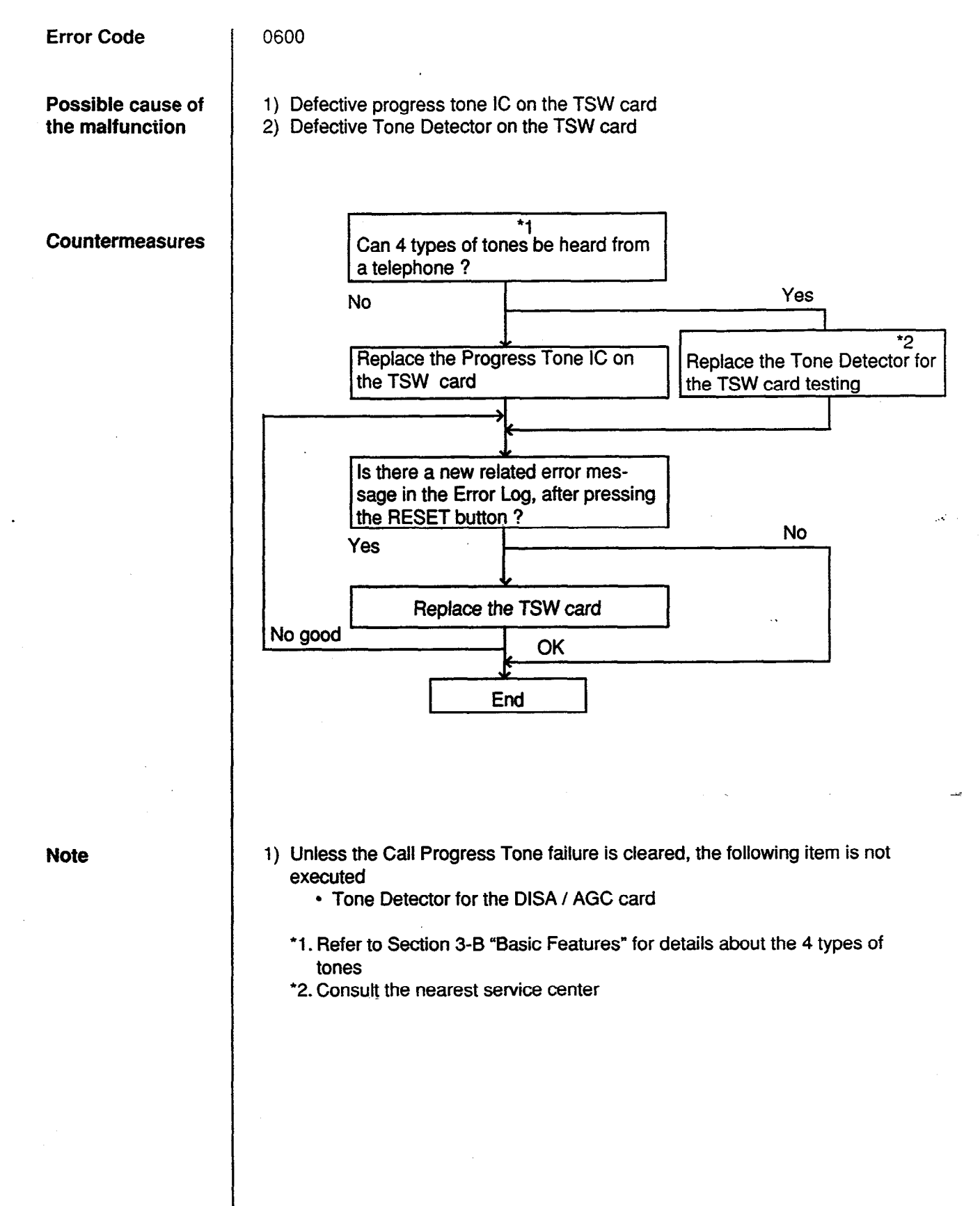

#### 3.09 Check date / time (Real Time Clock IC)

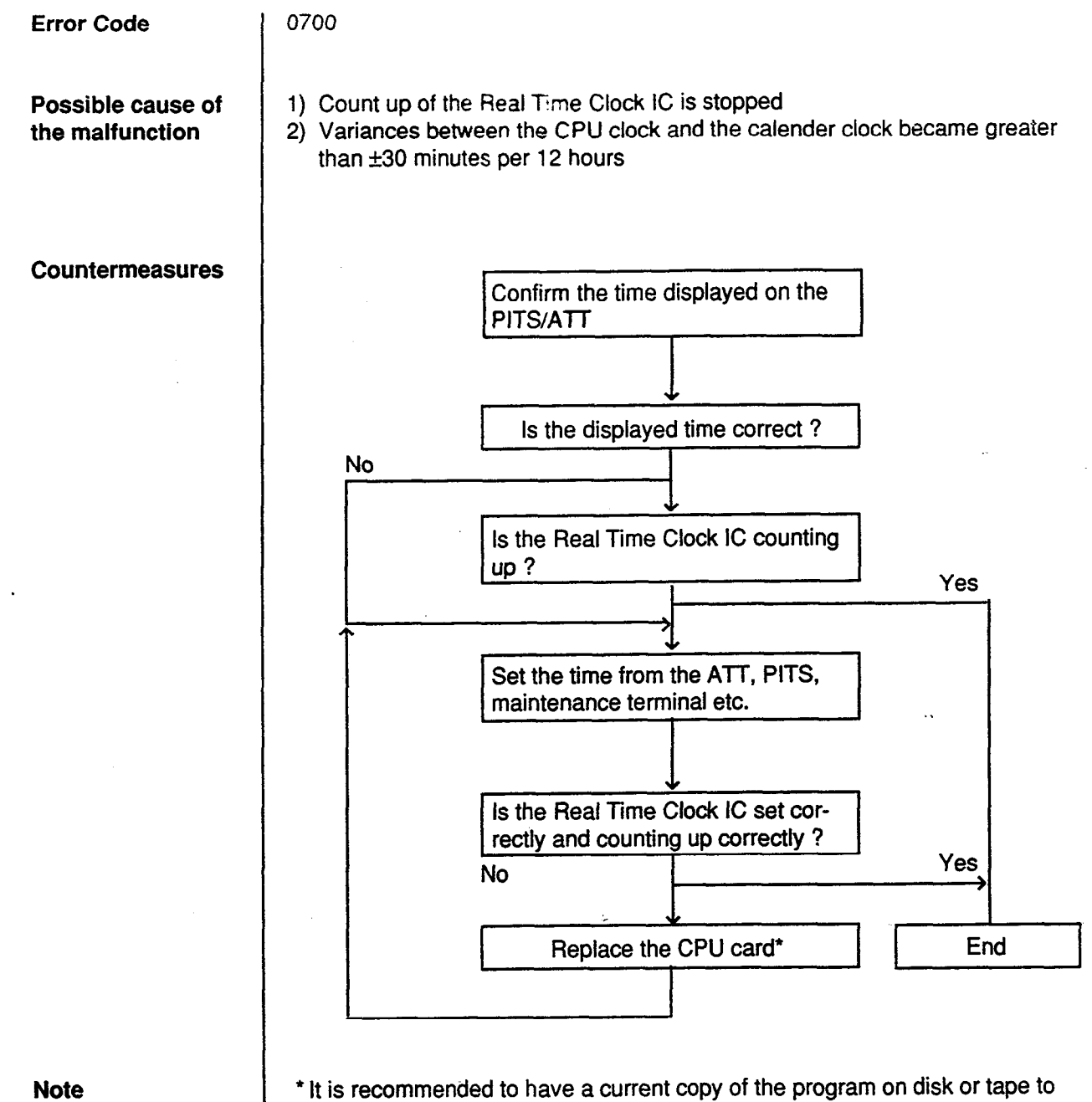

facilitate accurate and rapid recovery.

#### 3.10 Conference trunk failure (Basic)

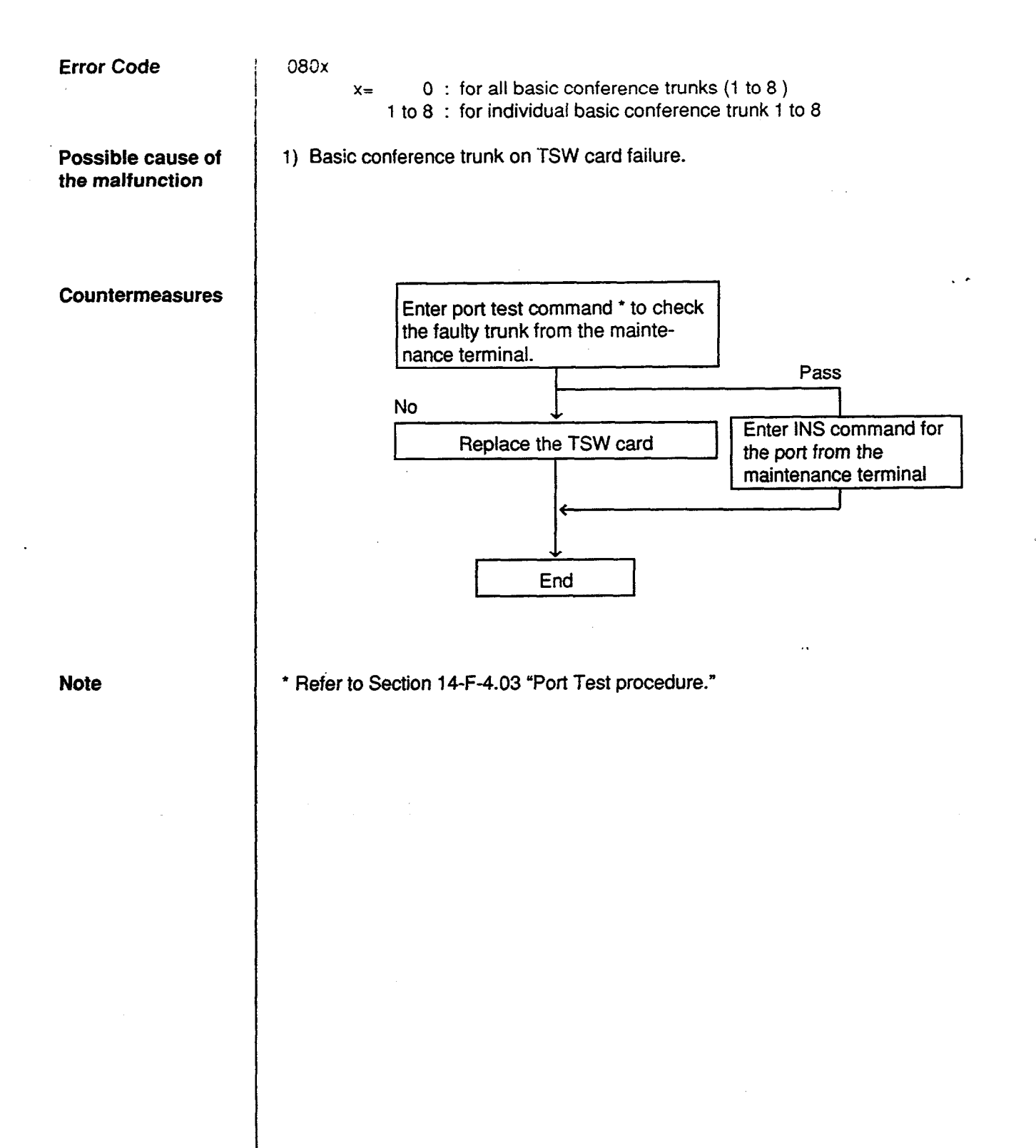

## 3.11 Conference trunk failure (Option)

| Error Code                        | 09 xx<br>xx= 00 : for all optional conference trunks (01 to 64).<br>01 to 64 : for individual optional conference trunk 01 to 64.                                                                                                    |  |  |  |  |
|-----------------------------------|----------------------------------------------------------------------------------------------------|--|--|--|--|
| Possible cause of the malfunction | <ol> <li>Optional TSW Conference Expansion card on the TSW card is defective.</li> <li>Malfunction of the TSW card.</li> </ol>                                                                                                    |  |  |  |  |
| Countermeasures                   | Enter test command to check the<br>faulty trunk from the maintenance<br>terminal<br>Fault<br>Replace the optional TSW<br>Conference Expansion Card<br>After turning the power switch on,<br>check the optional conference trunk<br>status<br>Fault<br>Replace the TSW card |  |  |  |  |
| Note                              | None                                                                                                    |  |  |  |  |

)

14-E-14

#### 3.12 System memory error (Major)

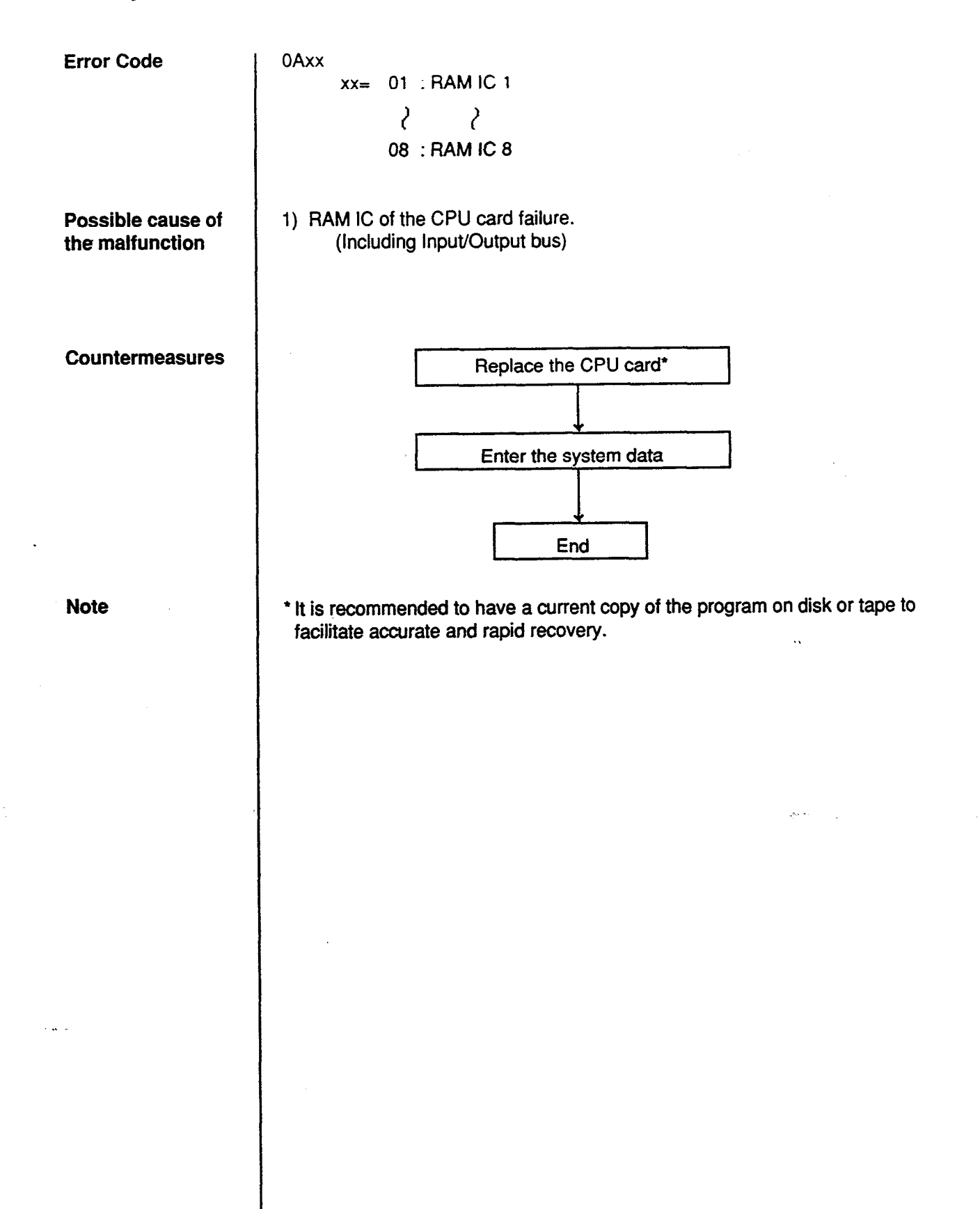

#### 3.13 System memory error (Minor)

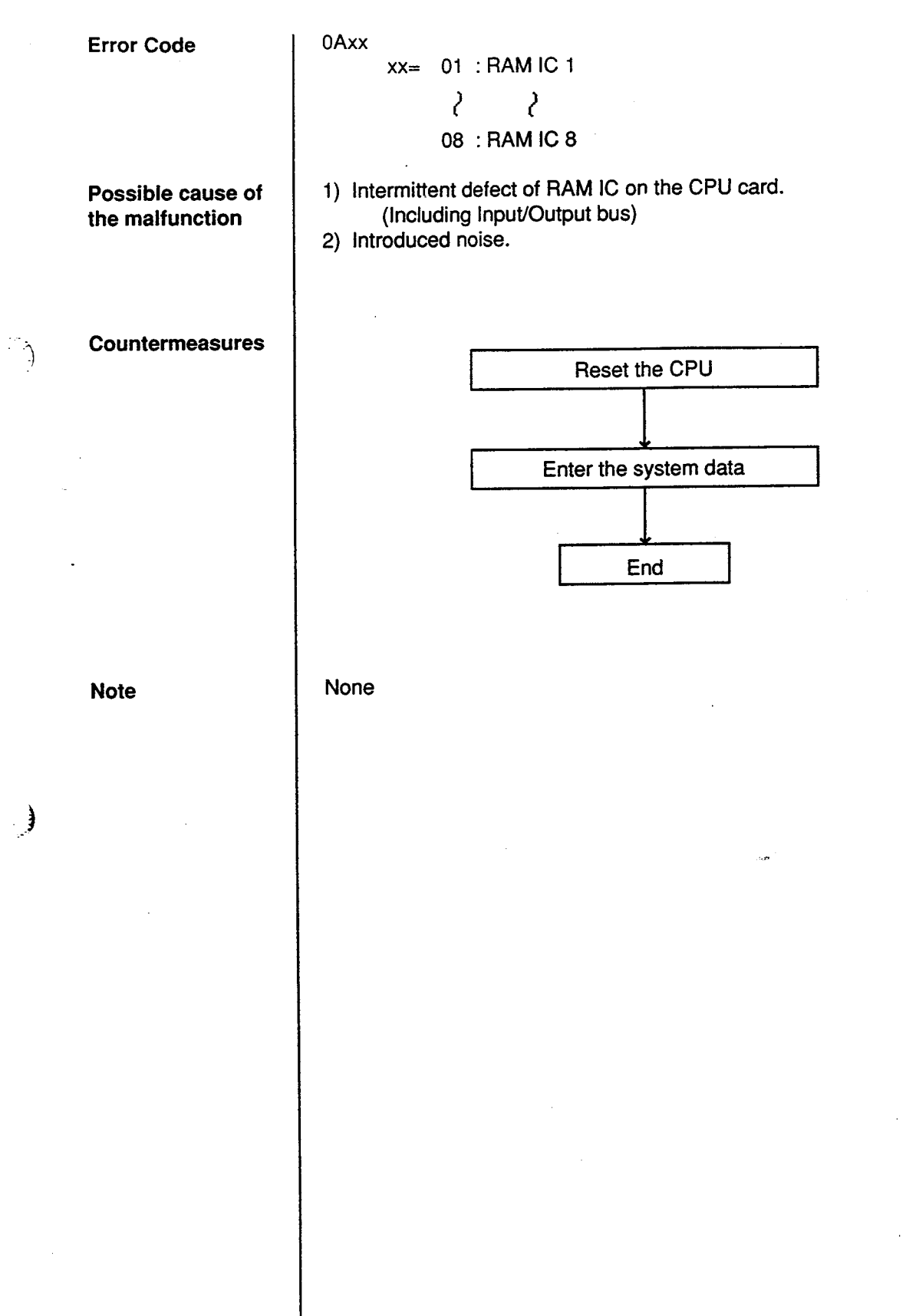

#### 3.14 Device not connect for SMDR

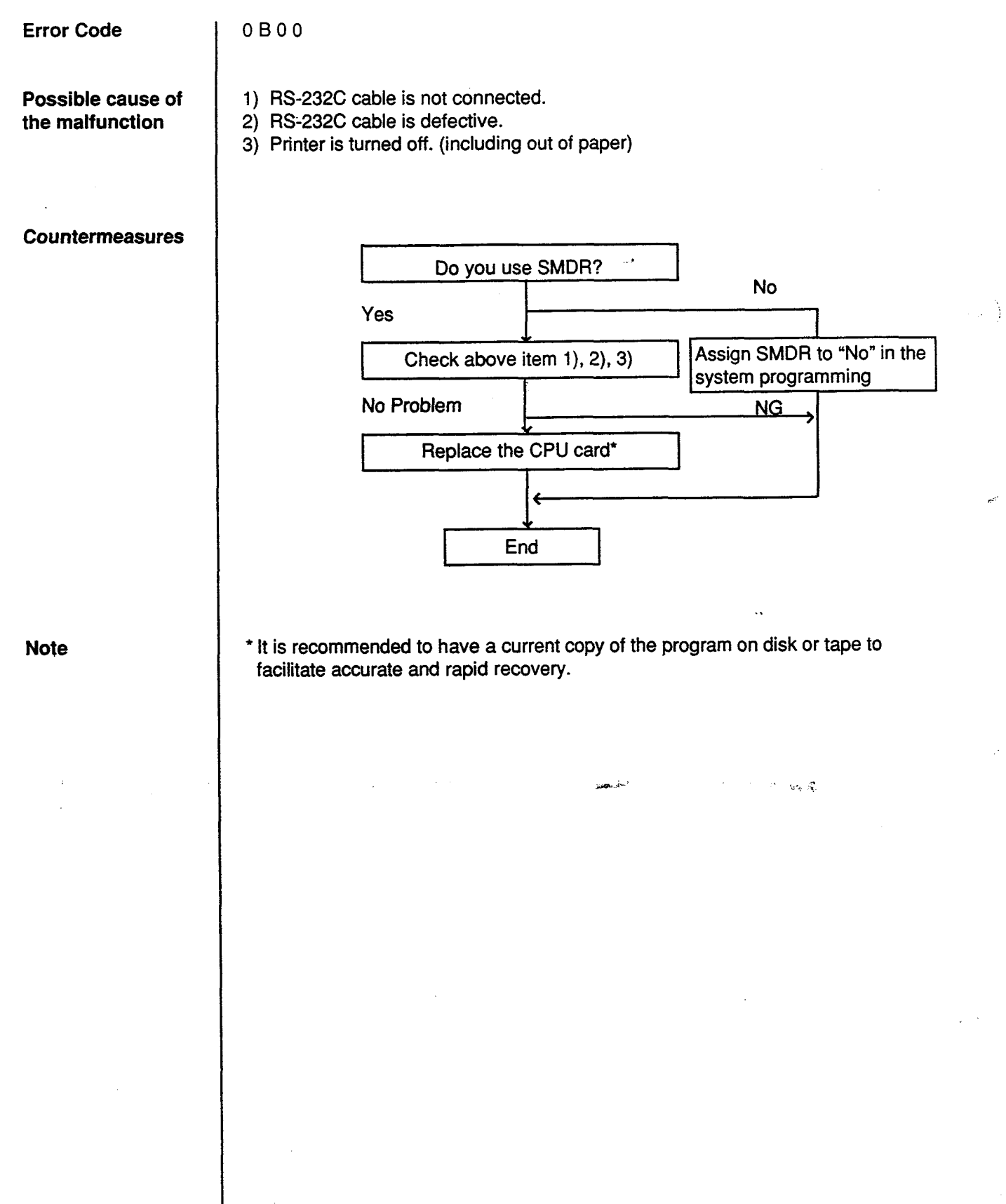

14-E-17

#### 3.15 CPU RAM backup battery down

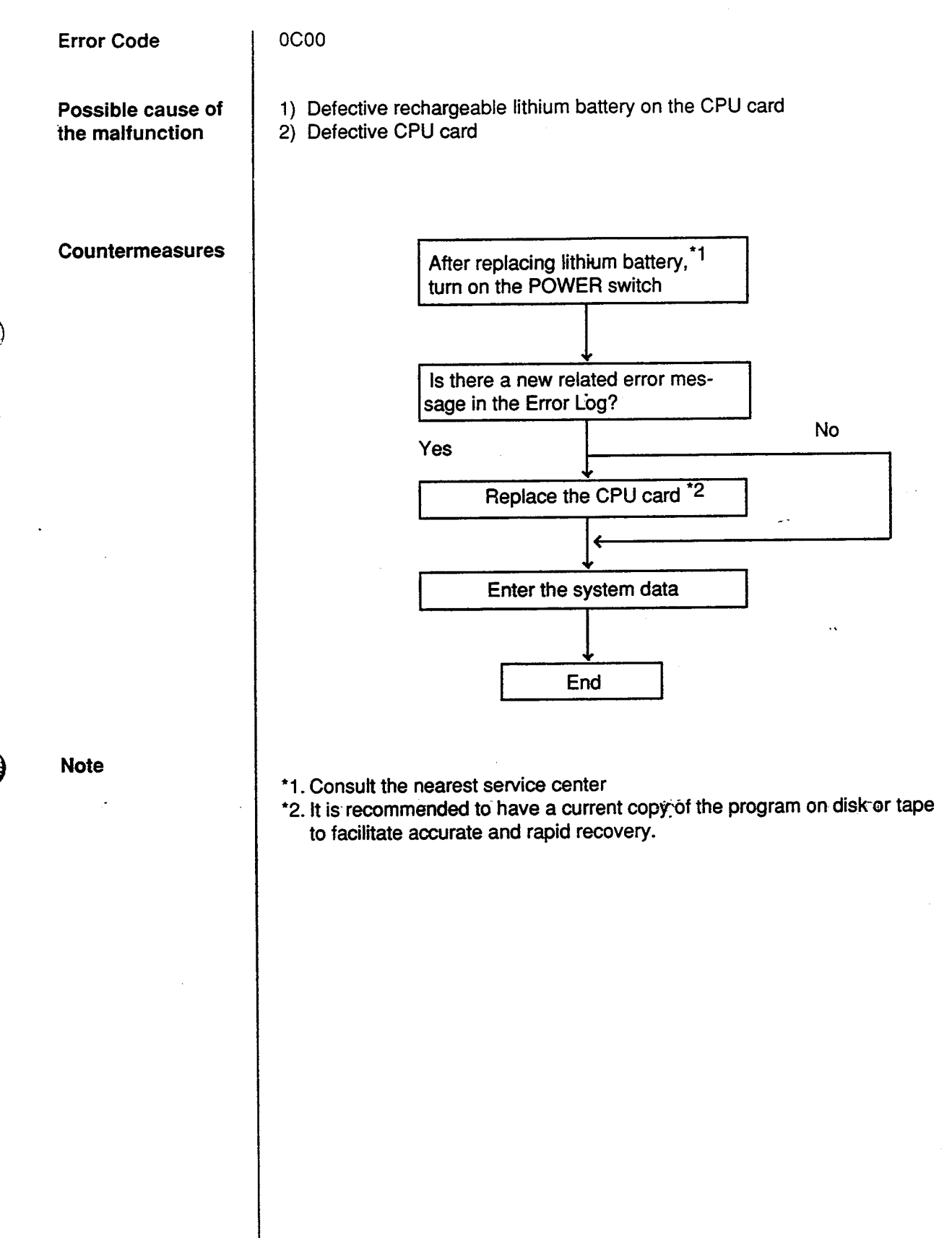

#### 3.16 Card link failure (LPR)

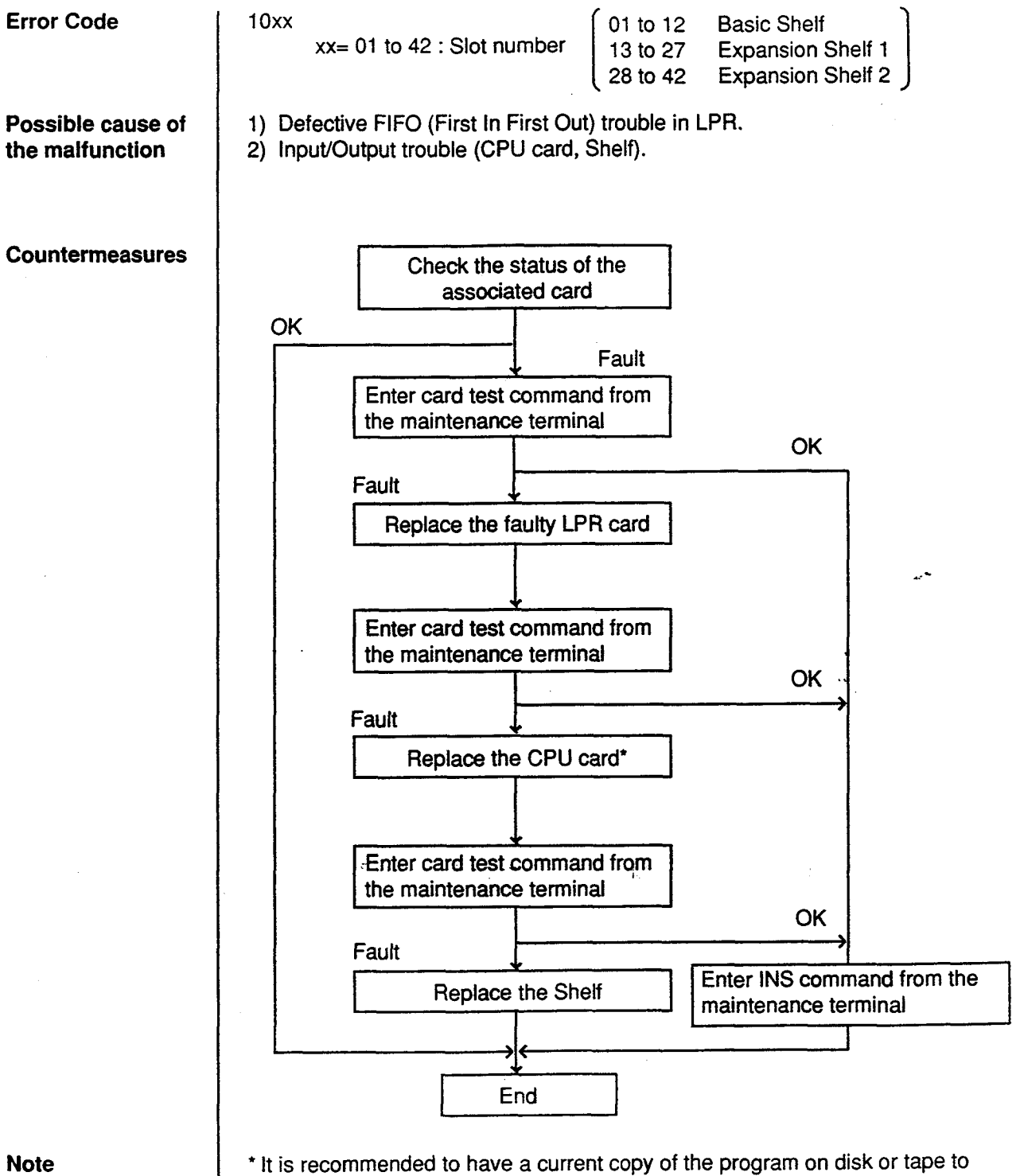

facilitate accurate and rapid recovery.

#### 3.17 LPR ROM checksum error

Error Code

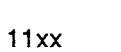

xx= 01 to 42 : Slot number

Possible cause of the malfunction

1) LPR ROM checksum error

Countermeasures

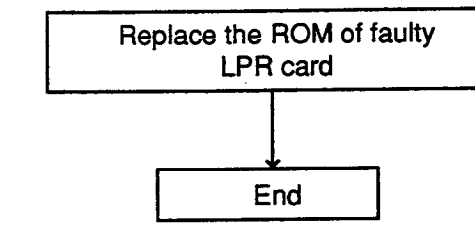

Note

None

#### 3.18 LPR RAM failure

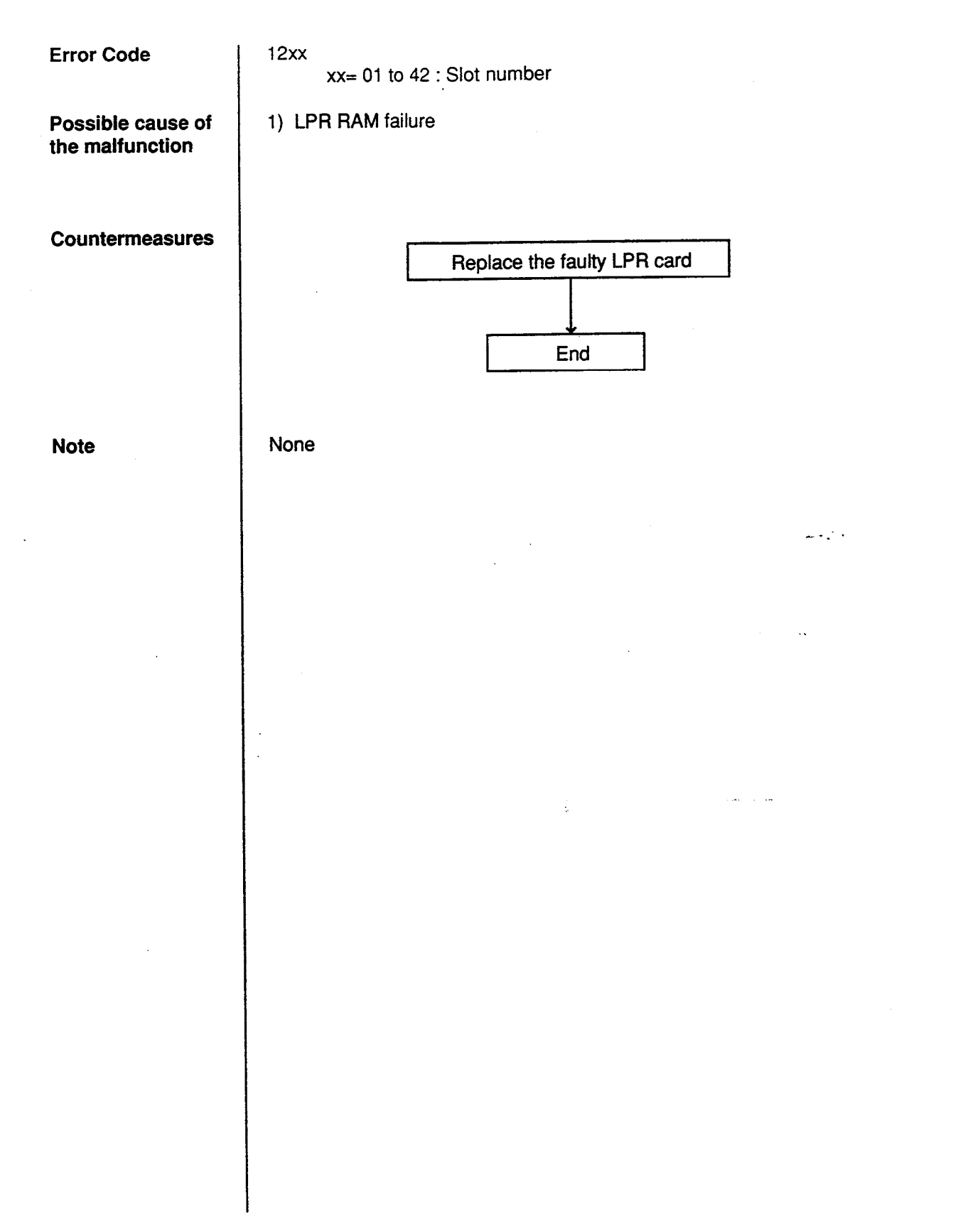

#### 3.19 Card disconnect

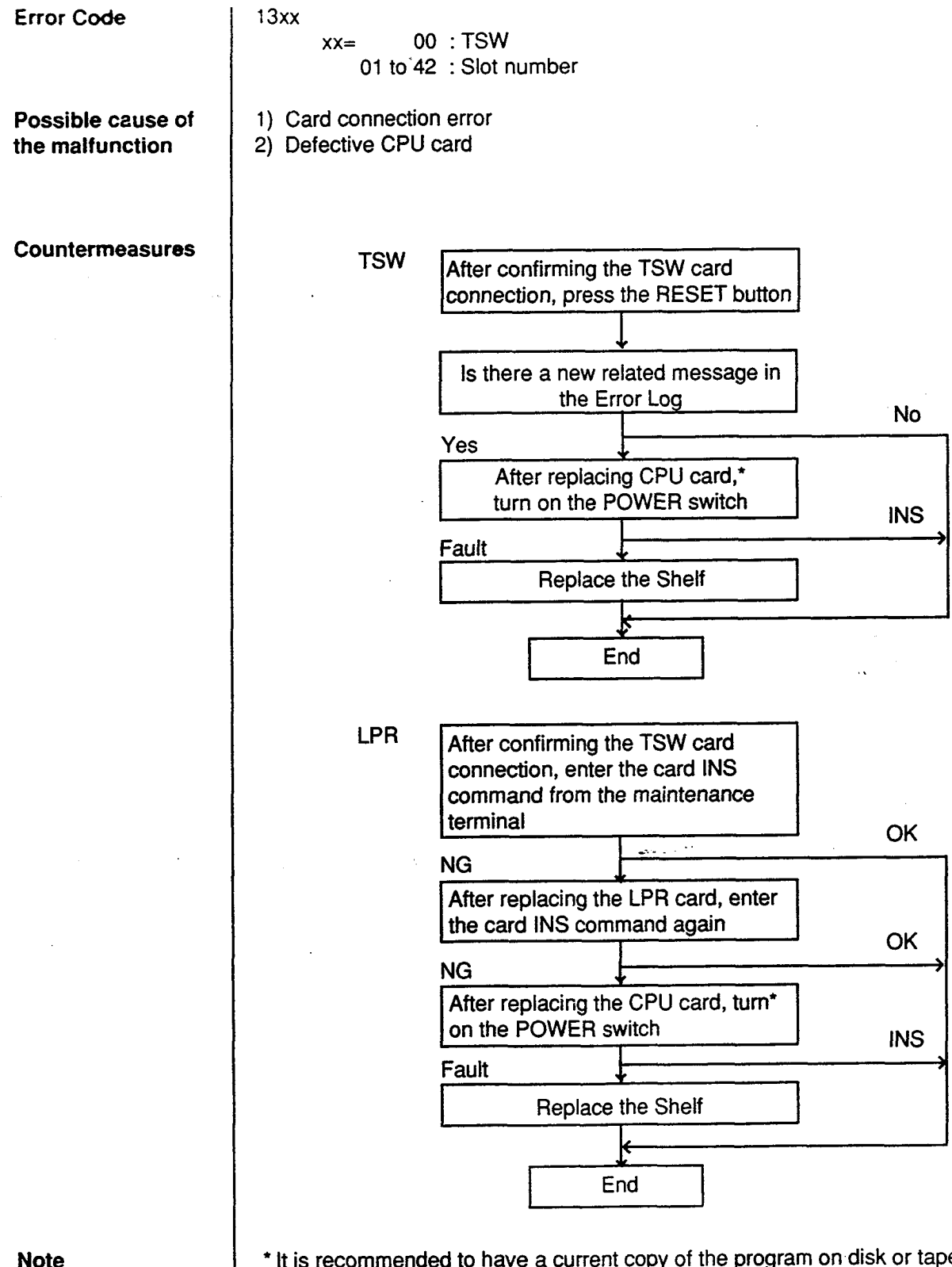

\* It is recommended to have a current copy of the program on disk or tape to facilitate accurate and rapid recovery.

#### 3.20 Modem failure (RMT card)

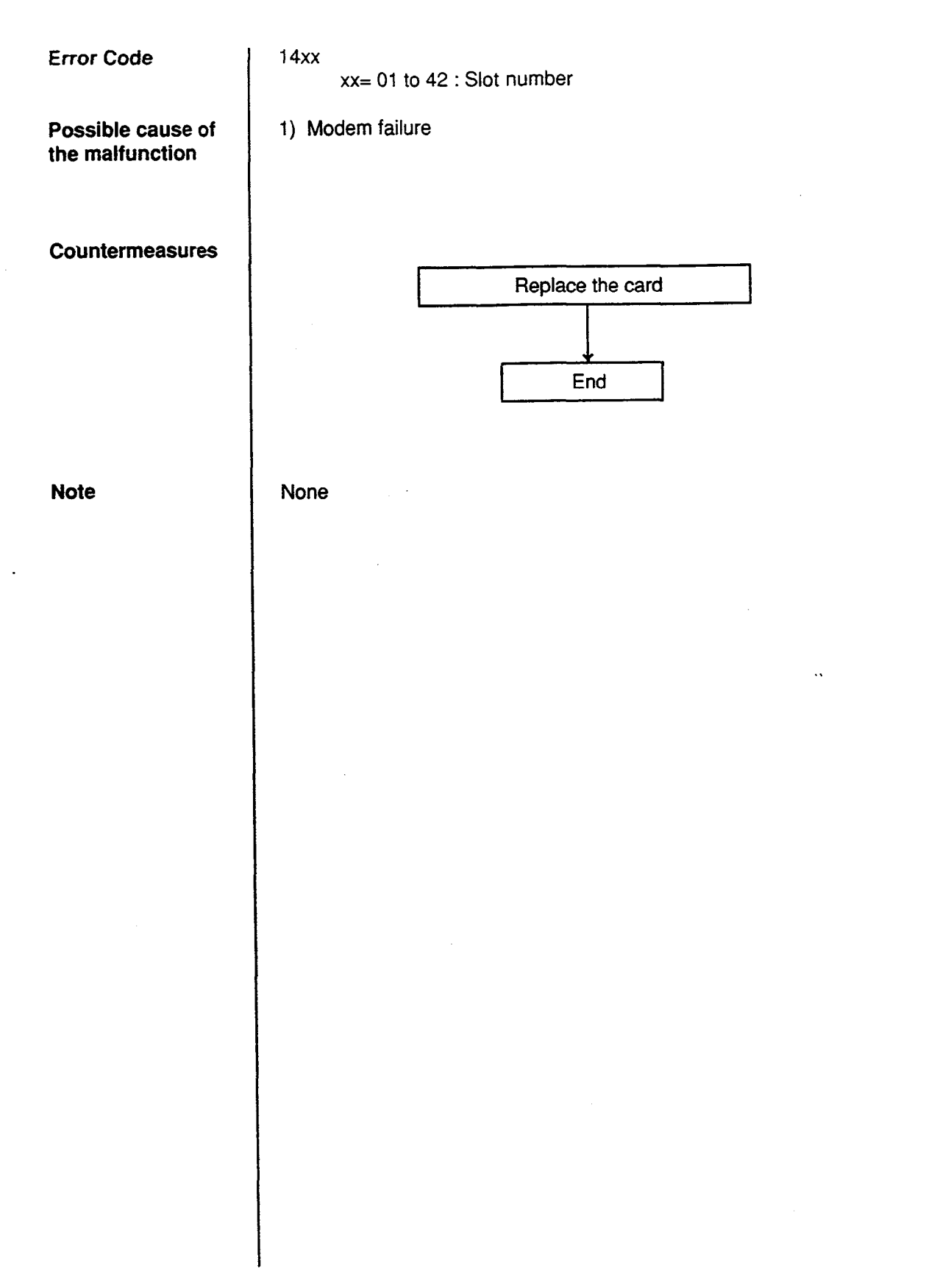

#### 3.21 LPR memory checksum error

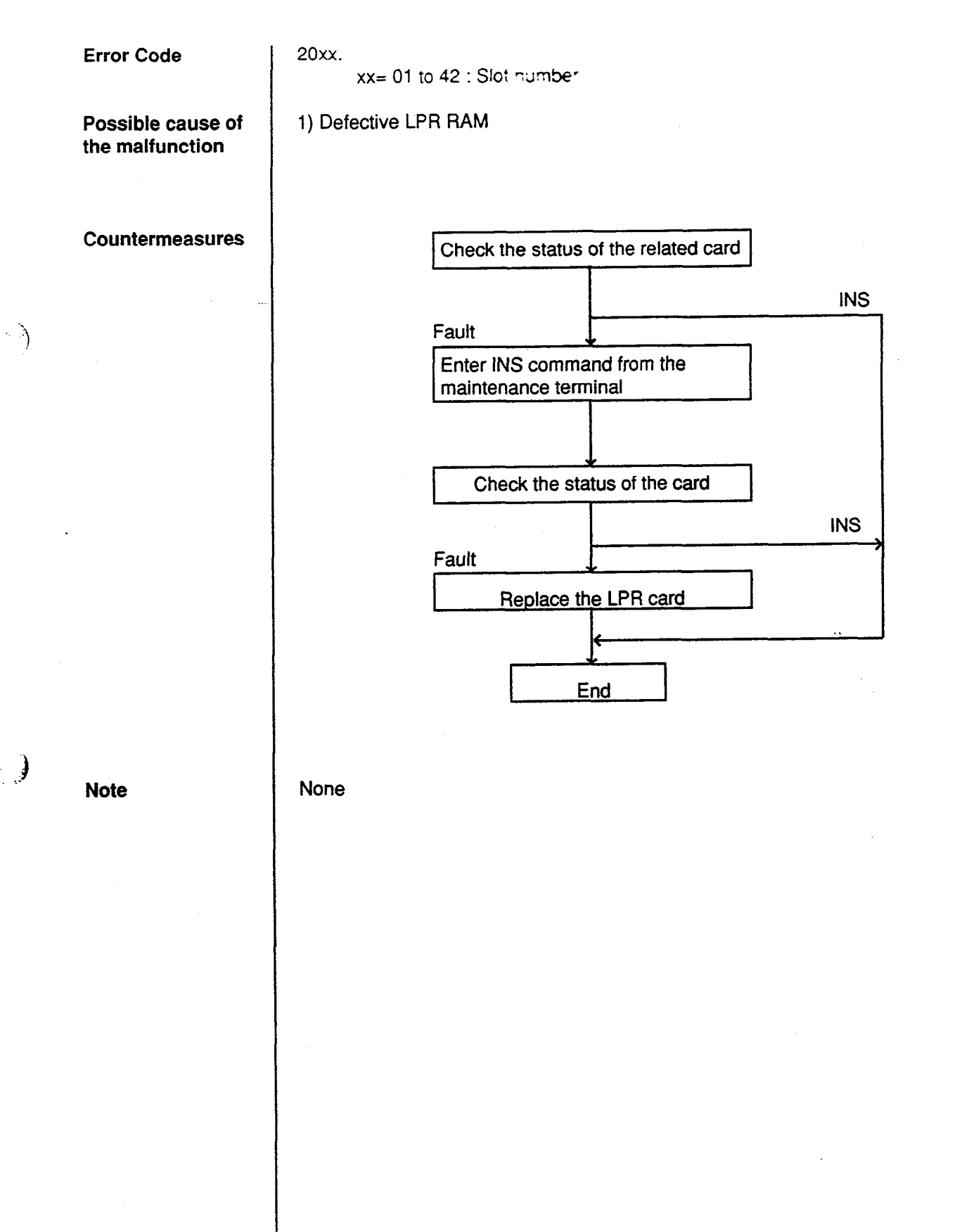

#### 3.22 Card type error (LPR)

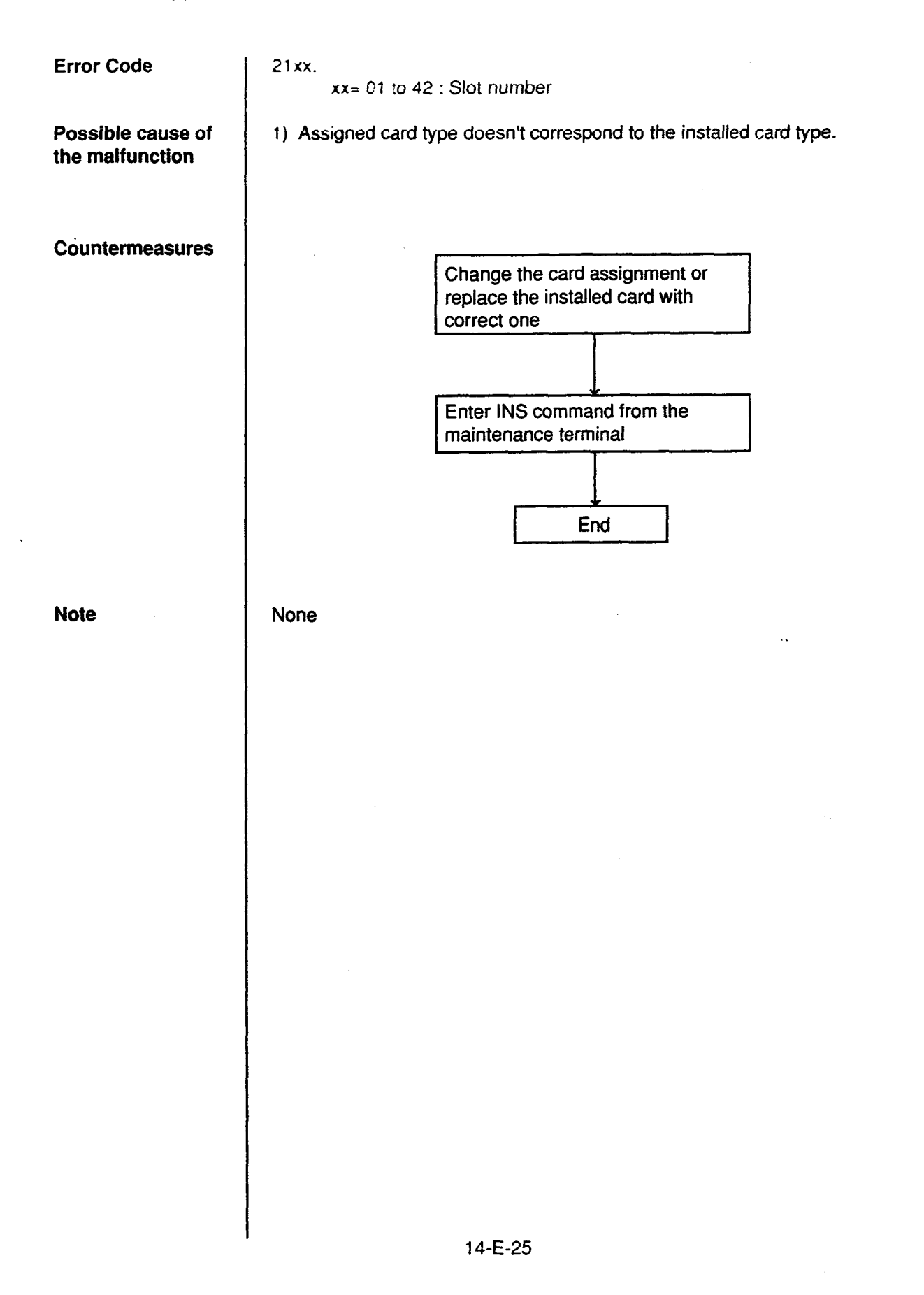

#### 3.23 LPR runaway

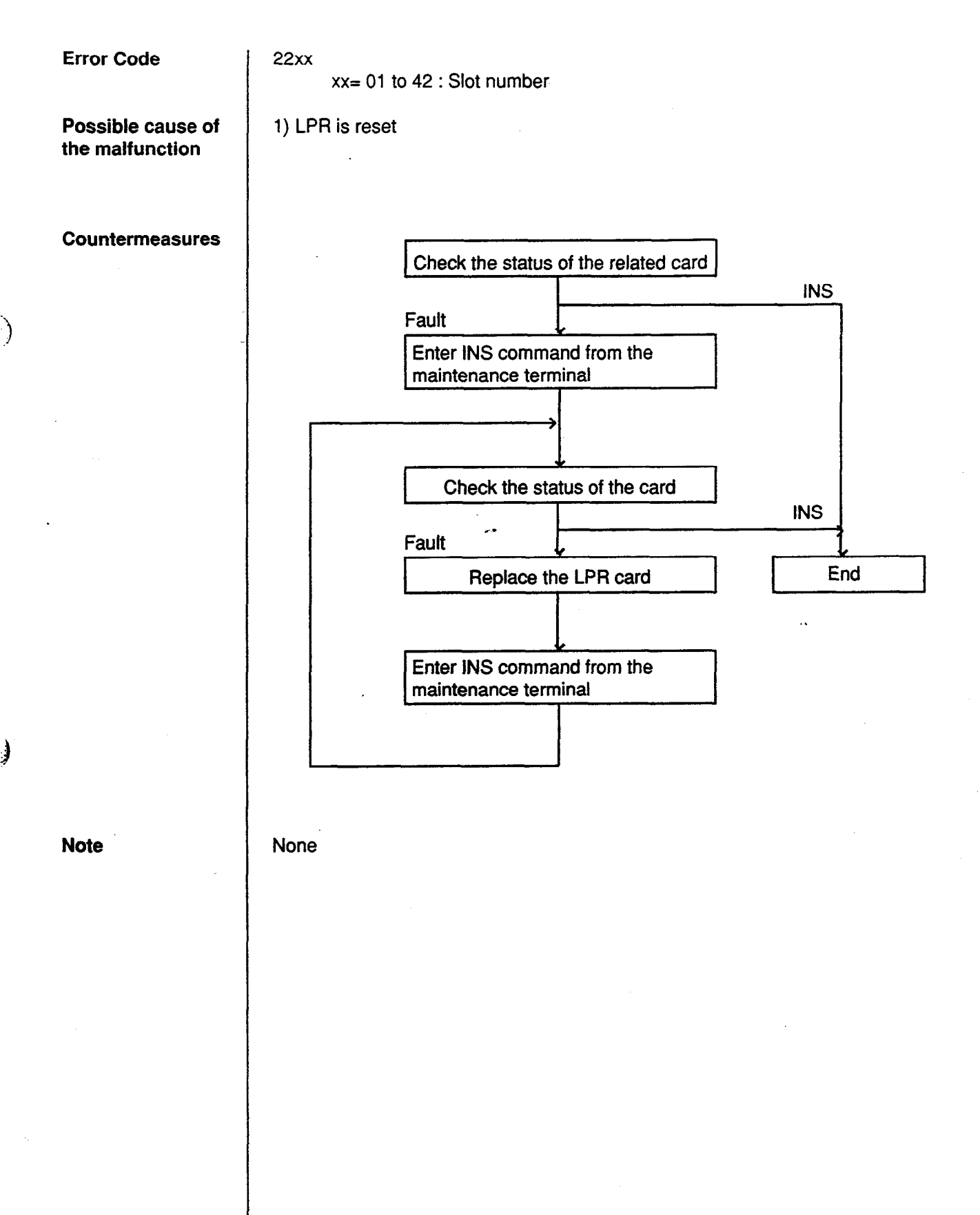

## 3.24 OGM CPU runaway (DISA)

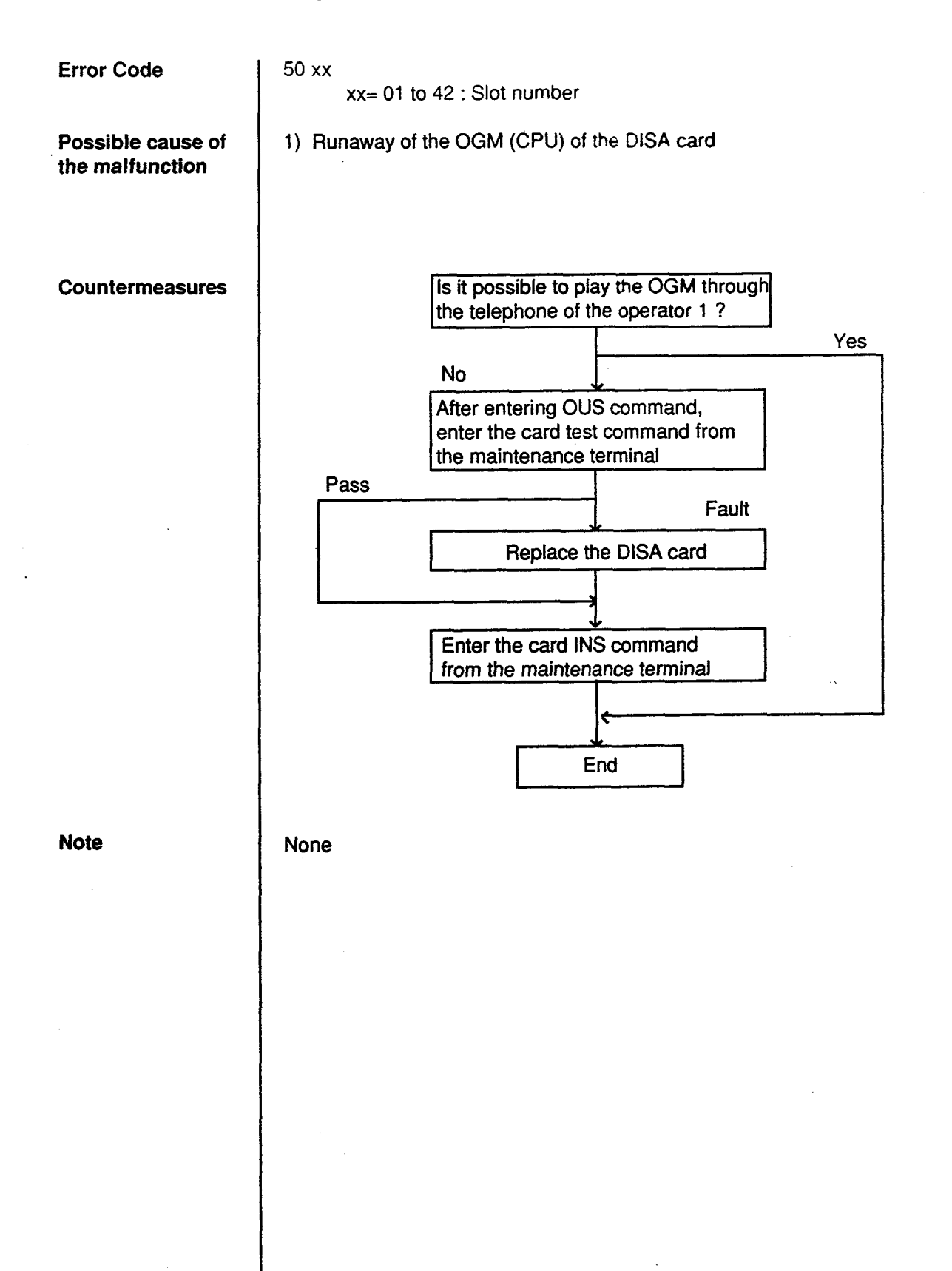

#### 3.25 OGM lost (DISA)

)

51xx Error Code xx= 01 to 42 : Slot number 1) Power failure or power-off for long duration (6~7 days). Possible cause of 2) Defective backup battery for DISA card. the malfunction 3) OGM was not recorded after the installation. Countermeasures After confirming the OGM recording/ playback through the phone of Operator 1, press the RESET button Is there a new related error message in the Error Log? No Replace the DISA card End None Note

#### 3.26 OPX power down

**Error Code** 60 xx xx= 01 to 42 : Slot number Possible cause of 1) Power-off of external OPX Power Unit. 2) Defective OPX card. the malfunction Check the port status of the related Countermeasures OPX card No "Fault" port Faulty port Check external OPX Power Unit (Power, Power cable, Connector etc.). Check the port status of the related OPX card **INS** status No change in condition Replace the OPX card. •• Power on the external OPX Power Unit and then, enter INS command from the maintenance terminal End Note None

#### 3.27 DTMF generator failure (COT card)

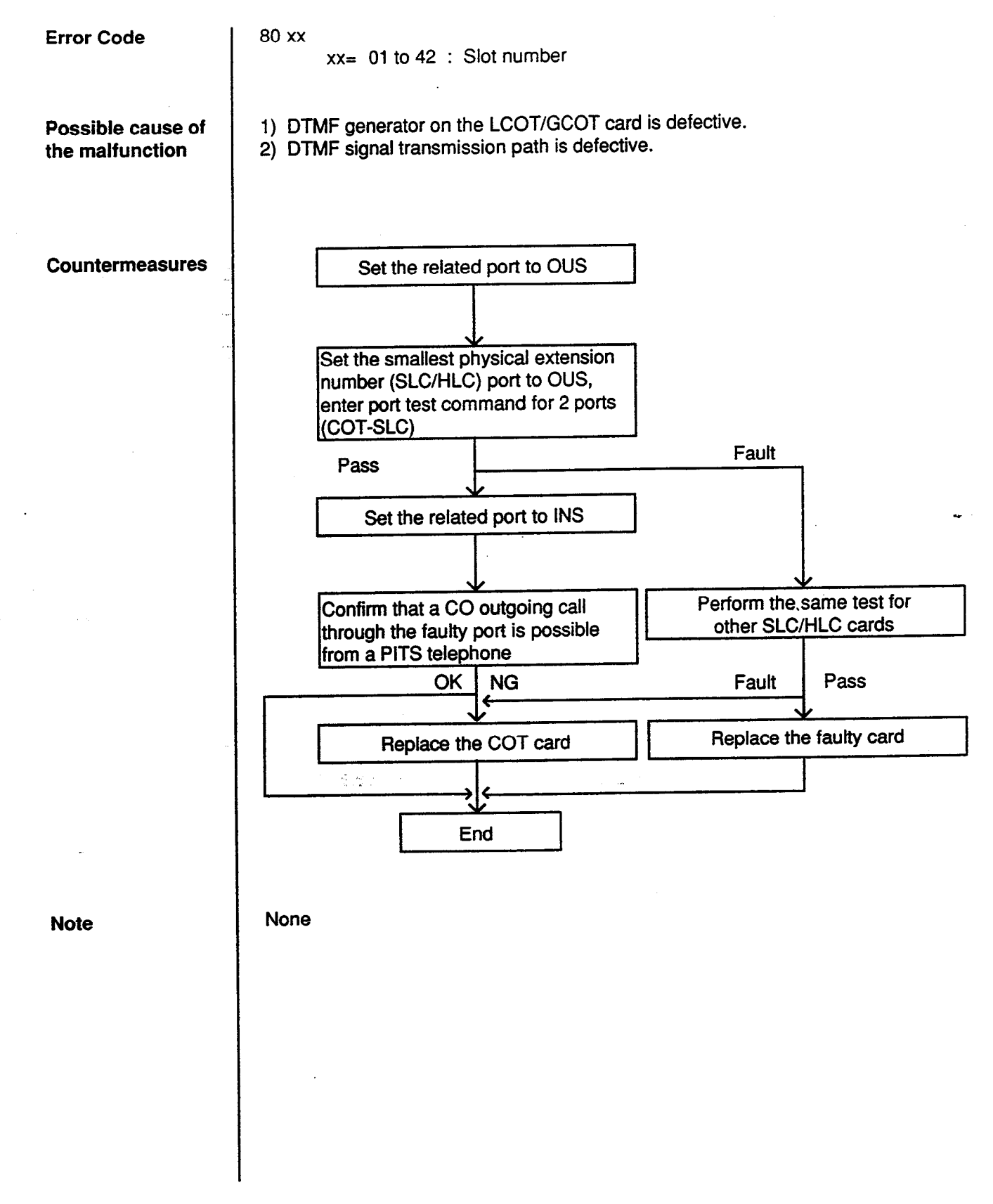

### 3.28 DTMF receiver failure (SLC/HLC/OPX card)

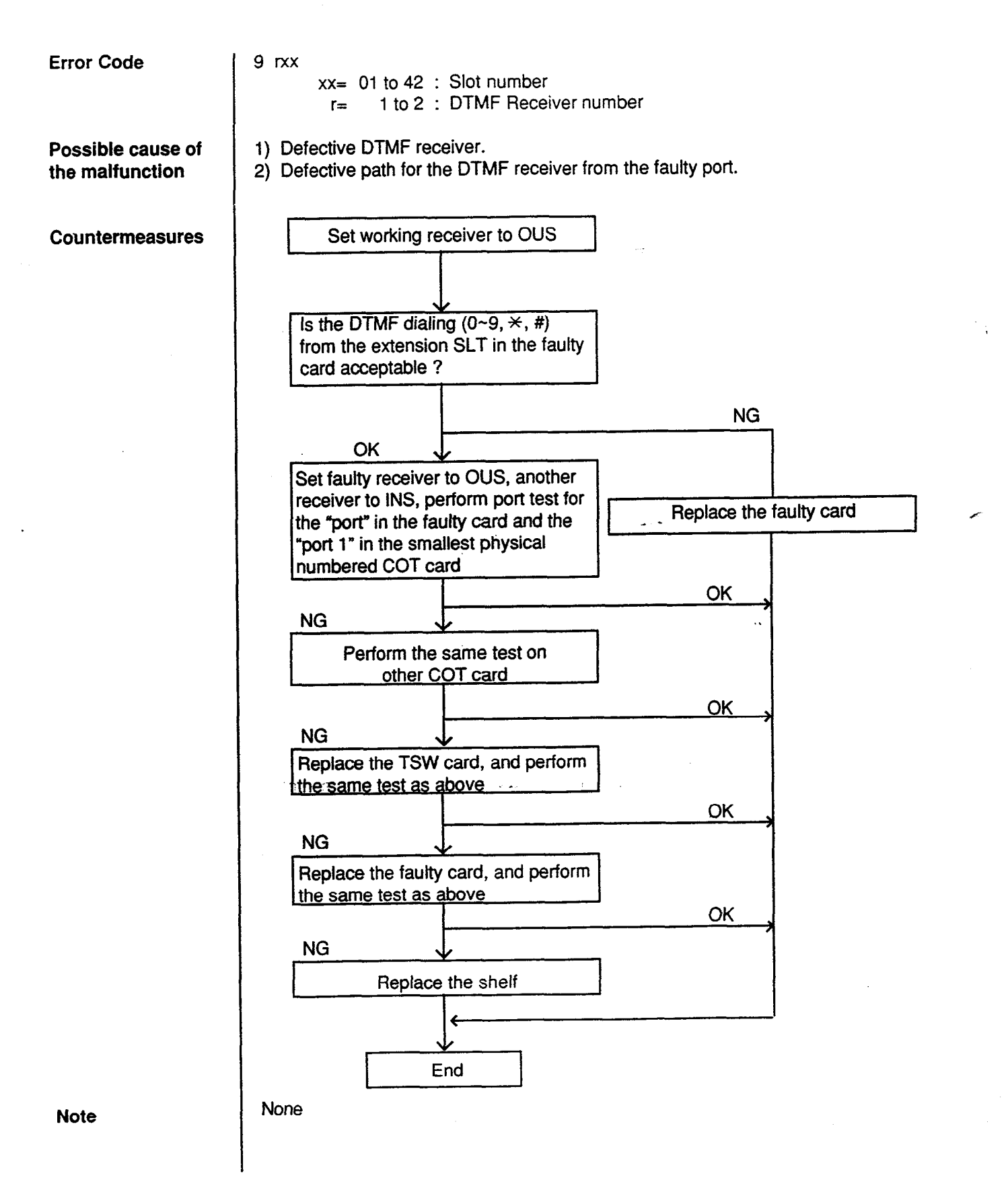

#### 3.29 Tone detector failure (DISA/AGC card)

3

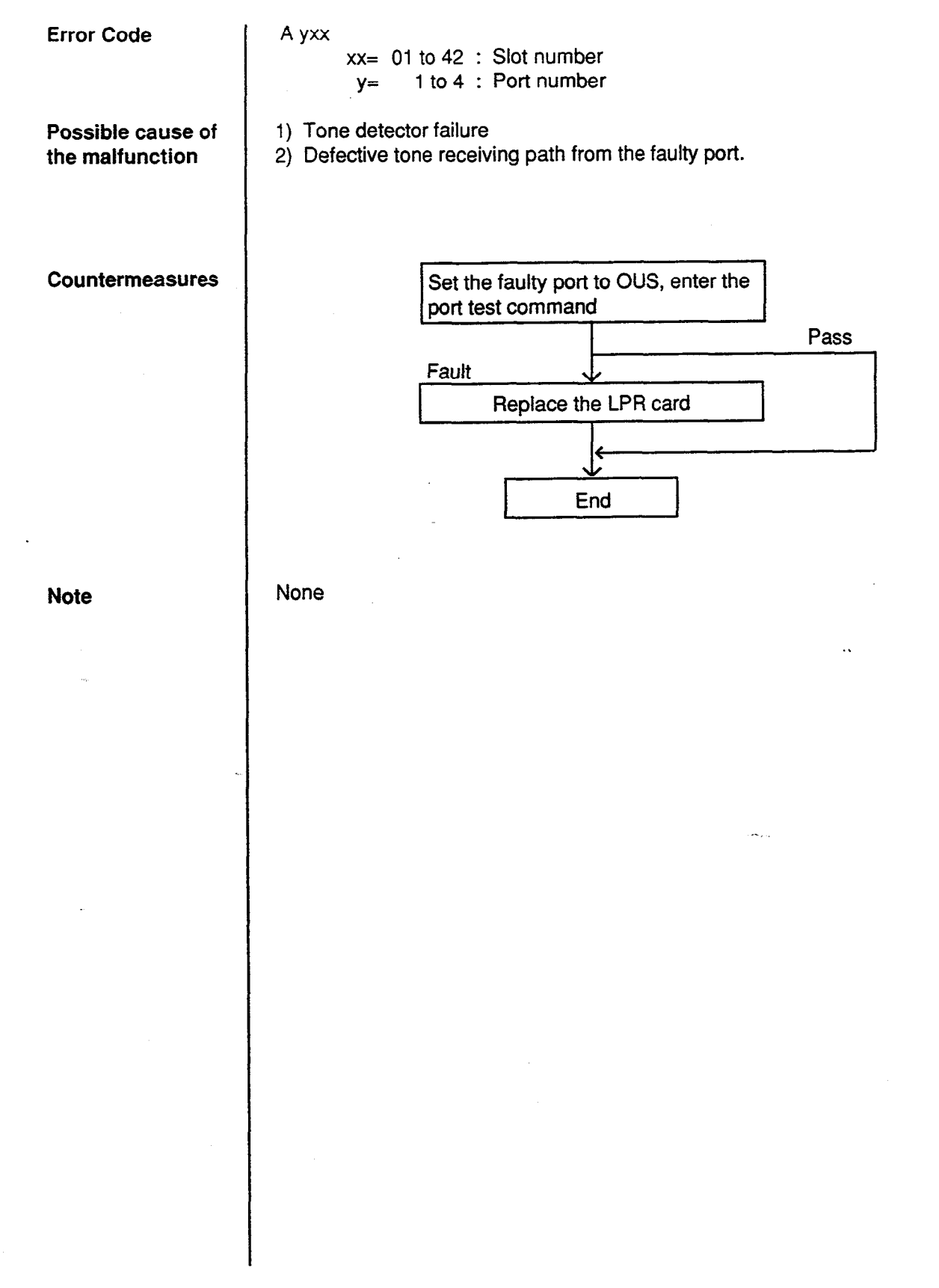

#### 3.30 HDLC failure (ATLC card)

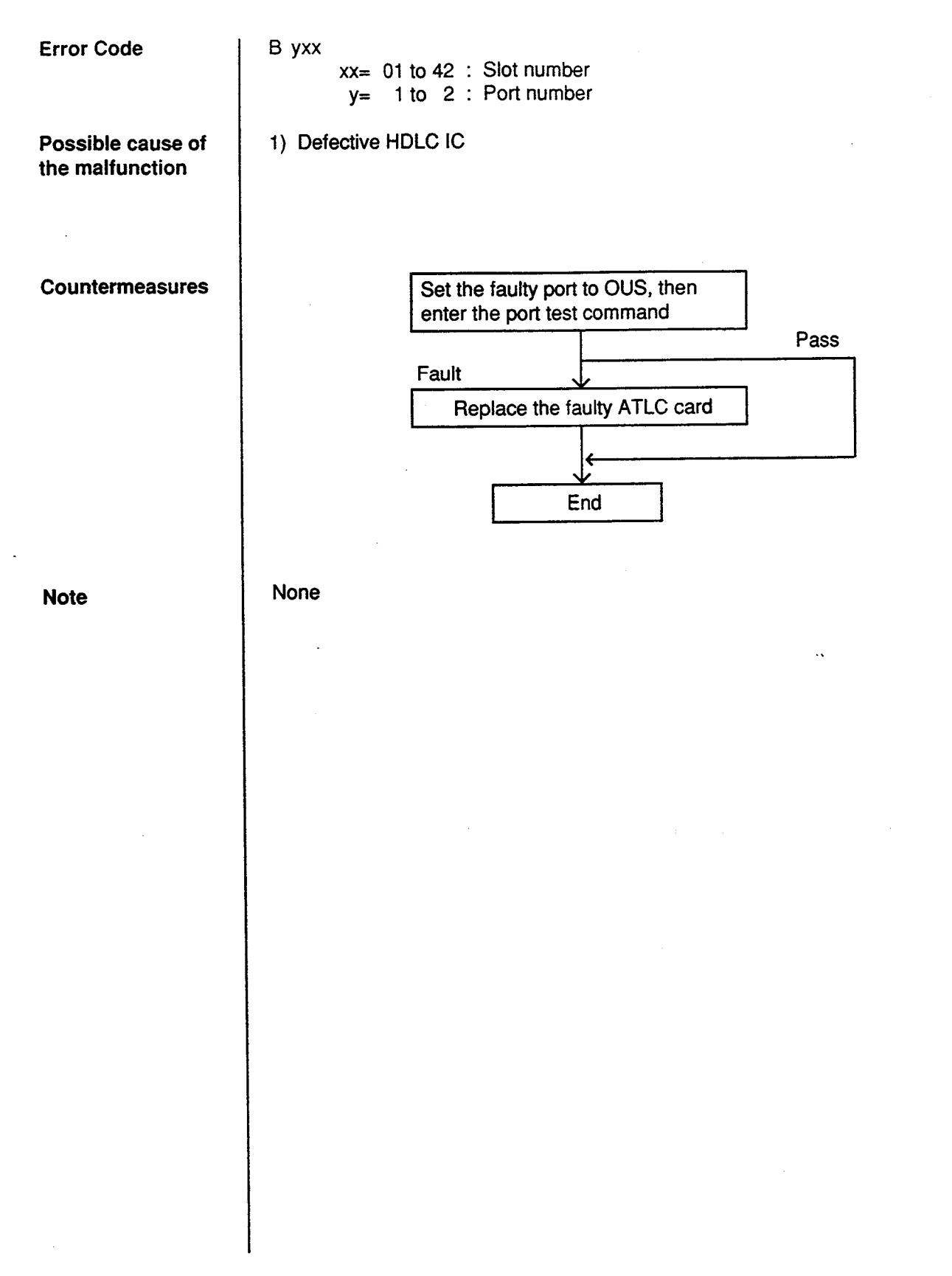

#### 3.31 Port link failure (ATT/DPH)

**Error Code** 

C yxx xx= 01 to 42 : Slot number y= 1 to 8 : Port number

Possible cause of the malfunction

1) Communication disconnection due to unplugged terminal etc.

#### Countermeasures

}

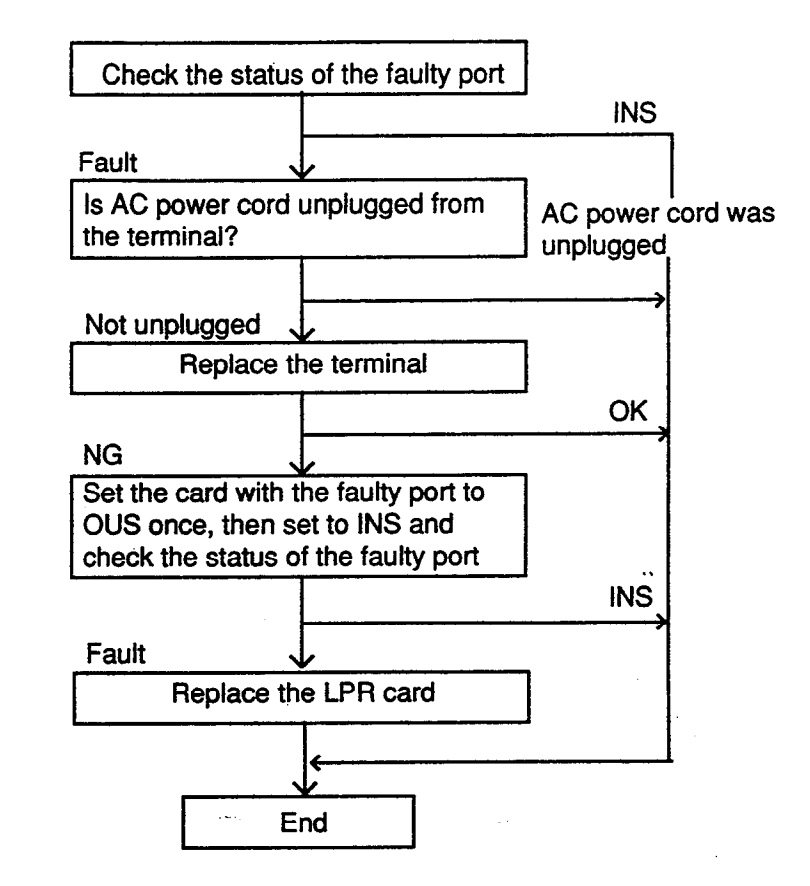

Note

None

#### 3.32 OHCA SW failure (TSW card)

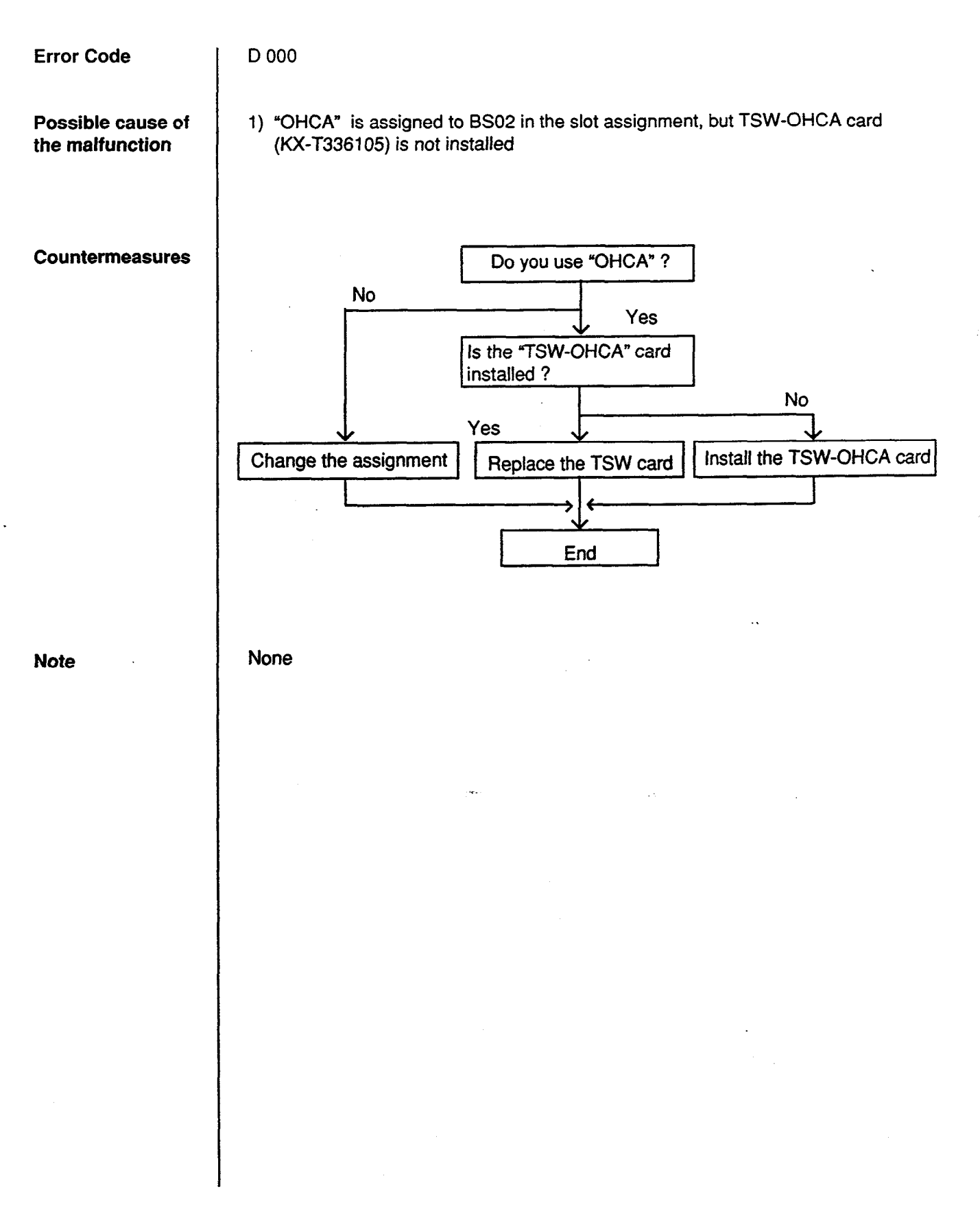

14-E-35

#### 3.33 OHCA not installed (PLC/HLC)

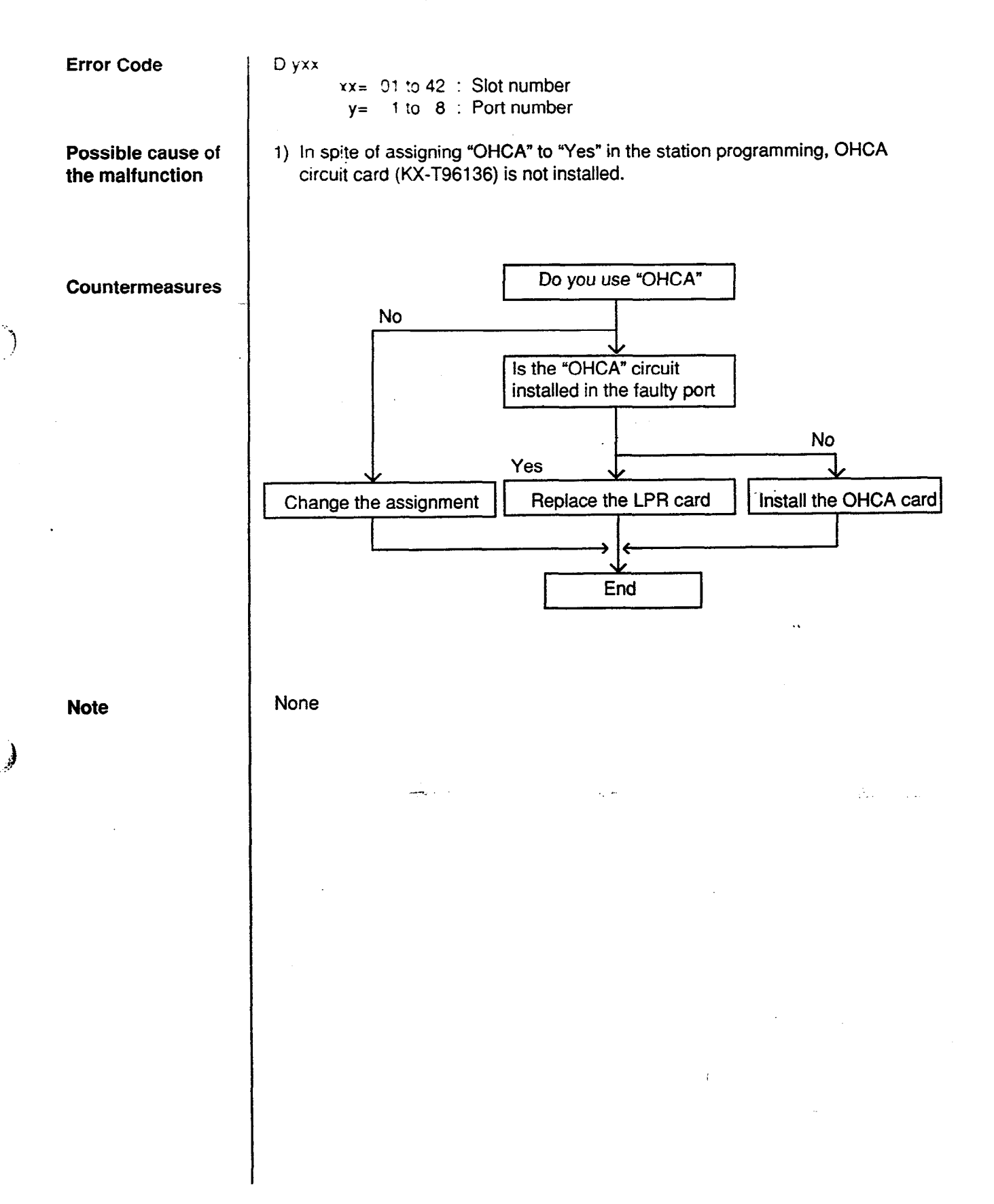

#### 3.34 TSW DTMF G./R. failure

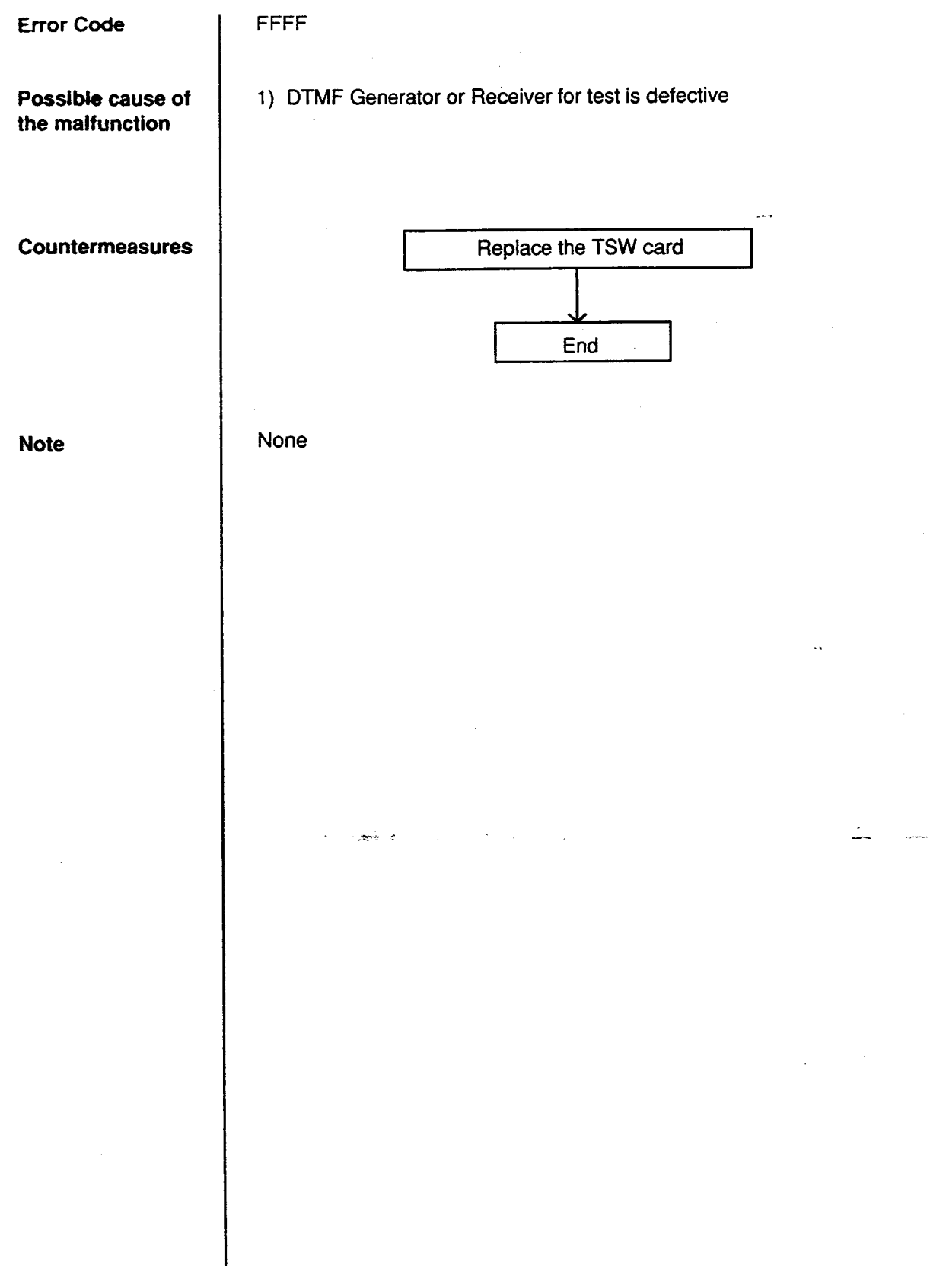

## 4.00 Troubleshooting via User-Reported Troubles

3

If a problem is not detected by the system, a report from the user is very useful to determine the trouble.

The basic procedure to determine the cause of the trouble according to a report from the user is shown in the following flow chart.

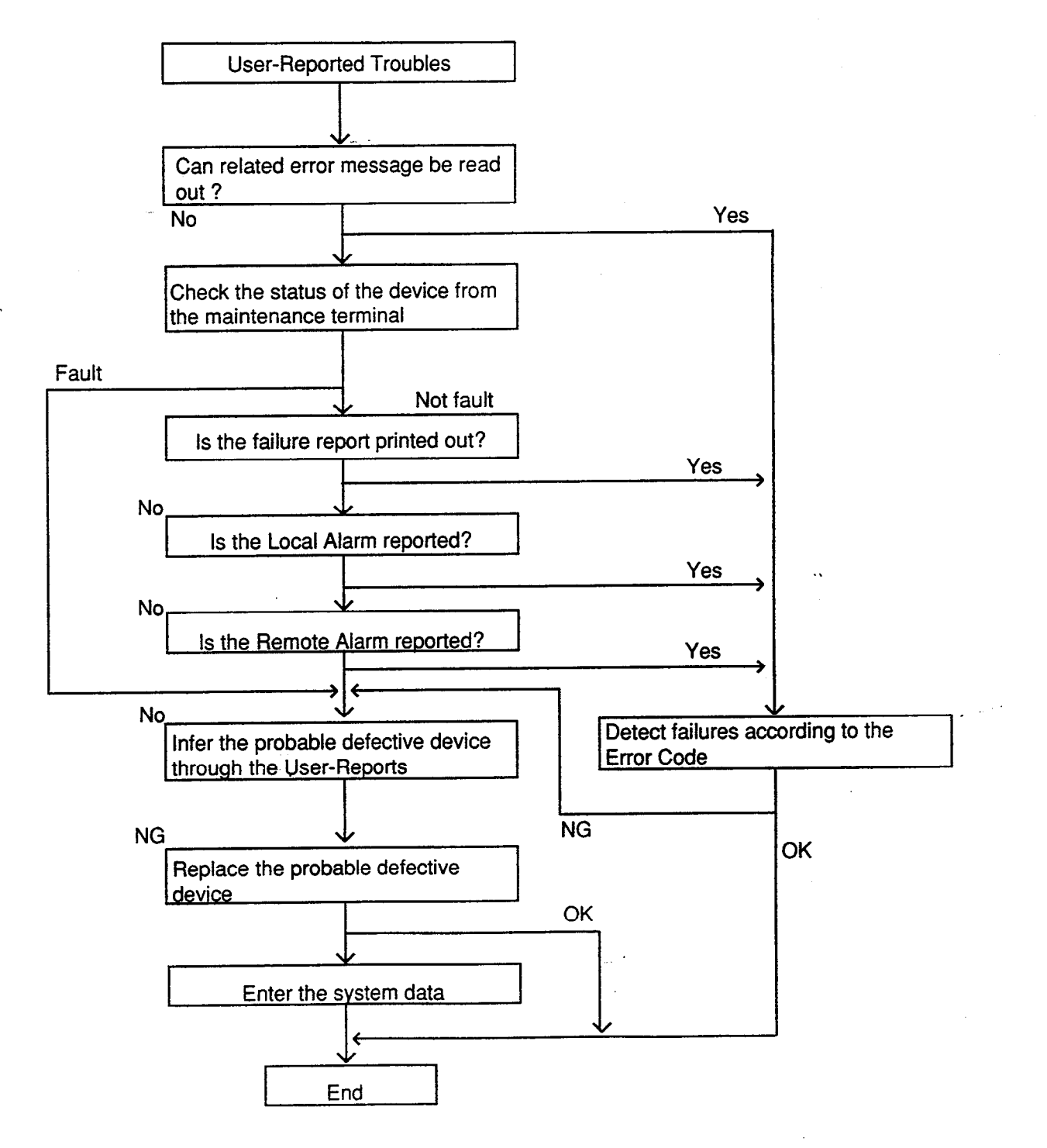

## F. Functional Test by Entering Commands

### 1.00 Introduction

- You can execute diagnostic testing during online communication by entering test commands at the maintenance terminal (VT220, VT100, Compatibles, Dumb terminal, Attendant Console).
- 2. Execute this functional test in the following cases.
  - When new devices are installed
  - · When the device combination is changed
  - When system detects an alarm or an error message appears in the error log
  - · When device status becomes "Fault"
  - When a number of telephone instruments don't function properly
- 3. There are three kinds of tests as follows.
  - (a) Card Test
    - If multiple numbers of extensions do not function well, you can detect whether troubles are caused by the card or the telephone instruments by this test.
  - (b) Port Test
  - (c) PITS and ATT (Attendant Console) Test
  - \* Test (b), (c) are executed to detect troubles when telephone instruments don't function well while card status is good.
- 4. This functional test must be done during on-line communication mode both at on-site and from a remote location. For remote access, a data terminal and modern are required at a remote location, and you must install the RMT card in the system and assign Remote Directory Number to the system in system programming operation "Remote Directory Number." Refer to Section 14-B-2.00 "System

Administration from a Remote Location" for details.

5. Functional test can be done only when you log in to the system by entering the 1st level password.

When you perform a device (shelf, card, port, resource) test, the status of the device to be tested must be changed to "Out of service" by entering the OUS command in advance. If an attempt is made to test a device in "INS" status, the following message appears on the screen.

"Invalid Status"

7. You can test a device in "Fault" status.

- 8. If the device test results in failure, first change the status of the device to "Fault" and replace it with a normal one if necessary.
- 9. It is impossible to execute functional test during off-line communication mode.
- 10.The <CANCEL>, <NEXT> or <PREV> keys do not function during the test.

## 2.00 Test Main Menu

From the Main Menu screen, select "2. Test"; then the following "Test Main Menu" appears on the screen.

| Test Main Menu |    |                   |           |   | TST | LIN | DIR |
|----------------|----|-------------------|-----------|---|-----|-----|-----|
|                |    |                   |           |   |     |     |     |
|                |    |                   |           |   |     |     |     |
|                |    |                   |           |   |     |     |     |
|                | 1. | Card Test         |           |   |     |     |     |
|                | 2. | Post Test         |           |   |     |     |     |
|                | 3. | PITS and ATT Test |           |   |     |     |     |
|                |    |                   |           |   |     |     |     |
|                |    |                   |           |   |     |     |     |
|                |    |                   |           |   |     |     |     |
| =>             |    |                   |           |   |     |     |     |
|                | 3  |                   | 6 HRD CPY | 7 |     |     |     |

••

#### Description

5

)

- 1. Card Test -----Verifies the card status.
- 2. Port Test ------Verifies the port status.
- 3. PITS and ATT Test -----Verifies the PITS and ATT(Attendant Console) status.

## 3.00 Testing the Cards

## 3.01 Functions to be Verified

This test verifies the status of each card for the items listed below:

| Card to be verified                                     | ltem                                            | Remarks                                               |
|---------------------------------------------------------|-------------------------------------------------|-------------------------------------------------------|
| SLC<br>PLC<br>HLC<br>LCOT<br>GCOT<br>DID<br>ATLC<br>AGC | Link<br>Card type<br>ROM<br>RAM                 | Card to be verified<br>should be "OUS"<br>or "FAULT." |
| OPX                                                     | Link<br>Card type<br>ROM<br>RAM<br>Power Supply |                                                       |
| DISA                                                    | Link<br>Card type<br>ROM<br>RAM<br>OGM Rec/Play |                                                       |
| RMT                                                     | Link<br>Card type<br>ROM<br>RAM<br>Modem        |                                                       |
| DPH                                                     | Card Type                                       |                                                       |

••

#### 3.02 Card Test Initial screen

.

j

- •)

From the test main menu screen, select "1. Card Test " then the following "Card Test" initial screen appears on the screen.

| Card Test                                                            |                                                                                                    |                     |                                                                                                    |                     | ONL TST LIN                                                                                                    | DIR |
|----------------------------------------------------------------------|----------------------------------------------------------------------------------------------------|---------------------|----------------------------------------------------------------------------------------------------|---------------------|----------------------------------------------------------------------------------------------------|-----|
|                                                                      |                                                                                                    |                     |                                                                                                    | Tested a            | t 12:05 AM 09/JUL/9                                                                                                    | )   |
| Basic 0<br>Shelf 0<br>0<br>0<br>0<br>0<br>0<br>0<br>1<br>1<br>1<br>1 | 11 PLC<br>12 PLC<br>13 PLC<br>14 PLC<br>15 PLC<br>15 PLC<br>16 PLC<br>17 PLC<br>19 PLC<br>1 PLC<br>2 PLC | Expansion<br>Self 1 | 01 PLC<br>02 PLC<br>03 PLC<br>04 PLC<br>05 PLC<br>06 PLC<br>07 PLC<br>08 PLC<br>09 PLC<br>10 PLC<br>11 PLC<br>12 LCOT<br>13 LCOT<br>14<br>15 | Expansion<br>Self 2 | 01 LCOT<br>02 LCOT<br>03 LCOT<br>04 LCOT<br>05 LCOT<br>06 LCOT<br>07 LCOT<br>08 LCOT<br>09 LCOT<br>10 ATLC<br>11 DPH<br>12 RMT<br>13<br>14<br>15 |     |
| P: Pass, 1-<br>=> 🕯                                                  | F: Fault                                                                                                 |                     |                                                                                                    |                     |                                                                                                    |     |
| COMMON 2                                                             | 20                                                                                                    | 4                   |                                                                                                    | HRD CPY             |                                                                                                    |     |

••

(Note) In the above screen, no indication means no card is installed.

#### 3.03 Card Test procedure

Enter the test command according to the card test format below.

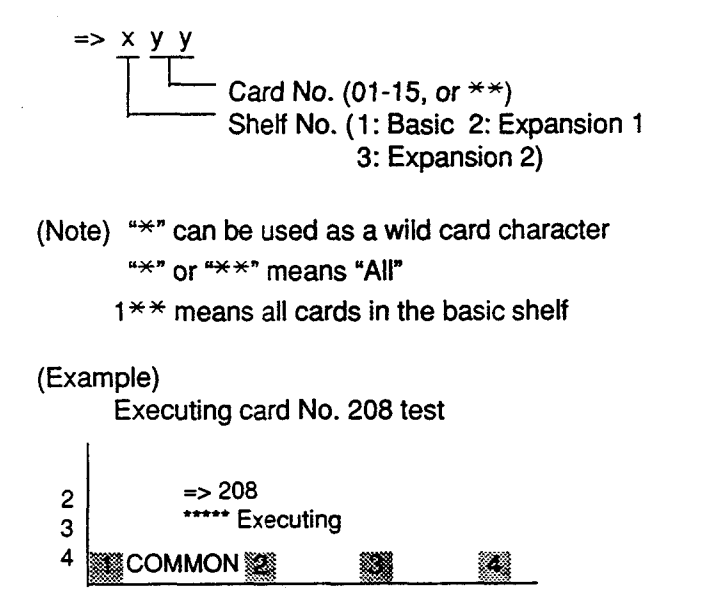

# (Note) When you test the DISA card, the following message appears on the screen

=> 105 <OGM Test ? Y/N/C>

When you select "Y", the previously recorded OGM message is erased.

When you finish the card test, go to the Test Main Menu by pressing the <END> key.

...
### 3.04 Card Test Results screen

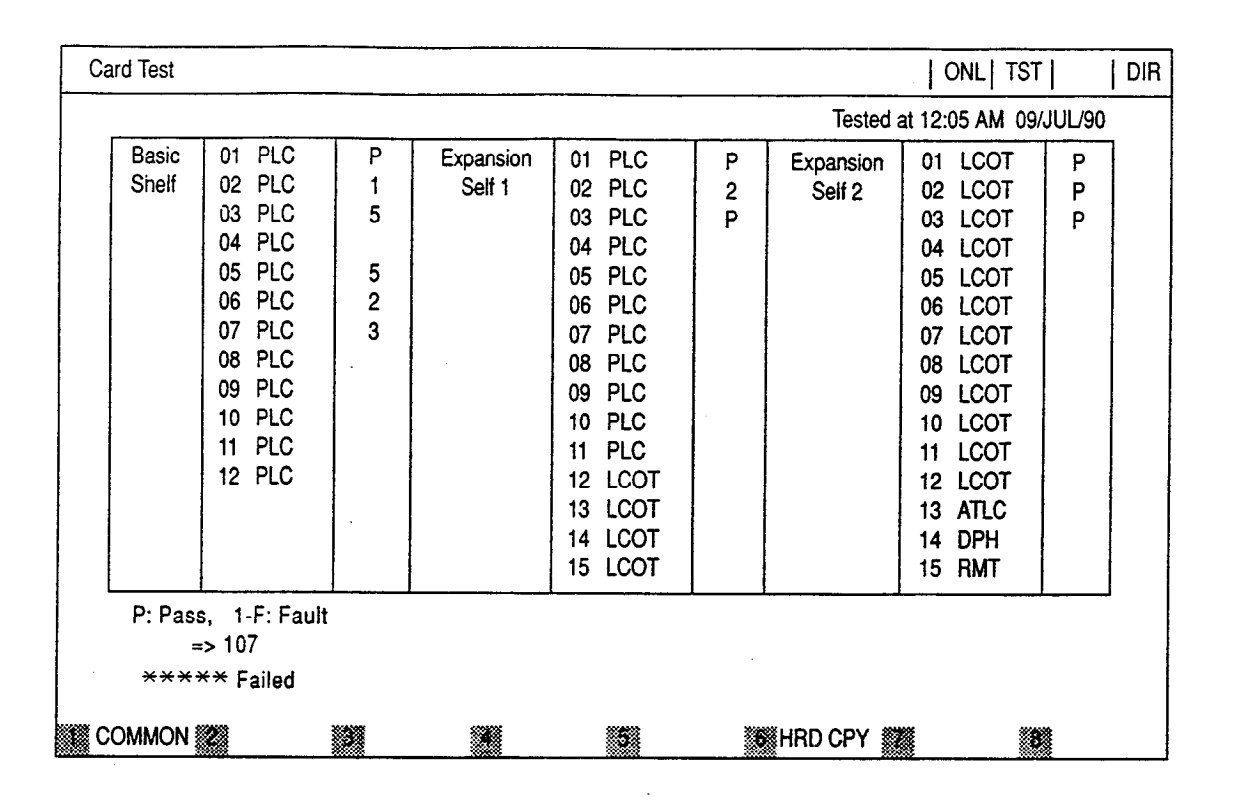

۰.

#### Description

)

#### Card Test Error Code List

| Error Code | Description                                                      |
|------------|------------------------------------------------------------------|
| 1          | A card is not installed in the specified slot.                   |
| 2          | Card link error                                                  |
| 3          | Assigned card type doesn't correspond to the installed card type |
| 4          | Card ROM error                                                   |
| 5          | Card RAM error                                                   |
| 6          | RMT card failure (Modem failure)                                 |
| 7          |                                                                  |
| 8          |                                                                  |
| 9          | OPX power down                                                   |
| Α          | OPX power down (Bell)                                            |
| В          | OGM Recording/Playing back failure                               |
| С          |                                                                  |
| D          |                                                                  |
| E          |                                                                  |
| F          | TSW card PB generator/PB receiver failure                        |

# 4.00 Testing the Ports

## 4.01 Functions to be Verified

This test verifies the status of the ports for the functions listed below.

| 1. By e | enterina the | physical | port number | (Except pairs o | f extension and | CO ports) |
|---------|--------------|----------|-------------|-----------------|-----------------|-----------|
|---------|--------------|----------|-------------|-----------------|-----------------|-----------|

| Card       | Functions                                     | Remarks                                         |
|------------|-----------------------------------------------|-------------------------------------------------|
| PLC<br>HLC | OHCA Detect                                   | Port to be tested should<br>be "OUS" or "FAULT" |
| ATLC       | HDLC                                          |                                                 |
| DISA       | Speech Path<br>DTMF Receiver<br>Tone Detector |                                                 |
| AGC        | Speech Path<br>Repeater<br>Tone Detector      |                                                 |

1

2. By entering the physical port number of extension and CO ports in pairs.

| Card              | Functions                                                                              | Remarks                                                                                                    |
|-------------------|----------------------------------------------------------------------------------------|----------------------------------------------------------------------------------------------------|
| LCOT              | Speech Path<br>Loop Current<br>Bell Detect<br>DTMF Dial (DTMF Generator)<br>Pulse Dial | 2 ports to be tested should<br>be "OUS" or "FAULT."<br>SLC, HLC, OPX and DTMF<br>receiver to be tested should<br>be "OUS" or "FAULT." |
| GCOT              | Speech Path<br>DTMF Dial (DTMF Generator)<br>Pulse Dial                                |                                                                                                    |
| SLC<br>HLC<br>OPX | Speech Path<br>Bell<br>DTMF Detector (DTMF Receiver)<br>Pulse Detect                   |                                                                                                    |

## 4.02 Port Test Initial screen

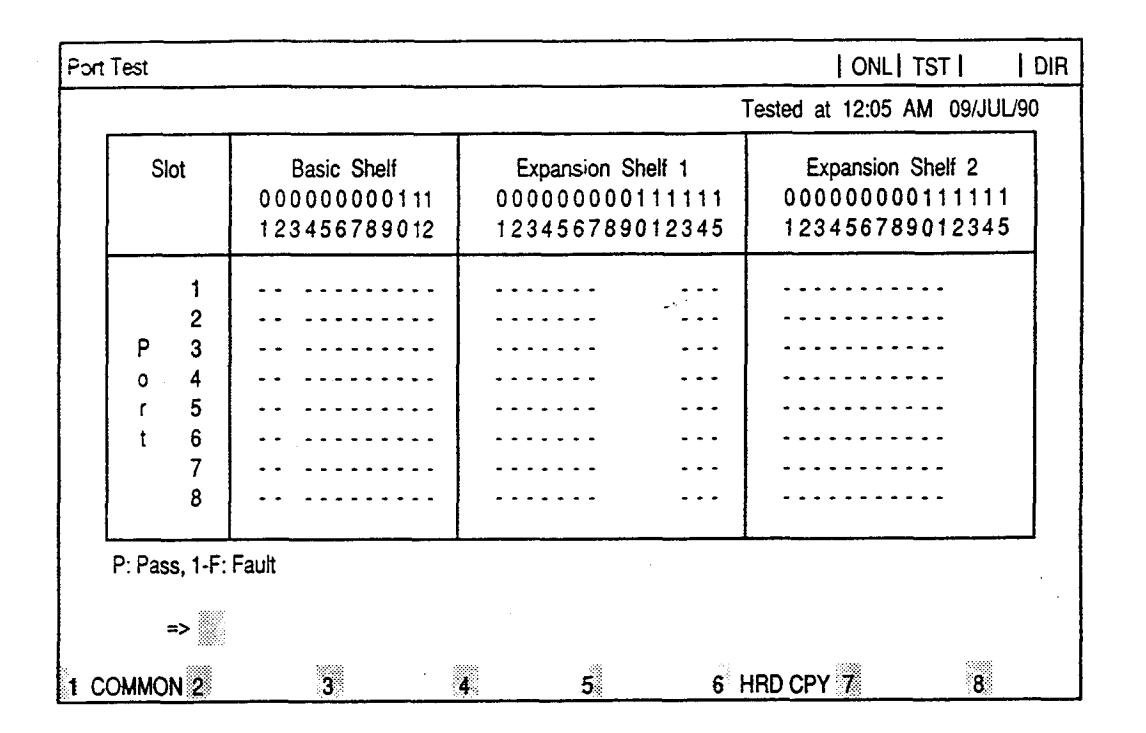

(Note) "-" mark in the above screen indicates that the port is not assigned or the card type is not LCOT, GCOT, SLC, PLC, HLC, OPX, DISA, AGC, or ATLC.

)

• •

#### 4.03 Port Test procedure

Enter the test command according to the following format.

(Refer to Section 14-F-4.01 "Functions to be Tested.")

- (a) When testing the port status on the following cards. (PLC, HLC, ATLC, DISA, AGC)
- => <u>X</u> <u>Y</u> <u>Y</u> Port No. (1-8, or \* ) Card No. (01-15 or \*\*) Shelf No. ( 1: Basic 2: Expansion 1 3: Expansion 2)

(Note) " \*" or "\*\*" means "All"

=> 2<sup>\*\*\*</sup>...All ports in the Expansion Shelf 1 => 105<sup>\*</sup>....All ports assigned to the card No.05 in the Basic Shelf

#### (Example)

Executing port 211\* test 2 => 211\* 3 4 COMMON 2 3 4

(b) When testing extension (SLC, HLC, OPX) port and CO trunk port (LCOT, GCOT) in pairs

=>Extension port No. & CO trunk port No.

- (Example)
  - => 1011&2011 => DN4000&2012
  - (c) To verify the status of the speech path of the specified conference trunk, enter the conference trunk No. as follows.
    Before testing, change the status of target conference trunk to "Out of Service" by entering OUS command.
    Refer to Section 14-G-3.04 "Conference Trunk Status screen."
  - (1) => C F B <u>t</u>t

Basic conference trunk No. (01-08)

(2) => C F O tt Optional conference trunk No. (01-64) (Example)

=> C F O 0 1

(Note) Conference trunk test can be done at the port test screen and the test result is displayed just under the entered command as follows.

=> C F B 0 1

#### 4.04 Port Test Results screen

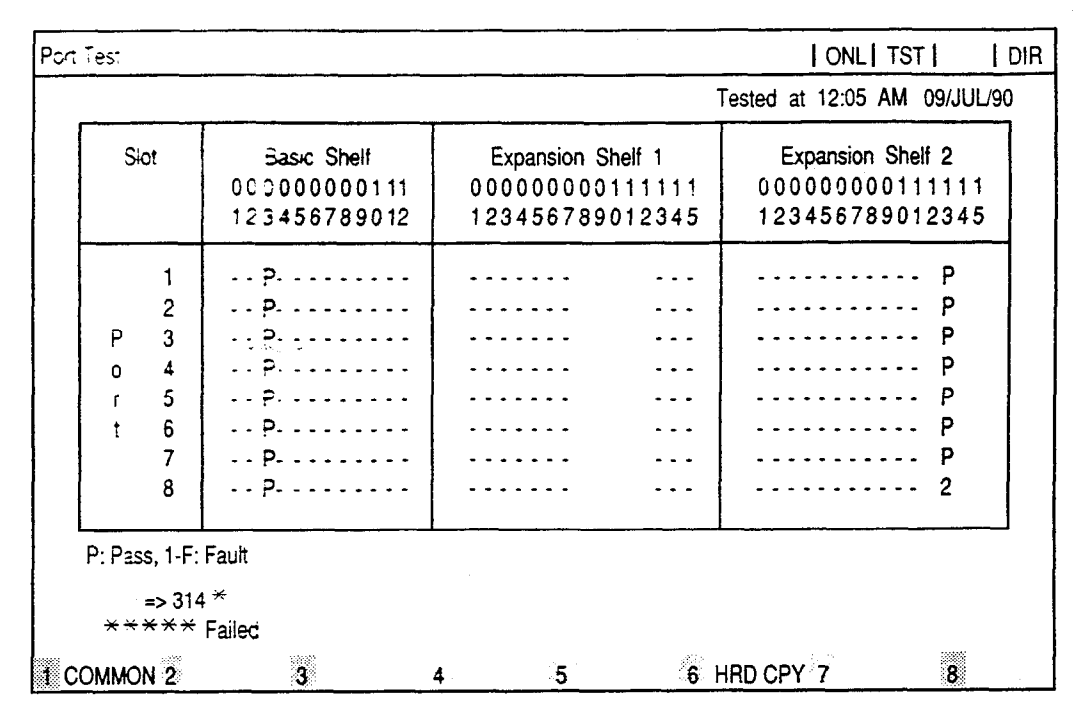

Port Test Error Code List

| Code | Description                      | Port<br>test | Pair<br>test |
|------|----------------------------------|--------------|--------------|
| 1    | Loop current failure             |              | 0            |
| 2    | Bell detection failure           |              | 0            |
| 3    | PB Generator failure             |              | 0            |
| 4    | Dial pulse failure               | -            | 0            |
| 5    | PB Receiver 1 failure            | 0            | 0            |
| 6    | PB Receiver 2 failure            | —            | 0            |
| 7    | Tone detection circuit 1 failure | 0            | -            |
| 8    | Tone detection circuit 2 failure | 0            | -            |
| 9    | HDLC failure                     | 0            | —            |
| Α    | OHCA card is not installed       | 0            | —            |
| В    | Pulse detection failure          | —            | 0            |
| С    | Speech path failure              |              | 0            |
| D    |                                  |              |              |
| E    |                                  |              |              |
| F    |                                  |              |              |

When you have completed the port test, go to the test main menu by pressing <END> key.

#### (Note)

If you want to verify the status of the DTMF receiver (1 or 2), change it's status to "Out of Service" by entering OUS command and verify the status of a card which contains DTMF receivers.

, .¢

SLC, HLC and OPX card contains two DTMF receivers respectively.

For further information about OUS command, refer to Section 14-C-1.02 "OUS command."

This port test is available only for ports on the following cards.

LCOT, GCOT, SLC, PLC, HLC, DISA, AGC, OPX, and ATLC card.

When you test the SLC, HLC, OPX, LCOT and GCOT cards, change the status of both extension port and CO port to "OUS."

If a trouble is caused by a card, an error message "Card Fault" appears on the screen.

Legend:

O : applied — : not applied

# 5.00 Testing PITS and ATT

## 5.01 Functions to be Verified

This test verifies the status of a PITS or an Attendant Console (ATT) for the functions listed below.

| Card to be verified | Function                                                                             | Remarks                                         |
|---------------------|--------------------------------------------------------------------------------------|-------------------------------------------------|
| PLC<br>HLC          | Link (All types of PITS)<br>DTMF generator (KX-T123230D,<br>KX-T123235 and KX-T7130) | Card to be tested should be<br>"OUS"or "FAULT." |
| ATLC                | Link<br>DTMF generator<br>ROM<br>RAM                                                 |                                                 |

)

## 5.02 PITS and ATT Test Initial screen

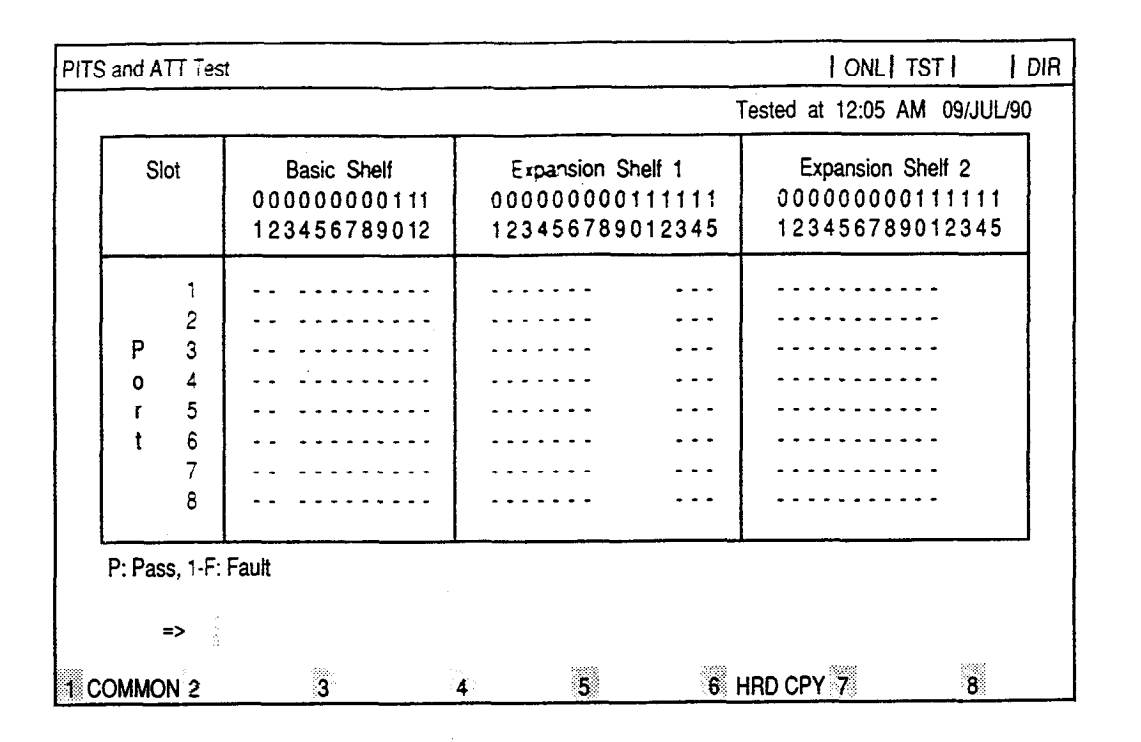

(Note) "-" mark in above screen indicates that no ports are assigned to a PITS or an ATT (Attendant Console)

)

## 5.03 PITS and ATT Test procedure

A PITS and an ATT test can be done according to the following three test formats.

(a) => D N <u>0 0 0 C</u>

Directory number (three or four digits)

(Example) => DN 4000

Executing DN4000 Port Test

=> DN4000 2 \*\*\*\*\* Executing 3 4 1 COMMON 2 3 4 5 6 HRD CPY 7 8

(b) => A a \_\_\_\_\_ Attendant console number (1,2 or \*)

PITS and ATT test can be done by entering physical port number of PITS or ATT

(c) => <u>x y y z</u> Port number (1 to 8, or \*) Card number (01 to 15 or \*\*) Shelf number (1: Basic 2: Expansion 1 3: Expansion 2)

## 5.04 PITS and ATT Test Results screen

| 1      P        P         2      P        P         3      P        P         o       4      P        P         r       5      P        P         t       6      P        P         7      P        P         2      P           r       5      P        P         r       6      P        P         7      P         P         2      P         P         2      P            7      P          P         2      P           P | SI | ot | Basic Shelf<br>0 0 0 0 0 0 0 0 0 1 11<br>1 2 3 4 5 6 7 8 9 0 12 | Expansion Shelf 1<br>000000000011111<br>12345678901234 | Expansion Shelf 2<br>1 0000000011111<br>5 12345678901234 |
|----------------------------------------------------------------------------------------------------|----|----|-----------------------------------------------------------------|--------------------------------------------------------|----------------------------------------------------------|
| 2        P        P         9       3        P        P         0       4        P       P        P         r       5        P        P       P         t       6        P        P         7        P        P         2        P         P                                                                                                    |    | 1  |                                                                 |                                                        | Р                                                        |
| P       3      P      P         o       4      P      P         r       5      P      P         t       6      P      P         7      P      P         2       0       0                                                                                                    |    | 2  | P                                                               |                                                        | .   P                                                    |
| 0       4      PP      P         r       5      PP      P         t       6      PP      P         7      PP      P         0       2      P         0       2      P                                                                                                    | Ρ  | 3  | P                                                               | · · · · · · · · · · ·                                  | -   P                                                    |
| r 5 - P P<br>t 6 - P P<br>7 - P P<br>P                                                                                                    | 0  | 4  | P                                                               |                                                        | .   P                                                    |
| t 6 P P<br>7 P P<br>2 P                                                                                                    | r  | 5  | P                                                               |                                                        | -   P                                                    |
| 7 - P P.                                                                                                    | t  | 6  | - · P- · · · · · · · ·                                          | •••••                                                  | -   P                                                    |
|                                                                                                    |    | 7  | P                                                               | ••••••                                                 | -   P                                                    |
| 8                                                                                                    |    | 8  | P                                                               |                                                        | -   2                                                    |

When the test is finished, test result is displayed on the screen automatically.

## Description

J

PITS and ATT Test Error Code List

| Code | Description                                         |
|------|-----------------------------------------------------|
| 1    | PITS Link failure, ATT Link failure                 |
| 2    | PITS PB Generator failure, ATT PB Generator failure |
| 3    |                                                     |
| 2    |                                                     |
| 9    |                                                     |
| A    |                                                     |
| в    |                                                     |
| С    | Speech Path failure                                 |
| D    |                                                     |
| E    |                                                     |
| F    |                                                     |

\* If a trouble results from a card, an error message "Card Fault" appears on the screen.

# 6.00 Return Messages

Display on message line when executing test

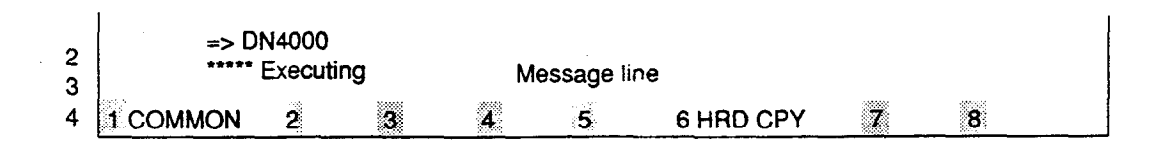

| Message           | Description                                                            |
|-------------------|------------------------------------------------------------------------|
| Executing         | Executing device test                                                  |
| lilegal Parameter | Entered parameter is out of format or related device is not installed. |
| Invalid status    | The status of the card or port being verified is not "OUS" or "Fault." |
| Pass              | Device status is good.                                                 |
| Failed            | Device status is bad.                                                  |

# G. Monitor

## 1.00 Monitor Main Menu screen

From the Main Menu screen, select "3. Monitor" then follow the Monitor Main Menu that appears on the screen.

By selecting an item from this screen, you can monitor the current operating information.

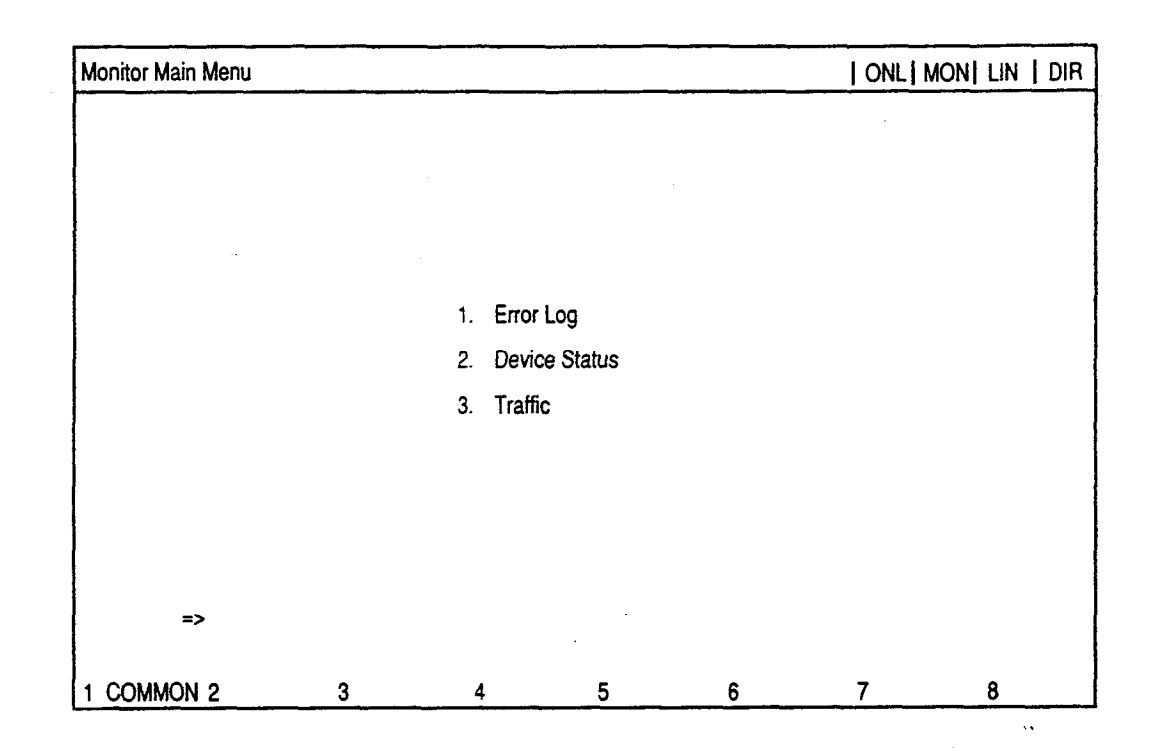

#### Description

(1) Error Log

Displays error records.

- (2) Device status Displays current device status.
- (3) Traffic

. j

Displays traffic measurement for extensions, CO trunks, attendant consoles and resources.

# 2.00 Error Log screen

| Error Log (1/2 | !)    |    |             |       | ONL MON                     | 1 |
|----------------|-------|----|-------------|-------|-----------------------------|---|
| JAN-20-90      | 8:39  | AM | MAJOR ALARM | #0100 | CPR runaway                 |   |
| JAN-21-90      | 10:00 | AM | MINOR ALARM | #0300 | TSW clock down              |   |
| JAN-21-90      | 11:12 | PM | MAJOR ALARM | #0400 | Basic shelf power down      |   |
| JAN-25-90      | 6:32  | AM | MINOR ALARM | #0600 | Progress tone failure       |   |
| JAN-29-90      | 1:57  | PM | MINOR ALARM | #0700 | Check date/time             |   |
| JAN-30-90      | 9:01  | AM | MINOR ALARM | #0800 | Conference trunk failure    |   |
| FEB-11-90      | 6:59  | PM | MINOR ALARM | #0B00 | Device not connect for SMDR |   |
| FEB-12-90      | 6:59  | PM | MINOR ALARM | #1270 | LPR RAM tailure             |   |
| FEB-13-90      | 5:45  | PM | MINOR ALARM | #1300 | Card disconnect             |   |
|                |       |    |             |       |                             |   |
|                |       |    |             |       |                             |   |
| 1 COMMON       | 2     | 3  | 4           | 5     | 6 HRD CPY 7 8               |   |

Fur further informations about Error Log, refer to Section 14-D-1.01 "Error Log."

\_\_\_\_\_

ي د به ر

## 3.00 Device Status screen

## 3.01 System Status Initial screen

| Device Status (1/4)                                                                                |                                |   |
|----------------------------------------------------------------------------------------------------|--------------------------------|---|
| System                                                                                             | Status                         |   |
| ROM Version<br>Date<br>For Place                                                                   | V1.00<br>May.08 1991<br>Area-2 |   |
| CPU RAM<br>Basic Shelf<br>Expansion Shelf 1<br>Expansion Shelf 2<br>TSW<br>Additional CONF<br>SMDR | INS<br>INS<br>INS<br><br>INS   |   |
| INS: In Service, OUS: Out of Service, FLT: Fault                                                   | 5 6 HRD CPY 7 8                | • |

## Description

| ROM version       |                                        | Software's version                        |
|-------------------|----------------------------------------|-------------------------------------------|
| Date              | <del></del>                            | The date software was originated          |
| For Place         |                                        | Destination                               |
| CPU RAM           |                                        | Current status of RAM area                |
| Basic Shelf       | ······································ | Current status of Basic Shelf             |
| Expansion Shelf 1 |                                        | Current status of Expansion Shelf 1       |
| Expansion Shelf 2 |                                        | Current status of Expansion Shelf 2       |
| TSW               |                                        | Current status of TSW card                |
| Additional CONF   |                                        | Current status of optional Coference card |
| SMDR              |                                        | Current status of SMDR device             |

\* In above screen, "---" indicates that the device is not installed.

## 3.02 Card Status screen

| De | Device Status (2/4)                        |                                                                                                    |   |                      |                                                                                                    |   |                      |                                                                                                    |                                         |  |  |
|----|--------------------------------------------|----------------------------------------------------------------------------------------------------|---|----------------------|----------------------------------------------------------------------------------------------------|---|----------------------|----------------------------------------------------------------------------------------------------|-----------------------------------------|--|--|
|    | Card Status                                |                                                                                                    |   |                      |                                                                                                    |   |                      |                                                                                                    |                                         |  |  |
|    | Basic<br>Shelf                             | 01 PLC<br>02 PLC<br>03 PLC<br>04 PLC<br>05 PLC<br>06 PLC<br>07 PLC<br>08 PLC<br>09 PLC<br>10 PLC<br>11 PLC<br>11 PLC<br>12 PLC<br>B2 OHCA<br>B3 TSW |   | Expansion<br>Shelf 1 | 01 PLC<br>02 PLC<br>03 PLC<br>04 PLC<br>05 PLC<br>06 PLC<br>07 PLC<br>08 PLC<br>09 PLC<br>10 PLC<br>11 PLC<br>11 PLC<br>12 LCOT<br>13 LCOT<br>14 LCOT<br>15 LCOT |   | Expansion<br>Shelf 2 | 01 LCOT<br>02 LCOT<br>03 LCOT<br>04 LCOT<br>05 LCOT<br>06 LCOT<br>07 LCOT<br>08 LCOT<br>09 LCOT<br>10 LCOT<br>11 LCOT<br>12 LCOT<br>13 ATLC<br>14 DPH<br>15 RMT | 000000000000000000000000000000000000000 |  |  |
|    | I: In Service, O: Out of Service, F: Fault |                                                                                                    |   |                      |                                                                                                    |   |                      |                                                                                                    |                                         |  |  |
|    | COMMON                                     | 2                                                                                                    | 3 | 4                    | 5                                                                                                    | 1 | HBD CPY 7            | . A                                                                                                    |                                         |  |  |

••

## Description

.

In the above screen, a blank indicates that a card is not installed in the slot.

× X

್ಯಾಕ್ ಇಲಾ

## 3.03 Port Status screen

| evice Status (3/4                       | )                                  |                           |                                              |                                        |     | ONL                                               |                               |
|-----------------------------------------|------------------------------------|---------------------------|----------------------------------------------|----------------------------------------|-----|---------------------------------------------------|-------------------------------|
|                                         |                                    |                           | Port Sta                                     | tus                                    |     |                                                   |                               |
| Slot                                    | Basic Sh<br>00000000<br>12345678   | elf<br>0 1 11<br>9 0 12   | Expans<br>00000<br>12345                     | sion Shelf 1<br>000011111<br>678901234 | 1   | Expansion<br>0 0 0 0 0 0 0 0 0<br>1 2 3 4 5 6 7 8 | Shelf 2<br>0111111<br>9012345 |
| 1<br>P 3<br>o 4<br>r 5<br>t 6<br>7<br>8 | 0<br>  0<br>0 0<br> <br>F<br> <br> | <br> <br> <br>0<br>F<br>F | <br> <br> <br> <br> <br> <br> <br> <br> <br> |                                        |     |                                                   |                               |
| DTMF 1<br>Rec 2                         | 1 0<br>F 0                         | F                         | <u> </u>                                     | 1                                      |     |                                                   |                               |
| I: In Service,                          | O: Out of Servic                   | e, F: Fault,              | , B: Busy C                                  | )ut                                    |     |                                                   | F                             |
| COMMON 2                                | 3                                  | 4                         |                                              | 5                                      | 6 ⊦ | RD CPY 7                                          | _ 8                           |

#### Description

)

DTMF Rec — Status of DTMF receivers Two DTMF receivers are provided on each SLC, HLC, OPX card respectively

The system administrator can change the status of a CO trunk port from "Busy Out" to "INS" by entering INS command.

In the above screen a blank indicates that a port is not assigned to the system.

## 3.04 Conference Trunk Status screen

| Device Status      | (4/4)                                                                                                    |                                                                                                    |                                                                                    |                                                                      | 10                                                                                  | DNL MON              | 1 |
|--------------------|----------------------------------------------------------------------------------------------------|----------------------------------------------------------------------------------------------------|------------------------------------------------------------------------------------|----------------------------------------------------------------------|-------------------------------------------------------------------------------------|----------------------|---|
|                    |                                                                                                    | Confe                                                                                                    | rence Trunk S                                                                      | Status                                                               |                                                                                     |                      |   |
| Basic              | 1 OUS<br>2 OUS                                                                                                    | 3.<br>4                                                                                                    | 5<br>6                                                                             | 7<br>8                                                               |                                                                                     |                      |   |
| Option<br>INS : In | 1 INS<br>2 INS<br>3 INS<br>4 INS<br>5 INS<br>6 OUS<br>7 FLT<br>8 INS<br>9 INS<br>10 OUS<br>11 INS<br>12 INS<br>9 Service | 13 INS<br>14 INS<br>15 INS<br>15 INS<br>16 INS<br>17 INS<br>18 INS<br>20 INS<br>21 INS<br>22 INS<br>23 INS<br>24 INS<br>OUS ; Out | 25<br>26<br>27<br>28<br>29<br>30<br>31<br>32<br>33<br>34<br>35<br>36<br>of Service | 37<br>38<br>39<br>40<br>41<br>42<br>43<br>44<br>45<br>46<br>47<br>48 | 49<br>50<br>51<br>52<br>53<br>54<br>55<br>56<br>57<br>58<br>59<br>60<br>FLT ; Fault | 61<br>62<br>63<br>64 |   |
| 1 COMMON           | 2 3                                                                                                    | 4                                                                                                    | 5                                                                                  |                                                                      | 6 HRD CPY 7                                                                         | 8                    |   |

ì

## Description

•

This screen shows the current operating status of both basic and optional conference trunks.

## 4.00 Traffic Submenu screen

| Traffic - Submenu |   |                                                      |                                                                        |   | ONL   M | MONI LIN   DIF | 1 |
|-------------------|---|------------------------------------------------------|------------------------------------------------------------------------|---|---------|----------------|---|
|                   |   | 1. S<br>2. T<br>3. A<br>4. D<br>5. C<br>6. C<br>7. A | tation<br>runk Group<br>ttendant Console<br>ISA<br>IGM1<br>IGM2<br>IGC |   | •       |                |   |
| =><br>1 COMMON 2  | 3 | 4                                                    | 5                                                                      | 6 | 7       | 8              |   |

2 ×

## Description

)

- 1. Station Displays traffic measurements of all extensions.
- 2. Trunk Group Displays traffic measurements of each trunk group.
- 3. Attendant Console Displays traffic measurements of each attendant console.
- DISA, OGM1, OGM2, AGC
   Displays traffic measurements of each resource.
   If tenant service is employed, traffic measurements of each resource will be displayed by each tenant individually.

#### Programming

|                                                                    | Reference |           |  |  |
|--------------------------------------------------------------------|-----------|-----------|--|--|
| System Programming                                                 | VT        | Dumb      |  |  |
| "System-Operation (2/3)"<br>Start Time of Traffic Measure-<br>ment | 9-ָD-1.02 | 10-C-4.00 |  |  |

## 4.01 Station Initial screen

| Traffic Information - Sta | ation (1/2) |          |          |         | ONL MC | NI I    |
|---------------------------|-------------|----------|----------|---------|--------|---------|
| Feb. 22 1991              |             |          |          |         |        |         |
| Start Time                | 9 :00AM     | 10 :00AM | 11 :00AM | 12:00AM | 1:00AM | 2 :00AM |
| Incoming Calls            | 498         | 637      | 590      | 120     | 803    | 760     |
| Answer Calls              | 360         | 503      | 476      | 88      | 711    | 662     |
| Outgoing Calls            | 405         | 602      | 555      | 103     | 763    | 731     |
| Completed Calls           | 241         | 430      | 411      | 48      | 509    | 500     |
| CCS                       | 723         | 811      | 780      | 230     | 998    | 889     |
| Start Time                | 3 :00PM     | 4 :00PM  | 5:00PM   | 6:00PM  | 7:00PM | 8 :00PM |
| Incoming Calls            | 632         | 721      | 611      | 598     | 420    | 311     |
| Answer Calls              | 531         | 603      | 482      | 449     | 289    | 192     |
| Outgoing Calls            | 600         | 654      | 600      | 531     | 301    | 191     |
| Completed Calls           | 442         | 488      | 503      | 461     | 188    | 119     |
| CCS                       | 800         | 830      | 762      | 750     | 680    | 620     |
|                           |             |          |          |         |        |         |
| 1 COMMON 2                | 3           | 4        | 5        | 6 HRD C | PY_7   | 8       |

### Description

| Start Time -      |           | The system can be programmed       |
|-------------------|-----------|------------------------------------|
|                   |           | to display traffic measurements of |
|                   |           | all extensions from up to 24 hours |
|                   |           | before the current time. In above  |
|                   |           | screen, "9:00 AM" indicates the    |
|                   |           | traffic measurement from 9:00 AM   |
|                   |           | to 10:00 AM one day ago.           |
| Incoming Calls -  | . <u></u> | The number of incoming calls.      |
|                   |           | (both extension and CO)            |
| Answer Calls -    |           | The number of answered calls.      |
|                   |           | (both extension and CO)            |
| Outgoing Calls -  |           | The number of outgoing calls       |
|                   |           | (both extension and CO) during     |
|                   |           | the pre-set time period.           |
| Completed Calls - |           | The number of completed calls.     |
|                   |           | (both extension and CO)            |
| ccs -             |           | One hundred call seconds, or one   |
|                   |           | hundred seconds of telephone       |
|                   |           | conversation. One hour of          |
|                   |           | telephone traffic is equal to 36   |
|                   |           | CCS.                               |
|                   |           |                                    |

. . .

## 4.02 Trunk Group Initial screen

| Trathe Information - Tru | Trathe Information - Trunk Group (1/2) |               |          |         |         |            |  |  |
|--------------------------|----------------------------------------|---------------|----------|---------|---------|------------|--|--|
| Feb 22 1991              |                                        | Trunk Group   | No. = 01 |         |         |            |  |  |
| Start Time               | 9 :00AM                                | 10 :00AM      | 11 :00AM | 12:00AM | 1 :00AM | 2 :00AM    |  |  |
| incoming Calls           | 406                                    | 511           | 430      | 110     | 763     | 653        |  |  |
| Answer Cails             | 232                                    | 362           | 291      | 65      | 580     | 572        |  |  |
| Outgoing Calls           | 362                                    | 419           | 381      | 98      | 601     | 599        |  |  |
| Completed Calls          | 241                                    | 311           | 263      | 60      | 449     | 472        |  |  |
| Busy Calls               | 109                                    | 120           | 95       | 39      | 195     | 201        |  |  |
| CCS                      | 700                                    | 801           | 755      | 215     | 932     | 831        |  |  |
| Start Time               | 3 :00PM                                | 4 :00PM       | 5 :00PM  | 6 :00PM | 7 :00PM | 8 :00PM    |  |  |
| Incoming Call            | 613                                    | 555           | 529      | 511     | 412     | 311        |  |  |
| Answer Calls             | 482                                    | 412           | 427      | 400     | 303     | 200        |  |  |
| Outgoing Calls           | 499                                    | 400           | 395      | 382     | 291     | 183        |  |  |
| Completed Calls          | 362                                    | 282           | 312      | 300     | 162     | 9 <b>9</b> |  |  |
| Busy Calls               | 139                                    | <del>99</del> | 112      | 95      | 68      | 35         |  |  |
| CCS                      | 777                                    | 703           | 683      | 663     | 582     | 411        |  |  |
| 1 COMMON 2 INDE          | X 3                                    | 4             | 5        | 6 HRD C | PY 7    | 8          |  |  |

..

1 3

## Description

)

Busy Calls —— The number of outgoing calls encountering a busy.

For a description of other items, refer to Section 14-G-4.01 "Station Initial screen."

## 4.03 Attendant Console Initial screen

| Traffic Information - Att | Traffic Information - Attendant Console (1/2) |                  |         |          |         |         |  |  |
|---------------------------|-----------------------------------------------|------------------|---------|----------|---------|---------|--|--|
| Feb. 22 1991              | Attendant No.                                 | . = 01           |         |          |         |         |  |  |
| Start Time                | 9 :00AM                                       | 10 :0 <b>0AM</b> | 11:00AM | 12:00AM  | 1 :00AM | 2 :00AM |  |  |
| Incoming Calls            | 511                                           | 632              | 590     | 140      | 809     | 751     |  |  |
| Answer Calls              | 412                                           | 488              | 476     | 99       | 680     | 612     |  |  |
| Outgoing Calls            | 403                                           | 471              | 555     | 121      | 762     | 592     |  |  |
| Completed Calls           | 291                                           | 403              | 411     | 83       | 611     | 464     |  |  |
| Handle Calls              | 300                                           | 381              | 299     | 69       | 491     | 391     |  |  |
| CCS                       | 712                                           | 853              | 768     | 240      | 998     | 900     |  |  |
| Start Time                | 3 :00PM                                       | 4:00PM           | 5 :00PM | 6 :00PM  | 7 :00PM | 8 :00PM |  |  |
| Incoming Calls            | 721                                           | 700              | 683     | 592      | 483     | 301     |  |  |
| Answer Calls              | 549                                           | 550              | 521     | 482      | 362     | 188     |  |  |
| Outgoing Calls            | 611                                           | 603              | 549     | 468      | 411     | 165     |  |  |
| Completed Calls           | 455                                           | 423              | 401     | 352      | 348     | 100     |  |  |
| Handle Calls              | 311                                           | 301              | 281     | 311      | 298     | 83      |  |  |
| CCS                       | 881                                           | 862              | 800     | 762      | 700     | 583     |  |  |
| 1 COMMON 2                | 3                                             | 4                | 5       | 6 HRD CI | PY 7    | 8       |  |  |

## Description

Handled Calls ——— The number of calls transfered by the attendant console.

For a description of other items, refer to Section 14-G-4.01 "Station Initial screen."

· ja - fara

## 4.04 DISA screen

| Traffic information - De | SA      |            |          |         | ONL MC   | DN N     |
|--------------------------|---------|------------|----------|---------|----------|----------|
| Feb. 22 1991             |         | Tenant = 1 |          |         | _        |          |
| Start Time               | 9 :00AM | 10 00AM    | 11 :00AM | 12:00AM | 1:00PM   | 2:00PM   |
| Busy Calls               | 5       | 18         | 12       | 2       | 20       | 8        |
| CCS                      | 3       | 10         | 2        | 1       | 10       | 3        |
| Start Time               | 3 :00PM | 4 :00PM    | 5 :00PM  | 6 :00PM | 7 :00PM  | 8 :00PM  |
| Busy Calls               | 30      | 4          | 12       | 3       | 2        | 4        |
| CCS                      | 20      | 2          | 8        | 1 -     | - 1      | 2        |
| Start Time               | 9 :00AM | 10 :00AM   | 11 :00AM | 12:00AM | 1 :00PM  | 2 :00PM  |
| Busy Calls               | 6       | 20         | 12       | 4       | 2        | 4        |
| CCS                      | 3       | 9          | 3        | 2       | 1        | 2        |
| Start Time               | 3 :00PM | 4:00PM     | 5 :00PM  | 6 :00PM | 7 :00PM  | 8:00PM   |
| Busy Calls               | 30      | 0          | 12       | 3       | 2        | 4        |
| CCS                      | 10      | 0          | 6        | 1       | 1        | 2        |
|                          | 0       |            | F        |         | 7 10     | ٥        |
| 1 COMMON 2               | 3       | 4          | 5        | 6 HHU C | <u> </u> | <u>ŏ</u> |

••

## Description

)

| Start Time    | - Refer to Section 14-G-4.01 "Station<br>Initial screen."                                                                                                    |                          |
|---------------|----------------------------------------------------------------------------------------------------|--------------------------|
| Busy Calls —— | - The number of DISA calls which<br>failed to access any DISA re-                                                                                                    |                          |
| ccs —         | - One hundred call seconds, or one<br>hundred seconds of telephone<br>conversation.<br>One hour of telephone traffic is<br>equal to 36 CCS.                                                                               |                          |
| Tenant        | <ul> <li>If tenant service is employed, this screen can be displayed by each tenant individually.</li> <li>By pressing the <prev> or <next> key, you can enter into the previous or next screen.</next></prev></li> </ul> | يويەتى <sup>تى</sup> تىن |

## 4.05 OGM1 screen

| Traffic Information - OC | Traffic Information - OGM1   ONL   MON |            |          |         |         |         |  |  |
|--------------------------|----------------------------------------|------------|----------|---------|---------|---------|--|--|
| Feb. 22 1991             |                                        | Tenant = 1 |          |         |         | _       |  |  |
| Start Time               | 9 :00AM                                | 10:00AM    | 11 :00AM | 12:00AM | 1:00PM  | 2:00PM  |  |  |
| Busy Calls               | . 5                                    | 20         | 12       | 3       | 2       | 4       |  |  |
| CCS                      | •                                      | 8          | 2        | 1       | 2       | 4       |  |  |
| Start Time               | 3 :00PM                                | 4:00PM     | 5:00PM   | 6 :00PM | 7 :00PM | 8 :00PM |  |  |
| Busy Calls               | 30                                     | 5          | 12       | 8       | 2       | 4       |  |  |
| CCS                      | 20                                     | 1          | .8       | 3       | 1       | 2       |  |  |
| Start Time               | 9 :00AM                                | 10:00AM    | 11 :00AM | 12:00AM | 1 :00PM | 2 :00PM |  |  |
| Busy Calls               | 5                                      | 18         | 12       | 3       | 2       | 4       |  |  |
| CCŚ                      | 2                                      | 7          | 3        | 1       | 1       | 2       |  |  |
| Start Time               | 3 :00PM                                | 4:00PM     | 5 :00PM  | 6 :00PM | 7:00PM  | 8:00PM  |  |  |
| Busy Calis               | 30                                     | 0          | 12       | 7       | 2       | 4       |  |  |
| CCS                      | 10                                     | 0          | 6        | 3       | 1       | 2       |  |  |
| 1 COMMON 2               | 3                                      | 4          | 5        | 6 HRD C | PY 7    | 8       |  |  |

••

## Description

.

| Start Time | Refer to Section 14-G-4.01 "Station       |
|------------|-------------------------------------------|
|            |                                           |
| Busy Calls | I he number of calls which failed to      |
|            | access any OGM1 resources.                |
| CCS        | One hundred call seconds, or one          |
|            | hundred seconds of telephone con-         |
|            | versation.                                |
|            | One hour of telephone traffic is          |
|            | equal to 36 CCS.                          |
| Tenant     | If tenant service is employed, this       |
|            | screen can be displayed for each          |
|            | tenant individually.                      |
|            | By pressing the <prev> or</prev>          |
|            | <next> key, you can enter into the</next> |
|            | previous or next screen.                  |
|            |                                           |

## 4.06 OGM2 screen

| Traffic Information - OC | 3M2     |            |         |         | ONL MC  | N I     |
|--------------------------|---------|------------|---------|---------|---------|---------|
| Feb. 22 1991             |         | Tenant = 1 |         |         |         |         |
| Start Time               | 9 :00AM | 10:00AM    | MACC    | 12:00AM | 1 :00PM | 2:00PM  |
| Busy Calls               | 3       | 20         | 12      | 3       | 2       | 4       |
| CCŚ                      | 1       | 11         | 2       | 1       | 2       | 4       |
| Start Time               | 3 :00PM | 4:00PM     | 5-00PM  | 6 :00PM | 7 :00PM | 8 :00PM |
| Busy Calls               | 8       | 5          | 12      | 5       | 2       | 4       |
| CCŚ                      | 2       | 2          | 8       | 2       | 1       | 2       |
| Start Time               | 9 :00AM | 10:00AM    | 11:00AM | 12:00AM | 1 :00PM | 2:00PM  |
| Busy Calls               | 7       | 13         | 12      | 4       | 2       | 4       |
| ccś                      | 3       | 6          | 3       | 2       | 1       | 2       |
| Start Time               | 3 :00PM | 4:00PM     | 5:00PM  | 6 :00PM | 7 :00PM | 8:00PM  |
| Busy Calls               | 30      | 4          | 12      | 7       | 2       | 4       |
| CCS                      | 10      | . 1        | 6       | 4       | 1       | 2       |
| 1 COMMON 2               | 3       | 4          | 5       | 6 HRD C | PY 7    | 8       |

...

## Description

)

| Start Time —— Refer to Section 14-G-4.01 "Station |
|---------------------------------------------------|
| Initial screen."                                  |
| Busy Calls —— The number of calls which failed to |
| access any OGM2 resources.                        |
| CCS — One hundred call seconds, or one            |
| hundred seconds of telephone con-                 |
| versation.                                        |
| One hour of telephone traffic is equal            |
| to 36 CCS.                                        |
| Tenant If tenant service is employed, this        |
| screen can be displayed for each                  |
| tenant individually.                              |
| By pressing the <prev> or <next></next></prev>    |
| key, you can enter into the previous              |
| or next screen.                                   |

## 4.07 AGC screen

| Traffic intornation - AG | 9C      |            |          |         | ONL MC  | NI I    |
|--------------------------|---------|------------|----------|---------|---------|---------|
| Feb. 22 1991             |         | Tenant = 1 |          |         |         |         |
| Start Time               | 9 :00AM | 10:00AM    | 11 :00AM | 12:00AM | 1 :00PM | 2 :00PM |
| Busy Cals                | 3       | 10         | 12       | 3       | 2       | 4       |
| CCS                      | 1       | 3          | 2        | 1       | 2       | 4       |
| Start Time               | 3 :00PM | 4:00PM     | 5:00PM   | 6 :00PM | 7 :00PM | 8 :00PM |
| Busy Calis               | 30      | 8          | 12       | 4       | 2       | 4       |
| CCS                      | 20      | 2          | 8        | 2       | 1       | 2       |
| Start Time               | 9 :00AM | 10:00AM    | 11 :00AM | 12:00AM | 1 :00PM | 2 :00PM |
| Busy Calis               | 30      | 9          | 12       | 3       | 2       | 4       |
| CCS                      | 10      | 3          | 3        | . 1     | 1       | 2       |
| Start Time               | 3 :00PM | 4:00PM     | 5:00PM   | 6:00PM  | 7:00PM  | 8:00PM  |
| Busy Cals                | 30      | 8          | 12       | 8       | 2       | 4       |
| CCS                      | 10      | 3          | 6        | 3       | 1       | 2       |
| 1 COMMON 2               | . 3     | 4          | 5        | 6 HRD C | PY 7    | 8       |

...

## Description

| Start Time | <br>Refer to Section 14-G-4.01 "Station Initial screen."                                                                                                    |
|------------|----------------------------------------------------------------------------------------------------|
| Busy Calls | <br>The number of calls which failed to access any AGC resources.                                                                                                    |
| CCS        | <br>One hundred call seconds, or one<br>hundred seconds of telephone con-<br>versation.<br>One hour of telephone traffic is equal<br>to 36 CCS.                                                                    |
| Tenant     | <br>If tenant service is employed, this<br>screen can be displayed for each<br>tenant individually.<br>By pressing the <prev> or <next><br/>key, you can enter into the previous<br/>or next screen.</next></prev> |

# **H.** Other Features

## 1.00 Power Failure Transfer Assignment

#### Description

)

Provides up to 144 extension/CO line pairs to maintain a conversation when power is restored or TSW recovery.

If this is not programmed then power restoration or TSW recovery drops any existing conversations. From the main menu screen, first select "1. Programming." and select "10. Miscellaneous" then you can enter into the screen below by selecting "2. Power Failure Transfer." To program this assignment, you must log in to the system by entering the 2nd level or higher password.

| 1  | N   | i Tr  | Trunk |      | Exte  | en   | sion | 1 | V.  | 1 | Tr    | w | nk        | 1         | Exte  | ension |
|----|-----|-------|-------|------|-------|------|------|---|-----|---|-------|---|-----------|-----------|-------|--------|
| 1  | NO. | Shelf | Slot  |      | Shelf | 1    | Slot | 1 | NO. | 1 | Shelf | 1 | Slot      | <br> <br> | Shelf | Slot   |
| -1 | 1   | 1     | 01    |      | 1     |      | 07   | 1 | 10  |   | 2     | 1 | 04        | <br>      | 2     | 10     |
| I  | 2   | 1     | 02    | l    | 1     | ł    | 08   | 1 | 11  | I | 2     | ł | 05        | ł         | 2     | 11     |
| 1  | 3   | 1     | 03    | 1    | 1     | I    | 09   | I | 12  | 1 | 2     | ł | <b>06</b> | 1         | 2     | 12     |
| 1  | 4   | 1     | 04    | I    | 1     | ł    | 10   | 1 | 13  | I | 3     | 1 | 01        | I         | 3     | 07     |
| I  | 5   | 1     | 05    | 1    | 1     | ł    | 11   | 1 | 14  | I | 3     | ł | 02        |           | 3     | 08     |
| I  | 6   | 1     | 06    | 1    | 1     | ۱    | 12   | I | 15  | ۱ | 3     | I | 03        | ł         | 3     | 09     |
| I  | 7   | 2     | 01    | ļ    | 2     | 1    | 07   | I | 16  | I | 3     | I | 04        | 1         | 3     | 10     |
|    | 8   | 2     | 02    | 1    | 2     | I    | 08   | 1 | 17  | 1 | 3     | I | 05        | 1         | 3     | 11     |
| +  | 9   | 2     | 03    | <br> | 2     | <br> | 09   |   | 18  |   | 3<br> |   |           | <br>      | 3<br> | 12     |
|    |     |       |       |      |       |      |      |   |     |   |       |   |           |           |       |        |

### Programming

|              | ltem      |       | Description                                                              | Assignable<br>Parameters | Default | How to<br>input |
|--------------|-----------|-------|--------------------------------------------------------------------------|--------------------------|---------|-----------------|
|              | Trunk     | Shelf | Assign LCOT or GCOT card No. to the system which are available for power | 1,2,3 or blank           | Blank   | D               |
| No. 1<br>-18 |           | Slot  | failure transfer.                                                        | 01-15 or blank           | Blank   | D               |
|              | Extension | Shelf | Assign HLC or SLC card No. to the system which are available for power   | 1,2,3 or blank           | Blank   | D               |
|              |           | Slot  | failure transfer.                                                        | 01-15 or blank           | Blank   | D               |

D: Enter appropriate parameters directly.

S: Select appropriate parameters from the factory-set options.

- Cursor is scrolled from left to right by pressing the return key.
- Assign extension card and trunk card for power failure transfer in pairs. To assign only a trunk or an extension is not possible.

Refer to Section 9-L-2.00 "Power Failure Transfer Assignment" for further information about programming.

#### Conditions

SLT telephones and some PITS telephones can be used during power failure if power failure transfer assignment had been done in advance.

The following PITS telephones can be used during power failure.

KX-T123230, KX-T123230D, KX-T123235, KX-T61630, KX-T30830

When you are using above listed PITS telephones, set the POWER FAILURE switch to ON, when power failure occurs. If dialing cannot be done, set the DIALING MODE selector to another position (PULSE or TONE). When the power is restored, set the POWER FAILURE switch to OFF. If the power is restored during a conversation, set the POWER FAILURE switch to OFF after

conversation is completed.

Section 15

# Maintenance

)

)

Dumb Type Terminal

## (Section 15)

i

£

## Maintenance

. . . .

# **Dumb Type Terminal**

# Contents

|   |                                                   | Page              |
|---|---------------------------------------------------|-------------------|
| A | Introduction                                      | 15-A-1            |
| в | System Administration                             | 15-B-1            |
|   | 1.00 On-site Administration                       | 15-B-1            |
|   | 1.00 Offsite Administration                       | 15-B-1            |
|   | 1.02 Dumb Operation Mode                          | 15-B-1            |
|   | 2.00 System Administration from a Remote Location | 15-B-2            |
| с | Device Status                                     | 15-C-1            |
|   | 1.00 Service Commands and Their Functions         | 15-C-1            |
|   | 1 01 INS (In Service) command                     | 15-C-1            |
|   | 1.02 OUS (Out of Service) command                 | 15-C-2            |
| D | Self-Test (System-Detected Troubles)              | 15-D-1            |
|   | 1 00 Error Becord Display                         | 15-D-1            |
|   | 1 01 Start Time of Self-Test                      | 15-D-1            |
|   | 1.02 Error Log                                    | 15-D-1            |
|   | 1.03 Printing Out the Automatic Failure Reporting | 15-D-1            |
|   | 1.04 Local Alarm                                  | - 1 <b>5-D-</b> 2 |
|   | 1.05 Remote Alarm                                 | 15-D-3            |
| Ε | Functional Test by Entering Commands              | 15-E-1            |
|   | 1 00 Introduction                                 | 15-E-1            |
|   | 2.00 Functions to be Verified                     | 15-E-2            |
|   | 2.01 Card Test                                    | 15-E-2            |
|   | 2.02 Port Test                                    | 15-E-3            |
|   | 2.03 PITS and ATT Test                            | 15-E-4            |
|   | 3.00 TST command (Test)                           | 15-E-5            |
|   | 4.00 Card Test Results Display                    | 15-E-6            |
|   | 5.00 Port Test Results Display                    | 15-E-7            |
|   | 6.00 PITS and ATT Test Results Display            | 15-E-8            |

|   |                                               | Page    |
|---|-----------------------------------------------|---------|
| F | Monitor                                       | 15-F-1  |
|   | 1.00 SYM command (System Maintenance Monitor) | 15-F-1  |
|   | 1.01 System Status screen                     | 15-F-2  |
|   | 1.02 Card Status screen                       | 15-F-3  |
|   | 1.03 Port Status screen                       | 15-F-4  |
|   | 1.04 Conference Trunk Status screen           | 15-F-5  |
|   | 2.00 TFD command (Traffic Display)            | 15-F-6  |
|   | 2.01 Station screen                           | 15-F-7  |
|   | 2.02 Trunk Group screen                       | 15-F-8  |
|   | 2.03 Attendant Console screen                 | 15-F-9  |
|   | 2.04 DISA screen                              | 15-F-10 |
|   | 2.05 OGM 1 screen                             | 15-F-11 |
|   | 2.06 OGM 2 screen                             | 15-F-12 |
|   | 2.07 AGC screen                               | 15-F-13 |
| G | Other Features                                | 15-G-1  |
|   | 1.00 PFT command (Power Failure Transfer)     | 15-G-1  |

. . .

: =

۰.

15-2

# A. Introduction

This section describes the information necessary for monitoring, testing, and maintaining the system using a Dumb terminal.

The modular self-testing capabilities of the system allow most maintenance to be reduced to simple procedures.

You can administer the system programming and perform maintenance using VT220(100), Compatibles, Dumb terminal and Attendant Console.

Only one terminal can be performing system administration at any one time.

Changing the System Administration Device is done in programming.

To execute the change, the user must exit system administration mode and then reenter system administration mode.

#### (Note)

The following subsections are defined in Section 14.

- C. Device Status
  - 2.00 Definition of Operating Status 2.01 Shelf, Slot, Resource

    - 2.02 Port
    - 2.03 Interactions among Devices
    - 2.04 Changes of the Shelf Status
    - 2.05 Changes of the Slot Status
- D. Self-Test (System-Detected Troubles)
  - 2.00 Clearing System-Detected Troubles 2.01 Consulting the Error Log
- E. Troubleshooting Guide

# C. Device Status

## 1.00 Service Commands and Their Functions

## 1.01 INS (In Service) command

#### Description

At the operation prompt (OPE>), enter INS command to change the status of the target device (shelf, card, station etc.) to "In Service" in on-line communication mode.

#### **Command Format**

OPE>INS + Item No.

| (  | ltem) |  |
|----|-------|--|
| ٠. | ••••  |  |

•

| Device  | Input Value                                                                                 |
|---------|---------------------------------------------------------------------------------------------|
| Shelf   | 1 to 3 (physical number)                                                                    |
| Card    | 101 to 315 (physical number)                                                                |
| Port    | 1011 to 3158 (physical number)                                                              |
| Station | DNxxxx (xxxx: extension number;<br>three or four digits) or Physical<br>number: four digits |
| ATT     | A1 or A2 or<br>Physical number: four digits                                                 |
| DTMF    | Rxxxy (xxx:Card number; y: 1 or 2)                                                          |
| CNF     | CFBxx or CFOyy (xx: 01 to 08,<br>yy: 01 to 64)                                              |

Refer to Section 15-E-3.00 "TST Command (Test)" for details about test command.

#### Conditions

The status of specified devices (shelf, card, station) should be in "OUS" or "FAULT," and system must be in on-line mode.

When you change the status of a lower device (port, station) to "INS," the upper device (shelf, card) should be in "INS" status.

If you try to change the lower device status to "INS" while upper device is in "OUS" status, the error message "Invalid Status" appears on the screen. When you change the status of an upper device (shelf, card), the status of lower devices (port, station) change as follows.

| Upper device | ous 🔶 Ins     |
|--------------|---------------|
| Lower device | ous 🔶 Ins     |
|              | Fault — Fault |

Upper device Fault --> INS Lower device Fault --> INS OUS --> OUS

Normal operation

When this operation is executed without failure, initial "OPE>" prompt appears again on the screen.

#### Operation failed

The error message appears on the screen in the following cases.

- Parameter error
- Not installed
- Status error
- INS failure (Diagnosis error)

## 1.02 OUS (Out of Service) command

#### Description

At the operation prompt (OPE>), enter the OUS command to change the status of the target device (shelf, card, station etc.) to "Out of Service" in on-line mode.

#### **Command Format**

OPE> OUS + Item No.

(Item)

| Device  | Input Value                                                                                 |
|---------|---------------------------------------------------------------------------------------------|
| Shelf   | 1 to 3 (physical number)                                                                    |
| Card    | 101 to 315 (physical number)                                                                |
| Port    | 1011 to 3158 (physical number)                                                              |
| Station | DNxxxx (xxxx: extension number;<br>three or four digits) or Physical<br>number: four digits |
| ATT     | A1 or A2 or<br>Physical number: four digits                                                 |
| DTMF    | Rxxxy (xxx:Card number; y: 1 or 2)                                                          |
| CNF     | CFBxx or CFOyy (xx: 01 to 08,<br>yy: 01 to 64)                                              |

Refer to Section 15-E-3.00 "TST command (Test) " for details about the test command.

#### Conditions

The status of target devices (shelf, card, station) should be "INS," and the system must be in online communication mode.

When you change the status of an upper device (shelf, card), the status of lower devices (port, station) change as follows.

| Upper device | INS 🔶 OUS       |
|--------------|-----------------|
| Lower device | INS -> OUS      |
|              | Fault — 🗲 Fault |

Normal operation

When this operation is executed without failure, "OPE>" initial prompt appears again on the screen. Operation failed

An error message appears on the screen in the tolowing cases.

- Parameter error
- Not installed
- Status error

If the system administration terminal is an Attendant Console (ATT), do not change the status of the following devices from "INS" to "OUS."

- Shelf in which ATLC card is installed
- ATLC card
- Attendant console assigned as the Maintenance Terminal

During remote operation, do not change the status of the following devices from "INS" to "OUS."

- · Shelf in which RMT card is installed
- RMT card (Modem)

# **Iministration**

## ninistration

### the System

system programming and em using a dumb

unication parameters, ) "Communication

ccess to the les of the system is rd. ized person from learning word characters are not e entered.

ystem administration ord (4-digit, Alphanumeric entered. Is system, password must stored in memory. 3 passwords are provided el for on-site operation and tration from a remote

prrect password, the Dumb Initial Screen from ato programming mode or

e functions available to each

to all levels tem level parameters ; level parameters arameters only.

ne system using the 1st level execute all functions, but are d when entering level 2, 3

hally factory programmed, I when logging in to the the 1st level password. -1.00 "Change Level (CHL)" ord level. Alphanumeric characters ASCII codes except special codes (DEL, ESC etc.) But entering "/" "~" are not available, because these characters cannot be displayed on the display of PITS. Both uppercase and lowercase characters can be recognized by the system.

## 1.02 Dumb Operation Mode

When you log in to the system administration terminal, "Select the Mode" screen appears on the display. At initial prompt in this screen, you can enter into programming mode by entering PRG, and operation mode by entering OPE. In programming mode, assigning and changing the system programming parameters can be done. In operation mode, monitoring, testing and maintaining the system can be done. Refer to Section 8 "Preparation for Programming and Maintenance (Dumb Type Terminal)" for further details about Dumb operation mode. intering the

n the Error Log

the Error Log

the Error Log

or log records

he following two

Minor Alarm)

rror Log Screen."

## Itomatic

Printed out. SIO #2 port on the le, then set r Log to "Y." Pration (OPR) for ] onage will nt vided)

2e Dumb C-24.00 C-26.00

ARM } m) or is

) a

ator 1 of

e letects

ice.

he same pears r display 7. The alarm message on the display of PITS of provided) disappears when placing a call from that telephone; when an incoming call arrives at that telephone; or if a held call reminder occurs with it. And the alarm message appears again when PITS goes to idle.

#### Operation

To display an alarm message, press the ALARM key (button) while ALARM LED is flashing or lit steadily.

If local alarm occured during a conversation, press the ALARM key (button) after replacing the handset then the alarm message will be displayed.

(Attendant Console) JAN-25-91 6:31 AM MAJOR•ALARM #0410 Basic Shelf power down

(PITS)

ERR 0410 POW DWN

An example of the alarm display

To clear the displayed alarm message, press the ALARM key (button) when the alarm message is displayed. ALARM LED will be turned off and the alarm display on the display of PITS (if provided) or CRT screen of the Attendant Console disappears. lion

g up the system administration from a location can be done in the following ways.

Remote Directory Number" using Direct rd System Access (DISA) feature. urther information about "Remote Directory ber," refer to Section 10-C-4.00 "Operation i)."

or further information about DISA feature, to 3-D-2.02 "Direct Inward System Access \)."

am DID feature so that the incoming none number is converted to the "Remote tory Number."

In the information about DID feature, refer to on 3-D-2.03 "Direct Inward Dialing (DID)."

n that a call from a remote location can is the Remote Administration feature natically using DIL (1:1) feature. In ther information about DIL (1:1) feature, to Section 3-D-2.01 "Direct In Line (DIL)."

the access with assis

F

 R te access with assistance of the operator all from a remote location can be made on unk into the system, and be answered by berator.

> all is then placed on hold and the Remote ory Number of the system dialed is red.

perator transfers the call after receiving the m answer tone.

aller at a remote location will then hear the m answer tone and can be proceed with in.

to Section 4-F-1.05 "Unscreened Call fer to Remote" for further information.

e system administrator at a remote accesses the system remote tration feature, the following message on the display of operator's telephone if s provided.

#### 1234:RMT Access

J log in to the system from a remote you can operate the system in the same f you were on-site.

Only a system administration terminal can

accr he system at a time.

## 1.05 Remote Alarm

#### Description

When the system detects a problem during online communication, an error message appears on the screen of the remote maintenance device. For remote access, RMT card must be installed in the system, and a data terminal and modem are required at a remote location.

#### **Remote Configuration**

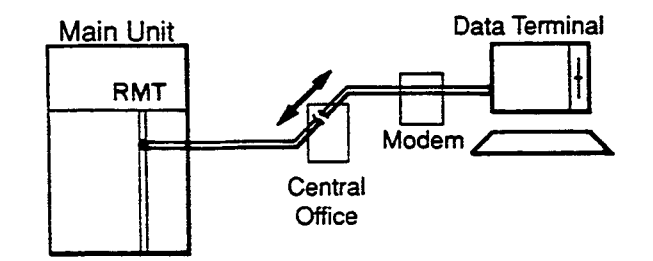

#### Programming

٦

}

To execute this feature, set "Remote Alarm" to "Y" and register the telephone (Modem) number of the remote administration device in "Destination Address."

|                                                                   | Reference |           |
|-------------------------------------------------------------------|-----------|-----------|
| System Programming                                                | VT        | Dumb      |
| "System-Operation (2/3),"<br>Remote Alarm,<br>Destination Address | 9-D-1.02  | 10-C-4.00 |

#### Conditions

Setting "Remote Alarm" to "Y" is not available if the RMT card is not installed. All system-detected error messages are displayed in the error log, but for "Local Alarm," and "Remote Alarm", some error messages are displayed and some are not. Refer to Section 14-D-2.03 "Background Diagnostic Error List."

#### **Command Format**

PRG>OPR AT2 🤍

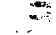

# E. Functional Test by Entering Commands

## 1.00 Introduction

- 1. You can execute diagnostic test during on-line communication mode by entering test commands at the maintenance terminal.
- 2. Execute this functional test in the following cases.
  - · When new devices are installed
  - · When the device combination is changed
  - When the system detects an alarm or an error message appears in the error log
  - · When device status becomes "Fault"
  - When a number of telephone instruments don't function properly
- 3. There are following three types of Tests as follows.
  - (a) Card Test
    - If a number of telephone instruments do not function well, you can detect whether . troubles are caused by the card or the telephone instruments by this test.
  - (b) Port Test
  - (c) PITS and ATT (Attendant Console) Test
  - \* Test (b), (c) are executed to detect troubles when telephone instruments don't function well when card status is good.
- 4. This functional test must be done during online communication mode both at on-site and from a remote location. For remote access, a data terminal and modem are required at a remote location, and you must install RMT card in the system and assign Remote Directory Number to the system in system programming operation "Remote Directory Number."

Refer to Section 14-B-2.00 "System Administration from a Remote Location" for details.

5. Functional test can be done only when you log in to the system by entering the 1st level password.

- When you perform a device (shelf card, port, resource) test, the status of the device to be tested must be changed to "Out of service" by entering the OUS command in advance.
   If an attempt is mate to test a device in "INS" status, the following message appears on the screen. "Invalid Status"
- 7. You can test a device in "Fault" status.
- 8. If the device test results in failure, first change the status of the device to "Fault" and replace it with a normal one if necessary.
- 9. It is impossible to execute functional test during off-line communication mode.
## 2.00 Functions to be Verified

## 2.01 Card Test

This test verifies the status of each card for the items listed below.

| Card to be tested                                       | ltem                                            | Remarks                                             |
|---------------------------------------------------------|-------------------------------------------------|-----------------------------------------------------|
| SLC<br>PLC<br>HLC<br>LCOT<br>GCOT<br>DID<br>ATLC<br>AGC | Link<br>Card type<br>ROM<br>RAM                 | Card to be tested<br>should be "OUS"<br>or "FAULT." |
| OPX                                                     | Link<br>Card type<br>ROM<br>RAM<br>Power Supply |                                                     |
| DISA                                                    | Link<br>Card type<br>ROM<br>RAM<br>OGM Rec/Play |                                                     |
| RMT                                                     | Link<br>Card type<br>ROM<br>RAM<br>Modem        |                                                     |
| DPH                                                     | Card Type                                       |                                                     |

)

## 2.02 Port Test

This test verifies the status of the following functions for each port of the indicated cards.

1. By entering physical port number (Except paired extension port and CO port)

| Card       | Functions                                     | Remarks                                      |
|------------|-----------------------------------------------|----------------------------------------------|
| PLC<br>HLC | OHCA Detect                                   | Port to be tested should be "OUS" or "FAULT" |
| ATLC       | HDEC                                          |                                              |
| DISA       | Speech Path<br>DTMF Receiver<br>Tone Detector |                                              |
| AGC        | Speech Path<br>Repeater<br>Tone Detector      |                                              |

2. By entering the physical port number of extension port and CO port in pairs.

| LCOT              | Speech Path<br>Loop Current<br>Bell Detect<br>DTMF Dial (DTMF Generator)<br>Pulse Dial | 2 ports to be tested should<br>be "OUS" or "FAULT."<br>SLC, HLC, OPX and DTMF<br>receiver to be tested should<br>be "OUS" or "FAULT." |
|-------------------|----------------------------------------------------------------------------------------|----------------------------------------------------------------------------------------------------|
| GCOT              | Speech Path<br>DTMF Dial (DTMF Generator)<br>Pulse Dial                                |                                                                                                    |
| SLC<br>HLC<br>OPX | Speech Path<br>Bell<br>DTMF Detector (DTMF Receiver)<br>Pulse Detect                   |                                                                                                    |

#### (Note)

 If you want to verify the status of the DTMF receiver (1 or 2), change it's status to "Out of Service" by entering OUS command and verify the status of a card which contains DTMF receivers.

SLC, HLC and OPX card contains two DTMF receivers respectively.

For further information about OUS command, refer to Section 15-C-1.02 "OUS command."

 This port test is available only for ports on the following cards.

LCOT, GCOT, SLC, PLC, HLC, DISA, AGC. OPX and ATLC cards.

• When you test the SLC, HLC, OPX, LCOT and GCOT cards, change the status of both extension port and CO trunk port to OUS.

f

• If trouble results from the card (not port), the following message appears on the screen.

"Card Fault"

## 2.03 PITS and ATT Test

J

To verify the status of PITS or ATT the following functions are tested.

| Card to be tested | Function                                                                             | Remarks                                         |
|-------------------|--------------------------------------------------------------------------------------|-------------------------------------------------|
| PLC<br>HLC        | Link (All types of PITS)<br>DTMF generator (KX-T123230D,<br>KX-T123235 and KX-T7130) | Card to be tested should be<br>"OUS"or "Fault." |
| ATLC              | Link<br>DTMF generator<br>ROM<br>RAM                                                 |                                                 |

## 3.00 TST command (Test)

Before executing the device test, change the status of the target device to "Out of Service" by entering OUS command.

(Refer to Section 15-C-1.00 "Service Commands and Their Functions." for details about OUS and INS commands) ţ

### **Command Format**

OPE>TST + Index + Item1 + (& Item 2) ↓

| Test                                  |                           | Index                         | Item 1                                             | Item 2                        |
|---------------------------------------|---------------------------|-------------------------------|----------------------------------------------------|-------------------------------|
| Card Test                             |                           | 1                             | Physical No. (xyy)                                 |                               |
|                                       | PITS                      |                               | Physical No. (xyyz) or<br>DN (DN dddd)             |                               |
| P<br>O<br>R                           | ATT                       |                               | Physical No. (xyyz) or<br>ATT No. (Aa)             |                               |
| T                                     | T Extension & CO line     |                               | (Extension) Physical No. (xyyz) or<br>DN (DN dddd) | (CO line) Physical No. (xyyz) |
| E SLC, HLC, OPX,<br>S LCOT, GCOT<br>T | 2                         | (CO line) Physical No. (xyyz) | (Extension) Physical No. (xyyz) or<br>DN (DN dddd) |                               |
|                                       | Basic Conference Trunk    |                               | CFB tt (01 ~ 08)                                   |                               |
|                                       | Optional Conference Trunk |                               | CFO tt (01 ~ 64)                                   |                               |
|                                       | DISA/AGC                  |                               | Physical No. (xyyz)                                |                               |
| PITS                                  | PITS                      | 3                             | Physical No. (xyyz) or<br>DN (DN dddd)             |                               |
| & A<br>T<br>T                         | ATT                       |                               | Physical No. (xyyz) or<br>ATT No, (Ax)             |                               |

### Description

- x : Shelf No. (1: Basic 2: Expansion 1 3: Expansion 2)
- yy : Slot No. (01~15, or \*\*)
- zz : Port No. (1~8, or \*)
- a : Attendant console No. (1~2, or \*)
- dddd: Directory No. (3~4 digits)
  - tt: Basic Conference Trunk No. (01~08)
  - tt: Optional Conference Trunk No. (01~64)

"\*" can be used as a wild card character and substitutes any number from 0 to 9.

#### (Example)

- 1\*\* ----- All cards installed in the Basic shelf
- 105\*---- All ports assigned to the card No.5 in the Basic shelf
- 2\*\*\* ---- All ports in the Expansion shelf 1

| ;OPE>TS | T 1 101 <cr></cr>     |
|---------|-----------------------|
| ;OPE>TS | T 1 *** <cr></cr>     |
| ; 101   | ****** PASS           |
| ; 102   | ······ PASS           |
| ; 103   | ······ NO CARD        |
| ; 104   | ****** LINK           |
| ; 105   | TYPE                  |
| ;       | 1                     |
| :       |                       |
| :       |                       |
| :       | 1                     |
| 214     | ······ POWER          |
| 215     | TEST ABORT (TSW FAIL) |
| OPE>    |                       |
|         |                       |
| ,       |                       |

# Description

)

)

Card Test Message List

| Error Indication | Description                                                      |
|------------------|------------------------------------------------------------------|
| PASS             | Card status is good                                              |
| NO CARD          | A card is not installed in the specified slot.                   |
| TYPE             | Assigned card type doesn't correspond to the installed card type |
| LINK             | Card link error                                                  |
| ROM              | Card ROM error                                                   |
| RAM              | Card RAM error                                                   |
| MODEM            | RMT card failure (Modem failure)                                 |
| OPX POW          | OPX power down                                                   |
| BEL POW          | OPX power down (Bell)                                            |
| REC/PLY          | OGM Recording/Playing back failure                               |
| TSW              | TSW card PB generator/PB receiver failure                        |

OPE>TST 2 1011<CR> COPE>TST 2 2013<CR> 2013 ..... NO CARD OPE>TST 2 1011&1021<CR> 1011 ..... PASS 1021 ..... FAULT05 OPE>

Port Test Error Code List

| Code    | Description                      | Port<br>test | Pair<br>test |                                   |
|---------|----------------------------------|--------------|--------------|-----------------------------------|
| FAULT01 | Loop current failure             |              | 0            |                                   |
| FAULT02 | Bell detection failure           | —            | 0            |                                   |
| FAULT03 | PB Generator failure             | —            | 0            |                                   |
| FAULT04 | Dial pulse failure               | -            | 0            |                                   |
| FAULT05 | PB Receiver 1 failure            | 0            | 0            |                                   |
| FAULT06 | PB Receiver 2 failure            | -            | 0            |                                   |
| FAULT07 | Tone detection circuit 1 failure | 0            | —            |                                   |
| FAULT08 | Tone detection circuit 2 failure | 0            | —            |                                   |
| FAULTOS | HDLC failure                     | 0            | —            |                                   |
| FAULTOA | OHCA card is not installed       | 0            |              |                                   |
| FAULTOE | Pulse detection failure          | _            | 0            |                                   |
| FAULTO  | Speech path failure              | -            | 0            |                                   |
| FAULTO  | )                                | -            | -            |                                   |
| FAULTO  |                                  | -            |              |                                   |
| FAULTO  |                                  | -            | -            | <ul> <li>— not applied</li> </ul> |

15-E-7

2

. .

## 6.00 PITS and ATT Test Results Display

;OPE>TST 3 A1<CR> ; A1 \*\*\*\*\*\* FAULT02 ;OPE>TST 3 DN1012<CR> ; DN1012\*\*\*\*\*\* PASS ;OPE>TST 3 2121<CR> ; 2121 \*\*\*\*\*\* FAULT01 ;OPE>TST 2 1011&1021<CR> ; 1011 \*\*\*\*\*\* PASS ; 1021 \*\*\*\*\*\* FAULT01 ;OPE> ; 5

-

### PITS and ATT Test Error Code List

| Code    | Description                                         |
|---------|-----------------------------------------------------|
| FAULT01 | PITS Link failure, ATT Link failure                 |
| FAULT02 | PITS PB Generator failure, ATT PB Generator failure |
| FAULT03 |                                                     |
| 5       |                                                     |
| FAULT09 |                                                     |
| FAULTOA |                                                     |
| FAULTOB |                                                     |
| FAULTOC | Speech Path failure                                 |
| FAULTOD |                                                     |
| FAULTOE |                                                     |
| FAULTOF |                                                     |

\* If trouble results from card, an error message "Card Fault" appeares on the screen.

# F. Monitor

## 1.00 SYM command (System Maintenance Monitor)

Current operating status of the following items can be displayed on the screen by entering SYM command.

۰.

### **Command Format**

OPE>SYM + Index J

....

(Index)

- 1: System Status
- 2: Card Status
- 3: Port Status
- 4 : Conference Trunk Status

## 1.01 System Status screen

### **Command Format**

OPE>SYM 1-- 7

| System S                                        | Status                         |
|-------------------------------------------------|--------------------------------|
| ROM Version                                     | V1.00<br>May.08 1991<br>Area-2 |
| CPU RAM                                         | INS                            |
| Basic Shelf                                     | INS                            |
| Expansion Shelf 1                               | INS                            |
| Expansion Shelf 2                               | <b>-</b> .                     |
| TSW                                             |                                |
| Additional CONF                                 | -                              |
| SMDR                                            | INS                            |
| NS: In Service, OUS: Out of Service, FLT: Fault |                                |

۰.

## Description

•

)

| ROM version       |             | Software's version                 |
|-------------------|-------------|------------------------------------|
| Date              |             | The date software was originated   |
| For Place         | <u> </u>    | Destination                        |
| CPU RAM           | <del></del> | Status of RAM area                 |
| Basic Shelf       |             | Status of Basic Shelf              |
| Expansion Shelf 1 | <u> </u>    | Status of Expansion Shelf 1        |
| Expansion Shelf 2 |             | Status of Expansion Shelf 2        |
| TSW               |             | Status of TSW card                 |
| Additional CONF   |             | Status of optional conference card |
| SMDR              | <u> </u>    | Status of SMDR device              |

\* In above screen, "---" indicates that the device is not installed.

# 1.02 Card Status screen

# **Command Format**

.

OPE>SYM 2 7

.

. ,

## Description

In the above screen, a blank indicates that a card is not installed in the slot.

## 1.03 Port Status screen

### **Command Format**

OPE>SYM 3- 7

| -                |                                      |                                             |        |                           | Port Sta                                                                                  | tus                                                     |  |
|------------------|--------------------------------------|---------------------------------------------|--------|---------------------------|-------------------------------------------------------------------------------------------|---------------------------------------------------------|--|
| Slot             |                                      | Basic Shelf<br>000000000111<br>123456789012 |        | Expan<br>00000<br>12345   | sion Shelf 1<br>0000111111<br>6789012345                                                  | Expansion Shelf 2<br>000000000111111<br>123456789012345 |  |
| P<br>o<br>r<br>t | 1<br>2<br>3<br>4<br>5<br>6<br>7<br>8 | <br> <br>0<br> <br>F<br> <br>               | 000    | <br> <br> <br>0<br>F<br>F | <br> <br> <br> <br> <br> <br> <br> <br> <br> <br> <br> <br> <br> <br> <br> <br> <br> <br> |                                                         |  |
| DTMF<br>Rec      | 1<br>2                               | l<br>F                                      | 0<br>0 | F                         |                                                                                           |                                                         |  |

### Description

)

DTMF Rec —— Status of DTMF receiver Two DTMF receivers are provided on the SLC, HLC and OPX cards.

The system administrator can change the status of a CO port from "Busy Out" to "INS" by entering INS command.

In the above screen a blank indicates that a port is not assigned to the system.

## 1.04 Conference Trunk Status screen

## **Command Format**

.

OPE>SYM 4 ↓

| `-         | <u> </u> |         |              | Status |           |    |
|------------|----------|---------|--------------|--------|-----------|----|
|            |          | Conie   |              | Status |           |    |
| Basic      | 1 OUS    | 3       | 5            | 7      | 1         |    |
|            | 2 OUS    | 4       | 6            | 8      |           |    |
|            | 1 INS    | 13 INS  | 25           | 37     | 49        | 61 |
|            | 2 INS    | 14 INS  | 26           | 38     | 50        | 62 |
|            | 3 INS    | 15 INS  | 27           | 39     | 51        | 63 |
|            | 4 INS    | 16 INS  | 28           | 40     | 52        | 64 |
|            | 5 INS    | 17 INS  | 29           | 41     | 53        |    |
| Option     | 6 OUS    | 18 INS  | 30           | 42     | 54        |    |
| •          | 7 FLT    | 19 INS  | 31           | 43     | 55        |    |
|            | 8 INS    | 20 INS  | 32           | 44     | 56        |    |
|            | 9 INS    | 21 INS  | 33           | 45     | 57        |    |
|            | 10 OUS   | 22 INS  | 34           | 46     | 58        |    |
|            | 11 INS   | 23 INS  | 35           | 47     | 59        |    |
|            | 12 INS   | 24 INS  | 36           | 48     | 60        |    |
| INS ; In S | Service  | OUS; Ou | t of Service | F      | LT; Fault |    |

## Description

This screen shows the current operating status of both basic and optional conference trunks.

: .

## 2.00 TFD command (Traffic Display)

Displays traffic measurement for extensions, trunk groups, attendant consoles and resources.

### **Command Format**

OPE>TFD + Index + Item1 + (Item2) ↓

|                             | Index            | ltem1                                                           | ltem 2                                    |
|-----------------------------|------------------|-----------------------------------------------------------------|-------------------------------------------|
| Station                     | 1                | The first half = 1<br>The second half = 2                       |                                           |
| Trunk Group                 | 2                | Trunk Group No.<br>(01~16)                                      | The first half = 1<br>The second half = 2 |
| ATT                         | 3                | ATT No.<br>(1 or 2)                                             | The first half = 1<br>The second half = 2 |
| DISA<br>OGM1<br>OGM2<br>AGC | 4<br>5<br>6<br>7 | The first half = 1 (Tenant 1)<br>The second half = 2 (Tenant 2) |                                           |

#### Description

- 1. Station Displays traffic measurements of all extensions.
- 2. Trunk Group Displays traffic measurements of each trunk group.
- 3. Attendant Console Displays traffic measurements of each attendant console.
- DISA, OGM1, OGM2, AGC
   Displays traffic measurements of each resource.
   If tenant service is assigned to the system, traffic measurements of each resource will be displayed by each tenant individually.

### Programming

programming.

Set desired start time in "System-Operation" Start Time of Traffic Measurement. Refer to Section 10-C-4.00 "Operation (OPR)" for

## 2.01 Station screen

## **Command Format**

OPE>TFD-1 (1 ~ 2) 7

| Traffic Information - Sta | ition (1/2) |          |         |                  | 1 1     |         |
|---------------------------|-------------|----------|---------|------------------|---------|---------|
| Feb. 22 1990              | - <u></u>   |          |         |                  |         |         |
| Start Time                | 9 :00AM     | 10 :00AM | 11:00AM | 12:00AM          | 1 :00AM | 2:00AM  |
| Incoming Calls            | 498         | 637      | 590     | 120              | 803     | 760     |
| Answer Calls              | 360         | 503      | 476     | 88               | 711     | 662     |
| Outgoing Calls            | 405         | 602      | 555     | 103              | 763     | 731     |
| Completed Calls           | 241         | 430      | 411     | 48               | 509     | 500     |
| CCS                       | 723         | 811      | 780     | 230              | 998     | 889     |
| Start Time                | 3 :00PM     | 4:00PM   | 5:00PM  | 6 :00PM          | 7 :00PM | 8 :00PM |
| Incoming Calls            | 632         | 721      | 611     | 5 <del>9</del> 8 | 420     | 311     |
| Answer Calls              | 531         | 603      | 482     | 449              | 289     | 192     |
| Outgoing Calls            | 600         | 654      | 600     | 531              | 301     | 191     |
| Completed Calls           | 442         | 488      | 503     | 461              | 188     | 119     |
| CCS                       | 800         | 830      | 762     | 750              | 680     | 620     |
|                           |             |          |         |                  |         |         |
|                           |             |          |         |                  |         |         |
|                           |             |          |         |                  |         |         |
|                           |             |          |         |                  |         |         |

## Description

| Start Time      | <br>The system can be programmed to display traffic<br>measurements of the extensions from up to 24<br>hours before the current time. In above example,<br>"9:00 AM" indicates the traffic measurement from |
|-----------------|----------------------------------------------------------------------------------------------------|
|                 | 9:00 AM to 10:00 AM one day ago                                                                                                    |
| Incoming Calls  | <br>The number of incoming calls (both extension and CO).                                                                                                    |
| Answer Calls    | <br>The number of answered calls (both extension and CO).                                                                                                    |
| Outgoing Calls  | <br>The number of outgoing calls (both extension and CO).                                                                                                    |
| Completed Calls | <br>The number of completed calls (both extension and CO).                                                                                                    |
| CCS             | <br>One hundred call seconds, or one hundred sec-<br>onds of telephone conversation. One hour of<br>telephone traffic is equal to 36 CCS.                                                                   |

## 2.02 Trunk Group screen

#### **Command Format**

OPE>TFD 2 (01 ~ 16) (1 ~ 2) 🤸

| Feb. 22 1990    |         | Trunk Group | No. = 01 |         |         |             |
|-----------------|---------|-------------|----------|---------|---------|-------------|
| Start Time      | 9 :00AM | 10 :00AM    | 11:00AM  | 12:00AM | 1 :00AM | 2 :00AM     |
| Incoming Calls  | 406     | 511         | 430      | 110     | 763     | 653         |
| Answer Calls    | 232     | 362         | 291      | 65      | 580     | 572         |
| Outgoing Calls  | 362     | 419         | 381      | 98      | 601     | 599         |
| Completed Calls | 241     | 311         | 263      | 60      | 449     | 472         |
| Busy Calls      | 109     | 120         | 95       | 39      | 195     | 201         |
| CCS             | 700     | 801         | 755      | 215     | 932     | 831         |
| Start Time      | 3 :00PM | 4 :00PM     | 5 :00PM  | 6 :00PM | 7 :00PM | 8 :00PN     |
| Incoming Call   | 613     | 555         | 529      | 511     | 412     | 311         |
| Answer Calls    | 482     | 412         | 427      | 400     | 303     | 200         |
| Outgoing Calls  | 499     | 400         | 395      | 382     | 291     | 183         |
| Completed Calls | 362     | 282         | 312      | 300     | 162     | 99          |
| Busy Calls      | 139     | 99          | 112      | 95      | 68      | 35          |
| CCS             | 777     | 703         | 683      | 663     | 582     | <b>41</b> 1 |

### Description

)

Busy Calls — The number of outgoing calls which encountered a busy line.

For a description of other items, refer to Section 15-F-2.01 "Station screen."

## 2.03 Attendant Console screen

### **Command Format**

OPE>TFD 3 (1 ~ 2) (1 ~ 2) ↓

| Traffic Information - Attendant Console (1/2) |         |              |          |         |         |        |
|-----------------------------------------------|---------|--------------|----------|---------|---------|--------|
| Feb. 22 1990                                  |         | Attendant No | . = 01   |         |         |        |
| Start Time                                    | 9 :00AM | 10 :00AM     | 11 :00AM | 12:00AM | 1 :00AM | 2:00AM |
| Incoming Calls                                | 511     | 632          | 590      | 140     | 809     | 751    |
| Answer Calls                                  | 412     | 488          | 476      | 99      | 680     | 612    |
| Outgoing Calls                                | 403     | 471          | 555      | 121     | 762     | 592    |
| Completed Calls                               | 291     | 403          | 411      | 83      | 611     | 464    |
| Handle Calls                                  | 300     | 381          | 299      | 69      | 491     | 391    |
| CCS                                           | 712     | 853          | 768      | 240     | 998     | 900    |
| Start Time                                    | 3 :00PM | 4 :00PM      | 5:00PM   | 6 :00PM | 7:00PM  | 8:00PM |
| Incoming Calls                                | 721     | 700          | 683      | 592     | 483     | 301    |
| Answer Calls                                  | 549     | 550          | 521      | 482     | 362     | 188    |
| Outgoing Calls                                | 611     | 603          | 549      | 468     | 411     | 165    |
| Completed Calls                               | 455     | 423          | 401      | 352     | 348     | 100    |
| Handle Calls                                  | 311     | 301          | 281      | 311     | 298     | 83     |
| CCS                                           | 881     | 862          | 800      | 762     | 700     | 583    |
|                                               |         |              |          |         |         |        |
|                                               |         |              |          |         |         |        |
|                                               |         |              |          |         |         |        |

## Description

Handled Call — The number of calls transferred by the attendant console.

For a description of other items, refer to Section 15-F-2.01 "Station screen."

## 2.04 DISA screen

## Command Format

OPE>TFD 4 (1-- 2) 7

| Traffic Information - DIS | SA      |            |          |         | <u> </u> |         |
|---------------------------|---------|------------|----------|---------|----------|---------|
| Feb. 22 1990              |         | Tenant = 1 |          |         |          |         |
| Start Time                | 9 :00AM | 10:00AM    | 11:00AM  | 12:00AM | 1:00PM   | 2:00PM  |
| Busy Calls                | 5       | 18         | 12       | 2       | 20       | 8       |
| CCS                       | 3       | 10         | 2        | 1       | 10       | 3       |
| Start Time                | 3 :00PM | 4:00PM     | 5 00PM   | 6 :00PM | 7 :00PM  | 8:00PM  |
| Busy Calls                | 30      | 4          | 12       | 3       | 2        | 4       |
| CCS                       | 20      | 2          | 8        | t       | 1        | 2       |
| Start Time                | 9 :00AM | 10:00AM    | 11 :00AM | 12:00AM | 1:00PM   | 2 :00PM |
| Busy Calls                | 6       | 20         | 12       | 4       | 2        | 4       |
| CCS                       | 3       | 9          | 3        | 2       | 1        | 2       |
| Start Time                | 3 :00PM | 4:00PM     | 5:00PM   | 6:00PM  | 7 :00PM  | 8:00PM  |
| Busy Calls                | 30      | 0          | 12       | 3       | 2        | 4       |
| 2009 00.0                 | 10      | 0          | 6        | 1       | 1        | 2       |

## Description

)

)

| Start Time |   | Refer to Section 15-F-2.01 "Station screen."                                          |
|------------|---|---------------------------------------------------------------------------------------|
| Busy Calls | · | The number of DISA calls which failed to access any DISA resources.                   |
| CCS        |   | One hundred call seconds, or one hundred seconds of telephone conversation.           |
|            |   | One hour of telephone traffic is equal to 36 CCS.                                     |
| Tenant     |   | If tenant service is employed, DISA screen for each tenant is displayed individually. |

## 2.05 OGM1 screen

## Command Format

OPE>TFD 5 - 2) 1

| Traffic Information - OC | <u> </u> | 1 1        |          |         |         |         |
|--------------------------|----------|------------|----------|---------|---------|---------|
| Feb. 22 1990             |          | Tenant = 1 |          |         |         |         |
| Start Time               | 9 :00AM  | 10 :00AM   | 11:00AM  | 12:00AM | 1 :00PM | 2 :00PM |
| Busy Calls               | 5        | 20         | 12       | 3       | 2       | 4       |
| CCS                      | 1        | 8          | 2        | 1       | 2       | 4       |
| Start Time               | 3 :00PM  | 4:00PM     | 5 :00PM  | 6 :00PM | 7 :00PM | 8 :00PM |
| Busy Cails               | 30       | 5          | 12       | 8       | 2       | 4       |
| CCS                      | 20       | 1          | 8        | 3       | 1       | 2       |
| Start Time               | 9 :00AM  | 10:00AM    | 11 :00AM | 12:00AM | 1:00PM  | 2 :00PM |
| Busy Calls               | 6        | 18         | 12       | 3       | 2       | 4       |
| CCS                      | 2        | 7          | 3        | 1       | 1       | 2       |
| Start Time               | 3 :00PM  | 4 :00PM    | 5:00PM   | 6 :00PM | 7 :00PM | 8 :00PM |
| Busy Calls               | 30       | 0          | 12       | 7       | 2       | 4       |
| 200                      | 10       | 0          | 6        | 3       | 1       | 2       |

.

ł

. .

.

## Description

| Start Time |         | Refer to Section 15-F-2.01 "Station screen."                                                                                                |
|------------|---------|----------------------------------------------------------------------------------------------------|
| Busy Calls | ;       | The number of calls which failed to access any OGM1 resources.                                                                              |
| CCS        | <u></u> | One hundred call seconds, or one hundred seconds of telephone conversation.                                                                 |
| Tenant     |         | One hour of telephone traffic is equal to 36 CCS.<br>If tenant service is employed, OGM 1 screen for each tenant is displayed individually. |

## 2.06 OGM2 screen

## **Command Format**

OPE>TFD 6-(1 ~ 2) 7

| Fraffic Information - OG | 6M2     |            |          |         |         | 1 1     |
|--------------------------|---------|------------|----------|---------|---------|---------|
| Feb. 22 1990             |         | Tenant = 1 |          |         |         |         |
| Start Time               | 9 :00AM | 10:00AM    | 11 :00AM | 12:00AM | 1 :00PM | 2:00PM  |
| Busy Calls               | 3       | 20         | 12       | 3       | 2       | 4       |
| CCS                      | 1       | 11         | 2        | 1       | 2       | 4       |
| Start Time               | 3 :00PM | 4:00PM     | 5:00PM   | 6 :00PM | 7 :00PM | 8 :00PM |
| Busy Calls               | 8       | 5          | 12       | 5       | 2       | 4       |
| CCS                      | 2       | 2          | 8        | 2       | 1       | 2       |
| Start Time               | 9 :00AM | 10:00AM    | 11 :00AM | 12:00AM | 1 :00PM | 2 :00PM |
| Busy Calls               | 7       | 13         | 12       | 4       | 2       | 4       |
| CCS                      | 3       | 6          | 3        | 2       | 1       | 2       |
| Start Time               | 3 :00PM | 4:00PM     | 5:00PM   | 6 :00PM | 7 :00PM | 8 :00PM |
| Busy Calls               | 30      | 4          | 12       | 7       | 2       | 4       |
| CCS                      | 10      | 1          | 6        | 4       | 1       | 2       |

## Description

Ĵ

3

ì

| Start Time | ) (      | Refer to Section 15-F-2.01 "Station                                         |
|------------|----------|-----------------------------------------------------------------------------|
| Busy Call  | s ——     | The number of calls which failed to access any OGM2 resources               |
| CCS        |          | One hundred call seconds, or-one hundred seconds of telephone conversation. |
|            |          | One hour of telephone traffic is equal to 36 CCS.                           |
| Tenant     | <u> </u> | If tenant service is employed, OGM 2 screen for each tenant is displayed    |

individually.

## 2.07 AGC screen

## **Command Format**

OPE>TFD 7 (1 ~ 2) 1

| Traffic Information - AG | SC .    |            |          |         | 1        | 1 1     |
|--------------------------|---------|------------|----------|---------|----------|---------|
| Feb. 22 1990             |         | Tenant = 1 | · .      |         |          |         |
| Start Time               | 9 :00AM | 10:00AM    | 11:00AM  | 12:00AM | 1 :00PM  | 2:00PM  |
| Busy Calls               | 3       | 10         | 12       | 3       | 2        | 4       |
| CCS                      | 1       | 3          | 2        | 1       | 2        | 4       |
| Start Time               | 3 :00PM | 4:00PM     | 5 :00PM  | 6 00PM  | - 7:00PM | 8 :00PM |
| Busy Calls               | 30      | 8          | 12       | 4       | 2        | 4       |
| CCS                      | 20      | 2          | 8        | 2       | 1        | 2       |
| Start Time               | 9 :00AM | 10 :00AM   | 11 :00AM | 12:00AM | 1 :00PM  | 2 :00PM |
| Busy Calls               | 30      | 9          | 12       | 3       | 2        | 4       |
| ccś                      | 10      | 3          | 3        | 1       | 1        | 2       |
| Start Time               | 3 :00PM | 4:00PM     | 5 :00PM  | 6 :00PM | 7:00PM   | 8:00PM  |
| Busy Calls               | 30      | 8          | 12       | 8       | 2        | 4       |
| CCS                      | 10      | 3          | 6        | 3       | 1        | 2       |

## Description

| Start Time | <br>Refer to Section 15-F-2.01 "Station screen."                                         |
|------------|------------------------------------------------------------------------------------------|
| Busy Calls | <br>The number of calls which failed to access any AGC resources.                        |
| CCS        | <br>One hundred call seconds, or one hundred seconds of telephone conversation.          |
| ·          | One hour of telephone traffic is equal to 36 CCS.                                        |
| Tenant     | <br>If tenant service is employed, AGC screen for each tenant is displayed individually. |

# G. Other Features

## 1.00 PFT command (Power Failure Transfer)

### Description .....

Provides up to 144 extension/CO line pairs to maintain a conversation when power is restored or TSW recovery.

If this is not programmed then power restoration or TSW recovery drops any existing conversations.

### **Command Format**

PRG > PFT + AT + (Index)

Index = PFT No. (01 ~ 18)

### Screen display

| _ |                            |     |
|---|----------------------------|-----|
|   | ; PRG > PFT SH01 <cr></cr> |     |
| ł | ; PFT No. 01               | ر م |
| I | ; 1 : Trunk Slot No101     |     |
| İ | 2 : Extension Slot No107   |     |
|   | PFT No 02                  |     |
|   | 1 • Trunk Slot No102       |     |
|   | 2 : Extension Slat No      |     |
|   |                            |     |
|   | ;                          |     |
|   | •                          |     |
|   | ,                          |     |
|   | ; PFT No. 18               |     |
|   | ; 1 : Trunk Slot No206     |     |
|   | ; 2 : Extension Slot No212 |     |
| ļ | PRG >                      |     |
|   |                            |     |
|   |                            |     |

| Item Data |         | Explanation                                                                 |  |
|-----------|---------|-----------------------------------------------------------------------------|--|
| 1         | 101~315 | Assign LCOT or GCOT card No. which are available for power failure transfer |  |
| 2         | 101~315 | Assign HLC or SLC card No. which are available for power failure transfer   |  |

Refer to Section 10-C-47.00 "Power Failure Transfer (PFT)," for further information about programming.

C. Other F. atures

### Conditions

SLT telephones and some PITS telephones\* can be used during power failure if power failure transfer assignment had been done in advance.

\*Following PITS telephones can be used during power failure.

PITS-KX-T123230, KX-T123230D, KX-T123235, KX-T61630, KX-T30830 When you are using the PITS telephones available with power failure transfer, set the POWER FAILURE switch to ON, when power failure occurs.

If dialing cannot be done, set the DIALING MODE selector to another position (PULSE or TONE). When the power is restored, set the POWER FAILURE switch to OFF.

If the power is restored during a conversation, set the POWER FAILURE switch to OFF after conversation is completed. Section 16

# Backup Utility-On-Site

- )

)

# (Section 16)

# Backup Utility-On-Site

## Contents

.

|   |                                                                                                    | Page   |
|---|----------------------------------------------------------------------------------------------------|--------|
| A | Introduction                                                                                                    | 16-A-1 |
| в | Backup Utility Types                                                                                                    | 16-B-1 |
|   | 1 00 VT220 Compatibles, or Dumb Terminals                                                                                                    | 16-B-1 |
|   | 2.00 Before Beginning Backun                                                                                                    | 16-B-2 |
|   | 2.00 Defore Degin and Decite international and the second second se | 16-B-3 |
|   | 3.00 Using V1220, Compatibles                                                                                                    | 16-B-3 |
|   | 3.01 Backup Main Wend                                                                                                    | 16-B-4 |
|   | 3.02 Saving Procedure                                                                                                    | 16-B-6 |
|   | 3.03 Loading Procedure                                                                                                    | 16-B-7 |
|   | 4.00 Using Dumb Terminal                                                                                                    | 16-B-7 |
|   | 4.01 Saving Procedure                                                                                                    | 10-D-7 |
|   | 4.02 Loading Procedure                                                                                                    | 10-0-7 |
| C | Troubleshooting                                                                                                    | 16-C-1 |
|   |                                                                                                    |        |

# A. Introduction

### Introduction

Backup is a procedure where a copy of the system programming data and attendant console database is stored on an external storage medium, such as a floppy disk or magnetic tape. If it becomes necessary to re-initialize the system programming data and attendant console database, it will be faster to reload from tape or disk than by manual re-input.

This section describes a backup procedure of system programming data and attendant console database at on-site.

### **Backup Types**

There are following two backup types.

- 1. Save (Main Unit -> Backup Device)
  - Saving system programming data and attendant console database from the system to the backup device at on-site can be done during on-line mode as well as off-line mode.
  - When an attendant console is used as the system administration device, saving the system programming data and attendant console database can be done using a personal computer with external storage medium.
- 2. Load (Backup Device -> Main Unit)
  - Loading system programming data and attendant console database from the backup device to the system can be done during off-line mode only.
  - When an attendant console is used as the system administration device, loading the system programming data and attendant console database can be done using a personal computer with external storage medium.

### (Note)

To save/load the attendant console database, first save/load the data to the Main Unit and then save/load the attendant console database to the backup device.

Refer to Section 13-E "Backup Mode" for further information.

### Backup Configuration

1. Maintenance Device = Operation device

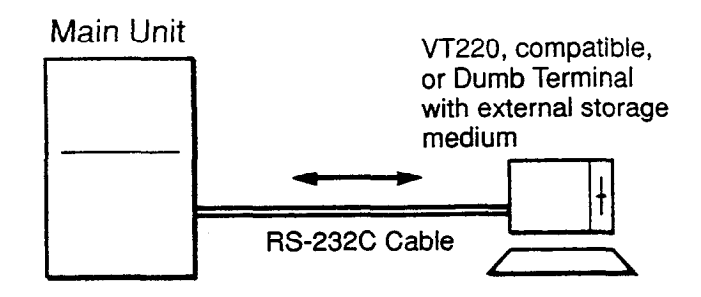

The backup device is the same as the maintenance device.

2. Maintenance device = Attendant console

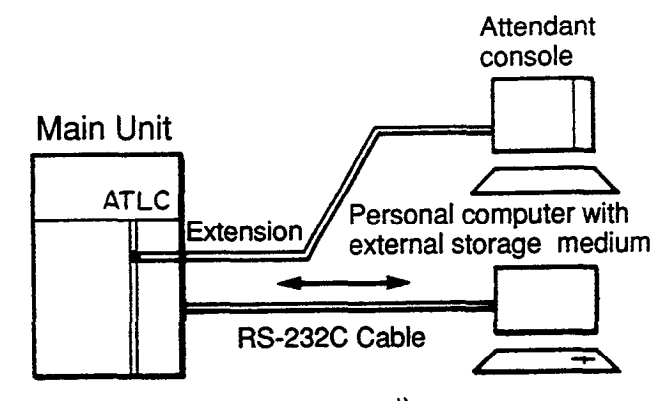

The backup device is a personal computer with external storage medium

# **B. Backup Utility Types**

## 1.00 VT220, Compatibles, or Dumb Terminals

On-site backup is possible with the following terminals which have functions for saving system programming data and attendant console database sent via RS-232C cable to an external storage medium and loading the saved system programming data and attendant console database to the Main Unit.

- VT220, (VT100) terminal
- VT220 (VT100) compatible terminal
- Dumb terminal

### Operating Mode Switching (VT220 → Dumb)

There are two methods for switching the mode from VT220 to Dumb.

1. First set "System-Operation (2/3)" System Administration Device to "Dumb" and save the change to memory.

Change to Dumb mode is made when "9. Exit" is selected in the Main Menu and reenter the system administration mode, or when the communication is interrupted and reconnection is made to the system.

### (Note)

When a Dumb mode is entered using the above procedure, return to VT mode is not possible even when  $\boxed{\text{CTRL}}$  key +  $\boxed{\text{V}}$  key are pressed simultaneously. Return to VT mode is made by changing the System Administration Device name by operation in Dumb mode from Dumb to VT220 and using the exit command at the initial prompt ">" or interrupting the communication between the system and maintenance device once and then restarting communication.

 When CTRL key + V key are pressed simultaneously while the Main Menu is being displayed in VT mode, the mode will be switched from VT220 to Dumb.
 When CTRL key + V key are pressed simultaneously while the initial prompt ">" is displayed in Dumb mode, the mode will be switched from Dumb to VT220.

#### (Note)

Even when System Administration Device name is changed to Dumb in VT mode, switching from VT220 to Dumb and from Dumb to VT220 by simultaneously pressing CTRL key + V key is possible until exit has been executed once or until the communication has been interrupted.

#### Operating Mode Switching (Dumb → VT220)

1. When the System Administration Device name is changed from Dumb to VT220 by operation in Dumb mode, VT mode will be obtained when the communication between the system and maintenance device is interrupted once and then started again.

(Note)

In the above case, return to VT mode will not be executed by simultaneously pressing CTRL key + V key in Dumb mode.

## 2.00 Before Beginning Backup

It will not be possible to save or load the system programming data and attendant console database correctly if the backup device's communications settings are not correct.

- Are the baud rate, number of data bits, stop bit and parity settings correct? They must all be the same as the settings on the system side. (Is there a communications format setting? This must be set to full duplex.)
- Is the backup device set up to sent X-on/X-off codes to control the flow of the data from the system? (X-on/X-off send)
   Also, is it set up to receive X-on/X-off codes sent from the system to control the flow of the data sent to the system? (X-on/X-off receive) Both are essential.
- Is the backup device set so that all control codes corresponding to ASCII 00h-1Fh are transmitted and written to the storage device? Also, is the backup device set so that these stored control codes can be sent without limitation to the system? The above settings are necessary to ensure that the SOH, STX, EOT, ETX codes, etc. specified in the transmission format correspond to the control codes. In addition, in order to perform a backup with a protocol, the backup device must be set up so that all codes form 00h-FFh are received, stored and transmitted.
- 4. Does the setup specify automatic linefeeds (the linefeed code is automatically added to the data each time the data displayed reaches the 80th column at the far right of the screen)? If this function is enabled, the large number of extra codes added to the data will produce an "Illegal code detect" error whenever data is loaded. The automatic linefeed function must therefore be turned off.

## 3.00 Using VT220, Compatibles

## 3.01 Backup Main Menu

From the Main Menu Screen, Select <sup>-7</sup>. Backup Utility" then the following "Backup Utility Main Menu" appears on the screen.

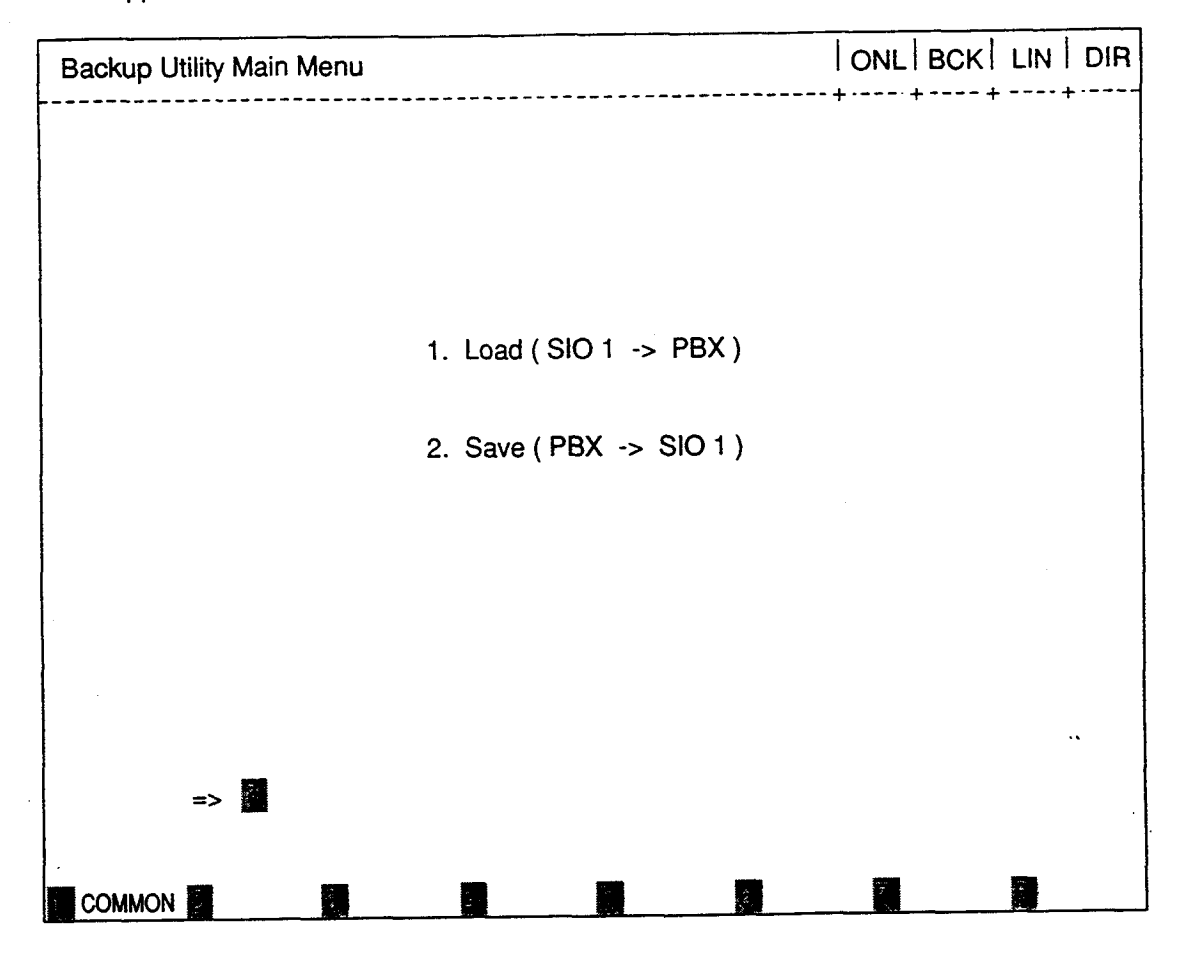

### Description

1. Load...Loading the saved data (system programming data and attendant console database) from backup device to the Main Unit.

 $\{ \cdot, \cdot \}_{i=1}^{n}$ 

2. Save...Saving the system programming data and attendant console database from the Main Unit to backup device.

### 3.02 Saving Procedure

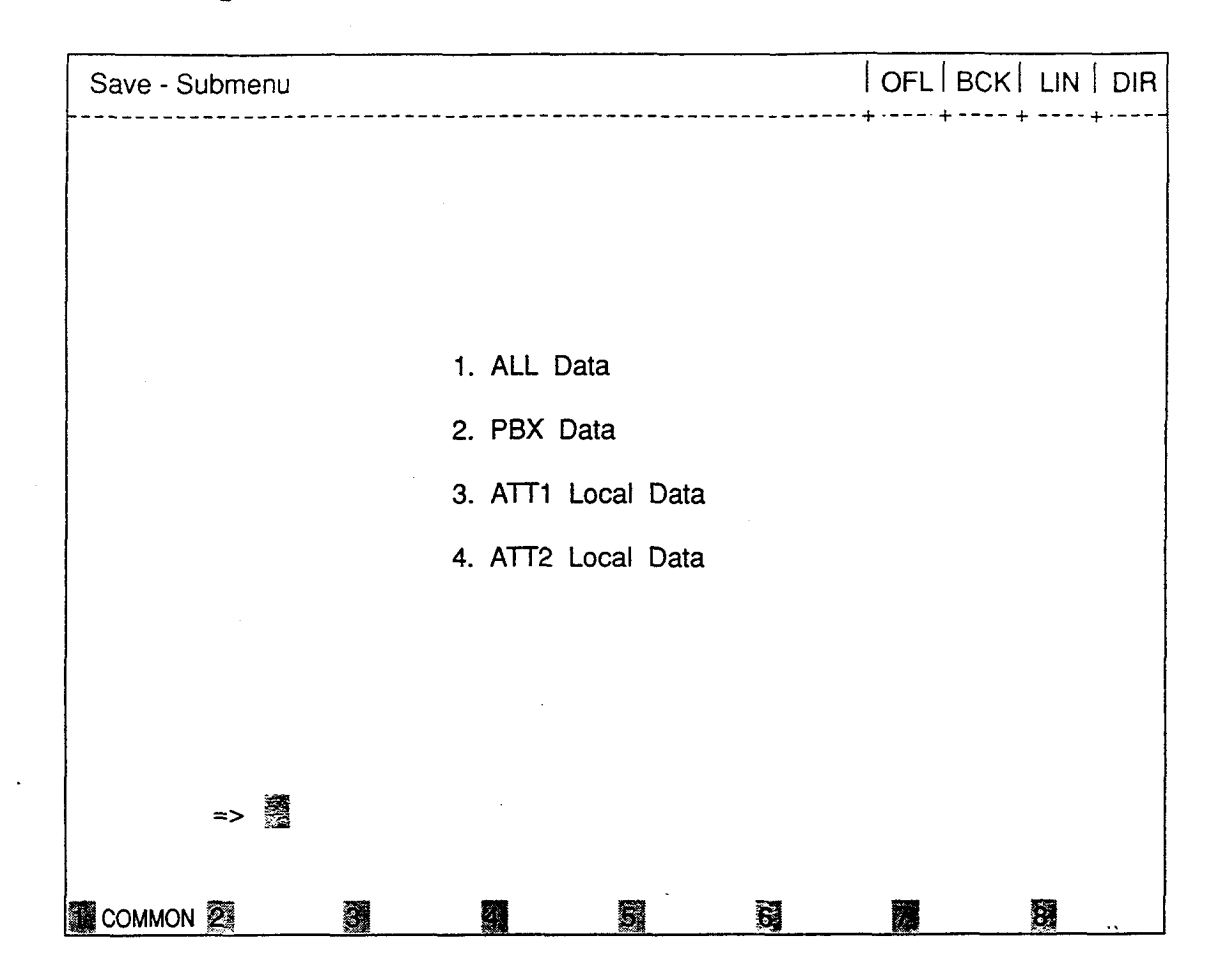

- 1. First, confirm that the preparations for start of communication between sender and receiver have been made, like uniform communication parameters for sender and receiver etc.
- 2. Select "2. Save" from the Backup Utility Main Menu, then Save-Submenu screen appears on the screen. (See above)
- 3. Before selecting an area, prepare the terminal to receive data.
- 4. Select the area (1 to 4) with the submenu. (Refer to [Submenu Description].)
- 5. The saving start message "Transfer start" appears on the screen. Then the selected data is transferred as ASCII codes from the Main Unit to the backup device.
- When saving is finished, the following message appears on the screen. "Transfer end"
- 7. Release the Data Receive mode of the backup device.

[Submenu Description]

- 1. All Data ... Saves all data, system programming data and attendant console database (ATT1 and/or ATT2), from the Main Unit to backup device.
- 2. PBX Data ...Saves PBX data (system programming data) from the Main Unit to backup device.
- 3. ATT1 Local Data ...Saves the database of attendant console assigned as ATT1 from the Main Unit to backup device.
- 4. ATT2 Local Data ...Saves the database of attendant console assigned as ATT2 from the Main Unit to backup device.

### **Transmission Format**

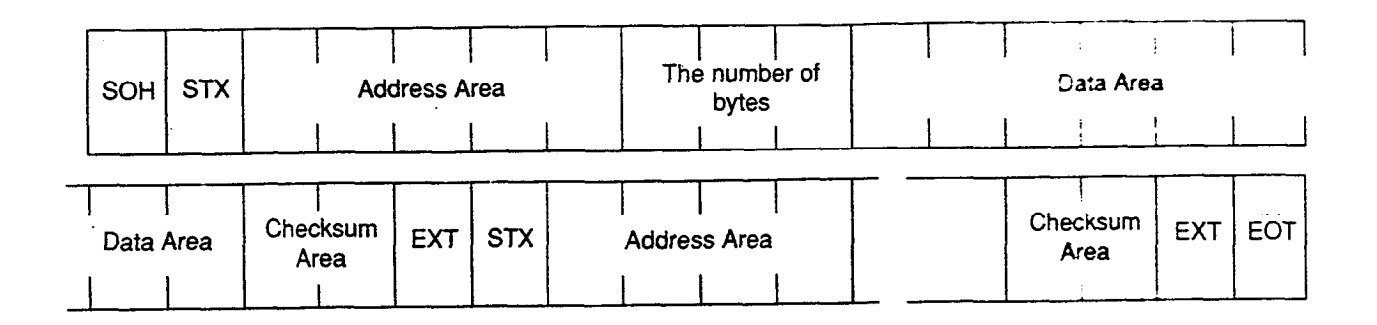

SOH = Start of header STX = Start of text Address = System data address (Is system address is "FFFFF h", it would be software version) (ASCII code) The number of byte = 1 to 256 (ASCII code) Data area = System data (ASCII code) Checksum = Address + The number of bytes + data

The complement of the sum of all bytes (ASCII code)
 ETX = End of text
 EOT = End of data transfer

### 3.03 Loading Procedure

| Load - Submenu |                    | OFL BCK LIN DIR |
|----------------|--------------------|-----------------|
|                |                    |                 |
|                | 1. ALL Data        |                 |
|                | 2. PBX Data        |                 |
|                | 3. ATT1 Local Data |                 |
|                | 4. ATT2 Local Data |                 |
|                |                    |                 |
|                |                    |                 |
|                |                    |                 |

- 1. First, confirm that the preparations for start of communication between sender and receiver have been made, like uniform communication parameters for sender and receiver etc.
- 2. Select "1. Load" from the Backup Utility Main Menu, then Load-Submenu Screen appears on the screen. (See above)
- 3. Select the area (1 to 4) with the submenu. (Refer to [Submenu Description].)
- 4. The loading start message "Transfer start" appears on the screen, and the system waits for the data from the backup device.
- 5. Change the backup device to Data Send mode. Saved data is transmitted as ASCII codes from the backup device to the system.
- When loading of the saved data is finished, the following message appears on the screen. "Transfer end"
- 7. Release the Data Send mode of the backup device.
- 8. You can edit the just loaded data in off-line mode.

And if you want to restart the system (enters to on-line mode), set the Operation Switch (MODE) to on-line mode, and press the RESET button.

For further information about Operation Switch, refer to Section 2-F-2.00 "CPU Rotary-Switch Features."

[Submenu Description]

- 1. All Data Loads all data, system programming data and attendant console database (ATT1 and/or ATT2), from backup device to Main Unit.
  - 2. PBX Data ...Loads PBX data (system programming data) from backup device to Main Unit.
  - 3. ATT1 Local Data ...Loads the database of attendant console assigned as ATT1 from backup device to Main Unit.
  - 4. ATT2 Local Data ...Loads the database of attendant console assigned as ATT2 from backup device to Main Unit.

### (Note)

Loading the saved data is possible during offline mode only. If you select "1. Load" in online mode, an error message appears on the screen and your selection becomes invalid. No other troubles occur.

## 4.00 Using Dumb Terminal

### 4.01 Saving Procedure

- 1. First, confirm that the preparations for start of communication between sender and receiver have been made, like uniform communication parameters for sender and receiver etc.
- 2. Change the system mode to Data Receive.
- 3. Select the area and enter the saving command.
  - (a) Command format

OPE>SAV + Item 1 + Item 2

(b) Item explanation

Item 1 : 1 to 4

1. All Data

2.PBX Data

3. ATT1 Local Data 4. ATT2 Local Data

Item 2 : 1 to 3

- 1. No procedure (Hex)
- 2. CRC-16 (binary code decimal) available only in remote operation
- 3. CRC-CCITT (binary code decimal) available only in remote operation

(Note)

- Refer to Section 16-B-3.02 "Saving Procedure" about description of Item 1.
- To select the option 2, or 3 of Item 2 is available only when you are saving the system programming data and attendant console database from a remote location.
- 4. The saving start message "Transfer start" appears on the screen. Then the selected data is transferred as ASCII codes from the system to the backup device.
- When saving is finished, the following message appears on the screen.
   "Transfer end"
- 6. Release the Data Receive mode of the backup device.

## 4.02 Loading Procedure

 First, confirm that the preparations for start of communication between sender and receiver have been made, like uniform communication parameters for sender and receiver etc.

- 2. Enter the loading command.
  - (a) Command format OPE>LOD + Item 1 + Item 2
  - (b) Item explanation

Item 1:1 to 4

- 1. All Data
- 2. PBX Data
- 3.ATT1 Local Data
- 4. ATT2 Local Data

Item 2 : 1 to 3

- 1. No procedure (Hex)
- 2. CRC-16 (binary code decimal) available only in remote operation
- 3. CRC-CCITT (binary code decimal) available only in remote operation

#### (Note)

- Refer to Section 16-B-3.03 "Loading Procedure" about description of Item 1.
- To select the option 2, or 3 of Item 2 is available only when you are loading the saved data from a remote location.
- 3. The loading start message "Transfer start" appears on the screen, and the system waits for the data from the backup device.
- 4. Change the terminal to data send mode. Selected data is transferred as ASCII codes from the backup device to the system.
- When loading is finished, the following message appears on the screen.
   "Transfer end"
- 6. Release the Data Send mode of the backup device.
- When loading the selected data is finished, you can edit the loaded data in off-line communication mode.
   And if you want to restart the system (move to on-line mode), set the Operation Switch (MODE) to on-line mode, and press the RESET button.

### (Note)

Loading the selected data is possible only in off-line mode. If you select "1. Load" in online mode, an error message appears on the screen and your selection becomes invalid. No other troubles occur.

# C. Troubleshooting

- 1. If the following troubles should occur during backup operation, stop the operation and return to the initial screen.
  - When the communication cable connection has disconnected.
  - When the backup device has lost power.

In above case stop the loading and boot the system with default values compulsorily.

2. Checksum error detection

If checksum error is detected during loading the system programming data, an error message appears on the screen and loading is terminated.

Then the system is reset and started with default values automatically.

| Error Message                                         | Contents                                                                                 | Countermeasures                                              |
|-------------------------------------------------------|------------------------------------------------------------------------------------------|--------------------------------------------------------------|
| Device error (VT220)<br>DATA ERROR 027(Dumb)          | Backup device is not connected<br>(only when maintenance device<br>is attendant console) | Connect the backup device to SIO # 1 Port.                   |
| Version* error (VT220)<br>DATA ERROR 029(Dumb)        | Different version* at the time of backup                                                 | Match the backup version.                                    |
| Checksum error (VT220)<br>DATA ERROR 030(Dumb)        | A checksum error has been detected.                                                      | Communication line is defective or backup data is destroyed. |
| Illegal code detected (VT220)<br>DATA ERROR 031(Dumb) | Incorrect data has been received.                                                        | Communication line is defective or backup data is destroyed. |

### **Error Message List**

\* Version=System Data Version

)

The system firmware (ROM) needs to be changed only in case of a software update involving an alteration in the data format of the system area. The backup function does not allow compatibility between different system data versions. Data saved using the old version of the firmware can be used as is even if the firmware is updated, as long as the system programming data (RAM) is not changed.

Section 17

# Backup Utility-Remote Location

)

)

## (Section 17)

# **Backup Utility-Remote Location**

## Contents

|   |                              | Page   |
|---|------------------------------|--------|
| Α | Introduction                 | 17-A-1 |
|   |                              | 17-R-1 |
| В | Backup Utility Types         | 17-0-1 |
|   | 1 00 Before Beginning Backup | 17-B-1 |
|   | 2.00 Using Dumb Terminal     | 17-B-2 |
|   | 2.00 Using Paring Procedure  | 17-B-2 |
|   | 2.02 Loading Procedure       | 17-B-4 |
|   | -                            | 1701   |
| С | Troubleshooting              | 17-0-1 |

. ';

# A. Introduction

### Introduction

)

This section describes a backup procedure of system programming data and attendant console database from a remote location.

To execute system programming, diagnosis, data backup, and traffic measurement in an interactive format via CO line from a remote location, RMT card (Modem) must be installed to the system. Backup (Save and Load) from a remote location is possible only in Dumb mode.

For further information about switching of the operating modes, please refer to Section 16-B "Backup Utility Types."

The following conditions are required for remote operation.

- To have successful data communications with protocol, the communication parameters of both the system and remote maintenance terminal must be preset to the following fixed values.
  - data = 8 bit parity = none stop = 1 bit
  - \* These fixed communication parameters do not apply to the data communication without protocol.
- For remote access, a data terminal and modem are required at a remote location.
   For further information about communication parameters, refer to Section 9-D-7.00
   "Communication Interface."
- RMT card (Modem) must be installed to the system.
- To administer the system from a remote location, assign "System-Operation" "Remote Directory Number" in system programming.
- Backup (Save and Load) from a remote location is possible only in Dumb mode. (When system administration from a remote location is started, the system defaults to Dumb operation mode.)

For further information about remote operation, refer to Section 14-B-2.00 "System Administration from a Remote Location."

### **Backup Types**

There are following two backup types.

- 1. Save (Main Unit -> Remote terminal)
  - Saving the system programming data and attendant console database from the system to remote terminal is possible during on-line communication mode only.
- 2. Load (Remote terminal → Main Unit)
  - When loading the system programming data and attendant console database from a remote terminal begins, the system automatically shifts to off-line mode while holding the speech path.

### **Backup Configuration**

1. Maintenance device= RMT (remote) terminal

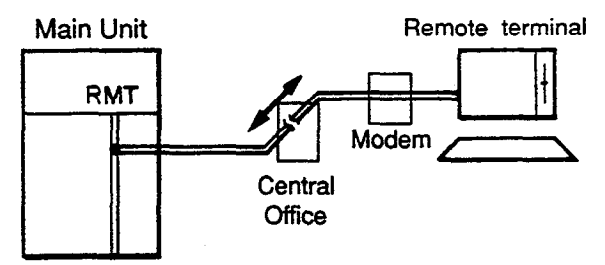

The backup device is the same as the maintenance device
# **B. Backup Utility Types**

# 1.00 Before Beginning Backup

It will not be possible to save or load the system programming data and attendant console database correctly if the backup device's communications settings are not correct.

- Are the baud rate, number of data bits, stop bit and parity settings correct? They must all be the same as the settings on the system side. (Is there a communications format setting? This must be set to full duplex.)
- Is the backup device set up to sent X-on/X-off codes to control the flow of the data from the system? (X-on/X-off send) Also, is it set up to receive X-on/X-off codes sent from the system to control the flow of the data sent to the system?
  - Both are essential.
- Is the backup device set so that all control codes corresponding to ASCII 00h-1Fh are transmitted and written to the storage device? Also, is the backup device set so that these stored control codes can be sent without limitation to the system? The above settings are necessary to ensure that the SOH, STX, EOT, ETX codes, etc. specified in the transmission format correspond to the control codes. In addition, in order to perform a backup with a protocol, the backup device must be set up so that all codes form 00h-FFh are received, stored and transmitted.
- 4. Does the setup specify automatic linefeeds (the linefeed code is automatically added to the data each time the data displayed reaches the 80th column at the far right of the screen)? If this function is enabled, the large number of extra codes added to the data will produce an "Illegal code detect" error whenever data is loaded. The automatic linefeed function must therefore be turned off.

# 2.00 Using Dumb Terminal

# 2.01 Saving Procedure

First, confirm that the preparations for the start of communication have been made.

- The communication parameters must be the same for sender and receiver.
- The system will do an "auto baud" to adjust its baud rate to remote terminal (300 or 1200 baud).

### Without the protocol

- 1. Change the terminal to data receive mode.
  - 2. Select the area and enter the saving command.
    - (a) Command format

OPE>SAV + Item 1 + Item 2

(b) Item explanation

Item 1:1 to 4

- 1. All Data
- 2. PBX Data
- 3. ATT1 Local Data
- 4. ATT2 Local Data

Refer to Section 16-B-3.02 "Saving Procedure" about description of Item 1.

Item 2:1 to 3

- 1. No procedure (Hex)
- 2. CRC-16 (binary code decimal) only
- available in remote operation
- 3. CRC-CCITT (binary code decimal) only available in remote operation

# 3. The saving start message

"Transfer start" appears on the screen. Then the selected data is transferred as ASCII codes from the system to the remote terminal.

- When the saving is finished, the following message appears on the screen.
   "Transfer end"
- 5. Release the Data Receive mode of the backup device.

### Using the protocol CRC-16/CRC-CCITT

1. Select the area and enter the saving command.

A message "Transfer start" appears on the screen, and the system will wait for protocol linking.

Refer to the explanations for without the protocol on this page in regard to (a) Command format and (b) Item explanation.

 Switch the terminal to protocol data receive mode.
 When the protocol link has been established,

the selected data is transferred in binary format from the system to a remote terminal.

- When saving is finished, the protocol link is disconnected automatically, and the mode changes to non-protocol communication mode, and the following message appears on the screen.
   "Transfer end"
- 4. Release Protocol Data Receive mode of the backup device.

| SOH | STX    | Ad   | dress A  | rea | The n<br>of byte | umber<br>ə |     |                 |            |   | Data     | <br>  Area |     |     |   |
|-----|--------|------|----------|-----|------------------|------------|-----|-----------------|------------|---|----------|------------|-----|-----|---|
| L   |        |      | <u> </u> | L   |                  |            |     |                 |            | l | <u> </u> | <u> </u>   |     |     | i |
|     | Data / | Area | ETX      | STX | Ado              | dress A    | rea | The n<br>of byt | umber<br>e |   |          |            | ETX | EOT |   |

# **Transmission Format**

SOH = Start of header

STX = Start of text

Address = System data address

(Is system address is "FFFFF h", it would be software version)

(Binary data)

The number of byte = 1 to 256 (Binary data)

Data area = System data (Binary data)

Checksum = Address + The number of bytes +

data

ETX = End of text EOT = End of data transfer

17-B-3

# 2.02 Loading Procedure

First, confirm that the preparations for the start of communication have been made.

- The communication parameters must be the same for sender and receiver.
- The system will do an "auto baud" to adjust its baud rate to the remote terminal (300 or 1200 baud).

### Without the protocol

- 1. Enter the loading command.
  - (a) Command format

OPE>LOD + Item 1 + Item 2

(b) Item explanation

Item 1:1 to 4

- 1. ALL Data
- 2. PBX Data
- 3. ATT1 Local Data
- 4. ATT2 Local Data

Refer to Section 16-B-3.03 "Loading Procedure" about description of Item 1.

#### Item 2:1 to 3

- 1. No procedure (Hex)
- 2. CRC-16 (binary code decimal) available only in remote operation
- 3. CRC-CCITT (binary code decimal) available only in remote operation
- 2. The loading start message "Transfer start" appears on the screen, and the system waits for the data from the remote terminal.
- 3. Change the terminal to data send mode. Selected data is transferred as ASCII codes from the remote terminal to the system.
- 4. When loading the selected data from a remote terminal begins, the system automatically shifts to off-line mode while holding the speech path.
- 5. When loading the selected data is finished, the following message appears on the screen. "Transfer end"

- 6. Release the Data Send mode of the backup device.
- 7. When the remote operation is terminated, the system is reset automatically.

### Using the protocol CRC-16/CRT-CCITT

- Enter the loading command. Refer to the explanations for without protocol in regard to (a) Command format and (b) Item explanation.
- The loading start message "Transfer start" appears on the screen, and the system waits for Protocol Linking.
- 3. Change the remote terminal to protocol data send mode.
  - When the protocol link has been established, the selected data is transferred in binary format from the remote terminal to the system.
- 4. During the loading, the system automatically shifts to off-line mode while holding the speech path.
- 5. When loading the selected data is finished, the protocol link is disconnected automatically, and the protocol data send mode changes to non-protocol communication mode and the following message appears on the screen. "Transfer end"
- 6. Remove the terminal from protocol data send mode.
- 7. You can edit the loaded data from a remote location. And if you want to reset the system (enters to on-line mode), replace the handset and stop the data communication. After loading the selected data, if the system detects "no carrier," the system is reset automatically.

# C. Troubleshooting

- 1. If the following troubles should occur during backup operation, stop the operation and return to the initial screen.
  - When the communication cable has been disconnected.
  - When the remote terminal has lost power.

In above case stop the loading and boot the system with default values compulsorily.

2. Checksum error detection

If checksum error occurs during loading the saved data, an error message appears on the screen and loading is terminated. Then the system is reset and started with default values automatically.

| · Error Message | Contents                                                                                  | Countermeasures                                              |  |  |
|-----------------|-------------------------------------------------------------------------------------------|--------------------------------------------------------------|--|--|
| Data error 027  | Backup device is not connected.<br>(only when maintenance device is<br>attendant console) | Connect the backup device to SIO #1 Port.                    |  |  |
| Data error 029  | Different version* at the time of backup.                                                 | Match the backup version.                                    |  |  |
| Data error 030  | A checksum error has been detected.                                                       | Communication line is defective or backup data is destroyed. |  |  |
| Data error 031  | Incorrect data has been received.                                                         | Communication line is defective or backup data is destroyed. |  |  |

# Error Message List

# \* Version=System Data Version

The system firmware (ROM) needs to be changed only in case of a software update involving an alteration in the data format of the system area. The backup function does not allow compatibility between different system data versions. Data saved using the old version of the firmware can be used as is even if the firmware is updated, as long as the system programming data (RAM) is not changed. Section 18

# Abbreviations

...

۲÷ ۴

)

# **Abbreviations**

| Α                                |                                                                                                    | Н                         |                                                                              |
|----------------------------------|----------------------------------------------------------------------------------------------------|---------------------------|------------------------------------------------------------------------------|
| AGC<br>ARS                       | Automatic Gain Control<br>Automatic Route Selection                                                        | HLC                       | Hybrid Line Circuit                                                          |
| ATT                              | Attendant Console                                                                                          | L                         |                                                                              |
| ATLC                             | Attendant Console Line Circuit                                                                             | ICM<br>INS                | Intercom<br>In Service                                                       |
| В                                |                                                                                                    | IRNA                      | Intercept Routing-No Answer                                                  |
| BGM<br>BLF                       | Background Music<br>Busy Lamp Field                                                                        | L                         |                                                                              |
| BSS                              | Busy Station Signaling                                                                                     | LCD<br>LCOT               | Liquid Crystal Display<br>Loop Start Central Office Trunk                    |
| C<br>CHG.                        | Change                                                                                                    | LED<br>LNR                | Light Emitting Diode<br>Last Number Redial                                   |
| CO<br>COL                        | Central Office<br>Central Office Line                                                                      | М                         |                                                                              |
| CONF<br>COS<br>COT<br>CPC<br>CPU | Conference<br>Class of Service<br>Central Office Trunk<br>Calling Party Control<br>Central Processing Unit | MOD<br>MODEM<br>MSG<br>MW | Modification<br>Modulator and Demodulator Unit<br>Message<br>Message Waiting |
|                                  | - · · · · ·                                                                                                | 0                         |                                                                              |
| D<br>DES<br>DID                  | Destination<br>Direct Inward Dialing                                                                       | OCC<br>OFDN<br>OGM        | Other Common Carrier<br>Overflow Directory Number<br>Outgoing Message        |
| DIL<br>DISA<br>DN<br>DND         | Direct in Lines<br>Direct Inward System Access<br>Directory Number<br>Do Not Disturb                       | OHCA<br>OPX<br>OUS        | Off-Hook Call Announcement<br>Off Premise Extension<br>Out of Service        |
| DP<br>DPH                        | Dial Pulse<br>Doorphone Circuit                                                                            | Ρ                         |                                                                              |
| DSS<br>DTMF                      | Direct Station Selection Dual-Tone Multifrequency                                                          | PB<br>PBX<br>PCO          | Push Button<br>Private Branch Exchange<br>Private CO                         |
| E .                              |                                                                                                    | PDN                       | Primary Directory Number<br>Programmable Feature                             |
| EFA<br>EXT                       | External Feature Access<br>Extension                                                                       | PITS                      | Proprietary Integrated Telephone<br>System                                   |
| F                                |                                                                                                    | PLC                       | Proprietary Integrated Telephone<br>System Line Circuit                      |
| FDN<br>FWD                       | Floating Directory Number<br>Call Forwarding                                                               | R                         |                                                                              |
| G                                |                                                                                                    | RMT<br>RST                | Remote Circuit<br>Restart                                                    |
| GCO<br>GCOT                      | Group CO<br>Ground Start Central Office Trunk                                                              | -                         |                                                                              |

Ground Start Central Office Trunk

S

•

ر. بېرې

)

| SCO<br>SDN<br>SLC<br>SLT<br>SMDR<br>SNR<br>SRC | Single CO<br>Secondary Directory Number<br>Single Line Telephone Circuit<br>Single Line Telephone<br>Station Message Detail Recording<br>Saved Number Redial<br>Source |
|------------------------------------------------|----------------------------------------------------------------------------------------------------|
| т                                              |                                                                                                    |
| TAFAS<br>TG<br>TSW                             | Trunk Answer From Any Station<br>Trunk Group<br>Time Sharing Switch                                                                                                    |
| U                                              |                                                                                                    |
| UCD<br>UNA                                     | Uniform Call Distribution<br>Universal Night Answer                                                                                                    |
| w                                              |                                                                                                    |
| WT                                             | Warning Tone                                                                                                    |

••

Section 19

# Index

 ${\bf v}_{i} \in {\bf v}_{i}$ 

••

- j

)

# Index

### A

Absent Message: Capability, 4-I-12, 5-G-10 Boundary, 9-D-16, 10-C-12 Account Code Entry, 4-I-5, 5-G-5, 6-J-6 AGC (Automatic Gain Control) Card, 1-A-6, 1-E-10, 2-C-28 Amphenol 57 JE type, 2-C-24 Anchor Plug, 2-B-19 ANSWER Key, 6-A-3, 6-E-1 Area Code, 3-C-6, 3-C-15 to 20 Assignable Feature Buttons, 4-B-4 Assigned Feature Clear, 4-I-19, 5-G-15 ATLC (Attendant Console Line Circuit) Card, 1-A-5, 1-E-7, 2-C-9 Attendant: Console-less Operation, 3-D-3 Management Screen, 6-C-31 Overflow Time, 6-G-6 Auto Start Time, 3-B-18, 4-I-3, 5-G-3, 6-J-5 Automatic: Answering Selection, 12-C-18 Callback-Trunk, 4-C-22, 4-G-1, 5-A-12 Callback-Station, 4-C-24, 5-A-13 Dialing, 4-C-10, 5-A-4, 6-D-4 Gain Control (AGC), 3-D-4, 9-F-8, 10-C-38 Line Hunting (Calling) Selection, 12-C-15 Pause Insertion, 3-C-37 Redial, 4-C-15 Redial Retry Count, 10-C-77 Redial Retry Interval, 10-C-77 Route Selection (ARS), 3-C-21 Station Release, 3-B-21 25-Transfer, 4-I-24

## В

Backup: Configuration, 16-A-1 Main Menu, 16-B-3 Mode, 13-E-1 Types, 16-A-1 Utility-On-Site, 16-1 Utility-Remote Location, 17-1 Utility-Types, 16-B-1, 17-B-1 Background Music (BGM), 4-I-9 Background Music (BGM) through External Pager, 4-H-9, 5-F-8, 6-I-7 Basic Features, 3-B-1 Basic Shelf, 1-E-1, 2-B-1 Battery Adaptor, 2-C-32 Building Block System, 1-A-3 Busy Lamp Field (BLF) Screen, 6-C-7 Busy-Out Extension, 6-A-4, 9-G-29, 10-C 52

# С

Call: Forwarding-All Calls, 4-F-6, 5-D-4 Forwarding-Busy/Off-Hook, 4-F-9, 5-D-7 Forwarding-Busy/Off-Hook/No Answer, 4-F-15, 5-D-13 Forwarding-No Answer, 4-F-12, 5-D-10 Forwarding to Trunk, 4-F-18, 5-D-16 Hold Retrieve-Station, 4-E-5, 5-C-3 Park and Paging, 6-I-6 Park-Station, 4-E-8, 5-C-5 Park-System, 4-E-6, 5-C-4, 6-F-3 Park-System Screen, 6-C-19 Pickup Deny, 4-D-9, 5-B-3 Pickup Group, 3-B-12 Splitting, 4-E-10, 6-H-3 Transfer, 4-F-1, 5-D-1, 6-G-1 Transfer by Camp-On to Station, 6-G-2 Transfer via Attendant Console, 6-G-9 Waiting, 4-D-15, 5-B-8 Calling Party Control (CPC) Signal Detection, 3-F-10 Centrex, 3-C-37, 4-G-15, 5-E-3 Class of Service (COS), 3-B-10, 9-D-22, 10-C-15 CO: Access Control, 6-J-22 Appearance Type, 3-D-16 to 17, 9-E-11, 10-C-31 Busy Out, 3-F-11 Duration Limit, 3-D-5, 4-F-3, 4-F-8, 4-G-9, 4-G-11, 5-D-16, 6-H-2, 9-E-4, 10-C-29 Forward Mode, 4-F-18, 5-D-16, 9-D-25, 10-C-15 Management Screen, 6-C-28 Transfer Mode, 4-F-3, 9-D-25, 10-C-15 Communication Interface, 9-D-65, 10-C-25, 17-A-1 Conference, 4-G-5, 5-E-1, 6-H-1 One Appearance, 4-G-5 Two Appearances, 4-G-7 Confirmation Tone, 3-B-24 Consultation Hold, 4-E-3, 4-F-1, 5-C-2, 5-D-1 CPU Card, 1-E-3, 2-C-3 CPU Rotary-Switch, 2-F-2 CRT Unit, 2-E-5

## D

Data Line Security, 4-I-11, 5-G-9 Delayed Answer, 9-K-3, 10-C-66 Dial: Call Pickup, 4-D-7, 5-B-1 Mode, 3-C-36, 9-F-3 Tone Transfer, 6-J-16 Dialing Plan, 3-C-6, 3-C-20, 9-E-4 to 5, 10-C-29 DID (Direct Inward Dialing) Trunk Card, 1-A-5, 1-E-8, 2-C-25 Direct: Answering (Pre-Selection), 4-D-3 In Line (DIL) 1:1, 3-D-3, 3-D-16, 9-E-2, 10-C-29 In Line (DIL) 1:N, 3-D-3, 3-D-16 to 17, 9-E-2, 10-C-29 Inward Dialing (DID), 3-D-7, 9-K-5, 10-C-69 Inward System Access (DISA), 3-D-4, 9-K-1, 10-C-66 Termination, 3-D-3, 3-D-16, 9-F-3, 10-C-34 Trunk Access, 4-C-9 Directed Call Pickup, 4-D-8, 5-B-2 Directed Night Answer, 3-B-15 Directory Number (DN), 3-B-5 DISA (Direct Inward System Access) Card, 1-A-6, 1-E-8, 2-C-28 Disconnect Time, 4-G-14, 6-H-6, 9-E-4, 10-C-29 Discriminating Ringing, 3-D-19 Distinctive Busy Tone, 3-B-23 Distinctive Dial Tone, 3-B-22 DN Assignment, 3-B-5, 9-C-6, 10-C-5 DN (Directory Number) Button Assignment, 9-G-7, 12-C-2, 10-C-43 Do Not Disturb (DND), 4-D-12, 5-B-6 Do Not Disturb (DND) Override, 4-C-26, 5-A-15 Door Opener, 2-C-13 Doorphone, 4-G-13, 5-E-2, 6-H-4 DPH (Doorphone Circuit) Card, 1-E-9, 2-C-10 DSS (Direct Station Selection) Button Assignment, 9-G-12, 9-G-15, 10-C-48, 12-C-11 DSS Console, 4-I-22 DTMF Duration Time, 9-F-3, 10-C-34 Dual Console Operation, 3-D-1 Dumb Type Terminal, 1-D-1, 8-A-1, 10-A-1, 15-A-1

# Ε

Electronic Station Lock Out, 4-I-18, 4-I-20, 5-G-14, 5-G-16, 6-J-10 Equal Access, 4-C-8, 5-A-3, 6-D-3, 9-H-1, 10-C-54

Error Log, 14-D-1, 14-D-4, 14-E-4, 14-G-2, 15-D-1 Error Message Tables, 9-M-1 Exclusive Hold, 4-E-2 Executive Busy Override, 4-C-25, 5-A-14, 6-D-15 Executive Busy Override Deny, 4-D-11, 5-B-5 Expansion Shelf, 1-E-2, 2-B-7 Extension: Directory Mode, 13-B-1 Directory Screen, 6-C-17 Management Screen, 6-C-21 External: Feature Access, 4-G-15, 5-E-3 First Digit Time-Out, 3-B-21, 9-D-20, 10-C-14 Interdigit Time-Out, 3-B-21, 9-D-20, 10-C-14 Interdigit Time-Out (PBX), 3-B-21, 9-D-20, 10-C-14 Music Source, 2-D-2, 3-E-1, 9-D-5, 10-C-7

### F

FDN for General Operator Call 1/2, 9-D-4 Feature Buttons, 4-B-1 First Dial Timer, 10-C-79 Fixed: Feature Buttons, 4-B-1 Feature Numbers, 3-B-2 Message, 4-I-12, 5-G-10, 9-D-71, 10-C-27 Night Service, 3-B-17 Flash, 4-G-14 Detect, 10-C-77 Flexible: Feature Numbers, 3-B-3 Message, 4-I-12, 5-G-10, 9-D-71, 10-C-27 Night Service, 3-B-17, 4-I-2, 5-G-2, 6-J-1 Numbering, 3-B-1 Ports, 1-A-3 Ringing Assignment-No Ringing, 3-D-18 Ringing Assignment-Delayed Ringing, 3-D-18 Floating Directory Number (FDN), 3-B-6 Forced Account Code Mode, 4-I-5, 5-G-5, 6-J-6, 9-D-23, 10-C-15 Free Slot (FS), 1-E-1, 1-E-2, 2-C-1 Function keys, 7-I-1

## G

GCOT (Ground Start Central Office Trunk) Card, 1-A-5, 1-E-5, 2-C-22 Group: CO (GCO), 3-D-17 ICM (Intercom), 3-B-11, 9-E-15, 9-G-3, 10-C-40 Group (continued) Call Pickup, 3-B-12, 9-E-14, 9-G-3, 10-C-10 Uniform Call Distribution (UCD), 3-B-12, 9-E-15, 10-C-33 Paging, 3-B-13, 9-D-29, 9-E-15, 10-C-33 Trunk, 3-B-13, 9-E-1, 9-F-3, 10-C-28, 10-C-34 Guide Plate, 2-C-2

## Η

Hands-Free Conversation, 4-G-4 Heavy Traffic Overflow Transfer to Station, 6-G-6 Held Call Reminder, 3-E-2, 9-D-5, 9-D-20, 10-C-14 Held Call Reminder (ATT), 3-E-2, 9-D-5, 9-D-20, 10-C-14 HELP Mode, 13-F-1 HLC (Hybrid Line Circuit) Card, 1-A-5, 1-E-7, 2-C-14 Hold, 4-E-1, 5-C-1, 6-F-1 Home Dialing Plan, 3-C-6, 3-C-20, 9-D-4, 9-E-5, 10-C-6 Hook Switch Flash Time, 4-G-15, 5-E-3, 9-E-4, 10-C-30

### ł

In Service (INS), 7-J-5, 8-F-2, 14-C-2, 15-C-1 Individual Trunk Group Dial Access, 3-C-7, 4-C-7, 5-A-2, 6-D-2 Individual Virtual Trunk Group Dial Access, 3-C-10, 4-C-8, 5-A-3, 6-D-3 Inter Office Calling, 4-C-17, 5-A-11 by BLF Screen, 6-D-11 by Extension Directory Screen, 6-D-9 by Extension Management Screen, 6-D-12 by Name/Department, 6-D-13 Manual Dialing, 6-D-9 Off-Hook Call Announcement (OHCA), 6-D-14 Intercept Routing: No Answer (IRNA), 3-F-8, 6-J-26 Time-Out (DISA), 3-D-4, 9-D-20, 10-C-14 Time-Out (System), 3-F-8, 6-J-26, 9-D-20, 10-C-14 Intercom (ICM): Answer BSS/OHCA Deny, 4-D-6 Answer Voice Calling Deny, 4-D-5 Busy Station Signaling (BSS), 4-C-20 Calling, 4-C-18 Group, 3-B-11, 9-E-15, 9-G-3, 10-C-40 Hands-Free Answerback, 4-D-4 Off-Hook Call Announcement (OHCA), 4-C-21, 4-G-17 Voice Calling, 4-C-19 Interdigit Pause, 10-C-77 Interposition Call Transfer, 6-G-8

# κ

Key Operation Table for Various Terminals, 7-H-8

## L

Last Number Redial (LNR), 4-C-14, 5-A-9, 6-D-8 LCOT (Loop Start Central Office Trunk) Card, 1-A-5, 1-E-5, 2-C-21 Leading Digit Table, 3-C-28, 9-J-1 LED Indication Patterns, 4-A-19 Line Access Buttons, 4-B-6 Local: Alarm, 14-D-2, 15-D-2 Call, 3-C-6, 3-C-15 Diagnosis Mode, 13-D-1 Mode, 13-A-1 Trunk Dial Access, 4-C-6, 5-A-1, 6-D-1 Lockout, 3-B-21 Long Distance Call, 3-C-6, 3-C-15 Loop Key, 6-A-3, 6-E-2

### М

Maintenance, 14-1, 15-1 Maintenance Capability, 9-D-25, 10-C-16, 11-A-1 Making Internal Calls, 4-C-17, 5-A-11, 6-D-9 Making Outside Calls, 4-C-6, 5-A-1, 6-D-1 Max. Dialing Digits, 3-B-10, 9-D-25, 10-C-15 Message Waiting, 4-I-15, 5-G-12, 6-J-9 Microphone Mute, 4-G-16 Mixed Station Capacities, 3-B-19 Modified Digit Table, 3-C-24, 9-J-13, 10-C-65 Monitor, 14-G-1, 15-F-1 Music on Hold, 3-E-1

## Ν

Night Answer Point, 3-B-15 to 17, 4-I-1 to 2, 5-G-1 to 2 6-J-1 to 4, 9-F-3, 10-C-34 Night Key, 6-A-3, 6-J-5 Night Service, 3-B-14, 4-I-1, 5-G-1, 6-J-1 No Line Preference: Answering, 4-D-3 Calling, 4-C-4 Numbering Plan, 3-B-1, 9-D-33, 10-C-20

# 0

Off Premise Extension (OPX), 3-F-3 Office Code, 3-C-6, 3-C-15, 3-C-20, 3-C-30 to 32 Office Code Table, 3-C-30 to 32 OHCA (Off-Hook Call Announcement) Card, 1-A-6, 1-E-11, 2-C-6 One Touch Dialing, 4-C-10 On-Hook Dialing, 4-C-4 Operator, 3-B-8 Call, 4-C-28, 5-A-17 Operator/International Call Restriction, 3-C-13 OPX (Off Premise Extension Trunk) Card, 1-A-5, 1-E-9, 2-C-26 Other Common Carrier (OCC) Access, 4-C-8, 5-A-3, 6-D-3, 9-H-5, 10-C-56 Outgoing CO Back Tone, 10-C-80 Outgoing Call Features, 3-C-1, 4-C-1, 5-A-1, 6-D-1 Outgoing Message (OGM) Recording and Playing Back 3-F-5, 6-J-19 Out of Service (OUS), 7-J-7, 8-F-3, 14-C-3, 15-C-2 Overflow Transfer, 6-G-6 Overlay Sheet, 11-B-1, 12-B-1

# Ρ

Paging: All Extensions, 4-H-1, 5-F-1, 6-I-1 All Extensions and External Pagers, 4-H-7, 5-F-7, 6-I-5 Call Park and, 6-I-6 Equipment, 2-D-1 External Pagers, 4-H-5, 5-F-5, 6-I-3 Group, 4-H-3, 5-F-3, 6-I-2 Parallel Connection of Extensions, 2-C-29, 3-F-12 Password: Changing, 7-E-1, 10-C-74 PITS Programming, 6-J-21, 9-D-13, 10-C-12, 11-C-2 Walking COS, 4-C-27, 5-A-16, 9-D-13, 10-C-12 PBX Access Code (No Restriction), 3-C-3, 3-C-8, 3-C-37, 9-E-11, 10-C-31 PBX Access Code (Restriction), 3-C-2 to 3, 3-C-7, 3-C-8, 3-C-37, 9-E-11, 10-C-31 Peripheral Equipments, 2-D-1 to 6 Pickup: Dial Waiting, 5-A-9, 9-D-20, 10-C-14 Dialing, 5-A-9 . . Group Management Screen, 6-C-26 PLC (Proprietary Integrated Line Circuit) Card, 1-A-5, 1-E-6, 2-C-16 Power Failure Transfer: Assignment, 9-L-3, 10-C-73, 14-H-1, 15-G-1 Auxiliary Connection for, 2-C-30 Power Unit, 1-E-4, 2-C-3 Primary Directory Number (PDN) Button, 4-B-6

Prime Line Preference: Answering, 4-D-2 Calling, 4-C-2 Printer, 2-D-5 Privacy : Attach, 4-G-3 Programmable, 4-G-1 Release, 4-G-2 Programmable Feature (PF) Buttons, 4-B-4, 9-G-12, 9-G-15, 10-C-46 Prolong Time, 9-K-3, 10-C-66 Private CO (PCO), 3-D-15, 4-B-8 PITS (Proprietary Integrated Telephone System), 3-B-19, 4-A-2 to 18 Automatic Test, 12-C-26 Station Programming, 12-1 System Programming, 11-1 Pulse Speed, 9-F-3, 10-C-35

# R

Released Line Operation, 6-C-31, 6-G-10
Remote:

Administration, 14-B-3, 15-B-2
Alarm, 9-D-9, 10-C-10, 14-D-3, 15-D-3
Directory Number, 9-D-9, 10-C-10, 14-B-3, 15-B-2
Station Feature Control, 4-I-20, 5-G-16, 6-J-10

Rerouting, 3-F-9
Ringing Transfer, 4-F-4
RMT (Remote Circuit) Card, 1-A-6, 1-E-10, 2-C-28
Route Lists Table, 3-C-26, 9-J-9, 10-C-64
Route Plan Table, 3-C-27, 9-J-6, 10-C-63
RS-232C Interface, 2-D-3 to 6

# S

Saved Number Redial (SNR), 4-C-16
Screened Call Transfer: to Station, 4-F-1, 5-D-2, 6-G-3 to Trunk, 4-F-3, 6-G-4
Secondary Directory Number (SDN) Button, 4-B-7, 4-F-4
Secret Dialing, 4-I-10, 6-J-8
Search by Name/Department, 6-J-17
Serial Call, 6-G-7
7/10 Digit Toll Restriction, 3-C-20
Single CO (SCO), 3-D-3, 3-D-16
SLC (Single Line Telephone Line Circuit) Card, 1-A-5, 1-E-6, 2-C-18
Slot Assignment, 9-C-3, 10-C-2
SLT (Single Line Telephone), 3-B-19, 5-1

SMDR Duration Time, 4-A-21, 9-D-20, 10-C-14 Special Carrier Access, 4-C-8, 5-A-3, 6-D-3, 9-H-1, 10-C-54, 10-C-56 Speed Dial Dictionary Mode, 13-C-1 Speed Dial Screen, 6-C-15 Speed Dialing: System, 4-C-11, 5-A-6, 6-D-4 System Boundary, 9-D-16, 10-C-12 Station, 5-A-4 Station: Features, 1-C-3 Hunting-Circular, 3-D-20 Hunting-Terminal, 3-D-21 Message Detail Recording (SMDR), 3-F-1 Name Display, 4-A-23 Programmed Data Display, 4-A-22 Switching of Day/Night Mode, 3-B-18, 4-I-3, 5-G-3, 6-J-5 System: Administration, 14-B-1, 15-B-1 Components, 1-B-1 Configuration, 1-E-1 Connections, 1-B-2 Description, 1-A-3 Features, 1-C-1 Interface, 1-D-1

# T

Test, 1-D-2 Self-Test, 14-D-1, 15-D-1 Functional Test by Entering Commands, 14-F-1, 15-E-1 Tenant Service, 3-B-7 Timed Reminder, 4-I-7, 5-G-7 **Toll Restriction:** for Individual Trunk Group Dial Access/ Direct Trunk Access. 3-C-7 for Individual Virtual Trunk Group Dial Access, 3-C-10 for Local Trunk Dial Access, 3-C-2 in Automatic Route Selection (ARS) System, 3-C-5 Operation/International, 3-C-13 7/10 Digit, 3-C-20 3/6 Digit, 3-C-15 Table, 3-C-4, 3-C-6, 3-C-8, 3-C-11 Tone and Ringing Patterns, 3-B-25 Tone Detect, 3-D-5, 9-F-9, 9-K-3, 10-C-38, 10-C-66 Tone/Pulse Conversion, 3-C-36

Timer, 3-B-20, 9-D-18, 10-C-14

Tone Through (End to End DTMF Signaling), 4-G-18, 6-H-5 Transfer Recall, 3-E-3, 9-D-20, 10-C-14 Troubleshooting Guide, 14-E-1 Trunk: Answer From Any Station (TAFAS) — Day Service, 3-D-8, 4-D-10, 5-B-4 Group, 3-B-13 Name, 4-A-22 Verify, 6-J-21 TSW (Time Switch Sharing) Card, 1-E-4, 2-C-3 TSW-Conference Expansion Card, 1-A-6, 1-E-11, 2-C-4 TSW-OHCA (Off-Hook Call Announcement) Card, 1-A-6, 1-E-11, 2-C-5

ì

## U

Unattended Conference, 6-H-2 One Appearance, 4-G-9 Two Appearances, 4-G-11 Uniform Call Distribution (UCD), 9-K-7, 10-C-70 to 71 Group, 3-B-12 Log Out, 4-D-17, 5-B-10 with OGM, 3-D-12 without OGM, 3-D-9 Universal Night Answer (UNA), 3-B-16, 4-I-1, 5-G-1 Unscreened Call Transfer: to Remote, 4-F-5, 5-D-3, 6-G-5 to Station, 4-F-1, 5-D-1, 6-G-1

# ۷

Variable Time-Out, 3-B-20 VT100, 1-D-1, 7-H-8 VT220, 1-D-1, 7-H-8

## W

Walking COS (Class of Service), 4-C-27, 5-A-16 Password, 11-C-18 Walking Station, 3-F-3